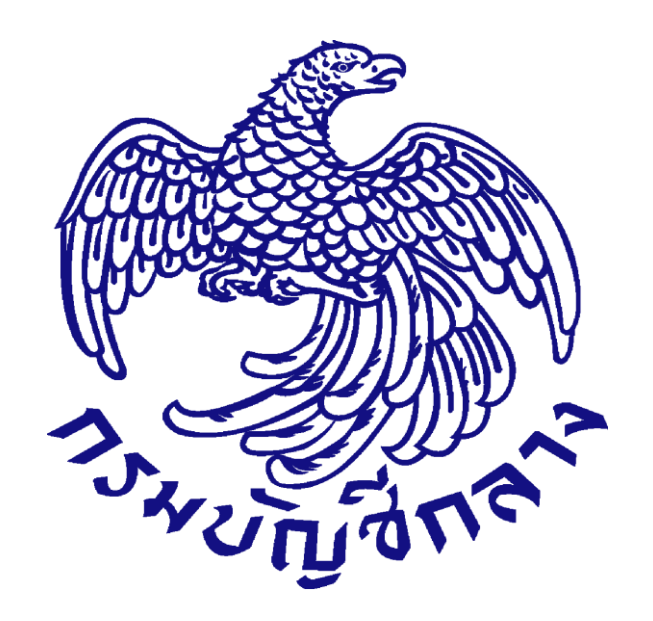

**คู่มือ** การจัดซื้อจัดจ้างโดยวิธีประกวดราคาอิเล็กทรอนิกส์

# (e-bidding)

หน่วยงานภาครัฐ (ขั้นตอนเพิ่มโครงการ – ประกาศผู้ชนะการเสนอราคาขึ้นเว็บไซต์) สำหรับการจัดซื้อจัดจ้างรหัสสินค้าของ

## กระทรวงพาณิชย์ (CMC CODE)

จัดทำโดยกลุ่มงานราคาอ้างอิงและพัฒนาข้อมูลสินค้าเพื่อการจัดซื้อจัดจ้างอิเล็กทรอนิกส์ กองการพัสดุภาครัฐ

UPDATE 4/01/2562

# คำอธิบาย

พระราชบัญญัติการจัดซื้อจัดจ้างและการบริหารพัสดุภาครัฐ พ.ศ. 2560 ได้กำหนดข้อบังคับซึ่งเกี่ยวกับการจัดซื้อจัดจ้างโดยวิธีประกวดราคาอิเล็กทรอนิกส์ (e-bidding) ดังนี้

มาตรา 11 ให้หน่วยงานของรัฐจัดทำ<u>แผนการจัดซื้อจัดจ้างประจำปี</u> และประกาศเผยแพร่ <u>ในระบบ</u> <u>เครือข่ายสารสนเทศของกรมบัญชีกลางและของหน่วยงานของรัฐ</u>ตามวิธีการที่กรมบัญชีกลางกำหนด และให้ <u>ปิดประกาศโดยเปิดเผย ณ สถานที่ปิดประกาศของหน่วยงานของรัฐนั้น</u> เว้นแต่

- (1) กรณีที่มีความจำเป็นเร่งด่วนหรือเป็นพัสดุที่ใช้ในราชการลับ ทั้งนี้ ตามมาตรา 56 (1) (ค)
   หรือ (ฉ)
- (2) กรณีที่มีวงเงินในการจัดซื้อจัดจ้างตามที่กำหนดในกฎกระทรวงหรือมีความจำเป็นต้องใช้พัสดุ โดยฉุกเฉินหรือเป็นพัสดุที่จะขายทอดตลาด ทั้งนี้ ตามมาตรา 56 (2) (ข) (ง) หรือ (ฉ)
- (3) กรณีที่เป็นงานจ้างที่ปรึกษาที่มีวงเงินค่าจ้างตามที่กำหนดในกฎกระทรวงหรือที่มี ความจำเป็นเร่งด่วนหรือที่เกี่ยวกับความมั่นคงของชาติ ทั้งนี้ ตามมาตรา 70 (3) (ข) หรือ (ฉ)
- (4) กรณีที่เป็นงานจ้างออกแบบหรือควบคุมงานก่อสร้างที่มีความจำเป็นเร่งด่วนหรือที่เกี่ยวกับ
   ความมั่นคงของชาติตามมาตรา 82 (3)

#### คำอธิบายในส่วนที่เกี่ยวข้อง :

การจัดซื้อจัดจ้างโดยวิธีประกวดราคาอิเล็กทรอนิกส์ (e-bidding) จะต้องจัดทำแผนการจัดซื้อจัดจ้าง ประจำปีก่อนดำเนินการสร้างโครงการผ่านทางระบบจัดซื้อจัดจ้างภาครัฐด้วยอิเล็กทรอนิกส์ (Electronic Government Procurement : e - GP) โดยประกาศเผยแพร่ในระบบเครือข่ายสารสนเทศของกรมบัญชีกลางและ ของหน่วยงานของรัฐตามวิธีการที่กรมบัญชีกลางกำหนดและให้ปิดประกาศโดยเปิดเผย ณ สถานที่ปิดประกาศของ หน่วยงานของรัฐ เนื่องจากวิธีประกวดราคาอิเล็กทรอนิกส์ (e-bidding) ไม่ได้รับการยกเว้นตามมาตรา 11

มาตรา 12 หน่วยงานของรัฐต้องจัดให้มีการบันทึกรายงานผลการพิจารณารายละเอียดวิธีการและ ขั้นตอนการจัดซื้อจัดจ้างและจัดเก็บไว้อย่างเป็นระบบ เพื่อประโยชน์ในการตรวจดูข้อมูลเมื่อมีการร้องขอ การจัดทำบันทึกรายงานผลการพิจารณา รายละเอียดวิธีการและขั้นตอนการจัดซื้อจัดจ้างและการร้อง ขอเพื่อตรวจดูบันทึกรายงานดังกล่าว ให้เป็นไปตามระเบียบที่รัฐมนตรีกำหนด

ระเบียบกระทรวงการคลัง ว่าด้วยการจัดซื้อจัดจ้างและการบริหารพัสดุภาครัฐ พ.ศ. 2560 ได้กำหนดข้อบังคับซึ่งเกี่ยวกับการจัดซื้อจัดจ้างโดยวิธีประกวดราคาอิเล็กทรอนิกส์ (e-bidding) ดังนี้

ข้อ 9 การดำเนินการจัดซื้อจัดจ้างและการบริหารพัสดุตามระเบียบนี้ด้วยวิธีการทางอิเล็กทรอนิกส์ ให้หน่วยงานของรัฐดำเนินการในระบบเครือข่ายสารสนเทศของกรมบัญชีกลาง ผ่านทางระบบจัดซื้อจัดจ้างภาครัฐ ด้วยอิเล็กทรอนิกส์ (Electronic Government Procurement : e - GP) ตามวิธีการที่กรมบัญชีกลางกำหนด ให้หน่วยงานของรัฐใช้เอกสารที่จัดพิมพ์จากระบบจัดซื้อจัดจ้างภาครัฐด้วยอิเล็กทรอนิกส์ เป็นเอกสารประกอบการ ดำเนินการจัดซื้อจัดจ้างตามวิธีการที่กำหนดในระเบียบนี้

#### วิธีประกวดราคาอิเล็กทรอนิกส์

#### ข้อ 43-60 ได้อธิบายวิธีการจัดซื้อจัดจ้างด้วยวิธีประกวดราคาอิเล็กทรอนิกส์ (e-bidding) ดังนี้

ข้อ 43 ให้เจ้าหน้าที่จัดทำเอกสารซื้อหรือจ้างด้วยวิธีประกวดราคาอิเล็กทรอนิกส์พร้อมประกาศเชิญชวน ตามแบบที่คณะกรรมการนโยบายกำหนด

การจัดทำเอกสารซื้อหรือจ้างและประกาศเชิญชวนตามวรรคหนึ่ง ถ้าจำเป็นต้องมีข้อความ หรือรายการ แตกต่างไปจากแบบที่คณะกรรมการนโยบายกำหนด โดยมีสาระสำคัญตามที่กำหนดไว้ในแบบและไม่ทำให้ หน่วยงานของรัฐเสียเปรียบก็ให้กระทำได้ เว้นแต่หัวหน้าหน่วยงานของรัฐเห็นว่า จะมีปัญหาในทางเสียเปรียบหรือไม่ รัดกุมพอ ก็ให้ส่งร่างเอกสารซื้อหรือจ้างและประกาศเชิญชวนดังกล่าวไปให้สำนักงานอัยการสูงสุดตรวจพิจารณา ก่อน

การกำหนดวัน เวลาการเสนอราคาในเอกสารซื้อหรือจ้างและประกาศเชิญชวนตามวรรคหนึ่งให้กำหนด เป็นวันถัดจากวันสุดท้ายของระยะเวลาการเผยแพร่ประกาศและเอกสารซื้อหรือจ้าง โดยกำหนดเป็นวัน เวลา ทำการเท่านั้น และเวลาในการเสนอราคาให้ถือตามเวลาของระบบจัดซื้อจัดจ้างภาครัฐด้วยอิเล็กทรอนิกส์เป็นเกณฑ์

ข้อ 44 การซื้อหรือจ้างพัสดุใดที่มีความจำเป็นโดยสภาพของการซื้อหรือจ้างจะต้องกำหนดเงื่อนไขไว้ใน เอกสารซื้อหรือจ้างด้วยวิธีประกวดราคาอิเล็กทรอนิกส์ให้ผู้ยื่นข้อเสนอนำตัวอย่างพัสดุที่เสนอมาแสดงเพื่อทดลอง หรือทดสอบ หรือนำเสนองาน ให้หน่วยงานของรัฐกำหนดให้ผู้ยื่นข้อเสนอนำตัวอย่างพัสดุนั้นมาแสดงเพื่อทดลอง หรือทดสอบ หรือนำเสนองาน ตามวัน และเวลา ณ สถานที่ที่หน่วยงานของรัฐกำหนด

กรณีการประกวดราคาอิเล็กทรอนิกส์ครั้งใดที่กำหนดให้ต้องมีเอกสารในส่วนที่เป็นสาระสำคัญ ประกอบการยื่นข้อเสนอของผู้ยื่นข้อเสนอที่ยื่นผ่านทางระบบประกวดราคาอิเล็กทรอนิกส์ หากหน่วยงานของรัฐ เห็นว่าเอกสารดังกล่าวมีปริมาณมากและเป็นอุปสรรคของผู้ยื่นข้อเสนอในการนำเข้าระบบประกวดราคา อิเล็กทรอนิกส์ ให้หน่วยงานของรัฐกำหนดให้ผู้ยื่นข้อเสนอนำเอกสารนั้นพร้อมสรุปจำนวนเอกสารดังกล่าวมาส่ง ณ ที่ทำการของหน่วยงานของรัฐในภายหลัง โดยให้ลงลายมือชื่อของผู้ยื่นข้อเสนอ พร้อมประทับตราสำคัญของ นิติบุคคล (ถ้ามี) กำกับในเอกสารนั้นด้วย

การกำหนดวันให้ผู้ยื่นข้อเสนอนำตัวอย่างพัสดุที่เสนอมาแสดงเพื่อทดลอง หรือทดสอบ หรือนำเสนองาน ตามวรรคหนึ่ง หรือนำเอกสารหรือรายละเอียดมาส่งตามวรรคสอง ให้หน่วยงานของรัฐ กำหนดเป็นวันใดวันหนึ่ง ภายใน 5 วันทำการ นับถัดจากวันเสนอราคา เว้นแต่การดำเนินการตามวรรคหนึ่งที่ไม่อาจดำเนินการวันใดวันหนึ่งได้ ให้หน่วยงานของรัฐพิจารณากำหนดมากกว่า 1 วันได้ แต่จำนวนวันดังกล่าวต้องไม่เกิน 5 วันทำการ นับถัดจากวัน เสนอราคา ทั้งนี้ ให้ระบุไว้เป็นเงื่อนไขในเอกสารซื้อหรือจ้างด้วยวิธีประกวดราคาอิเล็กทรอนิกส์ให้ชัดเจน

ข้อ 45 เมื่อผู้มีหน้าที่รับผิดชอบตามข้อ 21 ได้จัดทำร่างขอบเขตของงานหรือรายละเอียดคุณลักษณะ ของพัสดุที่จะซื้อหรือจ้างแล้ว ให้เจ้าหน้าที่จัดทำรายงานขอซื้อหรือขอจ้างตามข้อ 22 พร้อมนำร่างขอบเขตของงาน หรือรายละเอียดคุณลักษณะของพัสดุที่จะซื้อหรือจ้างเสนอหัวหน้าหน่วยงานของรัฐเพื่อขอความเห็นชอบ หากหัวหน้าหน่วยงานของรัฐเห็นว่าเพื่อให้การกำหนดขอบเขตของงานหรือรายละเอียดคุณลักษณะเฉพาะของพัสดุ ที่จะซื้อหรือจ้างเป็นไปด้วยความรอบคอบเหมาะสม เป็นประโยชน์แก่หน่วยงานของรัฐ และไม่มีการกำหนดเงื่อนไข ที่เป็นการขัดขวางการแข่งขันราคาอย่างเป็นธรรม อาจจัดให้มีการรับฟังความคิดเห็นร่างขอบเขตของงานหรือ รายละเอียดคุณลักษณะของพัสดุที่จะซื้อหรือจ้างพร้อมกับร่างประกาศและร่างเอกสารซื้อหรือจ้างด้วยวิธีประกวด ราคาอิเล็กทรอนิกส์จากผู้ประกอบการก่อนก็ได้ ทั้งนี้ โดยมีหลักเกณฑ์ดังนี้ (1) การซื้อหรือจ้างครั้งหนึ่ง ซึ่งมีวงเงินเกิน 500,000 บาท แต่ไม่เกิน 5,000,000 บาท ให้อยู่ในดุลพินิจ ของหัวหน้าหน่วยงานของรัฐที่จะให้มีการเผยแพร่เพื่อรับฟังความคิดเห็นจากผู้ประกอบการหรือไม่ก็ได้

(2) การซื้อหรือจ้างครั้งหนึ่ง ซึ่งมีวงเงินเกิน 5,000,000 บาท ให้หน่วยงานของรัฐนำร่างประกาศและ ร่างเอกสารซื้อหรือจ้างด้วยวิธีประกวดราคาอิเล็กทรอนิกส์เผยแพร่เพื่อรับฟังความคิดเห็นจากผู้ประกอบการ

รัฐวิสาหกิจใดมีความจำเป็นจะกำหนดวงเงินตามวรรคหนึ่ง แตกต่างไปจากที่กำหนดไว้ในระเบียบนี้ ให้เสนอต่อคณะกรรมการวินิจฉัยเพื่อขอความเห็นชอบ และเมื่อได้รับความเห็นชอบแล้วให้รายงานสำนักงาน การตรวจเงินแผ่นดินทราบด้วย

ข้อ 46 ในกรณีที่หน่วยงานของรัฐนำร่างประกาศและร่างเอกสารซื้อหรือจ้างด้วยวิธีประกวดราคา อิเล็กทรอนิกส์เผยแพร่เพื่อรับฟังความคิดเห็นจากผู้ประกอบการตามข้อ 45 ให้หัวหน้าเจ้าหน้าที่ดำเนินการนำร่าง เอกสารดังกล่าวเผยแพร่ในระบบเครือข่ายสารสนเทศของกรมบัญชีกลางและของหน่วยงานของรัฐ เป็นเวลา ติดต่อกันไม่น้อยกว่า 3 วันทำการ เพื่อให้ผู้ประกอบการมีความคิดเห็นไปยังหน่วยงานของรัฐที่จัดซื้อจัดจ้างโดยตรง โดยเปิดเผยตัว

ข้อ 47 กรณีที่มีผู้มีความคิดเห็น ให้หัวหน้าเจ้าหน้าที่ร่วมกับผู้มีหน้าที่รับผิดชอบจัดทำร่างขอบเขตของ งานหรือรายละเอียดคุณลักษณะเฉพาะของพัสดุที่จะซื้อหรือจ้างตามข้อ 21 พิจารณาว่าสมควรดำเนินการปรับปรุง แก้ไขหรือไม่ โดยให้ดำเนินการ ดังนี้

(1) กรณีพิจารณาแล้วเห็นว่า ควรปรับปรุงร่างประกาศและร่างเอกสารซื้อหรือจ้างด้วยวิธีประกวดราคา อิเล็กทรอนิกส์ ให้หัวหน้าเจ้าหน้าที่จัดทำรายงานพร้อมความเห็นและร่างประกาศและร่างเอกสารซื้อหรือจ้างด้วยวิธี ประกวดราคาอิเล็กทรอนิกส์ที่ได้ปรับปรุงแล้ว เสนอหัวหน้าหน่วยงานของรัฐเพื่อขอความเห็นชอบ เมื่อได้รับความ เห็นชอบแล้ว ให้นำร่างประกาศและร่างเอกสารซื้อหรือจ้างด้วยวิธีประกวดราคาอิเล็กทรอนิกส์ดังกล่าวเผยแพร่ใน ระบบเครือข่ายสารสนเทศของกรมบัญชีกลางและของหน่วยงานของรัฐอีกครั้งหนึ่ง เป็นเวลาติดต่อกันไม่น้อยกว่า 3 วันทำการ และให้หัวหน้าเจ้าหน้าที่แจ้งผู้มีความคิดเห็นทุกรายทราบเป็นหนังสือ

(2) กรณีพิจารณาแล้วเห็นว่า ไม่ควรปรับปรุงร่างประกาศและร่างเอกสารซื้อหรือจ้างด้วยวิธีประกวด ราคาอิเล็กทรอนิกส์ ให้หัวหน้าเจ้าหน้าที่จัดทำรายงานพร้อมความเห็นเสนอหัวหน้าหน่วยงานของรัฐเพื่อขอความ เห็นชอบ เมื่อได้รับความเห็นชอบแล้ว ให้หัวหน้าเจ้าหน้าที่แจ้งผู้มีความคิดเห็นทุกรายทราบเป็นหนังสือ

ข้อ 48 ภายหลังจากที่หน่วยงานของรัฐได้ดำเนินการตามข้อ 45 หรือข้อ 46 และข้อ 47 แล้วแต่กรณี เสร็จสิ้นแล้ว ให้หัวหน้าเจ้าหน้าที่ดำเนินการเผยแพร่ประกาศและเอกสารซื้อหรือจ้างด้วยวิธีประกวดราคา อิเล็กทรอนิกส์ในระบบเครือข่ายสารสนเทศของกรมบัญชีกลางและของหน่วยงานของรัฐภายในระยะเวลาที่กำหนด

ข้อ 49 การให้หรือการขายเอกสารประกวดราคาอิเล็กทรอนิกส์ รวมทั้งเอกสารที่เกี่ยวกับ คุณลักษณะเฉพาะหรือรายละเอียดให้กระทำไปพร้อมกันกับการเผยแพร่ประกาศและเอกสารประกวดราคา อิเล็กทรอนิกส์ เพื่อให้ผู้ประกอบการที่ประสงค์จะเข้ายื่นข้อเสนอสามารถขอรับหรือขอซื้อเอกสารประกวดราคา อิเล็กทรอนิกส์ได้ตั้งแต่วันเริ่มต้นจนถึงวันสุดท้ายของการเผยแพร่ประกาศและเอกสารประกวดราคาอิเล็กทรอนิกส์

ในกรณีที่มีการขาย ให้กำหน<sup>ื</sup>ดราคาพอสมควรกับค่าใช้จ่ายที่หน่วยงานของรัฐต้องเสียไปในการจัดทำ เอกสารนั้น แต่ไม่รวมถึงค่าใช้จ่ายส่วนอื่นที่หน่วยงานของรัฐได้ใช้จ่ายจากเงินงบประมาณเพื่อดำเนินการดังกล่าวแล้ว เช่น ค่าใช้จ่ายในการจ้างสำรวจออกแบบ หรือค่าจ้างที่ปรึกษา ถ้ามีการยกเลิกการประกวดราคาอิเล็กทรอนิกส์ ครั้งนั้น และมีการประกวดราคาอิเล็กทรอนิกส์ใหม่ให้ผู้รับหรือผู้ซื้อเอกสารประกวดราคาในการประกวดราคา เล็กทรอนิกส์ครั้งก่อนมีสิทธิขอรับเอกสารประกวดราคาใหม่ โดยไม่ต้องเสียค่าซื้อเอกสารประกวดราคาอีก

ข้อ 50 ให้กรมบัญชีกลางจัดส่งประกาศและเอกสารซื้อหรือจ้างด้วยวิธีประกวดราคาอิเล็กทรอนิกส์ของ หน่วยงานของรัฐให้สำนักงานการตรวจเงินแผ่นดินผ่านทางระบบอิเล็กทรอนิกส์ ข้อ 51 การเผยแพร่ประกาศและเอกสารซื้อหรือจ้างด้วยวิธีประกวดราคาอิเล็กทรอนิกส์ตามข้อ 48 ให้คำนึงถึงระยะเวลาในการให้ผู้ประกอบการเตรียมการจัดทำเอกสารเพื่อยื่นข้อเสนอด้วย โดยมีเงื่อนไข ดังนี้

(1) การซื้อหรือจ้างครั้งหนึ่ง ซึ่งมีวงเงินเกิน 500,000 บาท แต่ไม่เกิน 5,000,000 บาท ให้กำหนดไม่น้อยกว่า 5 วันทำการ

(2) การซื้อหรือจ้างครั้งหนึ่ง ซึ่งมีวงเงินเกิน 5,000,000 บาท แต่ไม่เกิน 10,000,000 บาท ให้กำหนดไม่น้อยกว่า 10 วันทำการ

(3) การซื้อหรือจ้างครั้งหนึ่ง ซึ่งมีวงเงินเกิน 10,000,000 บาท แต่ไม่เกิน 50,000,000 บาท ให้กำหนดไม่น้อยกว่า 12 วันทำการ

(4) การซื้อหรือจ้างครั้งหนึ่ง ซึ่งมีวงเงินเกิน 50,000,000 บาท ขึ้นไป ให้กำหนดไม่น้อยกว่า
 20 วันทำการ

รัฐวิสาหกิจใดมีความจำเป็นจะกำหนดวงเงินและระยะเวลาในการเผยแพร่ตามวรรคหนึ่ง แตกต่างไป จากที่กำหนดไว้ในระเบียบนี้ ให้เสนอต่อคณะกรรมการวินิจฉัยเพื่อขอความเห็นชอบ และเมื่อได้รับความเห็นชอบ แล้วให้รายงานสำนักงานการตรวจเงินแผ่นดินทราบด้วย

ข้อ 52 ในกรณีที่โดยสภาพของการซื้อหรือการจ้างนั้นมีความจำเป็นจะต้องมีการสอบถามรายละเอียด เพื่อให้เกิดความชัดเจน ให้อยู่ในดุลพินิจของหัวหน้าหน่วยงานของรัฐที่จะกำหนดให้ผู้ประกอบการที่สนใจต้องการ ทราบรายละเอียดเพิ่มเติม สอบถามผ่านทางจดหมายอิเล็กทรอนิกส์ (e - mail) ของหน่วยงานของรัฐหรือช่องทาง อื่นตามที่กรมบัญชีกลางกำหนด โดยให้กำหนดระยะเวลาตามความเหมาะสม และให้หน่วยงานของรัฐชี้แจง รายละเอียดดังกล่าวในระบบเครือข่ายสารสนเทศของกรมบัญชีกลางและของหน่วยงานของรัฐก่อนถึงกำหนด วันเสนอราคา ไม่น้อยกว่า 3 วันทำการ

ข้อ 53 การเผยแพร่ประกาศและเอกสารประกวดราคาอิเล็กทรอนิกส์ครั้งใด หากหน่วยงานของรัฐได้ กำหนดรายละเอียดของประกาศหรือเอกสารประกวดราคาอิเล็กทรอนิกส์ หรือขอบเขตของงานหรือรายละเอียด คุณลักษณะเฉพาะของพัสดุที่จะซื้อหรือจ้างไม่ถูกต้อง หรือไม่ครบถ้วนในส่วนที่เป็นสาระสำคัญไม่ว่าทั้งหมดหรือ แต่บางส่วน ให้หน่วยงานของรัฐยกเลิกการดำเนินการซื้อหรือจ้างในครั้งนั้นแล้วดำเนินการใหม่ให้ถูกต้องต่อไป

ข้อ 54 เมื่อถึงกำหนดวันเสนอราคาด้วยวิธีประกวดราคาอิเล็กทรอนิกส์ ให้ผู้ประกอบการเข้าสู่ ระบบประกวดราคาอิเล็กทรอนิกส์ และให้เสนอราคาภายในเวลาที่กำหนด โดยสามารถเสนอราคาได้เพียงครั้งเดียว กำหนดวันเสนอราคาตามวรรคหนึ่ง ห้ามมิให้ร่นหรือเลื่อน หรือเปลี่ยนแปลงกำหนดวันเสนอราคา เว้นแต่เป็นกรณีที่ กรมบัญชีกลางแจ้งเลื่อนกำหนดวัน เวลาการเสนอราคา เนื่องจากมีปัญหาข้อขัดข้องเกี่ยวกับการเสนอราคา ผ่านระบบจัดซื้อจัดจ้างภาครัฐด้วยอิเล็กทรอนิกส์ และเมื่อได้ดำเนินการเป็นประการใดแล้ว ให้กรมบัญชีกลาง รายงานคณะกรรมการวินิจฉัยทราบด้วย

ข้อ 55 เมื่อสิ้นสุดการเสนอราคาตามข้อ 54 ให้คณะกรรมการพิจารณาผลการประกวดราคา อิเล็กทรอนิกส์ ดำเนินการดังนี้

(1) จัดพิมพ์ใบเสนอราคาและเอกสารการเสนอราคาของผู้ยื่นข้อเสนอทุกรายจากระบบประกวดราคา อิเล็กทรอนิกส์ จำนวน 1 ชุด โดยให้กรรมการทุกคนลงลายมือชื่อกำกับไว้ในใบเสนอราคาและเอกสารการเสนอราคา ของผู้ยื่นข้อเสนอทุกแผ่น

ทั้งนี้ การซื้อหรือจ้างที่มีการกำหนดคุณลักษณะเฉพาะที่จะต้องคำนึงถึงเทคโนโลยีของพัสดุหรือ คุณสมบัติของผู้ยื่นข้อเสนอ ซึ่งอาจจะมีข้อเสนอที่ไม่อยู่ในฐานเดียวกันเป็นเหตุให้มีปัญหาในการพิจารณาคัดเลือก ข้อเสนอ ให้หน่วยงานของรัฐกำหนดเป็นเงื่อนไขให้มีการยื่นข้อเสนอด้านเทคนิคหรือข้อเสนออื่นแยกมาต่างหาก ในกรณีเช่นว่านี้ คณะกรรมการยังไม่ต้องจัดพิมพ์ใบเสนอราคาจนกว่าจะดำเนินการตามข้อ 83 (3) แล้วเสร็จ (2) ตรวจสอบการมีผลประโยชน์ร่วมกัน และเอกสารหลักฐานการเสนอราคาต่าง ๆ และพัสดุตัวอย่าง (ถ้ามี) หรือพิจารณาการนำเสนองานของผู้ยื่นข้อเสนอทุกราย หรือเอกสารที่กำหนดให้จัดส่งภายหลังจากวันเสนอ ราคาตามข้อ 44 แล้วคัดเลือกผู้ยื่นข้อเสนอที่ไม่มีผลประโยชน์ร่วมกัน และยื่นเอกสารการเสนอราคาครบถ้วน ถูกต้อง มีคุณสมบัติและข้อเสนอทางด้านเทคนิคหรือเสนอพัสดุที่มีรายละเอียดคุณลักษณะเฉพาะครบถ้วน ถูกต้อง ตามเงื่อนไขที่หน่วยงานของรัฐกำหนดไว้ในประกาศและเอกสารประกวดราคาอิเล็กทรอนิกส์

ในกระบวนการพิจารณา คณะกรรมการอาจสอบถามข้อเท็จจริงเพิ่มเติมจากผู้ยื่นข้อเสนอรายใดก็ได้ แต่จะให้ผู้ยื่นข้อเสนอรายใดเปลี่ยนแปลงสาระสำคัญที่เสนอไว้แล้วมิได้ และหากคณะกรรมการเห็นว่าผู้ยื่นข้อเสนอ รายใดมีคุณสมบัติไม่ครบถ้วนตามเงื่อนไขที่หน่วยงานของรัฐกำหนดไว้ในประกาศและเอกสารประกวดราคา อิเล็กทรอนิกส์ ให้คณะกรรมการตัดรายชื่อของผู้ยื่นข้อเสนอรายนั้นออกจากการประกวดราคาอิเล็กทรอนิกส์ใน ครั้งนั้น

ในกรณีที่ผู้ยื่นข้อเสนอรายใดเสนอเอกสารทางเทคนิคหรือรายละเอียดคุณลักษณะเฉพาะของพัสดุที่จะ ซื้อหรือจ้างไม่ครบถ้วน หรือเสนอรายละเอียดแตกต่างไปจากเงื่อนไขที่หน่วยงานของรัฐกำหนดไว้ในประกาศและ เอกสารประกวดราคาอิเล็กทรอนิกส์ ในส่วนที่มิใช่สาระสำคัญและความแตกต่างนั้นไม่มีผลทำให้เกิดการได้เปรียบ เสียเปรียบต่อผู้ยื่นข้อเสนอรายอื่นหรือเป็นการผิดพลาดเล็กน้อยให้พิจารณาผ่อนปรนการตัดสิทธิ์ผู้ยื่นข้อเสนอ รายนั้น

(3) พิจารณาคัดเลือกพัสดุหรือคุณสมบัติของผู้ยื่นข้อเสนอที่ถูกต้องตาม (2) และพิจารณาคัดเลือก ข้อเสนอตามหลักเกณฑ์ที่กำหนดในประกาศและเอกสารประกวดราคาอิเล็กทรอนิกส์ โดยให้จัดเรียงลำดับผู้ที่เสนอ ราคาต่ำสุดหรือได้คะแนนรวมสูงสุด ไม่เกิน 3 รายในกรณีที่ผู้ยื่นข้อเสนอรายที่คัดเลือกไว้ไม่ยอมเข้าทำสัญญาหรือ ข้อตกลงกับหน่วยงานของรัฐในเวลาที่กำหนดตามเอกสารประกวดราคาอิเล็กทรอนิกส์ ให้คณะกรรมการพิจารณา ผู้ที่เสนอราคาต่ำรายถัดไปหรือผู้ที่ได้คะแนนรวมสูงรายถัดไปตามลำดับ แล้วแต่กรณี

(4) จัดทำรายงานผลการพิจารณาและความเห็นพร้อมด้วยเอกสารที่ได้รับไว้ทั้งหมดเสนอหัวหน้า หน่วยงานของรัฐผ่านหัวหน้าเจ้าหน้าที่เพื่อพิจารณาให้ความเห็นชอบ ทั้งนี้ รายงานผลการพิจารณาดังกล่าว ให้ประกอบด้วยรายการอย่างน้อย ดังต่อไปนี้

(ก) รายการพัสดุที่จะซื้อหรือจ้าง

- (ข) รายชื่อผู้ยื่นข้อเสนอ ราคาที่เสนอ และข้อเสนอของผู้ยื่นข้อเสนอทุกราย
- (ค) รายชื่อผู้ยื่นข้อเสนอที่ผ่านการคัดเลือกว่าไม่เป็นผู้มีผลประโยชน์ร่วมกัน
- (ง) หลักเกณฑ์การพิจารณาคัดเลือกข้อเสนอ พร้อมเกณฑ์การให้คะแนน

(จ) ผลการพิจารณาคัดเลือกข้อเสนอและการให้คะแนนข้อเสนอของผู้ยื่นข้อเสนอทุกราย พร้อมเหตุผลสนับสนุนในการพิจารณา

ข้อ 56 ในกรณีที่ปรากฏว่า มีผู้ยื่นข้อเสนอเพียงรายเดียวหรือมีผู้ยื่นข้อเสนอหลายรายแต่ถูกต้องตรง ตามเงื่อนไขที่กำหนดในเอกสารประกวดราคาอิเล็กทรอนิกส์เพียงรายเดียว ให้คณะกรรมการพิจารณาผลการ ประกวดราคาอิเล็กทรอนิกส์เสนอหัวหน้าหน่วยงานของรัฐผ่านหัวหน้าเจ้าหน้าที่เพื่อยกเลิกการประกวดราคา อิเล็กทรอนิกส์ครั้งนั้น แต่ถ้าคณะกรรมการพิจารณาแล้วเห็นว่ามีเหตุผลสมควรที่จะดำเนินการต่อไปโดยไม่ต้อง ยกเลิกการประกวดราคาอิเล็กทรอนิกส์ ให้คณะกรรมการดำเนินการตามข้อ 57 หรือข้อ 58 แล้วแต่กรณี โดยอนุโลม

ในกรณีที่ไม่มีผู้ยื่นข้อเสนอหรือมีแต่ไม่ถูกต้องตรงตามเงื่อนไขที่กำหนดในเอกสารประกวดราคา อิเล็กทรอนิกส์ ให้เสนอหัวหน้าหน่วยงานของรัฐผ่านหัวหน้าเจ้าหน้าที่เพื่อยกเลิกการประกวดราคาอิเล็กทรอนิกส์ ครั้งนั้นและดำเนินการประกวดราคาอิเล็กทรอนิกส์ใหม่ แต่หากหัวหน้าหน่วยงานของรัฐพิจารณาแล้วเห็นว่า การประกวดราคาอิเล็กทรอนิกส์ใหม่อาจไม่ได้ผลดี จะสั่งให้ดำเนินการซื้อหรือจ้างโดยวิธีคัดเลือกตามมาตรา 56 วรรคหนึ่ง (1) (ก) หรือวิธีเฉพาะเจาะจงตามมาตรา 56 วรรคหนึ่ง (2) (ก) แล้วแต่กรณีก็ได้ เว้นแต่หน่วยงานของรัฐ จะดำเนินการซื้อหรือจ้างโดยวิธีคัดเลือกหรือวิธีเฉพาะเจาะจงด้วยเหตุอื่น ให้เริ่มกระบวนการซื้อหรือจ้างใหม่ โดยการจัดทำรายงานขอซื้อหรือขอจ้างตามข้อ 22 ข้อ 57 ในการพิจารณาผลการประกวดราคาอิเล็กทรอนิกส์ กรณีที่หน่วยงานของรัฐเลือกใช้เกณฑ์ราคา หากปรากฏว่ามีผู้เสนอราคาต่ำสุดเท่ากันหลายราย ให้คณะกรรมการพิจารณาราคาต่ำสุดของผู้ที่เสนอราคาเข้าสู่ ระบบประกวดราคาอิเล็กทรอนิกส์ในลำดับแรกเป็นผู้ชนะการเสนอราคาในครั้งนั้น

ในกรณีที่ปรากฏว่าราคาของผู้ที่ชนะการเสนอราคายังสูงกว่าวงเงินที่จะซื้อหรือจ้างตามข้อ 22 ให้คณะกรรมการดำเนินการ ดังนี้

(1) ให้แจ้งผู้ที่เสนอราคารายที่คณะกรรมการเห็นสมควรซื้อหรือจ้างนั้นผ่านระบบประกวดราคา อิเล็กทรอนิกส์เพื่อต่อรองราคาให้ต่ำสุดเท่าที่จะทำได้ หากผู้ที่เสนอราคารายนั้นยอมลดราคาและยื่นใบเสนอราคา ผ่านระบบประกวดราคาอิเล็กทรอนิกส์แล้ว ราคาที่เสนอใหม่ไม่สูงกว่าวงเงินที่จะซื้อหรือจ้างหรือสูงกว่าแต่ส่วนที่ สูงกว่านั้นไม่เกินร้อยละสิบของวงเงินที่จะซื้อหรือจ้าง หรือต่อรองราคาแล้วไม่ยอมลดราคาลงอีกแต่ส่วนที่สูงกว่านั้น ไม่เกินร้อยละสิบของวงเงินที่จะซื้อหรือจ้าง ถ้าเห็นว่าราคาดังกล่าวเป็นราคาที่เหมาะสม ก็ให้เสนอซื้อหรือจ้าง จากผู้ที่เสนอราคารายนั้น

(2) ถ้าดำเนินการตาม (1) แล้วไม่ได้ผล ให้แจ้งผู้ที่เสนอราคาที่คณะกรรมการเห็นสมควรซื้อหรือจ้างทุก รายผ่านระบบประกวดราคาอิเล็กทรอนิกส์ เพื่อมาเสนอราคาใหม่พร้อมกันโดยยื่นใบเสนอราคาผ่านระบบประกวด ราคาอิเล็กทรอนิกส์ภายในกำหนดระยะเวลาอันสมควร หากรายใดไม่ยื่นใบเสนอราคาให้ถือว่ารายนั้นยืนราคาตาม ที่เสนอไว้เดิม หากผู้ที่เสนอราคาต่ำสุดในการเสนอราคาครั้งนี้เสนอราคาไม่สูงกว่าวงเงินที่จะซื้อหรือจ้าง หรือสูงกว่า แต่ส่วนที่สูงกว่านั้นไม่เกินร้อยละสิบของวงเงินที่จะซื้อหรือจ้าง ถ้าเห็นว่าราคาดังกล่าวเป็นราคาที่เหมาะสม ก็ให้เสนอซื้อหรือจ้างจากผู้ที่เสนอราคารายนั้น

(3) ถ้าดำเนินการตาม (2) แล้วไม่ได้ผล ให้เสนอความเห็นต่อหัวหน้าหน่วยงานของรัฐผ่านหัวหน้า เจ้าหน้าที่เพื่อประกอบการใช้ดุลพินิจว่าจะยกเลิกการซื้อหรือจ้าง หรือขอเงินเพิ่มเติมหรือลดรายการ ลดจำนวน หรือลดเนื้องาน หากการดำเนินการดังกล่าวทำให้ลำดับของผู้ชนะการเสนอราคาเปลี่ยนแปลงไปจากเดิม ถือว่าก่อให้เกิดการได้เปรียบเสียเปรียบระหว่างผู้เสนอราคา ให้ยกเลิกการซื้อหรือจ้างในครั้งนั้น แต่หากหัวหน้า หน่วยงานของรัฐพิจารณาแล้วเห็นว่า การดำเนินการประกวดราคาอิเล็กทรอนิกส์ใหม่อาจไม่ได้ผลดี จะสั่งให้ดำเนินการซื้อหรือจ้างโดยวิธีคัดเลือกตามมาตรา 56วรรคหนึ่ง (1) (ก) หรือวิธีเฉพาะเจาะจงตามมาตรา 56 วรรคหนึ่ง (2) (ก) แล้วแต่กรณีก็ได้เว้นแต่หน่วยงานของรัฐจะดำเนินการซื้อหรือจ้างโดยวิธีคัดเลือกหรือ วิธีเฉพาะเจาะจงด้วยเหตุอื่นให้เริ่มกระบวนการซื้อหรือจ้างใหมโดยการจัดทำรายงานขอซื้อหรือขอจ้างตามข้อ 22

้วอเฉพาะเจาะจงตายเหตุอนเหเรมการบวนการขอหรองางเหมเตอการจุดทาราองานของอายของางตามขอ 22 ข้อ 58 ในการพิจารณาผลการประกวดราคาอิเล็กทรอนิกส์ กรณีที่หน่วยงานของรัฐเลือกใช้เกณฑ์ราคา ประกอบเกณฑ์อื่น หากปรากฏว่าราคาของผู้ที่ได้คะแนนรวมสูงสุด สูงกว่าวงเงินที่จะซื้อหรือจ้างตามข้อ 22 ให้คณะกรรมการดำเนินการแจ้งผู้ที่เสนอราคารายที่คณะกรรมการเห็นสมควรซื้อหรือจ้างนั้นผ่านระบบประกวด ราคาอิเล็กทรอนิกส์เพื่อต่อรองราคาให้ต่ำสุดเท่าที่จะทำได้ หากผู้ที่เสนอราคารายนั้นยอมลดราคาและยื่นใบเสนอ ราคาผ่านระบบประกวดราคาอิเล็กทรอนิกส์แล้ว ราคาที่เสนอใหม่ไม่สูงกว่าวงเงินที่จะซื้อหรือจ้าง หรือสูงกว่า แต่ส่วนที่สูงกว่านั้นไม่เกินร้อยละสิบของวงเงินที่จะซื้อหรือจ้างหรือต่อรองราคาแล้วไม่ยอมลดราคาลงอีก แต่ส่วนที่สูงกว่านั้นไม่เกินร้อยละสิบของวงเงินที่จะซื้อหรือจ้าง ถ้าเห็นว่าราคาดังกล่าวเป็นราคาที่เหมาะสม ก็ให้เสนอซื้อหรือจ้างจากผู้ที่เสนอราคารายนั้น

หากดำเนินการตามวรรคหนึ่งแล้วไม่ได้ผล ให้เสนอความเห็นต่อหัวหน้าหน่วยงานของรัฐผ่านหัวหน้า เจ้าหน้าที่เพื่อประกอบการใช้ดุลพินิจว่าจะขอเงินเพิ่มเติม หรือยกเลิกการซื้อหรือจ้างในครั้งนั้นและดำเนินการ ประกวดราคาอิเล็กทรอนิกส์ใหม่ แต่หากหัวหน้าหน่วยงานของรัฐพิจารณาแล้วเห็นว่าการดำเนินการประกวดราคา อิเล็กทรอนิกส์ใหม่อาจไม่ได้ผลดี จะสั่งให้ดำเนินการซื้อหรือจ้างโดยวิธีคัดเลือกตามมาตรา 56 วรรคหนึ่ง (1) (ก) หรือวิธีเฉพาะเจาะจงตามมาตรา 56 วรรคหนึ่ง (2) (ก)แล้วแต่กรณีก็ได้ เว้นแต่หน่วยงานของรัฐจะดำเนินการซื้อหรือ จ้างโดยวิธีคัดเลือกหรือวิธีเฉพาะเจาะจงด้วยเหตุอื่น ให้เริ่มกระบวนการซื้อหรือจ้างใหม่โดยการจัดทำรายงานขอซื้อ หรือขอจ้างตามข้อ 22 **ข้อ 59** ให้นำความในข้อ 42 มาใช้บังคับกับการประกาศผลผู้ชนะการซื้อหรือจ้างโดยวิธีประกวดราคา อิเล็กทรอนิกส์ โดยอนุโลม

ข้อ 60 การซื้อหรือจ้างโดยการประกวดราคานานาชาติ ให้ดำเนินการดังนี้

(1) ให้หน่วยงานของรัฐจัดทำร่างขอบเขตของงานหรือรายละเอียดคุณลักษณะเฉพาะของพัสดุหรือแบบ รูปรายการงานก่อสร้างที่จะซื้อหรือจ้าง แล้วแต่กรณี ตามข้อ 21

(2) การจัดทำเอกสารซื้อหรือจ้างโดยการประกวดราคานานาชาติพร้อมประกาศเชิญชวนให้อยู่ใน ดุลพินิจของหัวหน้าหน่วยงานของรัฐที่จะพิจารณาว่าจะจัดทำเป็นภาษาไทยหรือภาษาอังกฤษก็ได้

(3) ให้นำความในข้อ 44 ถึงข้อ 59 มาใช้บังคับกับการประกวดราคานานาชาติโดยอนุโลม เว้นแต่การเผยแพร่ประกาศและเอกสารซื้อหรือจ้างให้เผยแพร่ติดต่อกันไม่น้อยกว่า 30 วันทำการ

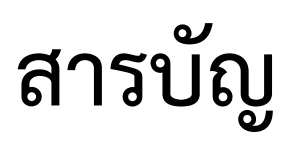

#### หน้า

| 1. หน่วยจัดซื้อ – เพิ่มโครงการ                                   |             |
|------------------------------------------------------------------|-------------|
| ขั้นตอนที่ 1 ข้อมลโครงการ                                        |             |
| ขั้นตอนที่ 2 รายการสินค้าที่จัดซื้อจัดจ้าง                       |             |
| ขั้นตอนที่ 3 กำหนดความต้องการ                                    |             |
|                                                                  |             |
| 2. หน่วยจัดซื้อ – ร่างเอกสาร e-Bidding /ประกาศขึ้นเว็บไซต์       |             |
| 2.1 จัดทำรายงานขอซื้อขอจ้าง                                      |             |
| 2.2 แต่งตั้งคณะกรรมการ                                           | 44          |
| 2.3 ร่างเอกสารประกวดราคา/ร่างเอกสารประกาศเชิญชวน                 | 51          |
| 2.4 บันทึกเลขที่วันที่ของเอกสาร                                  | 68          |
| 3. หัวหน้าเจ้าหน้าที่พัสดุ - อนุมัติ และนำเสนอประกาศขึ้นเว็บไซต์ | 78          |
| 4. หน่วยจัดซื้อ – เรียกดูรายชื่อผู้เสนอราคา                      | 88          |
| 4.1 เรียกดูรายชื่อผู้ขอรับเอกสาร/ซื้อเอกสาร                      | 89          |
| 4.2 เรียกดูรายชื่อผู้ยื่นเอกสารเสนอราคา                          | 91          |
| 4.3 การเส <sup>้</sup> นอราคาและผลการพิจารณา                     | 93          |
| 5. การเสนอราคาและผลการพิจารณา                                    | 95          |
| 5.1 พิจารณารายการเอกสาร ตรวจสอบเอกสารเสนอราคา                    | 95          |
| 5.2 ตรวจสอบคุณสมบัติและข้อเสนอทางด้านเทคนิค                      | 122         |
| 6. หน่วยจัดซื้อ – จัดทำและประกาศผู้ชนะการเสนอราคา                | 139         |
| 6.1 หนังสืออนุมัติสั่งซื้อสั่งจ้าง                               | 140         |
| 6.2 คณะกรรมการตรวจและรับมอบงาน                                   | 146         |
| 6.3 ร่างเอกสารประกาศผู้ชนะ                                       | 154         |
| 6.4 แจ้งผลการจัดซื้อจัดจ้้าง                                     | 158         |
| 6.5 บันทึกเลขที่และวันที่                                        | 174         |
| 7. หัวหน้าเจ้าหน้าที่พัสดุ – อนุมัติประกาศผู้ชนะการเสนอราคา      | <b>1</b> 81 |

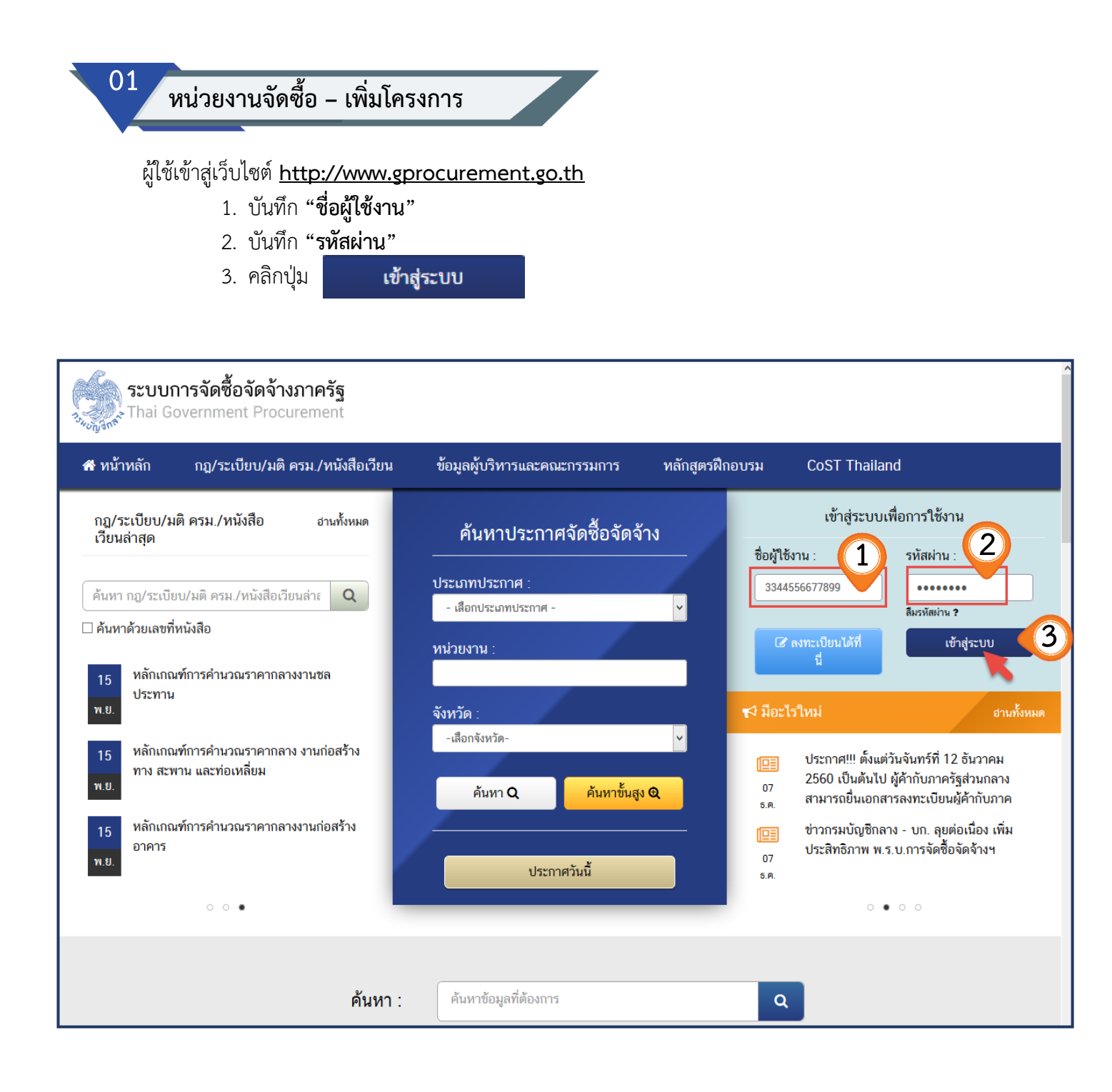

### ระบบแสดงเมนูหลัก คลิกปุ่ม เพิ่มโครงการ เพื่อเพิ่มโครงการที่จัดซื้อจัดจ้าง

4. เลือกเมนู คลิกปุ่ม

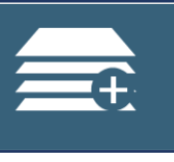

เพิ่มโครงการ

| ระบบการจัดซื้อจัดจ้างภา<br>จังวิธีรักส์ Government Procurement | วัฐ ทดลองใช้งาน (เฟส3)<br>รหัส กระทรวงพาณิชย์ - 1<br>กรมบัญชีกลาง-กรม    | นที่ 9 สิงหาคม 2561<br>หัวหน้าเจ้าหน้าที่พัสดุ<br>เบัญชีกลาง กรุงเทพฯ |
|----------------------------------------------------------------|--------------------------------------------------------------------------|-----------------------------------------------------------------------|
|                                                                | เพิ่มแผนการจัดซื้อจัดจ้าง                                                |                                                                       |
|                                                                | เพิ่มโครงการ<br>•                                                        |                                                                       |
|                                                                | รายการโครงการ                                                            |                                                                       |
|                                                                | แบบสอบถามความคิดเห็นการจัดซื้อจัดจ้างวิธี e-market และ<br>วิธี e-bidding |                                                                       |
|                                                                |                                                                          |                                                                       |
| egp3uat.cgd.go.th/EGPWeb/jsp/control.egp#                      |                                                                          |                                                                       |

#### **ขั้นตอนที่ 1** ข้อมูลโครงการ 5. คลิกเลือก "วิธีการจัดหา" คลิกปุ่ม "**เลือกประเภทการจัดหา**" 6. 7. คลิกเลือก "พัสดุที่จัดหา" 8. คลิกเลือก **"ประเภทโครงการ**" บันทึก "รหัสแผนการจัดซื้อจัดจ้าง" แล้วคลิกปุ่ม หรือ ้เลือกแผนการจัดซื้อจัดจ้าง คลิกปุ่ม ระบบจะแสดงหน้าจอ "**เลือกแผนการจัดซื้อจัดจ้าง**" เพื่อให้ผู้ใช้เลือกแผน 6 กันยายน 2561 ระบบการจัดซื้อจัดจ้างภาครัฐ ทดลองใช้งาน (พ.ร.บ. ใหม่) รหัส กระทรวงพาณิขย์ - หัวหน้าเจ้าหน้าที่พัสดุ กรมบัญชีกลาง กรุงเทพฯ Thai Government Procurement ระกาศจัดซื้อจัดจ้าง > จัดทำโครงการ > เพิ่มโครงการ ขั้นตอนที่ 1 การสินค้าที่จัดซื้อจัดจ้ ข้อมูลโครงการ าหนดความต้องก ข้อมูลแผนการจัดซื้อจัดจ้างตามหน่วยงานภาครัฐ เพิ่มโครงการ **^** 0300400000 - กรมบัญชีกลาง กรุงเทพฯ สำนักงาน รายละเอียดโครงการ 5 อนไขการจัดซื้อจัดจ้าง ประกวดราคาอิเล็กทรอนิกส์ (e-biddin 🔻 \* วิธีการจัดหา Q ซื้อ 6 \* ประเภทการจัดหา วัสดุครุภัณฑ์ก่อสร้าง \* พัสดุที่จัดหา 8 จัดซื้อจัดจ้างตามขั้นตอนปกติ \* ประเภทโครงการ เลือกแผนการจัดซื้อจัดจ้าง 9 0 X รหัสแผนการจัดซื้อจัดจ้าง <ตัวเลือกปีงบประมาณ> \* ปีงบประมาณ ٠ การจัดซื้อจัดจ้าง

\* ชื่อโครงการ ด้วยวิธีประกวดราคาอิเล็กทรอนิกส์ (e-bidding) จำนวนเงินงบประมาณโครงการ บาท < ด้วเลือกประเภทเงินพ.ร.บ.งบประมา 🔻 แหล่งของเงิน-เงินงบประมาณ บาท ตามพ.ร.บ.รายจ่ายประจำปี < ตัวเลือกประเภทเงินนอกงบประมาณ 🔹 แหล่งของเงิน - เงินนอกงบประมาณ บาท งบประมาณหน่วยงาน 111 บันฟึกขั่วคราว กลับสู่หน้าหลัก บันทึก รายงานส่ง สดง

ประกวดราคาซื้อ

เลือก

#### 10. บันทึกเงื่อนไขการค้นหาแผนการจัดซื้อจัดจ้าง

11. คลิกปุ่ม ค้นหา

#### 12. ระบบแสดงรายการแผนฯ ตามเงื่อนไขที่ระบุ ให้ผู้ใช้คลิกปุ่ม ด้านหลังแผนการจัดซื้อจัดจ้างที่ต้องการ

| 196        | ระบบก <sub>ั</sub> | จ ส้<br>ลือกแผน | ้<br>การจัดซื้อจัดจ้าง       | 2 02,                                                                                                    | 90 N /00                        |                                    |                | 1200                       | 6 กันยายน 2561<br>เณิชย์ - หัวหน้าเจ้าหน้าที่พัสดุ<br>กรมบัญชีกลาง กรุงเทพฯ |
|------------|--------------------|-----------------|------------------------------|----------------------------------------------------------------------------------------------------|---------------------------------|------------------------------------|----------------|----------------------------|-----------------------------------------------------------------------------|
| 334VINIONE | Thai Gover         |                 |                              | ค้นหาจาก<br>• หน่วยงา                                                                                                    | นภายใน 🔍 หน่วยงานภายนอ          | วกทั้งหมด                          |                |                            |                                                                             |
|            | USEDO              |                 | ค้นหว                        | าจากรหัส/ชื่อหน่วยงาน 🔍 รหัสหน่:                                                                                                    | วยงาน 🖲 ชื่อหน่วยงาน            |                                    |                |                            |                                                                             |
|            | Userin             |                 | 100000                       | ระบระรัส <i>/</i> ตื่อมะว่าบาวบ                                                                                                    | 00 - กรมบัญชีกลาง กรงเทพ•       | 1                                  | 10             |                            |                                                                             |
|            |                    |                 |                              |                                                                                                    |                                 |                                    |                |                            |                                                                             |
|            |                    |                 | 21                           | เลแผนการจดขอจดจาง                                                                                                    |                                 |                                    | ≼              |                            |                                                                             |
|            |                    |                 |                              | ชื่อแผน                                                                                                    |                                 |                                    |                |                            |                                                                             |
|            | ข้อมูลเ            |                 |                              | 11 Aur                                                                                                    | า ล้างตัวเลือก                  | ออก                                |                |                            |                                                                             |
|            | เพิ่มโค            | ลำดับ           | รหัสแผน<br>การจัดซื้อจัดจ้าง | ชื่อโครงการที่จัดจะซื้อจัดจ้าง                                                                                                    | ชื่อหน่วยงาน                    | จำนวนเงิน<br>งบประมาณ<br>ที่ได้รับ | ข้อมูลงบประมาณ | เสือกแผน<br>จัดซื้อจัดจ้าง |                                                                             |
|            |                    | 1.              | P61090000007                 | คอน <mark>ก</mark> รีตผสมเสร็จ                                                                                                    | กรมบัญชีกลาง กรุงเทพฯ           | 550,000.00                         | รายละเอียด     | เสือก                      | 12                                                                          |
| =          | 51981              | 2.              | P61070000007                 | kengtest 100261 (kengtestเปลี่ยน<br>แปลงแก้ไข 31 07 2561)                                                                                                    | l กรมบัญชีกลาง กรุงเทพฯ         | 1,120,000,000,000,<br>222,099.00   | รายละเอียด     | เสือก                      |                                                                             |
| Q          |                    | 3.              | P61040000050                 | จริงจัง                                                                                                    | กรมบัญชีกลาง กรุงเทพฯ           | 500,000,000.00                     | รายละเอียด     | เลือก                      |                                                                             |
|            |                    | 4.              | P61070000031                 | จ้างที่ปรึกษาสาขาการคมนาคมขนส่ง<br>(ปาริฉัตร)                                                                                                    | กรมบัญชีกลาง กรุงเทพฯ           | 1,500,000.00                       | รายละเอียด     | เสือก                      |                                                                             |
|            |                    | 5.              | P61040000011                 | ทดสอบแบบแจ้งผลการจัดขื้อจัดจ้าง<br>KPat                                                                                                    | กรมบัญชีกลาง กรุงเทพฯ           | 50,000,000.00                      | รายละเอียด     | เสือก                      |                                                                             |
|            |                    | 6.              | P61080000063                 | ดุจดาว2                                                                                                    | กรมบัญชีกลาง กรุงเทพฯ           | 6,000,000.00                       | รายละเอียด     | เลือก                      |                                                                             |
|            |                    | 7.              | P61080000087                 | โครงการทดสอบ สำหรับ SQA                                                                                                    | กรมบัญชีกลาง กรุงเทพฯ           | 9,000,000.00                       | รายละเอียด     | เลือก                      |                                                                             |
|            | การจ้              | 8.              | P61040000064                 | แผน ดุจดาว                                                                                                    | กรมบัญชีกลาง กรุงเทพฯ           | 100,000,000.00                     | รายละเอียด     | เลือก                      |                                                                             |
|            |                    | 9.              | P61080000080                 | ผู้ค้าที่ประสงค์ที่จะจัดซื้อจัดจ้างกับห<br>น่วยภาครัฐต้องปรับปรุงข้อมูลได้แก่<br>ก??ก, ข??ข, คค, จจ, รร, นน, ยย, บ<br>บ, ล/ล, ห\ห, ดด, สส เพราะ                                                                     | กรมบัญชีกลาง กรุงเทพฯ           | 850,000.00                         | รายละเอียด     | เสือก                      |                                                                             |
|            | 4                  | 10.             | P61080000075                 | ได้แก่ ก??ก, ข??ข ,คค , จจ , รร , น<br>น , ยย , บบ ,ล /ล , ท\ห , ดด ,ส<br>ส เพราะ พรพิพัฒน์ และส่งแบบแจ้ง<br>มาที่กรมบัญชึกลางหรือสำนักงานคลั<br>จังหวัด หัวข้อ ดาวน์โหลดแนะนำ เม<br>นู คู่มือสำหรับผู้ค้ากับภาครัฐ | กรมบัญชีกลาง กรุงเทพฯ<br>1<br>ง | 800,000.00                         | รายละเอียด     | เสือก                      |                                                                             |

#### 13. ระบบจะแสดงกล่องข้อความ "**ต้องการเลือกแผนการจัดซื้อจัดจ้างหรือไม่**" คลิกปุ่ม **ค**กรง

| - Spr | ระบบก <sub>ั</sub><br>Thai Gove<br>ประกา | ູ - ส์<br>ถือกแผน | ได้ 2 ข้าง<br>เการจัดซื้อจัดจ้าง<br>ค้นหา<br>รง่ | <ul> <li>egp3uat.cgd.go.tl</li> <li>ต้องการเลือกแผนการจั</li> <li>ค้เ</li> <li>เจากรหัส/ชื่อหน่วยงาน</li> <li>030040000</li> <li>ระบุรหัส/ชื่อหน่วยงาน</li> <li>เจลิมสมการจัดซื้อจัดจ้าง</li> </ul>                    | h บอกวา<br>ดขึ้อจัดจำเน็ชหรือไม่ ?<br>20 - กรมบัญซึกลาง กรุงเทพ* | <mark>ตกลง</mark> บกเล็ก<br>1                                                                                                    |                       | 1200                       | 6 กันยายน 2561<br>เญิขย์ - หัวหน้าเจ้าหน้าที่พัสดุ<br>กรมบัญชีกลาง กรุงเทพฯ |       |  |
|-------|------------------------------------------|-------------------|--------------------------------------------------|----------------------------------------------------------------------------------------------------|------------------------------------------------------------------|----------------------------------------------------------------------------------------------------|-----------------------|----------------------------|-----------------------------------------------------------------------------|-------|--|
|       |                                          |                   |                                                  | ชื่อแผน                                                                                                    |                                                                  |                                                                                                    |                       |                            |                                                                             |       |  |
|       | ข้อมลเ                                   |                   |                                                  | ค้นหา                                                                                                    | ล้างตัวเลือก                                                     | ออก                                                                                                    |                       |                            |                                                                             |       |  |
|       | ง<br>เพิ่มโค                             | ลำดับ             | รหัสแผน<br>การจัดซื้อจัดจ้าง                     | ชื่อโครงการที่จัดจะซื้อจัดจ้าง                                                                                                    | ซื่อหน่วยงาน                                                     | จำนวนเงิน<br>งบประมาณ<br>ที่ได้รับ                                                                                                    | ข้อมูลงบประมาณ        | เลือกแผน<br>จัดซื้อจัดจ้าง |                                                                             |       |  |
|       |                                          | 1.                | P61090000007                                     | คอนกรีตผสมเสร็จ                                                                                                    | กรมบัญชีกลาง กรุงเทพฯ                                            | 55 <mark>0,000.00</mark>                                                                                                    | รายละเอียด            | เลือก                      |                                                                             |       |  |
| =     | รายถะ                                    | 2.                | P61070000007                                     | kengtest 100261 (kengtestเปลี่ยน<br>แปลงแก้ไข 31 07 2561)                                                                                                    | กรมบัญชีกลาง กรุงเทพฯ                                            | 1,120,000,000,000,<br>222,099.00                                                                                                    | รายละเอียด            | เลือก                      |                                                                             |       |  |
| Q     |                                          | 3.                | P61040000050                                     | จริงจัง                                                                                                    | กรมบัญชีกลาง กรุงเทพฯ                                            | 500,000,000.00                                                                                                    | รายละเอียด            | เลือก                      |                                                                             |       |  |
|       |                                          | 4.                | P61070000031                                     | จ้างที่ปรึกษาสาขาการคมนาคมขนส่ง<br>(ปาริฉัตร)                                                                                                    | กรมบัญชีกลาง กรุงเทพฯ                                            | 1,500,000.00                                                                                                    | รายละเอียด            | เลือก                      |                                                                             |       |  |
|       |                                          | 5.                | P61040000011                                     | ทดสอบแบบแจ้งผลการจัดซื้อจัดจ้าง<br>KPat                                                                                                    | กรมบัญชีกลาง กรุงเทพฯ                                            | 50,000,000.00                                                                                                    | รายละเอียด            | เลือก                      |                                                                             |       |  |
|       |                                          | 6.                | P61080000063                                     | ดุจดาว2                                                                                                    | กรมบัญชีกลาง กรุงเทพฯ                                            | 6,000,000.00                                                                                                    | รายละเอียด            | เลือก                      | 100                                                                         |       |  |
|       |                                          | 7.                | P61080000087                                     | โครงการทดสอบ สำหรับ SQA                                                                                                    | กรมบัญชีกลาง กรุงเทพฯ                                            | 9,000,000.00                                                                                                    | รายละเอียด            | เลือก                      |                                                                             |       |  |
|       | การจ้                                    | 8.                | P61040000064                                     | แผน ดุจดาว                                                                                                    | กรมบัญชีกลาง กรุงเทพฯ                                            | 100,000,000.00                                                                                                    | รายละเอียด            | เลือก                      |                                                                             |       |  |
|       |                                          |                   |                                                  | 9.                                                                                                    | P6108000080                                                      | ผู้ค้าที่ประสงค์ที่จะจัดซื้อจัดจ้างกับห<br>น่วยภาครัฐต้องปรับปรุงข้อมูลได้แก่<br>ก??ก, ข??ข, คค, จจ, รร, นน, ยย, บ<br>บ, ล/ล, ห\ห, ดด, สส เพราะ | กรมบัญชีกลาง กรุงเทพฯ | 850,000.00                 | รายละเอียด                                                                  | เลือก |  |
|       |                                          | 10.               | P61080000075                                     | ได้แก่ ก??ก, ข??ข ,คค , จจ , รร , น<br>น , ยย , บบ ,ล /ล , ท\ห , ดด , ส<br>ล เพราะ พรที่พัฒน์ และส่งแบบแจ้งฯ<br>มาที่กรมบัญชีกลางหรือสำนักงานคลัง<br>จังหวัด หัวข้อ ดาวน์โหลดแนะนำ เม<br>นู ดูมือสำหรับผู้ค้ากับภาครัฐ | กรมบัญชีกลาง กรุงเทพฯ                                            | 800,000.00                                                                                                    | รายละเอียด            | เสือก                      |                                                                             |       |  |

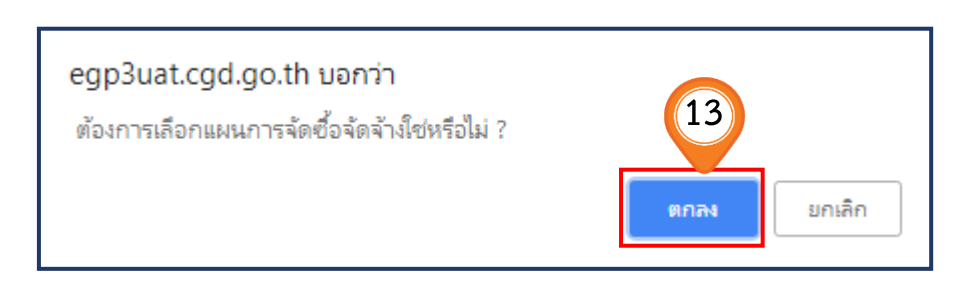

ระบบแสดงรหัสแผนการจัดซื้อจัดจ้าง ตามเงื่อนไขที่ระบุ เช่น P61090000007 เมื่อดึงข้อมูลแผนๆ ้เรียบร้อยแล้ว จะปรากฏรายละเอียดข้อมูลซึ่งได้ระบุไว้ในแผนการจัดซื้อจัดจ้าง มาปรากฏทั้งหมด โดยระบบดึงข้อมูล "ชื่อโครงการที่จะจัดซื้อจัดจ้างตาม พรบ.", "จำนวนเงินงบประมาณโครงการตามแผนการจัดซื้อจัดจ้าง", "เงินงบประมาณโครงการคงเหลือ" และ **"เดือน/ปีที่คาดว่าจะประกาศจัดซื้อจัดจ้าง"** มาแสดงให้โดยอัตโนมัติ 14. คลิกเลือก "ปังบประมาณที่ดำเนินการจัดซื้อจัดจ้าง" 15. บันทึก "**ชื่อโครงการ**" (ไม่เกิน 200 ตัวอักษร) และห้ามมีอักขระพิเศษ (หมายเหตุ) 16. เลือกแหล่งของเงินที่ดำเนินการจัดซื้อจัดจ้าง แหล่งของเงิน - เงินงบประมาณตาม พ.ร.บ. รายจ่ายประจำปี ได้แก่ 🔾 งบกรม 🔾 งบจังหวัด งบกลุ่มจังหวัด 🔾 งบกลาง 🔾 อื่นๆ หรือ แหล่งของเงิน – เงินนอกงบประมาณ ได้แก่ Sายได้ของหน่วยงาน 🔾 เงินกู้ O ทรัพย์สินช่วยราชการ O เงินช่วยเหลือจาก ตปท. (\*ตปท. หมายถึง ต่างประเทศ) 🔾 งบอุดหนุน 🔾 เงินทดรอง 🔾 เงินยืม Inยเข็มแข็ง 🔾 เงินนอกฝากคลัง 🔾 เงินสะสม 🔾 อื่นๆ หรือ งบประมาณหน่วยงาน ซึ่งระบบจะคำนวณจำนวนเงินงบประมาณโครงการ และแสดงที่ช่อง

"**จำนวนเงินงบประมาณโครงการ**" ให้อัตโนมัติ"

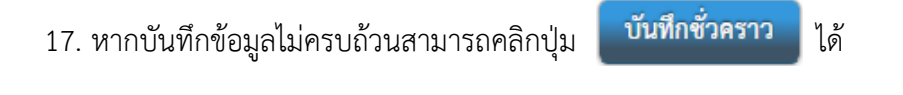

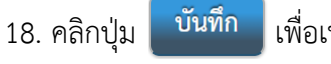

เพื่อเพิ่มรายละเอียดโครงการ

| รับของมี 1         ขับของมี 2         ขับของมี 3         ขับของมี 3           รับของมายในระบานการัง ชื่อจังกัง รถามหน่วยงานการัง         1         1         1           เพิ่มของมา         1         1         1         1         1           เพิ่มของมา         1         1         1         1         1         1         1         1         1         1         1         1         1         1         1         1         1         1         1         1         1         1         1         1         1         1         1         1         1         1         1         1         1         1         1         1         1         1         1         1         1         1         1         1         1         1         1         1         1         1         1         1         1         1         1         1         1         1         1         1         1         1         1         1         1         1         1         1         1         1         1         1         1         1         1         1         1         1         1         1         1         1         1                                                                                                    | ประกาศจัดซื้อจัดจ้าง > จัดทำโครงการ                 | > เพิ่มโครงการ                                                                                                    |
|----------------------------------------------------------------------------------------------------|-----------------------------------------------------|----------------------------------------------------------------------------------------------------|
| รับอุมสมรมการจัดชี้อรังรังงหามะหว่ายรามาภาครัฐ<br>เพิ่มโครงการ<br>รับอิการของชี้อรังรังงหามะหว่ายรากของก็ก็การของก็ก็ (-bodan )<br>* มีอาการจัดชี้อรังรังง<br>* ประเทศการจัดชี้อรังรังง<br>* ประเทศการจัดชี้อรังราง<br>* ประเทศการจัดชี้อรังรง<br>* ประเทศการจัดชี้อรังรัง<br>* ประเทศการจัดชี้อรังรง<br>* ประเทศการจัดชี้อรังรัง<br>* ประเทศการจัดชี้อรังราง<br>* ประเทศการจัดชี้อรังราง<br>* ประเทศการจัดชี้อรังราง<br>* ประเทศการจางชี้อรังรัง<br>* ประเทศการจางชี้อรังรัง<br>* ประเทศการจางชี้อรังรัง<br>* ประเทศการจางชี้อรังรัง<br>* ประเทศการจางชี้อรังรัง<br>* ประเทศการจางชี้อรังรัง<br>* ประเทศการจางชี้อรังรัง<br>* ประเทศการจางชี้อรังรัง<br>* ประเทศการจางชี้อรังรัง<br>* ประเทศการจางชี้อรังรางชี้อรังรัง<br>* ประเทศการจางชี้อรังรัง<br>* ประเทศการจางชี้อรังรัง<br>* ประเทศการจางชี้อรังรัง<br>* ประเทศการจางชี้อรังรัง<br>* ประเทศการจางชี้อรังรังของชี้อรังรางของชี้อรังรัง<br>* ประเทศการจางชี้อรังรรรรางชี้อยางรางชี้อรังรรรรรรรรรรรรรรรรรรรรรรรรรรรรรรรรรรร                                                                                                    |                                                     | <b>ขั้นดอนที่ 1</b> ขั้นตอนที่ 2 ขั้นตอนที่ 3<br>ช <b>้อมูลโครงการ</b> รายการสินค้าที่จัดซื้อจัดจ้าง กำหนดความต้องการ |
| เพียโหรงกร<br>เร็บโกรงกร<br>รายถะเมืองโครงกร<br>- รริการจังกร<br>- รริการจังกร<br>- รริการจากร<br>- รริการจาร<br>- รริการจากร<br>- รริการจากร<br>- รริการจากร<br>- รริการจากร<br>- รริการจากร<br>- รริการจากร<br>- รริการจาร<br>- รริการจากร<br>- รริการจากร<br>- รริการจากร<br>- รริการจากร<br>- รริการจากร<br>- รริการจากร<br>- รริการจาร<br>- รริการจากร<br>- รริการจากร<br>- รริการจากร<br>- รริการจาร<br>- ร | ข้อมูลแผนการจัดซื้อจัดจ้างตามหน่วย                  | งานภาครัฐ                                                                                                    |
| รับนิเทม 030040000 - กรมบัญชีกลาง กรุงรทรา<br>• รรีการจัดหมา<br>• รรีการจัดหมา<br>• รรัการจัดหมา<br>• ประเททการจัดหมา<br>• ประเททโครงการ<br>• ประเททโครงการ<br>• ประเททโกรงการ<br>• ประเททโกรงการ<br>• ประเททโกรงก                                                                                                    | เพิ่มโครงการ                                        |                                                                                                    |
| รายสะเรียกโรงการ<br>• ริธีการอังคา<br>• ริธีการอังคา<br>• ริธีการอังคา<br>• ริธีการอังคา<br>• ริธีการอังคา<br>• ริธีการอังคา<br>• ริธีการอังคา<br>• รับระมาทโรงการ<br>• รับระมาทโรงการ<br>• รับระมาที่ระบาร<br>• รับระมาที่ระบาร<br>• รับระบาร<br>• รับระมาที่ระบาร<br>• รับระมาที่ระบาร<br>• รับระมาที่ระบาร<br>• รับระบาร<br>• รับ                                                                                             | ลำนักงาน                                            | 0300400000 - กรมบัญชีกลาง กรุงเทพฯ                                                                                    |
|                                                                                                    | รายละเอียดโครงการ                                   |                                                                                                    |
|                                                                                                    | * วิธีการจัดหา                                      | ประกวดราคาอิเล็กทรอนิกส์ (e-biddin ▼ เลือกเงื่อนไขการจัดซื้อจัดจ้าง                                                   |
| <ul> <li>หลดสูลังหาน</li> <li>หลดสูลังหาน</li> <li>หลดสูงสังสังสารทานขึ้นตอบปกติ</li> <li>หลังสูงสังสังสารทานขึ้นตอบปกติ</li> <li>หลังสูงสังสังสารทางสิ่งสือจังสารทาง</li> <li>รางสังสร้อจังสา</li> <li>รางสังสร้อจังสา</li> <li>รางสังสร้อจังสารทาง</li> <li>คอบกรีสตอมเสรีง</li> <li>รอบประมาณ</li> <li>คอบกรีสตอมเสรีง</li> <li>รอบประมาณไหรกรร</li> <li>รอบประมาณไหรกรร</li> <li>รอบบระมาณ</li> <li>รอบบระมาณไหรกรร</li> <li>รอบบระมาณในหายประมาณไหรกรร</li> <li>รอบบระมาณในหายประมาณไหรกรร</li> <li>รอบบริษัทสามเสรีง</li> <li>รอบบริษัทสามเสรีง</li> <li>รอบบริษัทสามเสรีง</li> <li>รอบบระมาณโหรกรร</li> <li>รอบบระมาณไหรกรร</li> <li>รอบบระมาณไหรกรร</li> <li>รอบบระมาณในหายประมาณไหรกรร</li> <li>รอบบระมาณในหายประมาณไหรกรร</li> <li>รอบบระมาณในหายประมาณไหรกรร</li> <li>รอบบริษัทสามเสรีง</li> <li>รอบบริษัทสามเสรีง</li> <li>รอบบระมาณในหายประมาณไหรกรร</li> <li>รอบบระมาณในหายประมาณไหรกรร</li> <li>รอบบริษัทสามารร</li> <li>รอบบระมาณในหายประมาณไหรกรร</li> <li>รอบบระมาณในหายประมาณไหรกรร</li> <li>รอบบระมาณในหายบระมาณ</li> <li>รอบบริษัทสามเสรีง</li> <li>รอบบระมาณในหายประมาณ</li> <li>รอบบระมาณในหายประมาณ</li> <li>รอบบระมาณในหายบระมาณ</li> <li>รอบบระมาณ</li> <li>รอบบระมาณ</li> <li>รอบบระมาณ</li> <li>รอบบระมาณในหายะหาย</li> <li>รอบบระมาณ</li> <li>รอบบระมาณ</li> <li>รอบบระมาณ</li> <li>รอบบระมาณ</li> <li>รอบบระมาณ</li> <li>รอบบระมาณ</li> <li>รอบบระมาณ</li> <li>รอบบระมาณ</li> <li>รอบบระมาณ</li> <li>รอบบระมาณ</li> <li>รอบบระมาน</li> <li>รอบบระมาณ</li> <li>รอบบระมาน</li> <li>รอบบระมาณ</li> <li>รอบบระมาน</li> <li>รอบบระมาน</li> <li>รอบบระมาน</li> <li>รอบบระมาณ</li> <li>รอบบระมาน</li> <li>รอบบระมาน</li> <li>รอบบระมาน</li> <li>รอบบระมาน</li> <li>รอบบระมาน</li> <li>รอบบระมาน</li> <li>รอบบระมาน</li> <li>รอบบระมาน</li> <li>รอบบระมาน</li> <li>รอบบระมาน</li> <li>รอบบระมาน</li> <!--</td--><td>* ประเภทการจัดหา</td><td>ซื้อ 🔻</td></ul>                                                                                                    | * ประเภทการจัดหา                                    | ซื้อ 🔻                                                                                                    |
| บระเภทโครงการ     รัตซึ่งจัดจ้างตามเชิ้นตอนปกติ     • หรือแผนมากรจัตซึ่งจัดจ้าง<br>• ซึ่งโครงการที่จะจัดซึ่งจัดจ้างตาม พรบ.<br>• ซึ่งโครงการที่จะจัดซึ่งจัดจ้างตาม พรบ.<br>• ซึ่งโครงการที่จะจัดซึ่งจัดจ้างตาม พรบ.<br>• ซึ่งโครงการที่จะจัดซึ่งจัดจ้างตาม พรบ.<br>• ซึ่งโครงการที่จะจัดซึ่งจัดจ้างตาม พรบ.<br>• ซึ่งโครงการที่จะจัดซึ่งจัดจ้าง<br>• ซึ่งโครงการที่จะจัดซึ่งจัดจ้าง<br>• ซึ่งโครงการที่จะจัดซึ่งจัดจ้าง<br>• ซึ่งโครงการที่จะจัดซึ่งจัดจ้าง<br>• ซึ่งโครงการที่จะจัดซึ่งจัดจ้าง<br>• ซึ่งโครงการที่จะซึ่งจัดจ้าง<br>• ซึ่งโครงการ     • ซึ่งโครงการ     • ซึ่ง                                                                                                    | * พัสดุที่จัดหา                                     | วัสดุครุภัณฑ์ก่อสร้าง 🔹                                                                                               |
| • รรัณแนนการจัดขี้อรัดร้าง     • ยิ่งบประเทณ     • ยิ่งบประเทณ     • ยิ่งประเทณ     • ยิ่งบประเทณ     • ยา     • ยิ่งยา     • ยิ่งยา     • ยิ่งยา     • ยา     • ยิ่งยา     • ยา     • ยา                                                                                                    | * ประเภทโครงการ                                     | จัดข้อจัดจ้างตามขั้นตอนปกติ 🔻                                                                                         |
| <ul> <li>ปัยบุประมาณ</li> <li>251</li> <li>14</li> <li>การจัดชื่อจัดจ้าง</li> <li>เสดงรายอะเนียดเห็นเดิม</li> <li>เรื่อโครงการที่จะจัดขึ้งจัดจ้าง</li> <li>เรื่อนเป็ที่คางว่าจะประกาศจัดซื้อจัดจ้าง</li> <li>เรื่อนเป็ที่คางว่าจะประกาศจัดซื้อจัดจ้าง</li> <li>เรื่อนเป็ที่คางว่าจะประกาศจัดซื้อจัดจ้าง</li> <li>เรื่อนเป็ที่คางว่าจะประกาศจัดซื้อจัดจ้าง</li> <li>เรื่อนเป็ที่คางว่าจะประกาศจัดซื้อจัดจ้าง</li> <li>เรื่อนเป็ที่คางว่าจะประกาศจัดซื้อจัดจ้าง</li> <li>เรื่อนเป็ที่คางว่าจะประกาศจัดซื้อจัดจ้าง</li> <li>เรื่อนเป็ที่คางว่าจะประกาศจัดซื้อจัดจ้าง</li> <li>เรื่อนจากที่ขึ้อ</li> <li>เรื่อนจากที่ขึ้อ</li> <li>เรื่อนจากที่ขึ้อ</li> <li>เรื่อนจากที่ขึ้อ</li> <li>เรื่อนจากที่ขึ้อ</li> <li>เรื่อนจากที่ขึ้อ</li> <li>เรื่อนจากที่ของกลาง</li> <li>เรื่อนจากที่ของกลาง</li> <li>เป็นที่กษัญลูก ยัง</li> <li>เป็นที่กษัญลูก ขัง</li> <li>เป็นที่กษัญลูก ขัง</li> <li>เป็นที่กษัญลูก ขัง</li> <li>เป็นที่กษัญลูก ขัง</li> <li>เป็นที่กษัญลูก ขัง</li> <li>เป็นที่กษัญลูก ขัง</li> <li>เป็นที่กษัญลูก ขัง</li> <li>เป็นที่กษังสูงสาว</li> </ul>                                                                                                    | * รหัสแผนการจัดซื้อจัดจ้าง                          | P6109000007 Q 🙁 เลือกแผนการจัดข้อจัดจ้าง                                                                              |
| <ul> <li>ทางรัดขึ้อจัดร้าง</li> <li>เรื่อโครงการที่จะจัดขึ้อจัดร้างตาม พรบ.</li> <li>ค่ะบามเงินงบประมาณโครงการ<br/>ตามแผนการจัดซื้อจัดร้าง</li> <li>เพื่อน/ปีที่คาดว่าจะประกาศจัดซื้อจัดร้าง</li> <li>เพื่อน/ปีที่คาดว่าจะประกาศจัดซื้อจัดร้าง</li> <li>เพื่อน/ปีที่คาดว่าจะประกาศจัดซื้อจัดร้าง</li> <li>เบียโครงการ</li> <li>ซื้อโครงการ</li> <li>ซื้อโครงการ</li> <li>ซื้อโครงการ</li> <li>ซื้อโครงการ</li> <li>เพล่งของเงิน-งินงบประมาณโครงการ</li> <li>เพล่งของเงิน-งินงบประมาณโครงการ</li> <li>รี50,000.00 บาท</li> <li>เพล่งของเงิน-งินงบประมาณโครงการ</li> <li>รี50,000.00 บาท</li> <li>เพล่งของเงิน-งินงบประมาณโครงการ</li> <li>รี50,000.00 บาท</li> <li>เพล่งของเงิน-งินงบประมาณ<br/>ตามหรังของเงิน-งินงบประมาณ<br/>ตามหรังของเงิน-งินงบประมาณ<br/>เพล่งของเงิน-งินงบประมาณ<br/>เพล่งของเงิน-งินงบประมาณ<br/>เพล่งของเงิน-งินงบประมาณ<br/>เพล่งของเงิน- เงินงบประมาณ<br/>บาท</li> <li>เพล่งของเงิน- เงินงบประมาณ<br/>เพล่งของเงิน- เงินงบประมาณ<br/>เพล่งของเงิน- เงินงบประมาณ<br/>เพล่งของเงิน- เงินงบประมาณ</li> <li>บาท</li> <li>เพล่งของเงิน- เงินงบประมาณ<br/>บาท</li> <li>เพล่งของเงิน- เงินงบประมาณ</li> <li>เงินรูปหน้าหลัก</li> <li>เงินที่กรัดราวา</li> <li>เงินที่กรัดราวา</li> </ul>                                                                                                    | * ปีงบประมาณ                                        | 2561 • 14                                                                                                    |
| <ul> <li>ชื่อโครงการที่จะจัดชื่อจัดจ้างตาม พรบ.</li> <li>ช้านวนเงินงบประมาณโครงการ<br/>ตามแนการจัดชื่อจัดจ้าง</li> <li>เดือน/ปีที่คาดว่าจะประกาศจัดชื่อจัดจ้าง</li> <li>เดือน/ปีที่คาดว่าจะประกาศจัดชื่อจัดจ้าง</li> <li>เป็อโครงการ</li> <li>ชื่อโครงการ</li> <li>ชื่อโครงการ</li> <li>ช้านวนเงินงบประมาณโครงการ</li> <li>ชื่อชื่อจังเป็น-เป็นบบประมาณ</li> <li>ชามพ.ร.บ.รายง่ายประจำบี</li> <li>เหล่งของเงิน-เงินงบประมาณ</li> <li>บาท</li> <li>เหล่งของเงิน-เงินงบประมาณ</li> <li>บบท</li> <li>เป็นชื่อครบร่าง</li> <li>บบท</li> <li>เป็นชื่อครบร่าง</li> <li>บบท</li> <li>เป็นชื่อคอนที่2</li> <li>เป็นชื่อคบไข</li> <li>เป็นห้างครบร</li> <li>เป็นที่การของเลิง</li> <li>เป็นชื่อคอนที่2</li> <li>เป็นชื่อคอนที่2</li> <li>เป็นชื่อคอนที่2</li> </ul>                                                                                                    | การจัดซื้อจัดจ้าง                                   | แสดงรายละเอียดเพิ่มเติม                                                                                               |
| * จำนวนเงินงบประมาณใครงการ<br>ตามแผนการจัดซื้อจัดจ้าง<br>* เพียน/ปีที่คาดว่าจะประกาศจัดซื้อจัดจ้าง<br>- ซื้อโครงการ<br>- ซื้อโครงการ<br>- ซื้อโครงการ<br>- ซื้อโครงการ<br>- ซื้อโครงการ<br>- ซื้อโครงการ<br>แหล่งของเงิน - เงินมอกงบประมาณ<br>ตามพ.ร.บ.รายจ่ายประจำปี<br>แหล่งของเงิน - เงินมอกงบประมาณ<br>ซามพ.ร.บ.รายจ่ายประจำปี<br>เมหล่งของเงิน - เงินมอกงบประมาณ<br>ซามพ.ร.บ.รายจ่ายประจำปี<br>เมหล่งของเงิน - เงินมอกงบประมาณ<br>บาท < พัมธ์อกประเภทเงินมอกงบประมาณ<br>บบท < พัมธ์อกประเภทเงินมอกงบประมาณ<br>บบท (พัมธ์อกประเภทเงินมอกงบประมาณ<br>บบที่กซื้อลูลอ ยัง<br>บบที่กซื้อลูราว"                                                                                                    | * ชื่อโครงการที่จะจัดซื้อจัดจ้างตาม พรบ.            | คอนกรีตผสมเสร็จ                                                                                                    |
| <ul> <li>• เดือน/ปีที่คาดว่าจะประกาศจัดซ็อจัดจ้าง</li> <li>10/2561</li> <li>• ชื่อโครงการ</li> <li>• ชื่อโครงการ</li> <li>• ชื่อโครงการ</li> <li>• ชื่อโครงการ</li> <li>• ชื่อโครงการ</li> <li>• ชื่อโรรงการ</li> <li>• ชื่อโรงการ</li> <li>• ชื่อโรรงการ</li> <li>• ชื่อโรรงการ</li> <li>• ชื่อโรรงการ</li> <li>• ชื่อโรรงการ</li> <li>• ชื่อโรรงการ</li> <li>• ชื่อโรรงการ</li> <li>• ชื่อโรรงการ</li> <li>• ชื่อโรรงการ</li> <li>• ชื่อโรรงการ</li> <li>• ชื่อโรรงการ</li> <li>• ชื่อโรรงการ</li> <li>• ชื่อโรรงการ</li> <li>• ชื่อโรงการ</li> <li>• ชี่อโรงการ</li> <li>• ชี่อโรงการ</li></ul>                                                                                                    | จำนวนเงินงบประมาณโครงการ<br>ตามแผนการจัดซื้อจัดจ้าง | 550,000.00 บาท เงินงบประมาณไครงการคงเหลือ 550,000.00                                                                  |
| <ul> <li>ชื่อโครงการ</li> <li>ชื่อโครงการ</li> <li>ชื่อโครงการ</li> <li>ชื่อใครงการ</li> <li>ชั่วยวิธีประกวดราคาอิเล็กทรอนิกส์ (e-bidding)</li> <li>ด้านวนเงินงบประมาณโครงการ</li> <li>550,000.00 บาท</li> <li>เหล่งของเงิน-เงินงบประมาณ</li> <li>กมพ.ร.บ.รายจ่ายประจำปี</li> <li>เหล่งของเงิน - เงินบอกงบประมาณ</li> <li>บบหา</li> <li>บบหา</li> <li>บบหา</li> <li>บบท</li> <li>บบท</li> <li>บบท</li> <li>บบท</li> <li>บบท</li> <li>บบท</li> <li>บบท</li> <li>บบท</li> <li>บบท</li> <li>บบท</li> <li>บบท</li> <li>บบท</li> </ul>                                                                                                    | * เดือน/ปีที่คาดว่าจะประกาศจัดซื้อจัดจ้าง           | 10/2561                                                                                                    |
| * ชื่อโครงการ<br>ค่อนกรีพผสมแสร็จ<br>ด้วยวิธีประกวดราคาอิเล็กทรอนิกล์ (e-bidding)<br>ด้วนวนเงินงบประมาณใครงการ<br>แหล่งของเงิน-เงินงบประมาณ<br>ตามพ.ร.บ.รายจ่ายประจำปี<br>แหล่งของเงิน - เงินนอกงบประมาณ<br>งบประมาณหน่วยงาน<br>งบประมาณหน่วยงาน<br>งบประมาณหน่วยงาน<br>บาท<br>บาท<br>บาท<br>บาท<br>บาท<br>บาท<br>บาท<br>บาท                                                                                                    |                                                     | ประกวดราคาซื้อ                                                                                                    |
| ต้รยวิธีประกวดราคาอิเล็กทรอนิกล์ (e-bidding)<br>จำนวนเงินงบประมาณโครงการ 550,000.00 บาท<br>แหล่งของเงิน-เงินงประมาณ<br>ตามพ.ร.บ.รายจ่ายประจำปี<br>แหล่งของเงิน - เงินนอกงบประมาณ<br>งบประมาณหน่วยงาน บาท < ตัวเลือกประเภทเงินนอกงบประมาณ •<br>บันทึกข้อมูล ยัง<br>งบประมาณหน่วยงาน บาท<br>บันทึกข้อมูล การ ไปขั้นตอนที่ 2 รายงานส่ง สดง. กลับสู่หน้าหลัก                                                                                                    | * ชื่อโครงการ                                       | คอนกรีตผสมเสร็จ                                                                                                    |
| จำนวนเงินงบประมาณโครงการ 550,000 00 บาท<br>แหล่งของเงิน-เงินงบประมาณ<br>ตามพ.ร.บ.รายจ่ายประจำปี<br>แหล่งของเงิน - เงินนอกงบประมาณ<br>บันทึกข้อมูล ยัง<br>งบประมาณหน่วยงาน บาท < ตัวเลือกประเภทเงินนอกงบประมาณ •<br>บันทึกข้อมูล ยัง<br>งบประมาณหน่วยงาน บาท<br>บันทึกขั่วคราว บันทึก อกเลิกรายการ ไปขั้นดอนที่ 2 รายงานส่ง สดง. กลับสู่หน้าหลัก                                                                                                    |                                                     | ด้วยวิธีประกวดราคาอิเล็กหรอนิกส์ (e-bidding)                                                                          |
| แหล่งของเงิน-เงินงบประมาณ<br>ตามพ.ร.บ.รายจ่ายประจำปี<br>แหล่งของเงิน - เงินนอกงบประมาณ<br>บันทึกข้อมูล ยัง<br>งบประมาณหน่วยงาน บาท<br>รับถ้วน ให้กดปุ่ม<br>นทึกซั่วคราว" บันฟิกซั่วคราว                                                                                                    | จำนวนเงินงบประมาณโครงการ                            | 550,000.00 บาท                                                                                                    |
| ตามพ.ร.บ.รายจ่ายประจำปี<br>แหล่งของเงิน - เงินบอกงบประมาณ<br>เบ้นทึกข้อมูล ยัง<br>รบถ้วน ให้กดปุ่ม<br>ันทึกชั่วคราว บันทึก อกเลิกรายการ ไปขั้นตอนที่ 2 รายงานส่ง สดง. กลับสู่หน้าหลัก                                                                                                    | แหล่งของเงิน-เงินงบประมาณ                           | 550,000.00 บาท งบกรม 🗸                                                                                                |
| แหล่งของเงิน - เงินบอกงบประมาณ<br>เป็นทึกข้อมูล ยัง<br>งบประมาณหน่วยงาน บาท<br>รับถ้วน ให้กดปุ่ม<br>ันทึกซั่วคราว บันทึก ยกเล็กรายการ ไปขั้นตอนที่ 2 รายงานส่ง สดง. กลับสู่หน้าหลัก                                                                                                    | ตามพ.ร.บ.รายจ่ายประจำปี                             | <u> </u>                                                                                                    |
| เบ้นทึกข้อมูล ยัง งบประมาณหน่วยงาน บาท<br>รบถ้วน ให้กดปุ่ม<br>ันทึกชั่วคราว" บันทึก อกเลิกรายการ ไปขั้นตอนที่ 2 รายงานส่ง สดง. กลับสู่หน้าหลัก                                                                                                    | แหล่งของเงิน - เงินนอกงบประมาณ                      | บาท < ตัวเลือกประเภทเงินนอกงบประมาณ ▼                                                                                 |
| รบถวน เหกดบุม บันฟิกซั่วคราว บันฟิก ยกเลิกรายการ ไปขั้นตอนที่ 2 รายงานส่ง สดง. กลับสู่หน้าหลัก<br>ันทึกซั่วคราว"                                                                                                    | บันทึกข้อมูล ยัง งบประมาณหน่วยงาน                   | บาท                                                                                                    |
|                                                                                                    | รบถ้วน ให้กดปุ่ม<br>บันทึกชั่วคราว                  | <b>บันทึก ยกเลิกรายการ ไปขั้นตอนที่ 2 รายงานส่ง สดง. กลับสู่หน้าหลัก</b>                                              |
|                                                                                                    |                                                     |                                                                                                    |

## เมื่อบันทึกข้อมูลครบถ้วนให้กดปุ่ม "บันทึก" จากนั้น ระบบจะแสดงกล่องข้อความ "ต้องการบันทึกข้อมูลใช่หรือไม่" คลิกปุ่ม

| 1.1.1.1.1.1.1.1.1.1.1.1.1.1.1.1.1.1.1.1. | ระบบการจัดซื้อจัดจ้างภาครัฐ ท<br>Thai Government Procurement<br>- วรการจดหา<br>- ประเภทการจัดหา<br>- พัสดุที่จัดหา<br>- ประเภทโครงการ<br>- รหัสแผนการจัดซื้อจัดจ้าง |                                                                     | 6 กันยายน 2561 *<br>เน้าเจ้าหน้าที่หัสดุ<br>ขีกลาง กรุงเทพฯ |
|------------------------------------------|----------------------------------------------------------------------------------------------------|---------------------------------------------------------------------|-------------------------------------------------------------|
|                                          | * ปงบประมาณ                                                                                                    | 2501 •                                                              |                                                             |
|                                          | * ชื่อโครงการที่จะจัดตั้งจัดจ้างตาม พรม                                                                                                    | กอนกรีตผสมเสร็จ                                                     |                                                             |
| *                                        | ของกางการกิจจะจุดของสุด จุด พ.ศ. พ.ศ. 1990.<br>* จำนวนเงินงบประมาณโครงการ<br>ตามแผนการจัดซ้อจัดอ้าง                                                                 | 550,000.00 บาท เงินงบประมาณโครงการคงเหลือ 550,000.00                |                                                             |
| <br>                                     | * เดือน/ปีที่คาดว่าจะประกาศจัดซื้อจัดจ้าง                                                                                                    | 10/2561                                                             |                                                             |
|                                          | * ชื่อโครงการ                                                                                                    | ประกวดราคาซื้อ<br>คอนกรีตผสมเสร็จ                                   |                                                             |
|                                          |                                                                                                    | ด้วยวิธีประกวดราคาอิเล็กทรอนิกส์ (e-bidding)                        |                                                             |
|                                          | จำนวนเงินงบประมาณโครงการ                                                                                                    | 550,000.00 บาท                                                      |                                                             |
|                                          | แหล่งของเงิน-เงินงบประมาณ                                                                                                    | 550,000.00 บาท จบกรม 🔻                                              |                                                             |
|                                          | ตามพ.ร.บ.รายจ่ายประจำป                                                                                                    | < ตัวเลือกประเภทเงินนอกงบประมาณ 🔻                                   |                                                             |
|                                          | แทลงของเงน - เงนนอกงบบระมาแน                                                                                                    |                                                                     |                                                             |
|                                          |                                                                                                    |                                                                     |                                                             |
| 1.1                                      | บินทักชั่วคราว                                                                                                    | <u>บนทก</u> ยกเลกรายการ เปซนดอนที่ 2 รายงานส่ง สดง. กลับสู่หน้าหลัก |                                                             |
| กองการพัสด                               | กาครัส (กพ.ก.) กรรเบ้ตเซ็กคาง กบบพระรวบ 6 แขวงสวนเสนไ                                                                                                    | น เขตพอเป็น กระเทพรเพรนตร 10400 โพร. 02-127-7000                    |                                                             |
| TO ATTA ALL                              |                                                                                                    |                                                                     | *                                                           |

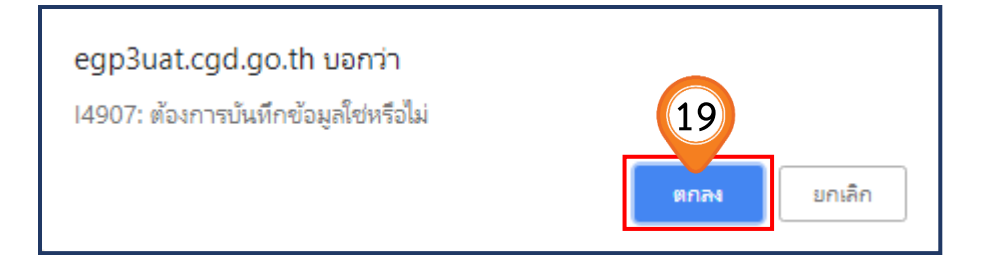

20. คลิกปุ่ม ไปขั้นตอนที่ 2

| ประกาศจัดซื้อจัดจ้าง > จัดทำโครงการ >                           | เพิ่มโครงการ                                                                       |
|-----------------------------------------------------------------|------------------------------------------------------------------------------------|
| สักราคายแกละตัดสื่อ ตัดสัก กัดสักระดาย                          | ขึ้นตอนที่ 1<br>ข้อมูลโครงการ<br>รายการสินค้าที่จัดซื้อจัดจ้าง<br>กำหนดความต้องการ |
| าคพื้อเของ<br>กลุ่มของการ                                       | 1641 ITI 49                                                                        |
| สำนักงาน                                                        | 0300400000 - กรมบัญชีกลาง กระเทพฯ                                                  |
| มามาง                                                           |                                                                                    |
| ร เอมชมยาทางหา เง<br>รหัสแขนการฉัดตื้ออัดอ้างระด้มนหว่ายอัดตื้อ | D61090000043                                                                       |
| งทรระพนแบงของทุญทางรอตบหน่งองคุญย                               | 61097000046                                                                        |
| เสขาเทรงการ<br>* วิธีการอังหว                                   | ประกวตราคาอิเล็กทรอนิกล์ (e-biddin ▼ เลือกเงื่อนไขการจัดซื้อจัดจ้าง                |
| * ประเภทการจัดหา                                                | ซื้อ ▼                                                                             |
| * พัสดที่จัดหา                                                  | วัสดุครูภัณฑ์ก่อสร้าง 🔹                                                            |
| * ประเภทโครงการ                                                 | จัดชื้อจัดจ้างตามขั้นตอนปกติ 	▼                                                    |
| * รหัสแผนการจัดซื้อจัดจ้าง                                      | P61090000007 Q 😥 เลือกแผนการจัดชื่อจัดจ้าง                                         |
| * ปังบประมาณ                                                    | 2561                                                                               |
| การจัดซื้อจัดจ้าง                                               | แสดงรายละเอียดเพิ่ม                                                                |
| * ชื่อโครงการที่จะจัดซื้อจัดจ้างตาม พรบ.                        | คอมกรีตผสมเสร็จ                                                                    |
| * จำนวนเงินงบประมาณโครงการ                                      | 550,000.00 บาท เงินงบประมาณโครงการคงเหลือ 0.00                                     |
| ตามแผนการจัดซื้อจัดจ้าง                                         |                                                                                    |
| * เดือน/ปีที่คาดว่าจะประกาศจัดซื้อจัดจ้าง                       | 10/2561                                                                            |
|                                                                 | ประกวตราคาซื้อ                                                                     |
| * ชื่อโครงการ                                                   | คอนกรีตผสมเสร็จ                                                                    |
|                                                                 | ด้วยวิธีประกวดราคาอิเล็กทรอนิกส์ (e-biddine)                                       |
| จำนวนเงินงบประมาณโครงการ                                        | 550,000.00 UIN                                                                     |
| แหล่งของเงิน-เงินงบประมาณ                                       | 550,000.00 บาท จบกรม 🔻                                                             |
| ตามพ.ร.บ.รายจ่ายประจำปี                                         |                                                                                    |
| แหล่งของเงิน - เงินนอกงบประมาณ                                  | บาท < ตัวเลือกประเภทเงินนอกงบประมาณ ▼                                              |
| งบประมาณหน่วยงาน                                                | บาท                                                                                |
| าบันทึกชั่วคราว                                                 | บันทึก ยกเลิกรายการ ไปขึ้นตอนที่ 2 รายงานส่ง สดง กลับส่หน้าหลัก                    |

#### ขั้นตอนที่ 2 รายการสินค้าที่จัดซื้อจัดจ้าง

21. คลิกปุ่ม เพิ่มรายการชื้อสินค้าหรือบริการ

22. คลิกแท็บ **"กำหนดคุณลักษณะเอง / e-bidding"** 

|             | ระบบการจั | ดซื้อจัดจ้างภาครัฐ ทดลองใช่<br><sub></sub>             | เงาน (เฟส3)                               | รทั่ส กระทรวงพาณิชเ               | วันที่ 6 กันย<br>ย์ - หัวหน้าเจ้า<br>กลาง |
|-------------|-----------|--------------------------------------------------------|-------------------------------------------|-----------------------------------|-------------------------------------------|
|             |           | ขั้นตอนที่ 1<br>ข้อมูลโครงการ ราย                      | ขั้นตอนที่ 2<br>ยการสินคำที่จัดชื่อจัดจำง | ขั้นตอนที่ 3<br>กำหนดความต้องการ  | 8                                         |
|             |           | ชื่อสินค้าหรือบริการ                                   | f                                         | าารกำหนดคุณลักษณะสินค้าหรือบริการ | - 8                                       |
| *<br>=<br>Q |           | 21<br>ไปขั้นตอนที่ 1<br>เพิ่มรายการชื่อสินคำหรือบริการ | ยกเล็กรายการสินค้าหรือบริการ              | ไปขั้นดอนที่ 3 <u>ออก</u>         |                                           |

| 1.1   | 🦣 กรมบัณ                                              | มชีกลาง                           |                             |                                       |                  |                        |                                                                  | (6) วิธีการใช่งาน<br>6 กันยายน 2561<br>หน่วยจัดซ็อภาครัฐ (RFI/RFQ)         |
|-------|-------------------------------------------------------|-----------------------------------|-----------------------------|---------------------------------------|------------------|------------------------|------------------------------------------------------------------|----------------------------------------------------------------------------|
| e-m   | arket กำหนดคุณลักษณะเอ                                | ง/e-bidding ประวัติจัดชื่อ        | จัดจ้าง                     |                                       |                  |                        | รายการสินค้าที่ต้องการ                                           | 0 รายการ                                                                   |
|       | (22) sout                                             | ชการค้มหา : รหัสสินค้าหรือบริการ, | ประเภทสินค้าข่อย (DBID) : ร | หัสสันคำหรือบริการ, ประเภท<br>ล้างค่า | ສັນຕຳນ່ອນ (DBI   | 0                      | ชื่อสินค้า/ประเภทสินค้<br>กรุณากดปุ่ม "เพิ่มเข้ารายการ" เร่<br>เ | เย่อย <b>(DBID)</b><br>ขื้อเลือกสินค้า/ประเภทสินคำย่อย (DBID)<br>ข้ารายการ |
| เรียง | สำดับโดย : รหัสที่ใช้บ่อย (Favorite                   | (D000)                            |                             | ผลการค้นหา : 1                        | - 35 (จาก 22     | 9 פרחשרא ( 1 2 3 4 5 א |                                                                  |                                                                            |
|       | สนดาหรอบรการ (UNSPSC)/<br>ประเภทสินด้าย่อย (DBID)     | บระเภทสนคายอย (DBID)              | หน่วยงาน                    | วนบรบบรุงลาสุด                        | ดูราย<br>ละเอียด |                        |                                                                  |                                                                            |
| 1     | 10.17.15.01 - ปุ๋ยคอกหรือปุ๋ย<br>ธรรมชาติ             | •                                 | •                           | 29/08/2561                            | -                | เพื่มเข้ารายการ        |                                                                  |                                                                            |
| 2     | 10.17.16.00 - ปุ๋ยเคมีและอาหาร<br>เคมีปารุงพืช        |                                   |                             | 29/08/2561                            | -                | เพิ่มเข้ารายการ        |                                                                  |                                                                            |
| 3     | 15.10.15.06 - น้ำมันเบนชินหรือ<br>น้ำมันปีโตร         |                                   | -                           | 29/08/2561                            | 2                | เพื่มเข้ารายการ        |                                                                  |                                                                            |
| 4     | 15.12.15.01 - น้ำมันเครื่อง                           | •                                 | -                           | 29/08/2561                            | -                | เพื่มเข้ารายการ        |                                                                  |                                                                            |
| 5     | 25.10.15.03 - ยานพาหนะหรือ<br>รถยนต์                  | 1.7                               | (                           | 29/08/2561                            | 2                | เพิ่มเข้ารายการ        |                                                                  |                                                                            |
| 6     | 25.10.15.05 - มีนี้แวนหรือรถตู้                       | -                                 |                             | 29/08/2561                            | -                | เพิ่มเข้ารายการ        |                                                                  |                                                                            |
| 7     | 25.10.16.04 - รถบรรทุกส่งของ                          |                                   | -                           | 29/08/2561                            | e.               | เพิ่มเข้ารายการ        |                                                                  |                                                                            |
| 8     | 25.10.15.07 - รถบรรทุกขนาดเล็ก<br>หรือรถเอสยูวั       | •                                 | -                           | 29/08/2561                            | 5                | เพิ่มเข้ารายการ        |                                                                  |                                                                            |
| 9     | 43.21.15.03 - เครื่องคอมพิวเตอร์<br>โน้ตบุ้ค          | ·-                                | -                           | 29/08/2561                            | -                | เพิ่มเข้ารายการ        |                                                                  |                                                                            |
| 10    | 43.21.15.07 - คอมพิวเตอร์แบบ<br>ตั้งโต๊ะ              |                                   | กรมบัญชักลาง กรุงเทพฯ       | 29/08/2561                            | ÷                | เพื่มเข้ารายการ        |                                                                  |                                                                            |
| 11    | 43.21.21.10 - เครื่องพิมพ์ Multi<br>function printers |                                   |                             | 29/08/2561                            | e.               | เพิ่มเข้ารายการ        |                                                                  |                                                                            |
| 12    | 42.14.15.01 - สำลิหรือใย                              | -                                 | -                           | 29/08/2561                            | U.               | เพื่มเข้ารายการ        | หมายเหตุ : ถ้าต้องการดูรายง<br>สามารถกองที่ชื่อ                  | ะเอียดสินค้าหรือประเภทสินค้าย่อย<br>เพื่อครายละเอียดได้                    |
| 13    | 42.14.15.00 - ผ่าชับและก่อนสำลั                       | •                                 | -                           | 29/08/2561                            | -                | เพื่มเข้ารายการ        | : ถ้าต้องการลบราเ                                                | มการออก ให้กดปุ้ม≵ เพื่อนำรายการออก                                        |
|       |                                                       |                                   |                             | บันทึก                                | กลับสู่หน้าหลั   | n                      |                                                                  |                                                                            |
|       |                                                       |                                   | C                           | 🕽 สงวนลิขสิทธิ์ กรมบัญชีกส            | ลาง กระทรวงก     | ารคลัง 2556            |                                                                  |                                                                            |

23. บันทึก "**เงื่อนไขการค้นหา**" โดยกรอกรหัสก่อสร้างที่กระทรวงพาณิชย์กำหนด หรือระบุวัสดุก่อสร้าง ที่ต้องการซื้อ ทั้งนี้สามารถตรวจสอบรหัสได้ที่ลิงค์ :

#### (สามารถคลิกลิงค์ได้)

http://www.gprocurement.go.th/wps/portal/egp/manual/purchasing%20construction%20 material/lut/p/z1/04\_Sj9CPykssy0xPLMnMz0vMAfljo8ziPTx8HA29nQ383MOCLAwCvU1DA0P MzO2d\_U30w8EKDHAARwP9KGL041EOhd\_4cP0osBJfQ3cjO2dnA18L1yBXA0dzc99gM0MnQ3 9LE3QF\_mHGZkAFAb7O\_oEeBgbOhlAFeCwpyA2NMMj0VAQADs4pIA!!/dz/d5/L2dBISEvZ0FBI S9nQSEh/

| 13    | 🔊 กรมบัญ                                              | ชีกลาง                             |                         |                                                                                                    |                                                              | N°C.                                                                          | No.                      | 22                                                                   | อิธีการใช้งาน<br>10 กันยายน 2561<br>หน่วยจัดชื่อภาครัฐ (RFI/RFQ)              |
|-------|-------------------------------------------------------|------------------------------------|-------------------------|----------------------------------------------------------------------------------------------------|--------------------------------------------------------------|-------------------------------------------------------------------------------|--------------------------|----------------------------------------------------------------------|-------------------------------------------------------------------------------|
| e-m   | arket กำหนดคุณลักษณะเอง                               | y/e-bidding ประวัติจัดชื่อจัด      | งจ้าง                   |                                                                                                    |                                                              | 23                                                                            |                          | รายการสินค้าที่ต้องการ                                               | 0 รายการ                                                                      |
|       | เงื่อนไ                                               | ไขการต้นหา : รหัสสินค้าหรือบริการ, | ประเภทสินค้าย่อย (DBID) | 3199999 <br>ประเภทสินค้าย่อย (DBID)<br>ท่อประป ก็วิธี อนาดเล้นค่าน<br>คอนกรีตบล็อกก้อยนัง ชนิดตรี       | <del>รูแป้กลาง 1/2 นี้</del><br>รรมดา ขนาด 19 ม<br>(0. PINC) | ала таки (31999999-0506030<br>39 х 9 ты (31999999-02010101)                   | 100100000<br>100200000)  | ชื่อสินค้า/ประเภทสินค้าย่                                            | อย (DBID)                                                                     |
| เรียง | สำดับโดย : รหัสที่ใช้บ่อย (Favorite                   | ) •                                |                         | แหวนยางทอดอนกรดรบแรงด<br>คอนกริตบล็อกปูพื้น รูปคทา ห<br>คอนกริตบล็อก(31999999-0)                        | าน (0-R1NG) แห<br>งนา 6 ชม. สีส้ม (<br>2010000000000         | 19999999-0203010108500000)<br>00)                                             | . WH. 1.00 3             | .(31333355-0312030100300000)                                         |                                                                               |
|       | สินค้าหรือบริการ (UNSPSC)/<br>ประเภทสินค้าย่อย (DBID) | ประเภทสินค้าย่อย (DBID)            | หน่วยงาน                | คอนกรตบลอกกอผนง ชนตระ<br>คอนกริตบล็อกก่อผนัง(31999<br>กำลังอัดประลัยที่อายุ 28 วัน                      | รรมดา ขนาด 193<br>1999-020101000<br>(กก./ตร.ชม.) รูป         | : 39 X / ชม.(31999999-02010101<br>0000000)<br>ลูกบาศก์ 15*15*15 ชม. และรูปทรง | เบบ100000)<br>เกระบอก 15 | *30 ชม. (31999999-01010101000                                        | 00000)                                                                        |
| 1     | 10.17.15.01 - ปุ๋ยคอกหรือปุ๋ย<br>ธรรมชาติ             | -                                  | -                       | <ul> <li>คอนกรตผสมเสรจ กำลงอดปร<br/>คอนกริตผสมเสร็จ กำลังอัดปร<br/>สินค้าหรือบริการ (UNSPSC)</li> </ul> | ระลยทอายุ 28 วง<br>ระลัยที่อายุ 28 วัง                       | (กก./ตร.ชม.) รูปลูกบาศก 15*15*<br>(กก./ตร.ชม.) รูปลูกบาศก์ 15*15*             | 15 ชม. และ<br>15 ชม. และ | รูปทรงกระบอก 15*30 ชม. รูปลูกบาเ<br>รูปทรงกระบอก 15*30 ชม. รูปลูกบาเ | สก 210 กก./ตร.ชม. และรูปทรงกระบอก 18<br>สก์ 180 กก./ตร.ชม. และรูปทรงกระบอก 14 |
| 2     | 10.17.16.00 - ปุ๋ยเคมีและอาหาร<br>เคมีปารุงพืช        | -                                  | -                       | _สนคากระทรวงพาณชย(3199<br>29/08/2561                                                                    | -                                                            | เพิ่มเข้ารายการ                                                               |                          |                                                                      |                                                                               |
| 3     | 15.10.15.06 - น้ำมันเบนซินหรือน้ำ<br>มันปีโตร         | •                                  | -                       | 29/08/2561                                                                                              | -                                                            | เพิ่มเข้ารายการ                                                               |                          |                                                                      |                                                                               |
| 4     | 15.12.15.01 - น้ำมันเครื่อง                           |                                    | -                       | 29/08/2561                                                                                              | -                                                            | เพิ่มเข้ารายการ                                                               |                          |                                                                      |                                                                               |
| 5     | 25.10.15.03 - ยานพาหนะหรือ<br>รถยนต์                  | -                                  | -                       | 29/08/2561                                                                                              | -                                                            | เพิ่มเข้ารายการ                                                               |                          |                                                                      |                                                                               |
| 6     | 25.10.15.05 - มินิแวนหรือรถตู้                        | -                                  | -                       | 29/08/2561                                                                                              | -                                                            | เพิ่มเข้ารายการ                                                               |                          |                                                                      |                                                                               |
| 7     | 25.10.16.04 - รถบรรทุกส่งของ                          | -                                  | -                       | 29/08/2561                                                                                              | -                                                            | เพิ่มเข้ารายการ                                                               |                          |                                                                      |                                                                               |
| 8     | 25.10.15.07 - รถบรรทุกขนาดเล็ก<br>หรือรถเอสยูวิ       | -                                  |                         | 29/08/2561                                                                                              | -                                                            | เพิ่มเข้ารายการ                                                               |                          |                                                                      |                                                                               |
| 9     | 43.21.15.03 - เครื่องคอมพิวเตอร์<br>โน้ตบุ้ค          | -                                  | -                       | 29/08/2561                                                                                              | -                                                            | เพิ่มเข้ารายการ                                                               |                          |                                                                      |                                                                               |
| 10    | 43.21.15.07 - คอมพิวเตอร์แบบตั้ง<br>โต๊ะ              | -                                  | กรมบัญชีกลาง กรุงเทพ    | 29/08/2561                                                                                              | -                                                            | เพิ่มเข้ารายการ                                                               |                          |                                                                      |                                                                               |
| 11    | 43.21.21.10 - เครื่องพิมพ์ Multi                      | -                                  | -                       | 29/08/2561                                                                                              | -                                                            | เพิ่มเข้ารายการ                                                               |                          |                                                                      |                                                                               |

| A BA   | 🔊 กรมบัณ                                                                                     | มชีกลาง                           |                                           |                              |                                  | N°G                         | De B                                                  |                                                                            |
|--------|----------------------------------------------------------------------------------------------|-----------------------------------|-------------------------------------------|------------------------------|----------------------------------|-----------------------------|-------------------------------------------------------|----------------------------------------------------------------------------|
| e-ma   | rket กำหนดคุณลักษณะเอง                                                                       | ง/e-bidding ประวัติจัดชื่อจั      | ดจ้าง                                     |                              |                                  | 23                          | รายการสินค้าที่ต้องการ                                | 0 รายการ                                                                   |
|        | เงื่อนไ                                                                                      | ขการค้มหา : รหัสสินค้าหรือบริการ, | ประเภทสินค้าข่อข (DBID) : คอนกรี<br>ล้างค | ัดผสมเสร็จ(31999999-01<br>่า | 0100000000                       | 000)                        | ชื่อสินค้า/ประเภทสิน<br>กรุณากดปุ่ม "เพิ่มเข้ารายการ" | ค้าย่อย (DBID)<br>' เพื่อเลือกสินค้า/ประเภทสินค้าย่อย (DBID)<br>เข้ารายการ |
| เรียงส | เำดับโดย : รหัสที่ใช้บ่อย (Favorite<br>สินด้าหรือบริการ (UNSP5C)/<br>ประเภทสินด้าย่อย (DBID) | ะ) ▼<br>ประเภทสินค้าย่อย (DBID)   | หน่วยงาน                                  | ุ ผล<br>วันปรับปรุงล่าสุด    | การค้นหา : 1<br>ดูราย<br>ละเอียด | 1 - 2 (ארחער 2 ארר) א 1 א 1 |                                                       |                                                                            |
| 1      | <u>31.99.99.99 -</u><br>0101000000000000                                                     | <u>คอนกริตผสมเสร็จ</u>            | กรมบัญชีกลาง กรุงเทพฯ                     | 31/07/2561                   |                                  | เพื่อเข้ารายการ             |                                                       |                                                                            |
|        |                                                                                              |                                   |                                           |                              |                                  |                             |                                                       |                                                                            |
|        |                                                                                              |                                   |                                           |                              |                                  |                             |                                                       |                                                                            |
|        |                                                                                              |                                   |                                           |                              |                                  |                             |                                                       |                                                                            |

24. คลิกเลือก เพิ่มเข้ารายการ เพื่อเพิ่มรายการสินค้าที่ต้องการ

25. ระบบแสดงรายการสินค้าที่เลือกในกล่องรายการสินค้าที่ต้องการด้านขวามือ

26. เมื่อเลือกรายการสินค้าเรียบร้อยแล้ว คลิกปุ่ม 🗾 มันทึก

| 1.11  | กรมบัณ                                                                                       | มชีกลาง                         |                                          | 9                              |                                             | RE                 | 1223                                                                                     | (อ) วิธีการใช้งาน<br>6 กันยายน 2561<br>เน่วยจัดซ็อภาครัฐ (RFI/RFQ) |
|-------|----------------------------------------------------------------------------------------------|---------------------------------|------------------------------------------|--------------------------------|---------------------------------------------|--------------------|------------------------------------------------------------------------------------------|--------------------------------------------------------------------|
| e-m   | arket กำหนดคุณลักษณะเอ                                                                       | ง/e-bidding ประวัติจัดชื่อ      | จัดจ้าง                                  |                                |                                             |                    | รายการสินค้าที่ต้องการ                                                                   | 0 รายการ                                                           |
|       | เงื่อนไ                                                                                      | ขการดันหา : รหัสสินคำหรือบริการ | ประเภทสินค้าย่อย (DBID) : คอนก่<br>ล้างเ | รัดผสมเสร็จ(31999999-01<br>ค่า | 0100000000000)                              |                    | ชื่อสินค้า/ประเภทสินค้าย่อย (I<br>กรุณากดปุ่ม "เพิ่มเข้ารายการ" เพื่อเลือกง<br>เข้ารายกา | OBID)<br>สินค้า/ประเภทสินค้าย่อย (DBID)<br>เร                      |
| เรียง | สำดับโดย : รหัสที่ใช้บ่อย (Favorite<br>สินด้าหรือบริการ (UNSPSC)/<br>ประเภทสินด้าย่อย (DBID) | ะ) ▼<br>ประเภทสินด้าย่อย (DBID) | หน่วยงาน                                 | ผล<br>วันปรับปรุงล่าสุด        | การค้นหา : 1 - 2 (จาก 2<br>ดูราย<br>ละเอียด | รายการ)  ( ◀ 1 ▶ ) |                                                                                          |                                                                    |
| 1     | <u>31.99.99.99 -</u><br>0101000000000000                                                     | <u>ดอนกรีตผสมเสร็จ</u>          | กรมบัญชีกลาง กรุงเทพฯ                    | 31/07/2561                     | i เพิ่มเข้าร                                | 24                 | 1                                                                                        |                                                                    |
|       |                                                                                              |                                 |                                          |                                |                                             |                    |                                                                                          |                                                                    |
|       |                                                                                              |                                 |                                          |                                |                                             |                    |                                                                                          |                                                                    |
|       |                                                                                              |                                 |                                          |                                |                                             |                    |                                                                                          |                                                                    |

| 🧑 กรมบัญชีกลาง                                                                                                    | 223                                                                                                    | โร้การใช้งาน<br>6 กันยายน 2561<br>หน่วยจัดชื่อภาครัฐ (RFI/RFQ)             |
|----------------------------------------------------------------------------------------------------|----------------------------------------------------------------------------------------------------|----------------------------------------------------------------------------|
| e-market กำหนดคุณอักษณะของ/e-bidding ประวัติจัดข้อจัดจ้าง ราย                                                                                                    | ยการสินค้าที่ต้องการ                                                                                              | 1 รายการ                                                                   |
| เงื่อนไขการค้นหา : รหัสสินค้าหรือบริการ, ประเภทสินค้าย่อย (DBID) : คอนกรีตผสมแสร็จ(31999999-01010000000000000)                                                                   | ชื่อสินค้า/ประเภทสินค้าย่อย (                                                                                     | (DBID)                                                                     |
| ล้างต่า                                                                                                    | <u>คอนกรีตผสมเสร็จ</u>                                                                                            | - N - *                                                                    |
| เรียงสำลับโดย : ถาัสที่ใช้บ้อย (Favorite) ▼ ผลการต้นหา : 1 - 2 (จาก 2 รายการ) (( 4 1 ) )<br>สินด้านร้อบริการ (UNSPSC) / ประเภทสินด้าย่อย (DBID) หน่วยงาน วันปรับปรุงล่าสุด ดูราย | 25                                                                                                    |                                                                            |
| 1 <u>31.99.99.99 -</u> <u>คอนกรีตะแสมแสร็จ</u> กรมมัญชีกลาง กรุงเทพฯ 31/07/2561 [] เพียเบล้ารายการแล้ว ►                                                                         |                                                                                                    |                                                                            |
| 26<br>مقنونستسقم                                                                                                    | เมยะพละ 6 13 101<br>"รายการสินค้าที่ดัด<br>รายการสินค้าที่ดัด<br>สามารถดดหีขือ เพื่อจูร<br>: ถ้าต่องการลบรายการอง | มสินคำหรือประเภทสินคำย่อย<br>ายละเอียจได้<br>อด ให้คดปุ่ม≱เพื่อปารายการออก |
| © สงวนลิขสิทธิ์ กรมบัญชีกลาง กระทรวงการคลัง 2556                                                                                                    |                                                                                                    |                                                                            |

27. ระบบจะแสดงกล่องข้อความ "ยืนยันข้อมูลสินค้า/รหัสสินค้าหรือบริการ" คลิกปุ่ม

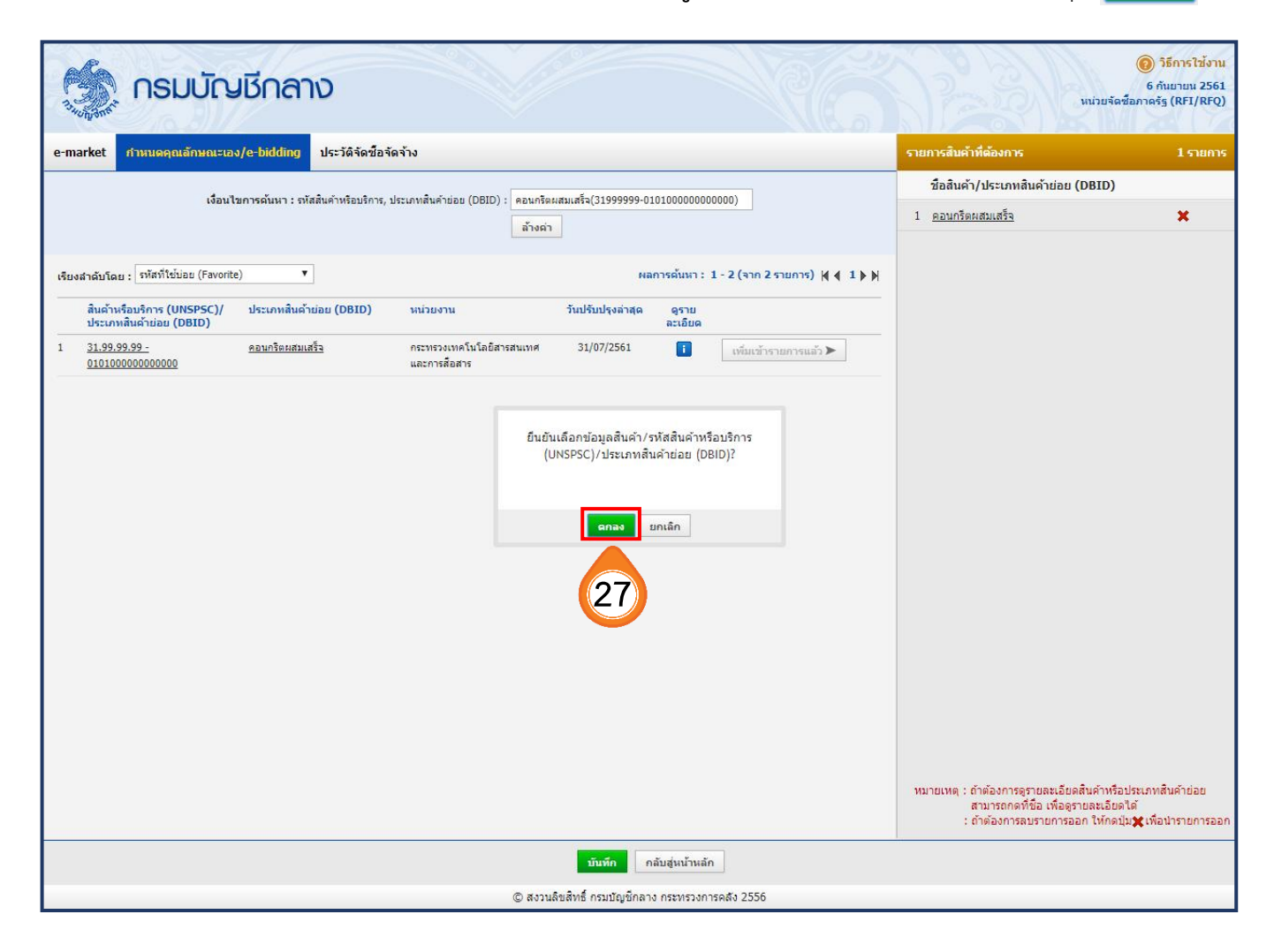

### 28. ระบบจะแสดงรายการสินค้าที่จัดซื้อจัดจ้าง จากนั้นให้ คลิกปุ่ม ไปขั้นตอนที่ 3

|             | ระบบการจัดซื้อจัดจ้างภาครัฐ ทดลองใช้งาน (เฟล                    | 13)<br>รหัส กระทรวงพาณิชย์ - หัวหน้าเจ้ |
|-------------|-----------------------------------------------------------------|-----------------------------------------|
| Jungan .    | รายการสินค้าหรือบริการ                                          |                                         |
|             | ชั้นตอนที่ 1 ข้อมูลโครงการ รายการสินค้าที่จัดซื้อจั             | ชั้นตอบที่ 3<br>คร้าง กำหนดความต้องการ  |
|             | ชื่อสินด้าหรือบริการ                                            | การกำหนดคุณลักษณะสินด้าหรือบริการ       |
|             | 📃 คอนกรีตผสมเสร็จ (31.99.99.99 -010100000000000)                | ี่ กำหนดคุณลักษณะของสินค้าแ <b>ล้ว</b>  |
| *<br>=<br>Q |                                                                 | 28                                      |
|             | ไปขั้นดอนที่ 1 (เพิ่มรายการซื้อสินค้าหรือบริการ) ยกเลิกรายการสำ | แค้าหรือบริการ ไปขั้นตอนที่ 3 ออก       |

#### ขั้นตอนที่ 3 กำหนดความต้องการ

|                                    | ระบบการจัดซื้อจัดจ้างภาครัฐ ทดลองใช้งาน (เฟส3)                          | วันที่ 6 กัน<br>รหัส กระทรวงพาณิชย์ - หัวหน้าเรื่ |
|------------------------------------|-------------------------------------------------------------------------|---------------------------------------------------|
| <sup>34</sup> 0 m/3 m <sup>4</sup> | รายการสินค้าหรือบริการ                                                  |                                                   |
|                                    | ชั้นตอนที่ 1<br>ข้อมูลโครงการ <b>รายการสินคำที่จัดชื่อจัดจ</b> ้าง      | ชั้นตอนที่ 3<br>กำหนดความต้องการ                  |
|                                    | ขื้อสินด้าหรือบริการ                                                    | การกำหนดคุณลักษณะสินค้าหรือบริการ                 |
|                                    | ดอนกรีตผสมเสร็จ (31.99.99.99 -010100000000000)                          | กำหนดคุณลักษณะของสินค้าแล้ว                       |
| * I 0                              | ไปขั้นตอนที่ 1 (เพิ่มรายการซื้อสินค้าหรือบริการ) ยกเลิกรายการสินค้าหรือ | 28<br>บบริการ ไปขั้นตอนที่ 3 ออก                  |

- 29. ระบบแสดงรายการสินค้าที่เลือกทั้งหมด
- 30. ระบบแสดง "วิธีการจัดซื้อจัดจ้าง" ตามเงื่อนไขที่ผู้ใช้งานได้เลือกไว้ที่หน้าสร้างโครงการ
- 31. คลิกเลือก "ระบุปริมาณ"

|             | ะบบการจัดซื้อจัดจ้างภาครัฐ ทดลองใช้งาน (เฟส3)                                                                                                    | วันที่ 6 กับ<br>รหัส กระทรวงพาณิชย์ - หัวหน้าเร<br>กล |
|-------------|----------------------------------------------------------------------------------------------------|-------------------------------------------------------|
| *บฏิงกะ     | รายการสินค้าหรือบริการ                                                                                                    |                                                       |
|             | ชั้นดอนที่ 1 ชั้นตอนที่ 2<br>ข้อมูลโครงการ รายการสินคำที่จัดชื่อจัดจำง                                                                                                    | ขั้นตอนที่ 3<br>กำหนดความต้องการ                      |
|             | กำหนดความต้องการ                                                                                                    |                                                       |
|             | สินค้าหรือบริการ                                                                                                    |                                                       |
|             | ชื่อสินด้าหรือบริการ                                                                                                    | *คุณลักษณะ                                            |
|             | คอนกรีตผสมเสร็จ (31.99.99.99 -010100000000000)                                                                                                    | ระบุปรีมาณ                                            |
| *<br>=<br>Q | 30                                                                                                    |                                                       |
|             | <ul> <li>* ศาหนดวิธีการจัดชื่อจัดจ้าง ประกวดราดาอิเล็กทรอนิกส์ (e-bidding) ▼</li> <li>หมายเหตุ : รายการที่มี ดอกจันสีแดง หมายถึงต้องบันทึกบ้อมูล<br/>ชั่นตอนการเลือก</li> <li>1. กรณีสีมต่าที่เลือกมาเป็นสินต่าในกลุ่ม e-market ต้องระบุต่าของคุณลักษณะ<br/>เช่น กระดาษ A4 70 แกรมผูกไว้กับวิธี e-market สินต่านี้จำเป็นต้องกรอกคุณลักษณะ</li> <li>2. กรณีสินต่าที่ไม่ไข่กลุ่ม e-market ไม่จำเป็นต้องระบุต่าคุณลักษณะ</li> <li>3. เลือกวิธีการจัดชื่อจัดจ้าง<br/>กรณีวิธีการจัดชื่อจัดจ้าง</li> <li>กรณีสินต่าที่แว้ธีรายการสินต้าหรือบริการจำเป็นจะต้องระบุต่าคุณลักษณะ ให้ครบถ<br/>เมื่อระบุต่าคุณลักษณะตรบถ้วนแล้วจะแสดงเตรื่องหมาย</li> <li>ไปขั้นตอนที่ 2</li> <li>บันท์ก</li> </ul> | <sup>ภัวน</sup>                                       |

เมื่อคลิกปุ่ม "ระบุปริมาณ" แล้ว ให้ดำเนินการระบุ"ปริมาณและหน่วยซื้อ"

ทั้งนี้ ให้ระบุหน่วยนับที่ย่อยที่สุด เช่น ก้อน, ชิ้น, แท่ง ไม่ใช่ กล่องหรือแพ็ค เป็นต้น

33. คลิกปุ่ม บันทึก

34. ระบบจะแสดงกล่องข้อความ "ต้องการจัดเก็บคุณลักษณะรายการสินค้าหรือบริการหรือไม่" คลิกปุ่ม ตกลง

| 5                     | รบบการจัดซื้อจัดจ้างภาครัฐ ทดลองใช้งาน (เฟส3)                                                                                                    | วันที่ 6 กัน<br>เณิชย์ - หัวหน้าเจ้ |
|-----------------------|----------------------------------------------------------------------------------------------------|-------------------------------------|
| <sup>-3</sup> 4073888 | รายการสินค้าหรือบริการ                                                                                                    |                                     |
|                       | ชั้นตอนที่ 1 ชั้นตอนที่ 2 <mark>ชั้นตอนที่ 3</mark><br>ข้อมูลโครงการ รายการสินด้าที่จัดชื่อจัดจ้าง <mark>กำหนดดวามต้องการ</mark>                                       | B                                   |
|                       | กำหนดคุณลักษณะของสินค้า<br>🕜                                                                                                    |                                     |
|                       | ชื่อสินคำหรือบริการ ดอนกรีตผสมเสร็จ (31.99.99.99-010100000000000) รายละเอียดสินคำ                                                                                      | - 8                                 |
|                       | ปริมาณและหน่วยชื่อ                                                                                                    | - 1                                 |
| ■ 0                   | *ปริมาณชื่อ 285 ลูกบาศก์เมตร (1 ลูกบาศก์เมตร) ▼<br>หมายเหตุ : ตัวอย่างข้อมูล ปริมาณการชื่อ 100 ลัง (หน่วยชื่อ)<br>หน่วยบรรจุ 1 ลัง เท่ากับ 1000 แท่ง (หน่วยนับพื้นฐาน) | 8                                   |
|                       | <u>บันทึก</u> ออก<br>33                                                                                                    |                                     |

| 34555          | ระบบการจัดซื้อจัดจ้างภา<br>egp3uat.cgd.go.th บอกว่า<br>ต้องการจัดเก็บคุณลักษณะรายการลินค้าหรือบริการ โซ่หรือไม่<br>รายการสินค้าหรือบริการ<br>มกเลิก<br>มกเลิก           |
|----------------|----------------------------------------------------------------------------------------------------|
|                | ชั้นตอนที่ 1 ชั้นตอนที่ 2 <mark>ชั้นตอนที่ 3</mark><br>ข้อมูลโครงการ รายการสินคำที่จัดชื่อจัดจำง กำหนดความต้องการ                                                       |
|                | กำหนดคุณลักษณะของสินค้า<br>🕜                                                                                                    |
|                | ชื่อสินค้าหรือบริการ คอนกรีตผสมเสร็จ (31.99.99.99-010100000000000) รายละเอียดสินค้า                                                                                     |
|                | ปริมาณและหน่วยชื่อ                                                                                                    |
| =<br>=<br>0    | *ัปรีมาณชื่อ 285 อุกบาศก์เมตร (1 อูกบาศก์เมตร) ▼<br>หมายเหตุ : ตัวอย่างข้อมูล ปรีมาณการชื่อ 100 ลัง (หน่วยชื่อ)<br>หน่วยบรรจุ 1 ลัง เท่ากับ 1000 แท่ง (หน่วยชับที่นฐาน) |
|                | บันทึก ออก                                                                                                    |
|                |                                                                                                    |
| <b>€ III O</b> | ช่อสันดาหร่อบรการ ดอนกรีตผสมเสร็จ (31.99.99.99-01010000000000) รายละเอียดสันดำ<br>ปริมาณและหน่วยชื้อ<br>*ปริมาณชื้อ                                                     |

| ขั้นตอนที่ 1<br>ข้อมูลโครงการ                                                                                                    | ชั้นตอบที่ 2<br>รายการสินค้าที่จัดชื่อจัดจ้าง                                                                                                    | ขั้นตอนที่ 3<br>กำหนดความต้องการ |
|----------------------------------------------------------------------------------------------------|----------------------------------------------------------------------------------------------------|----------------------------------|
| กำหนดความต้องการ                                                                                                    |                                                                                                    |                                  |
| สินค้าหรือบริการ                                                                                                    |                                                                                                    |                                  |
| ชื่อสินค้า                                                                                                    | หรือบริการ                                                                                                    | *คุณลักษณะ                       |
| คอนกรีตผสมเสร็จ (31.99.99.99 -01010)                                                                                                    | 000000000)                                                                                                    | รายละเอียด/แก้ไข 🛷               |
|                                                                                                    |                                                                                                    |                                  |
| *กำหนดวิธีการจัดขึ้อจัดจ้าง ประกวดราง<br>เมษายนค่า รายการที่มี ดากรับสีบอง มนา<br>เมษายนค่า รายการที่มี ดากรับสีบอง มนา                                                                                                    | งาอิเล็กทรอนิกส์ (e-bidding) ▼<br>เชิ้ะก้องพัพชื่อข้อมอ                                                                                                    |                                  |
| *ศาหนดวิธีการจัดชื่อจัดจ้าง ประกวดราย<br>หมายเหตุ : รายการที่มี ดอกจันสีแดง หมา<br>ชั่นตอนการเถือก<br>1. กรณีสินคำที่เลือกมาเป็นสิน<br>เช่น กระดาษ A4 70 แกรม<br>2. กรณีสินคำที่ไม่ชักลุ่ม e-m<br>3. เลือกวิธีการจัดชื่อจัดจ้าง<br>กรณีวิธีการจัดหา e-Market ร<br>เมื่อระบุค่าดุณลักษณะครบถ้ว | <mark>ลาอิเล็กทรอนิกส์ (e-bidding) ▼</mark><br>ยถึงต้องบันทึกข้อมูล<br>เค้าในกลุ่ม e-market ต้องระบุค่าของคุณลักษณะ<br>ผูกไว้กับวิธี e-market สินคำนี้จำเป็นต้องกรอกคุณลั<br>larket ไม่จำเป็นต้องระบุค่าคุณลักษณะ<br>เยการสินค้าหรือบริการจำเป็นจะต้องระบุค่าคุณลักษณ<br>แล้วจะแสดงเครื่องหมาย <i>ช</i> ั | ักษณะ<br>นะ ให้ครบถ้วน           |

| 3.400 ATT Th        |                                                                                                    | ต้องการจัดเก็บสินค้าหรือบริการ ใช่หรือไม่                                                                                                    |                                                | รพล กระทรวงพาณชย - หวหนาเจา<br>กลาง |
|---------------------|----------------------------------------------------------------------------------------------------|----------------------------------------------------------------------------------------------------|------------------------------------------------|-------------------------------------|
|                     | รายการสินค้าหรือบริการ                                                                                                    |                                                                                                    | ตกลง ยกเล็ก                                    |                                     |
|                     | ชั้นตอนที่ 1<br>ข้อมูลโครงการ                                                                                                    | ขั้นตอนที่ 2<br>รายการสินคำที่จัดข้อจั                                                                                                    | ตจ้าง <b>กำหนด</b> ง                           | ตอนที่ 3<br>ความต้องการ             |
|                     | กำหนดความต้องการ                                                                                                    |                                                                                                    |                                                | 2                                   |
|                     | สินค้าหรือบริการ                                                                                                    |                                                                                                    |                                                |                                     |
|                     | ชื่อสินด้าหรื                                                                                                    | อบริการ                                                                                                    | *คุณ                                           | ลักษณะ                              |
|                     | คอนกรีตผสมเสร็จ (31.99.99.99 -01010000                                                                                                    | 0000000)                                                                                                    | รายละเอี                                       | ยด/แก้ไข 🖋                          |
| <b>★</b> ■ <b>♂</b> | ชาวงาน (1997) ชาวงาน (1997) ชาวงาน (1997 | <mark>ม่เล็กทรอนิกส์ (e-bidding) ▼</mark><br>งต้องบันทึกข้อมูล<br>ในกลุ่ม e-market ต้องระบูต่าของคุณลักษ<br>ไว้กับวิธี e-market สินต้านี้จำเป็นต้องกรอ<br>ket ไม่จำเป็นต้องระบูต่าคุณ<br>ti มีจำเป็นต้องระบูต่าคุณ<br>รัวจะแสดงเตรื่องหมาย<br>ไปขั้นตอนที่ 2<br>บันทึก | รณะ<br>กคุณลักษณะ<br>แลักษณะ ให้ดรบถ้วน<br>ออก |                                     |

#### 36. ระบบแสดงกล่องข้อความ **"ต้องการจัดเก็บสินค้าหรือบริการ ใช่หรือไม่"**

| ตกลง |
|------|
|      |

| 17. 11. 19. 18. 18. 19. 19. 19. 19. 19. 19. 19. 19. 19. 19 | ระบบการจัดซื้อจัดจ้างภา egp3uat.cgd.go.th บอกว่า<br>ต้องการจัดเก็บสินค้าหรือบริการ ใช่หรือ<br>รายการสินค้าหรือบริการ                                                                                                    | วันที่ 6 กันย<br>รหัส กระทรวงพาณิชย์ - หัวหน้าเจ้าข<br>ตกลง<br>ยกเล็ก |
|------------------------------------------------------------|----------------------------------------------------------------------------------------------------|-----------------------------------------------------------------------|
|                                                            | ชั้นตอนที่ 1 ชั้นต<br>ช่อมูลโครงการ รายการสันดำ                                                                                                    | มนที่ 2<br>ที่จัดชื่อจัดจ้าง กำหนดความต้องการ                         |
|                                                            | กำหนดความต้องการ                                                                                                    | 2                                                                     |
|                                                            | สินด้าหรือบริการ                                                                                                    |                                                                       |
|                                                            | ชื่อสินค้าหรือบริการ                                                                                                    | *คุณลักษณะ                                                            |
|                                                            | คอนกรีตผสมเสร็จ (31.99.99.99 -010100000000000)                                                                                                    | รายละเอียด/แก้ไข 🛷                                                    |
|                                                            | *กำหนดวิธีการจัดข้อจัดจ้าง ประกวดราคาอิเล็กทรอนิกส์ (e-bidding) ▼ หมายเหตุ : รายการที่มี ดอกจันสีแดง หมายถึงต้องบันทึกข้อมูล<br>ชั้นตอนการเลือก <ol> <li>กรณีสินต่าที่เลือกมาเป็นสินต่าในกลุ่ม e-market ต้องระบุต่าของ<br/>เช่น กระดาษ A4 70 แกรมผุกไว้กับวิธี e-market สินต่านี้จำเป็น</li> <li>กรณีสินต่าที่ไม่ใช่กลุ่ม e-market ไม่จำเป็นต้องระบุต่าดุณลักษะ<br/>3. เลือกวิธีการจัดชื่อจัดจ้าง<br/>กรณีจิธิการจัดชื่อจัดจ้าง</li> </ol> | หคุณลักษณะ<br>ต้องกรอกคุณลักษณะ<br>นะ<br>ะบุค่าคุณลักษณะ ให้ครบถ้วน   |

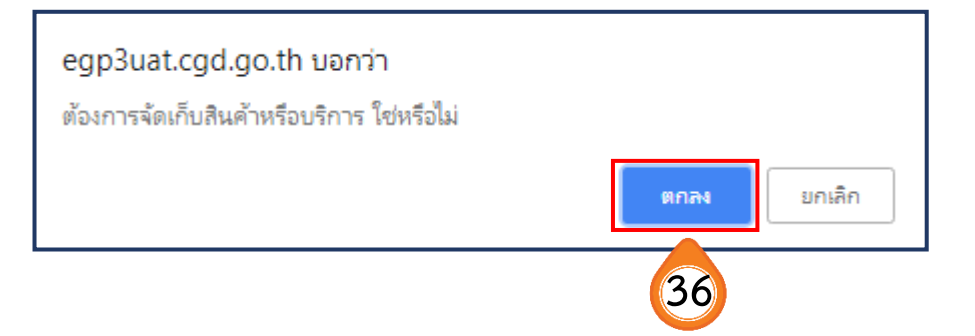

#### 37. คลิกเลือก "**วิธีการพิจารณา"** 38. บันทึก "**รายการพิจารณา"** โดยคลิกปุ่ม **ระบุรายละเอียด**

| Sæl | เบการจัดซื้อจัดจ้าง<br>Sovernment Procurement                                                                                                    | ภาครัฐ ทดลองใช้งาน (เฟส3)                                                                                                    | วันที่ 6 กันยายน 2561<br>รหัส กระทรวงพาณิชย์ - หัวหน้าเจ้าหน้าที่พัสดุ<br>กรมบัญชีกลาง กรุงเทพฯ                      |
|-----|----------------------------------------------------------------------------------------------------|----------------------------------------------------------------------------------------------------|----------------------------------------------------------------------------------------------------|
|     | Sovernment Procurement<br>แก้ไขโตรงการจัดชื่อจัดจ้าง<br>สำนักงาม <u>03004000000 - ก</u><br>ข้อมูลแผนการจัดชื่อจัดจ้าง<br>รหัสแผนการจัดชื่อจัดจ้าง<br>D6109000043 คล<br>รายการสินค้า<br>รหัสสินค้าหรือบริการ<br>31.99.99.99<br>* วิธีการจัดหา<br>* วิธีการจัดหา<br>* ประเภทการจัดหา<br>* บิระเภทการจัดหา<br>* มิระบทราจัดหา<br>* มิระบทรจัดหา<br>* มิจะโครงการ<br>* ชื่อโครงการ<br>* ชื่อโครงการ<br>* ชื่อโครงการ<br>* ชื่อโครงการ<br>* ชื่อโครงการ<br>* ชื่อโครงการ<br>* ชื่อโครงการ<br>* ชื่อโครงการ<br>* ชื่อโครงการ<br>(เฉพาะโครงการพุกจันงบประมาณโครงการ<br>(เฉพาะโครงการผุกพันงบประมาณโครงการ<br>แหล่งของเงิน-เงินจบประมาณ<br>แหล่งของเงิน-เงินจบประมาณ | รมบัญขึกลาง กรุงเทพฯ<br>ชื่อแผนการจัดซือจัดจ้าง<br>นกรีตผสมเสร็จ<br>ชื่อสินด้าหรือบริการ<br>ตอนกรีตผสมเสร็จ (31.99.99.99-0101000000000000)<br>รายการสินด้า<br>ประกวดราคาอิเล็กทรอนิกส์ (e-bidding)<br>ชื่อ v<br>รัสตุดรุภัณฑ์ก่อสร้าง v<br>2561 * ประเภทโตรงการ จัดซือจัดจ้างตามชั้นตอนปกติ<br>61097000046<br>ประกวดราคาชื่อ<br>ตอนกรีตผสมเสร็จ<br>ตอนกรีตผสมเสร็จ<br>ตอนกรีตผสมเสร็จ<br>ตอนกรีตผสมเสร็จ<br>จราดกรรม ราดาต่อรายการ ราดาต่อหน่วย<br>ระบรายละเอียด 1 รายการ<br>ผ่าน GFMIS v<br>ผูกพันง 38 ป้ามปี จำนวมปีที่ผูกพัน<br>550,000.00 บาท<br>550,000.00 บาท งบกรม<br>บาท <ด้วเลือกประเภทเงินนอก v<br>ข้อมูลเงินนอกงนประมาณ | รหัส กระทรวงพาณิชย์ - หัวหน้าเข้าหน้าที่พัสดุ<br>กรมบัญชีกลาง กรุงเทพฯ<br>แหล่งที่มาของสินคำ<br>สินคำจากหน่วยงานกลาง |
|     | หมายเหตุ : รายการที่มี ดอกจันสีแ<br>: อักขระพิเศษที่ไม่ควรพื<br>ข้อมูลในระบบได้                                                                                                    | งง หมายถึงต้องบันทึกข้อมูล<br>มพในระบบ ได้แก่ ' ' , " " , ! , # , \$ , & , ^ , * , / , \ , : , ; , ENTER(ขึ้<br>ข้อมูลงบประมาณโครงการ บันทึกชัวตราว บันทึก เ                                                                                                    | ในบรรทัดใหม่) เพราะจะทำให้ไม่สามารถบันทึก<br>กลับสู่หน้าหลัก                                                         |
| กะ  | งงการพัสดุภาครัฐ (กพภ.) กรมบัญชีกลาง เ                                                                                                    | หมพระราม 6 แขวงสามเสนใน เขตพญาไท กรุงเทพมหานคร 10400 โทร. 02-127-70                                                                                                    | 00 #a 6951- 69 FPRO1101                                                                                              |

- 39. ระบบแสดง "**จำนวน**" ตามที่ผู้ใช้ระบุในขั้นตอนที่ 32
- 40. ระบบแสดง "**หน่วยนับ**" ตามที่ผู้ใช้ระ่บุในขั้นตอนที่ 32
- 41. ระบุ "แหล่งที่มาของราคากลาง/ราคาอ้างอิง"
- 42. บันทึ่ก **"ชื่อแหล่งที่มาของราคากลาง"**
- 43. บันทึก **"วงเงินงบประมาณ"**
- 44. บันทึก **"ราคากลาง/ราคาอ้างอิง"**
- 45. คลิกปุ่ม บันทึก
- 46. ระบบแสดงกล่องข้อความ "ต้องการจัดเก็บรายการพิจารณาใช่หรือไม่" คลิกปุ่ม

ตกลง

| ราย  | การพิจ  | ข้อมูลแผนการจัดชื่อจัดจ้าง<br>************************************                  |                     |                          |                  |                            |                |
|------|---------|-------------------------------------------------------------------------------------|---------------------|--------------------------|------------------|----------------------------|----------------|
|      | บันที   | กรายการพิจารณา                                                                      |                     |                          |                  |                            |                |
|      | ลำดับ   | *รายการพิจารณา                                                                      | * จำนวน             | * หน่วยนับ               | * วงเงินงบประมาณ | * ราคากลาง/<br>ราคาอ้างอิง | ราคากลาง/หน่วย |
| รายเ | การพิจา | ารณาที่ 1                                                                           | 20                  |                          |                  |                            |                |
| _1   | 1       | คอนกรีตผสมเสร็จ (31.99.99.99 -010100000000000)<br>[010100000000000,คอนกรีตผสมเสร็จ] | 285                 | ลูกบาศก์เมตร (1 ลูกบ 🔻 🔍 |                  |                            |                |
|      |         | แหล่งที่มาของราคากลาง/ราคาอ้างอิง อื่นๆ ▼ *ชื่อแห                                   | หล่งที่มาของราคากลา | งกระทรวงพาณิชย์          | 550,000.00       | 550,000.00                 | 1,929.82       |
|      |         | (41)                                                                                |                     | 42                       | 43               | 44                         |                |
|      |         |                                                                                     |                     |                          |                  |                            |                |
|      |         |                                                                                     |                     |                          |                  |                            |                |
|      | หมายเห  | หตุ : รายการที่มี <mark>ตอกจันสีแดง</mark> หมายถึงต้องบันทึกข้อมูล                  | 4.                  | ก กลับสู่หน้าหลัก        |                  |                            |                |

|        | ข้อมูลแผนการจัดชื้อจัดจ้าง |                 |                                                                                  | egp3uat.cgd.go.th บอ      | <b>มกว่า</b><br>มา โศษธีปีน |                  |                            |                |
|--------|----------------------------|-----------------|----------------------------------------------------------------------------------|---------------------------|-----------------------------|------------------|----------------------------|----------------|
|        | ราย                        | <b>เการพิ</b> จ | จารณา                                                                            |                           | ตกลา                        | บกเลิก           |                            |                |
|        |                            | บันที           | ักรายการพิจารณา                                                                  |                           |                             |                  |                            |                |
|        |                            | ลำดับ           | *รายการพิจารณา                                                                   | * จำนวน                   | * หน่วยนับ                  | * วงเงินงบประมาณ | * ราคากถาง/<br>ราคาอ้างอิง | ราคากลาง/หน่วย |
|        | ราย                        | เการพิจ         | ารณาที่ 1                                                                        |                           |                             |                  |                            |                |
|        | L1                         | 1               | ตอนกรีตผสมเสร็จ (31.99.99.99 -0101000000000<br>[010100000000000,คอนกรีตผสมเสร็จ] | 285                       | ุ โลกบาศก์เมตร (1 ลูกบ ▼ 🤍  |                  |                            |                |
|        |                            |                 | แหล่งที่มาของราคากลาง/ราคาอ้างอิง อื่นๆ ▼ *                                      | *ชื่อแหล่งที่มาของราคากลา | าง กระทรวงพาณิชย์           | 550,000.00       | 550,000.00                 | 1,929.82       |
| *      |                            |                 |                                                                                  |                           |                             |                  |                            |                |
| ≣<br>Q |                            |                 |                                                                                  |                           |                             |                  |                            |                |
|        |                            | หมายเ           | หตุ : รายการที่มี <mark>ดอกจันสีแดง ห</mark> มายถึงต้องบันทึกข้อมู               | ล 📃 บันท์                 | กลับสู่หน้าหลัก             |                  |                            |                |

47. ระบบแสดงใบแสดงรายละเอียดรายการสินค้าหรือบริการ ในรูปแบบไฟล์ .pdf

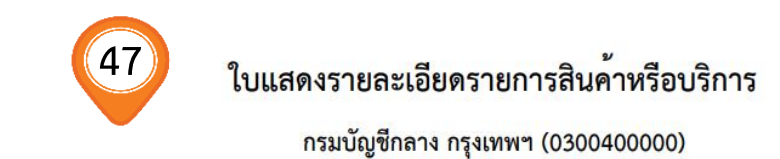

เลขที่โครงการ : 61097000046

ชื่อโครงการ : ประกวดราคาซื้อคอนกรีตผสมเสร็จด้วยวิธีประกวดราคาอิเล็กทรอนิกส์ (e-bidding)

วิธีการจัดหา : ประกวดราคาอิเล็กทรอนิกส์ (e-bidding)

ประเภทการจัดหา : ซื้อ

| รหัส-ชื่อสินค้าหรือบริการ                                                                 | งบประมาณ   | ราคากลาง(ราคาอ้างอิง) | แหล <sup>่</sup> งที่มา |
|-------------------------------------------------------------------------------------------|------------|-----------------------|-------------------------|
| รายการพิจารณาที่ 1                                                                        |            |                       |                         |
| คอนกรีตผสมเสร็จ (31.99.99.99 -<br>0101000000000000)[0101000000000000,คอนกรีต<br>ผสมเสร็จ] | 550,000.00 | 550,000.00            | กระทรวงพาณิชย์          |

วันที่แสดงข้อมูล 06/09/2561

<mark>ผู้จัดทำ : รหัส กระทรวงพาณิชย์</mark>

(#) (+) (+) 48. คลิกเลือก "**การเบิกจ่ายเงิน**" ตามข้อเท็จจริงของโครงการ ซึ่งได้แก่

- 🔾 ผ่าน GFMIS
- ไม่ผ่าน GFMIS
- ทั้งผ่านและไม่ผ่าน GFMIS

49. คลิกปุ่ม ข้อมูลงบประมาณ

#### เพื่อระบุจำนวนงบประมาณไว้ในโครงการอีกครั้ง

| สำนักงาน 0300400000 - ก                | ารมบัญชีกลาง กรุงเทพฯ                                                                               |              |
|----------------------------------------|----------------------------------------------------------------------------------------------------|--------------|
| ข้อมูลแผนการจัดชื้อจัดจ้าง             |                                                                                                    |              |
| รหัสแผนการจัดซื้อจัดจ้าง               | ชื่อแผนการจัดซื้อจัดจ้าง                                                                            |              |
| D6109000043 ค                          | อนกรีตผสมเสร็จ                                                                                      |              |
| รายการสินค้า                           |                                                                                                    |              |
| รหัสสินค้าหรือบริการ                   | ร ชื่อสินด้าหรือบริการ แหล่งที่มา:                                                                  | ของสินค้า    |
| 31.99.99.99                            | ดอนกรีตผสมเสร็จ (31.99.99.99-0101000000000000) สินค้าจากหน่วยงานกลาง                                |              |
|                                        | รายการสินด้า                                                                                        |              |
| * วิธีการจัดหา                         | ประกวดราคาอิเล็กทรอนิกส์ (e-bidding)                                                                |              |
| * ประเภทการจัดหา                       | ชื่อ 🔻                                                                                              |              |
| * พัสดุที่จัดหา                        | วัสดุครุภัณฑ์ก่อสร้าง ▼                                                                             |              |
| * ปีงบประมาณ                           | 2561 ▼ * ประเภทโครงการ โจ้ดซื้อจัดจ้างตามขั้นตอนปกติ ▼                                              |              |
| เลขที่โครงการ                          | 61097000046                                                                                         |              |
| * ชื่อโครงการ                          | ประกวดราคาซื้อ                                                                                      |              |
|                                        | คอนกรีตผสมเสร็จ                                                                                     |              |
|                                        | ด้วยวิธีประกวดราคาอิเล็กทรอนิกส์ (e-bidding)                                                        |              |
| * วิธีการพิจารณา                       | <ul> <li>ราคารวม รายาดการ ราคาต่อหน่วย</li> </ul>                                                   |              |
| * รายการพิจารณา                        | ระบุรายละเอียด 1 48 รายการ                                                                          |              |
| * การเบิกจ่ายเงิน                      | ไม่ผ่าน GFMIS                                                                                       |              |
| การผูกพันงบประมาณโครงการ               | 🛛 ผูกพันงบประมาณข้ามปี จำนวนปีที่ผูกพัน 0                                                           |              |
| (เฉพาะโครงการผูกพันงบประมาถ<br>ข้ามปี  | 4<br>>                                                                                              |              |
| ขามบ<br>จำนวนเงินงบประมาณโดรงการ       | 550.000.00 1010                                                                                     | 49           |
| แหล่งของเงิน-เงินงบุประบาณ             | 550,000,00 มาท งบุกรม 🔹 ข้อม                                                                        | เลงบประมาณ   |
| แหล่งของเงิน-เงินบอกงา                 | มาท <ตัวเลือกประเภทเงินนอก พ.ร.บ.งบประมาณ>                                                          | •            |
| ประมาณ                                 | ข้อมูลเงินนอกงบประมาณ                                                                               |              |
| ราคากลาง                               | 🖉 550,000.00 บาท ระบรายละเอียด                                                                      |              |
|                                        | การจัดซื้อจัดจ้างวงเงินเก็น 5 แสนบาทต้องแนบไฟล์ประกาศราดากลาง(ราคาอ้างอิง)                          |              |
| หมายเหตุ : รายการที่มี ดอกจันสีแ       | เดงหมายถึงต้องบันทึกข้อมูล<br>วิษาวิษาราช ไม้สู่ไป "" ปี (" ค.ศ.ศ.ศ.ศ.ศ.ศ.ศ.ศ.ศ.ศ.ศ.ศ.ศ.ศ.ศ.ศ.ศ.ศ.ศ | 9.10         |
| : อกขระพิเศษทีไม่ควร<br>ข้อมลในระบบได้ | พมพ เนระบบ เดแก ``, ``, !, #, \$, &, ^`, *, /,  : , ; , ENTER(ขึ้นบรรทัดใหม่) เพราะจะทำ             | เหเมสามารถบั |
|                                        |                                                                                                    |              |
|                                        | ข้อมูลงบประมาณโครงการ บันทึกชั่วคราว บันทึก กลับสู่หน้าหลัก                                         |              |
|                                        |                                                                                                    |              |

ตกลง

ทั้งนี้ หากการเบิกจ่ายเงิน <u>ไม่ผ่าน GFMIS</u> และไม่มีรหัสงบประมาณที่ใช้ในปีโครงการ ให้ข้ามไปข้อที่ 51 ได้ทันที

- 51. บันทึก **"จำนวนเงิน"**
- 52. คลิกปุ่ม บันทึก
- 53. ระบบแสดงกล่องข้อความ **"ต้องการบันทึกข้อมูลใช่หรือไม่"** คลิกปุ่ม

|   | ข้อมูลแผนการจัดชื้อจัดจ้าง                                |                                                                           |                                                          |
|---|-----------------------------------------------------------|---------------------------------------------------------------------------|----------------------------------------------------------|
|   | รหัสแผนการจัดซื้อจัดจ้าง                                  | ชื่อแผนการจัดซื้อจัดจ้าง                                                  |                                                          |
|   | D6109000043 คอนกรีตผสมเส                                  | ร็จ                                                                       |                                                          |
|   | รายการสินด้า                                              |                                                                           |                                                          |
|   | รหัสสินค้าหรือบริการ                                      | ชื่อสินค้าหรือบริการ                                                      | แหล่งที่มาของสินค้า                                      |
|   | 31.99.99.99                                               | คอนกรีตผสมเสร็จ (31.99.99.99-0101000000000000)                            | สินค้าจากหน่วยงานกลาง                                    |
|   |                                                           | 50                                                                        |                                                          |
|   | ข้อมูลงบประมาณ                                            | 50                                                                        |                                                          |
|   | ระบุปีงบประมาณ พ.ศ. 2561                                  | รหัสงบประมาณที่ใช้ในปีงบประมาณนี้ จำนวน                                   | รหัสงบประมาณ ตกลง                                        |
|   | ลำดับ <sup>*</sup> ปังบประมาณ                             | * รหัสงบประมาณ * รห้สแหล่งของ                                             | งเงิน * สานวนเงิน                                        |
|   | 1 2561                                                    | <u> </u>                                                                  | 550,000.00                                               |
|   |                                                           |                                                                           | 51                                                       |
| * |                                                           |                                                                           |                                                          |
| = |                                                           |                                                                           | 62                                                       |
| Q |                                                           |                                                                           | 525                                                      |
|   |                                                           |                                                                           | 62                                                       |
|   |                                                           |                                                                           | 525                                                      |
|   |                                                           |                                                                           | 829                                                      |
|   |                                                           |                                                                           | 62                                                       |
|   |                                                           |                                                                           | 835                                                      |
|   | หมายเหตุ : รายการที่มี ดอกจันสีแดง หมายถึงต้อ             | วงบันทึกข้อมูล                                                            | 62                                                       |
|   |                                                           | <u>บันทึก</u> ออก<br>52                                                   |                                                          |
|   | การจดขอจด<br>หมายเหตุ : รายการที่มี ดอกจันสีแดง หมายถึงต่ | ลางวงเงินเกน 5 แสนบา <u>-</u> แบเพลบระกาศราคากลาง(ราคาอ<br>้องบันทึกข้อมอ | nvav)                                                    |
|   | : อักขระพิเศษที่ไม่ควรพิมพ์ในระบบ<br>ข้อมูลในระบบได้      | ໄດ້ແກ່'',"",!,#,\$,&,^,*,/,:,;,ENTER(                                     | ขึ้ <del>นบรรทัดใหม่</del> ) เพราะจะทำให้ไม่สามารถบันทึก |
|   | ข้อมูลงา                                                  | ประมาณโครงการ บันทึกชั่วคราว บันทึก                                       | กลับสุ่หน้าหลัก                                          |
|   | กองการพัสดุภาครัฐ (กพภ.) กรมบัญชีกลาง ถนนพระราม 6 เ       | เขวงสามเสนใน เขตพญาไท กรุงเทพมหานคร 10400 โทร. 02-127-7                   | 7000 ต่อ 6951- 69 FPRO1101                               |

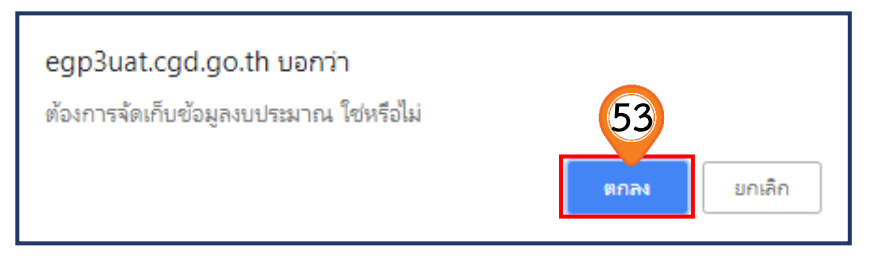

54. บันทึกรายละเอียดที่มาของราคากลาง โดยคลิกปุ่ม (ระบุรายละเอียด)

ทั้งนี้ การจัดซื้อจัดจ้างวงเงินเกิน 5 แสนบาท ต้องแนบไฟล์ประกาศราคากลาง (ราคาอ้างอิง) เพื่อแสดงที่มาของราคากลาง

|                        | ข้อมูลแผนการจัดชื้อจัดจ้าง                                       |                                                                                                    |   |
|------------------------|------------------------------------------------------------------|----------------------------------------------------------------------------------------------------|---|
|                        | รหัสแผนการจัดซื้อจัดจ้าง                                         | ชื่อแผนการจัดซื้อจัดจ้าง                                                                                                    |   |
|                        | D6109000043 คอ                                                   | วนกรีดผสมเสร็จ                                                                                                    |   |
|                        | รายการสินค้า                                                     |                                                                                                    |   |
|                        | รหัสสินค้าหรือบริการ                                             | ชื่อสินค้าหรือบริการ แหล่งที่มาของสินค้า                                                                                           |   |
|                        | 31.99.99.99                                                      | คอนกรีตผสมเสร็จ (31.99.99.99-010100000000000) สินค้าจากหน่วยงานกลาง                                                                |   |
|                        |                                                                  | รายการสินด้า                                                                                                    |   |
|                        | * วิธีการจัดหา                                                   | ประกวดราคาอิเล็กทรอนิกส์ (e-bidding)                                                                                               |   |
|                        | * ประเภทการจัดหา                                                 | ชื่อ 🔻                                                                                                    |   |
|                        | * พัสดุที่จัดหา                                                  | วัสดุดรุภัณฑ์ก่อสร้าง 🔻                                                                                                    |   |
|                        | * ปีงบประมาณ                                                     | 2561 ▼ * ประเภทโครงการ โจ้ตซื้อจัดจ้างตามขั้นตอนปกติ ▼                                                                             |   |
|                        | เลขที่โครงการ                                                    | 61097000046                                                                                                    |   |
|                        | * ชื่อโครงการ                                                    | ประกวดราคาซื้อ                                                                                                    |   |
|                        |                                                                  | คอนกรีตผสมเสร็จ                                                                                                    |   |
|                        |                                                                  | ∟                                                                                                    |   |
| Q                      | * วิธีการพิจารณา                                                 | ๑ ราคารวม  ราคาต่อรายการ  ราคาต่อหน่วย                                                                                             |   |
|                        | * รายการพิจารณา                                                  | ระบุรายละเอียด 1 รายการ                                                                                                    |   |
|                        | * การเบิกจ่ายเงิน                                                | 1 likinu GFMIS ▼                                                                                                    |   |
|                        | การผูกพันงบประมาณโครงการ                                         |                                                                                                    |   |
|                        | (เฉพาะโครงการผูกพันงบประมาณ<br>ข้ามรีโ)                          |                                                                                                    |   |
|                        | จำนวนเงินงบประมาณโครงการ                                         | 550.000.00 ארע                                                                                                    |   |
|                        | แหล่งของเงิน-เงินงบประมาณ                                        | 550,000.00 บาท งบกรม                                                                                                    |   |
|                        | แหล่งของเงิน-เงินนอกงบ                                           | บาท <ตัวเลือกปร 51 อก พ.ร.บ.งบประมาณ>                                                                                              |   |
|                        | ประมาณ                                                           | ข้อมูลเงินนอกงบประมาณ                                                                                                    |   |
|                        | ราคากลาง                                                         | 550,000.00 บาท ระบุรายละเอียด                                                                                                    |   |
|                        |                                                                  | การจัดซื้อจัดจ้างวงเงินเกิน 5 แสนบาทต้องแนบไฟลีประกาศราคากลาง(ราคาอ้างอิง)                                                         |   |
|                        | หมายเหตุ : รายการที่มี ดอกจันสีแต่<br>: สักขระพื้นสุษญี่ไข่ควรพื | ดง หมายถึงต้องบันทึกข้อมูล<br>มินพ์ในระบบ ได้แก่ '' " '' I # ¢ & ^ * / \ · · ENTED/ขึ้นบรรษัดใหม่) เพราะวะหว่าให้ไม่สามารถบับเชื้อ |   |
|                        | ข้อมูลในระบบได้                                                  |                                                                                                    |   |
|                        |                                                                  |                                                                                                    |   |
|                        |                                                                  | ข้อมูลงบประมาณโครงการ บันทึกชั่วคราว บันทึก กลับสู่หน้าหลัก                                                                        |   |
|                        |                                                                  |                                                                                                    |   |
| A Design of the second | กองการพัสดุภาครัฐ (กพภ.) กรมบัญชีกลาง เ                          | ถนนพระราม 6 แขวงสามเสนใน เขตพญาใท กรุงเทพมหานคร 10400 โทร. 02-127-7000 ต่อ 6951- 69 FPRO1101                                       | L |
|                        |                                                                  |                                                                                                    | - |

55. คลิกปุ่ม **เลือกไฟล์** เพื่ออัพโหลดไฟล์ที่มาของราคากลางที่ต้องการ (ต้องเป็นไฟล์ .pdf ขนาดไม่เกิน 2 เมกะไบต์) ตามแบบฟอร์มที่กำหนด ในหนังสือเวียนด่วนที่สุด ที่ กค.0405.3/ว 453 ลงวันที่ 3 ตุลาคม 2561 56. คลิกเลือกไฟล์ที่ต้องการ

Open 57. คลิกปุ่ม ▾

|   | ข้อมูลแผนการจัดชื้อ<br>รหัสแผนการจัดซื้อจัด                                              | <b>จัดจ้าง</b><br>เจ้าง                                                                                                    | ชื่อแผ                                                                                                    | นการจัดซื้อจัดจ้าง                                                                                                    |                        |   |   |
|---|------------------------------------------------------------------------------------------|----------------------------------------------------------------------------------------------------|----------------------------------------------------------------------------------------------------|----------------------------------------------------------------------------------------------------|------------------------|---|---|
|   | D6109000043                                                                              | คอนกรีตผสมเสร็จ                                                                                                    |                                                                                                    |                                                                                                    |                        |   |   |
|   | บันทึกราคากลา                                                                            | 0                                                                                                    |                                                                                                    |                                                                                                    |                        |   |   |
|   | 8                                                                                        |                                                                                                    | ราคากลาง                                                                                                    | 550                                                                                                    | ),000.00 บาเ           | ท |   |
|   | ลำดับ                                                                                    | ชื่อไฟล์                                                                                                    | 55                                                                                                    | Browse                                                                                                    |                        |   |   |
|   | 1                                                                                        |                                                                                                    | เลือกไฟล์                                                                                                    | ไม่ได้เลือกไฟล์ใด                                                                                                    | ] 🗱                    | 6 | * |
|   | 2                                                                                        |                                                                                                    | เลือกไฟล์                                                                                                    | ไม่ได้เลือกไฟล์ใด                                                                                                    |                        | 0 | * |
|   | 3                                                                                        |                                                                                                    | เลือกไฟล์                                                                                                    | ไม่ได้เลือกไฟล์ใด                                                                                                    | <b>*</b>               | 0 | * |
|   | 4                                                                                        |                                                                                                    | เลือกไฟล์                                                                                                    | ไม่ได้เลือกไฟล์ใด                                                                                                    | ] 🗶                    | 0 | * |
|   | 5                                                                                        |                                                                                                    | เลือกไฟล์                                                                                                    | ไม่ได้เลือกไฟล์ใด                                                                                                    | ] 🗶                    | 0 | * |
|   | 6                                                                                        |                                                                                                    | เลือกไฟล์                                                                                                    | ไม่ได้เลือกไฟล์ใด                                                                                                    | ] 🗱                    | 0 | * |
|   | 7                                                                                        |                                                                                                    | เลือกไฟล์                                                                                                    | ไม่ได้เลือกไฟล์ใด                                                                                                    | ] 🗱                    | 0 | * |
|   | 8                                                                                        |                                                                                                    | เลือกไฟล่                                                                                                    | ไม่ได้เลือกไฟล์ใด                                                                                                    | ] 🗱                    | 0 | * |
| q | 9                                                                                        |                                                                                                    | เลือกไฟล์                                                                                                    | ไม่ได้เลือกไฟล์ใด                                                                                                    |                        | 1 | * |
|   | 10                                                                                       |                                                                                                    | เลือกไฟล์                                                                                                    | ไม่ได้เลือกไฟล์ใด                                                                                                    | ] 🗱                    | 0 | * |
|   | หมายเหตุ : รายกา<br>ต้องแ<br>กรณึง<br>กรณึง<br>กรณึง<br>ตาราง<br>ตาราง<br>ตาราง<br>ตาราง | เห็มี ดอกรับเสีแดง หมายถึงต่องบันทัก<br>หมไฟล์เอกสารนามสกุล .pdf อย่างน้อ<br>านก่อสร้างฮลประทาน ให้แนบไฟล์แบบ ปร<br>านก่อสร้างสะพานและท่อเหลี่ยม ให้แบ<br>แสดงวงเงินงบประมาณที่ได้รับสัดสรรเ<br>แสดงวงเงินงบประมาณที่ได้รับและราย<br>แสดงวงเงินงบประมาณที่ได้รับสัดสรรเ<br>แสดงวงเงินงบประมาณที่ได้รับสัดสรรเ<br>แสดงวงเงินงบประมาณที่ได้รับสัดสรรเ | ข้อมูล<br>ย 1 ไฟล์ และในแต่ละไฟล์ด<br>4 แบบ ปร.5 และแบบ ปร.6<br>ปลรุปราคากลาง<br>เมไฟล์แบบประเมินราคางาน<br>เละเราคากลาง (ราคาอ้างอิ่ง)<br>เละเอียดค่าใช้จ่ายในการจ้าง<br>เละรายละเอียดค่าใช้จ่ายในเ<br>เละรายละเอียดค่าใช้จ่ายในเ<br>เละรายละเอียดค่าใช้จ่ายในเ<br>เละรายละเอียดค่าใช้จ่ายในเ | ้องมีขนาดไม่เกิน 2 เมกะไบต์<br>เก่อสร้างทางสะพานและท่อเหลี่ยม<br>) ในการจัดซื้อจัดจ้างที่มีใช่งานก่อส<br>เควบคุมงาน<br>เออกแบบ<br>าารจ้างที่ปรึกษา<br>าารจ้างที่ปรึกษา<br>าารจ้างทัฒนาระบบคอมพิวเตอร์ | เร้าง<br>เ้ทุนการวิจัย |   |   |

| <u>•</u>                                                                                                    |                                      | Open                            |                    |      |        |                   |          | × |
|----------------------------------------------------------------------------------------------------|--------------------------------------|---------------------------------|--------------------|------|--------|-------------------|----------|---|
| 🛞 👻 🕆 鷆 ะ เอกสารแน                                                                                                    | u (e-bidding)                        |                                 |                    | ~ ¢  | Sea    | rch เอกสารแนบ (e- | bidding) | P |
| Organize 🔻 New folder                                                                                                    |                                      |                                 |                    |      |        | ·                 | •        | 0 |
| 🔆 Favorites                                                                                                    | Name                                 | Date modified                   | Туре               | Size |        |                   |          |   |
| 🐌 Downloads                                                                                                    | 퉲 สำหรับผู้อบรม                      | 9/6/2018 7:47 PM                | File folder        |      |        |                   |          |   |
| 🔢 Recent places                                                                                                    | BOQ                                  | 6/12/2018 1:53 PM               | Adobe Acrobat D    | 9    | 95 KB  |                   |          |   |
| Desktop                                                                                                    | 國 BOQ                                | 56 <sup>6/12/2018 2:06 PM</sup> | Microsoft Excel 97 | 1    | 25 KB  |                   |          |   |
| En Liberrier                                                                                                    | 🏹 แบบรูปรายการคุณภักษณะ ขอบเขตของงาน | 6/12/2018 1:53 PM               | Adobe Acrobat D    |      | 95 KB  |                   |          |   |
| Desuments                                                                                                    | 7 ราคากลาง                           | - 6/12/2018 1:53 PM             | Adobe Acrobat D    |      | 95 KB  |                   |          |   |
| Music                                                                                                    |                                      |                                 |                    |      |        |                   |          |   |
| Pictures                                                                                                    |                                      |                                 |                    |      |        |                   |          |   |
| Videos                                                                                                    |                                      |                                 |                    |      |        |                   |          |   |
| <ul> <li>Computer</li> <li>Windows (C:)</li> <li>DATA (D:)</li> <li>Backup (E:)</li> <li>Cgd (hp95124)</li> <li>Cgd_pc (hp9515n)</li> <li>Network</li> </ul> |                                      |                                 |                    |      |        |                   |          |   |
| File name: [                                                                                                    | ราดากลาง                             |                                 |                    |      | - Ivia | 57<br>ที่ถึงหมด   | Cancel   | ~ |
|                                                                                                    |                                      |                                 |                    |      |        | , I               |          |   |

ตกลง

- 58. ระบบแสดง path ของไฟล์ที่เลือก
- 59. คลิกปุ่ม **บันทึก**
- 60. ระบบแสดงกล่องข้อความ "**ต้องการบันทึกข้อมูล ใช่หรือไม่**" คลิกปุ่ม

| บันทึกร | าคากลาง                                                                                                    |                                                                                                    |                                                                                                    |                                 |    |   |
|---------|----------------------------------------------------------------------------------------------------|----------------------------------------------------------------------------------------------------|----------------------------------------------------------------------------------------------------|---------------------------------|----|---|
|         | ราคากลาง                                                                                                    |                                                                                                    | 55                                                                                                    | 0,000.00 ນ                      | าท |   |
| ลำดับ   | ชื่อไฟล์                                                                                                    |                                                                                                    | Browse                                                                                                    | _                               |    |   |
| 1       |                                                                                                    | เลือกไฟล์                                                                                                    | ราคากลาง.pdf                                                                                                    | *                               | 0  | * |
| 2       |                                                                                                    | เลือกไฟล์                                                                                                    | ไม่ได้เลือกไฟล์ใด                                                                                                    | *                               | 0  | * |
| 3       |                                                                                                    | เลือกไฟล์                                                                                                    | ไม่ได้เลือกไฟล์ใด                                                                                                    | *                               | 0  | * |
| 4       |                                                                                                    | เลือกไฟล์                                                                                                    | ไม่ได้เลือกไฟล์ใด                                                                                                    | *                               | 0  | * |
| 5       |                                                                                                    | เลือกไฟล์                                                                                                    | ไม่ได้เลือกไฟล์ใด                                                                                                    | *                               | 0  | * |
| 6       |                                                                                                    | เลือกไฟล์                                                                                                    | ไม่ได้เลือกไฟล์ใด                                                                                                    | *                               | 0  | * |
| 7       |                                                                                                    | เลือกไฟล์                                                                                                    | ไม่ได้เลือกไฟล์ใด                                                                                                    | *                               | 0  | * |
| 8       |                                                                                                    | เลือกไฟล์                                                                                                    | ไม่ได้เลือกไฟล์ใด                                                                                                    | *                               | 0  | * |
| 9       |                                                                                                    | เลือกไฟล์                                                                                                    | ไม่ได้เลือกไฟล์ใด                                                                                                    | *                               | 0  | * |
| 10      |                                                                                                    | เลือกไฟล์                                                                                                    | ไม่ได้เลือกไฟล์ใด                                                                                                    | *                               | 0  | * |
|         | พองแบบ เพลเอทส เร่น มลกุล .pUi อย่างสอบ 1 เพล และเน<br>กรณึงานก่อสร้างของประทาน ให้แนบไฟล์แบบประเ<br>กรณึงานก่อสร้างของประทาน ให้แนบไฟล์แบบประเ<br>ตารางแสดงวงเงินงบประมาถเห็ได้รับจัดสรรและราคากลาง (<br>ตารางแสดงวงเงินงบประมาถเห็ได้รับและรายละเอียดค่าใช้จ่า<br>ตารางแสดงวงเงินงบประมาถเห็ได้รับและรายละเอียดค่าใช้จ่า<br>ตารางแสดงวงเงินงบประมาถเห็ได้รับจัดสรรและรายละเอียดค่<br>ตารางแสดงวงเงินงบประมาถเห็ได้รับจัดสรรและรายละเอียดค่<br>ตารางแสดงวงเงินงบประมาถเห็ได้รับจัดสรรและรายละเอียดค่<br>ตารางแสดงวงเงินงบประมาถเห็ได้รับจัดสรรและรายละเอียดค่<br>ตารางแสดงวงเงินงบประมาถเห็ได้รับจัดสรรและรายละเอียดค่ | แแผละเพลต<br>จะแบบ ปร.6<br>มินราคางาน<br>ราคาอ้างอิง)<br>เยในการจ้างเ<br>เยในการจ้างเ<br>ว่าใช้จ่ายในก<br>ว่าใช้จ่ายในก<br>ว่าใช้จ่ายในก | ของมานาด เมเทน 2 เมกะ เบต<br>ก่อสร้างทางสะพานและท่อเหลี่ยม<br>ในการจัดชื่อจัดจ้างที่มิใช่งานก่อ<br>ลวบคุมงาน<br>ออกแบบ<br>ารจ้างที่ปรึกษา<br>ารจ้างหันวิจัยหรือเงินสนับสนุนให<br>ารจ้างพัฒนาระบบคอมพิวเตอร์ | สร้าง<br>สร้าง<br>ผ้ทุนการวิจัย |    |   |
|         | <u>บันทึก</u><br>59                                                                                                    | ออก                                                                                                    |                                                                                                    |                                 |    |   |

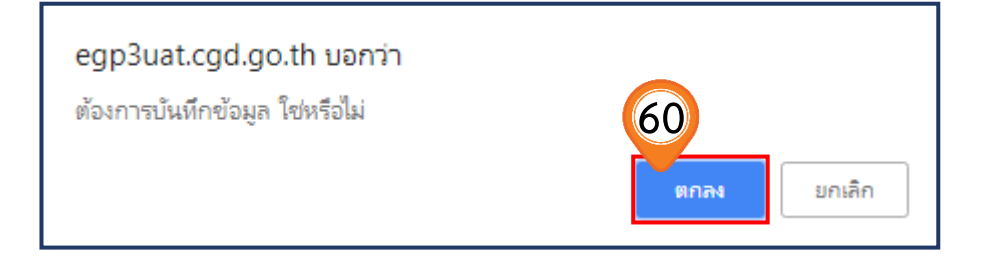

61. เมื่อบันทึกข้อมูลโครงการครบถ้วนแล้ว ให้คลิกปุ่ม 🚺 บันทึก

62. ระบบแสดงกล่องข้อความ "**ต้องการบันทึกข้อมูลใช่หรือไม่**" คลิกปุ่ม

ตกลง

| ข้อมูลแผนการจัดซื้อจัดจ้าง                                                  |                                                                                                    |
|-----------------------------------------------------------------------------|----------------------------------------------------------------------------------------------------|
| รหัสแผนการจัดซื้อจัดจ้าง                                                    | ชื่อแผนการจัดซื้อจัดจ้าง                                                                                                    |
| D6109000043                                                                 | คอนกรีตผสมเสร็จ                                                                                                    |
| รายการสินค้า                                                                |                                                                                                    |
| รหัสสินค้าหรือบริก                                                          | าร ชื่อสินค้าหรือบริการ แหล่งที่มาของสินค้า                                                                                                    |
| 31.99.99.99                                                                 | คอนกรีตผสมเสร็จ (31.99.99.99-010100000000000) สินค้าจากหน่วยงานกลาง                                                                            |
|                                                                             | รายการสินค้า                                                                                                    |
| * วิธีการจัดห                                                               | า ประกวดราคาอิเล็กทรอนิกส์ (e-bidding)                                                                                                    |
| * ประเภทการจัดห                                                             | ก ซื้อ 🔹                                                                                                    |
| * พัสดุที่จัดห                                                              | า วัสดุครุภัณฑ์ก่อสร้าง ▼                                                                                                    |
| * ปังบประมา                                                                 | ณ 2561 🔻 🔺 ประเภทโครงการ 🛛 จัดซื้อจัดจ้างตามขั้นตอนปกติ 🛛 🔻                                                                                    |
| เลขที่โครงกา                                                                | 15 61097000046                                                                                                    |
| * ชื่อโครงกา                                                                | IS ประกวดราคาซื้อ<br>คอนกรีตผสมเสร็จ<br>กัวหรีซีประกวดราคาอิหลี (o bidding)                                                                    |
| * วิธีการพิจารภ                                                             | พระมาการแก่ เล่าสายมายการ (c-blocking)                                                                                                    |
| * รายการพิจารภ                                                              |                                                                                                    |
| * การเพิ่กจ่ายเงิ                                                           |                                                                                                    |
| การผูกพันงบประมาณโครงกา<br>(เฉพาะโครงการผูกพันงบประมา<br>ง้าม               | <ul> <li>และกัน 61 คน 51 คน 51</li> <li>ผูกพันงบประมาณข้ามปี จำนวนปีที่ผูกพัน</li> <li>เณ<br/>เสม</li> </ul>                                   |
| จำนวนเงินงบประมาณโครงกา<br>สำนวนเงินงบประมาณโครงกา                          | -><br>าร 550,000.00 บาท                                                                                                    |
| แหล่งของเงิน-เงินงบประมา                                                    | ณ 550,000.00 บาท งบกรม 🔻 ข้อมูลงบประมาณ                                                                                                    |
| แหล่งของเงิน-เงินนอก<br>ประบว                                               | งบ บาท <ตัวเลือกประเภทเงินนอก พ.ร.บ.งบประมาณ> ▼                                                                                                |
| ราคากลา                                                                     | เง ở 550,000.00 บาท ระบุรายละเอียด<br>การจัดขี้อรัดร้างวงเงินเวิน 5 แสบบาทต้องแบบไฟด์ประกาศราดากอาง(ราดาอำงอิง)                                |
| หมายเหตุ : รายการที่มี ดอกจันย์<br>: อักขระพิเศษที่ไม่คว<br>ข้อมูลในระบบได้ | ในดง หมายถึงต้องบันทึกข้อมูล<br>เรพิมพ์ในระบบ ได้แก่ ' ' , " " , ! , # , \$ , & , ^ , * , 61 ENTER(ขึ้นบรรทัดใหม่) เพราะจะทำให้ไม่สามารถบันทึก |
|                                                                             | ข้อมูลงบประมาณโครงการ บันทึกชั่วคราว บันทึก กลับสู่หน้าหลัก                                                                                    |
| กองการพัสดุภาครัฐ (กพภ.) กรมบัญชีกลา                                        | ง ถนนพระราม 6 แขวงสามเสนใน เขตพญาไท กรุงเทพมหานคร 10400 โทร. 02-127-7000 ต่อ 6951- 69 FPRO1:                                                   |
| ข้อมอแผบการจัดซื้อจัดจ้าง                                                   |                                                                                                    |
| รหัสแผนการจัดซ้ักจัดจ้าง                                                    |                                                                                                    |
| D6109000043                                                                 | ตอนกรีด                                                                                                    |
| รายการสิมค้า                                                                | ยกลัก ยาเล็ก                                                                                                    |
| ระมัสสินก้านร้านร้าน                                                        | วร สิ่วริมด้านร้องร้องร แหว่งเชื่อวยาง ริษต้า                                                                                                  |
| วทุดสนุค เหรือบรา                                                           | เรา บอสนาผมออกการเรา เรา แสนออกการเรา เรา                                                                                                    |
| 31.99.99.99                                                                 | ดอนกรดผสมเสรจ (31.99.99.99.90.00000000000000) สนคาจากหน่วยงานกลาง                                                                              |
|                                                                             | รายการสันคำ                                                                                                    |
| * วิธีการจัดห                                                               | า ประกวดราคาอิเล็กทรอนิกส์ (e-bidding)                                                                                                    |
| * ประเภทการจัดห                                                             | ท <u>ชื่อ •</u>                                                                                                    |
| * พัสดุที่จัดง                                                              | หา วัสดุดรุภัณฑ์ก่อสร้าง ▼                                                                                                    |
| * ปังบประมา                                                                 | ณ 2561 🔻 🔹 ประเภทโครงการ จัดซื้อจัดจ้างตามขั้นตอนปกติ 🔹                                                                                        |
| เลขที่โครงกา                                                                | 15 61097000046                                                                                                    |
| * ชื่อโครงกา                                                                | าร ประกวดราคาซื้อ<br>คอนกรีตผสมเสร็จ                                                                                                    |
|                                                                             | ด้วยวิธีประกวดราคาอิเล็กทรอนิกส์ (e-bidding)                                                                                                   |
| * วิธีการพิจารถ                                                             | มา 🖲 ราคารวม 🔿 ราคาต่อรายการ 🔿 ราคาต่อหน่วย                                                                                                    |

รายการ

•

\* รายการพิจารณา ระบุรายละเอียด 1

\* การเบิกจ่ายเงิน ไม่ผ่าน GFMIS
- 63. ระบบแสดงหน้าจอ **"รายการโครงการ"** และแสดงสถานะโครงการเป็น **"เพิ่มโครงการ"** เรียบร้อยแล้ว
- 64. ผู้ใช้สามารถคลิกปุ่ม 🔚 เพื่อดูขั้นตอนการทำงานและสถานะการดำเนินงานโครงการได้

| หนัท         หนัท         หนัท         หนัท         หนัท         หนัท         หนัท         หนัท         หนัท         หนัท         หนัท         หนัท         หนัท         หนัท         หนัท         หนัท         หนัท         หนัท         หนัก         หนัก         หนัก <t< th=""></t<> |
|----------------------------------------------------------------------------------------------------|
| b6109000043         6109700046         ประกวดราคาชื่อคอนกรีตผสมเสร็จ ด้วยวิธีประกวดราคา<br>อ้เล็กทรอนิกส์ (e-bidding)         550,000.00         รายละเอียด/<br>แก้ไข         เพิ่มโครงการ           b61080000256         61087000276         ประกวดราคาชื่อวัสดุสำนักงาน จำนวน 2 รายการ ดุจดาว<br>ผ่านไ ไม่ผ่านไ ไม่ผ่านไ ด้วยวิธีประกวดราคาอิเล็กทรอนิกส์ (e-<br>bidding)         2,000,000.00         รายละเอียด/<br>แก้ไข         จัดหาร่าง<br>สัญญา           b6109000036         6109700039         ประกวดราคาชื่อชื่อคอนกรีตผสมเสร็จ ด้วยวิธีประกวดราคา         550,000.00         รายละเอียด/<br>แก้ไข         เพิ่มโครงการ           b6109000036         6109700039         ประกวดราคาชื่อชื่อคอนกรีตผสมเสร็จ ด้วยวิธีประกวดราคา         550,000.00         รายละเอียด/<br>แก้ไข         เพิ่มโครงการ           b6109000038         6109700041         ????????????????????????????????????                                                                                                    |
| b61080000256         61087000276         ประกวดราคาชื่อวัสดุสำนักงาน จำนวน 2 รายการ ดุจดาว<br>ผ่านม 1 มีมผ่าน1 ข้อยวิธีประกวดราคาอิเล็กทรอนิกส์ (e-<br>bidding)         2,000,000.00         รายล 63         สัดหาร่าง<br>สัญญา           b61090000036         61097000039         ประกวดราคาชื่อชื่อคอนกรีตผสมเสร็จ ด้วยวิธีประกวดราคา         550,000.00         รายละเอียด/<br>แก้ไข         เพิ่มโครงการ           b61090000038         61097000041         ????????????????????????????????????                                                                                                    |
| D61090000036         61097000039         ประกวดราคาขึ้อขื่อคอนกรีตผสมเสร็จ ด้วยวิธีประกวดราคา<br>อิเล็กทรอนิกส์ (e-bidding)         550,000.00         รายละเอียด/<br>แก้ไข         เพิ่มโครงการ           D61090000038         6109700004         ????????????????????????????????????                                                                                                    |
| D6109000038         6109700041         ???????????Rengtest 06092561-1703<br>????????????????????????????????????                                                                                                    |
| D6109000035         61097000038         61097000038         ????????????????????????????????????                                                                                                    |
|                                                                                                    |
| D61090000034 61097000037 ??????????kengtest 100261 รายละเอียด/<br>า????????????????? (e-bidding) 50,000.00 แก้ไข                                                                                                    |
| D61090000031 61097000034 ????????????engtest 06092561- 1535 30,000.00 เกิม<br>????????????????????????????????????                                                                                                    |
| รวมหน้านี้ 3,320,000.00                                                                                                    |

#### 02 หน่วยจัดซื้อ – ร่างเอกสาร e-Bidding / ประกาศขึ้นเว็บไซต์

เมื่อดำเนินการเพิ่มโครงการสำเร็จ สถานะโครงการจะแสดงเครื่องหมาย 🗹 ให้ผู้ใช้งาน ดำเนินการในขั้นตอนต่อไป โดยกดที่สัญลักษณ์ 💳 จากนั้นหน้าจอจะแสดงสถานะการดำเนินงานของโครงการ

ผู้ใช้คลิกแท็บที่ 1 "ร่างเอกสาร e - Bidding / ประกาศขึ้นเว็บไซต์" เพื่อดำเนินการใน ขั้นตอน **"จัดทำราย<sup>ุ</sup>งานขอซื้อขอจ้างและแต่งตั้งคณะกรรมการ**"

| - Ca                                       | ระบบการจัดซื้อจัดจ้างภาค                                                           | รัฐ ทดลองใช้งาน (เฟส3)                                                                    | วันที่ 6 กันยายน 2561                                       |
|--------------------------------------------|------------------------------------------------------------------------------------|-------------------------------------------------------------------------------------------|-------------------------------------------------------------|
| 13-14-14-14-14-14-14-14-14-14-14-14-14-14- | Thai Government Procurement                                                        |                                                                                           | หล กระทรวงพาณชย - หวหนาเงาหนาทพลดุ<br>กรมบัญชีกลาง กรุงเทพฯ |
| .010411                                    |                                                                                    |                                                                                           |                                                             |
|                                            | ขั้นตอนการทำงาน วิธีประกวดร                                                        | าคาอิเล็กทรอนิกส์ (e-bidding)-ชื้อ                                                        |                                                             |
|                                            | สำนักงาน :                                                                         | 0300400000 - กรมบัญชีกลาง กรุงเทพฯ                                                        |                                                             |
|                                            | วิธีการจัดหา :                                                                     | ประกวดราคาอิเล็กทรอนิกส์ (e-bidding)                                                      |                                                             |
|                                            | ประเภทการจัดหา :                                                                   | ชื่อ                                                                                      |                                                             |
|                                            | วิธีการพิจารณา :                                                                   | ราคารวม                                                                                   |                                                             |
|                                            | เลขทิโครงการ :                                                                     | 61097000046<br>ประกาศราคาซั้งคอบกรีตผสบเสร็จ ด้ายวิธีประกาศราคาอิเด็กพรอบิตส์ (e-bidding) |                                                             |
|                                            | ชื่อโครงการ :                                                                      |                                                                                           |                                                             |
| <b>₩</b><br>Ξ<br>Q                         |                                                                                    | 1 รำงเอกสาร e-Bidding/ประกาศขึ้น<br>วิรายชื่อผู้เสนอราคาและผลการพิจารณา                   |                                                             |
|                                            |                                                                                    | 3 จัดท่าและประกาศ ผู้ชนะการเสนอราดา                                                       |                                                             |
|                                            |                                                                                    | <b>4</b> <sup>จัดหาร่างสัญญา</sup>                                                        |                                                             |
|                                            |                                                                                    | 5 ตรวจสอบหลักประกันสัญญาและจัดทำ<br>สัญญา                                                 |                                                             |
|                                            |                                                                                    | 6. ข้อมูลสาระสำคัญในสัญญา                                                                 |                                                             |
|                                            |                                                                                    | <b>7 ม</b> ริหารสัญญา                                                                     |                                                             |
|                                            |                                                                                    | การบันทึกรายงานผลการพิจารณา                                                               |                                                             |
|                                            | ดวามหมายของสัญลักษณ์รูปภาพ:<br>👩 : บันทึกข้อมูล<br>🐟 : ยกเลิกดำเนินการขั้นตอนต่อไป | ออก<br>. เสนอข้อมูลให้หัวหน้าฯ 🛷 : ตำเนินการขั้นตอนต่อไป                                  |                                                             |
|                                            | กองการพัสดุภาครัฐ (กพภ.) กรมบัญชีกลาง ถนนพระรา                                     | ม 6 แขวงสามเสนใน เขตพญาใท กรุงเทพมหานคร 10400 โทร. 02-127-7000 ต่อ 6951- 69               | FPR00004                                                    |

# 2.1 จัดทำรายงานขอซื้อขอจ้าง

ให้เจ้าหน้าที่จัดทำรายงานขอซื้อหรือขอจ้างเสนอหัวหน้าหน่วยงานของรัฐเพื่อขอความเห็นชอบ
 โดยเสนอผ่านหัวหน้าเจ้าหน้าที่ ตามรายการที่กำหนดไว้ในระเบียบฯ ข้อ 22

เมื่อหัวหน้าหน่วยงานของรัฐให้ความเห็นชอบตามรายงานที่เสนอตามข้อ 22 แล้ว ให้เจ้าหน้าที่ดำเนินการตามวิธีซื้อหรือจ้างนั้นต่อไปได้

1. คลิกปุ่ม รายละเอียด/แก้ไข เพื่อจัดทำรายงานขอซื้อขอจ้าง

| SEUL  | มการจัดซื้อจั<br>vernment Procu | ัดจ้างภาครัฐ <mark>ทดสองใส้งาน (เ</mark><br>rement                            | .ฟส3)                                                                        | รทัส กระทรวง         | วันที่ 7 กันยายน 2561<br>พาณิขย์ - หัวหน้าเจ้าหน้าที่พัสดุ<br>กรมบัญชีกลาง กรุงเทพฯ |
|-------|---------------------------------|-------------------------------------------------------------------------------|------------------------------------------------------------------------------|----------------------|-------------------------------------------------------------------------------------|
|       | ข้อมูลโครงการ                   |                                                                               |                                                                              |                      |                                                                                     |
|       | A1<br>A2                        | เลขที่โครงการ <u>61097000046</u><br>ขื้อโครงการ ประกวดราคาซื้อคอนกรีต         | แผสมเสร็จ ด้วยวิธีประกวดราคาอิเล็กห                                          | กรอนิกส์ (e-bidding) |                                                                                     |
|       | สำดับ                           | รายการเอกสาร                                                                  | จัดทำเอกสาร                                                                  | สถานะ                |                                                                                     |
|       | 1 รายงานของ                     | ชื่อขอจ้าง                                                                    | รายละเอียด/แก้ไข                                                             | ยังไม่ตำเนินการ      |                                                                                     |
|       | 2 แต่งตั้งคณ:                   | ะกรรมการ                                                                      | รายละเอียด/แก้ไข                                                             | ยังไม่ต่าเนินการ     |                                                                                     |
|       | 3 ร่างเอกสาร                    | ประกวดราคา/ร่างเอกสารประกาศเชิญชวน                                            | รายละเอียด/แก้ไข                                                             | ยังไม่ตำเนินการ      |                                                                                     |
| a nav | การพัสดุภาครัฐ (กพภ.) กะ        | บันทึกเลขที่วันที่ เสน<br>มบัญชีกลาง ถนนพระราม 6 แขวงสามเสนใน เขตพญาไท กรุงเท | <b>เอหัวหน้าอนุมัติ กลับสู่หน้าหล่</b><br>พมหานคร 10400 โทร. 02-127-7000 ต่อ | in<br>6951- 69       | FBID0001                                                                            |

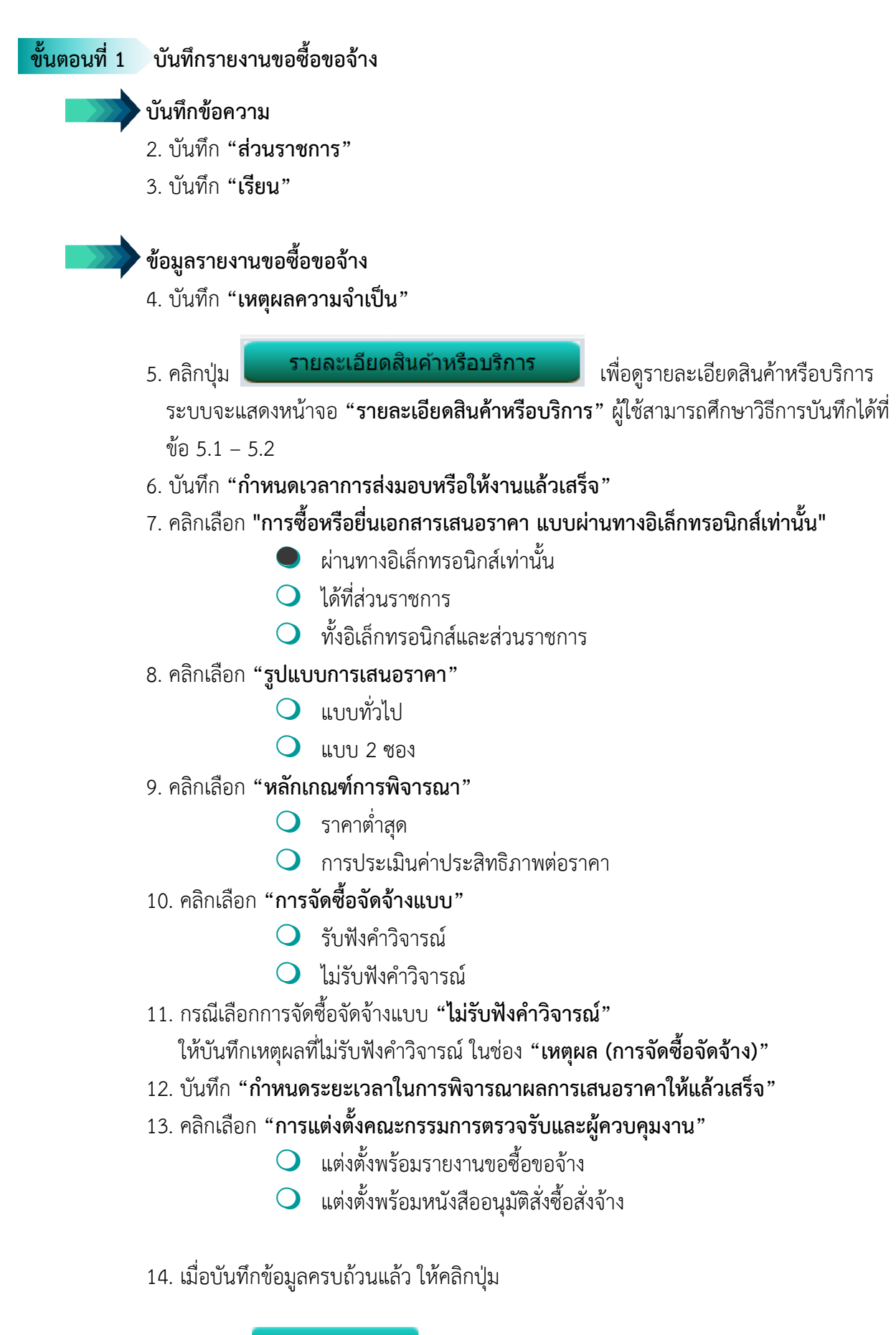

15. คลิกปุ่ม ไปขั้นตอนที่ 2

| 3 | ระบบการจัดซื้อจั<br>hai Government Procu | ัดจ้างภาครัฐ <b>ท</b><br><sub>rement</sub>                                     | วันที่ 7 กันยายน 2561<br>รหัส กระทรวงพาณิขย์ - หัวหน้าเจ้าหน้าที่พัสดุ<br>กรมบัญชีกลาง กรุงเทพฯ                                           |
|---|------------------------------------------|--------------------------------------------------------------------------------|----------------------------------------------------------------------------------------------------|
|   | Ű                                        | 1<br>เท็กรายงานขอซื้อขอจ้าง                                                    | 2<br>Template รายงานขอชื่อขอร้าง<br>ตัวอย่างรายงานขอชื่อขอร้าง                                                                            |
|   | ข้อมูลโครงการ                            |                                                                                |                                                                                                    |
|   | A1                                       | เลขที่โครงการ                                                                  | 61097000046                                                                                                    |
|   | A2                                       | ชื่อโครงการ                                                                    | ประกวดราคาซื้อคอนกรีตผสมเสร็จ ด้วยวิธีประกวดราคาอิเล็กทรอนิกส์ (e-bidding)                                                                |
| ~ | บันทึกข้อความ                            |                                                                                |                                                                                                    |
|   | B1                                       | *ส่วนราชการ                                                                    | กรมปัญชีกลาง                                                                                                    |
|   | B2                                       | *เรื่อง                                                                        | รายงานขอข้อขอจ้าง                                                                                                    |
| ~ | อง                                       | *เรยน                                                                          | อธบดกรมบญชกลาง                                                                                                    |
|   | 1100000                                  | ออออจาง                                                                        |                                                                                                    |
|   | B4                                       |                                                                                | มีความสำเป็นต้องจัดซื้อวัสดก่อสร้าง เพื่อปรับปรงช่อมแชมอาคารสำนักงาน                                                                      |
|   |                                          | *เหตุผลความจำเป็น                                                              |                                                                                                    |
|   | วงเงินที่จะ                              | ะซ้อหรือจ้างรายละเอียด                                                         | สันด้าหรือบริการ                                                                                                    |
|   | B5                                       | วงเงินที่จะซื้อหรือจ้าง<br>เ                                                   | เงินงบประมาณรายจ่ายประจำปี พ.ศ. ๒๕๖๑ จำนวน ๕๕๐,๐๐๐.๐๐ บาท (ห้าแสนห้าหมื่นบาทถ้วน)                                                         |
|   | กำหนดเว                                  | ∟<br>มลาที่ต้องการใช้พัสดุนั้น หรื                                             | อให้งานนั้นแล้วเสร็จ 6                                                                                                    |
|   | B6 *กำหน                                 | ดเวลาการส่งมอบงานหรือให้งา                                                     | านแล้วเสร็จภายใน 150 วัน นับถัดจากวันลงนามในสัญญา                                                                                         |
|   | วิธีที่จะชื้อ                            | อหรือจ้าง และเหตุผลที่ต้องร                                                    | ข้อหรือจ้าง                                                                                                    |
|   | B7                                       | วิธีที่จะซื้อหรือจ้าง<br>Г                                                     |                                                                                                    |
|   | BO                                       | *เมตนอารี่ต้องซื้อมรืออ้อง                                                     | ประกวดราคาอีเล็กทรอนิกส์ (e-bidding)                                                                                                    |
|   | Do                                       | เหตุดลทตองชอหรอง เง<br>(                                                       | สำเนินการด้วยวิธีประกวดราคาอิเล็กทรอนิกส์(e-bidding) เนื่องจากเป็นการจัดหาพัสดุที่มีรายละเอียด<br>คุณลักษณะที่มีความซับซ้อน มีเทคนิคเฉพาะ |
|   | *การข้                                   | ช้อหรือยื่นเอกสารเสนอราคา (                                                    | ผ่านทางอิเล็กทรอนิกส์เท่านั้น ได้ที่ส่วนราชการ ทั้งอิเล็กทรอนิกส์และส่วนราชการ                                                            |
|   |                                          | *รูปแบบการเสนอราคา (                                                           |                                                                                                    |
|   |                                          | *หลักเกณฑ์การพิจารณา (                                                         | อิราคาศาสุด การประเมินค่าประสิทธิอาหต่อราคา                                                                                               |
|   | *11                                      | *การจดขอจดจางแบบ<br>หคยอ (การจัดซื้อจัดจ้าง)                                   | 🖉 รับฟังศาวจารณ 🔍 ไม่รับฟังศาวจารณ 🔽 🕐                                                                                                    |
|   | - La - La - La - La - La - La - La - La  | ทยุพณ (การจตายอาตาจาง)<br>[<br>สู                                              | เนื่องจากเป็นอาคารที่ไม่มีความขับข้อน และมีมาตรฐานการก่อสร้างอยู่แล้ว จึงไม่จำเป็นต้องรับพึงศา<br>วิจารย์                                 |
|   | กำหนดระ                                  | ะยะเวลาในการพิจารณาผลเ                                                         | การเสนอราคา                                                                                                    |
|   | B8-1 *กำหนด                              | ดระยะเวลาในการพิจารณาผล <i>เ</i>                                               | าารเสนอราคาให้แล้วเสร็จภายใน 5 12 มถัดจากวันเสนอราคา                                                                                      |
|   | ขอเสนออ                                  | อนๆ                                                                            |                                                                                                    |
|   | D9 "11 1346 00 00                        | ควบคุมงาน<br>ควบคุมงาน                                                         | <ul> <li>แต่งตั้งพร้อมรายงานขอซื้อขอจ้าง แต่งตั้งคณะกรรมการ</li> <li>แต่งตั้งพร้อมหนังสืออนมัติสังขื้อสังว้าง</li> </ul>                  |
|   | ผู้ลงนาม                                 |                                                                                |                                                                                                    |
|   | P1                                       | *ตำนำหน้า                                                                      | มาย ▼                                                                                                    |
|   | P2                                       | *ชื่อ                                                                          | สมัญญา                                                                                                    |
|   | P3                                       | *นามสกุล                                                                       | สุวรรณรักษ์                                                                                                    |
|   | P4                                       | *ตำแหน่ง                                                                       | นักวิชาการคลัง                                                                                                    |
|   | P5                                       | ť                                                                              | รักษาการแทน                                                                                                    |
|   | ro<br>หมายเหต : รายการ                   | ที่มี ดอกจันสีแดง หมายถึงต้อง                                                  | หวหน แจ เหน เทพลตุ<br>งบันทึกข้อมล                                                                                                    |
|   | อักขระพิ<br>ไม่สามา                      | กห นอกจนและจำมายแจมอ<br>แศษที่ไม่ควรพิมพ์ในระบบ ได้<br>รถบันทึกข้อมูลในระบบได้ | แก่ `` , ``´ , ! , # , \$ , & , ^ , * , / , \ , : , ; , ENTER(ขึ้นบรรษัดใหม่) เพราะจะทำให้                                                |
|   |                                          | ยกเลิกรายการรายงานข                                                            | ขอข้อขอจ้าง บันทึก ไปขั้นดอนที่ 2 กลับสู่หน้าหลัก                                                                                         |
|   | กองการพัสดุภาครัฐ (กพ) กรมง              | บัญชีกลาง ถนนพระราม 6 แขวงสา:                                                  | มเสนใน เขตพญาให กรุง คร 104007 17-7000 ต่อ 6951- 69 FBID0001_1R                                                                           |

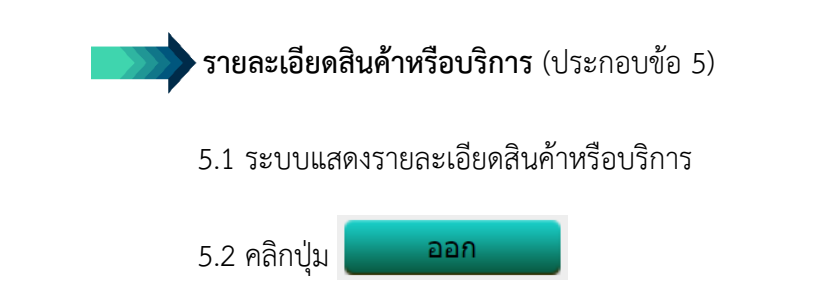

|             | B1 *ส่วนราชการ กรมบัญชีกลาง                                                                                                  |   |
|-------------|----------------------------------------------------------------------------------------------------|---|
|             | ะเอียดสินค้าหรือบริการ                                                                                                    |   |
| 88          | ลำดับ รายการพิจารณา (5.1) จำนวน หน่วยนับ                                                                                     | • |
|             | ายการพิจารณาที่ <b>1</b><br>1 1 ดอนกรีตผสมเสร็จ (31.99.99.99 -010100000000000)[01010000000000,ดอนกรีตผสมเสร็จ] 285 ตารางเมตร |   |
| *<br>=<br>Q | 5.2<br>aan                                                                                                    | • |
|             | จารย์                                                                                                    |   |
|             | กำหนดระยะเวลาในการพิจารณาผลการเสนอราคา                                                                                       |   |
|             | B8-1 *กำหนดระยะเวลาในการพิจารณาผลการเสนอราดาให้แล้วเสร็จภายใน 5 วัน นับถัดจากวันเสนอราดา                                     |   |
|             | ข้อเสนออื่นๆ                                                                                                    |   |
|             | R9 *การแต่งตั้งอุณะกรรมการตรวจรับและ                                                                                         |   |

| ขั้นตอนที่                                                       | 2 Template รายงานขอซื้อขอจ้าง                                                                                                    |                                                                                                 |
|------------------------------------------------------------------|----------------------------------------------------------------------------------------------------|-------------------------------------------------------------------------------------------------|
|                                                                  | 16. ให้ผู้ใช้ตรวจสอบรายละเอียดข้อมูลในรายงานขอซื้อขอจ<br>สามารถพิมพ์ข้อความเพิ่มได้ และเมื่อข้อมูลถูกต้องครบ                                                                                                    | จ้างอีกครั้ง ทั้งนี้ ในขั้นตอน Template<br>มถ้วนแล้ว ให้คลิกปุ่ม <u>บันทึก</u>                  |
|                                                                  | 17. คลิกปุ่ม <b>ไปขั้นตอนที่ 3</b>                                                                                                    |                                                                                                 |
| 5<br>3                                                           | ระบบการจัดซื้อจัดจ้างภาครัฐ ทคลองใช้งาน (เฟล3)<br>hai Government Procurement                                                                                                    | วันที่ 7 กันยายน 2561<br>รหัส กระทรวงพาณิชย์ - หัวหน้าเจ้าหน้าที่พัสดุ<br>กรมบัญชีกลาง กรุงเทพฯ |
|                                                                  | 1<br>บันทึกรายงานขอชื่อขอจ้าง Template รายงานขอชื่อขอจ้าง                                                                                                    | 3<br>ตัวอย่างรายงานขอชื่อขอข้าง                                                                 |
|                                                                  | $\boxed{\begin{array}{c} \hline \\ \hline \\ \hline \\ \hline \\ \hline \\ \hline \\ \hline \\ \hline \\ \hline \\ \hline $                                                                                                    |                                                                                                 |
| <ul> <li><b>★</b></li> <li><b>■</b></li> <li><b>Q</b></li> </ul> | บันทึกข้อความ                                                                                                    |                                                                                                 |
|                                                                  | ส่วนราชการ กรมบัญชีกลาง<br>ที่วันที่ กันยายน<br>เรื่อง รายงานขอซื้อขอจ้าง                                                                                                    | ەرت <del>مرا</del> ل                                                                            |
|                                                                  | เรียน อธิบดีกรมบัญชีกลาง<br>ด้วย กรมบัญชีกลางมีความประสงค์จะ ประกวดราคาซื้อคอนกรีตผสมเสร็จ<br>อิเล็กทรอนิกส์ (e-bidding) ซึ่งมีรายละเอียด ดังต่อไปนี้<br>๑. เหตุผลความจำเป็น<br>มีความจำเป็นต้องจัดซื้อวัสดุก่อสร้าง เพื่อปรับปรุงช่อมแชมอาคารสำนัก<br>๒. รายละเอียดของพัสดุ<br>รายละเอียดตามเอกสารแบบ | ง ด้วยวิธีประกวดราคา<br>กงาน                                                                    |
|                                                                  | 1                                                                                                    |                                                                                                 |
|                                                                  | ๑. อนุมัติให้ดำเนินการจัดชื่อ ด้วยวิชี ประกวดราคาอิเล็กทรอนิกส์ (e-bi<br>ต้น<br>๒. ลงนามในคำสั่งแต่งตั้งคณะกรรมการพิจารณาผลการประกวดราคาอิเ                                                                                                    | idding) ตามรายละเอียดข่าง<br>เล็กทรอนิกส์                                                       |
|                                                                  | (นายสมัญญา เ<br>นักวิชาก<br>รักษากา<br>หัวหน้าเจ้าห                                                                                                    | สุวรรณรักษ์)<br>ารคลัง<br>เรแทน<br>หน้าที่พัสดุ                                                 |
| กองการ                                                           | ดูพารามิเตอร์ Template มาตรฐาน ย้อนกลับขั้นตอนที่ 1 มันทึก<br>รพัสคุภาครัฐ (กพภ.) กรมบัญชีกลาง ถนนพระราม 6 แขวงสามเสนใน เขตพญาไท กรุงเทพมหานคร 10400 5 (27)                                                                                                    | ไปขั้นดอนที่ 3 กลับสู่หน้าหลัก -7000 ต่อ f -7000 ต่อ f -7000 ปี 17                              |

| ขั้นตอนที | ่ 3 ตัวอย่างรายงานขอซื้อขอจ้าง                                                                                                 |
|-----------|----------------------------------------------------------------------------------------------------|
|           | 12 A 11 13 131 A A C A YUUU                                                                                                    |
|           | 18. คลกบุ่ม                                                                                                    |
|           | 19. จากนั้นจึงคลิกปุ่ม กลับสู่หน้าหลัก                                                                                         |
|           |                                                                                                    |
| ala       | ระบบการจัดชื้อจัดจ้างภาครัฐ หคลองใช้งาน (เฟส3)                                                                                 |
|           | รหัส กระทรวงพาณิชย์ - หัวหน้าเจ้าหน้าที่พัสดุ<br>Thai Government Procurement กรมบัญชีกลาง กรงเทพฯ                              |
| ~*07030   |                                                                                                    |
|           |                                                                                                    |
|           | 1 2 3<br>บันทึกรายงานขอชื่อขอจ้าง Template รายงานขอชื่อขอจ้าง ตัวอย่างรายงานขอชื่อขอจ้าง                                       |
|           |                                                                                                    |
|           | ตวอยางรายงานขอขอขอจาง                                                                                                    |
|           | Ar A rel                                                                                                    |
|           | บันทึกข้อความ                                                                                                    |
| *         |                                                                                                    |
|           |                                                                                                    |
| ~         | ส่วนราชการ กรมบัญชีกลาง                                                                                                    |
|           | ที่ วันที่ กันยายน ๒๕๖๑                                                                                                    |
|           | เรื่อง รายงานขอซื้อขอจ้าง                                                                                                    |
|           | เรียน อซินดีกรรมนักเช็กลาง                                                                                                    |
|           |                                                                                                    |
|           | ด้วย กรมบัญชีกลางมีความประสงค์จะ ประกวตราคาซื้อคอนกรีตผสมเสร็จ ด้วยวิธีประกวดราคา                                              |
|           | อิเล็กทรอนิกส์ (e-bidding) ซึ่งมีรายละเอียด ดังต่อไปนี้                                                                        |
|           | ด. เหตุผลความจำเป็น                                                                                                    |
|           | มีความจำเป็นต้องจัดชื่อวัสดุก่อสร้าง เพื่อปรับปรุงช่อมแชมอาคารสำนักงาน<br>วั                                                   |
|           | ๒. รายละเอียดของพัสดุ                                                                                                    |
|           | รายกระอยตตามเอกสารแบบ<br>๓ราตากลาง (ราตาถ้างอิง)ตายกระทรวงพาภิตย์ ถ้ายาย                                                       |
|           | ณ. วาทากลาง (วาคาอางองทางการวทวงหาณชอง งานวน แแบง,000.00 อาก (ทาแลนทาทมนอาก                                                    |
|           |                                                                                                    |
|           |                                                                                                    |
|           |                                                                                                    |
|           | ๙. ข้อเสนออื่น ๆ                                                                                                    |
| ñ         | การแต่งตั้งคณะกรรมการพิจารณาผลการประกวดราคาอิเล็กทรอนิกส์                                                                      |
| =         |                                                                                                    |
| Q         | จึงเรียนมาเพื่อโปรดพิจารณา หากเห็นชอบขอได้โปรด                                                                                 |
|           | ๑. อนุมตเหตาเนนการจดช่อ ดวยวธ ประกวดราคาอเลกทรอนกส (e-bidding) ตามรายละเอยดขาง<br>ตั้ง                                         |
|           | ทน<br>๒. ลงนามในคำสั่งแต่งตั้งคณะกรรมการพิจารณาผลการประกวดราคาอิเล็กทรอนิกส์                                                   |
|           |                                                                                                    |
|           | (นายสมัญญา สุวรรณรักษ์)                                                                                                    |
|           | นักวิชาการคลัง                                                                                                    |
|           | รักษาการแทน                                                                                                    |
|           | หัวหน้าเจ้าหน้าที่พัสดุ                                                                                                    |
|           |                                                                                                    |
|           |                                                                                                    |
|           |                                                                                                    |
|           | ย้อนกลับขั้นตอนที่ 2 ทีมพ์ กลับสู่หน้าหลัก                                                                                     |
| กองกา     | ารพัสดภาครัฐ (กพ.ก.) กรมนัณเข็กลาง ถนนพระราม 6 แขวงสามเสนใน เขตพณาโท กรงเทพมหานคร 10400 โทร. 02-127-7000 ต่อ 6951- 69 FPUR0001 |

หน่วยจัดซื้อ เพิ่มโครงการ – ประกาศผู้ชนะการเสนอราคาขึ้นเว็บไซต์ (e-bidding) - รหัสกระทรวงพาณิชย์

## 2.2 แต่งตั้งคณะกรรมการ

🔶 ให้หัวหน้าหน่วยงานของรัฐแต่งตั้งคณะกรรมการซื้อหรือจ้าง เพื่อพิจารณาข้อเสนอของผู้ค้า

 คณะกรรมการซื้อหรือจ้างแต่ละคณะประกอบด้วย ประธานกรรมการ 1 คน กรรมการอย่างน้อย 2 คน ซึ่งแต่งตั้งจากข้าราชการ ลูกจ้างประจำ พนักงานราชการ พนักงานมหาวิทยาลัย พนักงานของรัฐ หรือ พนักงานของหน่วยงานของรัฐที่เรียกชื่ออย่างอื่น โดยให้คำนึงถึงลักษณะหน้าที่และความรับผิดชอบของผู้ ที่ได้รับแต่งตั้งเป็นสำคัญ ในกรณีจำเป็นหรือเพื่อประโยชน์ของหน่วยงานของรัฐจะแต่งตั้งบุคคลอื่นร่วม เป็นกรรมการด้วยก็ได้ แต่จำนวนกรรมการที่เป็นบุคคลอื่นนั้นจะต้องไม่มากกว่าจำนวนกรรมการ ในหน่วยงาน

ข้อห้าม ห้ามแต่งตั้งผู้ที่เป็นกรรมการพิจารณาผลการประกวดราคาอิเล็กทรอนิกส์ เป็นกรรมการตรวจรับพัสดุ

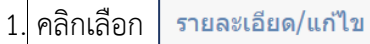

ที่หัวข้อแต่งตั้งคณะกรรมการในบรรทัดที่ 2

| 13.400 AT | ระบบการจัดซื้อจั<br>Thai Government | ัดจ้างภาครัฐ <del>หคลองใช้งาน (เฟส3)</del><br>Procurement                     |                                                                        | รทัส กระทรวงพาณิช     | วันที่ 7 กันยายน 2561<br>ย์ - หัวหน้าเจ้าหน้าที่พัสดุ<br>กรมบัญชีกลาง กรุงเทพฯ |
|-----------|-------------------------------------|-------------------------------------------------------------------------------|------------------------------------------------------------------------|-----------------------|--------------------------------------------------------------------------------|
|           | ข้อมูลโครงการ                       |                                                                               |                                                                        |                       |                                                                                |
|           | A1<br>A2                            | เลขที่โครงการ <u>61097000046</u><br>ชื่อโครงการ <sup>ประกวดราคาซื้อคอนก</sup> | ร็ดผสมเสร็จ ด้วยวิธีประกวดราคาอิเล็ก                                   | ทรอนิกส์ (e-bidding)  | ]                                                                              |
|           | สำดับ                               | รายการเอกสาร                                                                  | จัดทำเอกสาร                                                            | สถานะ                 | _                                                                              |
|           | 1 รายงานขอซื้อ                      | ขอจ้าง                                                                        | รายละเอียด/แก้ไข                                                       | ระหว่างดำเนินการ      |                                                                                |
|           | 2 แต่งตั้งคณะกร                     | รรมการ                                                                        | 1 รายละเอียด/แก้ไข                                                     | ยังไม่ดำเนินการ       |                                                                                |
|           | 3 ร่างเอกสารปร                      | ะกวดราคา/ร่างเอกสารประกาศเชิญชวน                                              | รายละเอียด/แก้ไข                                                       | ยังไม่ดำเนินการ       |                                                                                |
| na        | งการพัสดุภาครัฐ (กพภ.) กรมบ่        | <b>บันทึกเลขที่วันที่</b> เ                                                   | สนอหัวหน้าอนุมัติ กลับสูหน้าหล<br>เทพมหานคร 10400 โทร. 02-127-7000 ต่อ | <b>án</b><br>6951- 69 | FBID0001                                                                       |
|           |                                     |                                                                               |                                                                        |                       |                                                                                |

2. เพิ่มรายชื่อคณะกรรมการพิจารณาผลการประกวดราคาอิเล็กทรอนิกส์

โดยคลิกปุ่ม เพิ่มรายชื่อ

|          | រះ<br>Th | ะบบการจัดซื้อจั<br>ai Government | ดจ้างภาครัฐ <mark>ทค</mark><br>Procurement | ลองใช้งาน       | ม (เฟส3)<br>          |                        | รหัส กร                    | ะทรวงพาณิ   | วันที่ 7 กันย<br>ชย์ - หัวหน้าเจ้า<br>กรมบัญชีกลาง | ายน 2561<br>หน้าที่พัสดุ<br>กรุงเทพฯ |
|----------|----------|----------------------------------|--------------------------------------------|-----------------|-----------------------|------------------------|----------------------------|-------------|----------------------------------------------------|--------------------------------------|
|          | ข้อ      | มูลโครงการ                       |                                            |                 |                       |                        |                            |             |                                                    |                                      |
|          | A1       |                                  | เลขที่โครงการ                              | 610970000       | 46                    |                        |                            |             | _                                                  |                                      |
|          | A2       |                                  | ชื่อโครงการ                                | ประกวดราค       | าซื้อคอนกรีตผสมเส     | ร็จ ด้วยวิธีประกวดราคา | เอิเล็กทรอนิกส์ (e-bidding | <b>)</b>    | 2                                                  |                                      |
|          |          | Logi Levela da                   |                                            | weeks (         | danuala               | . Isu au               |                            | de Mail     | doouw                                              |                                      |
|          |          | เลขบระจาดว<br>ประชาชน            | บระเภทคณะกรร<br>ชื่อ-นามสกุ                | มการ/<br>ุด     | ดาแหนง                | บระเภท<br>กรรมการ      | ขอมูลคณะกรรมการ            | ถง Mali     | ิลถานะ<br>การรับ Mail                              |                                      |
| <u>^</u> |          | คณะกรรมการพิจา                   | ารณาผลการประกวดร                           | าคาอิเล็กทรอ    | านิกส์                |                        |                            | เพิ่มร      | รายชื่อ                                            |                                      |
|          |          | คณะกรรมการตรว                    | าจรับพัสดุ (แต่งตั้งพร้อ                   | อมหนังสืออนุม   | มัติสั่งซื้อสั่งจ้าง) |                        |                            |             |                                                    |                                      |
| Q        |          |                                  | ยกเล็กรา                                   | ายช็อกรรมการ    | จัดทำร่างศาสังแต่     | ้งตั้งคณะกรรมการ กล    | จับสู่หน้าหลัก             |             | (2)                                                |                                      |
| n        | องการ    | พัสดุภาครัฐ (กพ.ภ.) กรมบั        | ัญขีกลาง ถนนพระราม 6 แข                    | เวงสามเสนใน เขเ | ดพญาไท กรุงเทพมหาเ    | เคร 10400 โทร. 02-127- | 7000 ต่อ 6951- 69          | ,<br>,<br>, | COM0004_                                           | 1                                    |
|          |          |                                  |                                            |                 |                       |                        |                            |             |                                                    |                                      |

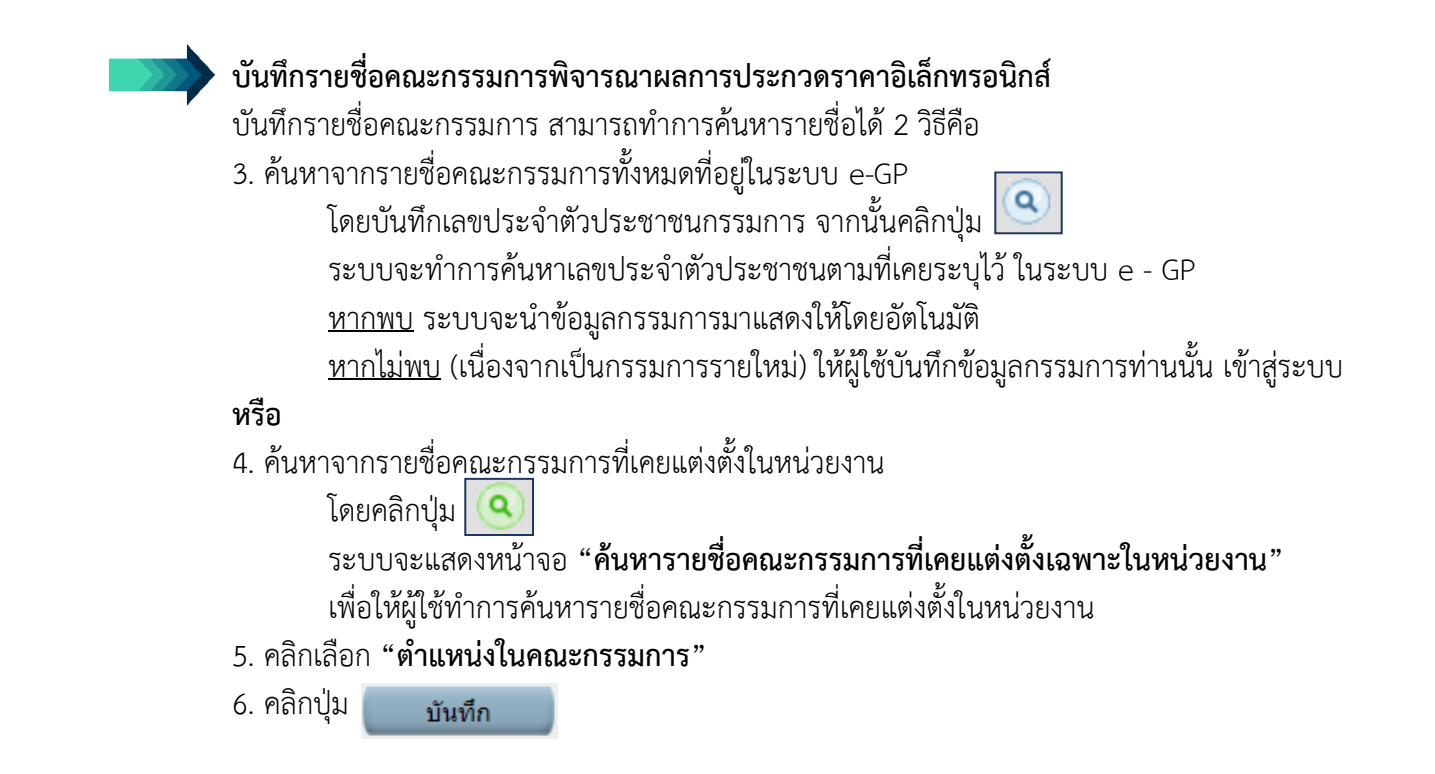

|               | ระบบการจัดซื้อจัดจ้า                                 | งภาครัฐ ทดลองใช้                                               |                                                                                           |
|---------------|------------------------------------------------------|----------------------------------------------------------------|-------------------------------------------------------------------------------------------|
| Ti HUMANK     | <mark>งาน (เฟส3)</mark><br>Thai Government Procureme | รหัส ก<br>nt                                                   | วันที่ 7 กันยายน 2561<br>ระทรวงพาณิชย์ - หัวหน้าเจ้าหน้าที่พัสดุ<br>กรมบัญชีกลาง กรุงเทพฯ |
|               |                                                      |                                                                |                                                                                           |
|               | บันทึกรายชื่อคณะกรรมการ                              |                                                                |                                                                                           |
|               | * ประเภทคณะกรรมการ                                   | คณะกรรมการพิจารณาผลก ะกวุ่าอิเล็กทรอนิกส์ ▼                    |                                                                                           |
|               | * เลขประจำตัวประชาชน                                 | 3809900599281                                                  |                                                                                           |
|               | * คำนำหน้า                                           | นาย 🔻                                                          |                                                                                           |
| <u> </u>      | * ชื่อ                                               | ้เกรียงไกร                                                     |                                                                                           |
| _             | * นามสกุล                                            | ไกรแก้ว                                                        |                                                                                           |
| Q             | * ประเภทกรรมการ                                      | ข้าราชการ                                                      |                                                                                           |
|               | * ดำแหน่งในคณะกรรมการ                                | ประธานกรรมการฯ 🔹 5                                             | รายละเอียดเพิ่มเดิม                                                                       |
|               | หมายเหตุ : รายการที่ม <mark>ี ดอกจันสีแดง</mark> หม  | มายถึงต้องบันทึกข้อมูล                                         |                                                                                           |
|               |                                                      | บันทึก กลับสู่หน้าหลัก                                         |                                                                                           |
| กองการพัสตุภา | เครัฐ (กพภ.) กรมบัญชีกลาง ถนนพระราม 6 แขวงส          | ามเสม 6 ยาไท กรุงเทพมหานดร 10400 โทร. 02-127-7000 ต่อ 6951- 69 | FCOM004_1B                                                                                |

- ระบบแสดงชื่อกรรมการที่ได้ดำเนินการเลือก จากนั้นให้ผู้ใช้งานบันทึกรายชื่อคณะกรรมการ พิจารณาผลการประกวดราคาอิเล็กทรอนิกส์ ตามข้อ 3 จนถึงข้อ 6 ครบตามจำนวนคณะกรรมการ ที่ต้องการ
- 8. คลิกปุ่ม จัดทำร่างคำสั่งแต่งตั้งคณะกรรมการ
  - **หมายเหตุ** หากแต่งตั้งคณะกรรมการพิจารณาผลการประกวดราคาอิเล็กทรอนิกส์ เสร็จเรียบร้อย ระบบ e-GP จะส่งคำสั่งแจ้งคณะกรรมการ พร้อมรหัสผู้ใช้ และรหัสผ่านของ คณะกรรมการพิจารณาผลการประกวดราคาอิเล็กทรอนิกส์ ไปทาง e-mail ที่บันทึกไว้ ในข้อมูลคณะกรรมการแต่ละราย

| โลยประจำตัง ประเภทคุณนะกรรมการ/ ตำแหน่ง ประเภท ข้อมูลคณะกรรมการ ถ่ง Mail ตกานะ<br>การรับ Mail     คณะกรรมการที่จารณามผลการประกวดราคาอิเล็กทรอนิกส์ เท็มรายชื่อ<br>3809900599281 นายเกรียงไกร โกรแก้ว ประธานกรรมการฯ ปาราชการ รายละเฉียด/แก้ไข ๔ (ที่มี<br>3101403031375 นายคนึ่ง สมจิต กรรมการ ข่าราชการ รายละเฉียด/แก้ไข ๔ (ที่มี<br>คณะกรรมการตรวจรับทัสดุ (แต่งตั้งพร้อมหนังสืออนุมัติสั่งชื่อสั่งจ้าง)     ยกเลิกรายชื่อกรรมการ โดยทรับสาสั่งแต่งสั่งคณะกรรมการ กมีอลเนียด/แก้ไข ๔ (ที่มี<br>กละกรรมการตรวจรับทัสดุ (แต่งตั้งพร้อมหนังสืออนุมัติสั่งชื่อสั่งจ้าง)     โยเลิกรายชื่อกรรมการ     โดยเรารทัศตุภาครัฐ (กพภ.) กรมมัญชีกลาง ถนนพรธราม 6 แขวงสามแสนใน เขตพญาโท กรุงเทพ |   | วะ<br>Th<br>ข้อ:<br>A1<br>A2 | บบการจัดซือจั<br>ai Government<br>มูลโครงการ | ดจ้างภาครัฐ <b>หดลองไ</b><br>Procurement<br>เลขที่โครงการ <u>6109</u><br>ชื่อโครงการ <mark>ประ</mark> ก | เข้งาน (เฟส3)<br>97000046<br>กวดราคาซื้อคอนกรีตผสมเส | ]<br>เร็จ ด้วยวิธีประกวดราค | รทัส กร<br>าอิเล็กทรอนิกส์ (e-biddinç | ะทรวงพาถ์<br>) | วนท 7 กนยายน 2561<br>มิขย์ - หัวหน้าเจ้าหน้าที่พัสดุ<br>กรมบัญชีกลาง กรุงเทพฯ |
|----------------------------------------------------------------------------------------------------|---|------------------------------|----------------------------------------------|----------------------------------------------------------------------------------------------------|------------------------------------------------------|-----------------------------|---------------------------------------|----------------|-------------------------------------------------------------------------------|
|                                                                                                    |   |                              | เลขประจำตัว<br>ประชาชน                       | ประเภทคณะกรรมการ/<br>ชื่อ-นามสกุล                                                                       | ดำแหน่ง                                              | ประเภท<br>กรรมการ           | ข้อมูลคณะกรรมการ                      | ส่ง Mail       | ิสถานะ<br>การรับ Mail                                                         |
| <ul> <li>3809900599281 นายเครียงไกร โกรแก้ว ประธานกรรมการฯ ข้าราชการ รายละเอียด/แก้ไข ๔</li> <li>3101403031375 นายคนึ่ง สมจิด กรรมการ ข่าราชการ รายละเอียด/แก้ไข ๔</li> <li>7977628680274 นายควบคุม ร่วมตัดสิน กรรมการ ข้าราชการ รายละเอียด/แก้ไข ๔</li> <li>คณะกรรมการตรวจรับพัสดุ (แต่งตั้งพร่อมหนังสืออนุมัติสั่งชื่อสั่งจ้าง)</li> <li>ยกเลิกรายชื่อกรรมการ โรคทร่างศาสังแต่งตั้งคณะกรรมการ กลับสู่หน้าหลัก</li> </ul>                                                                                                    |   |                              | คณะกรรมการพิจ                                | ารณาผลการประกวดราคาอิเ                                                                                  | ล็กทรอนิกส์                                          |                             |                                       | เพิ่ม          | รายชื่อ                                                                       |
| <ul> <li>3101403031375 นายคนึง สมจัด กรรมการ ข้าราชการ รายละเอียด/แก้ไข <table-cell> 7</table-cell></li> <li>7977628680274 นายควบคุม ร่วมตัดสิน กรรมการ ข่าราชการ รายละเอียด/แก้ไข <table-cell></table-cell></li> <li>คณะกรรมการตรวจรับพัสดุ (แต่งตั้งพร้อมหนังสืออนุมัติสั่งชื่อสังจ้าง)</li> <li>ยกเลิกรายชื่อกรรมการ โจคทร่างศาสังแต่งตั้งคลเะกรรมการ กลับสุหน้าหลัก</li> <li>กองการพัสดุภาครัฐ (กพภ.) กรมบัญชีกลาง ถนนพระราม 6 แขวงสามเสนใน เขตหญาไท กรุงเทพ</li> <li>8</li> </ul>                                                                                                    |   |                              | 3809900599281                                | นายเกรียงไกร ไกรแก้ว                                                                                    | ประธานกรรมการฯ                                       | ข้าราชการ                   | รายละเอียด/แก้ไข                      | 9              |                                                                               |
| 7977628680274         นายควบคุม ร่วมตัดสิน         กรรมการ         ข้าราชการ         รายละเอียด/แก้ไข         •           ดณะกรรมการตรวจรับพัสดุ (แต่งตั้งพร้อมหนังสืออนุมัติสั่งชื่อสังจ้าง)         ยกเล็กรายชื่อกรรมการ         สิดทารางศาส่งแต่งตั้งแต่งตั้งแต่งตั้งแต่งสังตอนะกรรมการ         กลับสุ่หน้าหลัก           กองการพัสดุภาครัฐ (กพภ.) กรมบัญชีกลาง ถนนพระราม 6 แขวงสามแสนใน เขตพญาใก กรุงเทพา         100 โทร. 02-127-7000 ต่อ 6951- 69         FCOM0004_1                                                                                                    |   |                              | 3101403031375                                | นายคนึ่ง สมจิต                                                                                          | กรรมการ                                              | ข้าราชการ                   | รายละเอียด/แก้ไข                      | 9              | 7                                                                             |
| คณะกรรมการตรวจรับพัสดุ (แต่งตั้งพร้อมหนังสืออนุมัติสั่งชื่อสั่งร้าง)<br>ยกเลิกรายชื่อกรรมการ โลหาร่างศำลังแต่งตั้งคณะกรรมการ กลับสุ่หน้าหลัก<br>กองการพัสดุภาครัฐ (กพก.) กรมบัญชีกลาง ถนนพระราม 6 แขวงสามเสนใน เขตพญาใท กรุงเทพ<br>800 โทร. 02-127-7000 ต่อ 6951- 69                                                                                                    | - |                              | 7977628680274                                | นายควบคุม ร่วมตัดสืน                                                                                    | กรรมการ                                              | ข้าราชการ                   | รายละเอียด/แก่ไข                      | 9              |                                                                               |
| ยกเลิกรายข็อกรรมการ รัดทำร่างสาสังแต่งตั้งคณะกรรมการ กลับสู่หน้าหลัก<br>กองการพัสดุภาครัฐ (กพภ.) กรมบัญขีกลาง ถนนพระราม 6 แขวงสามเสนใน เขตพญาใท กรุงเทพ<br>8<br>00 โทร. 02-127-7000 ต่อ 6951- 69                                                                                                    |   |                              | คณะกรรมการตรว                                | าจรับพัสดุ (แต่งตั้งพร้อมหนัง                                                                           | มสืออนุมัติสั่งชื้อสั่งจ้าง)                         |                             |                                       |                |                                                                               |
| กองการพัสดุภาครัฐ (กพก.) กรมบัญขีกลาง ถนนพระราม 6 แขวงสามเสนใน เขตพญาไท กรุงเทพา<br>8<br>00 โทร. 02-127-7000 ต่อ 6951- 69                                                                                                    |   |                              |                                              | ยกเล็กรายชื่อกร                                                                                         | รรมการ จัดทำร่างศำสังแห                              | ด่งตั้งคณะกรรมการ ก         | เล้บสู่หน้าหลัก                       |                |                                                                               |
|                                                                                                    | n | องการ                        | พัสดุภาครัฐ (กพภ.) กรมป                      | ัญขึกลาง ถนนพระราม 6 แขวงสามเ                                                                           | สนใน เขตพญาไท กรุงเทพา                               | 8<br>100 ໂทร. 02-127        | -7000 ต่อ 6951- 69                    |                | FCOM0004_1                                                                    |
|                                                                                                    |   |                              |                                              |                                                                                                    |                                                      |                             |                                       |                |                                                                               |

|                 | 🔷 เจ้า             | หน้าที่จัดทำร่างคำสั่งแ                                                              | ต่งตั้งคณะกรรมการ                                                                                                    |
|-----------------|--------------------|--------------------------------------------------------------------------------------|----------------------------------------------------------------------------------------------------|
| ขั้นตอ          | วนที่ 1            | บันทึกข้อมูลร่างคำสั่งแต่<br>พร้อมทั้งผู้ลงนามลงนาม                                  | งตั้งคณะกรรมการ พร้อมทั้งระบุหน้าที่คณะกรรมการ<br>เในคำสั่งแต่งตั้งคณะกรรมการ                                                     |
|                 | Ç                  | <ol> <li>คลิกปุ่ม บันทึก</li> </ol>                                                  |                                                                                                    |
|                 | 1                  | 10. คลิกปุ่ม 🛛 ไปข้นตอนที่ 2                                                         | 2                                                                                                    |
| 7- 4- 00- 4 M M | ระบบกา<br>Thai Gov | รจัดชื้อจัดจ้างภาครัฐ <mark>ทดลองใ</mark><br>ernment Procurement                     | วันที่ 7 กันยายน 2561<br>รทัส กระทรวงพาณิชย์ - หัวหน้าเจ้าหน้าที่พัสดุ<br>กรมบัญชีกลาง กรุงเทพฯ                                   |
|                 |                    | 1<br>บันทึกข้อมูล<br>ร่างคำสั่งแต่งตั้งคณะกรรมการ                                    | 2 3<br>Template ด้วอย่าง<br>ร่างคำสั้งแต่งตั้งคณะกรรมการ                                                                          |
|                 | ร่างคำ             | สั่งแต่งตั้งคณะกรรมการ                                                               |                                                                                                    |
|                 | MO                 | *ตามดำสั่ง                                                                           | กรมบัญชีกลาง กรุงเทพฯ                                                                                                    |
|                 | M1                 | *เรื่อง แต่งตั้ง                                                                     | ดูณะกรรมการพิจารณาผลการประกวดราคาอิเล็กทรอนิกส์ สำหรับการประกวดราคา                                                               |
| *               | *******            |                                                                                      | ສາຍອກນາຍທອກເອງຈັຫງຄາວການທາຍເອນພາວການອີ(G-Dinonuô)                                                                                 |
|                 | หนาท               | - คณะกรรมการพิจารณาผลการประกาตราคา                                                   | องอายมือชื่อพร้อมตรวจสอบเอกสารหลักราบการเสนอราดาต่างๆ และพิจารณา 🔺                                                                |
| Q               | R1                 | อิเล็กทรอนิกส์                                                                       | ผลดามเงื่อนไขที่ส่วนราชการกำหนดไว้ในประกาศและเอกสารประกวดราคา ↓                                                                   |
|                 | ผูลงนา             | *ต่องไองหน้อ                                                                         |                                                                                                    |
|                 | P2                 | ตามไทนไ<br>*ชื่อ                                                                     | แก่น .                                                                                                    |
|                 | P3                 | *นามสกุล                                                                             | โสมาพันธุ์                                                                                                    |
|                 | P4                 | *ตำแหน่ง                                                                             | ที่ปรึกษากรมบัญชีกลาง                                                                                                    |
|                 | P5                 |                                                                                      | รักษาการแทน                                                                                                    |
|                 | P6                 |                                                                                      | อธิบดีกรมบัญชีกลาง                                                                                                    |
| na              | หมายเร             | หดุ : รายการทม ดอกจนสแดง หมายถงดองบ<br>ไปไป<br>(กพภ.) กรมบัญชีกลาง ถนนพระราม 6 แขวงส | เหทกขอมูล<br><b>นทึก ไปขั้นตอนที่ 2 กลับสุ่หน้าหลัก</b><br><b>9</b> หญาไท กรุง 10 10400 โทร. 02-127-7000 ต่อ 6951- 69 FCOM0004_1C |

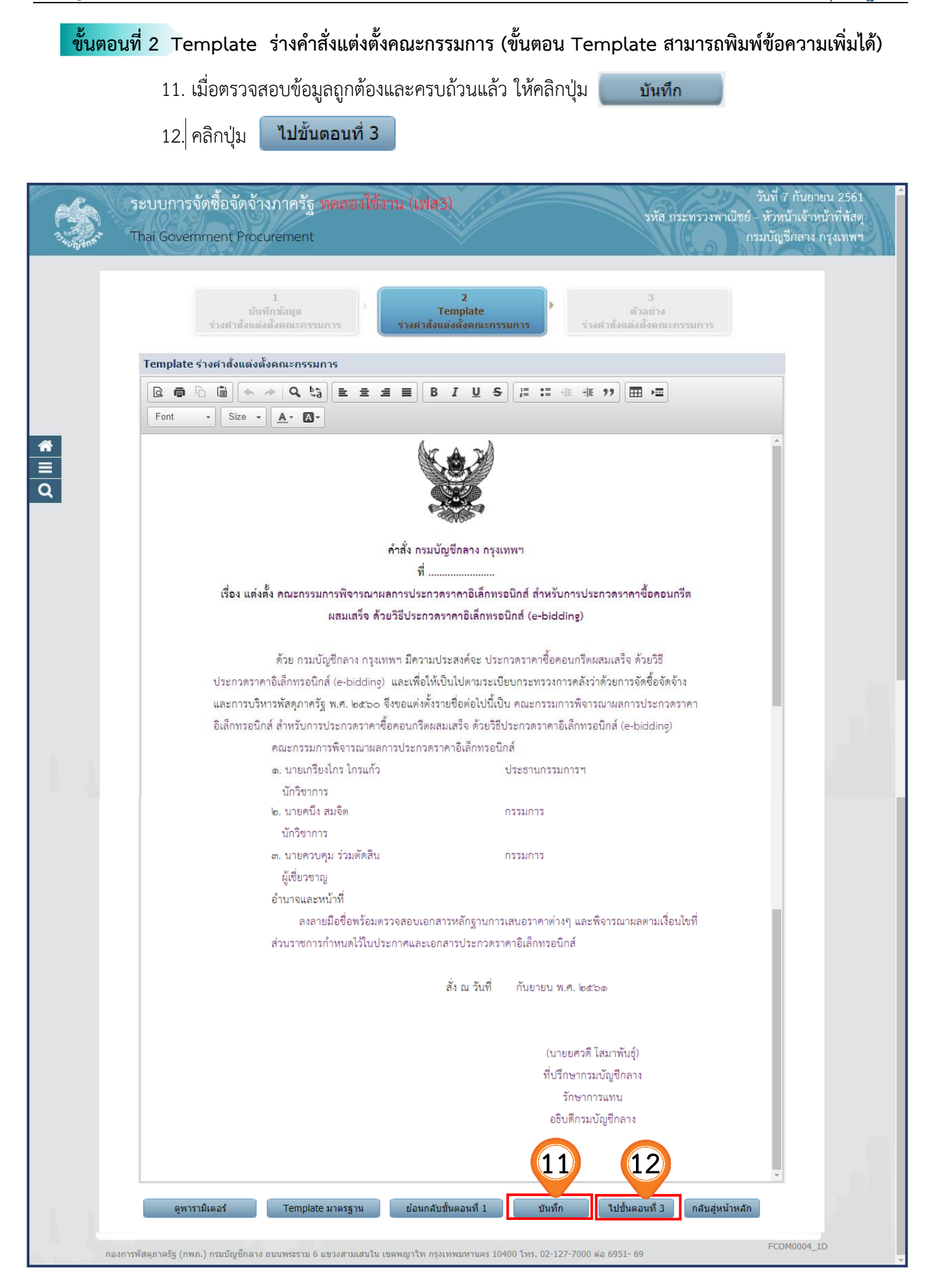

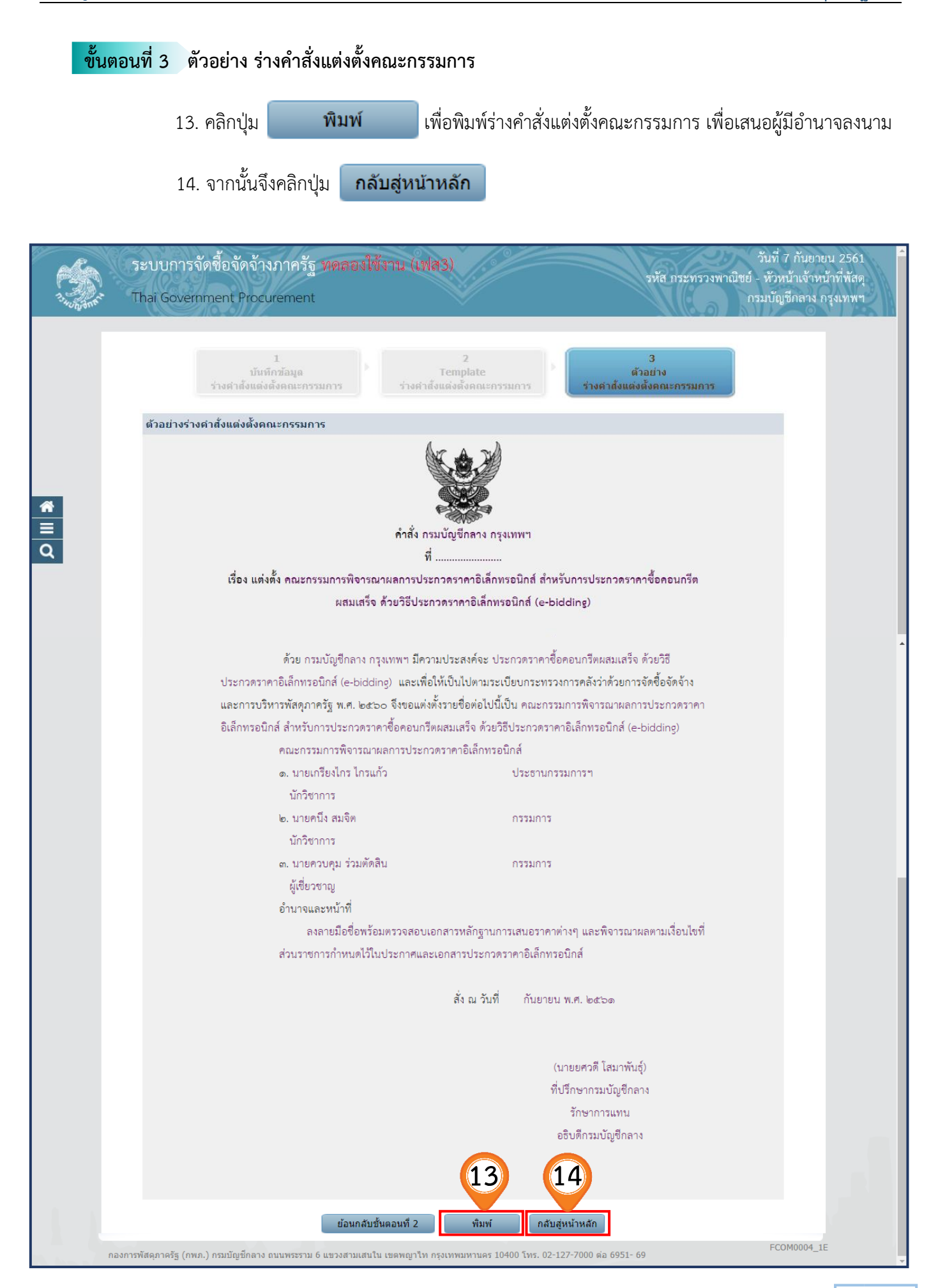

# 2.3 ร่างเอกสารประกวดราคา/ ร่างเอกสารประกาศเชิญชวน

คลิกเลือก
 รายละเอียด/แก้ไข
 ที่หัวข้อ ร่างเอกสารประกวดราคา/ร่างเอกสารประกาศเชิญชวน
 ในบรรทัดที่ 3

| 1. Santa | ระบบการจัดซื้อจัด<br>Thai Government P | จ้างภาครัฐ พดลลงใช้งาน (เฟส3)<br>rocurement                                     |                                      | รทัส กระทรวงพาณิช    | วันที่ 7 กันยายน 2561<br>ย์ - หัวหน้าเจ้าหน้าที่พัสดุ<br>กรมบัญชีกลาง กรุงเทพฯ |
|----------|----------------------------------------|---------------------------------------------------------------------------------|--------------------------------------|----------------------|--------------------------------------------------------------------------------|
|          | ข้อมูลโครงการ                          |                                                                                 |                                      |                      |                                                                                |
|          | A1<br>A2                               | เลขที่โครงการ <u>61097000046</u><br>ชื่อโครงการ <sup>ประกวตราคาซื้อคอนกรี</sup> | รึดผสมเสร็จ ด้วยวิธีประกวดราคาอิเล็ก | ทรอนิกส์ (e-bidding) | ]                                                                              |
|          | สำดับ                                  | รายการเอกสาร                                                                    | จัดทำเอกสาร                          | สถานะ                | _                                                                              |
|          | 1 รายงานขอซื้อข                        | อจ้าง                                                                           | รายละเอียด/แก้ไข                     | ระหว่างดำเนินการ     |                                                                                |
| *        | 2 แต่งตั้งคณะกรร                       | มการ                                                                            | รายละเอียด/แก้ไข                     | ระหว่างดำเนินการ     |                                                                                |
|          | 3 ร่างเอกสารประก                       | าวดราคา/ร่างเอกสารประกาศเชิญช่วน                                                | 1 รายละเอียด/แก้ไข                   | ยังไม่ดำเนินการ      |                                                                                |
| Q        |                                        | บันทึกเลขที่วันที่ เส                                                           | สนอหัวหน้าอนุมัติ กลับสู่หน้าหล่     | ĩn                   |                                                                                |
|          | กองการพสคุภาครฐ (กพภ.) กรมบญ           | ช่กลางถนนพระราม 6 แขวงสามเสนใน เขตพญาไท กรุงเ                                   | ทพมหานคร 10400 เทร. 02-127-7000 ดอ   | 6951- 69             | FBID0001                                                                       |
|          |                                        |                                                                                 |                                      |                      |                                                                                |
| 1.1      |                                        |                                                                                 |                                      |                      |                                                                                |

| ขั้นตอนที่ 1 จัดทำร่าง                   | มอกสารประกวดราคา                                                                                                    |
|------------------------------------------|----------------------------------------------------------------------------------------------------|
| เอกสารแข                                 | มบท้ายเอกสาร e-bidding                                                                                                    |
| 2. นำเข้าไ<br><b>ในรหั</b>               | ฟล์ "รายละเอียดคุณลักษณะเฉพาะที่ต้องการระบุเพิ่มเติมจากคุณลักษณะที่กำหนดไว้<br>สวัสดุก่อสร้างของกระทรวงพาณิชย์" โดย                                                                                                    |
|                                          | <ul> <li>คลิกปุ่ม เลือกไฟล์ เพื่อแนบไฟล์เอกสาร</li> <li>กรณีที่ไฟล์เอกสารมีขนาดใหญ่ให้ผู้ใช้งาน คลิกปุ่ม Browseไฟล์ใหญ่</li> <li>เพื่ออัพโหลดไฟล์ จากนั้นคลิกปุ่ม <u>บันทึกชั่วคราว</u></li> <li>ด้านล่างหน้าจอ</li> </ul>                                                                                                |
| 3. หากต้อ<br>ระบบจ<br>(ผู้ใช้งา          | งการนำเข้าไฟล์เอกสารแนบท้ายเพิ่มเติม ให้คลิกปุ่ม <mark>เพิ่มเดิมเอกสาร</mark><br>ะแสดงหน้าจอ " <b>เพิ่ม/แก้ไขเอกสารแนบท้าย"</b><br><mark>นสามารถศึกษาวิธีการบันทึกได้ที่ข้อ 3.1 – 3.5)</mark>                                                                                                    |
| คุณสมบัติ                                | ของผู้เสนอราคา                                                                                                    |
| 4. คลิกเลีย<br>ในการ<br>5. คลิกเลีย      | วก "ต้องการให้ผู้เสนอราคาต้องผ่านการคัดเลือกผู้มีคุณสมบัติเบื้องต้น<br>จ้างของกรม หรือไม่"                                                                                                    |
| ร. กรากเลีย                              | <ul> <li>ต้องการ</li> <li>ไม่ต้องการ</li> <li>เก "ต้องการ" ให้บันทึก "กำหนดคุณสมบัติอื่นๆ"</li> </ul>                                                                                                    |
| ทั้งนี้ รา<br>0405.2<br>การจัด<br>ประกวร | ยละเอียดคุณสมบัติของผู้เสนอราคาเบื้องต้นเป็นไปตาม หนังสือเวียน ด่วนที่สุด ที่ กค (กนบ)<br>?/ว 410 ลงวันที่ 24 ตุลาคม 2560 เรื่อง กำหนดแบบประกาศและเอกสารเชิญชวนใน<br>ซื้อจัดจ้างพัสดุด้วยวิธีตลาดอเล็กทรอนิกส์ (Electronic Market e-market) ด้วยวิธี<br>กราคาอิเล็กทรอนิกส์ (Electronic Bidding e-bidding) และวิธีสอบราคา |
| พลักฐานก                                 | ารยื่นข้อเสนอ                                                                                                    |
| <ul> <li>บัญชีเอกส</li> </ul>            | ารส่วนที่ 1                                                                                                    |

 6. ให้ระบุเอกสารอื่นตามที่ส่วนราชการที่ดำเนินการจัดซื้อเห็นสมควรกำหนด เช่น สำเนาใบทะเบียนพาณิชย์ สำเนาใบทะเบียนภาษีมูลค่าเพิ่ม เป็นต้น โดยคลิกปุ่ม เพิ่มเติมเอกสาร ระบบจะแสดงหน้าจอ "เอกสารยื่นเพิ่ม"

(ผู้ใช้งานสามารถศึกษาวิธีการบันทึกได้ที่ข้อ 6.1 - 6.6)

### <u>บัญชีเอกสารส่วนที่ 2</u>

- 7. ระบุเอกสารเพิ่มเติมอื่นๆ
  - โดยคลิกปุ่ม เพิ่มเติมเอกสาร

ระบบจะแสดงหน้าจอ "**เอกสารยื่นเพิ่ม"** 

ทั้งนี้ รายละเอียดของบัญชีเอกสารส่วนที่ 1 และบัญชีเอกสารส่วนที่ 2 เป็นไปตาม หนังสือเวียน ด่วนที่สุด ที่ กค (กนบ) 0405.2/ว 410 ลงวันที่ 24 ตุลาคม 2560 เรื่อง กำหนดแบบประกาศ และเอกสารเชิญชวนในการจัดซื้อจัดจ้างพัสดุด้วยวิธีตลาดอเล็กทรอนิกส์ (Electronic Market e-market) ด้วยวิธีประกวดราคาอิเล็กทรอนิกส์ (Electronic Bidding e-bidding) และวิธีสอบราคา

- การเสนอราคา การกำหนดวัน เวลา สถานที่เสนอราคา และอื่น ๆ ตามเอกสารประกวดราคาข้อ 4 สถานที่ส่งมอบพัสดุ
  - 8. บันทึก **"สถานที่ในการส่งมอบพัสดุ"**

<u>ระยะเวลาในการเสนอราคา</u>

- บันทึก "กำหนดยืนราคาไม่น้อยกว่า.....วัน นับแต่วันเสนอราคา"
- 10. บันทึก **"กำหนดเวลาดำเนินการก่อสร้างแล้วเสร็จไม่เกิน......วัน**"

| -          | <b></b>    | การจัดซื้อจัดจ้าง                      | มภาครัฐ <mark>ทด</mark> ลอ                       | วงใช้งาน (เฟล                                                                     | 3)                                                                                |                                                   | รหัส กระทรวงพาณิชะ                       | วันที่ 7 กันยายน 256<br>ย์ - หัวหน้าเจ้าหน้าที่พัส | 51<br>10 |
|------------|------------|----------------------------------------|--------------------------------------------------|-----------------------------------------------------------------------------------|-----------------------------------------------------------------------------------|---------------------------------------------------|------------------------------------------|----------------------------------------------------|----------|
| 13 HUNDONE | Thai G     | overnment Procu                        | urement                                          |                                                                                   |                                                                                   |                                                   |                                          | กรมบัญชีกลาง กรุงเทพ                               |          |
|            | <b>4</b> 6 | 1<br>เช่าร่างเอกสาร<br>ประกวดราคา      | 2<br>Template<br>ร่างเอกสารประกวด                | ราคา ร่างเล                                                                       | 3<br>ด้วอย่าง<br>อกสารประกวดราคา                                                  | 4<br>Template<br>ร่างเอกสารประกาศเชิญร            | 5<br>ด้วอย่าง<br>ช่วน ร่างเอกสารประกาศ   | ศเชิญชวน                                           |          |
|            |            | ข้อมูลโครงการ                          |                                                  |                                                                                   |                                                                                   |                                                   |                                          |                                                    |          |
|            |            | A1                                     | เลขที่โครงการ                                    | 61097000046                                                                       |                                                                                   |                                                   |                                          |                                                    |          |
| *          |            | A2                                     | ชื่อโครงการ 🤉                                    | ประกวดราคาซื้อคอ                                                                  | วนกรีตผสมเสร็จ ด้วยวิธี                                                           | ประกวดราคาอิเล็กทรอนิเ                            | กส์ (e-bidding)                          | ]                                                  |          |
| ≡<br>Q     |            | A3                                     | *                                                | ตามประกาศของ                                                                      | กรมบัญชีกลาง                                                                      |                                                   |                                          |                                                    |          |
|            |            | A31                                    | * ตามเ                                           | เอกสารให้เรียกว่า                                                                 | กรม                                                                               | ▼ ระบุ                                            |                                          |                                                    |          |
|            |            | เอกสารแนบท้ายเอก                       | สาร e-bidding                                    |                                                                                   | 4                                                                                 | العبيدة                                           |                                          | -                                                  |          |
|            |            | * รายละเอีย                            | รายการ<br>เดคมลักษณะเฉพาะ                        |                                                                                   | 21                                                                                | ้อไฟล์ที่แนบ                                      | ขนาดไฟล์                                 |                                                    |          |
|            |            | B1 Browseไฟล์ให                        | ญ่                                               |                                                                                   | [ เลอก เพล _ เม เดเลส<br>คุณลักษณะที่กำหนดใ                                       | อกเพลเด<br>นระบบ 🦉                                | 3.4 KB                                   |                                                    |          |
|            | (          | 3 เอกสารแนบเ                           | <u>ก้ายเพิ่มเติม</u> 1.เอก<br>โดยแ<br>2.กดา<br>ก | เสารแนบท้าย จะตัง<br>นบครั้งละ 1 ไฟล์ จ<br>ปุ่ม[Browse]กรณีแ<br>เรณีแนบไฟล์เกิน 1 | องเป็นเอกสารนามสกุล<br>จะแนบกี่ครั้งก็ได้<br>นบไฟล์ไม่เกิน 100 เมะ<br>00 เมกะไบด์ | .pdf และมีขนาดไม่เกิน 1<br>กะไบด์ และกดปุ่ม[Brows | 100 เมกะไบต์<br>eไฟล์ใหญ่]               |                                                    |          |
|            |            | (๑)รายละเอี                            | ยดเพิ่มเติม                                      |                                                                                   | รายละเอียดเพิ่มเด                                                                 | ดิม.pdf                                           | 94.2 KB                                  |                                                    |          |
|            |            | คุณสมบัติของผู้เสนะ                    | อราคา                                            | v a va .                                                                          |                                                                                   | <b>a</b> 10 - 1                                   |                                          |                                                    | Î        |
|            | 5          | CI * ตองการใหญ่เส<br>C2 * ต้องการกำหน  | งนอราคาตองผานการ<br>ดคุณสมบัติอื่นๆ นอก          | รคดเลอกผูมคุณสม<br>เหนือจากตัวอย่างเ                                              | บดเบองดนในการชอข<br>อกสารกำหนดหรือไม่                                             | องกรมหรอไม ∪ ตองก<br>◯ ต้องการ ® ไม่ต้อง          | การ 1มตองการ 4                           |                                                    |          |
|            |            | ถ้าต้องการ                             | ์ ให้กำหนดคุณสมบัติ                              | เอื่นๆ                                                                            |                                                                                   |                                                   |                                          |                                                    |          |
|            |            | หลักฐานการยื่นข้อเส                    | านอ                                              |                                                                                   |                                                                                   |                                                   |                                          |                                                    |          |
|            |            | บัญชีเอกสารส่วนที่ 1<br>* 2.           | L<br>د                                           | .d                                                                                |                                                                                   | J                                                 | ، من من من من من من من من من من من من من |                                                    |          |
|            |            | * เหระบุเอกสาร<br>มูลค่าเพิ่ม เป็นตับ  | อนดามทลวนราชการ<br>เพิ่มเติมเอกส                 | ans 6                                                                             | เหนลมควรกาหนด เช่น                                                                | เลาเนาเบทะเบยนพาณชย                               | บลาเนา เบทะเบยนภาษ                       |                                                    |          |
|            |            | D11 ด.หนังสือแสดงห                     | หลักฐานทางการเงิน                                |                                                                                   |                                                                                   |                                                   |                                          |                                                    |          |
|            |            | D12 ๒.สำเนาใบทะเบ<br>D13 ๓.สำเนาใบทะเบ | วัยนพาณิชย์ (ถ้ามี)<br>วัยนภาษีมูลค่าเพิ่ม (ถ    | า้ามี)                                                                            |                                                                                   |                                                   |                                          |                                                    |          |
|            |            | บัญชีเอกสารส่วนที่ 2                   | 2                                                |                                                                                   |                                                                                   |                                                   |                                          |                                                    |          |
|            |            | ระบุเอกสารเพิ่มเด่                     | ดิมอื่นๆ 🛛 เพิ่มเติม                             | แอกสาร                                                                            | 7                                                                                 |                                                   |                                          |                                                    |          |
|            |            | การเสนอราคา การก่                      | ำหนดวัน เวลา สถา                                 | เนที่เสนอราคา แล้                                                                 | าะอื่น ๆ ตามเอกสารป                                                               | ระกวดราคาข้อ ๔                                    |                                          | -                                                  |          |
|            |            | สถานที่ส่งมอบพัสดุ                     |                                                  |                                                                                   |                                                                                   |                                                   |                                          |                                                    |          |
|            |            | E2                                     | <b>8</b> * an <sup>-</sup>                       | านที่ส่งมอบพัสดุ                                                                  | กรมบัญชีกลาง กรุงเทท                                                              | งฯ                                                |                                          |                                                    |          |
|            |            | ระยะเวลาในการเสน                       | อราคา                                            |                                                                                   |                                                                                   |                                                   |                                          |                                                    |          |
|            |            | E3                                     | 9 * กำหนดยืน                                     | ราคาไม่น้อยกว่า                                                                   | 30 วันนับแต่วัน                                                                   | เสนอราคา                                          |                                          |                                                    |          |
|            |            | C4                                     | 10 * สง                                          | มอบพลดุไมเกน                                                                      | 150 วันนับถัดจา                                                                   | ากวนลงนาม(นสญญาซือร                               | ขาย                                      |                                                    |          |

🎐 แค็ตตาล็อตและหรือรูปแบบรายการละเอียดคุณลักษณะเฉพาะ

- บันทึก "คุณลักษณะเฉพาะ......ไปพร้อมใบเสนอราคาเพื่อประกอบการพิจารณา"
- 12. คลิกเลือก **"ต้องการให้ผู้เสนอราคายื่นแค็ตตาล็อตฯ"** 
  - 🔾 ยื่นพร้อมเสนอราคา
  - 🔾 ยื่นภายหลัง ภายใน.....วัน
- 13. คลิกเลือก "**ต้องการดูต้นฉบับแค็ตตาล็อกฯ หรือไม่**"
  - 🔾 ต้องการ
  - 🔾 ไม่ต้องการ

14. กำหนดให้ผู้เสนอราคานำต้นฉบับแค็ตตาล็อกฯ มาให้คณะกรรมการฯ ตรวจสอบภายใน......วัน

## ด้วอย่างของพัสดุ

15. คลิกเลือก **"ต้องการให้ผู้เสนอราคาส่งตัวอย่างพัสดุเพื่อใช้ในการตรวจสอบทดลองหรือไม่**"

- 🔾 ต้องการ
- 🔾 ไม่ต้องการ
- 16. คลิกเลือก "ต้องการให้ส่งรายละเอียดประกอบการอธิบายเพื่อใช้ในการประกอบการ พิจารณาหรือไม่"
  - 🔾 ต้องการ
  - 🔾 ไม่ต้องการ

หากเลือก "ต้องการให้ผู้เสนอราคาส่งตัวอย่างพัสดุ" จะปรากฏรายละเอียด ให้บันทึก

17. บันทึก "ตัวอย่างพัสดุและหรือรายละเอียดฯ ที่ต้องการให้ผู้เสนอราคาส่ง

**จำนวน.....**" (ให้ระบุจำนวนและหน่วยนับ เช่น 1 ชุด)

- 18. บันทึก "กำหนดให้ผู้เสนอราคาส่งตัวอย่างพัสดุและหรือรายละเอียดฯ ที่ต้องการภายใน...วัน"
- 19. บันทึก **"สถานที่ส่งตัวอย่างพัสดุ"**

การจำหน่ายเอกสาร

- 21. คลิกเลือก **"มีการจำหน่ายเอกสารหรือไม่"** 
  - 🔾 จำหน่าย
  - 🔾 แจกจ่าย

หากเลือก **"จำหน่าย"** ให้บันทึก **"ประเภทเงินรายได้จากการจำหน่ายซอง"** โดยคลิกปุ่ม

บันทึกประเภทเงินรายได้

ระบบจะแสดงหน้าจอ "**บันทึกประเภทรายได้**"

(ผู้ใช้งานสามารถศึกษาวิธีการบันทึกได้ที่ข้อ 21.1 – 21.5)

การสอบถามเพิ่มเติมเกี่ยวกับสถานที่หรือแบบรูปรายการละเอียด 22. คลิกเลือก "ต้องการให้สอบถามรายละเอียดเพิ่มเติมเกี่ยวกับสถานที่หรือแบบรูปรายละเอียด ทางอีเมลใช่หรือไม่" 🔾 ต้องการ 🔾 ไม่ต้องการ หากเลือก "**ต้องการ**" ให้บันทึก "อีเมลสำหรับการสอบถามของหน่วยงาน" การขอรับ/ซื้อเอกสารประกวดราคา บันทึกวันที่การเสนอราคา ระบบจะแสดงหน้าจอ 23. คลิกปุ่ม "ตรวจสอบเงื่อนไขการบันทึกวันที่" (ผู้ใช้งานสามารถศึกษาวิธีการบันทึกได้ที่ข้อ 23.1 - 23.3) หลักประกันการยื่นข้อเสนอ (ใช้สำหรับกรณีวงเงินงบประมาณในการซื้อหรือจ้าง เกินกว่า 5,000,000 บาท) 24. ให้ผู้เสนอราคาวางหลักประกันการยื่นข้อเสนอ โดยกดปุ่ม "**บันทึกหลักประกันการยื่นข้อเสนอ**" 25. กรณีที่ผู้เสนอราคานำเซ็คที่ธนาคารเซ็นสั่งจ่ายหรือพันธบัตรรัฐบาลไทย มายื่นเป็นหลักประกันซอง หน่วยงานเจ้าของโครงการต้องระบุวันที่ผู้ค้าจะต้องส่งต้นฉบับเอกสารมาให้ส่วนราชการตรวจสอบ ความถูกต้องภายใน.....วัน

้ทั้งนี้ หากโครงการใดไม่มีหลักประกันการยื่นข้อเสนอ ให้ข้ามไปขั้นตอนที่ 26

## การทำสัญญาจ้าง

- 26. คลิกเลือก **"ประเภทสัญญา"**
- 27. บันทึก "ทำสัญญาซื้อขายภายใน......วัน นับถัดจากวันที่ได้รับแจ้งให้มาทำสัญญา"
- 28. บันทึก "หลักประกันสัญญาอัตราร้อยละ"

|   | แค็ดตาล็อกและหรือรูปแบบรายการละเอียดคุณลักษณะเฉพาะ                                                                   |   |
|---|----------------------------------------------------------------------------------------------------|---|
|   | E5 * ดุณลักษณะเฉพาะของ                                                                                               |   |
|   | ไปพร้อมใบเสนอราคาเพื่อประกอบการพิจารณา                                                                               |   |
|   | E5- * ต้องการให้ผู้เสนอราคายื่นแค็ตตาล็อกฯ 💿 ยื่นพร้อมเสนอราคา 🛇 ยื่นภายหลัง ภายใน 📃 วัน 12                          |   |
|   | <br>E6 * ต้องการดูดันฉบับแค็ตตาล็อกฯ หรือไม่ ๏ ต้องการ ◯ ไม่ต้องการ 13                                               |   |
|   | E7 * กำหนดให้ผู้เสนอราคาน่าต้นฉบับแค็ดตาล็อกฯ มาให้คณะกรรมการฯ ตรวจสอบภายใน <u>3</u> วัน 14                          |   |
|   | ด้วอย่างของพัสดุ                                                                                                    |   |
|   | E8 * ต้องการให้ผู้เสนอราคาส่งตัวอย่างพัสดุเพื่อใช้ในการตรวจสอบทดลองหรือไม่ 🔘 ต้องการ 💿 ไม่ต้องการ 🚺                  |   |
|   | E8-<br>* ต้องการให้ส่งรายละเอียดประกอบการอธิบายเพื่อใช้ในการประกอบการพิจารณาหรือไม่ 🦳 ต้องการ 💿 ไม่ต้องการ 16        |   |
|   | E9 * ตัวอย่างพัสดุและหรือรายละเอียดฯ ที่ต้องการให้ผู้<br>เสนอราคาส่ง จำนวน (ให้ระบุจำนวนและหน่วยนับ เช่น 1 ชุด) (17) |   |
|   | E9- * กำหนดให้ผู้เสนอราคาส่งดัวอย่างพัสดุและหรือรายละ<br>1 เอียดฯ ที่ต้องการภายใน                                    |   |
|   | E9- * สถานที่ส่งด้วอย่างพัสดุ<br>2 <b>19</b>                                                                         |   |
|   | การจำหน่วยเอกสาร                                                                                                    |   |
|   | E10 *มีการจำหน่ายเอกสารหรือไม่ ◯ จำหน่าย                                                                             |   |
|   | E11 ประเภทเงินรายได้จากการจำหน่ายชอง ปันทึกประเภทเงินรายได้                                                          |   |
|   | การสอบถามเพิ่มเดิมเกี่ยวกับสถานที่หรือแบบรูปรายการละเอียด                                                            |   |
|   | E9- * ด้องการให้สอบถามรายละเอียดเพิ่มเดิมเกี่ยวกับสถาน<br>1 ที่หรือแบบรูปรายละเอียดทางอีเมลใช่หรือไม่ ◯ ต้องการ      |   |
| * | E9-<br>ว อีเมลสำหรับการสอบถามของหน่วยงาน                                                                             |   |
| = | 2<br>การขอรับ/ชื้อเอกสารประกวตราดา มันทึกวันที่การเสนอราดา 23                                                        |   |
| Q | F16 * ในวันที่ 07/09/2561 ระบุยิเป็นปีพทธศักราชในรูปแบบ (ววดดูปปปป)                                                  |   |
|   | E17 * ถึงวันที่ 17/09/2561 ระบบใบโบบิพุทธศักราชในรูปแบบ (ววดดูปปุปป)                                                 |   |
|   | E18 * ตั้งแต่เวลา 08.30 น. ระบเวลาในรปแบบ (HHMM)                                                                     |   |
|   | E19 * ถึงเวลา 16.30 น. ระบุเวลาในรูปแบบ (HHMM)                                                                       |   |
|   | E20 สถานที่ขอรับ/ขื้อเอกสารประกวดราคา                                                                                | ľ |
|   | การยื่นข้อเสนอและใบเสนอราคา                                                                                          |   |
|   |                                                                                                    |   |
|   | E21 จำหน้าของถึง                                                                                                    |   |
|   | E22 * ในวันที่ <u>18/09/2561</u> ระบุบีเป็นปีพุทธศักราชในรูปแบบ (ววดดปปปป)                                           |   |
|   | E23 * ตั้งแต่เวลา 08.30 น. ระบุเวลาในรูปแบบ (HHMM)                                                                   |   |
|   | E24 * ถึงเวลา <u>16.30</u> น. ระบุเวลาในรูปแบบ (HHMM)                                                                |   |
|   | E25 สถานที่ยื่นข้อเสนอและใบเสนอราคา                                                                                  |   |
|   | การเปิดชองใบเสนอราคา                                                                                                 |   |
|   | E26 สถานที่เปิดชอง                                                                                                   |   |
|   | E27 * เปิดชองในวันที่ 19/09/2561 ระบบิเป็นปีพทธศักราชในรปแบบ (ววดดปปปป)                                              |   |
|   | หลักประกันการยื่นข้อเสนอ                                                                                             |   |
|   | F1 ให้ผู้เสนอราคาวางหลักประกันการยื่นข้อเสนอ บันทึกหลักประกันการยืนข้อเสนอ 24                                        |   |
|   | กรณีที่ผู้เสนอราคานำเช็คที่ธนาคารเซ็นสั่งจ่ายหรือ                                                                    |   |
|   | F2 พันธบัตรรัฐบาลไทย จะต้องส่งต้นฉบับเอกสารดังกล่าววัน 25                                                            |   |
|   | หลักเกณฑ์และสิทธิ์ในการพิจารณา                                                                                       |   |
|   | ในการพิจารณาผลการยื่นข้อเสนอประกวดราคาอิเล็กทรอนิกส์ครั้งนี้ กรมจะพิจารณาจากราคารวม                                  |   |
|   | หลักเกณฑ์การพิจารณา 💿 ราคาต่ำสุด                                                                                     |   |
|   | ิ การประเมินค่าประสิทธิภาพต่อราคา                                                                                    |   |
|   | L2 * กำหนดคุณสมบัติให้บุคคลธรรมดาสามารถเสนอราคาได้หรือไม่ 💿 ได้ 🔿 ไม่ได้                                             |   |
|   | การทำสัญญาชื่อขาย                                                                                                    |   |
|   | G1 * ประเภทสัญญา สัญญาชื่อขายทั่วไป                                                                                  |   |
|   | G2 * ทำสญญาซอขายภายใน 7 วัน นับถัดจากวันที่ได้รับแจ้งให้มาทำสัญญา                                                    |   |
|   | us * หลกประกมสญญาอตรารอยละ 5.00 28                                                                                   |   |

อัตราค่าปรับ
29. คลิกเลือก "ประเภทค่าปรับ"
30. บันทึก "ตามสัญญาซื้อขายคิดอัตราค่าปรับร้อยละ"
การรับประกันความชำรุดบกพร่อง
31. บันทึก "ระยะเวลาการรับประกันความชำรุดบกพร่อง"
32. บันทึก "ระยะเวลาให้แก้ไข ซ่อมแซมให้ดีดังเดิม"
การจ่ายเงินล่วงหน้า
33. คลิกเลือก "มีการจ่ายเงินล่วงหน้าหรือไม่"
มี
ไม่มี
หากเลือก "มี" ให้บันทึก "ผู้เสนอราคารับเงินล่วงหน้าไม่เกินอัตราร้อยละ......
ของราคาค่าจ้างทั้งหมด"
ช้อสงวนสิทธิในการเสนอราคาและอื่นๆ
34. คลิกเลือกจากรายการที่กำหนดให้ พร้อมบันทึกข้อมูลในช่องด้านหลังรายการที่เลือก

35. เมื่อบันทึกข้อมูลครบถ้วนถูกต้องแล้ว ให้คลิกปุ่ม

บันทึก

36. คลิกปุ่ม **ไปขั้นตอนที่ 2** 

|               | อัตราค่าปรับ                                                                                                    |
|---------------|----------------------------------------------------------------------------------------------------|
|               | H1 *ประเภทคำปรับ ปรับเฉพาะที่ยังไม่ส่งมอบ 🔹 (29)                                                                                             |
|               | H2 * ตามสัญญาซื้อขายคิดอัตราค่าปรับร้อยละ 0.20 ต่อวัน                                                                                        |
|               | การรับประกันความขำรุดบกพร่อง                                                                                                    |
|               | <sub>11</sub> * ระยะเวลาการรับประกันดวามขำรุดบกพร่องไม่น้อย <u>ป</u> ี 3 เดือน วัน 31                                                        |
|               | 1 กว่า นับถัดจากวันที่ได้รับมอบพัสดุ                                                                                                    |
|               | I2 * ระยะเวลาให้แก้ไข ซ่อมแซมให้ดีดังเติมภายใน 30 วัน นับถัดจากวันที่ได้รับแจ้งความข่ารุดบกพร่อง 32                                          |
|               | การจ่ายเงินล่วงหน้า                                                                                                    |
|               | J1 * มีการจ่ายเงินล่วงหน้าหรือไม่ ∪ มี ● ไม่มี<br>>> * สี่ให้เห                                                                              |
|               | J2 ถาม เหมูเสนอราคารบเงนลวงหนา เมเกนอตรารอยละ ของราคาพสตุทเสนอขาย                                                                            |
|               | ขอสงวนสทธ เนการเสนอราคาและอนๆ                                                                                                    |
|               | KI (343005521784055271) W.G. 2561                                                                                                    |
|               | K2 Varia III                                                                                                    |
| _             | K4 av a sta                                                                                                    |
| <del>ال</del> | การสอบถามและรายละเลียดทางเว็บไซต์                                                                                                    |
|               | M1 * สอบถามทางโทรศัพท์หมายเลข 0872574199 เบ็นทึกหมายเลขโทรศัพท์ (0-2123-4567 ต่อ 12)                                                         |
| Q             | M2 * ดูรายละเอียดได้ที่เว็บไซต์ www.cqd.go.th                                                                                                |
|               | ผู้ลงนามประกาศเชิญชวน                                                                                                    |
|               | P1 *คำนำหน้า นางสาว ▼                                                                                                    |
|               | P2 *ชื่อ ลลิตา                                                                                                    |
|               | P3 *นามสกุล บุญมี                                                                                                    |
|               | P4 *ตำแหน่ง หัวหน้ากองดลัง                                                                                                    |
|               | P5 รักษาการแทน                                                                                                    |
|               | P6                                                                                                    |
|               | หมายเหตุ : รายการที่มี ดอกจันสีแดง หมายถึงต้องบันทึกข้อมูล                                                                                   |
|               | 🛷 : แนบเพลเอกสารลาเรจแลว 💟 : อยู่ระหวาง Upioad เพลเอกสาร                                                                                     |
|               | อกขอะพเศษทานหมวรทมพาเนระบบ เพแก , , !, # , ֆ , ≪ , ``, ``, / , \ , : , ; , ⊏เง⊺ EK(ขนบรรทตเหม) เพราะจะทาเห<br>ไม่สามารถบันทึกข้อมูลในระบบได้ |
|               | ยกเล็กข้อมูล บันทึกชั่วคราว บันทึก ไปขั้นตอนที่ 2 กลับสู่หน้าหลัก                                                                            |
|               | FBID0001_1D                                                                                                    |
| กอ            | องการพลต์กาพรริ (แพมา) แรกกติอแลเด ถนาพระราท ด และงุญาเต สายแล้น เกม แร้งเพพา 2210 เพร. 65-120 เองอา- อง                                     |

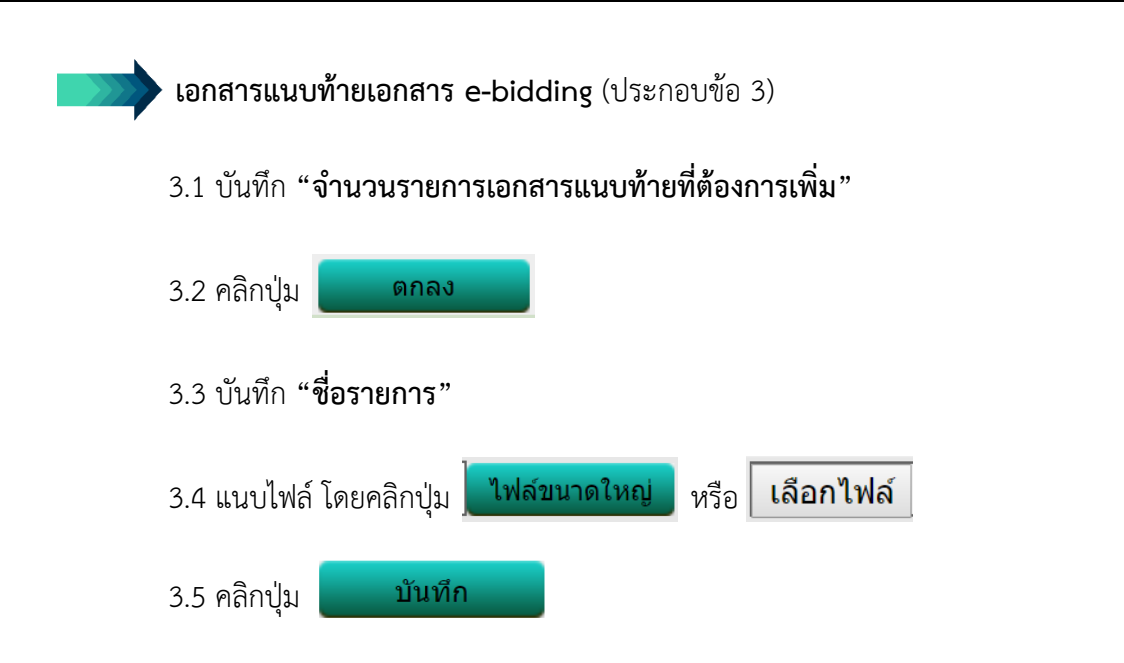

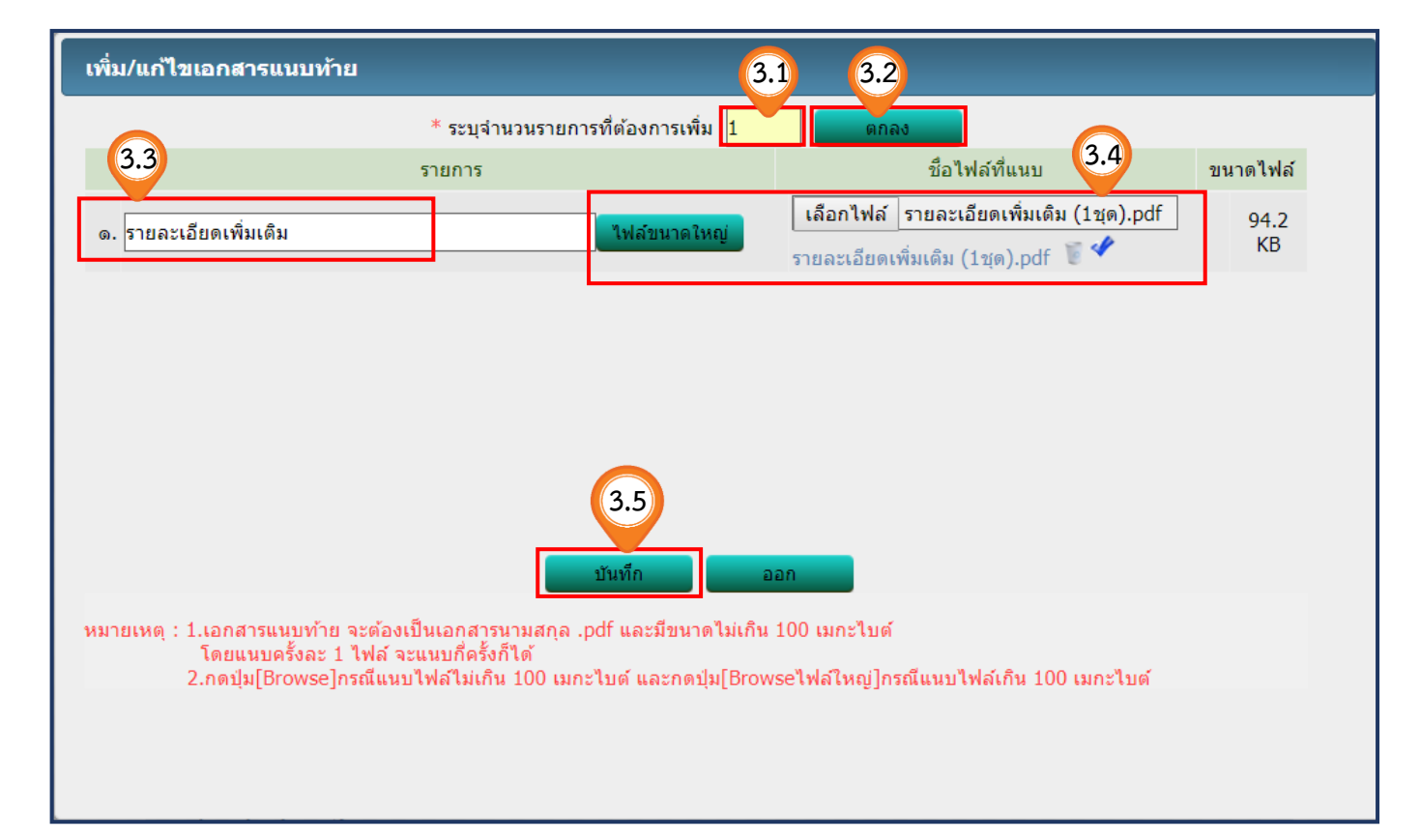

**หลักฐานการยื่นข้อเสนอ** (ประกอบข้อ 6) 6.1 บันทึก **"จำนวนรายการที่ต้องการเพิ่ม"** 

- 6.2 คลิกปุ่ม ดกลง
- 6.3 บันทึก "**ชื่อรายการ**"
- 6.4 คลิกเลือก **"เป็นเอกสารที่จำเป็นต้องยื่นใช่หรือไม่**" โดยทำเครื่องหมาย ✔ ที่ช่อง □ ด้านหลัง รายการเอกสารที่จำเป็นต้องยื่น
- 6.5 หากต้องการให้ผู้เสนอราคา **"ยื่นเอกสาร (ถ้ามี)**" หรือไม่จำเป็นต้องยื่นเอกสารก็ได้ ในรายการนั้น ไม่ต้องทำเครื่องหมายใดๆ

6.5 คลิกปุ่ม **บันทึก** 

|   | เอกสารยื่นเพิ่ม                            | 6.1 6.2           |                                |
|---|--------------------------------------------|-------------------|--------------------------------|
|   | * ระบุจำนวนรายการที่ต้องกา                 | รเพิ่ม 3 ดกลง     |                                |
|   | รายการ                                     |                   | เอกสารจำเป็นต้องยื่นใช่หรือไม่ |
|   | ด. หนังสือแสดงหลักฐานทางการเงิน            |                   | 6.4                            |
|   | <ol> <li>ส่าเนาใบทะเบียนพาณิชย์</li> </ol> |                   |                                |
|   | ต. สำเนาใบทะเบียนภาษีมูลด่าเพิ่ม           |                   | 6.5                            |
|   |                                            |                   | <b>–</b>                       |
| Q | ยกเล็กข้อมูล                               | 6.6<br>บันทึก ออก |                                |

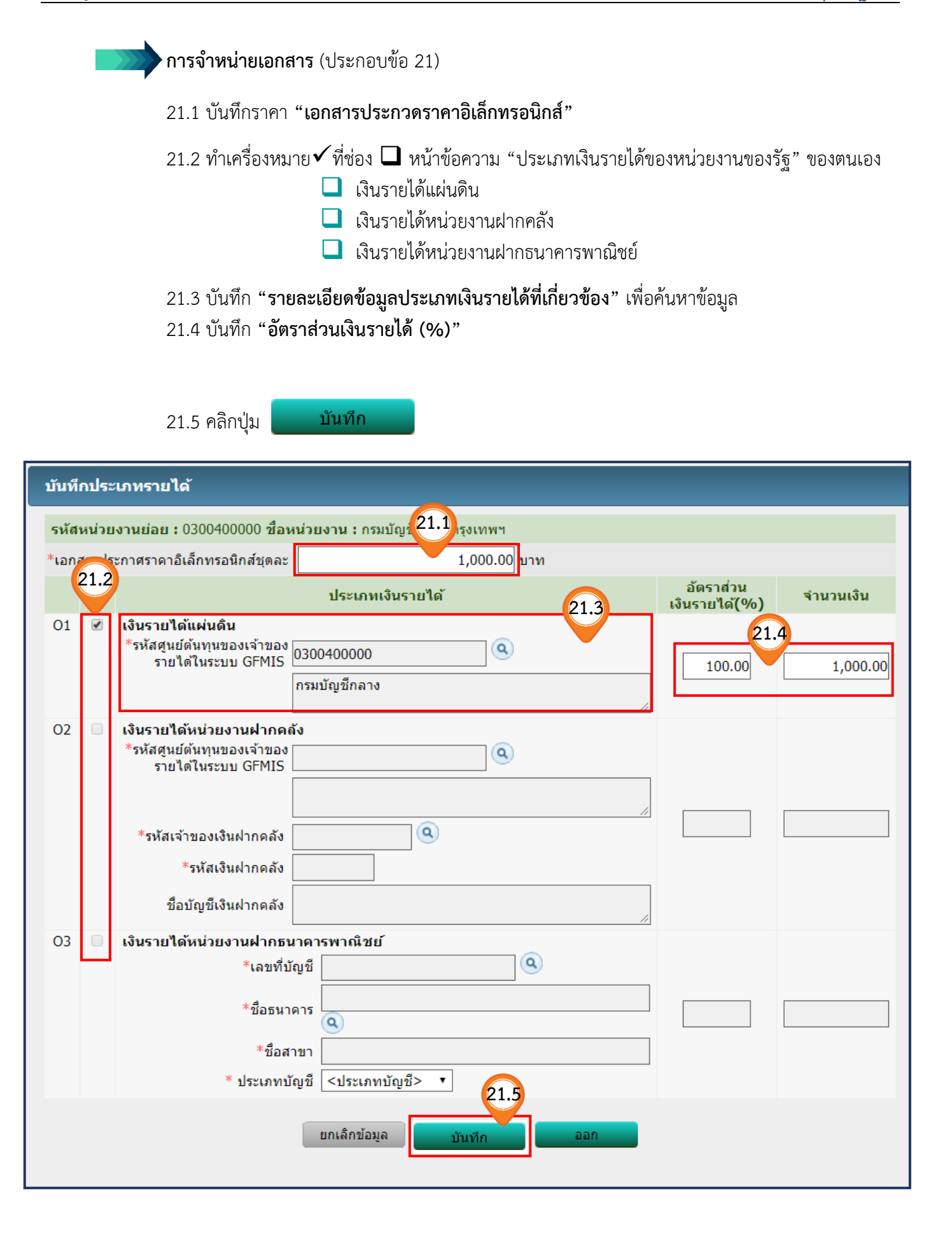

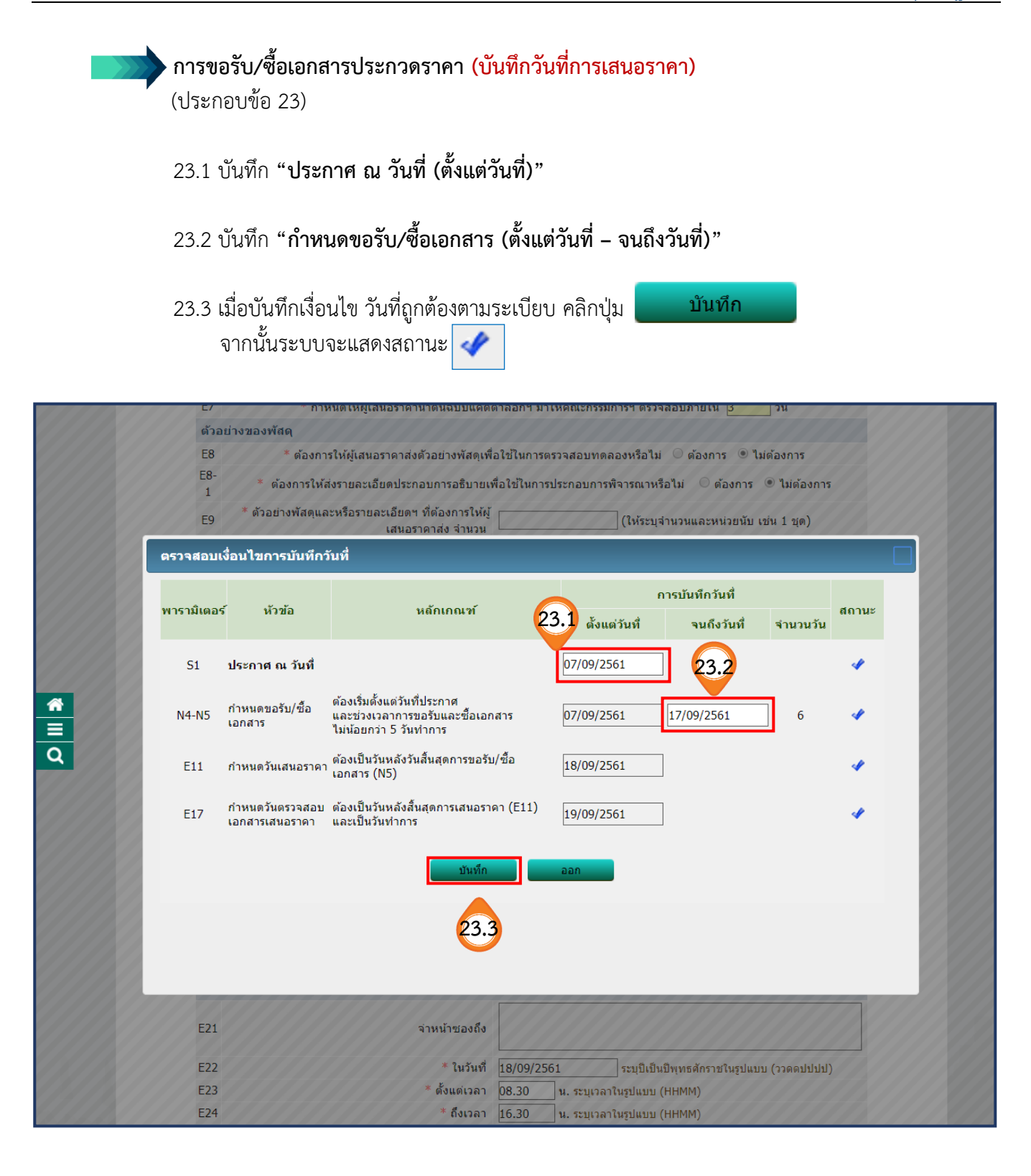

## ้ขั้นตอนที่ 2 Template ร่างเอกสารประกวดราคา (ขั้นตอน Template สามารถพิมพ์ข้อความเพิ่มได้) 37. เมื่อตรวจสอบแล้ว ข้อมูลในเอกสารประกวดราคาถูกต้องครบถ้วน ให้คลิกปุ่ม บันทึก 38. คลิกปุ่ม ไปขั้นตอนที่ 3 2 Template Template ร่างเอกสารประกวดราคา Q 🖷 🗅 📋 (🖘 🥕 Q 😘 \* \* \* \* B I U S I ≣ ≣ ₩ ?? 🖽 🖼 Font • Size • <u>A</u>• A• เอกสารประกวดราคาซื้อด้วยวิธีประกวดราคาอิเล็กทรอนิกส์ (e-bidding) **★ ↓** เลขที่ ... การซื้อคอนกรีตผสมเสร็จ ตามประกาศ กรมบัญชีกลาง ลงวันที่ กันยายน ๒๙๖๑ กรมบัญชีกลาง ซึ่งต่อไปนี้เรียกว่า "กรม" มีความประสงค์จะประกวดราคาซื้อด้วยวิธีประกวดราคา อิเล็กทรอนิกส์ ตามรายการ ดังนี้ คอนกรีตผสมเสร็จ (๓๑.๙๙.๙๙.๙๙ จำนวน ๒๘๕ ลูกบาศก์เมตร(๑ ลูกบาศก์ -00000000000000000000) เมตร) [๐๑๐๑๐๐๐๐๐๐๐๐๐๐๐,คอนกรีต ผสมเสร็จ] พัสดุที่จะซื้อนี้ต้องเป็นของแท้ ของใหม่ ไม่เคยใช้งานมาก่อน ไม่เป็นของเก่าเก็บ อยู่ในสภาพที่จะใช้งานได้ทันทีและมี คุณลักษณะเฉพาะตรงตามที่กำหนดไว้ในเอกสารประกวดราคาซื้อด้วยวิธีประกวดราคาอิเล็กทรอนิกส์ฉบับนี้ โดยมีข้อ แนะนำและข้อกำหนด ดังต่อไปนี้ 38 เอกสารแนบท้ายเอกสารประกวดราคาอิเล็กทรอนิก (37 ໑. FBID000

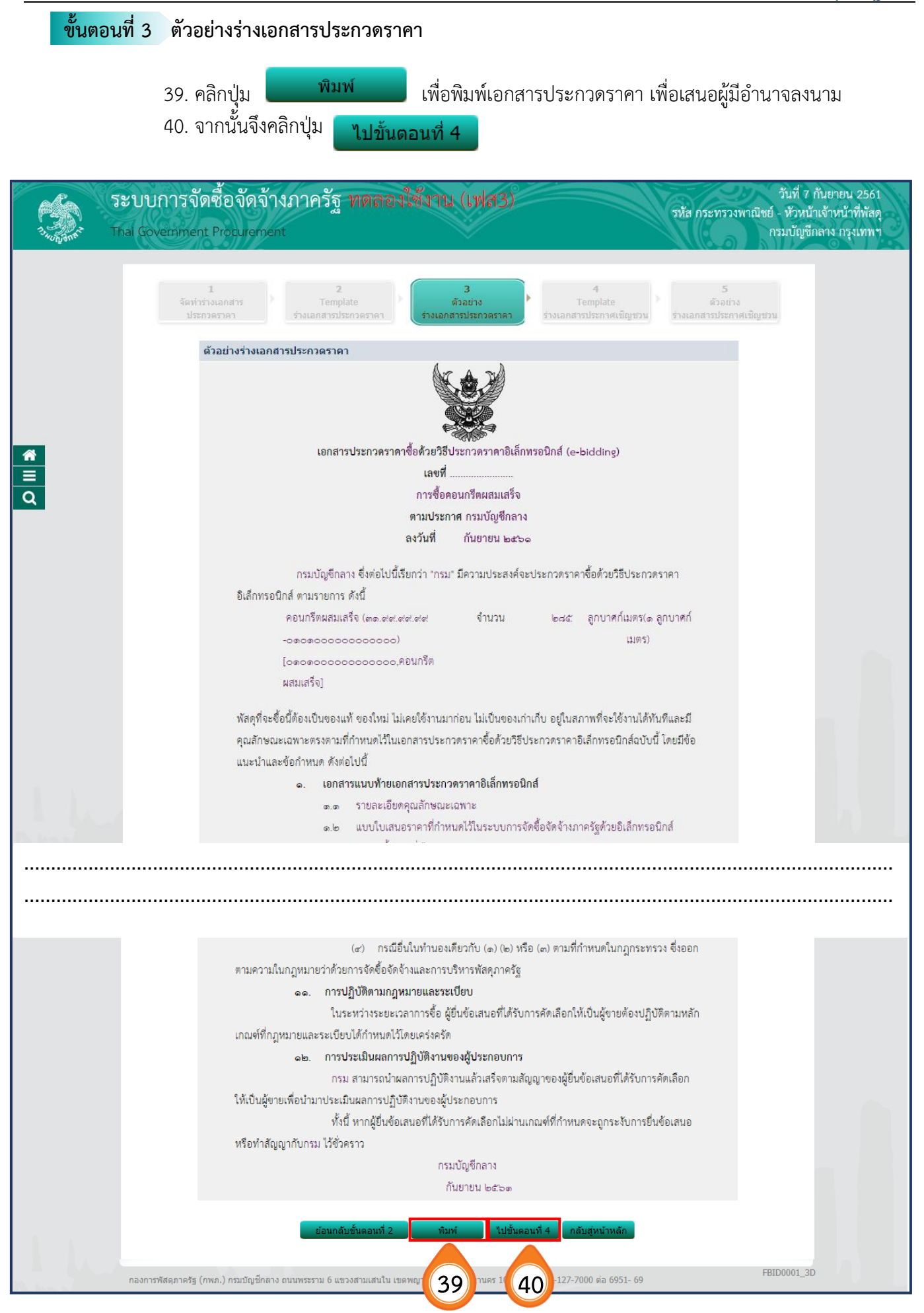

### ้ขั้นตอนที่ 4 Template ร่างเอกสารประกาศเชิญชวน (ขั้นตอน Template สามารถพิมพ์ข้อความเพิ่มได้) 41. เมื่อตรวจสอบแล้ว ข้อมูลในประกาศเชิญชวนถูกต้องครบถ้วนให้คลิก บันทึก 42. จากนั้นจึงคลิกปุ่ม ไปขั้นตอนที่ 5 ระบบการจัดซื้อจัดจ้างภาครัฐ ทดลดงใช้งาน (เฟสุร) วันที่ 7 กันยายน 2561 รหัส กระทรวงพาณิชย์ - หัวหน้าเจ้าหน้าที่พัสดุ Thai Government Procurement กรมบัญชีกลาง กรุงเทพา Template Template ประกาศเชิญชวน 요 @ 집 @ < ~ ~ Q ta 는 크 프 B I 및 S 는 그 표 # \*\* ) 표 표 - Size - 🔼 - 🔼 -Font ป.ป.ข. กำหนด ด๒. ผู้ยื่นข้อเสนอต้องไม่อยู่ในฐานะเป็นผู้ไม่แสดงบัญชีรายรับรายจ่ายหรือแสดงบัญชีรายรับรายจ่ายไม่ ถูกต้องครบถ้วนในสาระสำคัญ ตามที่คณะกรรมการ ป.ป.ช. กำหนด ເຊ 1000 1000 ๑๓. ผู้ยื่นข้อเสนอซึ่งได้รับคัดเลือกเป็นคู่สัญญาต้องรับและจ่ายเงินผ่านบัญชีธนาคาร เว้นแต่การจ่ายเงิน แต่ละครั้งซึ่งมีมูลค่าไม่เกินสามหมึ่นบาทคู่สัญญาอาจจ่ายเป็นเงินสคก็ได้ ตามที่คณะกรรมการ ป.ป.ช. กำหนด ผู้ยื่นข้อเสนอต้องยื่นข้อเสนอและเสนอราคาทางระบบจัดซื้อจัดจ้างภาครัฐด้วยอิเล็กทรอนิกส์ ในวันที่ ดส กันยายน ๒๕๖๑ ระหว่างเวลา ๐๘.๓๐ น. ถึง ๑๖.๓๐ น. ผู้สนใจสามารถขอรับเอกสารประกวดราคาอิเล็กทรอนิกส์ โดยดาวน์โหลดเอกสารผ่านทางระบบจัดซื้อ จัดจ้างภาครัฐด้วยอิเล็กทรอนิกส์ตั้งแต่วันที่ประกาศจนถึงก่อนวันเสนอราคา ผู้สนใจสามารถดูรายละเอียดได้ที่เว็บไซต์ www.cgd.go.th หรือ www.gprocurement.go.th หรือ สอบถามทางโทรศัพท์หมายเลข ๐๘๗๒๕๗๔๑๙๙ ในวันและเวลาราชการ ประกาศ ณ วันที่ กันยายน พ.ศ. ๒๕๖๑ (นางสาวลลิตา บุญมี) ทั่วหน้ากองคลัง รักษาการแทน อธิบดี FBID0001 5D 42 41

| ขั้นตอนที่ 5 | ตัวอย่างร่างเอกสารประกาศเชิญชวน                                                                                                    |
|--------------|----------------------------------------------------------------------------------------------------|
|              | 42 คลิองใน พืมพับ เพื่อพิยพ์ร่านออสารประกาศเดิญตาม เพื่อเสนอยังได้กนาวองนาน                                                                                                    |
|              | 45. ฟิติกปุ่ม <b>1</b>                                                                                                    |
|              | 44. จากนนคลกปุ่ม กลับสู่หน้าหลัก                                                                                                    |
|              |                                                                                                    |
| ຈະບເ         | บการจัดชื้อจัดจ้างภาครัฐ <del>หตุลองใช้งาน (เฟส3)</del><br>วันที่ 7 กันยายน 2561                                                                                                    |
| Thai Go      | vernment Procurement กรมบัญชักลาง กรุงเทพฯ                                                                                                    |
|              |                                                                                                    |
|              | 1 2 3 4 5                                                                                                    |
|              | างสาวการของสาว<br>ประกวยราคา ร่างเอกสารประกวคราคา ร่างเอกสารประกวคราคา ร่างเอกสารประกาศเชิญขวน <mark>ร่างเอกสารประกาศเชิญชวน</mark>                                                                 |
|              | ตัวอย่างประกาศเชิญชวน                                                                                                    |
|              |                                                                                                    |
|              |                                                                                                    |
|              | ประกาศกรมบัณฑึกลาง                                                                                                    |
|              | เรื่อง ประกวดราคาซื้อคอนกรีตผสมเสร็จ ด้วยวิธีประกวดราคาอิเล็กทรอนิกส์ (e-bidding)                                                                                                    |
|              | กรมเป้ญชีกลาง มีความประสงค์จะประกวดราคาซื้อคอบกรีตผสมเสร็จ ด้วยวิธีประกวดราคา                                                                                                    |
| Q            | อิเล็กทรอนิกส์ (e-bidding) ราคากลางของงานซื้อในการประกวคราคาครั้งนี้ เป็นเงินทั้งสิ้น ๕๕๐,๐๐๐.๐๐ บาท (ท้า                                                                                           |
|              | แสนท้าหมื่นบาทถ้วน) ตามรายการ ดังนี้<br>                                                                                                    |
|              | คอนกรรดเสริมเสริจ (ตดสสสส                                                                                                    |
|              | [๑๑๑๑๐๐๐๐๐๐๐๐๐๐๐๐๐๐                                                                                                    |
|              | ผสมเสร็จ]                                                                                                    |
|              | ผู้ยื่นซ้อเสนอจะต้องมีคุณสมบัติ ดังต่อไปนี้                                                                                                    |
|              | ด. มีความสามารถหามกฎหมาย<br>๒. ไปเป็นขอดอธับตรอาย                                                                                                    |
|              | <ol> <li>มเป็นอยู่สารท่างเล็กกิจการ</li> </ol>                                                                                                    |
|              | ๔. ไม่เป็นบุคคลซึ่งอยู่ระหว่างถูกระงับการอื่นข้อเสนอหรือทำสัญญากับหน่วยงานของรัฐไว้ชั่วคราว                                                                                                    |
|              | เนื่องจากเป็นผู้ที่ไม่ผ่านเกณฑ์การประเมินผลการปฏิปัติงานของผู้ประกอบการตามระเบียบที่รัฐมนตรีว่าการกระทรวง<br>การคลังกำหนดตามที่ประกาศเผยแพร่ในระบบเครือข่ายสารสนุทศของกรมบัณฑึกลาง                  |
|              | · · · · · · · · · · · · · · · · · · ·                                                                                                    |
|              |                                                                                                    |
|              |                                                                                                    |
|              | ด๒. ผู้ยื่นข้อเสนอต้องไม่อยู่ในฐานะเป็นผู้ไม่แสดงบัญชีรายรับรายจ่ายหรือแสดงบัญชีรายรับรายจ่ายไม่                                                                                                    |
|              | ถูกต้องครบถ้วนในสาระสำคัญ ตามที่คณะกรรมการ ป.ป.ช. กำหนด<br>                                                                                                    |
|              | ตตะ สูบนอยถามของเทวบหากแอกเป็นสูงญญากองจ่ายเป็นเงินสุดที่ได้ ตามที่คณะกรรมการ ป.ป.ช. กำหนด<br>แต่ละครั้งขึ้มมีมูลค่าไม่เกินสามหนึ่งบาทคู่สัญญาอาจจ่ายเป็นเงินสุดก็ได้ ตามที่คณะกรรมการ ป.ป.ช. กำหนด |
|              | น้รึบต้อเสบอต้องรึบต้อเสบอและเสบอราคาทางระบบ ต้อตื้อจ้องกาตรัฐด้วยอิเล็กทรงบิกส์ ใบวันที่                                                                                                    |
|              | ดส กันยายน ๒๕๖๑ ระหว่างเวลา อส.๓๐ น. ถึง ด๖.๓๐ น.                                                                                                    |
|              | ผู้สนใจสามารถขอรับเอกสารประกวดราคาอิเล็กทรอนิกส์ โดยดาวน์โหลดเอกสารผ่านทางระบบจัดซื้อ<br>                                                                                                    |
|              | จดจางภาครฐดวยอเลกทรอนกสตงแต่วนทประกาศจนถงกอนวนเสนอราคา<br>ผู้สนใจสามารถดรายละเอียดได้ที่เว็บไซต์ www.cęd.eo.th หรือ www.eprocurement.eo.th หรือ                                                     |
|              | สอบถามทางโทรศัพท์หมายเลข ๐๘๗๒๕๗๔๑๙๙ ในวันและเวลาราชการ                                                                                                    |
|              |                                                                                                    |
| Ch. Inc. and | ประกาศ ณ วันที่ กันยายน พ.ศ. ๒๕๖๑                                                                                                    |
|              |                                                                                                    |
|              | (นางสาวลลิตา บุญมี)                                                                                                    |
|              | ทั่วหน้ากองคลัง                                                                                                    |
|              | รักษาการแทน<br>คริบดี                                                                                                    |
|              |                                                                                                    |
|              | หมายเหตุ ผู้ประกอบการสามารถจัดเครียมเอกสารประกอบการเสนอราคา (เอกสารส่วนที ๑ และเอกสารส่วนที่ ๒)<br>ในระบบ e-GP ได้ตั้งแต่วันที่ ขอรับเอกสารจนถึงวันเสนอราคา                                         |
|              |                                                                                                    |
|              | ย้อนกลับขึ้นดอนที่ 4 กิมพ์ กลับสู่หน้าหลัก                                                                                                    |
|              | กองการพัสดุภาครัฐ (กพภ.) กรมบัญชีกลาง ถนนพระราม 6 แขวงสามแสนใน เขตพญาไห กลุงเน 13 0 โพ                                                                                                    |
|              | 43 44                                                                                                    |

# 2.4 บันทึกเลขที่วันที่ของเอกสาร

1. เมื่อได้เลขที่เอกสารและลงวันที่ในเอกสารต่างๆ เรียบร้อยแล้ว ให้คลิกปุ่ม 🗾 บันทึกเลขที่วันที่

| A State  | ระบบการจัดซื้อจั<br>Thai Government                           | ัดจ้างภาครัฐ <b>พด</b> ุลา<br>Procurement               | องใช้งาน (เฟส3)                               |                                                                                | รทัส กระทรวงพาณิ                                                  | วันที่ 7 กันยายน 2561<br>ชย์ - หัวหน้าเจ้าหน้าที่พัสดุ<br>กรมบัญชีกลาง กรุงเทพฯ |
|----------|---------------------------------------------------------------|---------------------------------------------------------|-----------------------------------------------|--------------------------------------------------------------------------------|-------------------------------------------------------------------|---------------------------------------------------------------------------------|
|          | ข้อมูลโครงการ<br>A1<br>A2                                     | เลขที่โครงการ<br>ชื่อโครงการ                            | 61097000046<br>ประกวดราคาซื้อคอนกรีด          | ผสมเสร็จ ด้วยวิธีประกวดราคาอิเล็ก                                              | ทรอนิกส์ (e-bidding)                                              | 1                                                                               |
| *        | ลำดับ<br>1 รายงานขอชื้อ<br>2 แต่งตั้งคณะกร<br>3 ร่างเอกสารประ | รายการเล<br>ขอจ้าง<br>รรมการ<br>ะกวดราคา/ร่างเอกสารประf | าศเชิญชวน                                     | <b>จัดทำเอกสาร</b><br>รายละเอียด/แก้ไข<br>รายละเอียด/แก้ไข<br>รายละเอียด/แก้ไข | สถานะ<br>ระหว่างดำเนินการ<br>ระหว่างดำเนินการ<br>ระหว่างดำเนินการ |                                                                                 |
| <b>X</b> | กองการพัสดุภาครัฐ (กพ.ภ.) กรมบั                               | บันทึก<br>ญชีกลาง ถนนพระราม 6 แขวงอ                     | เลขที่วันที่ เสน<br>รวยานขดพญาไท กรุงเทท<br>1 | อหัวหน้าอนุมัติ กลับสู่หน้าหล่<br>ขมหานคร 10400 โทร. 02-127-7000 ต่อ           | <b>šn</b><br>6951- 69                                             | FBID0001                                                                        |
|          |                                                               |                                                         | YFY                                           |                                                                                |                                                                   |                                                                                 |
|          |                                                               |                                                         |                                               |                                                                                |                                                                   |                                                                                 |

#### ขั้นตอนที่ 1 บันทึกเลขที่และประกาศ ณ วันที่ 2. บันทึก "เลขที่" และ"วันที่" ของหนังสือรายงานขอซื้อขอจ้าง 3. บันทึก "**เลขที่**" และ"**วันที่**" ของคำสั่งแต่งตั้งคณะกรรมการ 4. บันทึก "**วันที่**" อนุมัติเอกสาร 5. บันทึก "**เลขที่**" ของเอกสารประกวดราคา บันทึก เมื่อกรอกข้อมูลครบถ้วนถูกต้องแล้ว 6. คลิกปุ่ม 2 3 4 บันทึกเลขที่และ ด้วอย่าง ด้วอย่าง ด้วอย่าง ประกาศ ณ วันที ข้อมูลโครงการ A1 เลขที่โครงการ 61097000046 ประกวดราคาซื้อคอนกรีตผสมเสร็จ ด้วยวิธีประกวดราคาอิเล็กทรอนิกส์ (e-bidding) A2 ชื่อโครงการ หนังสือรายงานขอชื้อขอจ้างเลขที่และวันที่ B1 \*เลขที่ กด 0304.1/1 2 B2 \*วันที่ 07/09/2561 ระบุปีเป็นปีพุทธศักราชในรูปแบบ (ววดดปปปป) ดำสั่งแต่งตั้งคณะกรรมการ **♦ ♦** M1 ้คำสั่งเลขที่ 1/2561 3 M2 \*วันที่ 07/09/2561 ระบุปีเป็นปีพุทธศักราชในรูปแบบ (ววดดปปปป) การอนมัติ \*อนุมัติให้จัดซื้อจัดจ้างแบบ 🔘 รับพึงคำวิจารณ์ 💿 ไม่รับพึงคำวิจารณ์ P1 \*ดำนำหน้า นาย P2 \*ชื่อ ยศวดี P3 \*นามสกล โสมาพันธ์

้ตำแหน่ง ที่ปรึกษากรมบัญชีกลาง

รักษาการแทน

วันที่ 07/09/2561

ยกเลิกเลขที่วันที่

กองการพัสดุภาครัฐ (กพภ.) กรมบัญชีกลาง ถนนพระราม 6 แขวงสามเสนใน เขตพญาใท กรุงเทพมหานคร 10400 โทร. 02-127-7000 ต่อ 6951- 69

\*เอกสารประกวดราคาเลขที่ 3/2561

\*วันที่ประกาศร่างเอกสารประกวดราคาขึ้นเว็บไซด์ 07/09/2561

หมายเหต : รายการที่มี ดอกจันสีแดง หมายถึงต้องบันทึกข้อมล

อธิบดีกรมบัญชีกลาง

ระบุปีเป็นปีพุทธศักราชในรูปแบบ (ววดดปปปป)

ระบุปีเป็นปีพุทธศักราชในรูปแบบ (ววดเ

ไปขั้นตอนที่ 2

P4

P5

P6

R1

ร่างเอกสารประกวดราค

6

4

FBID0001\_7D

5

7. คลิกปุ่ม ไปขั้นตอนที่ 2

| ข้อมูลโครงก    | การ                                                                                                |  |
|----------------|----------------------------------------------------------------------------------------------------|--|
|                |                                                                                                    |  |
| A1             | เลขที่โครงการ <u>61097000046</u>                                                                   |  |
| A2             | ชื่อโครงการ<br>ชื่อโครงการ                                                                         |  |
| หนังสือรายง    | งานขอซื้อขอจ้างเลขที่และวันที่                                                                     |  |
| B1             | *เลขที่ กด 0304.1/1                                                                                |  |
| B2             | *วันที่ 07/09/2561 ระบุปีเป็นปีพุทธศักราชในรูปแบบ (ววดดปปปป)                                       |  |
| คำสั่งแต่งตั้ง | <b>มดณะกรรมการ</b>                                                                                 |  |
| M1             | *ดำสังเลขที่ 1/2561                                                                                |  |
| M2             | *วันที่ 07/09/2561 ระบุปีเป็นปีพุทธศักราชในรูปแบบ (ววดดปปปป)                                       |  |
| การอนุมัติ     |                                                                                                    |  |
|                | * อนุมัติให้จัดซื้อจัดจ้างแบบ 🔘 รับพังคำวิจารณ์ 💿 ไม่รับพึงคำวิจารณ์                               |  |
| P1             | *ตำนำหน้า นาย ▼                                                                                    |  |
| P2             | *ชื่อ ยศวดี                                                                                        |  |
| P3             | *นามสกุล โสมาพันธุ์                                                                                |  |
| P4             | *ต่าแหน่ง ที่ปรึกษากรมบัญชีกลาง                                                                    |  |
| P5             | รักษาการแทน                                                                                        |  |
| P6             | อธิบดีกรมบัญชีกลาง                                                                                 |  |
|                | *วันที่ 07/09/2561 ระบุบีเป็นปีพุทธศักราชในรูปแบบ (ววดดปปปป)                                       |  |
| ร่างเอกสารป    | ประกวดราคา บันทึกวันทึการเสนอราคา                                                                  |  |
| R1             | *เอกสารประกวดราคาเลขที่ 3/2561                                                                     |  |
| *วันที         | ประกาศร่างเอกสารประกวดราคาขึ้นเว็บไซด์ <u>07/09/2561</u> ระบุบีเป็นบีพุทธศักราชในรูปแบบ (ววดดปปปป) |  |
| หมายเหตุ : รา  | ายการที่มี <mark>ดอกจีนสแดง</mark> หมายถึงต่องบันทึกข้อมูล                                         |  |
|                |                                                                                                    |  |

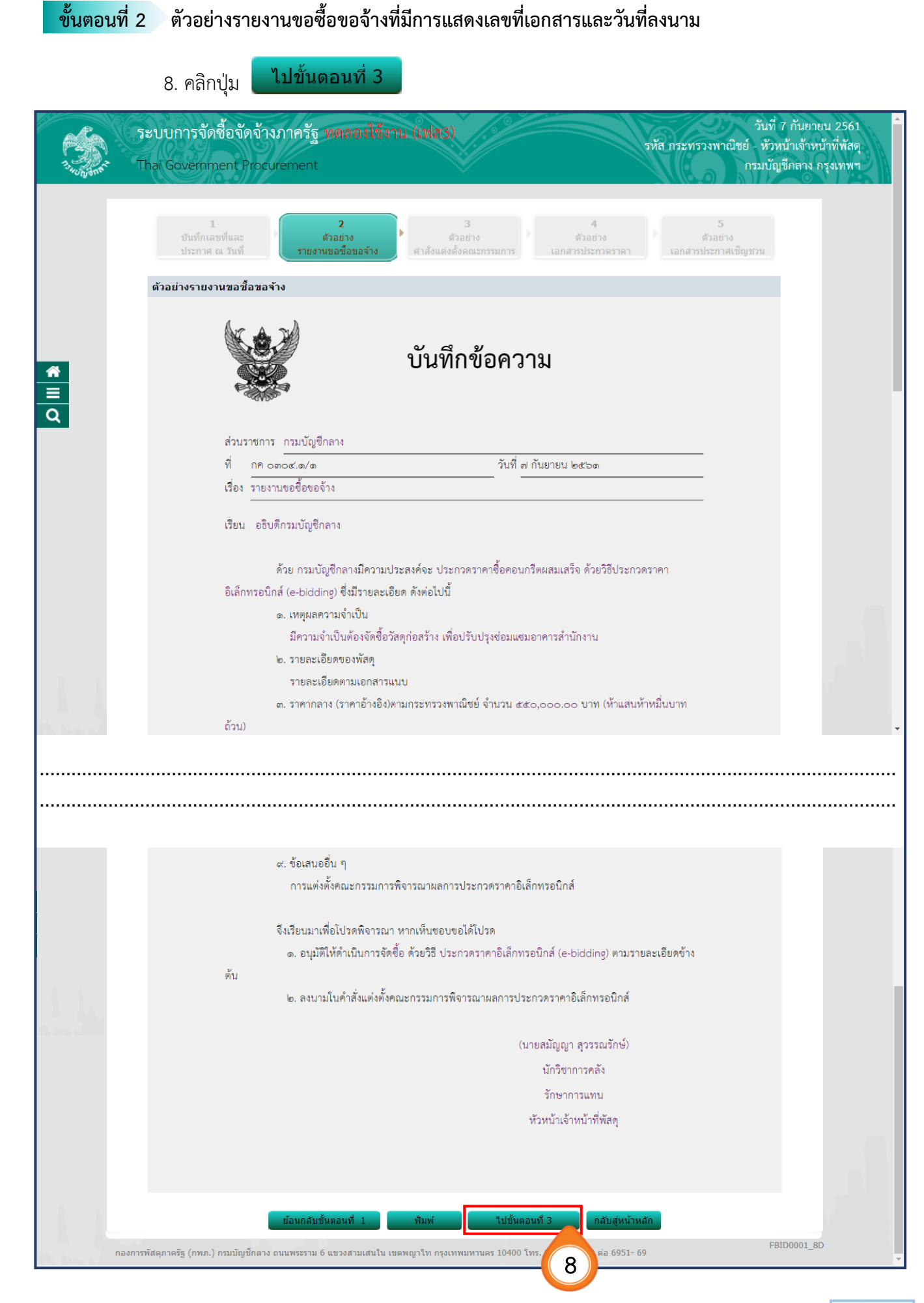

กรมบัญชีกลาง
| ขั้นตอน     | ที่ 3 ตัวอย่างคำสั่งแต่งตั้งคณะกรรมการที่แสดงเลขที่คำสั่งและวันที่ลงนามในคำสั่ง                                                                                                    |
|-------------|----------------------------------------------------------------------------------------------------|
|             | 9. คลิกปุ่ม <b>ไปขั้นตอนที่ 4</b>                                                                                                    |
|             | วันที่ 7 กันยายน 2561 วันที่ 7 กันยายน 2561 รับบาการจัดซื้อจัดจ้างภาครัฐ เหตะอาได้ราน (แฟสร) รหัส กระทรวงพาณิชย์ - หัวหน้าเจ้าหน้าที่พัสดุ<br>Thai Government Procurement กรมบัญชีกลาง กรุงเทพฯ                                                                                                    |
|             | 1 2 สาวอย่าง<br>บันที่กเลขที่และ ดัวอย่าง ดัวอย่าง ดัวอย่าง ดัวอย่าง<br>ประกาศ ณ วันที่ รวยงานขอชื่อขอจ้าง ศาสังแต่งดังคณะกรรมการ เอกสารประกวดราคา เอกสารประกาศเข็ญชวน                                                                                                    |
|             | ตัวอย่างเอกสารแต่งตั้งคณะกรรมการ                                                                                                    |
| *<br>=<br>Q | คำสั่ง กรมบัญชีกลาง กรุงเทพฯ<br>คำสั่ง กรมบัญชีกลาง กรุงเทพฯ<br>ที่ ๑/๒๕๖๑<br>เรื่อง แต่งตั้ง คณะกรรมการพิจารณาผลการประกวดราคาอิเล็กทรอนิกส์ สำหรับการประกวดราคาขี้อคอนกรีต<br>แสมเสร็จ ถ้ายวิรีประกวดราคาอิเล็กทรอนิกส์ (a-bidding)                                                                                                    |
|             | ∾ವಸ್ಥಾನ ಅವಿಕಾರದಿಂದುಗಳುಗಟುರಿಗೆಯಲ್ಲಿ (e-piddiu8)                                                                                                    |
|             | ด้วย กรมบัญชีกลาง กรุงเทพฯ มีความประสงค์จะ ประกวดราคาซื้อคอนกรีตผสมเสร็จ ด้วยวิธี<br>ประกวดราคาอิเล็กทรอนิกส์ (e-bidding) และเพื่อให้เป็นไปตามระเบียบกระทรวงการคลังว่าด้วยการจัดซื้อจัดจ้าง<br>และการบริหารพัสดุภาครัฐ พ.ศ. ๒๕๖๐ จึงขอแต่งตั้งรายชื่อต่อไปนี้เป็น คณะกรรมการพิจารณาผลการประกวดราคา<br>อิเล็กทรอนิกส์ สำหรับการประกวดราคาซื้อคอนกรีตผสมเสร็จ ด้วยวิธีประกวดราคาอิเล็กทรอนิกส์ (e-bidding)<br>คณะกรรมการพิจารณาผลการประกวดราคาอิเล็กทรอนิกส์ |
|             | <ul> <li>๑. นายเกรียงไกร ไกรแก้ว</li> <li>ประธานกรรมการฯ</li> <li>นักวิชาการ</li> <li>๒. นายคนึง สมจิต</li> <li>กรรมการ</li> </ul>                                                                                                    |
|             | นักวิชาการ<br>๓. นายควบคุม ร่วมตัดสิน กรรมการ<br>ผู้เชี่ยวชาญ<br>อำนาจและหน้าที่<br>ลงลายมือชื่อพร้อมตรวจสอบเอกสารหลักฐานการเสนอราคาต่างๆ และพิจารณาผลตามเงื่อนไซที่                                                                                                    |
|             | สวนราชการกาพนพรรณบรรกาศและเอกสารบระกวทราศาอเลกทรอนกล                                                                                                    |
|             | สั่ง ณ วันที่ ๗ กันยายน พ.ศ. ๒๙๖๑                                                                                                    |
|             | ยศวดี โสมาพันธุ์<br>(นายยศวดี โสมาพันธุ์)<br>ที่ปรีกษากรมบัญชีกลาง<br>รักษาการแทน<br>อธิบดีกรมบัญชีกลาง                                                                                                    |
| nav         | ย้อนกลับขั้นตอนที่ 2 ทิมพ์ ใปขั้นตอนที่ 4 กลับสู่หน้าหลัก<br>การทัสดุภาครัฐ (กพภ.) กรมบัญชีกลาง ถนนพระราม 6 แขวงสามเสนใน เขตพญาให กรุงเทพมหานคร 10400 โทร. ค่อ 6951- 69 FBID0001_ComD                                                                                                    |

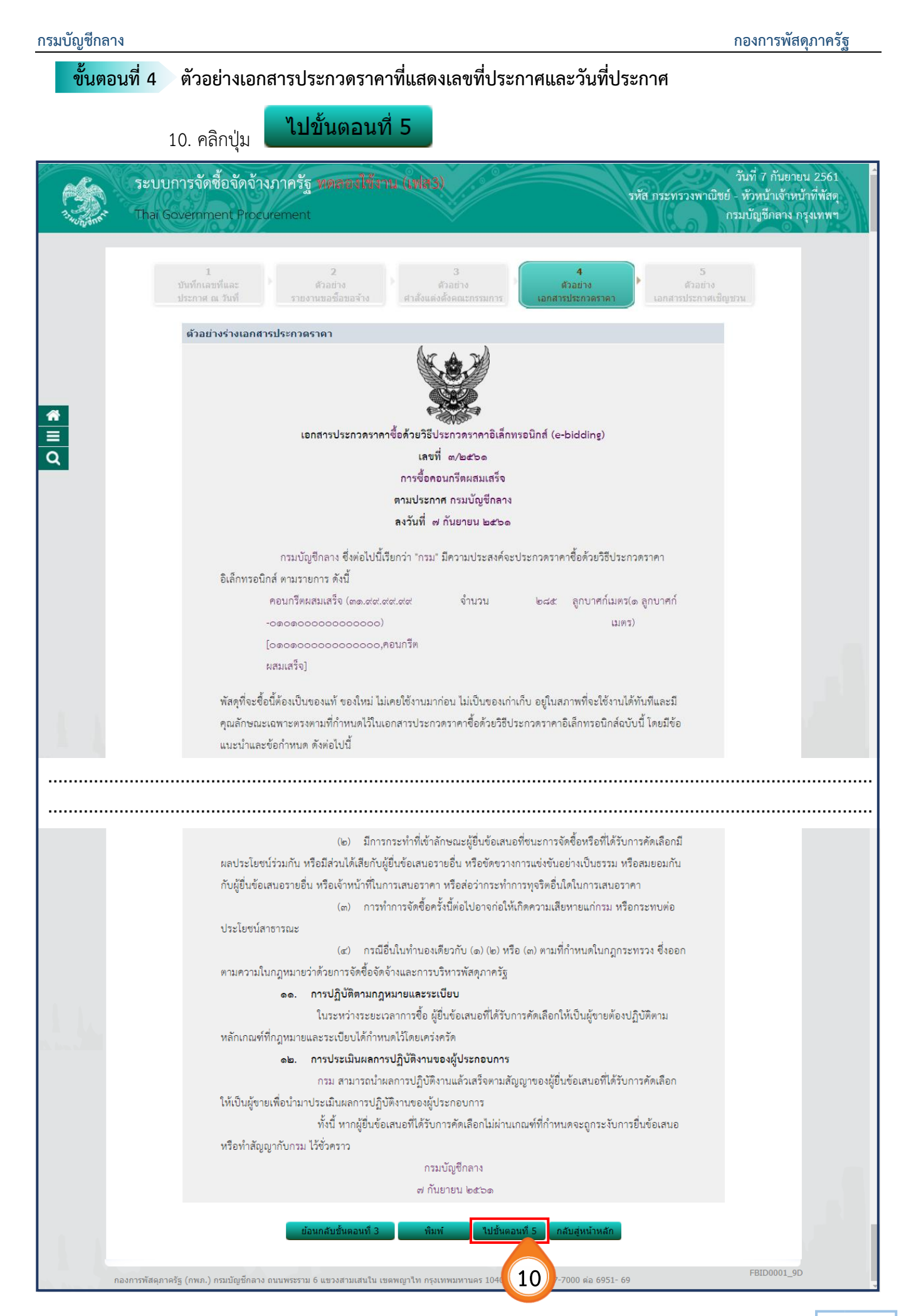

| 11. คลิกปุ่ม <b>กลับสู่หน้าหลัก</b>                                                                                                    |                                        |
|----------------------------------------------------------------------------------------------------|----------------------------------------|
| ระบบการจัดซื้อจัดจ้างภาครัฐ พดลลงใช้ราน (มฟสร) วันที่ 7 กันเ<br>วันที่ 7 กันเ<br>วันที่ 7 กันเ<br>Thai Government Procurement กรมบัญชีกลา                                                                                         | ายน 2561<br>หน้าที่พัสดุ<br>1 กรุงเทพฯ |
| 1 2 3 4 5<br>บันทึกเลขที่และ ตัวอย่าง ตัวอย่าง ตัวอย่าง ตัวอย่าง<br>ประกาศ ณ วันที่ รายงานขอขีอขอจ้าง ศำลั่งแต่งตั้งคณะกรรมการ เอกสารประกวคราคา <b>เอกสารประกาศเน็ญขวน</b>                                                        |                                        |
| ตัวอย่างประกาศเช็ญช่วน                                                                                                    |                                        |
| 1                                                                                                    |                                        |
| เรื่อง ประกวดราคาซื้อคอนกรีตผสมเสร็จ ด้วยวิธีประกวดราคาอิเล็กพรอนิกส์ (e-bidding)                                                                                                    |                                        |
| กรมบัญชีกลาง มีความประสงค์จะประกวดราคาข้อคอนกรีตผสมเสร็จ ด้วยวิธีประกวดราคา<br>อิเล็กทรอนิกส์ (e-bidding) ราคากลางของงานซื้อในการประกวดราคาครั้งนี้ เป็นเงินทั้งสิ้น ๔.๙๐,๐๐๐.๐๐ บาท (ห้า<br>แสนท้าหมิ่นบาทถ้วน) ตามรายการ ดังนี้ |                                        |
| คอนกรีตผสมเสร็จ (๓๑.๙๙.๙๙.๙๙. จำนวน ๒๘๕ ลูกบาศก์เมตร(๑ ลูกบาศก์                                                                                                    |                                        |
| -00000000000000000000000000000000000000                                                                                                    |                                        |
| [๐๑๐๑๐๐๐๐๐๐๐๐๐๐๐๐๐๐๐                                                                                                    |                                        |
| ผสมเสร็จ]                                                                                                    |                                        |
| ผู้ยื่นข้อเสนอจะต้องมีคุณสมบัติ ดังต่อไปนี้                                                                                                    |                                        |
| ด. มีความสามารถตามกฎหมาย                                                                                                    |                                        |
| ๒. ไม่เป็นบุคคลลัมละลาย                                                                                                    |                                        |
| ด. เมยยูระหว่างเสมทั่งการ                                                                                                    |                                        |
| ๑๓ ผู้ยื่นข้อเสนอซึ่งได้รับคัดเลือกเป็นคู่สัญญาต้องรับและจ่ายเงินผ่านบัญชีธนาคาร เว้นแต่การจ่ายเงิน                                                                                                    |                                        |
| แต่ละครั้งซึ่งมีมูลค่าไม่เกินสามหมินบาทคู่สัญญาอาจจ่ายเป็นเงินสดก็ได้ ตามที่คณะกรรมการ ป.ป.ช. กำหนด                                                                                                    |                                        |
| ผู้ยื่นข้อเสนอต้องยื่นข้อเสนอและเสนอราคาทางระบบจัดซื้อจัดจ้างภาครัฐด้วยอิเล็กทรอนิกส์ ในวันที่                                                                                                    |                                        |
| ดส กันยายน ๒๕๖๑ ระหว่างเวลา ๐๘.๓๐ น. ถึง ๑๖.๓๐ น.                                                                                                    |                                        |
| ผู้สนใจสามารถขอรับเอกสารประกวดราคาอิเล็กทรอนิกส์ โดยดาวน์ใหลดเอกสารผ่านทางระบบจัดซือ<br>จัดว้างกาดรัฐด้านเว็บโอกหรอมิกส์ขั้นแต่วันเรื่องกอนกลังก่างกอันเสนอราคา                                                                   |                                        |
| จัดจางมาตารฐาวออลสการอนกลุ่งจะตายสายว่าการจนเจกอนรุ่มเล่นอราคา<br>ผัสนใจสามารถดรายละเอียดได้ที่เว็บไซต์ www.ced.eo.th หรือ www.eprocurement.eo.th หรือ                                                                            |                                        |
| สอบถามทางโทรศัพท์หมายเลข ๐๘๗๒๕๗๔๑๙๙ ในวันและเวลาราชการ                                                                                                    |                                        |
|                                                                                                    |                                        |
| ประกาศ ณ วันที่ ๗ กันยายน พ.ศ. ๒๕๖๑                                                                                                    |                                        |
|                                                                                                    |                                        |
|                                                                                                    |                                        |
| (นางสาวลลิตา บุญมี)                                                                                                    |                                        |
| หัวหน้ากองคลัง                                                                                                    |                                        |
| รักษาการแทน                                                                                                    |                                        |
| อธิบดี                                                                                                    |                                        |
| หมายเหตุ ผู้ประกอบการสามารถจัดเตรียมเอกสารประกอบการเสนอราคา (เอกสารส่วนที่ ๑ และเอกสารส่วนที่ ๒)<br>ในระบบ e-GP ได้ตั้งแต่วันที่ ขอรับเอกสารจนถึงวันเสนอราคา                                                                      |                                        |
| ย้อนกลับขั้นตอนที่ 4 ทิมพ์ กลับสู่หน้าหลัก<br>FBID0001_                                                                                                    | 10D                                    |

12. คลิกปุ่ม 🛛 เสนอหัวหน้าอนุมัติ

เพื่อนำประกาศในเว็บไซต์ศูนย์ข้อมูลการจัดซื้อจัดจ้าง

www.gprocurement.go.th

| 1        | ระ<br>Th | ะบบก<br><sub>Iai Go</sub> | าารจัดซื้อจัดจ้างภาครัฐ พดสา<br>vernment Procurement | องใช้งาน (เฟส3)                               |                                                                    | รทัส กระทรวงพาณิ            | วันที่ 7 กันยายน 2561<br>เชย์ - หัวหน้าเจ้าหน้าที่พัสดุ<br>กรมบัญชีกลาง กรุงเทพฯ |
|----------|----------|---------------------------|------------------------------------------------------|-----------------------------------------------|--------------------------------------------------------------------|-----------------------------|----------------------------------------------------------------------------------|
|          |          | ข้อมู                     | ฉโครงการ                                             |                                               |                                                                    |                             |                                                                                  |
|          |          | A1                        | เลขที่โครงการ                                        | 61097000046                                   |                                                                    |                             |                                                                                  |
|          |          | A2                        | ชื่อโครงการ                                          | ประกวดราคาซื้อคอนกรีต                         | ผสมเสร็จ ด้วยวิธีประกวดราคาอิเล็ก                                  | ทรอนิกส์ (e-bidding)        |                                                                                  |
|          |          |                           |                                                      |                                               |                                                                    |                             |                                                                                  |
|          |          | ลำดับ                     | รายก <mark>าร</mark> เ                               | อกสาร                                         | จัดทำเอกสาร                                                        | สถานะ                       |                                                                                  |
|          |          | 1                         | รายงานขอซื้อขอจ้าง                                   |                                               | รายละเอียด/แก้ไข                                                   | <mark>ดำเนินการแ</mark> ล้ว |                                                                                  |
| <u> </u> |          | 2                         | แต่งตั้งคณะกรรมการ                                   |                                               | รายละเอียด/แก้ไข                                                   | ดำเนินการแล้ว               |                                                                                  |
| =        |          | 3                         | ร่างเอกสารประกวดราคา/ร่างเอกสารประก                  | าา <mark>ศเช</mark> ิญช <mark>ว</mark> น      | รายละเอียด/แก้ไข                                                   | <mark>ดำเนินการแล้ว</mark>  |                                                                                  |
|          | กองการ   | พัสดุภาศ                  | ปันทัก<br>รัฐ (กพภ.) กรมบัญขีกลาง ถนนพระราม 6 แขวงเ  | เลขที่วันที่ เสน<br>สามเสนใน เขดพญาไท กรุงเทท | อหัวหน้าอนุมัติ กลับสู่หน้าหล<br>เมหานคร 104 12-127-7000 ต่อ<br>12 | <b>č</b> 951- 69            | FBID0001                                                                         |
| 11       |          |                           |                                                      | Ā                                             |                                                                    |                             | φ <sup>1</sup>                                                                   |

## 13. ระบบแสดงหน้าจอ "รายการโครงการ" และแสดงสถานะโครงการเป็น "ร่างเอกสาร e-bidding / ประกาศขึ้นเว็บไซต์ (ร่าง)"

14. ผู้ใช้สามารถคลิกปุ่ม 믇 เพื่อดูขั้นตอนการทำงาน และสถานะ การดำเนินงานโครงการได้

|   | ค้นหาข้อมูลโคร                            | งการจัดซื้อจัดจ่                  | ้าง                                                                                                    |                       |                      |                                                               |                                |
|---|-------------------------------------------|-----------------------------------|----------------------------------------------------------------------------------------------------|-----------------------|----------------------|---------------------------------------------------------------|--------------------------------|
|   | สำนักงาน<br>ชื่อโครงการ [                 | 0300400000 - ก                    | รมบัญขึกลาง กรุงเทพฯ                                                                                                    |                       |                      |                                                               |                                |
|   |                                           |                                   | ดันหา ล้างดัวเลือก                                                                                                    |                       |                      | ค้น                                                           | หาขั้นสูง                      |
|   | รหัสแผนระดับ<br>หน่วยจัดซื้อ              | เลขที่โครงการ                     | ชื่อโครงการ                                                                                                    | จำนวนเงิน<br>งบประมาณ | ข้อมูล<br>โครงการ    | สถานะ<br>โครงการ                                              | ชั้น<br>ตอน<br>การ 14<br>ทำงาน |
|   | D61090000043                              | 61097000046                       | ประกวดราคาซื้อคอนกรีตผสมเสร็จ ด้วยวิธีประกวดราคา<br>อิเล็กทรอนิกส์ (e-bidding)                                                                                                    | 550,000.00            | รายละเอียด/<br>แก้ไข | ร่างเอกสาร e-<br>Bidding/<br>ประกาศขึ้น<br>เว็บไซต์<br>(ร่าง) | <u></u>                        |
| Q | D61080000267                              | 61087000288                       | ประกวดราคาซื้อซื้ออุปกรณ์ ด้วยวิธีประกวดราคา<br>อิเล็กทรอนิกส์ (e-bidding)                                                                                                    | 50,000.00             | รายละเอียด/<br>แก้ไข | ร้างเอกสาร e-<br>Bidding/<br>ประกาศขึ้น<br>เว็บไซด์<br>(ร่าง) | 6°                             |
|   | D61090000152                              | 61097000173                       | ประกวดราคาซื้อยาดุจดาว รวมซื้อรวมจ้าง ลูกท่าสัญญา<br>ด้วยวิธีประกวดราคาอิเล็กทรอนิกส์ (e-bidding)                                                                                                    | 1,000,000.00          | รายละเอียด/<br>แก้ไข | ร่างเอกสาร e-<br>Bidding/<br>ประกาศขึ้น<br>เว็บไซต์           | ≁                              |
|   | D61090000102                              | 61097000115                       | ประกวดราคาซื้อทดสอบ By Pair ด้วยวิธีประกวดราคา<br>อิเล็กทรอนิกส์ (e-bidding)<br>-                                                                                                    | 100,000.00            | รายละเอียด/<br>แก้ไข | ร่างเอกสาร e-<br>Bidding/<br>ประกาศขึ้น<br>เว็บไซต์           | • =                            |
|   | D61080000228                              | 61087000248                       | ประกวดราคาซื้อได้แก่ ก??ก, ข??ข, คค, จจ, รร, นน, ยย,<br>บบ, ล/ล, พ∖ห, ดค, สส เพราะ222ได้แก่ ก??ก, ข??ข, คค,<br>จจ, รร, นน, ยย, บบ, ล/ล, ห∖ห, ดด, สส เพราะ ด้วยวิธี<br>ประกวดราคาอิเล็กทรอนิกส์ (e-bidding) | 650,000.00            | รายละเอียด/<br>แก้ไข | ร่างเอกสาร e-<br>Bidding/<br>ประกาศขึ้น<br>เว็บไชต์           | ≡ ≡                            |
|   | D61080000211                              | 61087000229                       | ประกวดราคาซื้อkengtest 24082561-1526 ด้วยวิธีประกวด<br>ราคาอิเล็กทรอนิกส์ (e-bidding)                                                                                                    | 50,000.00             | รายละเอียด/<br>แก้ไข | ร่างเอกสาร e-<br>Bidding/<br>ประกาศขึ้น<br>เว็บไซด์<br>(ร่าง) | <b>z</b> =                     |
|   | D61080000173                              | 61087000190                       | ประกวดราคาซื้ออักขระพิเศษที่ไม่ควรพิมพ์ในระบบ<br>ได้แก่ ?? , ?? , , , , , , , / , , , เพราะจะทำให้ไม่สามารถ<br>บันทึกข้อมูลในระบบได้ ด้วยวิธีประกวดราคาอิเล็กทรอนิกส์<br>(e-bidding)                       | 300,000.00            | รายละเอียด/<br>แก้ไข | ร่างเอกสาร e-<br>Bidding/<br>ประกาศขึ้น<br>เว็บไซด์           | * 🚍                            |
|   |                                           | รวมหน้านี้                        |                                                                                                    | 7,150,000.00          |                      |                                                               |                                |
|   | ลำดับที่ 1 - 7 จาก<br>หมายเหตุ :การยกเลิก | าทั้งหมด มากกว่า<br>ประกาศเชิญชวน | 35 รายการ ย่อนกลับ<br>ระบบจะยกเลิกโครงการให้อัตโนมัติ                                                                                                    | <u>1</u> 2            | 3 4                  | 5                                                             | ถัดไป                          |

 15. ระบบแสดงสถานะโครงการ ว่าอยู่ในขั้นตอนจัดทำร่างเอกสาร e-Bidding / ประกาศขึ้นเว็บไซต์ พร้อมแสดงรูป เพื่อให้หัวหน้าเจ้าหน้าที่พัสดุดำเนินการในขั้นตอน
 "อนุมัติและนำประกาศขึ้นเว็บไซต์" ได้

| ร่างเอกสาร e-Bidding/ประกาศขึ้น<br>เว็บไซด์ |  |
|---------------------------------------------|--|
|---------------------------------------------|--|

| A A A A A A A A A A A A A A A A A A A | ระบบการจัดซื้อจัดจ้างภาครัฐ<br>Thai Government Procurement                         | หดลองใช้งาน (เฟล3)                                                | วันที่ 7 กันยายน 2561<br>รหัส กระทรวงพาณิชย์ - หัวหน้าเจ้าหน้าที่พัสดุ<br>กรมบัญชีกลาง กรุงเทพฯ |
|---------------------------------------|------------------------------------------------------------------------------------|-------------------------------------------------------------------|-------------------------------------------------------------------------------------------------|
| other.                                | ขั้นตอนการทำงาน วิธีประกวดราเ                                                      | าาอิเล็กทรอนิกส์ (e-bidding)-ซื้อ                                 |                                                                                                 |
|                                       | สำนักงาน : (                                                                       | 300400000 - กรมบัญชีกลาง กรุงเทพฯ                                 |                                                                                                 |
|                                       | วิธีการจัดหา : 1                                                                   | ไระกวตราคาอิเล็กทรอนิกส์ (e-bidding)                              |                                                                                                 |
|                                       | ประเภทการจัดหา : ช่                                                                | ža                                                                |                                                                                                 |
|                                       | วิธีการพิจารณา : ร                                                                 | าคารวม                                                            |                                                                                                 |
|                                       | เลขที่โครงการ : 6                                                                  | 1097000046                                                        |                                                                                                 |
|                                       | ชื่อโครงการ :                                                                      | ประกวดราคาซื้อคอนกรีตผสมเสร็จ ด้วยวิธีประกวดราคาอิเล็กทรอนิกส์ (e | e-bidding)                                                                                      |
| <ul> <li>€</li> <li>Q</li> </ul>      |                                                                                    | 1 ูร่างเอกสาร e-Bidding/ประกาศขึ้น                                |                                                                                                 |
|                                       |                                                                                    | 2 รายชื่อผู้เสนอราคาและผลการพิจารณา                               |                                                                                                 |
|                                       |                                                                                    | 3. จัดห่าและประกาศ ผู้ชนะการเสนอราคา                              |                                                                                                 |
|                                       |                                                                                    | <b>4</b> จัดหำร่างสัญญา                                           |                                                                                                 |
|                                       |                                                                                    | 5 ตรวจสอบหลักประกันสัญญาและจัดทำ<br>สัญญา                         |                                                                                                 |
|                                       |                                                                                    | 6 ข้อมูลสาระสำคัญในสัญญา                                          |                                                                                                 |
|                                       |                                                                                    | 7. มริหารสัญญา                                                    |                                                                                                 |
|                                       |                                                                                    | การบันทึกรายงานผลการพิจารณา                                       |                                                                                                 |
|                                       |                                                                                    | aan                                                               |                                                                                                 |
| 1                                     | ความหมายของสัญลักษณ์รูปภาพ:<br>🔚 : บันทึกข้อมูล<br>ᢤ : ยกเล็กดำเนินการขั้นตอนต่อไป | 🅵 : เสนอข้อมูลให้หัวหน้าฯ 🛷 : ดำเนินกา                            | ารขั้นดอนต่อไป                                                                                  |

| 03 หัวหน้า | เจ้าหน้าที่พัสดุ                           | - อนุมัติ                                      | และนำเสนอประกาศขึ้นเว็บไซต์                                                                                                    |                                   |                      |                                                               |                              |
|------------|--------------------------------------------|------------------------------------------------|----------------------------------------------------------------------------------------------------|-----------------------------------|----------------------|---------------------------------------------------------------|------------------------------|
| 1.         | หัวหน้าเจ้าหน้                             | ้าที่พัสดุ ค                                   | ลิกที่รูปขั้นตอนการทำงาน                                                                                                    |                                   |                      |                                                               |                              |
|            | ค้นหาข้อมูลโครง                            | งการจัดซื้อจ <b>ัด</b> จ้                      | าง                                                                                                    |                                   |                      |                                                               |                              |
|            | สำนักงาน 0<br>ชื่อโครงการ                  | 300400000 - กร                                 | มบัญชีกลาง กรุงเทพฯ                                                                                                    |                                   |                      |                                                               |                              |
|            |                                            |                                                | ต้นหา ล้างตัวเลือก                                                                                                    |                                   |                      | ค้น                                                           | เหาขั้นสูง                   |
|            | รทัสแผนระดับ<br>หน่วยจัดซื้อ               | เลขที่โครงการ                                  | ชื่อโครงการ                                                                                                    | จำนวนเงิน<br>งบประมาณ             | ข้อมูล<br>โครงการ    | สถานะ<br>โครงการ                                              | ขั้น<br>ตอน<br>การ<br>ท่างาน |
| <b>A</b>   | D61090000043                               | 61097000046                                    | ประกวดราคาซื้อคอนกรีตผสมเสร็จ ด้วยวิธีประกวดราคา<br>อิเล็กทรอนิกส์ (e-bidding)                                                                                                    | 550,000.00                        | รายละเอียด/<br>แก้ไข | ร่างเอกสาร e-<br>Bidding/<br>ประกาศขึ้น<br>เว็บไซต์<br>(ร่าง) | 1                            |
| ٩          | D61080000267                               | 61087000288                                    | ประกวดราคาซื้อซื้ออุปกรณ์ ด้วยวิธีประกวดราคา<br>อิเล็กทรอนิกส์ (e-bidding)                                                                                                    | 50,000.00                         | รายละเอียด/<br>แก้ไข | ร่างเอกสาร e-<br>Bidding/<br>ประกาศขึ้น<br>เว็บไซต์<br>(ร่าง) | <b>8</b>                     |
|            | D61090000152                               | 61097000173                                    | ประกวดราคาซื้อยาดุจดาว รวมซื้อรวมจ้าง ลูกทำสัญญา<br>ด้วยวิธีประกวดราคาอิเล็กทรอนิกส์ (e-bidding)                                                                                                    | 1,000,000.00                      | รายละเอียด/<br>แก้ไข | ร่างเอกสาร e-<br>Bidding/<br>ประกาศขึ้น<br>เว็บไซต์           | * 🚍                          |
|            | D61090000102                               | 61097000115                                    | ประกวดราคาซื้อทดสอบ By Pair ด้วยวิธีประกวดราคา<br>อิเล็กทรอนิกส์ (e-bidding)<br>-                                                                                                    | 100,000.00                        | รายละเอียด/<br>แก้ไข | ร่างเอกสาร e-<br>Bidding/<br>ประกาศขึ้น<br>เว็บไซต์           | * =                          |
|            | D61080000228                               | 61087000248                                    | ประกวดราคาซื้อได้แก่ ก??ก, ข??ข, คค, จจ, รร, นน, ยย,<br>บบ, ล/ล, พ∖ห, ดค, สส เพราะ222ได้แก่ ก??ก, ข??ข, คค,<br>จจ, รร, นน, ยย, บบ, ล/ล, ห∖ห, ดด, สส เพราะ ด้วยวิธี<br>ประกวดราคาอิเล็กทรอนิกส์ (e-bidding) | 650,000.00                        | รายละเอียด/<br>แก้ไข | ร่างเอกสาร e-<br>Bidding/<br>ประกาศขึ้น<br>เว็บไซต์           | •                            |
|            | D61080000211                               | 61087000229                                    | ประกวดราคาซื้akengtest 24082561-1526 ด้วยวิธีประกวด<br>ราคาอิเล็กทรอนิกส์ (e-bidding)                                                                                                    | 50,000.00                         | รายละเอียด/<br>แก้ไข | ร่างเอกสาร e-<br>Bidding/<br>ประกาศขึ้น<br>เว็บไซต์<br>(ร่าง) | -                            |
|            | D61080000173                               | 61087000190                                    | ประกวดราคาขึ้ออักขระพิเศษที่ไม่ควรพิมพ์ในระบบ<br>ได้แก่ ?? , ?? , , , , , , , / , \ , , เพราะจะทำให้ไม่สามารถ<br>บันทึกข้อมูลในระบบได้ ด้วยวิธีประกวดราคาอิเล็กทรอนิกส์<br>(e-bidding)                     | 300,000.00                        | รายละเอียด/<br>แก้ไข | ร่างเอกสาร e-<br>Bidding/<br>ประกาศขึ้น<br>เว็บไซด์           | 4 🗖                          |
|            | ลำดับที่ 1 - 7 จาก<br>หมายเหตุ :การยกเลิกม | รวมหน้านี้<br>ทั้งหมด มากกว่า<br>Jระกาศเชิญชวน | 35 รายการ ย้อนกลับ<br>ระบบจะยกเลิกโครงการให้อัตโนมัติ                                                                                                    | <b>7,150,000.00</b><br><u>1</u> 2 | 3 4                  | 5                                                             | ถัดไป                        |

| ขั้น         | <ul> <li>ตอนที่ 1 ตัวอย่างรายงานขอซื้อขอจ้าง</li> <li>2. ระบบจะแสดงตัวอย่างรายงานขอซื้อขอจ้างในรูปแบบที่แสดงเลขที่เอกสารและวันที่เอกสาร<br/>เพื่อให้หัวหน้าเจ้าหน้าที่พัสดุตรวจสอบ จากนั้นให้คลิกปุ่ม ไปขั้นดอนที่ 2</li> </ul>                                                                                                    |
|--------------|----------------------------------------------------------------------------------------------------|
|              | ระบบการจัดซื้อจัดจ้างภาครัฐ <b>หคลองไข้มาน (เฟส3)</b> วันที่ 7 กันยายน 2561<br>รหัส กระทรวงพาณิชย์ - หัวหน้าเจ้าหน้าที่พัสดุ<br>Thai Government Procurement กรมบัญชีกลาง กรุงเทพฯ                                                                                                    |
| <b>€ ■ 0</b> | 1       2       3       4       5         ตัวอย่าง       1       1       1       1       1         รายงานขอข้อขอจ้าง       1       1       1       1       1       1       1       1       1       1       1       1       1       1       1       1       1       1       1       1       1       1       1       1       1       1       1       1       1       1       1       1       1       1       1       1       1       1       1       1       1       1       1       1       1       1       1       1       1       1       1       1       1       1       1       1       1       1       1       1       1       1       1       1       1       1       1       1       1       1       1       1       1       1       1       1       1       1       1       1       1       1       1       1       1       1       1       1       1       1       1       1       1       1       1       1       1       1       1       1       1       1       1       < |
|              | ส่วนราชการ กรมบัญชีกลาง                                                                                                    |
|              | ที่ กคิดตอ                                                                                                    |
|              | เรียน อธิบดีกรมบัญชีกลาง<br>เรียน อธิบดีกรมบัญชีกลางมีความประสงค์จะ ประกวดราคาซื้อคอนกรีตผสมเสร็จ ด้วยวิธีประกวดราคา<br>อิเล็กทรอนิกส์ (e-bidding) ซึ่งมีรายละเอียด ดังต่อไปนี้<br>๑. เหตุผลความจำเป็น<br>มีความจำเป็นต้องจัดซื้อวัสดุก่อสร้าง เพื่อปรับปรุงช่อมแชมอาคารสำนักงาน<br>๒. รายละเอียดของพัสดุ<br>รายละเอียดตามเอกสารแนบ                                                                                                    |
|              |                                                                                                    |
|              |                                                                                                    |
|              | <ul> <li>๘. กำหนดระยะเวลาในการพิจารณาผลการเสนอราคา<br/>กำหนดระยะเวลาในการพิจารณาผลการเสนอราคาให้แล้วเสร็จภายใน ๕ วัน นับถัดจากวันเสนอ<br/>ราคา</li> <li>๙. ข้อเสนออื่น ๆ<br/>การแต่งตั้งคณะกรรมการพิจารณาผลการประกวดราคาอิเล็กทรอนิกส์</li> <li>จึงเรียนมาเพื่อโปรดพิจารณา หากเห็นชอบขอได้โปรด<br/>๑. อนุมัติให้ดำเนินการจัดซื้อ ด้วยวิธี ประกวดราคาอิเล็กทรอนิกส์ (e-bidding) ตามรายละเอียดข้าง</li> </ul>                                                                                                    |
|              | ต้น<br>๒. ลงนามในคำสั่งแต่งตั้งคณะกรรมการพิจารณาผลการประกวดราคาอิเล็กทรอนิกส์                                                                                                    |
|              | (นายสมัญญา สุวรรณรักษ์)                                                                                                    |
|              | นักวิชาการคลัง                                                                                                    |
|              | รักษาการแทน                                                                                                    |
|              | หัวหน้าเจ้าหน้าที่พัสดุ                                                                                                    |
|              | ส่งคืนแก้ไข ไปขั้นตอนที่ 2 พิมพ์ กลับสู่หน้าหลัก                                                                                                    |
|              | กองการพัสดุภาครัฐ (กพภ.) กรมบัญขีกลาง ถนนพระราม 6 แขวงสามเสนใน เขตพญาโท ก (2) คร 10400 โทร. 02-127-7000 ต่อ 6951- 69                                                                                                    |

## ขั้นตอนที่ 2 ตัวอย่างคำสั่งแต่งตั้งคณะกรรมการ

# ระบบจะแสดงตัวอย่างคำสั่งคณะกรรมการฯ ในรูปแบบแสดงเลขที่คำสั่งและวันที่ เมื่อหัวหน้าเจ้าหน้าที่พัสดุตรวจสอบแล้ว ให้คลิกปุ่ม ไปขั้นดอนที่ 3

|       | ระบบการจัดซื้อจัดจ้างภาครัฐ <b>หดลสารได้ราน (เฟสร)</b> วันที่ 7 กันยายน 25<br>Sria กระทรวงพาณิชย์ - หัวหน้าเจ้าหน้าที่พั<br>Thai Government Procurement กรมบัญชีกลาง กรุงเท             | 561<br>โสดุ<br>พฯ |
|-------|----------------------------------------------------------------------------------------------------|-------------------|
|       | 1<br>ตัวอย่าง ตัวอย่าง ตัวอย่าง ตัวอย่าง ตัวอย่าง สร้างไฟล์เอกสารและ<br>รายงานขอชื่อขอจำง <mark>ศาลังแต่งตั้งคณะกรรมการ</mark> เอกสารประกาศราคา เอกสารประกาศเซ็ญช่วน ประกาศชื้นเว็บไซด์ |                   |
|       | ด้วอย่างคำสั่งแต่งตั้งคณะกรรมการ                                                                                                    |                   |
| -     |                                                                                                    |                   |
|       | คาสง กรมบญชกลาง กรุงเทพฯ                                                                                                    |                   |
| Ч I   | ที่ ๑/๒๕๖๑<br>เรื่อง แต่งตั้ง คณะกรรมการพิจารณาผลการประกวดราคาอิเล็กทรอบิกส์ สำหรับการประกวดราคาขี้อคอบกรีต                                                                             |                   |
|       | ผสมเสร็จ ด้วยวิธีประกวดราคาอิเล็กทรอนิกส์ (e-bidding)                                                                                                    |                   |
|       |                                                                                                    |                   |
|       | ด้วย กรมบัญซีกลาง กรุงเทพฯ มีความประสงค์จะ ประกวดราคาซื้อคอนกรีตผสมเสร็จ ด้วยวิธี                                                                                                    |                   |
|       | ประกวดราคาอิเล็กทรอนิกส์ (e-bidding) และเพื่อให้เป็นไปตามระเบียบกระทรวงการคลังว่าด้วยการจัดชื่อจัดจ้าง                                                                                  |                   |
|       | และการบริหารพัสดุภาครัฐ พ.ศ. ๒๔๖๐ จึงขอแต่งดังรายชื่อต่อไปนี้เป็น คณะกรรมการพิจารณาผลการประกวดราคา                                                                                      |                   |
|       | อิเล็กทรอนักส์ สำหรับการประกวดราคาซื้อคอนกรีตผสมเสร็จ ด้วยวิธีประกวดราคาอิเล็กทรอนักส์ (e-bidding)                                                                                      |                   |
|       | คณะกรรมการพจารณาผลการประกวดราคาอเลกทรอนกส                                                                                                    |                   |
|       | ๑. นายเกรยงเกร เกรแกว บระธานกรรมการๆ<br>มักอิศาวาร                                                                                                    |                   |
|       | นการขาการ                                                                                                    |                   |
|       | ข. ผายาสง ทลงทา การระบบาร<br>มักวิชาการ                                                                                                    |                   |
|       | ๓. นายควบคม ร่วมตัดสิน กรรมการ                                                                                                    |                   |
|       | ผู้เพียวขาญ                                                                                                    |                   |
|       | อำนาจและหน้าที่                                                                                                    |                   |
|       | ลงลายมือชื่อพร้อมตรวจสอบเอกสารหลักฐานการเสนอราคาต่างๆ และพิจารณาผลตามเงื่อนไขที่                                                                                                    |                   |
|       | ส่วนราชการกำหนดไว้ในประกาศและเอกสารประกวดราคาอิเล็กทรอนิกส์                                                                                                    |                   |
|       | สั่ง ณ วันที่ ๗ กันยายน พ.ศ. ๒๕๖๑                                                                                                    |                   |
|       | ยศวดี โสมาพันธุ์                                                                                                    |                   |
|       | (นายยศวดี โสมาพันธุ์)                                                                                                    |                   |
|       | ที่ปรึกษากรมบัญชีกลาง                                                                                                    |                   |
|       | รักษาการแทน                                                                                                    |                   |
|       | อธิบดีกรมบัญชีกลาง                                                                                                    |                   |
|       |                                                                                                    |                   |
|       |                                                                                                    |                   |
| 1.1   | ส่งคืนแก้ไข ย้อนกลับขั้นตอนที่ 1 พิมพ์ ไปขั้นตอนที่ 3 กลับสู่หน้าหลัก                                                                                                    |                   |
| กองกา | ารพัสดุภาครัฐ (กพภ.) กรมบัญชีกลาง ถนนพระราม 6 แขวงสามเสนใน เขตพญาไท กรุงเทพมหานคร 10400 โทร. 02-127-<br>351- 69                                                                         | -                 |

## ขั้นตอนที่ 3 ตัวอย่างเอกสารประกวดราคา

 ระบบจะแสดงตัวอย่างเอกสารประกวดราคา เพื่อให้หัวหน้าเจ้าหน้าที่พัสดุตรวจสอบอย่างละเอียด ก่อนประกาศขึ้นเว็บไซต์ เมื่อตรวจสอบแล้วว่าถูกต้องครบถ้วน ให้คลิกปุ่ม

| St.         | ะบบการจัดซื้อจัดจ้างภาครัฐ พดลสาใช้งาน (เฟส3) รหัส กระทรวงพาณิชย์<br>กลั Government Procurement ก                                                                                                    | วันที่ 7 กันยายน 2561<br>- หัวหน้าเจ้าหน้าที่พัสดุ<br>รมบัญชีกลาง กรุงเทพฯ |
|-------------|----------------------------------------------------------------------------------------------------|----------------------------------------------------------------------------|
|             | 1         2         3         4         5           ด้วอย่าง         ด้วอย่าง         ด้วอย่าง         ด้วอย่าง         ด้วอย่าง         ด้วอย่าง         สร้างไฟล์เอกสารและ           รายงานขอขื้อขอจ้าง         ศาสังแต่งดั้งคณะกรรมการ         เอกสารประกาดราคา         เอกสารประกาศเป็ญขวน         ประกาศขึ้นเว็บไซด์ |                                                                            |
|             | ตัวอย่างเอกสารประกวดราคา                                                                                                    |                                                                            |
| *<br>=<br>Q | เอกสารประกวดราคาซื้อด้วยวิธีประกวดราคาอิเล็กทรอนิกส์ (e-bidding)<br>เลขที่ ๓/๒๕๖๑                                                                                                    |                                                                            |
|             | การซื้อคอนกรีตผสมเสร็จ                                                                                                    |                                                                            |
|             | ตามประกาศ กรมบญชกลาง                                                                                                    |                                                                            |
|             | ลงวนท ต่∩นยายน ๒๕๖๑                                                                                                    |                                                                            |
|             | กรมบัญชีกลาง ซึ่งต่อไปนี้เรียกว่า "กรม" มีความประสงค์จะประกวดราคาซื้อด้วยวิธีประกวดราคา<br>อิเล็กทรอนิกส์ ตามรายการ ดังนี้                                                                                                    |                                                                            |
|             | คอนกรีตผสมเสร็จ (๓๑.๙๙.๙๙.๙๙ จำนวน ๒๘๕ ลูกบาศก์เมตร(๑ ลูกบาศก์                                                                                                    |                                                                            |
|             | -000000000000) (1017)                                                                                                    |                                                                            |
|             | [๐๑๐๑๐๐๐๐๐๐๐๐๐,คอนกรีต                                                                                                    |                                                                            |
|             | ผสมเสร็จ]                                                                                                    |                                                                            |
|             | พัสดที่วงฟื้กนี้ต้างเป็นของแห้ ตองใหม่ ไม่เดยใช้งามแก่กระไม่เป็นของก่อเก็ม เวยิงเสออะเพื่องใช้งามได้มันที่แองมื                                                                                                    |                                                                            |
| 1.1         | พฤพุทจะขอนพองเป็นของแท่ ของเพิ่ม เมเพอเขง เนิม เก่อน เมเป็นของเก่ เก่าปี อยู่เนิม เทพ ของจง เนเพท นิทและม<br>ดกเล้กพฤษเกษาะตรงตามที่กำหนดไว้ในแอกสารประกาดราดาสิ้อด้ายก็รีประกาดราดกลิเล็กทรงนิกส์กนับนี้ โดยมีต้อ                                                                                                    |                                                                            |
|             | ער איז איז איז איז איז איז איז איז איז איז                                                                                                    |                                                                            |
|             |                                                                                                    |                                                                            |
|             | (๑) กรมไม่ได้รับการจัดสรรเงินที่จะใช้ในการจัดซื้อหรือที่ได้รับจัดสรรแต่ไม่เพียงพอที่<br>จะทำการจัดซื้อครั้งนี้ต่อไป                                                                                                    |                                                                            |
|             | <ul><li>(๒) มีการกระทำที่เข้าลักษณะผู้ยื่นข้อเสนอที่ชนะการจัดชื้อหรือที่ได้รับการคัดเลือกมี</li></ul>                                                                                                    |                                                                            |
|             | ผลประโยชน์ร่วมกัน หรือมีส่วนได้เสียกับผู้ยื่นข้อเสนอรายอื่น หรือขัดขวางการแข่งขันอย่างเป็นธรรม หรือสมยอมกัน                                                                                                    |                                                                            |
|             | กับผู้ยื่นข้อเสนอรายอื่น หรือเจ้าหน้าที่ในการเสนอราคา หรือส่อว่ากระทำการทุจริตอื่นใดในการเสนอราคา                                                                                                    |                                                                            |
|             | (๓) การทำการจัดซื้อครั้งนี้ต่อไปอาจก่อให้เกิดความเสียหายแก่กรม หรือกระทบต่อ                                                                                                    |                                                                            |
|             | ประโยชน์สาธารณะ                                                                                                    |                                                                            |
|             | (๔) กรณีอื่นในทำนองเดียวกับ (๑) (๒) หรือ (๓) ตามที่กำหนดในกฎกระทรวง ซึ่งออก<br>                                                                                                    |                                                                            |
|             | ตามความในกฎหมายว่าด้วยการจัดซื้อจัดจ้างและการบริหารพัสดุภาครัฐ                                                                                                    |                                                                            |
|             | <ol> <li>การปฏิบัติตามกฎหมายและระเบียบ</li> </ol>                                                                                                    |                                                                            |
|             | ในระหว่างระยะเวลาการซือ ผู้ยืนข้อเสนอที่ได้รับการคัดเลือกให้เป็นผู้ขายต้องปฏิบัติตาม                                                                                                    |                                                                            |
|             | หลักเกณฑ์ที่กฎหมายและระเบียบได้กำหนดไว้โดยเคร่งครัด                                                                                                    |                                                                            |
|             | ๑๒. การประเมินผลการปฏิบัติงานของผู้ประกอบการ<br>* เอาอิชัย ซี ซี ซี ซี ซี ซี ซี ซี ซี ซี ซี ซี ซี                                                                                                    |                                                                            |
|             | กรม สามารถนาผลการปฏบตงานแลวเสรจตามสญญาของผูย่นขอเสนอท์ไดรบการคดเลือก<br>ระสะ ส่ , ค. , ค. , ค. ,                                                                                                    |                                                                            |
|             | เหเบนผูขายเพอนามาประเมนผลการปฏบตงานของผูประกอบการ<br>อัสั หล่าย ส่งหย่องสูงเห็น เล่ง อัส หน่า เล่ง อัส หน่า                                                                                                    |                                                                            |
|             | ทงน หากผูยนขอเสนอทเดรบการคดเลอกเมผานเกณฑทกาหนดจะถูกระงบการยนขอเสนอ<br>เชื่อนี้เรื่องเหตุ ได้ส่วนการ                                                                                                    |                                                                            |
|             | បនេះស្ត្រាស្ត្រីមើន ពេលនេះ។ ។ ។ ។ ។ ។ ។ ។ ។ ។ ។ ។ ។ ។ ។ ។ ។ ។ ។                                                                                                     |                                                                            |
|             | าาสมับรูบังาก เง<br>๗ กับเยายน โดสราด                                                                                                    |                                                                            |
|             | ବାମାନପାପାର ଆଟିକାର                                                                                                    |                                                                            |
|             | ส่งคืนแก้ไข ย้อนกลับขั้นดอนที่ 2 พิมพ์ ไปขั้นดอนที่ 4 กลับสู่หน้าหลัก                                                                                                    |                                                                            |
| กองการพัสเ  | ดุภาครัฐ (กพภ.) กรมบัญชักลาง ถนนพระราม 6 แขวงสามเสนใน เขตพญาใท กรุงเทพมหานคร 10400 โทร. 02-127- 4151- 69                                                                                                    | FBID0001_12.jsp                                                            |

## ขั้นตอนที่ 4 ตัวอย่างเอกสารประกาศเชิญชวน

 ระบบจะแสดงตัวอย่างประกาศเชิญชวน เพื่อให้หัวหน้าเจ้าหน้าที่พัสดุตรวจสอบอย่างละเอียด ก่อนประกาศขึ้นเว็บไซต์ เมื่อตรวจสอบแล้วถูกต้องครบถ้วน ให้คลิกปุ่ม
 ไปขั้นตอนที่ 5

| 1        | ระบบการจัดซื้อจัดจ้างภาครัฐ พดลายได้สาน (เฟลเวิ) รหัส กระทรวงพ                                                                                                    | วันที่ 7 กันยายน 2561<br>าณิชย์ - หัวหน้าเจ้าหน้าที่พัสดุ |
|----------|----------------------------------------------------------------------------------------------------|-----------------------------------------------------------|
| 13 Month | Thai Government Procurement                                                                                                    | กรมบัญชีกลาง กรุงเทพฯ                                     |
|          |                                                                                                    |                                                           |
|          | 1 2 3<br>ด้วอย่าง ด้วอย่าง ด้วอย่าง ด้วอย่าง<br>ราชงานขอขี้อขอจ้าง ศำสั่งแต่งตั้งคณะกรรมการ เอกสารประกวตราคา <mark>ตัวอย่าง เอกสารประกาศเข็ญชวน</mark> ประกาศขึ้นเ                                                                                                    | เสารและ<br>วับใชต์                                        |
|          | ตัวอย่างเอกสารประกาศเชิญชวน                                                                                                    |                                                           |
| <b>*</b> | ประกาศกรมบัญชีกลาง                                                                                                    |                                                           |
| Q        | เรื่อง ประกวดราคาซื้อคอนกรีตผสมเสร็จ ด้วยวิธีประกวดราคาอิเล็กทรอนิกส์ (e-bidding)                                                                                                    |                                                           |
|          | va a , t , ä a t vaa,                                                                                                    |                                                           |
|          | กรมบญชกลาง มความประสงคจะประกวดราคาขอดอนกรตผสมเสรจ ดวยวธประกวดราคา<br>อ.รีอ.รั                                                                                                    |                                                           |
|          | ยเลาทรอนกล (e-bidding) ราคากล เงของงานขอเนการประกรตราคาครงน เป็นเงินทั้งสน ๔.๔๐,๐๐๐.๐๐ บาท (ทา<br>และเข้างเขึ้มของก้าน) ต่อขรวยการ ดันนี้                                                                                                    |                                                           |
|          | แลนตากมนอากสะมาตามรายการทุจน<br>ความวรีตยเสรมเสร็จ (maadadadadadadadadadadadadadadadadadada                                                                                                    |                                                           |
|          |                                                                                                    |                                                           |
|          | [0ด0ต00000000,คอนกรีท                                                                                                    |                                                           |
|          |                                                                                                    |                                                           |
|          | หลับ ยุล เลยเหล้                                                                                                    |                                                           |
|          | ผูยันขอเสนอจะตองม่คุณสมบต ดงตอไปน์<br>ฯ                                                                                                    |                                                           |
|          | <ul> <li>๑. มความสามารถตามกฎหมาย</li> <li>๒. ไม่เป็นของออัยงสวรร</li> </ul>                                                                                                    |                                                           |
| 10.00    | ๒. เมเบนบุฑทธรมสะสาย<br>๓ ไม่อย่า≺หว่ามเลือกอิอการ                                                                                                    |                                                           |
|          | พ. พอยู่สาราง เฉลาการาง                                                                                                    |                                                           |
|          |                                                                                                    |                                                           |
|          | ม้ยื่นต้อเสนอต้องนี่งต้อเสนอนอนเลนอรอกทางระงงแอดตื้อจัดอ้างกาดรัสด้ายอเล็กทรอบิกล์ ในวันพื่                                                                                                    |                                                           |
|          | สู่ประชะสายของประชะสายสายสายสายสายสายสายสายสายสายสายสายสายส                                                                                                    |                                                           |
|          |                                                                                                    |                                                           |
|          | จัดจ้างภาครัฐด้วยอิเล็กทรอนิกส์ตั้งแต่วันที่ประกาศจนถึงก่อนวันเสนอราคา                                                                                                    |                                                           |
|          | ~<br>ผู้สนใจสามารถดูรายละเอียดได้ที่เว็บไซต์ www.cgd.go.th หรือ www.gprocurement.go.th หรือ                                                                                                    |                                                           |
| <u>^</u> | สอบถามทางโทรศัพท์หมายเลข ocimbecide ดะเจ ในวันและเวลาราชการ                                                                                                    |                                                           |
|          |                                                                                                    |                                                           |
| ч<br>П   | ประกวร ณ พื้นนี้ ๆ สัมแดน พ.ศ. 1-16                                                                                                    |                                                           |
|          | שכסס איא געניט ווגגני גו אווזיצנט                                                                                                    |                                                           |
|          |                                                                                                    |                                                           |
|          | (บางสาวอลิตา บอเบี)                                                                                                    |                                                           |
|          | น้ำหน้ากองคลัง                                                                                                    |                                                           |
|          | รักษาการแหน                                                                                                    |                                                           |
|          | ante ini astra                                                                                                    |                                                           |
|          | אתפא                                                                                                    |                                                           |
|          | หมายเหตุ ผู้ประกอบการสามารถจัดเตรียมเอกสารประกอบการเสนอราคา (เอกสารส่วนที่ ๑ และเอกสารส่วนที่ ๒)                                                                                                    |                                                           |
|          | ในระบบ e-GP ได้ตั้งแต่วันที่ ขอรับเอกสารจนถึงวันเสนอราคา                                                                                                    |                                                           |
|          | ส่งคืนแก้ไข ย้อนกลับขั้นดอนที่ 3 พิมพ์ ไปขั้นดอนที่ 5 กลับสู่หน้าหลัก                                                                                                    |                                                           |
|          | กองการทัสดภาครัร (กพ.ก.) กรมบัญชักลาง ถนนพระราม 6 แขวงสามเสนใน เพดพถาไท กรงเทพมหานคร 10400 รีพร 02-127                                                                                                    | FBID0001_13.jsp                                           |
|          | 100112111111 (11112) (11112) (1112) (11112) (11112) (11112) (11112) (11112) (11112) (11112) (11112) (11112) (11112) (11112) (11112) (11112) (11112) (11112) (11112) (11112) (11112) (11112) (11112) (11112) (11112) (11112) (11112) (11112) (11112) (11112) (11112) (11112) (1 |                                                           |

## **ขั้นตอนที่ 5** สร้างไฟล์เอกสารและประกาศขึ้นเว็บไซต์

6. การนำไฟล์เอกสารประกวดราคาและประกาศเชิญชวนขึ้นเว็บไซต์ ให้หัวหน้าเจ้าหน้าที่พัสดุ

คลิกปุ่ม

| บไฟล์เอกสาร |
|-------------|
|-------------|

| 1 | ระบบการจัดชื้อจัดจ้างภาครัฐ พดลองใช้งาน (เฟลง)<br>Thai Government Procurement                                                                                                    | วันที่ 7 กันยายน 2561<br>รหัส กระทรวงพาณิชย์ - หัวหน้าเจ้าหน้าที่พัสดุ<br>กรมบัญชีกลาง กรุงเทพฯ |
|---|----------------------------------------------------------------------------------------------------|-------------------------------------------------------------------------------------------------|
|   | 1 2 3 4<br>ตัวอย่าง ตัวอย่าง ตัวอย่าง ตัวอย่าง ตัวอย่าง<br>รายงานขอซื้อขอจ้าง ศาสังแด่งดั้งคณะกรรมการ เอกสารประกวดราคา เอกสารประกาศเซิญชวน                                                                                                    | 5<br>สร้างไฟล์เอกสารและ<br>ประกาศขึ้นเว็บไซด์                                                   |
|   | สร้างไฟล์เอกสารและประกาศขึ้นเว็บไซด์                                                                                                    |                                                                                                 |
|   | เอกสารประกาศ ได้บัญทึกประกาศ ลงวันที่ ๗ กันยายน ๒๕๖๐                                                                                                    |                                                                                                 |
|   | 6 สร้างไฟล์เอกสาร ตรวจสอบเอกสารที่จะแสดงหน้าเว็บไซต์                                                                                                    |                                                                                                 |
| * | * ชื่อไฟล์เอกสารที่สร้างล่าสุด                                                                                                    |                                                                                                 |
|   | * วันและเวลาที่สร้างล่าสุด                                                                                                    |                                                                                                 |
| - | ®ประกาศขึ้นเว็บไซด์ ไม่ประกาศขึ้นเว็บไซด์                                                                                                    |                                                                                                 |
| 4 | ประกาศขึ้นเว็บไซต์                                                                                                    |                                                                                                 |
|   | 🗹 ผู้ด้าภาครัฐสามารถดาวน์โหลดได้                                                                                                    |                                                                                                 |
|   | 🗆 ผู้ซื้อเอกสารสามารถดาวน์โหลดได้                                                                                                    |                                                                                                 |
|   | ประกาศขึ้นเว็บไซด์                                                                                                    |                                                                                                 |
|   | หมายเหตุ : 1.ก้อนประกาศเอกสารประกวดราคาขึ้นเว็บไซด์ ด้องกดปุ่ม สร้างไฟล์เอกสารและปุ่มตรวจสอบเอกส<br>เพื่อตรวจสอบไฟล์เอกสารที่ผู้ดำสามารถดาวน์โหลดให้ถูกต้องครบถ้วน<br>2.หลังจากตรวจสอบเอกสารที่แสดงหน้าเว็บไซต์แล้ว จึงจะสามารถประกาศเอกสารประกวดราคาขึ้นเ<br>ส่งดื่นแก้ไข ย้อนกลับขั้นดอนที่ 4 กลับสู่หน้าหลัก | ารที่แสดงหน้าเว็บไซด์<br>เว็บไซด์ได้                                                            |
|   |                                                                                                    | FBID0001_15                                                                                     |
|   | . แตกแวมแต่ด้า เหรลี (แนระ) แรการติอาเต เก แตกเรรากา ด การเหตรการ การแกรการ (การเรา 10400 การ 1755-1757, 2000 คร 0201, 02                                                                                                    |                                                                                                 |
|   |                                                                                                    |                                                                                                 |

- 7. ระบบแสดง "ชื่อไฟล์เอกสารที่สร้างล่าสุด" และ "วันและเวลาที่สร้างล่าสุด"
- 8. จากนั้นให้คลิกปุ่ม ดรวจสอบเอกสารที่จะแสดงหน้าเว็บไซต์
- ระบบแสดงหน้าต่าง "ไฟล์ข้อมูล" เพื่อให้ผู้ใช้ทำการจัดเก็บ (Save) หรือเปิดไฟล์ (Open) เพื่อตรวจสอบก่อนทำการประกาศขึ้นเว็บไซต์

| 1.1.1.1.1.1.1.1.1.1.1.1.1.1.1.1.1.1.1. | ระบบการจัดซื้อจัดจ้างภาครัฐ หดุลละให้ราน (เฟส3)<br>Thai Government Procurement                                                                                                    | วันที่ 7 กันยายน 2561<br>ย์ - หัวหน้าเจ้าหน้าที่พัสดุ<br>กรมบัญชีกลาง กรุงเทพฯ |
|----------------------------------------|----------------------------------------------------------------------------------------------------|--------------------------------------------------------------------------------|
|                                        | 1 2 3 4 5<br>ตัวอย่าง ตัวอย่าง ตัวอย่าง ตัวอย่าง ตัวอย่าง<br>รายงานขอข็อขอจ้าง ศาสังแต่งตั้งคณะกรรมการ เอกสารประกวดรวดา เอกสารประกาศเปิญชวน <b>ประกาศขึ้นเว็บไขต</b> ์                                                                                                    |                                                                                |
|                                        | สร้างไฟล์เอกสารและประกาศชั้นเว็บไชต์                                                                                                    |                                                                                |
|                                        | เอกสารประกาศ ได้บันทึกประกาศ ลงวันที่ ๗ กันยายน ๒๕๖๐<br>สร้างไฟล์เอกสาร ดรวจสอบเอกสารที่จะแสดงหน้าเว็บไซต์                                                                                                    |                                                                                |
| *                                      | ชื่อไฟล์เอกสารที่สร้างล่าสุด 61097000046_20180907205457_2.zip         * วันและเวลาที่สร้างล่าสุด 07/09/2561 20:54:57                                                                                                    |                                                                                |
| Q                                      | ประกาศขึ้นเว็บไซต์                                                                                                    |                                                                                |
|                                        | 🗹 ผู้ค้าภาครัฐสามารถดาวน์โหลดได้                                                                                                    |                                                                                |
|                                        | 🗆 ผู้ซื้อเอกสารสามารถดาวน์โหลดได้                                                                                                    |                                                                                |
|                                        | ประกาศขึ้นเว็บไซต์                                                                                                    |                                                                                |
|                                        | หมายเหตุ : 1.ก่อนประกาศเอกสารประกวดราคาขึ้นเว็บไซด์ ด้องกดปุ่ม สร้างไฟล์เอกสารและปุ่มตรวจสอบเอกสารที่แสดงหน้าเว็บไซด์<br>เพื่อตรวจสอบไฟล์เอกสารที่ผู้คำสามารถดาวน์โหลดให้ถูกต้องครบถ้วน<br>2.หลังจากตรวจสอบเอกสารที่แสดงหน้าเว็บไซด์แล้ว จึงจะสามารถประกาศเอกสารประกวดราคาขึ้นเว็บไซด์ได้<br>ส่งดีนแก้ไซ ย้อนกลับขั้นตอนที่ 4 กลับสู่หน้าหลัก |                                                                                |
|                                        | กองการพัสดุภาครัฐ (กพภ.) กรมบัญชีกลาง ถนนพระราม 6 แขวงสามเสนใน เขตพญาไท กรุงเทพมหานคร 10400 โทร. 02-127-7000 ต่อ 6951- 69                                                                                                    | FBID0001_15                                                                    |

|                  | 📑   💽 📑 =                                                                                    |                   | Compressed Folder Tools                                               | 61097000046_201             | 18090720       | 5457_2      | - 🗆 🗙              |
|------------------|----------------------------------------------------------------------------------------------|-------------------|-----------------------------------------------------------------------|-----------------------------|----------------|-------------|--------------------|
|                  | File Home                                                                                    | Share View        | Extract                                                               |                             |                |             | ^ 😮                |
|                  | <ul> <li>มุ่ม สุทัพรา (กลุ่มรหัส)</li> <li>ปุ่ม</li> <li>มูมือ รหัสกระทรางพาณิชย์</li> </ul> |                   | nาพระบบ e-biddir<br>โป้ ภาพระบบ e-biddir<br>โป้ ส่งงาน อุมือรทัสกระทร | ng (step 1)                 | Extract<br>all |             |                    |
|                  |                                                                                              |                   |                                                                       |                             |                |             |                    |
|                  | € ∋ - ↑ 🛙                                                                                    | 🕨 🕨 สุพัตรา ชนไธส | a ▶ Downloads ▶ 610970000                                             | 046_20180907205457_2        | ~ C            | Search 6109 | 7000046_20180907 🔎 |
|                  | ☆ Favorites                                                                                  | Nam               | e                                                                     | Туре                        | Compre         | ssed size   | Password Size      |
|                  | 🗼 Downloads                                                                                  | 7. 6              | 1097000046_30_2018090707435                                           | 8 Adobe Acrobat Document    |                | 90 KB       | No                 |
|                  | 📃 Recent places                                                                              | i 🗋 a             | nnoudoc_0300400000_6109700                                            | 0046 HTML File              |                | 3 KB        | No                 |
|                  | 📃 Desktop                                                                                    | 🔁 A               | Attach_16012                                                          | Adobe Acrobat Document      |                | 94 KB       | No                 |
|                  |                                                                                              | <b>7</b> 4        | Attach_16015                                                          | Adobe Acrobat Document      |                | 22 KB       | No                 |
| $\left( \right)$ | 词 Libraries                                                                                  | <b>7</b> /        | Attach_16016                                                          | Adobe Acrobat Document      |                | 23 KB       | No                 |
| 9                | Documents                                                                                    | 7. /              | Attach_16017                                                          | Adobe Acrobat Document      |                | 60 KB       | No                 |
|                  | J Music                                                                                      | <b>7</b> . 4      | Attach_16019                                                          | Adobe Acrobat Document      |                | 33 KB       | No                 |
|                  | 📔 Pictures                                                                                   | - <b>1</b>        | Attach_160110                                                         | Adobe Acrobat Document      |                | 26 KB       | No                 |
|                  | 📑 Videos                                                                                     | <b>7</b> 4        | Attach_160112                                                         | Adobe Acrobat Document      |                | 26 KB       | No                 |
|                  |                                                                                              | <b>7</b> . /      | Attach_160113                                                         | Adobe Acrobat Document      |                | 18 KB       | No                 |
|                  | 👰 Computer                                                                                   | <b>7</b> . /      | Attach_160114                                                         | Adobe Acrobat Document      |                | 190 KB      | No                 |
|                  | 📥 Windows (C:)                                                                               | <b>7</b> . 4      | Attach_1601301                                                        | Adobe Acrobat Document      |                | 196 KB      | No                 |
|                  | 👝 DATA (D:)                                                                                  | c                 | loc_0300400000_61097000046                                            | HTML File                   |                | 10 KB       | No                 |
|                  | 💼 Backup (E:)                                                                                | 7. 0              | loc_product_0300400000_61097                                          | 7000 Adobe Acrobat Document |                | 123 KB      | No                 |
|                  | ᢪ cgd (hp95124                                                                               | )                 |                                                                       |                             |                |             |                    |
|                  | P cgd_pc (hp95                                                                               | 15n)              |                                                                       |                             |                |             |                    |
|                  |                                                                                              |                   |                                                                       |                             |                |             |                    |
|                  | 👊 Network                                                                                    |                   |                                                                       |                             |                |             |                    |
|                  |                                                                                              |                   |                                                                       |                             |                |             |                    |
|                  |                                                                                              |                   |                                                                       |                             |                |             |                    |
|                  |                                                                                              |                   |                                                                       |                             |                |             |                    |
|                  | 14.5                                                                                         | <                 |                                                                       |                             |                |             | >                  |
|                  | 14 items                                                                                     |                   |                                                                       |                             |                |             |                    |
|                  | 14 items                                                                                     |                   |                                                                       |                             |                |             |                    |

10. เมื่อตรวจสอบเอกสารประกวดราคาและประกาศเชิญชวนครั้งสุดท้ายอย่างละเอียดแล้ว

จึงคลิกปุ่ม ประกาศขึ้นเว็บไซด์

11. ระบบแสดงกล่องข้อความ "**ต้องการประกาศขึ้นเว็บไซต์ใช่หรือไม่**" ให้หัวหน้าเจ้าหน้าที่พัสดุ คลิกปุ่ม **ต**กลง

| 1.1.0.00 AT | ระบบการจัดชื้อจัดจ้างภาครัฐ <b>หละธงให้งาน (เฟลร)</b> วันที่ 7 กันยายน 2561<br>รหัส กระทรวงพาณิขย์ - หัวหน้าเจ้าหน้าที่หัสดุ<br>Thai Government Procurement กรมบัญชีกลาง กรุงเทพฯ       |
|-------------|----------------------------------------------------------------------------------------------------|
|             | 1 2 3 4 5<br>ตัวอย่าง ตัวอย่าง ตัวอย่าง ตัวอย่าง ตัวอย่าง ตัวอย่าง ตัวอย่าง เอกสารประกวดราคา เอกสารประกาศเช็ญช่วน <b>ประกาศขึ้นเว็บไซด์</b>                                             |
|             | สร้างไฟล์เอกสารและประกาศขึ้นเว็บไซต์                                                                                                    |
|             | เอกสารประกาศ ได้บันทึกประกาศ <mark>ลงวันที่ ๗ กันยายน ๒๕๖</mark> ๑                                                                                                    |
|             | สร้างไฟล์เอกสาร ตรวจสอบเอกสารที่จะแสดงหน้าเว็บไซต์                                                                                                    |
| *           | * ชื่อไฟล์เอกสารที่สร้างล่าสุด 61097000046_20180907205457_2.zip                                                                                                    |
|             | * วันและเวลาที่สร้างล่าสุด 07/09/2561 20:54:57                                                                                                    |
| -           | ์ ® ประกาศขึ้นเว็บไซด์ ี่ ไม่ประกาศขึ้นเว็บไซด์                                                                                                    |
| ~           | ประกาศขึ้นเว็บไซต์                                                                                                    |
|             | 🗹 ผู้ค้าภาครัฐสามารถดาวน์โหลดได้                                                                                                    |
|             | ผู้ชื่อเอกสารสามารถดาวน์โหลดได้                                                                                                    |
|             | ประกาศขึ้นเว็บไซต์                                                                                                    |
|             | หมายเหตุ : 1.ก่อนประกาศเอกสารประกวดราคาขึ้นเว็บไซด์ ต้องกดปุ่ม สร้างไฟล์โอกสารและปุ่มตรวจสอบเอกสารที่แสดงหน้าเว็บไซด์<br>เพื่อตรวจสอบไฟล์เอกสารที่ผู้ด้าสามารถดาวน์โหลดให้อกต้องดรบถ้วน |
|             | 2.หลังจากตรวจสอบเอกสารที่แสดงหน้าเว็บไซต์แล้ว จึงจะสามารถประกาศเอกสารประกวดราคาขึ้นเว็บไซต์ได้                                                                                          |
|             | ส่งอึงแก้ไข ย้องกลังขั้นอองเพื่ 4 กลังเส่งบ้างลัก                                                                                                    |
|             | สงพุพพาการ ออพกสามมพอพงการ กลามผู้ภพาพศก                                                                                                    |
|             | กองการพัสดุภาครัฐ (กพภ.) กรมบัญชีกลาง ถนนพระราม 6 แขวงสามเสนใน เขตพญาไท กรุงเทพมหานคร 10400 โทร. 02-127-7000 ต่อ 6951- 69                                                               |
|             |                                                                                                    |
|             |                                                                                                    |
|             |                                                                                                    |
|             |                                                                                                    |
|             |                                                                                                    |
| N. N. S.    |                                                                                                    |

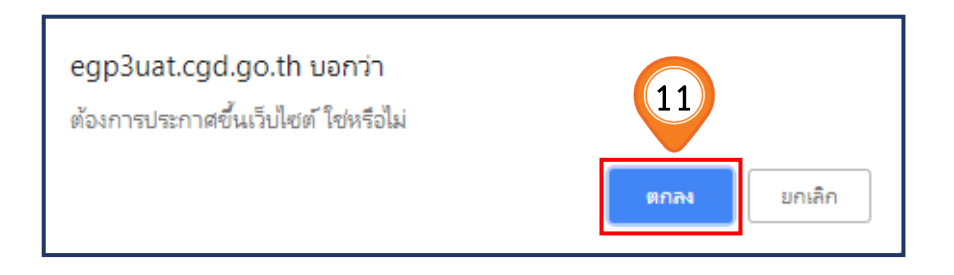

## 12. ระบบแสดงหน้าจอ "**รายการโครงการ**" และแสดงสถานะโครงการเป็น "ร่างเอกสาร e-bidding / ประกาศขึ้นเว็บไซต์" เรียบร้อยแล้ว

และขั้นตอนการทำงานจะแสดงเครื่องหมาย 🧹

13. ผู้ใช้สามารถคลิกปุ่ม 믇 เพื่อดูขั้นตอนการทำงาน และสถานะ การดำเนินงานโครงการได้

| 1. 1. 1. 1. 1. 1. 1. 1. 1. 1. 1. 1. 1. 1 | A AL | ระบบการ<br>Thai Gover                         | จัดซื้อจัดจ้าง<br>nment Procu        | มภาครัฐ <mark>ทดลองใช้งาน (เฟส3)</mark><br>rement                                                   |                          | รหัส กระทรว          | วันที<br>วงพาณิชย์ - หัว<br>กรมบั                   | ี่ 7 กันยาย<br>หน้าเจ้าห<br>ญชีกลาง ก | ยน 2561<br>น้าที่พัสดุ<br>ารุงเทพฯ |
|------------------------------------------|------|-----------------------------------------------|--------------------------------------|----------------------------------------------------------------------------------------------------|--------------------------|----------------------|-----------------------------------------------------|---------------------------------------|------------------------------------|
|                                          | ľ    | คันหาข้อมูลโคร<br>สำนักงาน 0<br>ชื่อโครงการ [ | รงการจัดชื้อจัดจ้<br>300400000 - กระ | ้ำง<br>มบัญชีกลาง กรุงเทพฯ<br>ดันหา ล้างตัวเลื                                                      | an                       |                      | คันเ                                                | าขั้นสูง                              |                                    |
| *                                        | l    | รหัสแผนระดับ<br>หน่วยจัดซื้อ                  | เลขที่โครงการ                        | ชื่อโครงการ                                                                                         | ี่ จำนวนเงิน<br>งบประมาณ | ข้อมูล<br>โครงการ    | สถานะ<br>โครงการ<br>ท                               | ขั้น<br>ตอน<br>การ<br>่างาน           | 13                                 |
| ≡<br>Q                                   |      | D61090000043                                  | 61097000046                          | ประกวดราคาซื้อคอนกรีตผสมเสร็จ ด้วยวิธีประกวดราคา<br>อิเล็กทรอนิกส์ (e-bidding)                      | 550,000.00               | รายละเอียด/<br>แก"   | ร่างเอกสาร<br>e-Bidding/<br>ประกาศขึ้น<br>เว็บไซด์  | * =                                   |                                    |
|                                          |      | D61080000226                                  | 61087000246                          | ชื้อกระดาษ โดยวิธีเฉพาะเจาะจง                                                                       | 100,000.00               | ราย.<br>แก้ไข        | ข้อมูลสาระ<br>สำคัญใน<br>สัญญา                      | / =                                   |                                    |
|                                          |      | D61090000045                                  | 61097000048                          | ชื้อทดสอบโครงการที่มีบริษัทค้าร่วม มากกว่า 1<br>(Consotiam) - (กรุณาอย่านำไปใช้) โดยวิธีเฉพาะเจาะจง | 500,000.00               | รายละเอียด/<br>แก้ไข | ข้อมูลสาระ<br>สำคัญใน<br>สัญญา                      | / =                                   |                                    |
|                                          |      | D61090000055                                  | 61097000059                          | ประกวดราคาซื้อยารวมซื้อรวมจ้าง ตุจดาว แม่ทำสัญญา<br>ด้วยวิธีประกวดราคาอิเล็กทรอนิกส์ (e-bidding)    | 1,000,000.00             | รายละเอียด/<br>แก้ไข | จัดทำและ<br>ประกาศ ผู้<br>ชนะการเสนอ<br>ราคา (ร่าง) | <b>a</b> =                            |                                    |
|                                          |      | D61090000059                                  | 61097000063                          | ????kengtest 07092561-1641 ???????<br>???????????????(e-market)                                     | 20,000.00                | รายละเอียด/<br>แก้ไข | เพิ่มโครงการ                                        | / =                                   |                                    |
|                                          |      | D6109000058                                   | 61097000062                          | ????kengtest 07092561-1616 ???????<br>????????????????(e-market)                                    | 10,000.00                | รายละเอียด/<br>แก้ไข | เพิ่มโครงการ                                        | 4 🚍                                   |                                    |
|                                          |      | D61090000051                                  | 61097000055                          | ทดสอบ รหัสกระทรวงพาณิชย์ ผาน GF Buum                                                                | 400,000.00               | รายละเอียด/<br>แก้ไข | ข้อมูลสาระ<br>สำคัญใน<br>สัญญา                      | / =                                   |                                    |

 14. ระบบแสดงสถานะ ว่าได้ดำเนินการนำเอกสาร e-Bidding ประกาศขึ้นเว็บไซต์แล้ว จากนั้นเมื่อพ้นวันเสนอราคา เจ้าหน้าที่พัสดุสามารถคลิกแท็บ ดำเนินการในขั้นตอน 2 "รายชื่อผู้เสนอราคาและผลการพิจารณา" เพื่อดำเนินการในขั้นตอน "เรียกดูรายชื่อผู้เสนอราคาและบันทึกผลการพิจารณา" ได้ต่อไป

2 รายชื่อผู้เสนอราคาและผลการพิจารณา

| 1. Santa                  | ระบบการจัดชื้อจัดจ้างภาครัฐ<br>Thai Government Procuremen                                                                                | ทดลองใช้งาน (เฟล3)                                                                                                    | วันที่ 19 กันยายน 2561<br>รหัส กระทรวงพาณิชย์ - หัวหน้าเจ้าหน้าที่พัสดุ<br>กรมบัญชีกลาง กรุงเทพฯ |
|---------------------------|----------------------------------------------------------------------------------------------------|----------------------------------------------------------------------------------------------------|--------------------------------------------------------------------------------------------------|
| *                         | ขั้นตอนการทำงาน วิธีประกวดรา<br>สำนักงาน :<br>วิธีการจัดหา :<br>ประเภทการจัดหา :<br>วิธีการพิจารณา :<br>เลขที่โครงการ :<br>ชื่อโครงการ : | ดาอิเด็กหรอนิกส์ (e-bidding)-ชื้อ<br>0300400000 - กรมบัญขีกลาง กรุงเทพฯ<br>ประกวตราคาอิเด็กทรอนิกส์ (e-bidding)<br>ชื้อ                                    | ng)                                                                                              |
| <u>α</u>                  |                                                                                                    | <ol> <li>ร่างเอกสาร e-Bidding/ประกาศขึ้น</li> <li>เว็บไซต์</li> <li>รายชื่อผู้เสนอราคาและผลการพิจารณา</li> <li>จัดทำและประกาศ ผู้ชนะการเสนอราคา</li> </ol> | 13                                                                                               |
| <b>*</b><br><b>=</b><br>Q |                                                                                                    | 4. จัดทำร่างสัญญา<br>5. ตรวจสอบหลักประกันสัญญาและจัดทำ<br>สัญญา<br>6. ข้อมูลสาระสำคัญในสัญญา                                                               |                                                                                                  |
|                           |                                                                                                    | 2 มริหารสัญญา<br>การบันทึกรายงานผลการพิจารณา                                                                                                    |                                                                                                  |
|                           | ดวามหมายของสัญลักษณ์รูปภาพ:                                                                                                    | <ul> <li>16 แขวงสามเสนใน เขตพญาใท กรุงเททมหานคร 10400 โทร. 02-127-7000 ต่อ 6951- 6<sup>2</sup></li> </ul>                                                  | อนต่อไป<br>9 FPR00004                                                                            |

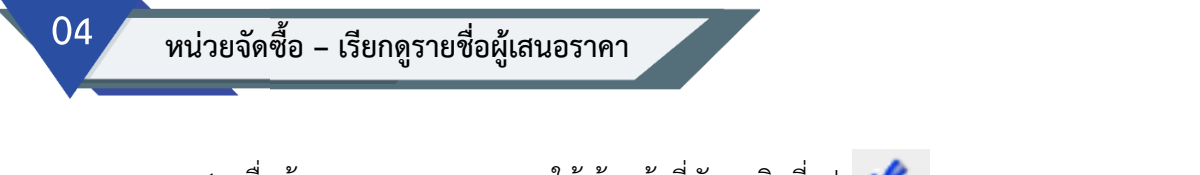

เมื่อพ้นระยะเวลาเสนอราคา ให้เจ้าหน้าที่พัสดุคลิกที่รูป
 เพื่อดำเนินการดูรายชื่อผู้เสนอราคาต่อไป

|   | ค้นหาข้อมูลโค                | รงการจัดซื้อจัดจ | ว้าง                                                                                                    |                          |                      |                                                               |                            |
|---|------------------------------|------------------|----------------------------------------------------------------------------------------------------|--------------------------|----------------------|---------------------------------------------------------------|----------------------------|
|   | สำนักงาน<br>ชื่อโครงการ      | 0300400000 - n   | รมบัญชีกลาง กรุงเทพฯ                                                                                                    |                          |                      | ค้า                                                           | เหาขั้นสง                  |
|   |                              |                  |                                                                                                    |                          |                      |                                                               | 2                          |
|   | รหัสแผนระดับ<br>หน่วยจัดชื้อ | เลขที่โครงการ    | ชื่อโครงการ                                                                                                    | ี่ จำนวนเงิน<br>งบประมาณ | ข้อมูล<br>โครงการ    | สถานะ<br>โครงการ                                              | ขืน<br>ตอน<br>การ<br>ทำงาน |
| * | D61090000179                 | 61097000203      | ประกวดราคาจ้างก่อสร้างขึ้นทะเบียนผู้ประกอบการ ด้วยวิธี<br>ประกวดราคาอิเล็กทรอนิกส์ (e-bidding)                                                                                                    | 5,600,000.00             | รายละเอียด/<br>แก้ไข | ร่างเอกสาร e-<br>Bidding/<br>ประกาศขึ้น<br>เว็บไซด์<br>(ร่าง) |                            |
| Q | D61090000172                 | 61097000195      | ประกวดราคาซื้อทดสอบ (แนน) ด้วยวิธีประกวดราคา<br>อิเล็กทรอนิกส์ (e-bidding)                                                                                                    | 5,000,000.00             | รายละเอียด/<br>แก้ไข | ร่างเอกสาร e-<br>Bidding/<br>ประกาศขึ้น<br>เว็บไซต์           | <b>a</b> =                 |
|   | D61080000267                 | 61087000288      | ประกวดราคาซื้อซื้ออุปกรณ์ ดัวยวิธีประกวดราคา<br>อิเล็กทรอนิกส์ (e-bidding)                                                                                                    | 50,000.00                | รายละเอียด/<br>แก้ไข | ร่างเอกสาร e-<br>Bidding/<br>ประกาศขึ้น<br>เว็บไซต์<br>(ร่าง) | 🌡 🚍                        |
|   | D61090000152                 | 61097000173      | ประกวดราคาซื้อยาดุจดาว รวมซื้อรวมจ้าง ลูกทำสัญญา<br>ด้วยวิธีประกวดราคาอิเล็กทรอนิกส์ (e-bidding)                                                                                                    | 1,000,000.00             | รายละเอียด/<br>แก้ไข | ร่างเอกสาร e-<br>Bidding/<br>ประกาศขึ้น<br>เว็บไซต์           | -                          |
|   | D61090000043                 | 61097000046      | ประกวดราคาซื้อคอนกรีตผสมเสร็จ ด้วยวิธีประกวดราคา<br>อิเล็กทรอนิกส์ (e-bidding)                                                                                                    | 550,000.00               | รายละเอียด/<br>แก้ไข | ร่างเอกสาร e-<br>Bidding/<br>ประกาศขึ้น<br>เว็บไซด์           | <b>*</b> =                 |
|   | D61080000228                 | 61087000248      | ประกวดราคาซื้อใต้แก่ ก??ก, ข??ข, คค, จจ, รร, นน, ยย,<br>บบ, ล/ล, ห∖ห, ดค, สส เพราะ222ใต้แก่ ก??ก, ข??ข, คค,<br>จจ, รร, นน, ยย, บบ, ล/ล, ห∖ห, ดค, สส เพราะ ด้วยวิธี<br>ประกวดราคาอิเล็กทรอนิกส์ (e-bidding) | 650,000.00               | รายละเอียด/<br>แก้ไข | ร่างเอกสาร e-<br>Bidding/<br>ประกาศขึ้น<br>เว็บไซต์           | <b>a</b> 🚍                 |
|   | D61080000211                 | 61087000229      | ประกวดราคาซื้akengtest 24082561-1526 ด้วยวิธีประกวด<br>ราคาอิเล็กทรอนิกส์ (e-bidding)                                                                                                    | 50,000.00                | รายละเอียด/<br>แก้ไข | ร่างเอกสาร e-<br>Bidding/<br>ประกาศขึ้น<br>เว็บไชต์<br>(ร่าง) | <b>a</b> 🚍                 |

## 4.1 เรียกดูรายชื่อผู้ขอรับเอกสาร/ซื้อเอกสาร

2. คลิกเลือก

รายละเอียด

ในหัวข้อ ลำดับที่ 1 "**รายชื่อผู้ขอรับเอกสาร/ซื้อเอกสาร**"

| A State | ระเ<br>Thai | บการจัดซื้อจัดจ้างภาครัฐ 🧰<br>Government Procurement                                   | ลองใช้งาน (เฟส3)                                                                                        |                                                      | วันที่ 19 กันย<br>รทัส กระทรวงพาณิชย์ - ทัวหน้าเจ้าง<br>กรมบัญชีกลาง               | ายน 2561<br>หน้าที่พัสดุ<br>กรุงเทพฯ |  |  |  |
|---------|-------------|----------------------------------------------------------------------------------------|----------------------------------------------------------------------------------------------------|------------------------------------------------------|------------------------------------------------------------------------------------|--------------------------------------|--|--|--|
|         | ข้อมูลโค    | รงการ                                                                                  |                                                                                                    |                                                      |                                                                                    |                                      |  |  |  |
|         | A1<br>A2    | เลขที่โครงการ<br>ชื่อโครงการ                                                           | เลขที่โครงการ 61097000046<br>ประกวดราคาซื้อคอนกรีตผสมเสร็จ ด้วยวิธีประกวดราคาอิเล็กทรอนิกส์ (e-bidding) |                                                      |                                                                                    |                                      |  |  |  |
|         |             | รูปแบบการเสนอราคา<br>ช่องทางการขอรับ/ชั้อเอกสาร                                        | แบบทั่วไป<br>ผ่านทางอิเล็กทรอบิกส์เท่านั้น                                                              |                                                      |                                                                                    |                                      |  |  |  |
|         | ลำดับ       | ลำดับ รายกา                                                                            | 5                                                                                                    | จัดทำเอกสาร                                          | สถานะ                                                                              |                                      |  |  |  |
| *       | 1.          | รายชื่อผู้ขอรับเอกสาร/ซื้อเอกสาร                                                       | (2)                                                                                                    | รายละเอียด                                           | สิ้นสุดการขอรับ/ซื้อเอกสาร                                                         |                                      |  |  |  |
|         | 2.          | รายชื่อผู้ยื่นเอกสารเสนอราคา                                                           |                                                                                                    | รายละเอียด                                           | สิ้นสุดการยื่นเอกสาร                                                               |                                      |  |  |  |
| 0       | 3.          | การเสนอราคาและผลการพิจารณา                                                             |                                                                                                    | รายละเอียด                                           | ระหว่างดำเนินการ                                                                   |                                      |  |  |  |
| α       | и           | มายเหตุ : 1. กรณีต้องการตรวจสอบ "จำนวเ<br>2. กรณีต้องการตรวจสอบ <mark>"รายชื่</mark> ส | ผู้ขอรับเอกสาร/ซื้อเอกสาร และจำนว<br>มผู้ขอรับเอกสาร/ซื้อเอกสาร และรายชื<br>กลับสูหน่าหลัก              | นผู้ยื่นเอกสาร" สามารถดร<br>อผู้ยื่นเอกสาร" สามารถดร | วจสอบได้เมื่อ "สิ้นสุดเวลาการเสนอราคา"<br>วจสอบได้เมื่อ "สิ้นสุดวันที่การเสนอราคา" |                                      |  |  |  |
|         | กองการพัส   | เดฺภาครัฐ (กพภ.) กรมบัญชีกลาง ถนนพระราม 6 แร                                           | เวงสามเสนใน เขดพญาไท กรุงเทพมหานคร                                                                      | 10400 โทร. 02-127-7000 ต่                            | a 6951- 69 FBID0011                                                                |                                      |  |  |  |
|         |             |                                                                                        | Sector Sector                                                                                           |                                                      |                                                                                    |                                      |  |  |  |

 ระบบจะแสดงจำนวนผู้ขอรับ/ซื้อเอกสาร หากต้องการดูรายชื่อผู้ขอรับ/ซื้อเอกสาร ให้คลิกปุ่ม รายชื่อผู้ขอรับ/ซื้อ

| ข้อมูลโครงกา | 5                               |                             |                                             |           |
|--------------|---------------------------------|-----------------------------|---------------------------------------------|-----------|
| A1           | เลขที่โครงการ                   | 61097000046                 |                                             |           |
| A2           | ชื่อโครงการ                     | ประกวดราคาซื้อคอนกรีตผส     | สมเสร็จ ด้วยวิธีประกวดราคาอิเล็กทรอนิกส์ (e | -bidding) |
|              | รูปแบบการเสนอราคา               | แบบทั่วไป                   |                                             |           |
|              | ้<br>ช่องทางการขอรับ/ซื้อเอกสาร | ผ่านทางอิเล็กทรอนิกส์เท่าน่ | นั้น                                        |           |
|              | วันที่ขอ                        | อรับ/ชื้อเอกสาร             | จำนวนผู้ขอรับ/ชื้อเอกสาร                    |           |
|              | 1                               | .9/09/2561                  | 3                                           |           |
|              |                                 | รวมทั้งสิ้น                 | 3                                           |           |
|              | 3                               | รายชื่อผู้ขอรับ/ซึ่ง        | อ กลับสู่หน้าหลัก                           |           |

- ระบบแสดง "รายชื่อผู้ขอรับ/ ซื้อเอกสาร"
- 5. คลิกปุ่ม **กลับสู่หน้าหลัก**

| 1.000       | GS<br>T                   | ะบบการ<br>hai Gove | เจ้ดซื้อจัดจ้างภา<br>mment Procure                                                   | าครัฐ ซดสลงใช้ราว. (เฟส3)<br>ment                                                                                                    |                                                                                                    | รพัส                                                                                    | วัน<br>1 กระทรวงพ่าณิชย์ -<br>กระ                                              | ที่ 19 กันยายน 2561<br>หัวหน้าเจ้าหน้าที่พัสดุ<br>บบัญชีกลาง กรุงเทพฯ |
|-------------|---------------------------|--------------------|--------------------------------------------------------------------------------------|----------------------------------------------------------------------------------------------------|----------------------------------------------------------------------------------------------------|-----------------------------------------------------------------------------------------|--------------------------------------------------------------------------------|-----------------------------------------------------------------------|
| *<br>=<br>Q | <b>ข้อมูด</b><br>A1<br>A2 | โครงการ<br>ลบ      | เลข<br>จำนวนรา<br>ผู้เสียภาษีอากร<br>3609900938029<br>3700400299231<br>3800200201899 | มที่โครงการ 61097000046<br>ชื่อโครงการ ประกวดราคาซื้อคอนกรีดผสมเ<br>ขยผู้มาขอรับ/ซื้อเอกสาร รวมทั้งสิ้น 3<br>ชื่อผู้ขอรับ/ซื้อเอกสาร<br>แล้บโปร<br>ร้านเอส เจ เมดิคอล<br>นครกิดดีภัทธการโยธา | สร็จ ด้วยวิธีประกวดราคาอิเล็ก<br>ราย<br>ข้อมูล<br>ผู้ขอรับ/ชื่อเอกสาร<br>รายละเอียด<br>รายละเอียด<br>รายละเอียด | ทรอนิกส์ (e-biddi<br>วันที่รับ/ขื้อ<br>เอกสาร<br>19/09/2561<br>19/09/2561<br>19/09/2561 | ing)<br>ทึมาของข้อมูล<br>จากการ Download<br>จากการ Download<br>จากการ Download |                                                                       |
|             | กองกา                     | ารพัสดุภาครัฐ      | (กพภ.) กรมบัญชีกลาง ถน                                                               | เนพระราม 6 แขวงสามเส่นใน เขตพญาไท กรุงเทพม                                                                                                    | พานคร 10400 โทร. 02-127-7000                                                                                    | 9 ต่อ 6951- 69                                                                          |                                                                                | FBID0012                                                              |

6. คลิกปุ่ม กลับสู่หน้าหลัก

| ข้อมูลโครงกา   | 5                                      |                             |                                             |            |
|----------------|----------------------------------------|-----------------------------|---------------------------------------------|------------|
| A1             | เลขที่โครงการ                          | 61097000046                 |                                             |            |
| A2             | ชื่อโครงการ                            | ประกวดราคาซื้อคอนกรีตผล     | สมเสร็จ ด้วยวิธีประกวดราคาอิเล็กทรอนิกส์ (6 | -bidding)  |
|                | รูปแบบการเสนอราคา                      | แบบทั่วไป                   |                                             |            |
|                | ช่องทางการขอรับ/ซื้อเอกสาร             | ผ่านทางอิเล็กทรอนิกส์เท่าเ  | นั้น                                        |            |
|                | วันที่ขอ                               | วรับ/ชื้อเอกสาร             | จำนวนผู้ขอรับ/ชื้อเอกสาร                    |            |
|                | 1                                      | 9/09/2561                   | 3                                           |            |
|                |                                        | รวมทั้งสิ้น                 | 3                                           |            |
|                |                                        | รายชื่อผู้ขอรับ/ชื่         | อ กลับสู่หน้าหลัก 6                         |            |
| กองการพัสดุภาค | รัฐ (กพภ.) กรมบัญชีกลาง ถนนพระราม 6 แร | ขวงสามเสนใน เขตพญาไท กรุงเท | าพมหานคร 10400 โทร. 02-127-7000 ต่อ 6951- 6 | 9 FBID0011 |

## 4.2 เรียกดูรายชื่อผู้ยื่นเอกสารเสนอราคา

1. คลิกเลือก

ให้คลิกปุ่ม

กลับสู่หน้าหลัก

- รายละเอียด
- ในหัวข้อลำดับที่ 2 "**รายชื่อผู้ยื่นเอกสารเสนอราคา**"

| 7.1000 mm.                                     | ระเ<br>Tha                    | บบการจัดชื้อจัดจ้างภาครัฐ <b>หเ</b><br>i Government Procurement                                                                                                    | เลองใช้งาน (เทส3)                                                                                                    |                                                                                                    | วันที่ 19<br>รหัส กระทรวงพาณิชย์ - หัวหา<br>กรมบัญจิ                                                                                                    | ี กันยายน 2561<br>ม้าเจ้าหน้าที่พัสดุ<br>เกลาง กรุงเทพฯ |
|------------------------------------------------|-------------------------------|----------------------------------------------------------------------------------------------------|----------------------------------------------------------------------------------------------------|----------------------------------------------------------------------------------------------------|----------------------------------------------------------------------------------------------------|---------------------------------------------------------|
|                                                | ข้อมูลโค<br>A1<br>A2<br>สาดัง | เลโครงการ<br>เลขที่โครงการ 61097000046<br>ชื่อโครงการ ประกวดราคาซื้อคอนกรีดผสมเสรี<br>รูปแบบการเสนอราคา <u>แบบทั่วไป</u><br>ช่องทางการขอรับ/ซื้อเอกสาร <u>ผ่านทางอิเล็กทรอนิกส์เท่านั้น</u>                             |                                                                                                    | เสมเสร็จ ด้วยวิธีประกวดราคาอิเล็กทรอนิกส์ (e-bidding)<br>านั้น<br>จัดทำเอกสาร สถานะ                            |                                                                                                    |                                                         |
| <ul> <li><b>a</b></li> <li><b>a</b></li> </ul> | 1.<br>2.<br>3.<br>ห           | รายชื่อผู้ขอรับเอกสาร/ชื้อเอกสาร<br>รายชื่อผู้ยื่นเอกสารเสนอราคา<br>การเสนอราคาและผลการพิจารณา<br>มายเหตุ : 1. กรณีต้องการตรวจสอบ "จำนว<br>2. กรณีต้องการตรวจสอบ "รายชื่<br>สดุภาครัฐ (กพภ.) กรมบัญชีกลาง ถนนพระราม 6 เ | ไป<br>นผู้ขอรับเอกสาร/ซื้อเอกสาร และร่าน<br>ไอผู้ขอรับเอกสาร/ซื้อเอกสาร และราย<br>กลับสูหน้าหลั<br>เขวงสามเสนใน เขตพญาไท กรุงเทพมหานค | รายละเอียด<br>รายละเอียด<br>รายละเอียด<br>วนผู้ยื่นเอกสาร" สามารถตรว<br>ชื่อผู้ยื่นเอกสาร" สามารถตรว<br>1<br>1 | สิ้นสุดการขอรับ/ซื้อเอกสาร<br>สิ้นสุดการยื่นเอกสาร<br>ระหว่างดำเนินการ<br>งจสอบได้เมื่อ "สิ้นสุดเวลาการเสนอราดา"<br>งจสอบได้เมื่อ "สิ้นสุดวันที่การเสนอราดา" | 0011                                                    |

## 2. ระบบจะแสดงจำนวนผู้ยื่นเอกสารเสนอราคา หากต้องการดูรายชื่อผู้ยื่นเอกสาร

| ข้อมูลโครงกา  | 15                                                             |                                                 |           |
|---------------|----------------------------------------------------------------|-------------------------------------------------|-----------|
| A1            | เลขที่โครงการ <u>61097000046</u>                               |                                                 |           |
| A2            | ชื่อโครงการ ประกวดราคาซ้อคอนกรีต                               | งผสมเสร็จ ด้วยวิธีประกวดราคาอิเล็กทรอนิกส์ (e   | -bidding) |
|               | รูปแบบการเสนอราคา แบบทั่วไป                                    |                                                 |           |
|               | ข่องทางการขอรับ/ซื้อเอกสาร ผ่านทางอิเล็กทรอนิกส์เ              | ท่านั้น                                         |           |
|               | วันที่ยื่นเอกสารเสนอราคา                                       | จำนวนผู้ยื่นเอกสารเสนอราคา                      |           |
|               | 19/09/2561                                                     | 3                                               |           |
|               | รวมทั้งสิ้น                                                    | 3                                               |           |
|               | (2) รายชื่อผู้เสนอ                                             | ราคา กลับสู่หน้าหลัก                            |           |
| กองการพัสดุภา | ครัฐ (กพภ.) กรมบัญชี่กลาง ถนนพระราม 6 แขวงสามเสนใน เขตพญาไท กร | ุ่งเทพมหานคร 10400 โทร. 02-127-7000 ต่อ 6951- 6 | 9 FBID0/  |

## ระบบแสดง "รายชื่อผู้มายื่นเอกสาร"

4. คลิกปุ่ม
 กลับสู่หน้าหลัก

| A1<br>A2 | เลขที่โครงการ 61093<br>ชื่อโครงการ <sup>ประก</sup> ั  | 7000046<br>วดราคาซื้อคอนกรีตผสมเสร็จ ต่               | ัวยวิธีประกวดราคาอิเล้<br>     | ักทรอนิกส์ (e-biddir     | ng)              |
|----------|-------------------------------------------------------|-------------------------------------------------------|--------------------------------|--------------------------|------------------|
|          | จานวนรายผูมายา<br>เลขประจำตัว ชื่อ<br>ผู้เสียภาษีอากร | นเอกสาร รวมทั้งสน 3                                   | ราย<br>ข้อมูล<br>การยื่นเอกสาร | วันที่รับ/ซื้อ<br>เอกสาร | วันที่ยื่นเอกสาร |
|          | 🖌 3609900938029 แล็บโปร                               |                                                       | รายละเอียด                     | 19/09/2561               | 19/09/2561       |
| 3        | 💉 3700400299231 ร้านเอส เจ เมดิคอล                    |                                                       | รายละเอียด                     | 19/09/2561               | 19/09/2561       |
|          | 🐼 3800200201899 นครกิดดิภัทธการโยธา                   | 1                                                     | รายละเอียด                     | 19/09/2561               | 19/09/2561       |
| กองการเ  | สัตุภาครัฐ (กพ.ภ.) กรมบัญชีกลาง ถนนพระราม 6 แขวงสามเ  | <b>กลับสู่หน้าหลัก</b><br>สนใน เขตพญาใท กรุงเทพมหานคะ | 4<br>5 10400 Tws. 02-127-70    | 00 ต่อ 6951- 69          | FBID00           |

5. คลิกปุ่ม **กลับสู่หน้าหลัก** 

| 13.00 M | ระบบ<br>Thai G | การจัดซื้อจัดจ้างภาครัฐ 🗰<br>overnment Procurement             | สองใช้งาน (เฟส3)                                                         |                                                                | ว้<br>รหัส กระทรวงพาณิชย์<br>ก' | ันที่ 19 กันยายน 2561<br>- หัวหน้าเจ้าหน้าที่พัสดุ<br>รมบัญชีกลาง กรุงเทพฯ |
|---------|----------------|----------------------------------------------------------------|--------------------------------------------------------------------------|----------------------------------------------------------------|---------------------------------|----------------------------------------------------------------------------|
|         | ข้อมูลโครงศ    | าร                                                             |                                                                          |                                                                |                                 |                                                                            |
|         | A1<br>A2       | เลขที่โครงการ<br>ชื่อโครงการ                                   | 61097000046<br>ประกวดราคาซื้อคอนกรีตผส                                   | มเสร็จ ด้วยวิธีประกวดราคาอิเล็กทรอนิกส์ (                      | (e-bidding)                     |                                                                            |
|         |                | รูปแบบการเสนอราคา<br>ช่องทางการขอรับ/ซื้อเอกสาร<br>วันที่ยื่นเ | แบบทั่วไป<br>ผ่านทางอิเล็กทรอนิกส์เท่านี้<br>อ <mark>กสารเสนอราคา</mark> | ั้น<br>จำนวนผู้ยื่นเอกสารเสนอราคา                              | 1                               |                                                                            |
| *<br>=  |                | 19                                                             | 9/09/2561<br>รวมทั้งสิ้น                                                 | 3                                                              |                                 |                                                                            |
| Q       | กองการพัสดุภา  | เครัฐ (กพ.ก.) กรมบัญชีกลาง ถนนพระราม 6 แข                      | รายชื่อผู้เสนอราค<br>วงสามเสนใน เขตพญาให กรุงเท                          | 1 กลับสู่หน้าหลัก 5<br>พมหานคร 10400 โทร. 02-127-7000 ตล 6951- | 69                              | FBID0011                                                                   |
|         |                |                                                                |                                                                          |                                                                |                                 |                                                                            |

#### 4.3 การเสนอราคาและผลการพิจารณา

1. คลิกเลือก **รายละเอียด** ในหัวข้อลำดับที่ 3 "**การเสนอราคาและผลการพิจารณา**"

เพื่อบันทึกผลการพิจารณา

| 1 | ระบ<br>Thai                                                                                                    | บการจัดซื้อจัดจ้างภาครัฐ ทุต<br>Government Procurement                          | าลองใช้งาน (เฟส3)                                                                           |                                              | วันที่ 19 กั<br>รหัส กระทรวงพาณิชย์ - หัวหน้า<br>กรมบัญชีกเ | ันยายน 2561<br>เจ้าหน้าที่พัสดุ<br>ลาง กรุงเทพฯ |  |
|---|----------------------------------------------------------------------------------------------------|---------------------------------------------------------------------------------|---------------------------------------------------------------------------------------------|----------------------------------------------|-------------------------------------------------------------|-------------------------------------------------|--|
|   | ข้อมูลโคร                                                                                                    | งการ                                                                            |                                                                                             |                                              |                                                             |                                                 |  |
|   | A1<br>A2                                                                                                    | เลขที่โครงการ<br>ชื่อโครงการ<br>รูปแบบการเสนอราคา<br>ช่องทางการขอรับ/ซื้อเอกสาร | 61097000046<br>ประกวดราคาซ็อคอนกรีดผสมเสร็จ ต<br>แบบทั่วไป<br>ผ่านทางอิเล็กทรอนิกส์เท่านั้น | ด้วยวิธีประกวดราคาอิเล็กทรอนิกส์ (e-bidding) |                                                             |                                                 |  |
|   | ลำดับ รายการ                                                                                                    |                                                                                 | าร                                                                                          | จัดทำเอกสาร                                  | สถานะ                                                       |                                                 |  |
| * | 1.                                                                                                    | รายชื่อผู้ขอรับเอกสาร/ซื้อเอกสาร                                                |                                                                                             | รายละเอียด                                   | สิ้นสุดการขอรับ/ซื้อเอกสาร                                  |                                                 |  |
|   | 2.                                                                                                    | รายชื่อผู้ยื่นเอกสารเสนอราคา                                                    |                                                                                             | รายละเอียด                                   | สิ้นสุดการยื่นเอกสาร                                        |                                                 |  |
| 0 | 3.                                                                                                    | การเสนอราคาและผลการพิจารณา                                                      |                                                                                             | รายละเอียด                                   | ระหว่างดำเนินการ                                            |                                                 |  |
|   | หมายเหตุ : 1. กรณีต้องการตรวจสอบ "จำนวนผู้ขอรับเอกสาร/ซื้อเอกลาดรจำนวนผู้ยื่นเอกสาร" สามารถตรวจสอบได้เมื่อ "สิ้นสุดวันที่การเสนอราคา"<br>2. กรณีต้องการตรวจสอบ "รายชื่อผู้ขอรับเอกสาร/ซื้อเอกสาร และรายชื่อผู้ยื่นเอกสาร" สามารถตรวจสอบได้เมื่อ "สิ้นสุดวันที่การเสนอราคา"<br>กลับสู่หน้าหลัก<br>คองการพัสดกอรัร (อพอ ) กรเก้ตรีดอาง การเพราะวาน 6 แต่วงสวนเสนใน เตอพอกาโท กระบานบานกร 10400 โทร. 02-127-7000 ต่อ 6051- 60 EBI00011 |                                                                                 |                                                                                             |                                              |                                                             |                                                 |  |

2. คลิกปุ่ม 🚺 บันทึกผลการพิจารณาของคณะกรรมการ

เพื่อบันทึกผลการพิจารณา จากคณะกรรมการพิจารณาผลด้วยวิธีประกวดราคาอิเล็กทรอนิกส์

| 7.45   | ระบบการ<br>Thai Gove            | จัดซื้อจัดจ้างภาครัฐ <b>หคล</b><br>mment Procurement                                         | องใช้งาน (เฟล                                         | 13)                                                                                 |                                              | รพัส กระ                           | วันที่ 19 กันย<br>ทรวงพาณิชย์ - หัวหน้าเจ้าห<br>กรมบัญชีกลาง | ายน 2561<br>หน้าที่พัสดุ<br>กรุงเทพฯ |
|--------|---------------------------------|----------------------------------------------------------------------------------------------|-------------------------------------------------------|-------------------------------------------------------------------------------------|----------------------------------------------|------------------------------------|--------------------------------------------------------------|--------------------------------------|
|        | ข้อมูลโครงการ                   |                                                                                              |                                                       |                                                                                     |                                              |                                    |                                                              |                                      |
|        | A1<br>A2                        | เลขที่โครงการ 6<br>ชื่อโครงการ ป                                                             | 1097000046<br>ระกวดราคาซื้อคอน                        | 97000046<br>กวตราคาซื้อคอนกรีตผสมเสร็จ ด้วยวิธีประกวดราคาอิเล็กทรอนิกส์ (e-bidding) |                                              |                                    |                                                              |                                      |
|        |                                 | วันที่เปิดซอง 1<br>วิธีการพิจารณาผล ใ                                                        | 9/09/2561<br>ช้มติที่ประชุม                           |                                                                                     |                                              |                                    |                                                              |                                      |
| ñ      | เลขประจำตัวผู้<br>เสียภาษีอากร  | รายการพิจารณา/<br>ชื่อผู้ยื่นเอกสาร                                                          | วันที่ขอรับ/ซื้อ<br>เอกสาร                            | วันที่ดาวน์โหลด<br>เอกสาร                                                           | รายละเอียดกา<br>วันที่ยื่นเอกสาร<br>เสนอราคา | รขึ้นเอกสารเสนอราคา<br>ราคาที่เสนอ | ผลการพิจารณา/คะแนน                                           |                                      |
| ≡<br>Q |                                 | ดอนกรีตผสมเสร็จ (31.99.99.99<br>-0101000000000000)<br>[0101000000000000,ดอนกรีตผสม<br>เสร็จ] |                                                       |                                                                                     |                                              |                                    |                                                              |                                      |
|        | 3609900938029                   | แล็บโปร                                                                                      | 19/09/2561                                            | 19/09/2561                                                                          | 19/09/2561                                   |                                    |                                                              |                                      |
|        | 3700400299231                   | ร้านเอส เจ เมดิคอล                                                                           | 19/09/2561                                            | 19/09/2561                                                                          | 19/09/2561                                   |                                    |                                                              |                                      |
|        | 3800200201899<br>หมายเหตุ : หาก | นครกิดติภัทธการโยธา<br>เด้องการดูรายละเอียดการพิจารณาให้                                     | 19/09/2561<br>ดลิก "ผลการพิจารถ<br>วันทึกผลการพิจารณา | 19/09/2561<br>แา/คะแนน"<br>ของคณะกรรมการ                                            | 19/09/2561<br>กลับสู่หน้                     | าหลัก                              |                                                              |                                      |
|        | กองการพัสดุภาครัฐ (             | (กพภ.) กรมบัญชีกลาง ถนนพระราม 6 แขวง                                                         | สามเสนใน เขตพญาไท                                     | า กรุงเทพมหานคร 1                                                                   | .0400 โทร. 02-127                            | -7000 ต่อ 6951- 69                 | FBID0014                                                     |                                      |

 เมื่อสิ้นสุดการเสนอราคา และถ้าวันที่กำหนดให้เป็นวันเปิดซองตามที่ระบุในเอกสารประกวดราคา ให้เจ้าหน้าที่พัสดุทำหน้าที่เปิดซองการเสนอราคาที่ระบบ e – GP โดยคลิกปุ่ม

ดำเนินการขั้นตอนต่อไป

| 3-00 A | ระบบการจัดชื้อจัดจ้างภาครัฐ ทดสองใช้งาน (เฟส3) รหัส กระทรวงพาณิชย์<br>Thai Government Procurement กา                                                                           | นที่ 19 กันยายน 2561<br>- หัวหน้าเจ้าหน้าที่พัสดุ<br>มมบัญชีกลาง กรุงเทพฯ |
|--------|----------------------------------------------------------------------------------------------------|---------------------------------------------------------------------------|
| 20µm   | รับเปิดของตามแอกสารประกวดราคา<br>* วันที่เปิดของ <u>19/09/2561</u> ระบุปิเป็นปีพุทธศักราชในรูปแบบ (ววดดปปปปป)<br>หมายเหตุ : รายการที่มี ดอกจันสีนา หมายถึงต่องบันทึกข้อมูล<br> | FCOM0003_2                                                                |

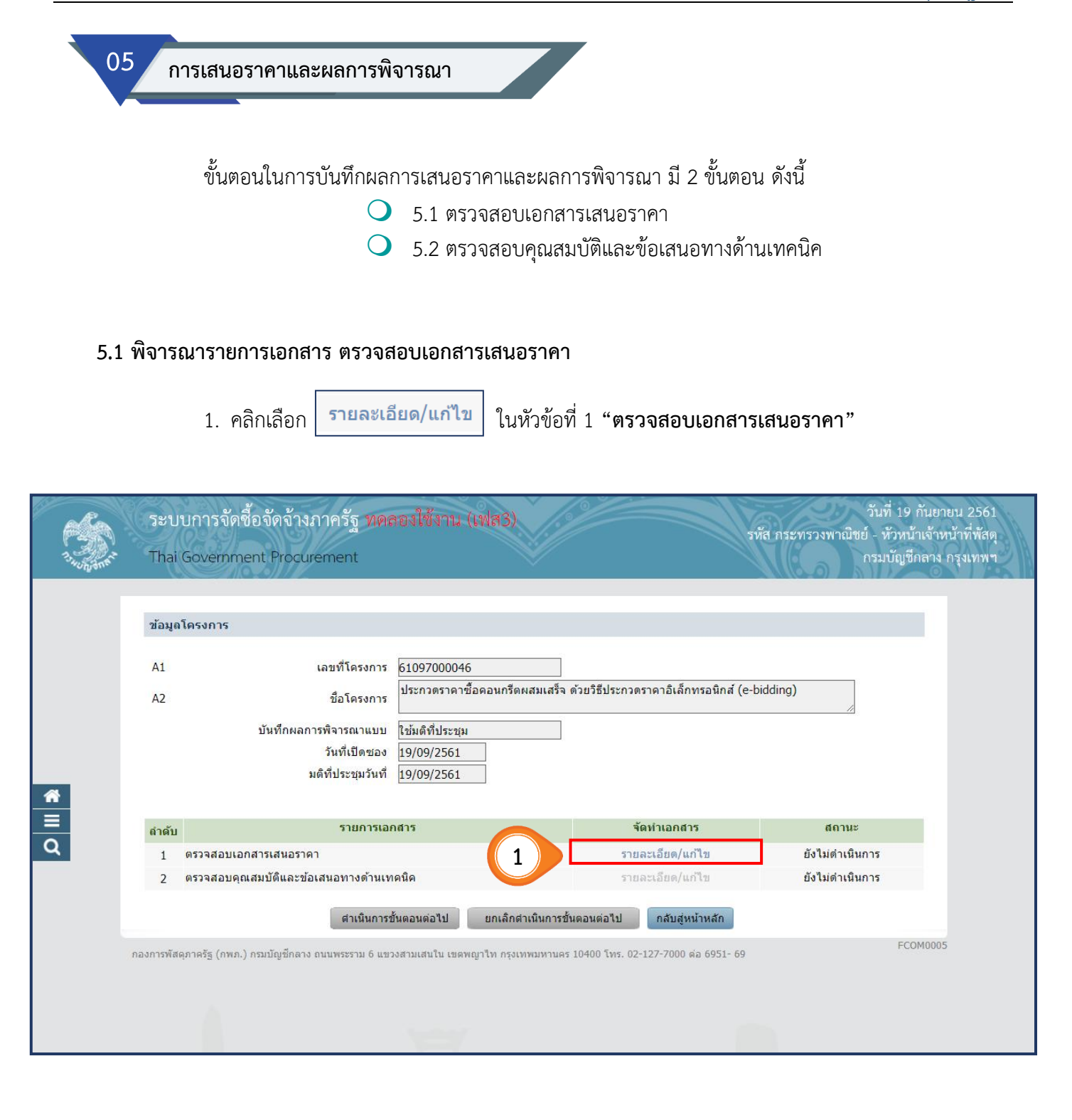

- หากต้องการดาวน์โหลดเอกสารทั้งหมดของทุกบริษัท
   ให้เจ้าหน้าที่พัสดุคลิกปุ่ม ดาวน์โหลดเอกสาร ที่เมนูด้านล่าง
- หากประสงค์จะดาวน์โหลดแต่ละเอกสารของแต่ละบริษัท ให้คลิกที่ปุ่ม บันถึกผล ด้านท้ายของเอกสาร

| 17.40 N ANK | ระบบการจัดซื้อจัดจ้างภาครัฐ <mark>ทดลองใช้งาน (เฟส3)</mark><br>Thai Government Procurement                |                        | হসঁ                              | ส กระทรวงพาณิชย์<br>ก         | วันที่ 19 กันยายน 2561<br>- หัวหน้าเจ้าหน้าที่พัสดุ<br>รมบัญชีกลาง กรุงเทพฯ |
|-------------|----------------------------------------------------------------------------------------------------|------------------------|----------------------------------|-------------------------------|-----------------------------------------------------------------------------|
|             | ข้อมูลโครงการ                                                                                             |                        |                                  |                               |                                                                             |
|             | 45                                                                                                    |                        |                                  |                               |                                                                             |
|             | A1 เลขท เครงการ <u>61097000046</u>                                                                        | สมเสร็ว ด้วยวิธีประกว  | อราคาอิเว็อพรามือ <i>ส์</i> (o b | idding)                       |                                                                             |
|             | A2 ชื่อโครงการ บระกรทราพาษอุทยนกรุงพุฒ                                                                    | 196034 0135130         | าว เพายะตกหวย (C-D               | //                            |                                                                             |
|             |                                                                                                    |                        |                                  |                               |                                                                             |
|             | จำนวนผู้เสนอราคารวมทั้งหมด 3 ราย จำนวนผู้ผ่านการตรวจสอบเอกสาร 1                                           | ราย ไม่ผ่าน ร          | ราย                              |                               |                                                                             |
|             | รายการเอกสาร                                                                                              | จำนวน<br>ผู้ยื่นเอกสาร | จำนวนผู้ผ่าน<br>การตรวจสอบ       | จำนวนผู้ไม่ผ่าน<br>การตรวจสอบ | สถานะ                                                                       |
|             | บัญชีเอกสารส่วนที่ 1                                                                                      |                        |                                  |                               |                                                                             |
| 1           | ผู้เสนอราคาเป็นนิดิบุคคล                                                                                  | 2                      |                                  |                               |                                                                             |
|             | สำเนาหนังสือรับรองการจดทะเบียนนิติบุคคล                                                                   | 2                      |                                  |                               | บันทึกผล 3                                                                  |
|             | สำเนาหนังสือบริคณห์สนธิ                                                                                   | 2                      |                                  |                               | บันทึกผล                                                                    |
|             | บัญชีรายชื่อหุ้นส่วนผู้จัดการ                                                                             |                        |                                  |                               |                                                                             |
|             | บัญชีรายชื่อกรรมการผู้จัดการ                                                                              | 2                      |                                  |                               | บันทึกผล                                                                    |
|             | บัญขึ้ผู้ถือหุ้นรายใหญ่                                                                                   | 2                      |                                  |                               | บันทึกผล                                                                    |
|             | ผู้มีอำนาจดวบดุม                                                                                          | 2                      |                                  |                               | บันทึกผล                                                                    |
|             | เอกสารแสดงเอกสิทธิ์คุ้มครองการขึ้นศาลไทย                                                                  | 2                      |                                  |                               | บันทึกผล                                                                    |
|             | ผู้เสนอราคาไม่เป็นนิติบุคคล                                                                               | 1                      |                                  |                               | _                                                                           |
|             | สำเนาบัตรประจำตัวประชาชน                                                                                  | 1                      |                                  |                               | บันทึกผล                                                                    |
|             | สำเนาข้อตกลงที่แสดงถึงการเข้าเป็นหุ้นส่วน                                                                 |                        |                                  |                               |                                                                             |
|             | สำเนาบัตรประจำดัวประชาชนของผู้นั้นหรือของผู้เป็นหุ้นส่วน                                                  |                        |                                  |                               |                                                                             |
|             | เอกสารแสดงเอกสิทธิ์คุ้มครองการขึ้นศาลไทย                                                                  | 1                      |                                  |                               | บันทึกผล                                                                    |
|             | ผู้เสนอราคาเสนอร่วมกันในฐานะเป็นผู้ร่วมค้า/ด้าร่วม                                                        |                        |                                  |                               |                                                                             |
|             | สำเนาสัญญาของการเข้ากิจการร่วมค้า/ค้าร่วม                                                                 |                        |                                  |                               |                                                                             |
|             | เอกสารอื่นๆตามที่ส่วนราชการกำหนด                                                                          |                        |                                  |                               |                                                                             |
|             | หนังสือแสดงหลักฐานทางการเงิน                                                                              | 3                      |                                  |                               | บันทึกผล                                                                    |
|             | สำเนาใบทะเบียนพาณิชย์                                                                                     | 3                      |                                  |                               | บันทึกผล                                                                    |
|             | สำเนาใบทะเบียนภาษีมูลด่าเพิ่ม                                                                             | 3                      |                                  |                               | บันทึกผล                                                                    |
|             | บัญชีเอกสารส่วนที่ 2                                                                                      |                        |                                  |                               |                                                                             |
|             | คอนกรีตผสมเสร็จ (31.99.99.99 -0101000000000000)<br>[010100000000000,คอนกรีตผสมเสร็จ]                      |                        |                                  |                               |                                                                             |
|             | แดตตาล็อกและหรือแบบรูปรายการละเอียดคุณลักษณะเฉพาะ                                                         | 3                      |                                  |                               | บันทึกผล                                                                    |
|             | หนังสือมอบอำนาจซึ่งปัดอากรแสดมป์ตามกฎหมายในกรณีที่ผู้เสนอราคามอบ<br>อำนาจให้บุคคลอื่นองนามในใบเสนอราคาแทน | 3                      |                                  |                               | บันทึกผล                                                                    |
|             | อื่นๆ                                                                                                    | 3                      |                                  |                               | บันทึกผล                                                                    |
|             | หมายเหตุ : 🛛 👔 บันทึกผลการตรวจสอบ 🛛 💽 : บันทึกผลการตรวจสอ                                                 | บยังไม่ครบ 🛷 :         | บันทึกผลการตรวจสอบคร             | รบแล้ว                        |                                                                             |
| 2           | ดาวน์โหลดเอกสาร สรุปผลการตรวจสอบเอกสาร ตำเนินเ                                                            | าารขั้นตอนต่อไป        | ยกเล็กดำเนินการขั้นตอนต          | ้อไป กลับสู่หน้าห             | เล้ก                                                                        |
|             | มอระพัสดออดรัร (ดพ.อ.) อระเบ้ตเชื่อออง องเมษระชอง 6 และ สองแสนริม เพลงรากที่จะ                            | 10/00 Sec. 00          | -127-7000 00 6051-60             |                               | FCOM0005_1                                                                  |

ระเบียบกระทรวงการคลัง ว่าด้วยการจัดซื้อจัดจ้างและการบริหารพัสดุภาครัฐ พ.ศ. 2560 **ข้อ 55** เมื่อสิ้นสุดการเสนอราคา <u>ให้คณะกรรมการพิจารณาผลการประกวดราคาอิเล็กทรอนิกส์</u> <u>ดำเนินการ จัดพิมพ์ใบเสนอราคาและเอกสารการเสนอราคาของผู้ยื่นข้อเสนอทุกรายจากระบบประกวดราคา</u> อิเล็กทรอนิกส์ จำนวน 1 ชุด โดยให้กรรมการทุกคนลงลายมือชื่อกำกับไว้ในใบเสนอราคาและเอกสารการเสนอราคา ้<u>ของผู้ยื่นข้อเสนอทุกแผ่น</u> ทั้งนี้ การซื้อหรือจ้างที่มีการกำหนดคุณลักษณะเฉพาะที่จะต้องคำนึงถึงเทคโนโลยี ของพัสดุ หรือคุณสมบัติของผู้ยื่นข้อเสนอ ซึ่งอาจจะมีข้อเสนอที่ไม่อยู่ในฐานเดียวกันเป็นเหตุให้มีปัญหา ในการพิจารณา ้คัดเลือกข้อเสนอ ให้หน่วยงานของรัฐกำหนดเป็นเงื่อนไขให้มีการยื่นข้อเสนอด้านเทคนิค หรือข้อเสนออื่นแยกมา ้ต่างหาก ในกรณีเช่นว่านี้ คณะกรรมการยังไม่ต้องจัดพิมพ์ใบเสนอราคาจนกว่าจะดำเนินการตามระเบียบฯ ข้อ 83 (3) แล้วเสร็จ

> 2.1. การดาวน์โหลดเอกสารและแบบฟอร์มทั้งหมดของแต่ละบริษัท ให้ดำเนินการดังนี้ (ขั้นตอนตามภาพ) **ขั้นตอนที่ 2.1.1** ดูข้อมูลไฟล์เอกสารการเสนอราคาของผู้ยื่นเสนอราคา สำหรับบัญชีเอกสารส่วนที่ 1 และบัญชีเอกสารส่วนที่ 2 โดยคลิก "**เลขประจำตัวผู้เสียภาษีอากร**"

🕴 ขั้นตอนที่ 2.1.2 ดาวน์โหลดเอกสารทั้งหมดของผู้ยื่นเสนอราคาแต่ละราย คลิกปุ่ม 📬

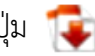

้เจ้าหน้าที่พัสดุดาวน์โหลดแบบฟอร์มให้คณะกรรมการพิจารณาผลฯ ดังนี้

ขั้นตอนที่ 2.1.3 ดาวน์โหลดแบบฟอร์มบันทึกผลการตรวจสอบ ซึ่งเป็นตัวอย่างแบบฟอร์มการบันทึก ผลการตรวจสอบให้คณะกรรมการพิจารณาผลฯ คลิกปุ่ม 🦳 ดาวน์โหลดแบบฟอร์มบันทึกผลการตรวจสอบ

ขั้นตอนที่ 2.1.4 ดาวน์โหลดแบบฟอร์มบันทึกผลการพิจารณา ซึ่งเป็นตัวอย่างแบบฟอร์มบันทึกผล การพิจารณาให้คณะกรรมการพิจารณาผลฯ คลิกปุ่ม ดาวนโหลดแบบฟอร์มบันทึกผลการพิจารณา

**ขั้นตอนที่ 2.1.5** ดาวน์โหลดแบบแจ้งเหตุผลเพิ่มเติมสำหรับผู้ยื่นข้อเสนอที่ไม่ผ่านการพิจารณา ให้คลิกที่หมายเหตุตรง "**คลิกที่นี่**"

|           | ระบบการจัดซื้              | ข้อจัดจ้างภาครัฐ ทดล                                                                    | องใช้งาน (เท                                                 | 1a3)                                                                  | รหัส กระทรวงพาณิข    | วันที่ 4 ตุลาคม 2561<br>ย์ - หัวหน้าเจ้าหน้าที่พัสดุ |
|-----------|----------------------------|-----------------------------------------------------------------------------------------|--------------------------------------------------------------|-----------------------------------------------------------------------|----------------------|------------------------------------------------------|
| 13 MUNJOR | Thai Governme              | ent Procurement                                                                         |                                                              |                                                                       |                      | กรมบัญชีกลาง กรุงเทพฯ                                |
|           |                            |                                                                                         |                                                              |                                                                       |                      |                                                      |
|           | ข้อมูลโครงการ              |                                                                                         |                                                              |                                                                       |                      |                                                      |
|           | A1                         | เลขที่โครงการ                                                                           | 61097000046                                                  |                                                                       |                      |                                                      |
|           | A2                         | ชื่อโครงการ                                                                             | ประกวดราคาซ้อค                                               | <br>อนกรีตผสมเสร็จ ด้วยวิธีประกวดราคาอิเล็กข                          | ารอนิกส์ (e-bidding) |                                                      |
|           |                            | บันทึกผลการพิจารณาแบบ                                                                   | ใช้มติที่ประชุม                                              |                                                                       |                      |                                                      |
| *         | ดาวา                       | นโหลดเอกสารเป็นรายบริษัท<br>เถขประจำตัวผู้เสียภาษีอากร                                  | 2.1                                                          | รายชื่อผู้ยื่นเอกสารเสนอราคา                                          |                      |                                                      |
| =<br>Q    | 211                        | 3609900938029                                                                           | แล็บโปร                                                      |                                                                       | 1                    | 213                                                  |
|           | 2.1.1                      | 3700400299231<br>3800200201899                                                          | รานเอล เจ เมตคอ<br>นครกิตติภัทธการโ                          | เยธา                                                                  |                      | 2.1.2                                                |
|           | หมาย                       | บเหตุ : 1. ดูเอกสารโดยคลิกที่<br>2. ดาวน์โหลดเอกสาร<br>3. <mark>ดาวน์โหลดแบบแจ้ง</mark> | เลขประจำตัวผู้เสีย:<br>เด้โดยคลิกที่ 💽<br>เหตุผลเพิ่มเติมสำข | ภาษ <mark>์อากร</mark><br>หรับผู้ยื่นข้อเสนอที่ไม่ผ่านการพิจารณาได้โด | ย คลิกที่นี่ 2.1.5   |                                                      |
|           |                            | ดาวน์โหลดแบบฟอร์มบันทึก                                                                 | ผลการตรวจสอบ                                                 | ดาวนโหลดแบบฟอร์มบันทึกผลการพิจารณ                                     | า กลับสู่หน้าหลัก    |                                                      |
| f         | กองการพัสดุภาครัฐ (กพภ.) : | กรมบัญชีกลาง ถนนพร<br>2.1.3                                                             | สามเสนใน เขดพญาไ                                             | ท กรุงเทพมหานคร 1 <b>2.1.4</b> 02-127-7000 ต่อ                        | 6951- 69             | FCOM0005_10                                          |

## ขั้นตอนที่ 2.1.1 ดูข้อมูลตามไฟล์เอกสารการเสนอราคาของผู้ยื่นเสนอราคา

## 2.1.1.1) ดูเอกสารไฟล์ข้อมูลการเสนอราคาของผู้ยื่นเสนอราคา สำหรับบัญชีเอกสารส่วนที่ 1 และบัญชีเอกสารส่วนที่ 2 โดยคลิก **"เลขประจำตัวผู้เสียภาษีอากร**"

|   | ระบบการจัดซี้ย<br>Thai Governmer | อจัดจ้างภาครัฐ <mark>ทด</mark> ส<br>nt Procurement                                              | ลองใช้งาน (เฟส3)                                                                                                    | รหัส กระทรวงพาณิา   | วันที่ 4 ตุลาคม 2561<br>ชย์ - หัวหน้าเจ้าหน้าที่พัสดุ<br>กรมบัญชีกลาง กรุงเทพฯ |
|---|----------------------------------|-------------------------------------------------------------------------------------------------|----------------------------------------------------------------------------------------------------|---------------------|--------------------------------------------------------------------------------|
|   | ข้อมูลโครงการ<br>A1<br>A2        | เลขที่โครงการ<br>ชื่อโครงการ<br>บันทึกผลการพิจารณาแบบ                                           | 61097000046<br>ประกวดราคาซื้อคอนกรีตผสมเสร็จ ด้วยวิธีประกวดราคาอิเล็กทรอนิกส์ (c<br>ใช้มติที่ประชุม                                                                                                    | -bidding)           |                                                                                |
| ñ | ดาวน์                            | โหลดเอกสารเป็นรายบริษัท<br>ลขประจำตัวผู้เสียภาษีอากร                                            | ท                                                                                                    |                     |                                                                                |
|   |                                  | 3609900938029                                                                                   | แล็บโปร                                                                                                    | 1                   |                                                                                |
|   | 2.1.1.1                          | 3700400299231                                                                                   | ร้านเอส เจ เมติดอล                                                                                                    |                     |                                                                                |
|   | нялен                            | 3800200201899<br>หตุ: 1. ดูเอกสารโดยคลีกทั<br>2. ดาวน์โหลดแอกสาร<br>3. ดาวน์โหลดแบบฟอร์มบันที่/ | นครกิดดีภิทธการใยธา<br>้เลขประจำดัวผู้เสียภาษีอากร<br>ได้โดยคลิกที่ 💽<br>ังเหตุผลเพิ่มเดิมสำหรับผู้ยื่นข้อเสนอที่ไม่ผ่านการพิจารณาได้โดย คลิกที่น้<br>าผลการตรวจสอบ ดาวนโหลดแบบฟอร์มบันทึกผลการพิจารณา กลับ | ไป<br>มีสู่หน้าหลัก |                                                                                |
|   | กองการพัสดุภาครัฐ (กพ.ภ.) กะ     | รมบัญชีกลาง ถนนพระราม 6 แขว                                                                     | งสามเสนใน เขตพญาไท กรุงเทพมหานคร 10400 โทร. 02-127-7000 ต่อ 6951- 69                                                                                                    |                     | FCOM0005_10                                                                    |

2.1.1.2) ระบบจะแสดงข้อมูลเอกสาร และไฟล์ข้อมูลเอกสารของผู้เสนอราคา ดังนี้

- 🗪 เอกสารการเสนอราคา
- 📄 บัญชีเอกสารส่วนที่ 1
- 📄 บัญชีเอกสารส่วนที่ 2

คณะกรรมการพิจารณาผลฯ สามารถคลิกไฟล์ข้อมูลตามชื่อรายการ

 2.1.1.3) คณะกรรมการพิจารณาผลฯ ตรวจสอบไฟล์ข้อมูล "ใบเสนอราคา"
 ซึ่งต้องเป็นรูปแบบใบเสนอราคาตามที่กรมบัญชีกลางกำหนดเท่านั้น ทั้งนี้ ระบบจะแสดง ไฟล์ใบเสนอราคา เมื่อเจ้าหน้าที่พัสดุบันทึกผลการตรวจสอบเอกสารเสร็จเรียบร้อยแล้ว

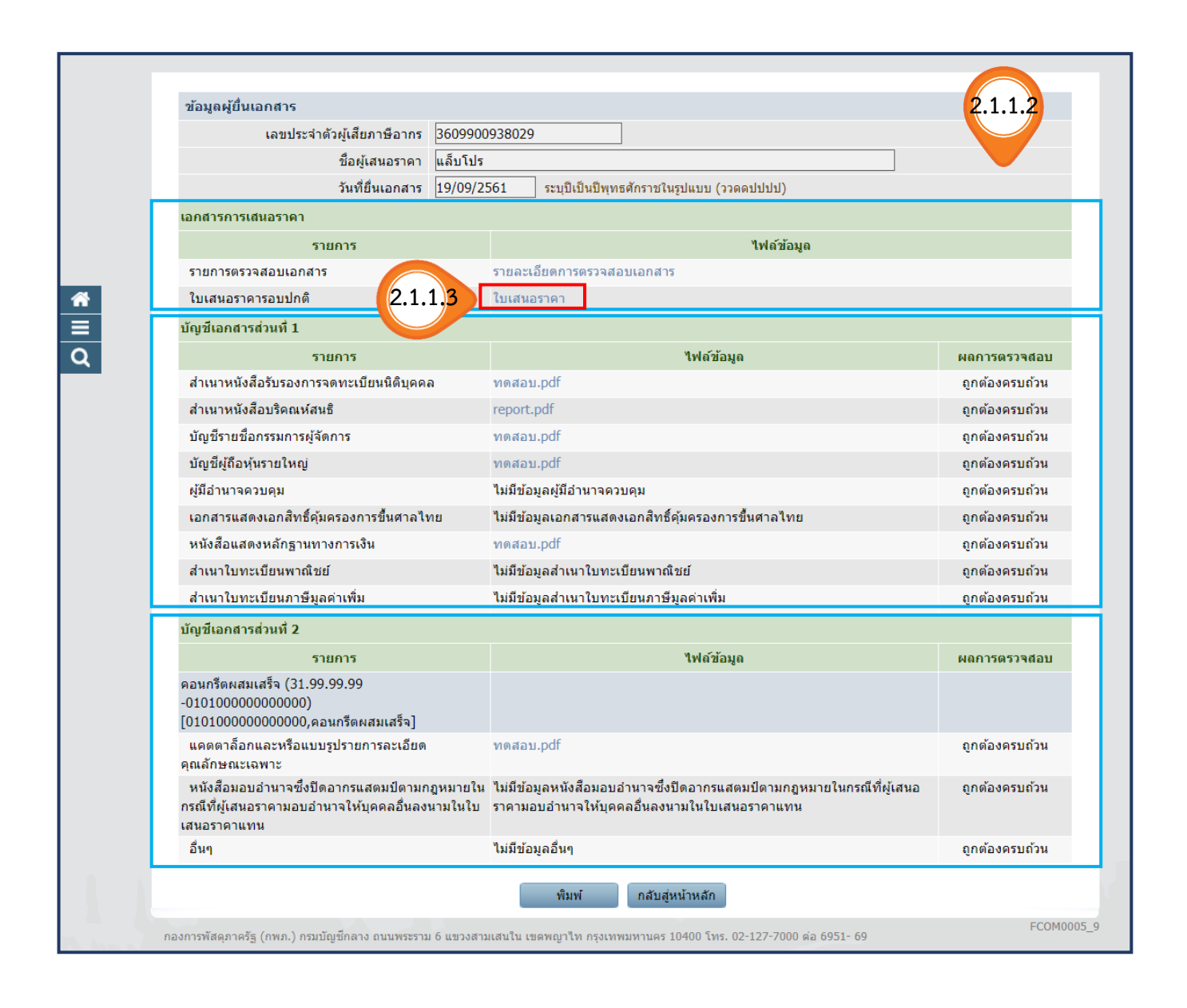

.1.1

้ ตัวอย่าง ใบเสนอราคาซื้อด้วยวิธีประกวดราคาอิเล็กทรอนิกส์ (e-bidding) ตามที่กรมบัญชีกลางกำหนด ที่มีภาพลายน้ำนกวายุภักษ์

## (ราง)

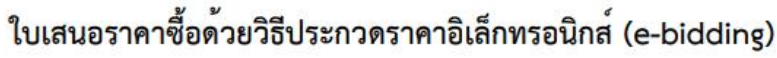

เรียน อธิบดีกรมบัญชีกลาง

๑. ข้าพเจ้า แล็บโปร เลขที่ ๙ ถนน เพชรเกษม แขวง คลองต้นไทร เขต คลองสาน จังหวัด กรุงเทพมหานคร รหัสไปรษณีย์ ๖๓๐๐๐ โทรศัพท์ ๐๘๗๔๔๗๙๓๙๓ โดย นายอนุสรณ์ โชคศิริวิทยา ผู้ลงนามข้างท้ายนี้ ได้พิจารณาเงื่อนไขต่าง ๆ ในเอกสารซื้อด้วยวิธี e-Bidding และเอกสารเพิ่มเติม (ถ้ามี) เลขที่ ๓/๒๕๖๑ โดยตลอดและยอมรับข้อกำหนดและเงื่อนไขนั้นแล้ว

รวมทั้งรับรองว่าข้าพเจ้าเป็นผู้มีคุณสมบัติครบถ้วนตามที่กำหนดและไม่เป็นผู้ทิ้งงานของทางราชการ ๒. ข้าพเจ้าขอเสนอรายการพัสดุ รวมทั้งบริการ ซึ่งกำหนดไว้ในเอกสารซื้อด้วยวิธี e-Bidding

ดังต่อไปนี้

| <mark>ลำดับที่</mark> | รายการ                                                                                             | ราคาต่อหน่<br>วย | ภาษีมูลค <b>่าเพิ่</b><br>ม (ถ <sup>้</sup> ามี) | จำนวน                                | รวมเป็นเงิน  | กำหนดส <sup>่</sup><br>งมอบ |
|-----------------------|----------------------------------------------------------------------------------------------------|------------------|--------------------------------------------------|--------------------------------------|--------------|-----------------------------|
| Ø                     | คอนกรีตผสมเสร็จ<br>(๓๑.๙๙.๙๙.๙๙ -<br>୦๑୦๑୦୦୦୦୦୦୦୦୦<br>୦୦)[୦๑୦๑୦୦୦୦୦୦<br>୦୦୦୦୦,คอนกรีตผสมเ<br>สร็จ] |                  |                                                  | ๒๘๕ ลูกบาศก์เมต<br>ร(๑ ลูกบาศก์เมตร) | ଝର୍ଜ୦,୦୦୦.୦୦ | ଭଝଁଠ                        |
|                       | 9                                                                                                  | Y                | รวมเป็นเงิน <sup>เ</sup>                         | ทั้งสิน                              | ೯೫೦,೦೦೦.೦೦   |                             |

(สี่แสนเก้าหมื่นบาทถ้วน) ซึ่งเป็นราคาที่รวมภาษีมูลค่าเพิ่มรวมทั้งภาษีอากรอื่น

และค่าใช้จ่ายทั้งปวงไว้ด้วยแล้ว

๓. คำเสนอนี้จะยืนอยู่เป็นระยะเวลา ๓๐ วัน นับแต่วันเสนอราคา และ กรม อาจรับคำเสนอนี้ ณ
 เวลาใดก็ได้ก่อนที่จะครบกำหนดระยะเวลาดังกล่าว หรือระยะเวลาที่ได้ยึดออกไปตามเหตุผลอันสมควรที่ กรม ร้องขอ
 ๔. ในกรณีที่ข้าพเจ้าได้รับการพิจารณาให้เป็นผู้ชนะการประกวดราคาอิเล็กทรอนิกส์

ข้าพเจ้ารับรองที่จะ

๔.๑ ทำสัญญาตามแบบสัญญาซื้อขายแนบท้ายเอกสารซื้อด้วยวิธี e-bidding กับ กรม ภายใน ๗ วัน นับถัดจากวันที่ได้รับหนังสือให้ไปทำสัญญา

 ๔.๒ มอบหลักประกันการปฏิบัติตามสัญญา ตามที่ระบุไว้ในข้อ ๗ ของเอกสารซื้อด้วยวิธี ebiding ให้แก่ กรม ก่อนหรือขณะที่ได้ลงนามในสัญญาเป็นจำนวนร้อยละ ๕ ของราคาตามสัญญาที่ได้ระบุไว้ในใบเสนอราคานี้ เพื่อเป็นหลักประกันการปฏิบัติตามสัญญาโดยถูกต้องและครบถ้วน

์ หากข้าพเจ้าไม่ปฏิบัติให้ครบถ้วนตามที่ระบุไว้ข้างต้นนี้ ข้าพเจ้ายอมให้ กรม ริบ

หลักประกันการเสนอราคาหรือเรียกร้องจากผู้ออกหนังสือค้ำประกัน รวมทั้งยินดีชดใช้ค่าเสียหายใดที่อาจมีแก่ กรม และ กรม มีสิทธิจะให้ผู้เสนอราคารายอื่นเป็นผู้ประกวดราคาได้หรือ กรม อาจเรียกประกวดราคาใหม่ก็ได้

๕. ข้าพเจ้ายอมรับว่า กรม ไม่มีความผูกพันที่จะรับคำเสนอนี้ หรือใบเสนอราคาใดๆ รวมทั้งไม่ต้องรับผิดชอบในค่าใช้จ่ายใด ๆ อันอาจเกิดขึ้นในการที่ข้าพเจ้าได้เข้าเสนอราคา

#### ้ตัวอย่าง ใบเสนอราคาซื้อด้วยวิธีประกวดราคาอิเล็กทรอนิกส์ (e-bidding) ตามที่กรมบัญชีกลางกำหนดที่มีภาพลายน้ำนกวายุภักษ์

๖. บรรดาหลักฐานประกอบการพิจารณา เช่น ตัวอย่าง (sample) แคตตาล็อก แบบรูปรายการละเอียด คุณลักษณะเฉพาะ (Specifications) พร้อมใบเสนอราคา ซึ่งข้าพเจ้าได้ลงไว้ในระบบการจัดซื้อจัดจ้างภาครัฐด้วยอิเล็กทรอนิกส์ ข้าพเจ้ายินยอมมอบให้ กรม

ไว้เป็นเอกสารและทรัพย์สินของทางราชการ

สำหรับตัวอย่างที่เหลือหรือไม่ใช้แล้ว ซึ่ง กรม ส่งคืนให้ ข้าพเจ้าจะไม่เรียกร้องค่าเสียหายใด ๆ ที่เกิดขึ้นกับตัวอย่างนั้น

๗. เพื่อเป็นหลักประกันในการปฏิบัติโดยถูกต้อง
 ตามที่ได้ทำความเข้าใจและตามความผูกพันแห่งคำเสนอนี้ ข้าพเจ้ามอบ เพื่อเป็นหลักประกันการเสนอราคาเป็นเงินจำนวน - บาท มาพร้อมนี้

๘. ข้าพเจ้าได้ตรวจทานตัวเลขและตรวจสอบเอกสารต่าง ๆ ที่ได้ยื่นพร้อมใบเสนอราคานี้โดยละเอียดแล้ว และเข้าใจดีว่า กรม ไม่ต้องรับผิดชอบใด ๆ ในความผิดพลาด หรือ ตกหล่น

๙. ใบเสนอราคานี้ได้ยื่นเสนอโดยบริสุทธิ์ยุติธรรม และปราศจากกลฉ้อฉล

หรือการสมรู้ร่วมคิดกันโดยไม่ชอบด้วยกฎหมายกับบุคคลใดบุคคลหนึ่ง หรือหลายบุคคล หรือกับห้างหุ้นส่วน บริษัทใด ๆ ที่ได้ยื่นเสนอราคาในคราวเดียวกัน

เสนอมา ณ วันที่ ๑๙ กันยายน พ.ศ. ๒๕๖๑

( นายอนุสรณ์ โซคศิริวิทยา ) ผู้อำนวยการ

ใบเสนอราคาเลขที่ 6109160000013 รหัสอ้างอิง OTP IlyQ เลขประจำตัวผู้เสียภาษี ๓๖๐๙๙๐๐๙๓๘๐๒๙ 2.1.1.4) คลิกปุ่ม **พิมพ์** จะปรากฏ "**รายงานสรุปผลการตรวจสอบเอกสาร**"

| ข้อมูลผู้ยื่นเอกสาร                                                                             |                                                                                                    |                |
|-------------------------------------------------------------------------------------------------|----------------------------------------------------------------------------------------------------|----------------|
| เลขประจำตัวผู้เสียภาษีอากร                                                                      | 3609900938029                                                                                                    |                |
| ชื่อผู้เสนอราคา                                                                                 | แล็บโปร                                                                                                    |                |
| วันที่ยื่นเอกสาร                                                                                | 19/09/2561 ระบุปีเป็นปีพุทธศักราชในรูปแบบ (ววดดปปปป)                                                                               |                |
| เอกสารการเสนอราคา                                                                               |                                                                                                    |                |
| รายการ                                                                                          | ไฟด์ข้อมูล                                                                                                    |                |
| รายการตรวจสอบเอกสาร                                                                             | รายละเอียดการตรวจสอบเอกสาร                                                                                                    |                |
| ใบเสนอราคารอบปกติ                                                                               | ใบเสนอราคา                                                                                                    |                |
| บัญชีเอกสารส่วนที่ 1                                                                            |                                                                                                    |                |
| รายการ                                                                                          | ไฟด์ข้อมูล                                                                                                    | ผลการตรวจสอ    |
| สำเนาหนังสือรับรองการจดทะเบียนนิดิบุคคล                                                         | ทดสอบ.pdf                                                                                                    | ถูกต้องครบถ้วน |
| สำเนาหนังสือบริคณห์สนธิ                                                                         | report.pdf                                                                                                    | ถูกต้องครบถ้วเ |
| บัญชีรายชื่อกรรมการผู้จัดการ                                                                    | ทดสอบ.pdf                                                                                                    | ถูกต้องครบถ้วเ |
| บัญชีผู้ถือหุ้นรายใหญ่                                                                          | ทดสอบ.pdf                                                                                                    | ถูกต้องครบถ้วเ |
| ผู้มีอำนาจดวบคุม                                                                                | ไม่มีข้อมูลผู้มีอำนาจดวบคุม                                                                                                    | ถูกต้องครบถ้วเ |
| เอกสารแสดงเอกสิทธิ์คุ้มครองการขึ้นศาลไน                                                         | 1 ไม่มีข้อมูลเอกสารแสดงเอกสิทธิ์คุ้มครองการขึ้นศาลไทย                                                                              | ถูกต้องครบถ้วน |
| หนังสือแสดงหลักฐานทางการเงิน                                                                    | ทดสอบ.pdf                                                                                                    | ถูกต้องครบถ้วเ |
| สำเนาใบทะเบียนพาณิชย์                                                                           | ไม่มีข้อมูลสำเนาใบทะเบียนพาณิชย์                                                                                                   | ถูกต้องครบถ้วน |
| สำเนาใบทะเบียนภาษีมูลค่าเพิ่ม                                                                   | ไม่มีข้อมูลสำเนาใบทะเบียนภาษีมูลค่าเพิ่ม                                                                                           | ถูกต้องครบถ้วน |
| บัญชีเอกสารส่วนที่ 2                                                                            |                                                                                                    |                |
| รายการ                                                                                          | ไฟล์ข้อมูล                                                                                                    | ผลการตรวจสอ    |
| คอนกรีตผสมเสร็จ (31.99.99.99<br>-0101000000000000)<br>[0101000000000000,คอนกรีตผสมเสร็จ]        |                                                                                                    |                |
| แคตตาล็อกและหรือแบบรูปรายการละเอียด<br>คุณลักษณะเฉพาะ                                           | ทดสอบ.pdf                                                                                                    | ถูกต้องครบถ้วเ |
| หนังสือมอบอำนาจซึ่งปิดอากรแสดมป์ตามก<br>กรณีที่ผู้เสนอราคามอบอำนาจให้บุคคลอื่นลง<br>เสนอราคาแทน | หมายใน ไม่มีข้อมูลหนังสือมอบอำนาจซึ่งปิดอากรแสดมปิดามกฎหมายในกรณีที่ผู้เสนอ<br>เมในใบ ราคามอบอำนาจให้บุคคลอื่นลงนามในใบเสนอราคาแทน | ถูกต้องครบถ้วน |
| อื่นๆ                                                                                           | ไม่มีข้อมูลอื่นๆ                                                                                                    | ถูกต้องครบถ้วเ |
|                                                                                                 | .1.1.4 พิมพ์ กลับสู่หน้าหลัก                                                                                                    |                |

### ตัวอย่าง รายงานสรุปผลการตรวจสอบเอกสาร

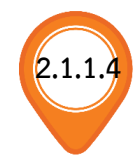

#### รายงานสรุปผลการตรวจสอบเอกสาร

**ชื่อผู้เสนอราคา :**แล็บโปร

**เลขที่โครงการ :**๖๑๐๙๗๐๐๐๐๔๖

ชื่อโครงการ : ประกวดราคาซื้อคอนกรีตผสมเสร็จ ด้วยวิธีประกวดราคาอิเล็กทรอนิกส์ (e-bidding)

**เลขประจำตัวผู้เสียภาษีอากร :** ๓๖๐๙๙๐๐๙๓๘๐๒๙

| บัญ   | เชีเอกสารสวนที่ ๑                        |                                                    |                        |
|-------|------------------------------------------|----------------------------------------------------|------------------------|
| ลำดับ | รายการ                                   | ไฟล์ข้อมูล                                         | ผลการตรวจสอบ           |
| 0     | สำเนาหนังสือรับรองการจดทะเบียนนิติบุคคล  | ทดสอบ.pdf                                          | 🗹 ถูกต้อง 🔲 ไม่ถูกต้อง |
| ଡ     | สำเนาหนังสือบริคณห์สนธิ                  | report.pdf                                         | 🗹 ถูกต้อง 🔲 ไม่ถูกต้อง |
| តា    | บัญชีรายชื่อกรรมการผู้จัดการ             | ทดสอบ.pdf                                          | 🗹 ถูกต้อง 🔲 ไม่ถูกต้อง |
| ଝ     | บัญชีผู้ถือหุ้นรายใหญ่                   | ทดสอบ.pdf                                          | 🗹 ถูกต้อง 🔲 ไม่ถูกต้อง |
| ¢     | ผู้มีอำนาจควบคุม                         | ไม่มีข้อมูลผู้มีอำนาจควบคุม                        | 🗹 ถูกต้อง 🔲 ไม่ถูกต้อง |
| ď     | เอกสารแสดงเอกสิทธิ์คุ้มครองการขึ้นศาลไทย | ไม่มีข้อมูลเอกสารแสดงเอกสิทธิ์คุ้มครองการขึ้นศาลไท | 🗹 ถูกต้อง 🗌 ไม่ถูกต้อง |
|       |                                          | ย                                                  |                        |
| ଚା    | หนังสือแสดงหลักฐานทางการเงิน             | ทดสอบ.pdf                                          | 🗹 ถูกต้อง 🔲 ไม่ถูกต้อง |
| ង     | สำเนาใบทะเบียนพาณิชย์                    | ไม่มีข้อมูลสำเนาใบทะเบียนพาณิชย์                   | 🗹 ถูกต้อง 🔲 ไม่ถูกต้อง |
| ಳ     | สำเนาใบทะเบียนภาษีมูลค่าเพิ่ม            | ไม่มีข้อมูลสำเนาใบทะเบียนภาษีมูลค่าเพิ่ม           | 🗹 ถูกต้อง 🔲 ไม่ถูกต้อง |

| บัญชีเอกสารส่วนที่ ๒                                                            |                                                    |                                           |                        |  |  |  |  |  |
|---------------------------------------------------------------------------------|----------------------------------------------------|-------------------------------------------|------------------------|--|--|--|--|--|
| ลำดับ                                                                           | รายการ                                             | ไฟล์ข้อมูล                                | ผลการตรวจสอบ           |  |  |  |  |  |
| คอนกรีตผสมเสร็จ (31.99.99.99 -010100000000000)[010100000000000,คอนกรีตผสมเสร็จ] |                                                    |                                           |                        |  |  |  |  |  |
| ଭ                                                                               | แคตตาล็อกและหรือแบบรูปรายการละเอียดคุณลักษณะเฉ     | ทดสอบ.pdf                                 | 🗹 ถูกต้อง 🔲 ไม่ถูกต้อง |  |  |  |  |  |
|                                                                                 | พาะ                                                |                                           |                        |  |  |  |  |  |
| ାଡ                                                                              | หนังสือมอบอำนาจซึ่งปิดอากรแสตมป์ตามกฎหมายในกรณี    | ไม่มีข้อมูลหนังสือมอบอำนาจซึ่งปิดอากรแสตม | 🗹 ถูกต้อง 🔲 ไม่ถูกต้อง |  |  |  |  |  |
|                                                                                 | ที่ผู้เสนอราคามอบอำนาจให้บุคคลอื่นลงนามในใบเสนอราค | ป์ตามกฎหมายในกรณีที่ผู้เสนอราคามอบอำนา    |                        |  |  |  |  |  |
|                                                                                 | าแทน                                               | จให้บุคคลอื่นลงนามในใบเสนอราคาแทน         |                        |  |  |  |  |  |
| តា                                                                              | อื่นๆ                                              | ไม่มีข้อมูลอื่นๆ                          | 🗹 ถูกต้อง 🔲 ไม่ถูกต้อง |  |  |  |  |  |

2.1.1.5) คลิกปุ่ม กลับสู่หน้าหลัก

| ข้อมูลผู้ยื่นเอกสาร                                                                                |                                                                                                    |                   |  |  |  |  |
|----------------------------------------------------------------------------------------------------|----------------------------------------------------------------------------------------------------|-------------------|--|--|--|--|
| เลขประจำตัวผู้เสียภาษีอากร                                                                         | 609900938029                                                                                                    |                   |  |  |  |  |
| ชื่อผู้เสนอราคา                                                                                    | ล็บโปร                                                                                                    |                   |  |  |  |  |
| วันที่ยื่นเอกสาร                                                                                   | 9/09/2561 ระบุปีเป็นปีพุทธศักราชในรูปแบบ (ววดดปปปป)                                                                              |                   |  |  |  |  |
| เอกสารการเสนอราคา                                                                                  |                                                                                                    |                   |  |  |  |  |
| รายการ                                                                                             | ไฟล์ข้อมูล                                                                                                    |                   |  |  |  |  |
| รายการตรวจสอบเอกสาร                                                                                | รายละเอียดการตรวจสอบเอกสาร                                                                                                    |                   |  |  |  |  |
| ใบเสนอราคารอบปกติ                                                                                  | ใบเสนอราคา                                                                                                    | ใบเสนอราคา        |  |  |  |  |
| บัญชีเอกสารส่วนที่ 1                                                                               |                                                                                                    |                   |  |  |  |  |
| รายการ                                                                                             | ไฟด์ข้อมูล                                                                                                    | ผลการตรวจสอบ      |  |  |  |  |
| สำเนาหนังสือรับรองการจดทะเบียนนิติบุคคล                                                            | ทดสอบ.pdf                                                                                                    | ถูกต้องครบถ้วน    |  |  |  |  |
| สำเนาหนังสือบริคณห์สนธิ                                                                            | report.pdf                                                                                                    | ถูกต้องครบถ้วน    |  |  |  |  |
| บัญชีรายชื่อกรรมการผู้จัดการ                                                                       | ทดสอบ.pdf                                                                                                    | ถูกต้องครบถ้วน    |  |  |  |  |
| บัญชีผู้ถือหุ้นรายใหญ่                                                                             | ทดสอบ.pdf                                                                                                    | ถูกต้องครบถ้วน    |  |  |  |  |
| ผู้มีอำนาจควบคุม                                                                                   | ไม่มีข้อมูลผู้มีอำนาจควบคุม                                                                                                    | ถูกต้องครบถ้วน    |  |  |  |  |
| เอกสารแสดงเอกสิทธิ์คุ้มครองการขึ้นศาลไท                                                            | ไม่มีข้อมูลเอกสารแสดงเอกสิทธิ์คุ้มครองการขึ้นตาลไทย                                                                              | ถูกต้องครบถ้วน    |  |  |  |  |
| หนังสือแสดงหลักฐานทางการเงิน                                                                       | ทดสอบ.pdf                                                                                                    | ถูกต้องครบถ้วน    |  |  |  |  |
| สำเนาใบทะเบียนพาณิชย์                                                                              | ไม่มีข้อมูลสำเนาใบทะเบียนพาณิชย์                                                                                                 | ถูกต้องครบถ้วน    |  |  |  |  |
| สำเนาใบทะเบียนภาษีมูลค่าเพิ่ม                                                                      | ไม่มีข้อมูลสำเนาใบทะเบียนภาษีมูลค่าเพิ่ม                                                                                         | ถูกต้องครบถ้วน    |  |  |  |  |
| บัญชีเอกสารส่วนที่ 2                                                                               |                                                                                                    |                   |  |  |  |  |
| รายการ                                                                                             | ไฟล์ข้อมูล                                                                                                    | ผลการตรวจสอบ      |  |  |  |  |
| คอนกรีตผสมเสร็จ (31.99.99.99<br>-0101000000000000)<br>[0101000000000000,คอนกรีตผสมเสร็จ]           |                                                                                                    |                   |  |  |  |  |
| แดตตาล็อกและหรือแบบรูปรายการละเอียด<br>คุณลักษณะเฉพาะ                                              | ทดสอบ.pdf                                                                                                    | ถูกต้องครบถ้วน    |  |  |  |  |
| หนังสือมอบอำนาจซึ่งปัดอากรแสดมป์ดามกรู<br>กรณีที่ผู้เสนอราดามอบอำนาจให้บุคคลอื่นลงน<br>เสนอราดาแทน | หมายใน ไม่มีข้อมูลหนังสือมอบอำนาจซึ่งปีดอากรแสตมป์ตามกฎหมายในกรณีที่ผู้เสข<br>มในใบ ราคามอบอำนาจให้บุคคลอื่นลงนามในใบเสนอราคาแทน | นอ ถูกต้องครบถ้วน |  |  |  |  |
| อื่นๆ                                                                                              | ไม่มีข้อมูลอื่นๆ                                                                                                    | ถูกต้องครบถ้วน    |  |  |  |  |
|                                                                                                    | พิมพ์ กลับสู่หน้าหลัก 2.1.1.5                                                                                                    |                   |  |  |  |  |

## ขั้นตอนที่ 2.1.2 ดาวน์โหลดเอกสารทั้งหมดของผู้ยื่นเสนอราคาแต่ละราย

2.1.2.1) คณะกรรมการพิจารณาผลฯ สามารถดาวน์โหลดเอกสารทั้งหมดของผู้ยื่นเสนอราคา แต่ละรายโดย คลิกปุ่ม 😱

| ALL AND AND A | ระบบการ<br>Thai Gove    | เจ๊ดซื้อจัดจ้างภาครัฐ <mark>ทดเ</mark><br>rnment Procurement                                            | าองใช้งาน (เฟส3)                                                                                                    | วันที่ 4 ตุลาคม 2561<br>รทัส กระทรวงพาณิชย์ - หัวหน้าเจ้าหน้าที่พัสดุ<br>กรมบัญชีกลาง กรุงเทพฯ |
|---------------|-------------------------|----------------------------------------------------------------------------------------------------|----------------------------------------------------------------------------------------------------|------------------------------------------------------------------------------------------------|
|               | ข้อมูลโครงก<br>A1<br>A2 | าร<br>เลขที่โตรงการ<br>ชื่อโครงการ<br>บันทึกผลการพิจารณาแบบ                                             | 61097000046<br>ประกวดราคาซื้อคอนกรีตผสมเสร็จ ด้วยวิธีประกวดราคาอิเล็กทรอนิกส์ (<br>ใช้มดิที่ประชุม                                                                             | e-bidding)                                                                                     |
|               |                         | ดาวน์โหลดเอกสารเป็นรายบริษัท                                                                            | 1                                                                                                    |                                                                                                |
|               |                         | เลขประจำตัวผู้เสียภาษีอากร                                                                              | รายชื่อผู้ยื่นเอกสารเสนอราคา                                                                                                    |                                                                                                |
| -             |                         | 3609900938029                                                                                           | แล็บโปร                                                                                                    |                                                                                                |
| ~             |                         | 3700400299231                                                                                           | ร้านเอส เจ เมติดอล                                                                                                    | 2.1.2.1                                                                                        |
|               |                         | 3800200201899                                                                                           | นครกิตติภัทธการโยธา                                                                                                    |                                                                                                |
|               |                         | หมายเหตุ : 1. ดูเอกสารโดยคลิกข์<br>2. ดาวน์โหลดเอกสาร<br>3. ดาวน์โหลดแบบแล่<br>ดาวน์โหลดแบบฟอร์มบันที่ห | ใสขประจำดัวผู้เสียภาษีอากร<br>ใดโดยคลิกที่ 💽<br>งเหตุผลเพิ่มเดิมสำหรับผู้ยื่นข้อเสนอที่ไม่ผ่านการพิจารณาได้โดย คลิกที่<br>เผลการดรวจสอบ ดาวนโหลดแบบฟอร์มบันทึกผลการพิจารณา กล้ | นี้<br>ใบสู่หน้าหลัก                                                                           |
|               | กองการพัสดุภาครัฐ (     | กพภ.) กรมบัญชีกลาง ถนนพระราม 6 แขว                                                                      | งสามเสนใน เขตพญาไท กรุงเทพมหานคร 10400 โทร. 02-127-7000 ต่อ 6951- 69                                                                                                    | FCOM0005_10                                                                                    |

2.1.2.2) เมื่อคลิกปุ่มดาวน์โหลด 💽 จะปรากฏไฟล์เอกสาร 3 ไฟล์ เมื่อคลิกเปิดไฟล์ จะปรากฏเอกสารทั้งหมด ที่ผู้ยื่นเสนอราคาแนบไฟล์ข้อมูลเข้ามาในระบบ ซึ่งประกอบด้วย

- 🗪 บัญชีเอกสารส่วนที่ 1
- 🐋 บัญชีเอกสารส่วนที่ 2
- 🐋 รายการเอกสารเสนอราคา

| € ∋ - ↑ 🎚           | ▶ Downloads ▶ 360990093802 | 9(1) > 3609900938029 > |                 |               | ¥       | C Search 3609900938029 | Q |
|---------------------|----------------------------|------------------------|-----------------|---------------|---------|------------------------|---|
| 🔆 Favorites         | Name                       | Туре                   | Compressed size | Password Size | Ratio   | Date modified          |   |
| 🗼 Downloads         | part1                      | File folder            |                 |               |         |                        |   |
| 🔢 Recent places     | b part2                    | File folder            |                 |               |         |                        |   |
| 🛄 Desktop           | ) quotation                | File folder            |                 |               | 2.1.2.2 |                        |   |
|                     |                            |                        |                 |               |         |                        |   |
| 🥽 Libraries         |                            |                        |                 |               |         |                        |   |
| Documents           |                            |                        |                 |               |         |                        |   |
| 🚽 Music             |                            |                        |                 |               |         |                        |   |
| Pictures            |                            |                        |                 |               |         |                        |   |
| 🛃 Videos            |                            |                        |                 |               |         |                        |   |
| _                   |                            |                        |                 |               |         |                        |   |
| 🖳 Computer          |                            |                        |                 |               |         |                        |   |
| Windows (C:)        |                            |                        |                 |               |         |                        |   |
| DATA (D:)           |                            |                        |                 |               |         |                        |   |
| Backup (E:)         |                            |                        |                 |               |         |                        |   |
| 0. cdg/bc (ubasiou) |                            |                        |                 |               |         |                        |   |
| 📬 Network           |                            |                        |                 |               |         |                        |   |
| *                   |                            |                        |                 |               |         |                        |   |
|                     |                            |                        |                 |               |         |                        |   |
|                     |                            |                        |                 |               |         |                        |   |
|                     |                            |                        |                 |               |         |                        |   |
|                     |                            |                        |                 |               |         |                        |   |
|                     |                            |                        |                 |               |         |                        |   |
|                     |                            |                        |                 |               |         |                        |   |
|                     |                            |                        |                 |               |         |                        |   |

### 2.1.2.3) ให้คลิกเปิดไฟล์ข้อมูลดังกล่าว จะปรากฏไฟล์เอกสารรูปแบบไฟล์ pdf. ที่ผู้ยื่นเสนอราคา แนบไฟล์ข้อมูล

| - Envoriter        | Name                           | Туре                   | Compressed size | Password Size |        | Ratio | Date modified      |
|--------------------|--------------------------------|------------------------|-----------------|---------------|--------|-------|--------------------|
| Downloads          | 58036000195 1 25583611244319   | Adobe Acrobat Document | 133 KB          | No            | 180 KB | 27%   | 11/19/2018 6:32 PM |
| Recent places      | 58036000195 1 201536103533730  | Adobe Acrobat Document | 133 KB          | No            | 180 KB | 27%   | 11/19/2018 6:32 PM |
| Desktop            | 58036000195 1 201536104330947  | Adobe Acrobat Document | 46 KB           | No            | 54 KB  | 15%   | 11/19/2018 6:32 PM |
|                    | 58036000195 1 255836114056588  | Adobe Acrobat Document | 46 KB           | No            | 54 KB  | 15%   | 11/19/2018 6:32 PM |
| 🔚 Libraries        | 58036000195 2 25583611410542   | Adobe Acrobat Document | 44 KB           | No            | 51 KB  | 14%   | 11/19/2018 6:32 PM |
| Documents          | 58036000195_2_201536103550301  | Adobe Acrobat Document | 635 KB          | No            | 668 KB | 5%    | 11/19/2018 6:32 PM |
| J Music            | 58036000195_2_201536104339998  | Adobe Acrobat Document | 44 KB           | No            | 51 KB  | 14%   | 11/19/2018 6:32 PM |
| Pictures           | 58036000195_2_255836112413582  | Adobe Acrobat Document | 625 KB          | No            | 637 KB | 2%    | 11/19/2018 6:32 PM |
| 🛃 Videos           | 58036000195_3_20153610360313   | Adobe Acrobat Document | 76 KB           | No            | 77 KB  | 2%    | 11/19/2018 6:32 PM |
|                    | 58036000195_3_2015313103258143 | Adobe Acrobat Document | 71 KB           | No            | 76 KB  | 7%    | 11/19/2018 6:32 PM |
| 🖳 Computer         | 58036000195_4_201536103716515  | Adobe Acrobat Document | 78 KB           | No            | 79 KB  | 2%    | 11/19/2018 6:32 PM |
| 🊢 Windows (C:)     | 58036000195_4_255836113948246  | Adobe Acrobat Document | 81 KB           | No            | 83 KB  | 2%    | 11/19/2018 6:32 PM |
| 👝 DATA (D:)        | 58036000195_5_2015361047060    | Adobe Acrobat Document | 165 KB          | No            | 180 KB | 9%    | 11/19/2018 6:32 PM |
| 👝 Backup (E:)      | 58036000195_5_25583611449270   | Adobe Acrobat Document | 165 KB          | No            | 180 KB | 9%    | 11/19/2018 6:32 PM |
| P cgd_pc (hp9515n) | 58036000195_5_201536103759532  | Adobe Acrobat Document | 79 KB           | No            | 80 KB  | 2%    | 11/19/2018 6:32 PM |
|                    | 58036000195_5_255836114040129  | Adobe Acrobat Document | 82 KB           | No            | 83 KB  | 2%    | 11/19/2018 6:32 PM |
| 👽 Network          | 58036000195_6_2015361047061    | Adobe Acrobat Document | 58 KB           | No            | 64 KB  | 10%   | 11/19/2018 6:32 PM |
|                    | 58036000195_6_255836113941733  | Adobe Acrobat Document | 79 KB           | No            | 80 KB  | 2%    | 11/19/2018 6:32 PM |
|                    | 58036000195_11_255836113941733 | Adobe Acrobat Document | 85 KB           | No            | 90 KB  | 6%    | 11/19/2018 6:32 PM |

## ขั้นตอนที่ 2.1.3 แบบฟอร์มบันทึกผลการตรวจสอบ

เจ้าหน้าที่พัสดุสามารถดาวน์โหลดแบบฟอร์ม สำหรับให้คณะกรรมการพิจารณาผลฯ บันทึกผลการตรวจสอบ โดยคลิกปุ่ม **ดาวน์โหลดแบบฟอร์มบันทึกผลการตรวจสอบ** 

|          | ระบบการจัดซื้อจัดจ้างภาครัฐ <b>ท</b> ด                                | เลองใช้งาน (เฟส3)                                                                                                    | หัส กระทรวงพาณี | วันที่ 4 ตุลาคม 2561<br>เชย์ - หัวหน้าเจ้าหน้าที่พัสดุ |
|----------|-----------------------------------------------------------------------|----------------------------------------------------------------------------------------------------|-----------------|--------------------------------------------------------|
| 13 Janet | Thai Government Procurement                                           |                                                                                                    |                 | กรมบัญชีกลาง กรุงเทพฯ                                  |
|          |                                                                       |                                                                                                    |                 |                                                        |
|          | ข้อมูลโครงการ                                                         |                                                                                                    |                 |                                                        |
|          | A1 เลขที่โครงกา                                                       | 61097000046                                                                                                    |                 |                                                        |
|          | A2 ชื่อโครงกา                                                         | ประกวดราคาซื้อคอนกรีดผสมเสร็จ ด้วยวิธีประกวดราคาอิเล็กทรอนิกส์ (e-bi                                                              | idding)         |                                                        |
|          | บันทึกผลการพิจารณาแบบ                                                 | ใช้มดิที่ประชุม                                                                                                    |                 |                                                        |
|          | ดาวนโหลดเอกสารเป็นรายบริ                                              | žn                                                                                                    |                 |                                                        |
|          | เถขประจำตัวผู้เสียภาษีอาก                                             | ร รายชื่อผู้ยื่นเอกสารเสนอราคา                                                                                                    |                 |                                                        |
| -        | 3609900938029                                                         | แล็บโปร                                                                                                    | 1               |                                                        |
| <u> </u> | 3700400299231                                                         | ร้านเอส เจ เมดิคอล                                                                                                    | 1               |                                                        |
|          | 3800200201899                                                         | นครกิตดิภัทธการโยธา                                                                                                    | 1               |                                                        |
|          | หมายเหตุ : 1. ดูเอกสารโดยคลิภ<br>2. ดาวน์โหลดเอกส<br>3. ดาวน์โหลดแบบเ | ที่เลขประจำดัวผู้เสียภาษีอากร<br>เรได้โดยคลิกที่ 💽<br>จังเหตุผลเพิ่มเดิมสำหรับผู้ยื่นข้อเสนอที่ไม่ผ่านการพิจารณาได้โดย คลิกที่นี่ |                 |                                                        |
|          | ดาวน์โหลดแบบฟอร์มบัน                                                  | ก็ผลการตรวจสอบ ดาวนโหลดแบบฟอร์มบันทึกผลการพิจารณา กลับสู่ <i>ห</i>                                                                | หน้าหลัก        |                                                        |
| t        | องการพัสดุภาครัฐ (กพภ.) กรมบัญชีกลาง ถนนา<br>2.1.3                    | องสามเสนใน เขตพญาไท กรุงเทพมหานคร 10400 โทร. 02-127-7000 ต่อ 6951- 69                                                             |                 | FCOM0005_10                                            |
## ตัวอย่าง รายงานสรุปผลการตรวจสอบ

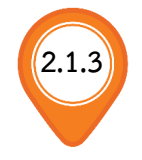

#### รายงานสรุปผลการตรวจสอบเอกสาร

เลขที่โครงการ : ๖๑๐๙๗๐๐๐๐๔๖

ชื่อโครงการ :ประกวตราคาซื้อคอนกรีตผสมเสร็จ ด้วยวิชีประกวตราคาอิเล็กทรอนิกส์ (e-bidding)

**เลขประจำตัวผู้เสียภาษีอากร :** ๓๖๐๙๙๐๐๙๓๘๐๒๙ ชื่**อผู้เสนอราคา :** แล็บโปร

| ບັຄູ  | งขีเอกสารสวนที่ ๑                        |                        |
|-------|------------------------------------------|------------------------|
| ลำดับ | รายการ                                   | ผลการตรวจสอบ           |
| ෙ     | สำเนาหนังสือรับรองการจดทะเบียนนิติบุคคล  | 🗌 ถูกต้อง 🔲 ไม่ถูกต้อง |
| ම     | สำเนาหนังสือบริคณห์สนธิ                  | 🗌 ถูกต้อง 🔲 ไม่ถูกต้อง |
| តា    | บัญชีรายชื่อกรรมการผู้จัดการ             | 🗌 ถูกต้อง 🔲 ไม่ถูกต้อง |
| ଝ     | บัญชีผู้ถือหุ้นรายใหญ่                   | 🗌 ถูกต้อง 🔲 ไม่ถูกต้อง |
| ć     | ผู้มีอำนาจควบคุม                         | 🗌 ถูกต้อง 🔲 ไม่ถูกต้อง |
| c     | เอกสารแสดงเอกสิทธิ์คุ้มครองการขึ้นศาลไทย | 🗌 ถูกต้อง 🗌 ไม่ถูกต้อง |
| ଟା    | หนังสือแสดงหลักฐานทางการเงิน             | 🗌 ถูกต้อง 🔲 ไม่ถูกต้อง |
| ಡ     | สำเนาใบทะเบียนพาณิชย์                    | 🗌 ถูกต้อง 🔲 ไม่ถูกต้อง |
| ಳ     | สำเนาใบทะเบียนภาษีมูลค่าเพิ่ม            | 🗌 ถูกต้อง 🔲 ไม่ถูกต้อง |

| บัญ        | ู่งชีเอกสารส่วนที่ ๒                                                                      |           |              |
|------------|-------------------------------------------------------------------------------------------|-----------|--------------|
| ลำดับ      | รายการ                                                                                    | ผลการ     | ตรวจสอบ      |
| คอนกรี     | ตผสมเสร็จ (31.99.99.99 -010100000000000)[0101000000000000,คอนกรีตผสมเสร็จ]                |           |              |
| <b>(</b> ) | แคตตาล็อกและหรือแบบรูปรายการละเอียดคุณลักษณะเฉพาะ                                         | 🗌 ถูกต้อง | 🗌 ไม่ถูกต้อง |
| ම          | หนังสือมอบอำนาจซึ่งปิดอากรแสตมป์ตามกฎหมายในกรณีที่ผู้เสนอราคามอบอำนาจให้บุคคลอื่นลงนามในใ | ถูกต้อง   | 🗌 ไม่ถูกต้อง |
|            | บเสนอราคาแทน                                                                              |           |              |
| କ          | อื่นๆ                                                                                     | 🗌 ถูกต้อง | 🗌 ไม่ถูกต้อง |

### ขั้นตอนที่ 2.1.4 แบบฟอร์มบันทึกผลการพิจารณา

เจ้าหน้าที่พัสดุสามารถดาวน์โหลดแบบฟอร์ม สำหรับให้คณะกรรมการพิจารณาผลฯ บันทึกผลการพิจารณา โดยคลิกปุ่ม **ดาวนโหลดแบบฟอร์มบันทึกผลการพิจารณา** 

| 17.14.00 AT | ระบบการจัด<br>Thai Governr | เชื้อจัดจ้างภาครัฐ <mark>ทดส</mark><br>nent Procurement                      | าองใช้งาน (เฟส3)                                                                                                    | รทัส กระทรวงพ              | วันที่ 4 ตุลาคม 2561<br>าณิชย์ - หัวหน้าเจ้าหน้าที่พัสดุ<br>กรมบัญชีกลาง กรุงเทพฯ |
|-------------|----------------------------|------------------------------------------------------------------------------|----------------------------------------------------------------------------------------------------|----------------------------|-----------------------------------------------------------------------------------|
|             | ข้อมูลโครงการ              |                                                                              |                                                                                                    |                            |                                                                                   |
|             | A1                         | เลขที่โครงการ                                                                | 61097000046                                                                                                    |                            |                                                                                   |
|             | A2                         | ชื่อโครงการ                                                                  | ประกวดราคาซื้อคอนกรีตผสมเสร็จ ด้วยวิธีประกวดราคาอิเล็กทรอนิกส                                                                                                    | ส์ (e-bidding)             |                                                                                   |
|             |                            |                                                                              | b Y ad t                                                                                                    |                            |                                                                                   |
|             |                            | บนทกผลการพจารณาแบบ                                                           | ไขมดิที่ประชุม                                                                                                    |                            |                                                                                   |
|             |                            |                                                                              |                                                                                                    |                            |                                                                                   |
| *           | ดา                         | าวน์โหลดเอกสารเป็นรายบริษัท                                                  | 1                                                                                                    |                            |                                                                                   |
|             |                            | เลขประจำตัวผู้เสียภาษีอากร                                                   | รายชื่อผู้ยืนเอกสารเสนอราคา                                                                                                    |                            |                                                                                   |
| Q           |                            | 3609900938029                                                                | แล็บโปร                                                                                                    | (÷                         |                                                                                   |
|             |                            | 3700400299231                                                                | ร้านเอส เจ เมติดอล                                                                                                    | T.                         |                                                                                   |
|             |                            | 3800200201899                                                                | นครกิตติภัทธการโยธา                                                                                                    | T.                         |                                                                                   |
|             | ия                         | ายเหตุ: 1.ดูเอกสารเดยคลกท<br>2.ดาวน์โหลดเอกสาร่<br>3.ดาวน์โหลดแบบฟอร์มบันทึก | เลขบระจาดวผูเสยภาษอากร<br>ได้โดยคลิกที่ 💽<br>งเหตุผลเพิ่มเติมสำหรับผู้ยื่นข้อเสนอที่ไม่ผ่านการพิจารณาได้โดย คลิก<br>ผลการตรวจสอบ คาวนโหลดแบบฟอร์มบันทึกผลการพิจารณา เ | เพิ่นี่<br>กลับสู่หน้าหลัก |                                                                                   |
| ni          | องการพัสดุภาครัฐ (กพภ      | .) กรมบัญขีกลาง ถนนพระราม 6 แขวง                                             | สามเสนใน เขตพญาไท กรุงเทพมหานคร 1040 - 2-127-7000 ต่อ 6951-<br>2.1.4                                                                                                  | 69                         | FCOM0005_10                                                                       |

ตัวอย่าง รายงานสรุปผลการพิจารณา

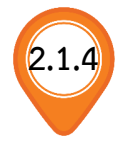

#### รายงานสรุปผลการพิจารณา

เลขที่โครงการ : ๖๑๐๙๗๐๐๐๐๔๖

**ชื่อโครงการ :** ประกวดราคาซื้อคอนกรีตผสมเสร็จ ด้วยวิธีประกวดราคาอิเล็กทรอนิกส์ (e-bidding)

ข้อเสนอด้านคุณสมบัติ : การเปรียบเทียบข้อมูลกรรมการผู้จัดการกับฐานข้อมูล

| ลำดับ | เลขประจำตัวผู้เสียภาษีอากร | รายชื่อผู้ยื่นเอกสารเสนอราคา | ผลการพิจารณา     |
|-------|----------------------------|------------------------------|------------------|
| 9     | <i>ಕಾ</i> ರಿಂಗಳಂಂಗಗಳಂಡಿಗ   | แล็บโปร                      | 🗌 ผ่าน 🔄 ไม่ผ่าน |
| ම     | ୩୷୦୦୭୦୦୭୦୭୯୪୯              | นครกิตติภัทธการโยธา          | 🗌 ผ่าน 🗌 ไม่ผ่าน |

## <mark>ขั้นตอนที่</mark> 2.1.5 แบบแจ้งเหตุผลเพิ่มเติมสำหรับผู้ยื่นข้อเสนอที่ไม่ผ่านการพิจารณาได้

เจ้าหน้าที่พัสดุดาวน์โหลดแบบแจ้งเหตุผลเพิ่มเติมสำหรับผู้ยื่นข้อเสนอที่ไม่ผ่านการพิจารณา โดยคลิกที่ข้อความ <u>คลิกที่นี่</u> จากนั้นระบบจะแสดงตัวอย่าง แบบแจ้งเหตุผลเพิ่มเติมสำหรับ ผู้ยื่นข้อเสนอที่ไม่ผ่านการพิจารณา

|   | ข้อมูลโครงก<br>A1<br>A2 | าาร<br>เลขที่โดรงการ<br>ชื่อโดรงการ<br>บันทึกผลการพิจารณาแบบ                                            | 61097000046<br>ประกวดราคาซื้อคอนกรีตผสมเสร็จ ด้วยวิธีประกวดราคาอิเล็กทรอนิกส์ (e-bidding)<br>ใช้มดิที่ประชุม                                                                                                    | Å  |        |
|---|-------------------------|----------------------------------------------------------------------------------------------------|----------------------------------------------------------------------------------------------------|----|--------|
| 3 |                         | ดาวน์โหลดเอกสารเป็นรายบริษัท<br>เลขประจำตัวผู้เสียภาษีอากร                                              | า<br>รายชื่อผ <u>้ยื่นเอกสารเสนอราคา</u>                                                                                                    |    |        |
|   |                         | 3609900938029                                                                                           | ั<br>แล็บโปร                                                                                                    | 12 |        |
|   |                         | 3700400299231                                                                                           | ร้านเอส เจ เมติคอล                                                                                                    | 1  |        |
|   |                         | 3800200201899                                                                                           | นครกิตติภัทธการโยธา                                                                                                    | 1  |        |
|   |                         | หมายเหตุ : 1. ตูเอกสารโดยคลิกที่<br>2. ดาวน์โหลดเอกสาร<br>3. ดาวน์โหลดแบบแจ้<br>ดาวน์โหลดแบบฟอร์มบันทึก | ้เลขประจำดัวผู้เสียภาษีอากร<br>ใด้โดยคลิกที่ 😧<br>งเหตุผลเพิ่มเดิมสำหรับผู้ยืนข้อเสนอที่ไม่ผ่านการพิจารณาได้โดย <mark>คลิกที่บี่ 2.1</mark><br>เผลการตรวจสอบ ดาวนโหลดแบบฟอร์มบันทึกผลการพิจารณา กลับสู่หน้าหลัก |    |        |
|   | กองการพัสดภาครัฐ        | (กพภ.) กรมบัญชีกลาง ถนนพระราม 6 แขวง                                                                    | งสามเสนใน เขตพณาไท กรงเทพมหานคร 10400 โทร. 02-127-7000 ต่อ 6951- 69                                                                                                    |    | FCOM00 |
|   |                         |                                                                                                    | Ϋ́                                                                                                    |    |        |

|                       | ตัวอย่าง แบบแจ้งเหตุผลเพิ่มเติมสำหรับผู้ยื่นข้อเสนอที่ไม่ผ่านการพิจารณา |
|-----------------------|-------------------------------------------------------------------------|
|                       | แบบแจ้งเหตุผลเพิ่มเติมสำหรับผู้ยื่นข้อเสนอที่ไม่ผ่านการพิจารณา          |
| เลขที่โครงการ         | :                                                                       |
| ชื่อโครงการ :         |                                                                         |
| เลขประจำตัวเ          | งู้เสียภาษีอากร ชื่อผู้เสนอราคา                                         |
| รายการพิจารถ          | <b>ມາ :</b> (๑)                                                         |
| ๑.<br>เหตุผล :        | (ഇ)<br>(ണ)                                                              |
| ๒.<br>เหตุผล :        | (๒)<br>(๓)                                                              |
|                       |                                                                         |
| ๓.<br><b>เหตุผล</b> : | (២)                                                                     |
| ๔<br>เหตุผล :<br>     | (๒)<br>(๓)                                                              |

|     | ลงชื่อ  |   |
|-----|---------|---|
|     | (       | ) |
| (ഹ) | ตำแหน่ง |   |

ตัวอย่าง แบบแจ้งเหตุผลเพิ่มเติมสำหรับผู้ยื่นข้อเสนอที่ไม่ผ่านการพิจารณา (ต่อ)

#### <u>หมายเหตุ</u>

#### ๑. คำอธิบายการระบุรายละเอียด

- (๑) ระบุชื่อรายการพิจารณา ให้ตรงกับแบบแจ้งผลการจัดซื้อจัดจ้าง กรณีที่ผู้ยื่นข้อเสนอมีการเสนอราคา มากกว่า ๑ รายการ ต้องชี้แจงเหตุผลเพิ่มเติมทุกรายการที่ไม่ผ่านการพิจารณา
- (๒) ระบุรายการเอกสาร ข้อเสนอด้านคุณสมบัติ หรือข้อเสนอด้านเทคนิค ที่ไม่ผ่านการตรวจสอบของ คณะกรรมการฯ ตัวอย่างเช่น
  - สำเนาหนังสือรับรองการจดทะเบียนนิติบุคคล
  - สำเนาหนังสือบริคณห์สนธิ
  - หนังสือรับรองผลงาน
  - แคตตาล็อคและหรือแบบรูปรายการละเอียดคุณลักษณะเฉพาะ
  - าลา
- (๓) ระบุเหตุผล สาเหตุที่ไม่ผ่านการพิจารณา ตัวอย่างเช่น
  - ไม่ได้ยื่นสำเนาหนังสือรับรองการจดทะเบียนนิติบุคคล
  - ไม่ได้ยื่นสำเนาหนังสือบริคณห์สนธิ
  - ไม่ได้ยื่นหนังสือรับรองผลงาน
  - ยื่นหนังสือรับรองผลงานแต่ไม่ได้เป็นผลงานประเภทเดียวกันกับงานที่ประกวดราคาซื้อ/จ้าง.
  - ไม่ได้ยื่นแคตตาล็อคหรือแบบรูปรายการละเอียดคุณลักษณะเฉพาะ
  - ยื่นแคตตาล็อคหรือแบบรูปรายการละเอียดคุณลักษณะเฉพาะ แต่ไม่ถูกต้องตามข้อ ..... ข้อ .....
     ข้อ ......และข้อ ......เป็นต้น
  - "ล"
- (๔) ตำแหน่ง หมายถึง หัวหน้าหน่วยงานของรัฐ

### ษ. เงื่อนไขในการจัดทำแบบแจ้งผลการจัดซื้อจัดจ้าง

๒.๑ แบบแจ้งเหตุผลเพิ่มเติมสำหรับผู้ยื่นข้อเสนอที่ไม่ผ่านการพิจารณานี้ ถือเป็นส่วนหนึ่งของแบบ แจ้งผลการจัดซื้อจัดจ้าง ซึ่งหน่วยงานต้องนำเข้า (upload) ในระบบ e-GP ในขั้นตอนที่ ๓ <u>จัดทำ</u> <u>และประกาศผู้ชนะการเสนอราคา</u> / รายการเอกสารลำดับที่ ๔ <u>แจ้งผลการจัดซื้อจัดจ้าง</u> เพื่อ แจ้งให้ผู้ยื่นข้อเสนอทุกรายที่ไม่ผ่านการพิจารณาทราบต่อไป

๒.๒ กรณีที่มีผู้ยื่นข้อเสนอหลายรายที่ไม่ผ่านการพิจารณา จำนวนแบบแบบแจ้งนี้จะต้องเท่ากับ จำนวนผู้ยื่นเข้อเสนอที่ไม่ผ่านการพิจารณา 2.1.6. คลิกปุ่ม กลับสู่หน้าหลัก

| ข้อมูลโครงการ<br>A1<br>A2  | เลขที่โครงการ<br>ชื่อโครงการ<br>บันทึกผลการพิจารณาแบบ                                                                                        | 61097000046<br>ประกวดราคาซื้อคอนกรีตผสมเสร็จ ด้วยวิธีประกวดราคาอิเล็กทรอนิกส์ (e-bidding)<br>ใช้มติที่ประชุม                                                                                                    | A               |
|----------------------------|----------------------------------------------------------------------------------------------------|----------------------------------------------------------------------------------------------------|-----------------|
|                            | ดาวน์โหลดเอกสารเป็นรายบริษัท                                                                                                    | 1                                                                                                    |                 |
|                            | 20000000000000000000000000000000000000                                                                                                    | 10000000000000000000000000000000000000                                                                                                    | -               |
|                            | 3609900938029                                                                                                    | ແລນ ເປร                                                                                                    |                 |
|                            | 3700400299231                                                                                                    | รานเอส เจ เมตคอล                                                                                                    |                 |
| า<br>กองการพัสคุภาครัฐ (กา | หมายเหตุ: 1. ดูเอกสารโดยคลิกที่<br>2. ดาวน์โหลดแอกสาร<br>3. ดาวน์โหลดแบบแจ้<br>ดาวน์โหลดแบบฟอร์มบันทึก<br>หภ.) กรมบัญชีกลาง ถนนพระราม 6 แขวง | ้เลขประจำดัวผู้เสียภาษีอากร<br>ใต้โดยคลิกที่ 💽<br>งเหตุผลเพิ่มเดิมสำหรับผู้ยื่นข้อเสนอที่ไม่ผ่านการพิจารณาได้โดย คลิกที่นี่<br>เผลการตรวจสอบ ดาวนโหลดแบบฟอร์มบันทึกผลการพิจารณา กลับสู่หน้าหลัก<br>งสามเสนใน เขตพญาไท กรุงเทพมหานคร 10400 โทร. 02-127-7000 ต่อ 6951- 69 | 2.1.6<br>FCOMOD |

3. คลิกปุ่ม มนทีกผล เพื่อบันทึกผลการตรวจสอบเอกสาร

| S.      | ระบบการจัดซื้อจัดจ้างภาครัฐ <mark>ทดลองใช้งาน (เฟส3</mark> )<br>Thai Government Procurement               |                        | 3                        | ร์<br>หัส กระทรวงพาณิชย์<br>ภ | ันที่ 19 กันยายน 2561<br>- หัวหน้าเจ้าหน้าที่พัสดุ<br>รงบัญชีกลาง กร.บพพฯ |
|---------|----------------------------------------------------------------------------------------------------|------------------------|--------------------------|-------------------------------|---------------------------------------------------------------------------|
| *Unjant | that government mocurement                                                                                | $\sim$                 |                          |                               | រដបញ្ជូញថា សេករុវសាស 1                                                    |
|         |                                                                                                    |                        |                          |                               |                                                                           |
|         | ข้อมูลโครงการ                                                                                             |                        |                          |                               |                                                                           |
|         |                                                                                                    |                        |                          |                               |                                                                           |
|         | A1 เลขทีโครงการ 61097000046                                                                               | 5 × 64 1               |                          |                               |                                                                           |
|         | A2 ชื่อโครงการ ประกวตราคาซอคอนกรีต                                                                        | ผสมเสริจ ด้วยวิธิประกา | วดราคาอิเล็กทรอนิกส (e-  | ·bidding)                     |                                                                           |
|         | บันทึกผลการพิจารณาแบบ ใช้มดิที่ประชุม                                                                     |                        |                          |                               |                                                                           |
|         |                                                                                                    |                        |                          |                               |                                                                           |
|         | จำนวนผ้เสนอราดารวมทั้งหมด 3 ราย จำนวนผ้ผ่านการตรวจสอบเอกสาร                                               | 1 ราย ไม่ผ่าน          | ราย                      |                               |                                                                           |
|         | รายการเอกสาร                                                                                              | จำนวน                  | จำนวนผู้ผ่าน             | จำนวนผู้ไม่ผ่าน               | สถานะ                                                                     |
|         | บัณฑีเลอฮารส่วนที่ 1                                                                                      | ผูยนเอกสาร             | การดรวจสอบ               | การดรวจดอบ                    |                                                                           |
|         |                                                                                                    | 2                      |                          |                               |                                                                           |
|         | ้ง<br>สำเนาหนังสือรับรองการจดทะเบียนนิติบคคล                                                              | 2                      |                          | 2                             | บันทึกผล                                                                  |
|         | สำเนาหนังสือบริดณห์สนธิ                                                                                   | 2                      |                          | 0                             | บันทึกผล                                                                  |
|         | บัญชีรายชื่อหุ้นส่วนผู้จัดการ                                                                             |                        |                          |                               |                                                                           |
|         | บัญชีรายชื่อกรรมการผู้จัดการ                                                                              | 2                      |                          |                               | บันทึกผล                                                                  |
|         | บัญชีผู้ถือหุ้นรายใหญ่                                                                                    | 2                      |                          |                               | บันทึกผล                                                                  |
|         | ผู้มีอำนาจควบคุม                                                                                          | 2                      |                          |                               | บันทึกผล                                                                  |
|         | เอกสารแสดงเอกสิทธิ์คุ้มครองการขึ้นศาลไทย                                                                  | 2                      |                          |                               | บันทึกผล                                                                  |
|         | ผู้เสนอราคาไม่เป็นนิติบุคคล                                                                               | 1                      |                          |                               |                                                                           |
|         | สำเนาบัตรประจำดัวประชาชน                                                                                  | 1                      |                          |                               | บันทึกผล                                                                  |
|         | สำเนาข้อตกลงที่แสดงถึงการเข้าเป็นหุ้นส่วน                                                                 |                        |                          |                               |                                                                           |
|         | สำเนาบัตรประจำตัวประชาชนของผู้นั้นหรือของผู้เป็นหุ้นส่วน                                                  |                        |                          |                               |                                                                           |
|         | เอกสารแสดงเอกสิทธิ์คุ้มครองการขึ้นศาลไทย                                                                  | 1                      |                          |                               | บันทึกผล                                                                  |
|         | ผู้เสนอราดาเสนอร่วมกันในฐานะเป็นผู้ร่วมด้า/ด้าร่วม                                                        |                        |                          |                               |                                                                           |
|         | สำเนาสัญญาของการเข้ากิจการร่วมค้า/ค้าร่วม                                                                 |                        |                          |                               |                                                                           |
|         | เอกสารอื่นๆตามที่ส่วนราชการกำหนด                                                                          |                        |                          |                               |                                                                           |
|         | หนังสือแสดงหลักฐานทางการเงิน                                                                              | 3                      |                          |                               | บันทึกผล                                                                  |
|         | สำเนาใบทะเบียนพาณิชย์                                                                                     | 3                      |                          |                               | บันทึกผล                                                                  |
|         | สำเนาใบทะเบียนภาษีมูลค่าเพิ่ม                                                                             | 3                      |                          |                               | บันทึกผล                                                                  |
|         | บัญขีเอกสารส่วนที่ 2                                                                                      |                        |                          |                               |                                                                           |
|         | คอนกรัตผสมเสร็จ (31.99.99.99 -0101000000000000)<br>[0101000000000000,คอนกรัตผสมเสร็จ]                     |                        |                          |                               |                                                                           |
|         | แดดตาล็อกและหรือแบบรูปรายการละเอียดคุณลักษณะเฉพาะ                                                         | 3                      |                          |                               | บันทึกผล                                                                  |
|         | หนังสือมอบอำนาจซึ่งปีดอากรแสตมป์ตามกฎหมายในกรณีที่ผู้เสนอราคามอบ<br>อำนาจให้บุคคลอื่นลงนามในใบเสนอราคาแทน | 3                      |                          |                               | บันทึกผล                                                                  |
|         | อื่นๆ                                                                                                    | 3                      |                          |                               | บันทึกผล                                                                  |
|         | หมายเหตุ : 🛛 <sub>บันทึกผล</sub> : บันทึกผลการตรวจสอบ 🛛 🚺 : บันทึกผลการตรวจส                              | สอบยังไม่ครบ 🛷         | : บันทึกผลการตรวจสอบเ    | ครบแล้ว                       |                                                                           |
|         | ดาวน์โหลดเอกสาร สรุปผลการตรวจสอบเอกสาร ตำเนิ                                                              | นการขั้นตอนต่อไป       | ยกเลิกดำเนินการขั้นตอน   | เต่อไป กลับสู่หน้าห           | ลัก                                                                       |
| กล      | องการพัสดุภาครัฐ (กพ.ภ.) กรมบัญชีกลาง ถนนพระราม 6 แขวงสามเสนใน เขตพณาไท กรงเ                              | กพมหานคร 10400 โทร. 0  | 02-127-7000 ต่อ 6951- 69 |                               | FCOM0005_1                                                                |

|                    | <ol> <li>บันทึก "ผลการตรวจสอบ"</li> <li> <ul> <li></li></ul></li></ol>                                                                                                    |                                |
|--------------------|----------------------------------------------------------------------------------------------------|--------------------------------|
|                    | 5. เมื่อบันทึก ผลการตรวจสอบแล้ว ให้คลิกปุ่ม <b>บันทึก</b>                                                                                                    |                                |
| 2.2.5 Sant         | ระบบการจัดซื้อจัดจ้างภาครัฐ ทคลองใช้งาน (เฟส3) รหัส กระทรวงพาณิชย์ - หัวหน้าเจ้าหน้<br>Thai Government Procurement กรมบัญชีกลาง กร                                                                                                    | ม 2561<br>าที่พัสดุ<br>รุงเทพฯ |
|                    | ช้อมูลโครงการ         A1       เลขที่โครงการ         A2       ชื่อโครงการ         มีระกวดราคาชื่อคอนกรีตผสมเสร็จ ด้วยวิธีประกวดราคาอิเล็กทรอนิกส์ (e-bidding)         มันทึกผลการพิจารณาแบบ       โช้มดีที่ประชุม                                                                                                    |                                |
| <b>€</b><br>⊒<br>Ω | เลขประจำดัวผู้เสียภาษี รายชื่อผู้ยื่นเอกสารเสนอราคา ผลการตรวจสอบ<br>3609900938029 แล็บโปร • ถูกต้องตรบถ้วน ∿ ไม่ถูกต้อง ♥ 4<br>3800200201899 นครภิตติภัทธการโยธา • ถูกต้องตรบถ้วน ∿ ไม่ถูกต้อง ♥ 4<br>หมายเหตุ : ๔ : ผ่าน : ไม่ผ่าน ♥ : ไม่มีเอกสารแนบ<br>1. สามารถตูเอกสารโดยคลิกที่เลขประจำตัวผู้เสียภาษีอากร<br>2. สามารถดาวน์โหลดเอกสารได้โดยคลิกที่ ♥ |                                |
|                    | กองการพัสดุภาครัฐ (กพภ.) กรมบัญขีกลาง ถนนพระราม 6 แขวงสามเสนใน เขตพญาไท กรุงเทพมหานคร 10400 โทร. 02-<br>5<br>5<br>5<br>5<br>5<br>5<br>5<br>5<br>5<br>5<br>5<br>5<br>5<br>5<br>5<br>5<br>5<br>5<br>5                                                                                                    |                                |

| ระบบการจัดชื่อจัดจ้างภาครัฐ <b>หด</b><br>Thai Government Procurement              | ลองใช้งาน (เฟส3)         |                            | 21                       | รัส กระทรวงพาณิชย์<br>ก    | วนท 19 กน<br>- หัวหน้าเจ๋<br>รมบัญชีกล |
|-----------------------------------------------------------------------------------|--------------------------|----------------------------|--------------------------|----------------------------|----------------------------------------|
| ข้อมูลโครงการ                                                                     |                          |                            |                          |                            |                                        |
| A1 เลขที่โครงการ                                                                  | 61097000046              |                            |                          |                            |                                        |
| ۸ <b>ວ</b> ສິ່ວໂຄຣນວຣ                                                             | ประกวดราคาซื้อคอนกรีตผล  | <br>สมเสร็จ ด้วยวิธีประกวด | ราคาอิเล็กทรอนิกส์ (e-   | bidding)                   |                                        |
| A2 บอเพรงการ<br>บันทึกผลการพิจารณาแบบ                                             | ใช้มติที่ประชุม          |                            |                          | 11                         |                                        |
|                                                                                   |                          |                            |                          |                            |                                        |
| จำนวนผู้เสนอราคารวมทั้งหมด 3 ราย จำนวนผู้เ                                        | ม่านการตรวจสอบเอกสาร 1   | ราย ไม่ผ่าน รา             | าย                       |                            |                                        |
| รายการเอกสาร                                                                      |                          | จานวน<br>ผู้ยื่นเอกสาร     | จานวนผูผาน<br>การตรวจสอบ | จานวนผูเมผาน<br>การตรวจสอบ | สถานะ                                  |
| บัญชีเอกสารส่วนที่ 1                                                              |                          |                            |                          |                            |                                        |
| ผู้เสนอราคาเป็นนิติบุคคล                                                          |                          | 2                          |                          |                            |                                        |
| ส่าเนาหนังสือรับรองการจดทะเบียนนิติบุคคล                                          |                          | 2                          | 2                        | 6                          |                                        |
| สำเนาหนังสือบริคณห์สนธิ                                                           |                          | 2                          |                          |                            | บันทึกผล                               |
| บัญชีรายชื่อหุ้นส่วนผู้จัดการ                                                     |                          |                            |                          |                            |                                        |
| บัญชีรายชื่อกรรมการผู้จัดการ                                                      |                          | 2                          |                          |                            | บันทึกผล                               |
| บัญชีผู้ถือหุ้นรายใหญ่                                                            |                          | 2                          |                          |                            | บันทึกผล                               |
| ผู้มีอำนาจควบคุม                                                                  |                          | 2                          |                          |                            | บันทึกผล                               |
| เอกสารแสดงเอกสิทธิ์คุ้มครองการขึ้นศาลไทย                                          |                          | 2                          |                          |                            | บันทึกผล                               |
| ผู้เสนอราคาไม่เป็นนิติบุคคล                                                       |                          | 1                          |                          |                            |                                        |
| สำเนาบัตรประจำตัวประชาชน                                                          |                          | 1                          |                          |                            | บันทึกผล                               |
| สำเนาข้อตกลงที่แสดงถึงการเข้าเป็นหุ้นส่วน                                         |                          |                            |                          |                            |                                        |
| สำเนาบัตรประจำตัวประชาชนของผู้นั้นหรือของผู้เ                                     | ป็นหุ้นส่วน              |                            |                          |                            |                                        |
| เอกสารแสดงเอกสิทธิ์คุ้มครองการขึ้นศาลไทย                                          |                          | 1                          |                          |                            | บันทึกผล                               |
| ผู้เสนอราคาเสนอร่วมกันในฐานะเป็นผู้ร่วมค้า/ค้าร่วม                                | l i                      |                            |                          |                            |                                        |
| สำเนาสัญญาของการเข้ากิจการร่วมค้า/ด้าร่วม                                         |                          |                            |                          |                            |                                        |
| เอกสารอื่นๆตามที่ส่วนราชการกำหนด                                                  |                          |                            |                          |                            |                                        |
| หนังสือแสดงหลักฐานทางการเงิน                                                      |                          | 3                          |                          |                            | บันทึกผล                               |
| สำเนาใบทะเบียนพาณิชย์                                                             |                          | 3                          |                          |                            | บันทึกผล                               |
| สำเนาใบทะเบียนภาษีมูลค่าเพิ่ม                                                     |                          | 3                          |                          |                            | บันทึกผล                               |
| บัญชีเอกสารส่วนที่ 2                                                              |                          |                            |                          |                            |                                        |
| คอนกรีตผสมเสร็จ (31.99.99.99 -010100000000<br>[0101000000000000,คอนกรีตผสมเสร็จ]  | 0000)                    |                            |                          |                            |                                        |
| แคตตาล็อกและหรือแบบรูปรายการละเอียดคุณลัก                                         | ษณะเฉพาะ                 | 3                          |                          |                            | บันทึกผล                               |
| หนังสือมอบอำนาจซึ่งปัดอากรแสดมป์ตามกฎหมา<br>อำนาจให้บุคคลอื่นลงนามในใบเสนอราคาแทน | ยในกรณีที่ผู้เสนอราคามอบ | 3                          |                          |                            | บันทึกผล                               |
| อื่นๆ                                                                             |                          | 3                          |                          |                            | บันทึกผล                               |
| มายเหตุ :                                                                         | 🖪 : บันทึกผลการตรวจสอ    | บยังไม่ครบ 🛷 :บ่           | บันทึกผลการตรวจสอบด      | ารบแล้ว                    |                                        |

## หมายเหตุ

ให้เจ้าหน้าที่พัสดุบันทึกผลการตรวจสอบเอกสารเสนอราคาตามมติที่ประชุมคณะกรรมการพิจารณาผลฯ ให้ครบทุกรายการตามขั้นตอนข้างต้น และเมื่อบันทึกเอกสารทุกรายการเรียบร้อยแล้ว ระบบจะเปลี่ยนผล การพิจารณาเอกสารเป็น เครื่องหมาย 💉 ทุกรายการ ดังรูป

| and the second | ระบบการจัดซื้อจัด<br>Thai Government Pr                 | จ้างภาครัฐ <mark>หดลองใช้งาน (เฟส3)</mark><br>ocurement |                        | รห้                        | ว้<br>ัส กระทรวงพาณิชย์<br>ก:  | ันที่ 19 กันยายน<br>- หัวหน้าเจ้าหน้า<br>รมบัญชีกลาง กรุ: |  |  |
|----------------|---------------------------------------------------------|---------------------------------------------------------|------------------------|----------------------------|--------------------------------|-----------------------------------------------------------|--|--|
|                | ข้อมูลโครงการ                                           |                                                         |                        |                            |                                |                                                           |  |  |
|                | A1                                                      | เลขที่โครงการ <u>61007000046</u>                        |                        |                            |                                |                                                           |  |  |
|                | AI                                                      | เลยที่เตรงการ 01097000040<br>ประกวตราคาซื้อตอบกรีตผ     | สมเสร็จ ด้วยวิธีประกวด | ราดาอิเล็กทรอนิกส์ (e-ł    | piddina)                       |                                                           |  |  |
|                | A2                                                      | ชื่อโครงการ                                             |                        |                            | //                             |                                                           |  |  |
|                | บันทึกเ                                                 | ผลการพิจารณาแบบ ใช้มดิที่ประชุม                         |                        |                            |                                |                                                           |  |  |
|                | จำนวนผู้เสนอราคารวมทั้งหมด                              | 3 ราย จำนวนผู้ผ่านการตรวจสอบเอกสาร 1                    | ราย ไม่ผ่าน รา         | ាព                         |                                |                                                           |  |  |
|                |                                                         | รายการเอกสาร                                            | จำนวน<br>ะผู้ในเวอสวร  | จำนวนผู้ผ่าน<br>การตรวจสวน | จำนวนผู้ไม่ผ่าน<br>0.505.25สวน | สถานะ                                                     |  |  |
|                | บัญชีเอกสารส่วนที่ 1                                    |                                                         | ក្នុងសេវាលារ           | 111303340000               | 11130133461811                 |                                                           |  |  |
|                | ผ้เสนอราคาเป็นนิติบดคล                                  |                                                         | 2                      |                            |                                |                                                           |  |  |
|                | สำเนาหนังสือรับรองการจดท                                | ะเบียนนิติบดคล                                          | 2                      | 2                          |                                |                                                           |  |  |
|                | สำเนาหนังสือบริคณห์สนธิ                                 |                                                         | 2                      | 2                          |                                |                                                           |  |  |
|                | บัญชีรายชื่อห้นส่วนผ้จัดการ                             |                                                         | _                      | _                          |                                |                                                           |  |  |
|                | บัณชีรายชื่อกรรมการผ้จัดการ                             |                                                         | 2                      | 2                          |                                | 4                                                         |  |  |
|                | บัญชีผ้ถือห้นรายใหญ่                                    |                                                         | 2                      | 2                          |                                | 4                                                         |  |  |
|                | ผ้มีอำนาจควบคม                                          | 2                                                       | 2                      |                            | 4                              |                                                           |  |  |
|                | ้<br>เอกสารแสดงเอกสิทธิ์คุ้มครอ                         | เงการขึ้นศาลไทย                                         | 2                      | 2                          |                                | 4                                                         |  |  |
|                | ผู้เสนอราคาไม่เป็นนิติบุคคล                             |                                                         | 1                      |                            |                                |                                                           |  |  |
|                | ู้<br>สำเนาบัตรประจำตัวประชาชน                          | 1                                                       | 1                      | 1                          |                                |                                                           |  |  |
|                | สำเนาข้อตกลงที่แสดงถึงการ                               | แข้าเป็นหันส่วน                                         |                        |                            |                                |                                                           |  |  |
|                | สำเนาบัตรประจำตัวประชาชน                                | เของผู้นั้นหรือของผู้เป็นหุ้นส่วน                       |                        |                            |                                |                                                           |  |  |
|                | เอกสารแสดงเอกสิทธิ์คุ้มครอ                              | งการขึ้นศาลไทย                                          | 1                      | 1                          |                                | 4                                                         |  |  |
|                | ผู้เสนอราคาเสนอร่วมกันในฐาเ                             | เะเป็นผู้ร่วมด้า∕ด้าร่วม                                |                        |                            |                                |                                                           |  |  |
|                | สำเนาสัญญาของการเข้ากิจก                                | ารร่วมด้า/ด้าร่วม                                       |                        |                            |                                |                                                           |  |  |
|                | เอกสารอื่นๆตามที่ส่วนราชการเ                            | กำหนด                                                   |                        |                            |                                |                                                           |  |  |
|                | หนังสือแสดงหลักฐานทางกา                                 | รเงิน                                                   | 3                      | 3                          |                                | 4                                                         |  |  |
|                |                                                         |                                                         | 3                      | 3                          |                                | 4                                                         |  |  |
|                | สำเนาใบทะเบียนภาษีมูลค่าเ                               | พื่ม                                                    | 3                      | 3                          |                                | 4                                                         |  |  |
|                | บัญชีเอกสารส่วนที่ 2                                    |                                                         |                        |                            |                                |                                                           |  |  |
|                | คอนกรีตผสมเสร็จ (31.99.99.<br>[01010000000000000,คอนกรี | 99 -0101000000000000)<br>ถดผสมเสร็จ]                    |                        |                            |                                |                                                           |  |  |
|                | แคตตาล็อกและหรือแบบรูปร                                 | ายการละเอียดคุณลักษณะเฉพาะ                              | 3                      | 3                          |                                | 4                                                         |  |  |
|                | หนังสือมอบอำนาจซึ่งปัดอาก<br>อำนาจให้บุคคลอื่นลงนามในให | รแสตมป์ตามกฎหมายในกรณีที่ผู้เสนอราคามอบ<br>บเสนอราคาแทบ | 3                      | 3                          |                                | 4                                                         |  |  |
|                | อื่นๆ<br>หมายเหตุ: <sub>ปันทึกผล</sub> :บันทึ           | กผลการตรวจ 7 เริ่มหทึกผลการตรวจสะ                       | 3<br>เบยังไม่ครบ 🛷 :บ  | 3<br>มันทึกผลการตรวจสอบค   | รบแล้ว                         | 4                                                         |  |  |
|                | ดาวน์โหลดเอกสาร                                         | สรุปผลการตรวจสอบเอกสาร ดำเนิน                           | การขั้นตอนต่อไป        | ยกเล็กดำเนินการขั้นตอนเ    | ก่อไป กลับสู่หน้าห             | ลัก                                                       |  |  |

7. เมื่อบันทึกผลการตรวจสอบครบทุกรายการแล้ว ให้คลิกปุ่ม

สรุปผลการตรวจสอบเอกสาร

8. ระบบจะแสดงหน้าจอสรุปผลการตรวจสอบเอกสาร หากถูกต้องแล้ว ให้คลิกปุ่ม 🗾 บันทึก

| าลึกปุ่ม | ิ กลับสู่หน้าหล <i>ัก</i> |
|----------|---------------------------|
| าลกบุ่ม  | กลบสูหนาหล                |

| 1.1.1.1.1.1.1.1.1.1.1.1.1.1.1.1.1.1.1. | រះ<br>Th | บบการจัดซื้อจัด<br>ai Government Pr | จ้างภาครัฐ <mark>ทดลองใ</mark><br>ocurement                                                                                               | ช้งาน (              | เฟส3)                        |                    |                      |                      | รทัส กระ     | ทรวงพาณิข     | วันที่ 19 กัน<br>เย์ - หัวหน้าเจ๋<br>กรมบัญชีกล <sub>้</sub> | ยายน 2561<br>าหน้าที่พัสดุ<br>เง กรุงเทพฯ |
|----------------------------------------|----------|-------------------------------------|----------------------------------------------------------------------------------------------------|----------------------|------------------------------|--------------------|----------------------|----------------------|--------------|---------------|--------------------------------------------------------------|-------------------------------------------|
|                                        | ข้อง     | มูลโครงการ                          |                                                                                                    |                      |                              |                    |                      |                      |              |               |                                                              |                                           |
|                                        | A1<br>A2 | บันที                               | เลขที่โครงการ 61097000046<br>ชื่อโครงการ ประกวดราคาซื้อคอนกรีตผสมเสร็จ ด้วยวิธีประกวดราคาอิเล็กทรอนิก<br>กผลการพิจารณาแบบ ใช้มติที่ประชุม |                      |                              | าอิเล็กทรอนิกส์ (ด | e-bidding)           | 1                    |              |               |                                                              |                                           |
| *                                      |          | เลขประจำตัวผู้เสียภาษี<br>อากร      | รายการพิจารณา/<br>รายชื่อผู้ยื่นเอกสารเสนอร                                                                                               | ราคา                 |                              | บัญชีเอ            | ผลเ<br>กสารส่วนที่ 1 | การตรวจสอบเอกสา      | ร<br>บัญชีเอ | กสารส่วนที่ 2 |                                                              |                                           |
| <u>=</u><br>Q                          |          |                                     | คอนกรีตผสมเสร็จ (31.99<br>-010100000000000000)<br>[01010000000000000,6<br>ผสมเสร็จ]                                                       | 9.99.99<br>คอนกรีต   |                              |                    |                      |                      |              |               |                                                              |                                           |
|                                        | 4        | 3609900938029                       | แล็บโปร                                                                                                    |                      | *เหตุผล<br>:                 | ๎๏ ผ่าน            | ◯ ไม่ผ่าน            | *เหตุผล<br>:         | ๎๏ ผ่าน      | ◯ ไม่ผ่าน     | li.                                                          |                                           |
|                                        | 4        | 3700400299231                       | ร้านเอส เจ เมดิคอล                                                                                                    |                      | *เหตุผล<br>:                 | ® ผ่าน             | ◯ ไม่ผ่าน            | *เหตุผล<br>// :      | ๎๏ ผ่าน      | ◯ ไม่ผ่าน     | 11                                                           |                                           |
|                                        | 4        | 3800200201899                       | นครกิดดิภัทธการโยธา                                                                                                    |                      | *เหตุผล<br>:                 | 🖲 ผ่าน             | ⊖ ไม่ผ่าน            | *เหตุผล              | 🖲 ผ่าน       | ◯ ไม่ผ่าน     |                                                              |                                           |
|                                        |          | หมายเหตุ :                          | 🛷 : ผ่าน 🙀 : ไม่ผ่าน<br>สามารถดูรายละเอียดโดยคล์<br>พืมพ์                                                                                 | ลิกที่เลขป<br>ยกเล็ก | ระจำตัวผู้เล่<br>รายการข้อมุ | รียภาษีอา<br>เล    | กร 8<br>บันทึก       | 9<br>กลับสู่หน้าหลัก |              |               |                                                              |                                           |
| n                                      | องการท   | พัสดุภาครัฐ (กพภ.) กรมบัญ           | วีกลาง ถนนพระราม 6 แขวงสามเส                                                                                                    | ุ่นใน เขดพ           | ญาไท กรุงเา                  | าพมหานคร           | 10400 โทร. 02-127    | '-7000 ທ່ອ 6951- 69  |              |               | FCOM000                                                      | 5_8                                       |

10. คลิกปุ่ม

ดำเนินการขั้นตอนต่อไป

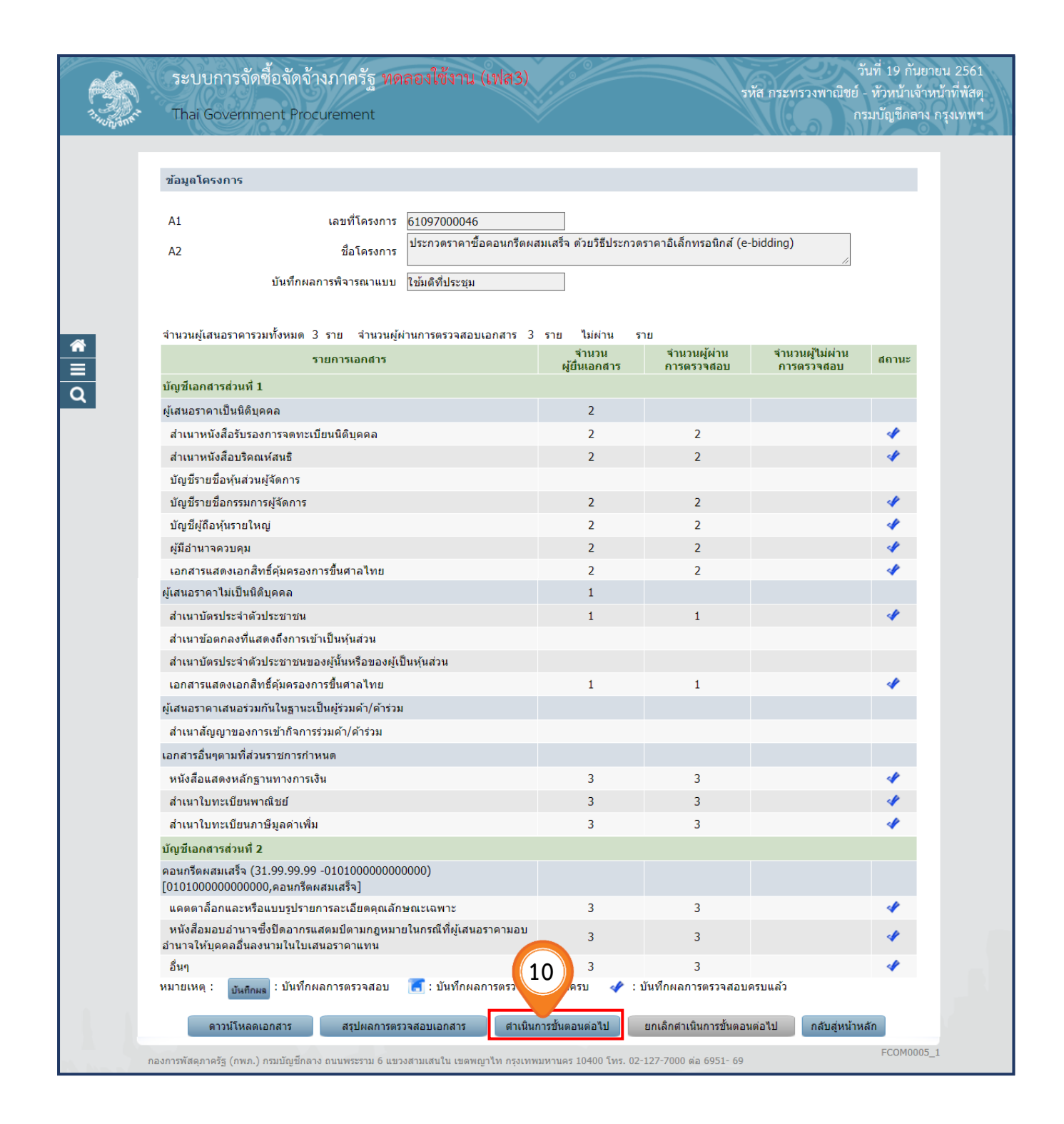

11. คลิกปุ่ม กลับสู่หน้าหลัก

| and the second | ระบบการจัดซื้อจัดจ้างภาครัฐ ทดลองใช้งาน (เฟส3<br>Thai Government Procurement                                  |                          | รหัส ก                      | วันที่ 19 กั<br>าระทรวงพาณิชย์ - หัวหน้าเ<br>กรมบัญชีกล | นยายน 256<br>จ้าหน้าที่พัส<br>กาง กรุงเทท |  |  |  |  |  |
|----------------|----------------------------------------------------------------------------------------------------|--------------------------|-----------------------------|---------------------------------------------------------|-------------------------------------------|--|--|--|--|--|
|                |                                                                                                    |                          |                             |                                                         |                                           |  |  |  |  |  |
|                | ข้อมูลโครงการ                                                                                                 |                          |                             |                                                         |                                           |  |  |  |  |  |
|                | A1                                                                                                    |                          |                             |                                                         |                                           |  |  |  |  |  |
|                | A1 เลขทเครงการ b109/00004b                                                                                    | อมสมบสรีว ด้ายวิธีประกาศ | รวดวลิเล็กพรอมิกส์ (e-bidd  | ing)                                                    |                                           |  |  |  |  |  |
|                | A2 ชื่อโครงการ                                                                                                | ทพลมเลวฯ ทรยรยยของกระ    | าราคาอะณากรอนกล (8-000      | //                                                      |                                           |  |  |  |  |  |
|                | บันทึกผลการพิจารณาแบบ ใช้มดิที่ประชุม                                                                         |                          |                             |                                                         |                                           |  |  |  |  |  |
|                | ส่วนวนผู้เสนอราคารวมทั้งหมด 3 ราย ส่วนวนผู้ผ่านการตรวจสองแอกสาร 3 ราย ให้ผ่าน ราย                             |                          |                             |                                                         |                                           |  |  |  |  |  |
|                | รายการเอกสาร                                                                                                  | ุจำนวน                   | จำนวนผู้ผ่าน                | จำนวนผู้ไม่ผ่าน สถานะ                                   |                                           |  |  |  |  |  |
|                | บัญชีเอกสารส่วนที่ 1                                                                                          | ผูยนเอกสาร               | การตรวจสอบ                  | การตรวจสอบ                                              |                                           |  |  |  |  |  |
|                | 2.592.001 การการโมชิติมดดล<br>ผู้เสมอราคาเป็นชิติมดดล                                                         | 2                        |                             |                                                         |                                           |  |  |  |  |  |
|                | งแพน เทา กับแหต์มีทุกก<br>สำเนาหนังสือรับรองการจดทะเบียนนิติบดดอ                                              | 2                        | 2                           | J.                                                      |                                           |  |  |  |  |  |
|                | สำเนาหนังสือบริตณห์สนริ                                                                                       | 2                        | 2                           | 4                                                       |                                           |  |  |  |  |  |
|                | <br>บัณชีรายชื่อห้นส่วนผ้จัดการ                                                                               | _                        | _                           |                                                         |                                           |  |  |  |  |  |
|                | บัญชีรายชื่อกรรมการผู้จัดการ                                                                                  | 2                        | 2                           | 4                                                       |                                           |  |  |  |  |  |
|                | บัญชีผู้ถือหุ้นรายใหญ่                                                                                        | 2                        | 2                           | 4                                                       |                                           |  |  |  |  |  |
|                | ผู้มีอำนาจควบคุม                                                                                              | 2                        | 2                           | 4                                                       |                                           |  |  |  |  |  |
|                |                                                                                                    | 2                        | 2                           | 4                                                       |                                           |  |  |  |  |  |
|                | ผู้เสนอราคาไม่เป็นนิติบุคคล                                                                                   | 1                        |                             |                                                         |                                           |  |  |  |  |  |
|                | สำเนาบัตรประจำตัวประชาชน                                                                                      | 1                        | 1                           | 4                                                       |                                           |  |  |  |  |  |
|                | สำเนาข้อตกลงที่แสดงถึงการเข้าเป็นหุ้นส่วน                                                                     |                          |                             |                                                         |                                           |  |  |  |  |  |
|                | สำเนาบัตรประจำตัวประชาชนของผู้นั้นหรือของผู้เป็นหุ้นส่วน                                                      |                          |                             |                                                         |                                           |  |  |  |  |  |
|                | เอกสารแสดงเอกสิทธิ์คุ้มครองการขึ้นศาลไทย                                                                      | 1                        | 1                           | 4                                                       |                                           |  |  |  |  |  |
|                | ผู้เสนอราดาเสนอร่วมกันในฐานะเป็นผู้ร่วมด้า/ด้าร่วม                                                            |                          |                             |                                                         |                                           |  |  |  |  |  |
|                | สำเนาสัญญาของการเข้ากิจการร่วมค้า/ด้าร่วม                                                                     |                          |                             |                                                         |                                           |  |  |  |  |  |
|                | เอกสารอื่นๆตามที่ส่วนราชการกำหนด                                                                              |                          |                             |                                                         |                                           |  |  |  |  |  |
|                | หนังสือแสดงหลักฐานทางการเงิน                                                                                  | 3                        | 3                           | 4                                                       |                                           |  |  |  |  |  |
|                | สำเนาใบทะเบียนพาณิชย์                                                                                         | 3                        | 3                           | 4                                                       |                                           |  |  |  |  |  |
|                | สำเนาใบทะเบียนภาษีมูลด่าเพิ่ม                                                                                 | 3                        | 3                           | 4                                                       |                                           |  |  |  |  |  |
|                | บัญชีเอกสารส่วนที่ 2                                                                                          |                          |                             |                                                         |                                           |  |  |  |  |  |
|                | คอนกรีตผสมเสร็จ (31.99.99.99 -0101000000000000)<br>[010100000000000,คอนกรีตผสมเสร็จ]                          |                          |                             |                                                         |                                           |  |  |  |  |  |
|                | แคตตาล็อกและหรือแบบรูปรายการละเอียดคุณลักษณะเฉพาะ                                                             | 3                        | 3                           | 4                                                       |                                           |  |  |  |  |  |
|                | หนังสือมอบอำนาจซึ่งปีดอากรแสตมป์ตามกฎหมายในกรณีที่ผู้เสนอราคามอ<br>อำนาจให้บุคคลอื่นลงนามในใบเสนอราคาแทน<br>- | и 3                      | 3                           |                                                         |                                           |  |  |  |  |  |
|                | อื่นๆ                                                                                                    | 3                        | 3                           | . [11] 🗸                                                |                                           |  |  |  |  |  |
|                | หมายเหตุ : 📑 มีพริกผล : บันทึกผลการตรวจสอบ 📑 : บันทึกผลการตรวจ                                                | สอบยังไม่ครบ 🛷 :         | บนทกผลการตรวจสอบครบแ        |                                                         |                                           |  |  |  |  |  |
|                | ดาวน์โหลดเอกสาร สรุปผลการตรวจสอบเอกสาร ดำเ                                                                    | นินการขั้นตอนต่อไป       | ยกเลิกดำเนินการขั้นตอนต่อไม | ป กลับสู่หน้าหลัก                                       |                                           |  |  |  |  |  |

#### 5.2 ตรวจสอบคุณสมบัติและข้อเสนอทางด้านเทคนิค

1. คลิกเลือก

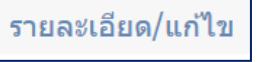

เพื่อตรวจสอบคุณสมบัติและข้อเสนอด้านเทคนิค

| 7. 10 0 5 m t | ระบบการจัดซื้อจัดจ้างภาครัฐ <mark>ทคลอ</mark><br>Thai Government Procurement                                     | มใช้งาน (เฟส3)                                                                          |                                              | วันที่ 19 กั<br>รหัส กระทรวงพาณิชย์ - หัวหน้าเ<br>กรมบัญชีกเ | นยายน 2561<br>จ้าหน้าที่พัสดุ<br>กาง กรุงเทพฯ |
|---------------|----------------------------------------------------------------------------------------------------|-----------------------------------------------------------------------------------------|----------------------------------------------|--------------------------------------------------------------|-----------------------------------------------|
|               | ข้อมูลโครงการ                                                                                                    |                                                                                         |                                              |                                                              |                                               |
| *             | A1 เลขที่โครงการ 61<br>A2 ชื่อโครงการ ป<br>บันทึกผลการพิจารณาแบบ ใช<br>วันที่เปิดชอง 10<br>มดิที่ประชุมวันที่ 10 | 097000046<br>ระกวดราคาซื้อคอนกรีตผสมเสร็จ ดั<br>ไมดิที่ประชุม<br>1/09/2561<br>1/09/2561 | วยวิธีประกวดราคาอิเล็กทรอนิกส์ (e-           | -bidding)                                                    |                                               |
|               | ลำดับ รายการเอกสา                                                                                                | 5                                                                                       | จัดทำเอกสาร                                  | สถานะ                                                        |                                               |
| ч<br>П        | 1 ตรวจสอบเอกสารเสนอราคา                                                                                          |                                                                                         | รายละเอียด/แก้ไข                             | ดำเนินการแล้ว                                                |                                               |
|               | 2 ตรวจสอบคุณสมบัติและข่อเสนอทางด้านเทคนิ<br>ตำเนินการขั้นด                                                       | <sup>จ</sup><br>อนต่อไป ยกเลิกดำเนินการขัน                                              | รายละเอียด/แก้ไข<br>มอนต่อไป กลับสู่หน้าหลัก | ยังไม่ดำเนินการ                                              |                                               |
|               | กองการพัสตุภาครัฐ (กพภ.) กรมบัญขีกลาง ถนนพระราม 6 แขวงสา                                                         | มเสนใน เขตพญาไท กรุงเทพมหานคร 1                                                         | 0400 โทร. 02-127-7000 ต่อ 6951- 69           | FCOM                                                         | 0005                                          |

2. เจ้าหน้าที่พัสดุ คลิกปุ่ม 📴 เพื่อบันทึกผลการตรวจข้อเสนอทางคุณสมบัติ

ทั้งนี้ ในกรณีที่มีเครื่องหมาย 🗹 ปรากฏ แสดงว่า รายการพิจารณานั้น ระบบได้อำนวยความสะดวกในการตรวจสอบให้เบื้องต้นแล้ว

| r sa       | ระบบการจัดซื้อจัดจ้างภาครัฐ ทดลองใช้งาน (เฟส3)                                                                                                    |                                                                                        | รหัส กระ                  | วันที่ 1<br>ทรวงพาณิชย์ - หัวห | 9 กันยายน 2561<br>เน้าเจ้าหน้าที่พัสดุ |  |  |  |  |
|------------|----------------------------------------------------------------------------------------------------|----------------------------------------------------------------------------------------|---------------------------|--------------------------------|----------------------------------------|--|--|--|--|
| 13-HUNJONE | Thai Government Procurement                                                                                                    |                                                                                        |                           | กรมบัญ                         | ชีกลาง กรุงเทพฯ                        |  |  |  |  |
|            |                                                                                                    |                                                                                        |                           |                                |                                        |  |  |  |  |
|            | ข้อมูลโครงการ                                                                                                    |                                                                                        |                           |                                |                                        |  |  |  |  |
|            |                                                                                                    |                                                                                        |                           |                                |                                        |  |  |  |  |
|            | A1 เลขทีโครงการ <u>61097000046</u>                                                                                                    |                                                                                        | - Sausaña d (a hiddir     |                                |                                        |  |  |  |  |
|            | A2 ชื่อโครงการ                                                                                                    | 2 ชื่อโครงการ ประกวดราคาซอดอนกรีตผสมเสร็จ ด้วยวิธีประกวดราคาอิเล็กทรอนิกส์ (e-bidding) |                           |                                |                                        |  |  |  |  |
|            | บันทึกผลการพิจารณาแบบ ใช้มดิที่ประชุม                                                                                                    |                                                                                        |                           |                                |                                        |  |  |  |  |
|            |                                                                                                    |                                                                                        |                           |                                |                                        |  |  |  |  |
|            | จำนวนผู้เสนอราคาผ่านการตรวจสอบเอกสารทั้งหมด 3 ราย                                                                                                   |                                                                                        |                           |                                |                                        |  |  |  |  |
|            | รายการข้อเสนอทางด้านคุณสมบัติและเทคนิค                                                                                                    | จำนวนผู้ผ่าน                                                                           | จำนวนผู้ใม่ผ่าน           | การพิจารณา                     |                                        |  |  |  |  |
|            | ข้อเสนอทางคุณสมบัติ                                                                                                    |                                                                                        |                           |                                |                                        |  |  |  |  |
|            | การเปรียบเทียบข้อมูลกรรมการผู้จัดการกับฐานข้อมูล                                                                                                    |                                                                                        |                           | บันทึกผล                       | 2                                      |  |  |  |  |
|            | การเปรียบเทียบข้อมูลบัญชีผู้ถือหุ้นกับฐานข้อมูล                                                                                                    |                                                                                        |                           | บันทึกผล                       |                                        |  |  |  |  |
|            | การเปรียบเทียบข้อมูลผู้มีอำนาจดวบคุมกับฐานข้อมูล                                                                                                    |                                                                                        |                           | บันทึกผล                       |                                        |  |  |  |  |
| <i>4</i>   | ผู้เสนอราคาต้องเป็นผู้มีอาชีพขายพัสดุที่ประกวดราคาอิเล็กทรอนิกส์                                                                                    |                                                                                        |                           | บันทึกผล                       |                                        |  |  |  |  |
|            | ผู้เสนอราคาต่องไม่เป็นผู้ที่ถูกระบุข่อไว้ในบัญชรายข่อผู้ทิ้งงานของทางราชการ<br>และได้แจ้งเวียนชื่อแล้ว                                              | 3                                                                                      |                           | A.                             |                                        |  |  |  |  |
| Q          | ผู้เสนอราคาด้องไม่เป็นผู้ใต้รับเอกสิทธิ์หรือดวามคุ้มกันซึ่งอาจปฏิเสธไม่ยอมขึ้น<br>ศาลไทย                                                            | 3                                                                                      |                           | 4                              |                                        |  |  |  |  |
|            | ผู้เสนอราคาด้องไม่เป็นคู่สัญญากับส่วนราชการและหรือกำลังจะเป็นคู่สัญญากับ<br>ส่วนราชการเกินจำนวนตามพี่ กวพ. กำหนด                                    | 3                                                                                      |                           | 4                              |                                        |  |  |  |  |
|            | ผู้เสนอราคาต้องไม่เป็นผู้มีผลประโยชน์ร่วมกันกับผู้เสนอราคารายอื่น                                                                                   |                                                                                        |                           | บันทึกผล                       |                                        |  |  |  |  |
|            | บุคคลหรือนิดิบุคคลที่จะเข้าเป็นคู่สัญญาต้องไม่อยู่ในฐานะเป็นผู้ไม่แสดงบัญชี<br>รายรับรายจ่าย หรือแสดงบัญชีรายรับรายจ่ายไม่ถูกต้องครบถ้วนในสาระสำคัญ | 3                                                                                      |                           | 4                              |                                        |  |  |  |  |
|            | บุคคลหรือนิดิบุคคลที่จะเข้าเป็นคู่สัญญากับหน่วยงานภาครัฐต้องลงทะเบียนใน<br>ระบบอิเล็กทรอนิกส์ ของกรมบัญชีกลาง                                       | 3                                                                                      |                           | A.                             |                                        |  |  |  |  |
|            | ข้อเสนอทางด้านเทคนิคตามรายการพิจารณา                                                                                                    |                                                                                        |                           |                                |                                        |  |  |  |  |
|            | คอนกรีดผสมเสร็จ (31.99.99.99 -0101000000000000)<br>[010100000000000,คอนกรีตผสมเสร็จ]                                                                |                                                                                        |                           |                                |                                        |  |  |  |  |
|            | หนังสือมอบอำนาจซึ่งปัดอากรแสตมป์ตามกฎหมายในกรณีที่ผู้ยื่นข้อเสนอ                                                                                    |                                                                                        |                           | บันทึกผล                       |                                        |  |  |  |  |
|            | แดตดาล็อกและหรือแบบรูปรายการละเอียดคุณลักษณะเฉพาะ                                                                                                   |                                                                                        |                           | บันทึกผล                       |                                        |  |  |  |  |
|            | หมายเหตุ : การบันทึกผลการพิจารณาคลิกที่ <sub>เป็นถึกผล</sub> ดอลัมภ์การพิจารณา 🤞                                                                    | 🤌 : บันทึกผลการพิจา                                                                    | ารณาแล้ว                  |                                |                                        |  |  |  |  |
|            | สรุปผลการพิจารณา ตำเนินการขั้นตอนต่อไป ยกเ                                                                                                    | ลึกดำเนินการขั้นตอนต่อ'                                                                | <u>โป</u> กลับสู่หน้าหลัก |                                | <b>1</b>                               |  |  |  |  |
| 1          | าองการพัสดุภาครัฐ (กพภ.) กรมบัญชีกลาง ถนนพระราม 6 แขวงสามเสนใน เขตพญาไท กรุงเทพมหานคร                                                               | 10400 โทร. 02-127-700                                                                  | 0 ຫ່ວ 6951- 69            | FC                             | OM0005_4                               |  |  |  |  |

# บันทึก "ผลการเปรียบเทียบข้อมูลบัญชีรายชื่อกรรมการผู้จัดการ"

| Ο          | ผ่าน |
|------------|------|
| $\bigcirc$ | ผาน  |

🔘 ไม่ผ่าน

| 17.45                                                                                                    | ระบบการจัดชื้อจัดจ้างภาครัฐ <mark>ทคลองใช้งาน (เฟส3)</mark><br>Thai Government Procurement                                                                                                    | วันที่ 19 กันยายน 2561<br>รหัส กระทรวงพาณิชย์ - หัวหน้าเจ้าหน้าที่พัสดุ<br>กรมบัญชีกลาง กรุงเทพฯ                  |  |
|----------------------------------------------------------------------------------------------------|----------------------------------------------------------------------------------------------------|----------------------------------------------------------------------------------------------------|--|
|                                                                                                    | ข้อมูลโครงการ                                                                                                    |                                                                                                    |  |
|                                                                                                    | A1 เลชที่โครงการ <u>61097000046</u><br>A2 ชื่อโครงการ <sup>ประกวตราคาซื้อคอนกรีตผส<br/>บันทึกผลการพิจารณาแบบ ใช้มดีที่ประชุม</sup>                                                                                                    | มเสร็จ ด้วยวิธีประกวดราคาอิเล็กทรอนิกส์ (e-bidding)                                                               |  |
| Productive devices that the generative states that the service of the service of | านข้อมูล                                                                                                    |                                                                                                    |  |
| ■<br>■<br>Q                                                                                                    | เฉขประจำตัวผู้เสีย รายชื่อผู้ยื่นเอกสารเสนอราคา<br>ภาษีอากร                                                                                                    | ผลการพิจารณา บันทึกผลการเปรียบเทียบ<br>ช่อมูลบัญชีรายชื่อ<br>กรรมการผู้จัดการ<br>กับฐานช่อมูล                     |  |
|                                                                                                    | 3609900938029 แล็บโปร                                                                                                    | 🔍 ผ่าน 🔍 ไม่ผ่าน 💦 🔚                                                                                              |  |
|                                                                                                    | 3800200201899 นครกิดดิภัทธการโยธา                                                                                                    | ่ ด่าน ⊂ ไม่ผ่าน <b>ว</b> ิ 📑                                                                                     |  |
|                                                                                                    | หมายเหตุ : 🛷 : ผ่าน 🗱 : ไม่ผ่าน<br>กรณีต้องการบันทึกผลการเปรียบเทียบข้อมูลบัญชีรายชื่อกรรมการ<br>ในคอลัมภ์บันทึกผลการเปรียบเทียบข้อมูลบัญชีรายชื่อกรรมการผู้<br>หากต้องการดูข้อมูลเอกสารของผู้เสนอราคาให้คลิกที่เลขประจำต้<br>พิมพ์ ยกเล็กรายการข้อมูล | เผู้จัดการกับฐานข้อมูลให้ดลิกที่รูป 💽 หรือ 🛹<br>จัดการกับฐานข้อมูล<br>ว่ผู้เสียภาษีอากร<br>บันทึก กลับสู่หน้าหลัก |  |
|                                                                                                    | กองการพัสตุภาครัฐ (กพ.ภ.) กรมบัญชีกลาง ถนนพระราม 6 แขวงสามเสนใน เขตพญาไท กรุงเทพม                                                                                                    | MTURE 10 4 2-127-70 5 1- 69 FCOM0005_4B                                                                           |  |

| 4. คลิกปุ่ม | บันทึก          |  |
|-------------|-----------------|--|
| 5. คลิกปุ่ม | กลับสู่หน้าหลัก |  |

## 6. ระบบแสดงเครื่องหมาย < ในรายการที่บันทึกผลเรียบร้อยแล้ว

| ข้อมูลโครงการ                                                                                                    |                                    |                         |            |   |
|----------------------------------------------------------------------------------------------------|------------------------------------|-------------------------|------------|---|
| A1 เลขที่โครงการ 61097000046                                                                                                    |                                    |                         |            |   |
| A2 ชื่อโครงการ ประกวดราคาซื้อคอนกรี                                                                                                    | <br>ร์ตผสมเสร็จ ด้วยวิธีประกวดราคา | อิเล็กทรอนิกส์ (e-biddi | ng)        |   |
|                                                                                                    |                                    |                         | 11         |   |
| บันทึกผลการพิจารณาแบบ ไช่มดีที่ประชุม                                                                                                    |                                    |                         |            |   |
|                                                                                                    |                                    |                         |            |   |
| จำนวนผู้เสนอราคาผ่านการตรวจสอบเอกสารทั้งหมด 3 ราย<br>รายการข้อเสนอทางด้านคณสมบัติและเทคนิค                                                  | จำนวนผ้ผ่าน                        | จำนวนผ้ไม่ผ่าน          | การพิจารณา |   |
| ข้อเสนอทางคุณสมบัติ                                                                                                    |                                    |                         |            |   |
| การเปรียบเทียบข้อมูลกรรมการผู้จัดการกับฐานข้อมูล                                                                                            | 2                                  |                         | <b>A</b>   | 6 |
| การเปรียบเทียบข้อมูลบัญชีผู้ถือหุ้นกับฐานข้อมูล                                                                                             |                                    |                         | บันทึกผล   |   |
| การเปรียบเทียบข้อมูลผู้มีอำนาจควบคุมกับฐานข้อมูล                                                                                            |                                    |                         | บันทึกผล   |   |
| ผู้เสนอราคาต้องเป็นผู้มีอาชีพขายพัสดุที่ประกวดราคาอิเล็กทรอนิกส์                                                                            |                                    |                         | บันทึกผล   |   |
| ผู้เสนอราคาต้องไม่เป็นผู้ที่ถูกระบุชื่อไว้ในบัญชีรายชื่อผู้ทั้งงานของทางร<br>และได้แจ้งเวียนชื่อแล้ว                                        | ราชการ 3                           |                         | 4          |   |
| ผู้เสนอราคาต้องไม่เป็นผู้ได้รับเอกสิทธิ์หรือความคุ้มกันซึ่งอาจปฏิเสธไม่<br>ศาลไทย                                                           | ยอมขึ้น 3                          |                         | 4          |   |
| ผู้เสนอราคาด้องไม่เป็นคู่สัญญากับส่วนราชการและหรือกำลังจะเป็นคู่สัญ<br>ส่วนราชการเกินจำนวนตามที่ กวพ. กำหนด                                 | มูญากับ 3                          |                         | 4          |   |
| ผู้เสนอราคาต้องไม่เป็นผู้มีผลประโยชน์ร่วมกันกับผู้เสนอราคารายอื่น                                                                           | 3                                  |                         | 4          |   |
| บุคคลหรือนิดิบุคคลที่จะเข่าเป็นคู่สัญญาต้องไม่อยู่ในฐานะเป็นผู้ไม่แสด<br>รายรับรายจ่าย หรือแสดงบัญชีรายรับรายจ่ายไม่ถูกต้องครบถ้วนในสาระส่า | งบัญชี 3<br>เคัญ                   |                         | 4          |   |
| บุคคลหรือนิดิบุคคลที่จะเข้าเป็นคู่สัญญากับหน่วยงานภาครัฐต้องลงทะเร่<br>ระบบอิเล็กทรอนิกส์ ของกรมบัญชีกลาง                                   | บียนใน 3                           |                         | 4          |   |
| ข้อเสนอทางด้านเทคนิคตามรายการพิจารณา                                                                                                    |                                    |                         |            |   |
| คอนกรีตผสมเสร็จ (31.99.99.99 -0101000000000000)<br>[010100000000000,คอนกรีตผสมเสร็จ]                                                        |                                    |                         |            |   |
| หนังสือมอบอำนาจซึ่งปิดอากรแสตมป์ตามกฎหมายในกรณีที่ผู้ยื่นข้อเสน                                                                             | ıa                                 |                         | บันทึกผล   |   |
| แคตตาล็อกและหรือแบบรูปรายการละเอียดคุณลักษณะเฉพาะ                                                                                           |                                    |                         | บันทึกผล   |   |

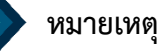

ให้เจ้าหน้าที่พัสดุบันทึกผลการตรวจสอบคุณสมบัติและข้อเสนอทางด้านเทคนิคตามมติที่ประชุม คณะกรรมการพิจารณาผลด้วยวิธีประกวดราคาอิเล็กทรอนิกส์ให้ครบทุกรายการ เมื่อบันทึกเอกสารทุกรายการ เรียบร้อยแล้ว ระบบจะเปลี่ยนผลการพิจารณาเอกสารเป็นเครื่องหมาย ✔ ทุกรายการ ดังรูป

|          | ระบบการจัดซื้อจัดจ้างภาครัฐ ทดลองใช้งาน (เฟล3)                                                                                                    | 9                                                                  | รหัส กระ                                         | วันที่ 19 ก่<br>เทรวงพาณิชย์ - หัวหน้า | าันยายน 256<br>เจ้าหน้าที่พัส |  |  |  |
|----------|----------------------------------------------------------------------------------------------------|--------------------------------------------------------------------|--------------------------------------------------|----------------------------------------|-------------------------------|--|--|--|
| 34000000 | Thai Government Procurement                                                                                                    |                                                                    |                                                  | กรมบญชก                                | ลาง กรุงเทพ                   |  |  |  |
|          | ข้อมูลโครงการ                                                                                                    |                                                                    |                                                  |                                        |                               |  |  |  |
|          | A1 เลขที่โครงการ <u>61097000046</u><br>A2 ชื่อโครงการ <sup>ป</sup> ระกวดราคาซื้อคอนกรีตผสมเสร็จ ด้วยวิธีประกวตราคาอิเล็กทรอนิกส์ (e-bidding)              |                                                                    |                                                  |                                        |                               |  |  |  |
|          | จำนวนผู้เสนอราคาผ่านการตรวจสอบเอกสารทั้งหมด 3 ราย<br>รายการข้อเสนอทางด้านคุณสมบัติและเทคนิค                                                               | จำนวนผู้ผ่าน                                                       | จำนวนผู้ใม่ผ่าน                                  | การพิจารณา                             |                               |  |  |  |
|          | ข้อเสนอทางคุณสมบัติ                                                                                                    |                                                                    |                                                  |                                        |                               |  |  |  |
|          | การเปรียบเทียบข้อมูลกรรมการผู้จัดการกับฐานข้อมูล                                                                                                    | 2                                                                  |                                                  | 4                                      |                               |  |  |  |
|          | การเปรียบเทียบข้อมูลบัญชีผู้ถือหุ้นกับฐานข้อมูล                                                                                                    | 2                                                                  |                                                  | 4                                      |                               |  |  |  |
|          | การเปรียบเทียบข้อมูลผู้มีอ่านาจควบคุมกับฐานข้อมูล                                                                                                    | 2                                                                  |                                                  | 4                                      |                               |  |  |  |
|          | ผู้เสนอราคาต้องเป็นผู้มีอาชีพขายพัสดุที่ประกวดราคาอิเล็กทรอนิกส์                                                                                          | 3                                                                  |                                                  | 4                                      |                               |  |  |  |
|          | ผูเสนอราคาดอง เมเบนผูทถูกระบุชอ เวเนบญชรายชอผูทงงานของทางราชการ<br>และได้แจ้งเวียนชื้อแล้ว                                                                | 3                                                                  |                                                  | A.                                     |                               |  |  |  |
| 1        | ผู้เสนอราคาต้องไม่เป็นผู้ได้รับเอกสิทธิ์หรือความคุ้มกันซึ่งอาจปฏิเสธไม่ยอมขึ้น<br>ศาลไทย                                                                  | 3                                                                  |                                                  | 4                                      |                               |  |  |  |
|          | ผู้เสนอราคาต้องไม่เป็นคู่สัญญากับส่วนราชการและหรือกำลังจะเป็นคู่สัญญากับ<br>ส่วนราชการเกินจำนวนตามที่ กวพ. กำหนด                                          | 3                                                                  |                                                  | 4                                      |                               |  |  |  |
|          | ผู้เสนอราดาต้องไม่เป็นผู้มีผลประโยชน์ร่วมกันกับผู้เสนอราดารายอื่น                                                                                         | 3                                                                  |                                                  | 4                                      |                               |  |  |  |
|          | บุคคลหรือนิติบุคคลที่จะเข้าเป็นคู่สัญญาต้องไม่อยู่ในฐานะเป็นผู้ไม่แสดงบัญชี<br>รายรับรายจ่าย หรือแสดงบัญชีรายรับรายจ่ายไม่อกต้องครบถ้วบในสาระสำคัญ        | 3                                                                  |                                                  | 4                                      |                               |  |  |  |
|          | บุคคลหรือนิติบุคคลที่จะเข้าเป็นคู่สัญญากับหน่วยงานภาครัฐต้องลงทะเบียนใน<br>ระบบอิเล็กทรอนิกส์ ของกรมบัญชีกลาง                                             | 3                                                                  |                                                  | 4                                      |                               |  |  |  |
|          | ข้อเสนอทางด้านเทคนิคตามรายการพิจารณา                                                                                                    |                                                                    |                                                  |                                        |                               |  |  |  |
|          | คอนกรีตผสมเสร็จ (31.99.99.99 -0101000000000000)<br>[010100000000000,คอนกรีตผสมเสร็จ]                                                                      |                                                                    |                                                  |                                        |                               |  |  |  |
|          | หนังสือมอบอำนาจซึ่งปัดอากรแสตมป์ตามกฎหมายในกรณีที่ผู้ยื่นข้อเสนอ                                                                                          | 3                                                                  |                                                  | 4                                      |                               |  |  |  |
|          | แดดตาล็อกและหรือแบบรูปรายการละเอียดคุณลักษณะเฉพาะ                                                                                                    | 3                                                                  |                                                  | 4                                      |                               |  |  |  |
|          | หมายเหตุ : การบันทึกผลการพิจารณาคลิกที่ <sub>บันทึกผล</sub> คอล้มภ์การพิจารณา<br>7 สรุปผลการพิจารณา<br>สรุปผลการพิจารณา<br>สาเนินการขั้นตอนต่อไป<br>ยกเล้ | : บันทึกผลการพิจ<br>ถิกสาเนินการขั้นตอนต่อ<br>10400 โทร 02-127-700 | ารณาแล้ว<br>ใป กลับสู่หน้าหลัก<br>0 ต่อ 6951- 69 | FCOM                                   | 0005_4                        |  |  |  |

7. เมื่อบันทึกผลครบแล้ว ให้คลิกปุ่ม

สรุปผลการพิจารณา

8. ระบบจะแสดงหน้าจอสรุปผลการตรวจสอบคุณสมบัติ และข้อเสนอทางเทคนิค

|                                        | หากถูก                                         | ต้อง ใหคลิกปุ่ม                                                                                                    | บันทึก                                                                                           |                                                                    |                                          |
|----------------------------------------|------------------------------------------------|----------------------------------------------------------------------------------------------------|--------------------------------------------------------------------------------------------------|--------------------------------------------------------------------|------------------------------------------|
|                                        | 9. คลิกปุ่ม                                    | กลับสู่หน้าหลัก                                                                                                    |                                                                                                  |                                                                    |                                          |
| 1-1-1-1-1-1-1-1-1-1-1-1-1-1-1-1-1-1-1- | ระบบการจัดซื้<br>Thai Governme                 | ้อจัดจ้างภาครัฐ <mark>หดลองใช้</mark><br>int Procurement                                                           | จาน (เฟล3)                                                                                       | วันที่ 19 กันะ<br>รหัส กระทรวงพาณิชย์ - หัวหน้าเจ้า<br>กรมบัญชีกลา | บายน 2561<br>เหน้าที่พัสดุ<br>ง กรุงเทพฯ |
|                                        | ข้อมูลโครงการ                                  |                                                                                                    |                                                                                                  |                                                                    |                                          |
|                                        | A1<br>A2                                       | เลขที่โครงการ 610970<br>ชื่อโครงการ <sup>ประกวด</sup><br>บันทึกผลการพิจารณาแบบ ใช้มดิที่1<br>วันที่เปิดชอง 19/09/2 | 00046<br>ราคาซื้อคอนกรีตผสมเสร็จ ด้วยวิธีประกวดราคาอิเ<br> ระชุม<br> 561                         | ล็กทรอนิกส์ (e-bidding)<br>⁄⁄                                      |                                          |
| <b>*</b><br>■                          | เลขประจำตัว<br>ประชาชน/<br>เลขประจำตัวผู้เสีย  | รายการพิจารณา/<br>ชื่อผู้ยื่นเอกสาร                                                                                | ผลกา                                                                                             | รพิจารณา                                                           |                                          |
| ٩                                      | ภาษ์อากร                                       | คอนกรีตผสมเสร็จ (31.99.99.99<br>-01010000000000000)<br>[0101000000000000,คอนกรีต<br>ผสมเสร็จ]                      | <b>คุณสมบัติผู้เสนอราคา</b>                                                                      | ข้อเสนอทางด้านเทคนิด                                               |                                          |
|                                        | 3609900938029                                  | แล็บโปร                                                                                                    | <ul> <li>๏ ผ่าน </li> <li>ไม่ผ่าน</li> <li>*เหตุผล :</li> </ul>                                  | ® ผ่าน ©ไม่ผ่าน<br>*เหตุผล :                                       |                                          |
|                                        | 3700400299231                                  | ร้านเอส เจ เมติคอล                                                                                                 | <ul> <li>ด่าน (มีมีผ่าน</li> <li>*เหตุผล :</li> </ul>                                            | <ul> <li>๏ ผ่าน ○ ไม่ผ่าน</li> <li>*เหตุผล :</li> </ul>            |                                          |
|                                        | 3800200201899                                  | นครกิดดีภัทธการโยธา                                                                                                | <ul> <li>ด ด่าน ใม่ด่าน</li> <li>*เหตุผล :</li> </ul>                                            | <ul> <li>๏ ผ่าน </li> <li>๑ ไม่ผ่าน</li> <li>*เหตุผล :</li> </ul>  |                                          |
| na                                     | หมายเหตุ : 🛷 : ฝ่<br>งการพัสดุภาครัฐ (กพภ.) กร | านการพิจารณา 🗱 : ไม่ผ่านการพิจ<br>พิมพ์                                                                            | ารณา<br>ยกเล็กรายการข้อมูล <u>บันทึก กลัง</u><br>เขตพญาไท กรุงเทพมหานคร <mark>8</mark> 2-127-700 | มสุ่หน้าหลัก<br>FCOM0005                                           | 5_11                                     |

10. คลิกปุ่ม ดำเนินการขั้นตอนต่อไป

11. คลิกปุ่ม กลับสู่หน้าหลัก

| ann's | Thai Goverr                                                                                                    | nment Procurement                                                                                                    | ×                               |                        |                             | กรมบัญ     | ชีกลาง กรุงเ |  |  |
|-------|----------------------------------------------------------------------------------------------------|----------------------------------------------------------------------------------------------------|---------------------------------|------------------------|-----------------------------|------------|--------------|--|--|
|       | ข้อมูลโครง                                                                                                    | การ                                                                                                    |                                 |                        |                             |            |              |  |  |
|       | A1                                                                                                    | A1 เลขที่โครงการ 61097000046                                                                                                    |                                 |                        |                             |            |              |  |  |
|       | A2                                                                                                    | ชื่อโครงการ                                                                                                    | ประกวดราคาซื้อคอนกรีตผสมเสร็ะ   | ง ด้วยวิธีประกวดราคา   | อิเล็กทรอนิกส์ (e-biddii    | ng)        |              |  |  |
|       |                                                                                                    | บันทึกผลการพิจารณาแบบ                                                                                                    | ารณาแบบ ใช้มดิที่ประชุม         |                        |                             |            |              |  |  |
|       | จำนวนผู้เสนอ                                                                                                    | บราคาผ่านการตรวจสอบเอกสารทั้งห                                                                                                    | เมด 3 ราย                       |                        |                             |            |              |  |  |
|       |                                                                                                    | รายการข้อเสนอทางด้านคุณส                                                                                                    | มบัดิและเทคนิค                  | จำนวนผู้ผ่าน           | จำนวนผู้ใม่ผ่าน             | การพิจารณา |              |  |  |
|       | ข้อเสนอทาง                                                                                                    | คุณสมบัติ                                                                                                    |                                 |                        |                             |            |              |  |  |
|       | การเปรียบเ                                                                                                    | การเปรียบเทียบข้อมูลกรรมการผู้จัดการกับฐานข้อมูล                                                                                                   |                                 |                        |                             | 4          |              |  |  |
|       | การเปรียบเทียบข้อมูลบัญชี้ผู้ถือหุ้นกับฐานข้อมูล                                                                                               |                                                                                                    |                                 | 2                      |                             | 4          |              |  |  |
|       | การเปรียบเทียบข่อมูลผู้มีอำนาจควบคุมกับฐานข่อมูล<br>                                                                                           |                                                                                                    |                                 | 2                      |                             | 4          |              |  |  |
|       | ผู้เสนอราคาต่องเป็นผู้มีอาชพขายพัสดุทัประกวตราคาอิเล็กทรอนิกส<br>ผู้เสนอราคาต่องไม่เป็นผู้ที่อุกระบุชื่อไว้ใบบัญชีรายชื่อผู้ซึ่งมาของทางราชการ |                                                                                                    |                                 | 3                      |                             |            |              |  |  |
|       | ดูเลนอราค<br>และได้แจ้งเว็                                                                                                    | เตอง เมเบนผูทถูกระบุขอ เวเนบญข<br>เียนชื่อแล้ว                                                                                                    | ร เอ บอ คู่ทำงง เหมองทางร เมการ | 3                      |                             | 4          |              |  |  |
|       | ผู้เสนอราค<br>ศาลไทย                                                                                                    | าด้องไม่เป็นผู้ได้รับเอกสิทธิ์หรือควา                                                                                                    | มคุ้มกันซึ่งอาจปฏิเสธไม่ยอมขึ้น | 3                      |                             | 4          |              |  |  |
|       | ผู้เสนอราค<br>ส่วนราชการเ                                                                                                    | าต้องไม่เป็นคู่สัญญากับส่วนราชการ<br>กินจำนวนตามที่ กวพ. กำหนด                                                                                     | และหรือกำลังจะเป็นคู่สัญญากับ   | 3                      |                             | 4          |              |  |  |
|       | ผู้เสนอราค                                                                                                    | าต้องไม่เป็นผู้มีผลประโยชน์ร่วมกันก่                                                                                                    | <u> </u>                        | 3                      |                             | 4          |              |  |  |
|       | บุคคลหรือข<br>รายรับรายจำ                                                                                                    | บุคคลหรือนิดิบุคคลที่จะเข้าเป็นคู่สัญญาต้องไม่อยู่ในฐานะเป็นผู้ไม่แสดงบัญชี<br>ายรับรายจ่าย หรือแสดงบัญชีรายรับรายจ่ายไม่ถูกต้องครบถ้วนในสาระสำคัญ |                                 |                        |                             | 4          |              |  |  |
|       | บุคคลหรือข่<br>ระบบอิเล็กท                                                                                                    | นิดิบุคคลที่จะเข้าเป็นคู่สัญญากับหน่<br>รอนิกส์ ของกรมบัญชีกลาง                                                                                    | วยงานภาครัฐต้องลงทะเบียนใน      | 3                      |                             | 4          |              |  |  |
|       | ข้อเสนอทาง                                                                                                    | ด้านเทคนิคตามรายการพิจารณา                                                                                                    |                                 |                        |                             |            |              |  |  |
|       | คอนกรีตผสม<br>[010100000                                                                                                    | แสร็จ (31.99.99.99 -0101000000<br>)0000000,คอนกรีตผสมเสร็จ]                                                                                        | 000000)                         |                        |                             |            |              |  |  |
|       | หนังสือมอง                                                                                                    | ปอำนาจซึ่งปิดอากรแสตมป์ตามกฎห                                                                                                    | มายในกรณีที่ผู้ยื่นข้อเสนอ      | 3                      |                             | A.         |              |  |  |
|       | แคตตาล็อก                                                                                                    | าและหรือแบบรูปรายการละเอียดคุณ                                                                                                    | ลักษณะเฉพาะ                     | 3                      |                             | 4          |              |  |  |
|       | หมายเหตุ :                                                                                                    | การบันทึกผลการพิจารณาคลิกที่                                                                                                    | มันทึกผล ดอล้มภ์การพิจารณา 🔸    | 🤌 : บันทึกผลการพิจ     | ารณาแล้ว                    | _          |              |  |  |
|       |                                                                                                    | สรุปผลการพิจารณา                                                                                                    | ตำเนินการขั้นตอนต่อไป ยกเ       | ลิกดำเนินการขั้นตอนต่อ | งไป กลับสู่หน้าหล <i>ัก</i> | n          |              |  |  |
| 1     | าองการพัสดุภาครัฐ (กพ                                                                                                    | <ol> <li>กรมบัญชีกลาง ถนนพระราม 6 แขวง</li> </ol>                                                                                                  | สามเสนใ ไท กรุงเทพมหานคร        | 10400 โทร. 02-127-70   | 00 ต่อ 6951- 6              | FC         | OM0005_4     |  |  |

# 12. เมื่อดำเนินการตรวจสอบเอกสาร พร้อมทั้งตรวจสอบคุณสมบัติและข้อเสนอทางด้านเทคนิค เสร็จเรียบร้อยแล้ว คลิกปุ่ม ดำเนินการขั้นตอนต่อไป

|    | ระบบการจัด<br>Thai Governr | เชื้อจัดจ้างภาครัฐ <b>ทคะ</b><br>nent Procurement | าองใช้งาน (เฟส3)              |                                     | วันที่ 19 กัน<br>ทัส กระทรวงพาณิชย์ - หัวหน้าเจ้<br>กรมบัญชีกล                                                                                                    | เยายน 2561<br>ว่าหน้าที่พัสดุ<br>าง กรุงเทพฯ |
|----|----------------------------|---------------------------------------------------|-------------------------------|-------------------------------------|----------------------------------------------------------------------------------------------------|----------------------------------------------|
|    | ข้อมูลโครงการ              |                                                   |                               |                                     |                                                                                                    |                                              |
|    | A1                         | เลขที่โครงการ                                     | 61097000046                   |                                     | 1                                                                                                    |                                              |
|    | A2                         | ชื่อโครงการ                                       | bidding)                      |                                     |                                                                                                    |                                              |
|    |                            | บันทึกผลการพิจารณาแบบ                             | ใช้มติที่ประชุม               |                                     |                                                                                                    |                                              |
|    |                            | วันที่เปิดซอง                                     | 19/09/2561                    |                                     |                                                                                                    |                                              |
|    |                            | มติที่ประชุมวันที่                                | 19/09/2561                    |                                     |                                                                                                    |                                              |
|    |                            |                                                   |                               |                                     |                                                                                                    |                                              |
| =  | ลำดับ                      | รายการเอก                                         | าสาร                          | จัดทำเอกสาร                         | สถานะ                                                                                                    |                                              |
| 4  | 1 ตรวจสอบเ                 | อกสารเสนอราคา                                     |                               | รายละเอียด/แก้ไข                    | ดำเนินการแล้ว                                                                                                    |                                              |
|    | 2 ตรวจสอบเ                 | ุเณสมบัติและข้อเสนอทางด้านเท                      | คนิค                          | รายละเอียด/แก้ไข                    | ดำเนินการแล้ว                                                                                                    |                                              |
|    |                            | ตำเนินการช่                                       | ในตอนต่อไป ยกเล็กสำเนินการข้า | นตอนต่อไป กลับสู่หน้าหลัก           | Iระกวดราคาอิเล็กทรอนิกส์ (e-bidding)<br><mark>รัดห่าเอกสาร สถานะ</mark><br>รายละเอียด/แก้ไข ดำเนินการแล้ว<br>รายละเอียด/แก้ไข ดำเนินการแล้ว<br>หร. 02-127-7000 ต่อ 6951- 69 |                                              |
|    |                            |                                                   |                               |                                     | FCOMO                                                                                                    | 005                                          |
|    | กองการพัสดุภาครัฐ (กพ.     | <ol> <li>) กรมบัญชกลาง ถนนพระราม (</li> </ol>     | 2                             | 10400 יאיג. 02-127-7000 na 6951- 69 |                                                                                                    |                                              |
| 11 |                            |                                                   |                               |                                     |                                                                                                    |                                              |

- ระบบจะแสดงหน้าจอให้เห็นราคาของผู้ค้าแต่ละคนที่เสนอ พร้อมทั้งแสดงเวลาที่เสนอ จากนั้นให้เจ้าหน้าที่พัสดุ บันทึกราคาที่ตกลงซื้อหรือจ้าง
- 4. ผู้ใช้สามารถดูใบเสนอราคา/หนังสือบริคณห์สนธิ และหนังสือรับรองการจดทะเบียนนิติบุคคลได้ โดยคลิกที่รูป
- 15. คลิกปุ่ม บันทึกยืนยันผู้ชนะการเสนอราคา

|            | ระ<br>กา Th   | ะบบการจัดซื้อจัด<br>ai Government F                                                                        | ดจ้างภาครัฐ <mark>ทด</mark><br>Procurement                        | ลองใช้งาน (เฟล                                 | ,13)                      |                          |                             | รหัส                          | กระทรวงพาย                                            | วันที่ 19<br>นิชย์ - หัวห<br>กรมบัญ   | 9 กันยายน 2561<br>น้าเจ้าหน้าที่พัสดุ<br>ชีกลาง กรุงเทพฯ |
|------------|---------------|----------------------------------------------------------------------------------------------------|-------------------------------------------------------------------|------------------------------------------------|---------------------------|--------------------------|-----------------------------|-------------------------------|-------------------------------------------------------|---------------------------------------|----------------------------------------------------------|
|            | ข้อมูลโค      | รงการ                                                                                                    |                                                                   |                                                |                           |                          |                             |                               |                                                       |                                       |                                                          |
|            | A1<br>A2      | เลขที่โครงการ 61097000046<br>ชื่อโครงการ ประกวตราคาซื้อคอนกรีดผสมเสร็จ ด้วยวิธีประกวดราคาอิเล็กทรอนิกส์ (e |                                                                   |                                                |                           |                          | ส์ (e-biddii                | e-bidding)                    |                                                       |                                       |                                                          |
|            |               | รายการสินค้าหรือบริการ                                                                                     |                                                                   |                                                |                           |                          |                             |                               |                                                       |                                       |                                                          |
| *          |               | เลขประจำตัว<br>ผู้เสียภาษีอากร                                                                             | รายการพิจารณา                                                     | /ชื่อผู้เสนอราคา                               | ผู้ผ่าน<br>การ<br>พิจารณา | ที่เสนอ<br>ถ่าสุด        | ราคา<br>ที่ตกลงชื้อหรือจ้าง | สถานะ<br>แจ้ง<br>เสนอ<br>ราคา | ใบเสนอราคา<br>บริคณห์สนธิ/<br>รับรองการจด<br>นิติบุคศ | /หนังสือ<br>/หนังสือ<br>ทะเบียน<br>เฉ |                                                          |
| <b>≡</b> α |               |                                                                                                    | คอนกรีตผสมเสร็จ (1<br>-01010000000000000000000<br>[01010000000000 | 31.99.99.99<br>)<br>,คอนกรีตผสมเสร็จ]          |                           |                          | 13                          | 1                             | 4                                                     |                                       |                                                          |
|            |               | B1 3609900938029                                                                                           | 😑 แล็บโปร ( เวลาเส<br>)                                           | นอราคา 18:57:44.273                            |                           | 490,000.00               | 490,000.00                  |                               |                                                       |                                       |                                                          |
|            |               | B2 3800200201899                                                                                           | นครกิตติภัทธการ<br>16:43:42.180)                                  | <mark>โยธา (</mark> เวลาเสนอราคา               |                           | 500,000.00               |                             | ]                             |                                                       |                                       |                                                          |
|            |               | B3 3700400299231                                                                                           | 😑 ร้านเอส เจ เมดิค<br>19:01:35.597 )                              | อล ( เวลาเสนอราคา                              |                           | 520,000.00               |                             | ]                             |                                                       |                                       |                                                          |
|            |               | หมายเหตุ : กรณีด้อ<br>และหาก                                                                               | งการกลับไปแก้ไขผลก<br>ามีการแจ้งต่อรองราคาแ                       | ารพิจารณาให้กดปุ่ม [เ<br>.ล้ว จะไม่สามารถกลับ` | เก้ไขผลกา<br>ไปแก้ไขผล    | รพิจารณา]<br>มการพิจารณา | loi 15                      |                               | -                                                     |                                       |                                                          |
|            |               | ยกเล็กผู้ชนะกา                                                                                             | เรเสนอราคา แก้ไขผง                                                | ลการพิจารณา                                    | แจ้งต่อรอง                | ราคา                     | บันทึกยืนยันผู้ชนะการเ      | สนอราคา                       | กลับสู่หน้าห                                          | ลัก                                   | FC0M0007                                                 |
|            | กองการพัสดุภา | າครั <sub>ອີ</sub> (กพ) กรมบัญชีกลา                                                                        | าง ถนนพระราม 6 แขวงสาม                                            | แสนใน เขตพญาไท กรุงเา                          | ทพมหานคร                  | 10400 โทร. 02            | -127-7000 ma 6951- 69       |                               |                                                       |                                       | PCOM0007                                                 |

16. คลิกปุ่ม กลับสู่หน้าหลัก

| 1.1.1.1.1.1.1.1.1.1.1.1.1.1.1.1.1.1.1. | ระ<br>กระ<br>Th | ະບາ<br>ai (            | มการจัดซื้อจัด<br>Government F           | ดจ้างภาครัฐ <b>หด</b><br>Procurement                          | กลองใช้งาน (เฟล                                                            | 13)                       |                           |                             | รทั                           | ส กระทา                  | รวงพาณิ                                    | วันที่ 1<br>ชย์ - หัวา<br>กรมบัญ | .9 กันยายน 2561<br>หน้าเจ้าหน้าที่พัสดุ<br>บูชีกลาง กรุงเทพฯ |
|----------------------------------------|-----------------|------------------------|------------------------------------------|---------------------------------------------------------------|----------------------------------------------------------------------------|---------------------------|---------------------------|-----------------------------|-------------------------------|--------------------------|--------------------------------------------|----------------------------------|--------------------------------------------------------------|
|                                        | ข้อมูลโค        | เรงก                   | าร                                       |                                                               |                                                                            |                           |                           |                             |                               |                          |                                            |                                  |                                                              |
|                                        | A1              |                        |                                          | เลขที่โครงการ                                                 | 61097000046                                                                |                           |                           |                             |                               |                          |                                            |                                  |                                                              |
|                                        | A2              |                        |                                          | ชื่อโครงการ                                                   | ประกวดราคาซื้อคอนกรีตผสมเสร็จ ด้วยรีซีประกวดราคาอิเล็กทรอนิกส์ (e-bidding) |                           |                           |                             |                               |                          |                                            |                                  |                                                              |
|                                        |                 | รายการสินค้าหรือบริการ |                                          |                                                               |                                                                            |                           |                           |                             |                               |                          |                                            |                                  |                                                              |
| *                                      |                 |                        | เถขประจำตัว<br>ผู้เสียภาษีอากร           | รายการพิจารณ                                                  | า/ชื่อผู้เสนอราคา                                                          | ผู้ผ่าน<br>การ<br>พิจารณา | ที่เสนอ<br>ถ่าสุด         | ราคา<br>ที่ตกลงชื้อหรือจ้าง | สถานะ<br>แจ้ง<br>เสนอ<br>ราคา | ใบเสน<br>บริคณ<br>รับรอง | อราคา/ห<br>ห์สนธิ/ห<br>การจดทะ<br>ผิดิบคคล | หังสือ<br>นังสือ<br>ะเบียน       |                                                              |
| ≡<br>Q                                 |                 |                        |                                          | คอนกรีตผสมเสร็จ (<br>-0101000000000000<br>[010100000000000000 | 31.99.99.99<br>))<br>),คอนกรีตผสมเสร็จ]                                    |                           |                           |                             |                               |                          |                                            |                                  |                                                              |
|                                        |                 | B1                     | 3609900938029                            | 😑 แล็บโปร ( เวลาเ<br>)                                        | สนอราคา 18:57:44.273                                                       |                           | 490,000.00                | 490,000.00                  |                               |                          |                                            |                                  |                                                              |
|                                        |                 | B2                     | 3800200201899                            | อ นครกิตติภัทธการ<br>16:43:42.180)                            | รโยธา ( เวลาเสนอราคา                                                       |                           | 500,000.00                |                             |                               |                          |                                            |                                  |                                                              |
|                                        |                 | B3                     | 3700400299231                            | 🔵 ร้านเอส เจ เมดิด<br>19:01:35.597 )                          | อล ( เวลาเสนอราคา                                                          |                           | 520,000.00                |                             |                               |                          |                                            |                                  |                                                              |
|                                        |                 | หม                     | <mark>ายเหตุ : กร</mark> ณีต้อ<br>และหาก | งการกลับไปแก้ไขผลก<br>ามีการแจ้งต่อรองราคาเ                   | ารพิจารณาให้กดปุ่ม [แ<br>เล้ว จะไม่สามารถกลับไ                             | เก้ไขผลกา<br>ไปแก้ไขผล    | รพิจารณา]<br>งการพิจารณา" | ได้                         |                               |                          |                                            |                                  |                                                              |
|                                        |                 |                        | ยกเลิกผ้ชนะกา                            | ารเสนอราคา แก้ไขผ                                             | ลการพิจารณา                                                                | แจ้งต่อรอง                | ราคา                      | บันทึกยืนยันผู้ชนะการเล     | ในอราดา                       | กลับ                     | ส่หน้าหลัก                                 |                                  |                                                              |
| 1                                      | กองการพัสตุภา   | าครัฐ                  | (กพภ.) กรมบัญชีกลา                       | าง ถนนพระราม 6 แขวงสา                                         | มแสนใน เขตพญาไท กรุงเห                                                     | าพมหานคร (                | 10400 โทร. 02             | -127-7000 ต่อ 6951- 69      |                               |                          | 16                                         |                                  | FCOM0007                                                     |

17. ระบบ e-GP จะแสดงผลการพิจารณาของผู้ยื่นเอกสารการเสนอราคาและราคาที่เสนอ หากต้องการตรวจสอบรายละเอียดการยื่นเอกสารเสนอราคา สามารถคลิกที่คำว่า "ผ่าน" เพื่อตรวจสอบรายละเอียดการยื่นเอกสารเสนอราคาของผู้ค้าแต่ละรายได้

| ข้อมูลโครงการ                                |                                                                                              |                                   |                                                                          |                              |                |                    |    |  |  |  |
|----------------------------------------------|----------------------------------------------------------------------------------------------|-----------------------------------|--------------------------------------------------------------------------|------------------------------|----------------|--------------------|----|--|--|--|
| A1                                           | เลขที่โครงการ 6                                                                              | 1097000046                        |                                                                          |                              |                |                    |    |  |  |  |
| 42                                           | ชื่อโครงการ                                                                                  | ประกวดราค <mark>า</mark> ซื้อคอนเ | ะกวดราคาซื้อคอนกรีดผสมเสร็จ ด้วยวิธีประกวดราคาอิเล็กทรอนิกส์ (e-bidding) |                              |                |                    |    |  |  |  |
| 712                                          |                                                                                              |                                   |                                                                          |                              |                |                    |    |  |  |  |
|                                              | วันที่เปิดชอง <u>1</u><br>วิธีการพิวารณวยา ?                                                 | .9/09/2561                        |                                                                          |                              |                |                    |    |  |  |  |
|                                              |                                                                                              | ามตกบระบุม                        |                                                                          | รายละเอียดการยื่น            | เอกสารเสนอราดา |                    |    |  |  |  |
| เลขประจำดัวผู้<br><mark>เ</mark> สียภาษีอากร | รายการพิจารณา/<br>ชื่อผู้ยื่นเอกสาร                                                          | วันที่ขอรับ/ซื้อ<br>เอกสาร        | วันที่ดาวน์โหลด<br>เอกสาร                                                | วันที่ยื่นเอกสาร<br>เสนอราคา | ราคาที่เสนอ    | ผลการพิจารณา/คะแนน |    |  |  |  |
|                                              | คอนกรีตผสมเสร็จ (31.99.99.99<br>-0101000000000000)<br>[0101000000000000,คอนกรีตผสม<br>เสร็จ] |                                   |                                                                          |                              |                |                    |    |  |  |  |
| 3609900938029                                | แล็บโปร                                                                                      | 19/09/2561                        | 19/09/2561                                                               | 19/09/2561                   | 490,000.00     | ผ่าน               |    |  |  |  |
| 3700400299231                                | ร้านเอส เจ เมดิคอล                                                                           | 19/09/2561                        | 19/09/2561                                                               | 19/09/2561                   | 520,000.00     | ผ่าน               | 1/ |  |  |  |
| 3800200201899                                | นครกิตติภัทธการโยธา                                                                          | 19/09/2561                        | 19/09/2561                                                               | 19/09/2561                   | 500,000.00     | ผ่าน               |    |  |  |  |

- 18. ระบบ e-GP จะแสดงผลการพิจารณาคุณสมบัติแต่ละรายการ และการพิจารณาข้อเสนอทาง ด้านเทคนิคตามรายการพิจารณา
- 19. หากต้องการดูไฟล์ข้อมูลการยื่นเอกสาร คลิกปุ่ม 🗾 ข้อมูลการยื่นเอกสาร

| ข่อมูลผู้ยินเอกสาร                                                                                                    |              |
|----------------------------------------------------------------------------------------------------|--------------|
| เลขประจำดัวผู้เสียภาษ์อากร 3609900938029                                                                                                    |              |
| ชื่อผู้เสนอราคา แล็บโปร                                                                                                    |              |
| วันที่ยื่นเอกสาร 19/09/2561 ระบุปีเป็นปีพุทธศักราชในรูปแบบ (ววดดปปปป)                                                                               |              |
| การพิจารณาคุณสมบัติ                                                                                                    |              |
| รายการคุณสมบัติ                                                                                                    | ผลการพิจารณา |
| การเปรียบเทียบข้อมูลกรรมการผู้จัดการกับฐานข้อมูล                                                                                                    | ไม่ผ่าน      |
| การเปรียบเทียบข้อมูลบัญชี้ผู้ถือหุ้นกับฐานข้อมูล                                                                                                    | ผ่าน         |
| การเปรียบเทียบข้อมูลผู้มีอำนาจดวบคุมกับฐานข้อมูล                                                                                                    | ผ่าน         |
| ผู้เสนอราคาต้องเป็นผู้มีอาชีพขายพัสดุที่ประกวดราคาอิเล็กทรอนิกส์                                                                                    | ผ่าน         |
| ผู้เสนอราคาต้องไม่เป็นผู้ที่ถูกระบุชื่อไว้ในบัญชีรายชื่อผู้ทิ้งงานของทางราชการและได้แจ้งเวียนชื่อแล้ว                                               | ผ่าน         |
| ผู้เสนอราคาต้องไม่เป็นผู้ได้รับเอกสิทธิ์หรือความคุ้มกันซึ่งอาจปฏิเสธไม่ยอมขึ้นศาลไทย                                                                | ผ่าน 10      |
| ผู้เสนอราคาต้องไม่เป็นคู่สัญญากับส่วนราชการและหรือกำลังจะเป็นคู่สัญญากับส่วนราชการเกินจำนวนตามที่<br>กวพ. กำหนด                                     | ผ่าน         |
| ผู้เสนอราคาต้องไม่เป็นผู้มีผลประโยชน์ร่วมกันกับผู้เสนอราคารายอื่น                                                                                   | ผ่าน         |
| บุคคลหรือนิติบุคคลที่จะเข้าเป็นคู่สัญญาต้องใม่อยู่ในฐานะเป็นผู้ไม่แสดงบัญชีรายรับรายจ่าย หรือแสดงบัญชี<br>รายรับรายจ่ายไม่ถูกต้องครบถ้วนในสาระสำคัญ | ผ่าน         |
| บุคคลหรือนิติบุคคลที่จะเข้าเป็นคู่สัญญากับหน่วยงานภาครัฐต้องลงทะเบียนในระบบอิเล็กทรอนิกส์ ของกรม<br>บัญชีกลาง                                       | ผ่าน         |
| สรุปผลการพิจารณาคุณสมบัติ                                                                                                    | ผ่าน         |
| การพิจารณาข้อเสนอทางด้านเทคนิคตามรายการพิจารณา                                                                                                    |              |
| รายการพิจารณา/ข้อเสนอทางด้านเทคนิด                                                                                                    | ผลการพิจารณา |
| คอนกรีดผสมเสร็จ (31.99.99.99 -010100000000000)[010100000000000,คอนกรีดผสมเสร็จ]                                                                     |              |
| แคตตาล็อกและหรือแบบรูปรายการละเอียดคุณลักษณะเฉพาะ                                                                                                   | ผ่าน         |
| หนังสือมอบอำนาจซึ่งปิดอากรแสตมปิตามกฎหมายในกรณีที่ผู้ยืนข้อเสนอ                                                                                     | ผ่าน         |
| 19 ข้อมูลการขึ้นเอกสาร กลับสู่หน้าหลัก                                                                                                    |              |

- ระบบจะแสดงผลการตรวจสอบเอกสาร ซึ่งเจ้าหน้าที่พัสดุ สามารถคลิกไฟล์ข้อมูลตามชื่อรายการได้
- 21. คลิกปุ่ม กล

| ຄວາມຂ | (98917 | າະລຸດ |
|-------|--------|-------|
| เเตมต | เทน    | เทตเก |
| •     |        |       |

| ขอมูดพุยนเอกสาร                                                                                    |                                                                                                    |                 |
|----------------------------------------------------------------------------------------------------|----------------------------------------------------------------------------------------------------|-----------------|
| เลขประจำตัวผู้เสียภาษีอากร<br>-                                                                    | 3609900938029                                                                                                    |                 |
| ชื่อผู้เสนอราคา                                                                                    | เล็บโปร                                                                                                    |                 |
| วันที่ยื่นเอกสาร                                                                                   | 19/09/2561 ระบุปีเป็นปีพุทธศักราชในรูปแบบ (ววดดปปปป)                                                                              |                 |
| เอกสารการเสนอราคา                                                                                  |                                                                                                    | 20              |
| รายการ                                                                                             | ไฟล์ข้อมูล                                                                                                    | 20              |
| รายการตรวจสอบเอกสาร                                                                                | รายละเอียดการตรวจสอบเอกสาร                                                                                                    |                 |
| ใบเสนอราคารอบปกติ                                                                                  | ใบเสนอราคา                                                                                                    |                 |
| บัญชีเอกสารส่วนที่ 1                                                                               |                                                                                                    |                 |
| รายการ                                                                                             | ไฟล์ข้อมูล                                                                                                    | ผลการตรวจสล     |
| สำเนาหนังสือรับรองการจดทะเบียนนิติบุคคล                                                            | ทดสอบ.pdf                                                                                                    | ถูกต้องครบถ้ว   |
| สำเนาหนังสือบริคณห์สนธิ                                                                            | report.pdf                                                                                                    | ถูกต้องครบถ้ว   |
| บัญชีรายชื่อกรรมการผู้จัดการ                                                                       | ทดสอบ.pdf                                                                                                    | ถูกต้องครบถ้ว   |
| บัญขี่ผู้ถือหุ้นรายใหญ่                                                                            | ทดสอบ.pdf                                                                                                    | ถูกต้องครบถ้ว   |
| ผู้มีอำนาจควบคุม                                                                                   | ไม่มีข้อมูลผู้มีอำนาจควบคุม                                                                                                    | ถูกต้องครบถ้ว   |
| เอกสารแสดงเอกสิทธิ์คุ้มครองการขึ้นศาลไท                                                            | ม<br>ไม่มีข้อมูลเอกสารแสดงเอกสิทธิ์ดุ้มครองการขึ้นศาลไทย                                                                          | ถูกต้องครบถ้ว   |
| หนังสือแสดงหลักฐานทางการเงิน                                                                       | ทดสอบ.pdf                                                                                                    | ถูกต้องครบถ้ว   |
| สำเนาใบทะเบียนพาณิชย์                                                                              | ไม่มีข้อมูลสำเนาใบทะเบียนพาณิชย์                                                                                                  | ถูกต้องครบถ้ว   |
| สำเนาใบทะเบียนภาษีมูลค่าเพิ่ม                                                                      | ไม่มีข้อมูลสำเนาใบทะเบียนภาษีมูลค่าเพิ่ม                                                                                          | ถูกต้องครบถ้ว   |
| บัญชีเอกสารส่วนที่ 2                                                                               |                                                                                                    |                 |
| รายการ                                                                                             | ไฟด์ข้อมูล                                                                                                    | ผลการตรวจสล     |
| คอนกรีตผสมเสร็จ (31.99.99.99<br>-0101000000000000)<br>[0101000000000000,คอนกรีตผสมเสร็จ]           |                                                                                                    |                 |
| แคตตาล็อกและหรือแบบรูปรายการละเอียด<br>คุณลักษณะเฉพาะ                                              | ทดสอบ.pdf                                                                                                    | ถูกต้องครบถ้ว   |
| หนังสือมอบอำนาจซึ่งปีดอากรแสดมป์ดามกรุ<br>กรณีที่ผู้เสนอราคามอบอำนาจให้บุคคลอื่นลงน<br>เสนอราคาแทน | หมายใน ไม่มีข้อมูลหนังสือมอบอำนาจซึ่งปีดอากรแสดมป์ดามกฎหมายในกรณีที่ผู้เสน<br>เมในใบ ราคามอบอำนาจให้บุคคลอื่นลงนามในใบเสนอราคาแทน | อ ถูกต้องครบถัว |
| อื่นๆ                                                                                              | ไม่มีข้อมูลอื่นๆ                                                                                                    | ถูกต้องครบถ้ว   |
|                                                                                                    | พิมพ์ กลับสู่หน้าหลัก                                                                                                    |                 |

22. คลิกปุ่ม กลับสู่หน้าหลัก

|        | ระบบกา<br>Thai Gove            | รจัดซื้อจัดจ้างภาครัฐ <b>พต</b> ส<br>mment Procurement                                       | รหัส กระข                       | วันที่ 19 กันยายน 2561<br>รทัส กระทรวงพาณิชย์ - หัวหน้าเจ้าหน้าที่พัสดุ<br>กรมบัญชีกลาง กรุงเทพฯ |                                                  |                                |                    |  |  |  |  |
|--------|--------------------------------|----------------------------------------------------------------------------------------------|---------------------------------|--------------------------------------------------------------------------------------------------|--------------------------------------------------|--------------------------------|--------------------|--|--|--|--|
|        | ข้อมูลโครงการ                  |                                                                                              |                                 |                                                                                                  |                                                  |                                |                    |  |  |  |  |
|        | A1<br>A2                       | เลขที่โครงการ 61<br>ชื่อโครงการ ป                                                            | 1097000046<br>ระกวดราคาซื้อคอนเ | 7000046<br>วดราคาซื้อคอนกรีดผสมเสร็จ ด้วยวิธีประกวดราคาอิเล็กทรอนิกส์ (e-bidding)                |                                                  |                                |                    |  |  |  |  |
|        |                                | วันที่เปิดชอง 11<br>วิธีการพิจารณาผล ใช                                                      | 9/09/2561<br>ข้มดิที่ประชุม     | /2561<br>ที่ประชุม                                                                               |                                                  |                                |                    |  |  |  |  |
| ñ      | เลขประจำตัวผู้<br>เสียภาษีอากร | รายการพิจารณา/<br>ชื่อผู้ยื่นเอกสาร                                                          | วันที่ขอรับ/ซื้อ<br>เอกสาร      | วัน <mark>ที่ดาวน์โหลด</mark><br>เอกสาร                                                          | รายละเอียดการยี่<br>วันที่ยื่นเอกสาร<br>เสนอราคา | นเอกสารเสนอราดา<br>ราดาที่เสนอ | ผลการพิจารณา/ดะแนน |  |  |  |  |
| ≡<br>Q |                                | คอนกรีตผสมเสร็จ (31.99.99.99<br>-0101000000000000)<br>[0101000000000000,คอนกรีตผสม<br>เสร็จ] |                                 |                                                                                                  |                                                  |                                |                    |  |  |  |  |
|        | 3609900938029                  | ) แล็บโปร                                                                                    | 19/0 <mark>9/2</mark> 561       | 19/09/2561                                                                                       | 19/09/2561                                       | 490,000.00                     | ผ่าน               |  |  |  |  |
|        | 3700400299231                  | ร้านเอส เจ เมดิคอล                                                                           | 19/09/2561                      | 19/09/2561                                                                                       | 19/09/2561                                       | 520,000.00                     | ผ่าน               |  |  |  |  |
|        | 3800200201899                  | ) นครกิตติภัทธการโยธา                                                                        | 19/09/2561                      | 19/09/2561                                                                                       | 19/09/2561                                       | 500,000.00                     | ผ่าน               |  |  |  |  |
|        | หมายเหตุ : หา                  | กต้องการดูรายละเอียดการพิจารณาให้ 🗾                                                          | a 22                            |                                                                                                  |                                                  |                                |                    |  |  |  |  |
|        | กองการพัสดุภาครัฐ              | (กพภ.) กรมบัญชีกลาง ถนนพระราม 6 แขวงเ                                                        | 00 ต่อ 6951- 69                 | FBID0014                                                                                         |                                                  |                                |                    |  |  |  |  |

23. คลิกปุ่ม กลับสู่หน้าหลัก

|                                                                                                    |                                              | วันที่ 19 กันยายน 2561<br>รหัส กระทรวงพาณิชย์ - หัวหน้าเจ้าหน้าที่พัสดุ<br>กรมบัญชีกลาง กรุงเทพฯ                                                                                                    |                                                                                                    |                                                                                                    |                                                                                                    |  |  |  |  |
|----------------------------------------------------------------------------------------------------|----------------------------------------------|----------------------------------------------------------------------------------------------------|----------------------------------------------------------------------------------------------------|----------------------------------------------------------------------------------------------------|----------------------------------------------------------------------------------------------------|--|--|--|--|
| ข้อมูลโค                                                                                                    | รงการ                                        |                                                                                                    |                                                                                                    |                                                                                                    |                                                                                                    |  |  |  |  |
| A1<br>A2                                                                                                    | เลขที่โครงการ<br>ชื่อโครงการ                 | 61097000046<br>ประกวดราคาซื้อคอนกรีตผสมเสร็จ                                                                                                    | ด้วยวิธีประกวดราคาอิเล็กท                                                                                                    | รอนิกส์ (e-bidding)                                                                                                    |                                                                                                    |  |  |  |  |
|                                                                                                    | รูปแบบการเสนอราคา                            | แบบทั่วไป                                                                                                    |                                                                                                    |                                                                                                    |                                                                                                    |  |  |  |  |
|                                                                                                    | ช่องทางการขอรับ/ซื้อเอกสาร                   |                                                                                                    |                                                                                                    |                                                                                                    |                                                                                                    |  |  |  |  |
| ลาดบ<br>1                                                                                                    | ม รายชื่อผู้ขอรับเอกสาร/ตั้งเอกสาร           | 5                                                                                                    | จดทาเอกสาร                                                                                                    | สถานะ<br>สิ้มสดการขอรับ/ตั้งเวกสาร                                                                                                    |                                                                                                    |  |  |  |  |
| 2.                                                                                                    | รายชื่อผู้ยืนเอกสารเสนอราคา                  |                                                                                                    | รายละเอียด                                                                                                    | สิ้นสดการยื่นเอกสาร                                                                                                    |                                                                                                    |  |  |  |  |
| 3.                                                                                                    | ้<br>การเสนอราคาและผลการพิจารณา              |                                                                                                    | รายละเอียด                                                                                                    | ดำเนินการแล้ว                                                                                                    |                                                                                                    |  |  |  |  |
| 2. กรณีต้องการตรวจสอบ "รายชื่อผู้ขอรับเอกสาร/ชื่อเอกสาร และรายชื่อผู้ยื่นเอกสาร" สามารถตรวจสอบได้เมื่อ "สั้นสุดวันที่การเสนอราคา"<br>กลับสู่หน้าหลัก |                                              |                                                                                                    |                                                                                                    |                                                                                                    |                                                                                                    |  |  |  |  |
| กองการพัง                                                                                                    | รคุภาครัฐ (กพภ.) กรมบัญชีกลาง ถนนพระราม 6 แข | มวงสามเสนใน เขตพญาใท กรุงเทพมหาน                                                                                                    | AS 10400 TMS. 02-127-7000 6                                                                                                    | ia 6951- 69 FBID                                                                                                    | 0011                                                                                                    |  |  |  |  |
|                                                                                                    | A1<br>A2<br>สำคัท<br>1.<br>2.<br>3.<br>พ     | A1 เลขที่โครงการ<br>A2 ชื่อโครงการ<br>รูปแบบการเสนอราคา<br>ช่องทางการขอรับ/ชื่อเอกสาร<br>1. รายชื่อผู้ขอรับเอกสาร/ชื่อเอกสาร<br>2. รายชื่อผู้ยืนเอกสารเสนอราคา<br>3. การเสนอราคาและผลการพิจารณา<br>หมายเหตุ : 1. กรณีต้องการตรวจสอบ "จำนวา<br>2. กรณีต้องการตรวจสอบ "รายชื่อ | A1 เลขที่โครงการ <u>61097000046</u><br>A2 ชื่อโครงการ <u>ประกวตราคาซื้อคอนกรีตผสมเสร็จ</u><br>รุปแบบการเสนอราคา <u>แบบทั่วไป</u><br>ช่องทางการขอรับ/ชื่อเอกสาร <u>ผ่านทางอิเล็กทรอนิกส์เท่านั้น</u><br><u>ดังดับ รายการ</u><br>1. รายชื่อผู้ขอรับเอกสาร/ชื่อเอกสาร<br>2. รายชื่อผู้ชื่นเอกสารเสนอราคา<br>3. การเสนอราคาและผลการพิจารณา<br>หมายเหตุ : 1. กรณีต้องการตรวจสอบ "จำนวนผู้ขอรับเอกสาร/ชื่อเอกสาร และจำบ<br>2. กรณีต้องการตรวจสอบ "รายชื่อผู้ขอรับเอกสาร/ชื่อเอกสาร และจำบ<br>2. กรณีต้องการตรวจสอบ "รายชื่อผู้ขอรับเอกสาร/ชื่อเอกสาร และจำบ<br>2. กรณีต้องการตรวจสอบ "รายชื่อผู้ขอรับเอกสาร/ชื่อเอกสาร และจำบ<br>กองการพัสตุภาครัฐ (กพภ.) กรมบัญชีกลาง ถนนพระราม 6 แขวงสามแสนใน เขตพญาโท กรุงเทพอมทาน | A1 เลขที่โครงการ <u>61097000046</u><br>A2 มื่อโครงการ <u>ประกวตราคาชื่อคอนกรีตผสมเสร็จ ต่วยวิธีประกวตราคาอิเล็กห</u><br>รุปแบบการเสนอราคา <u>แบบทั่วไป</u><br>ช่องทางการขอรับ/ชื่อเอกสาร <u>หานาางอิเล็กทรอนิกส์เท่านั้น</u><br><u>คำตับ รายการ โคงห่านอกสาร</u><br>1. รายชื่อผู้ขึ้นเอกสาร/ชื่อเอกสาร <u>รายละเอียต</u><br>3. การเสนอราคา <u>รายขะเอียต</u><br>3. การเสนอราคา <u>รายขะเอียต</u><br>3. การเสนอราคาและผลการพิจารณา รายละเอียต<br>2. กรณีต้องการตรวจสอบ "ร่ายชื่อผู้ขอวันเอกสาร/ชื่อเอกสาร และร่านวนผู้ขึ้นเอกสาร สามารถตร<br>2. กรณีต้องการตรวจสอบ "ร่ายชื่อผู้ขอวันเอกสาร/ชื่อเอกสาร และร่านวนผู้ขึ้นเอกสาร สามารถตร<br>2. กรณีต้องการตรวจสอบ "ร่ายชื่อผู้ขอวันเอกสาร/ชื่อเอกสาร และร่านวนผู้ขึ้นเอกสาร สามารถตร<br>ภามายเหตุ : 1. กรณีต้องการตรวจสอบ "ร่ายชื่อผู้ขอวันเอกสาร/ชื่อเอกสาร และร่านวนผู้ขึ้นเอกสาร สามารถตร<br>ภามายเหตุ : 1. กรณีต้องการตรวจสอบ "ร่ายชื่อผู้ขอวันเอกสาร/ชื่อเอกสาร และร่านวนผู้ขึ้นเอกสาร สามารถตร<br>ภามารถตร (กรณ) กรมบัญชีกลาง ถนนพระราม 6 แขวงสามแสนใน เขตพญาโท กรุงเทพอหานตร 10400 โทร. 02-127-7000 ร | A1 เลมร์โตรงการ <u>5109700046</u><br>A2 มื่อโตรงการ <sup>1</sup> ประกวดราคาชื่อคอนกรีดผสมเสร็จ ดับริธีประกวดราคาอิเล็กหรอนิกส์ (e-bidding)<br>มุนมาการแสนอราคา <u>มมบร์วไป</u><br>ช่องทางการของรับ/ชื่อเอกสาร <u>ทามกางอิเล็กหรอนิกส์เท่านั้น</u><br>************************************ |  |  |  |  |

24. ระบบแสดงหน้าจอ "รายการโครงการ" และแสดงสถานะโครงการเป็นบันทึก
 "รายชื่อผู้ชนะการเสนอราคาและผลการพิจารณา" และแสดงเครื่องหมาย
 ในคอลัมภ์ขั้นตอนการทำงาน

# 25. ผู้ใช้สามารถคลิกปุ่ม 📥 เพื่อดูขั้นตอนการทำงาน และสถานะของโครงการได้

| A STATE |                                                            | ระบบการ<br>Thai Gover        | จัดซื้อจัดจ้าง<br>nment Procu | เภาครัฐ ทดลองใช้งาน (เฟส3)<br>rement                                                              |                         | รหัส กระทร           | วันที่ 19 กัน<br>วงพาณิชย์ - หัวหน้าเจ้<br>กรมบัญชีกลา                          |  |  |  |
|---------|------------------------------------------------------------|------------------------------|-------------------------------|---------------------------------------------------------------------------------------------------|-------------------------|----------------------|---------------------------------------------------------------------------------|--|--|--|
|         |                                                            | ค้นหาข้อมูลโคร               | รงการจัดชื้อจัดจ่             | ้าง                                                                                               |                         |                      |                                                                                 |  |  |  |
|         | สำนักงาน 0300400000 - กรมบัญชีกลาง กรุงเทพฯ<br>ชื่อโครงการ |                              |                               |                                                                                                   |                         |                      |                                                                                 |  |  |  |
|         | ดันหา ล้างดัวเลือก ดันหาขั้นสูง                            |                              |                               |                                                                                                   |                         |                      |                                                                                 |  |  |  |
| 8       |                                                            | รหัสแผนระดับ<br>หน่วยจัดชื้อ | เลขที่โครงการ                 | ชื่อโครงการ                                                                                       | ี่จำนวนเงิน<br>งบประมาณ | ข้อมูล<br>โครงการ    | ขึ้น<br>สถานะ ตอน<br>โครงการ การ<br>ทำงาน                                       |  |  |  |
|         |                                                            | D61090000043                 | 61097000046                   | ประกวดราคาซื้อคอนกรีดผสมเสร็จ ด้วยวิธีประกวดราคา<br>อิเล็กทรอนิกส์ (e-bidding)                    | 550,000.00              | รายละเอียด/<br>แก้ไข | รายชื่อผู้เสนอ<br>ราดาและผล 🛷 🗧<br>การพิจารณา                                   |  |  |  |
|         |                                                            | D61090000134                 | 61097000154                   | ทดสอบ เลขโครงการข้ำ                                                                               | 45,000.00               | ราย( 24<br>แก        | เพิ่มโครงการ 🔚 🗖                                                                |  |  |  |
|         |                                                            | D61090000133                 | 61097000153                   | ซื้อวัสดุส่านักงาน จำนวน 2 รายการ ด้วยวิธี ดลาด<br>อิเล็กทรอนิกส์(e-market)                       | 2,200,000.00            | รายละเอียด/<br>แก่ไข | จัดทำรายงาน<br>ขอซื้อขอจ้าง/<br>กำหนดความ<br>ต้องการ/ร่าง<br>เอกสารE-<br>Market |  |  |  |
|         |                                                            | D61080000176                 | 61087000194                   | จ้างที่ปรึกษาkengtest 100261 (kengtestเปลี่ยนแปลง<br>แก้ไข 31 07 2561) โดยวิธีประกาศเชิญชวนทั่วไป | 500,000.00              | รายละเอียด/<br>แก้ไข | ตรวจสอบ<br>หลักประกัน<br>สัญญาและจัด<br>ทำสัญญา                                 |  |  |  |
|         |                                                            | D61040000107                 | 61047000112                   | จ้างออกแบบงานก่อสร้างอาคารประดิมากรรม โดยวิธีเฉพาะ<br>เจาะจง                                      | 480,000.00              | รายละเอียด/<br>แก้ไข | จัดทำร่าง<br>สัญญา 🚺 🗖                                                          |  |  |  |
|         |                                                            | D61020000106                 | 61027000164                   | ซื้อเครื่องถ่ายเอกสาร รวมรายการ ค้าร่วม โดยวิธี e-Bidding                                         | 455,000.00              | รายละเอียด/<br>แก้ไข | ตรวจสอบ<br>หลักประกัน<br>สัญญาและจัด<br>ทำสัญญา                                 |  |  |  |
|         |                                                            | D61090000132                 | 61097000152                   | ซื้อkengtest 19092561-1704 ด้วยวิธี ตลาด<br>อิเล็กทรอนิกส์(e-market)                              | 400,000.00              | รายละเอียด/<br>แกไข  | เพิ่มโครงการ 🛷 🗖                                                                |  |  |  |

26. ระบบแสดงสถานะการดำเนินงานของโครงการว่า ได้ดำเนินการในขั้นตอนที่ 2
 "รายชื่อผู้เสนอราคาและผลการพิจารณา" เสร็จเรียบร้อยแล้ว

## จากนั้นให้ผู้ใช้ดำเนินการต่อในขั้นตอนที่ 3 "**จัดทำและประกาศ ผู้ชนะการเสนอราคา"** ต่อไป

| ala       | ระบบการจัดซื้อจัดจ้างภาครัฐ                   | ทดลองใช้งาน (เฟล3)                                                          | วันที่ 19 กันยายน 2561                                           |
|-----------|-----------------------------------------------|-----------------------------------------------------------------------------|------------------------------------------------------------------|
|           | Thai Government Procuremen                    | รหสุกระ                                                                     | ะทรวงพาณชย์ - หัวหน้าเจ้าหน้าทพัสดุ<br>กรุงเบ้กเชื่อลาง กรุงเทพฯ |
| ""Unjone" | that soveriment hocarchien                    | · · · · · · · · · · · · · · · · · · ·                                       |                                                                  |
|           |                                               |                                                                             |                                                                  |
|           | ขั้นตอนการทำงาน วิธีประกวดรา                  | คาอิเล็กทรอนิกส์ (e-bidding)-ชื้อ                                           |                                                                  |
|           | สำนักงาน :                                    | 0300400000 - กรมบัญชีกลาง กรุงเทพฯ                                          |                                                                  |
|           | วิธีการจัดหา :                                | ประกวตราคาอิเล็กทรอนิกส์ (e-bidding)<br>#                                   |                                                                  |
|           | บระเภทการจดหา :                               | 2000-2011                                                                   |                                                                  |
|           | งอุการพจารณา :<br>เอขที่โครงการ :             | 51097000046                                                                 |                                                                  |
|           | ส่-5                                          | ประกวดราคาซื้อคอนกรีตผสมเสร็จ ด้วยวิธีประกวดราคาอิเล็กทรอนิกส์ (e-bidding)  |                                                                  |
| *         | 10 (050115 :                                  |                                                                             |                                                                  |
|           |                                               |                                                                             |                                                                  |
| Q         |                                               | ร่างเอกสาร e-Bidding/ประกาศขึ้น                                             |                                                                  |
|           |                                               |                                                                             |                                                                  |
|           |                                               |                                                                             |                                                                  |
|           |                                               | 2_รายชื่อผู้เสนอราคาและผลการพิจารณา                                         |                                                                  |
|           |                                               |                                                                             |                                                                  |
|           | [                                             | 🧰 จัดห่วและประกาศ ผู้ว่ามะการเสนอราคา                                       |                                                                  |
|           |                                               | 3. 26                                                                       |                                                                  |
|           |                                               |                                                                             |                                                                  |
|           |                                               | <b>้น</b> จัดทำร่างสัญญา                                                    |                                                                  |
|           |                                               |                                                                             |                                                                  |
|           |                                               | ธุตรวจสอบหลักประกันสัญญาและจัดทำ                                            |                                                                  |
|           |                                               | C C C C C C C C C C C C C C C C C C C                                       |                                                                  |
|           |                                               |                                                                             |                                                                  |
|           |                                               | 6                                                                           |                                                                  |
|           |                                               |                                                                             |                                                                  |
|           |                                               | 🔲 บริหารสักเกก                                                              |                                                                  |
|           |                                               |                                                                             |                                                                  |
|           |                                               |                                                                             |                                                                  |
|           |                                               | การบันทึกรายงานผลการพิจารณา                                                 |                                                                  |
|           |                                               |                                                                             |                                                                  |
|           |                                               |                                                                             |                                                                  |
|           |                                               |                                                                             |                                                                  |
|           |                                               | aan                                                                         |                                                                  |
|           | <i></i>                                       |                                                                             |                                                                  |
|           | ดวามหมายของสญลักษณ์รูปภาพ:                    | 🉈 เสบอข้อบอให้ห้วหย้าฯ 🔹 🖕 ะ ะ                                              |                                                                  |
|           | 🔚 : บันทึกข่อมูล                              | 🦝                                                                           |                                                                  |
|           | < : ยกเลกดำเนินการขันตอนต่อไป                 |                                                                             |                                                                  |
|           |                                               |                                                                             |                                                                  |
| ก         | องการพัสดุภาครัฐ (กพภ.) กรมบัญชึกลาง ถนนพระรา | ม 6 แขวงสามเสนใน เขตพญาไท กรุงเทพมหานคร 10400 โทร. 02-127-7000 ต่อ 6951- 69 | FPRO0004                                                         |

| 06                                      | 5      | หน่วยจัดซื้เ                 | อ – จัดทำ                     | และประกาศผู้ชนะการเสนอราคา                                                                        |                       |                      |                                                                                 |                                              |
|-----------------------------------------|--------|------------------------------|-------------------------------|---------------------------------------------------------------------------------------------------|-----------------------|----------------------|---------------------------------------------------------------------------------|----------------------------------------------|
| •                                       |        | 1. F                         | าลิกเลือก                     | ✔ เพื่อบันทึกข้อมูลในขั้นตอนต่อไ                                                                  | ป                     |                      |                                                                                 |                                              |
| 7-1-1-1-1-1-1-1-1-1-1-1-1-1-1-1-1-1-1-1 | In the | ระบบการ<br>Thai Gover        | จัดซื้อจัดจ้าง<br>nment Procu | เภาครัฐ ทดลองใช้งาน (เฟส3)<br>rement                                                              |                       | รหัส กระทร           | วันที่ 19 กับ<br>วงพาณิชย์ - หัวหน้าเล<br>กรมบัญชีกล                            | มยายน 2561<br>ว้าหน้าที่พัสดุ<br>าง กรุงเทพฯ |
|                                         |        | ค้นหาข้อมูลโคร               | รงการจัดชื้อจัดจ่             | ้าง                                                                                               |                       |                      |                                                                                 |                                              |
|                                         |        | สำนักงาน 0.<br>ชื่อโครงการ   | 300400000 - กรร               | มบัญชีกลาง กรุงเทพฯ                                                                               |                       |                      |                                                                                 |                                              |
|                                         |        |                              |                               | ดันหา ล้างตัวเลือ                                                                                 | าก                    |                      | ์<br>ค้นหาขั้นสู                                                                | 3                                            |
| ñ                                       |        | รหัสแผนระดับ<br>หน่วยจัดซื้อ | เลขที่โครงการ                 | ชื่อโครงการ                                                                                       | สานวนเงิน<br>งบประมาณ | ข้อมูล<br>โครงการ    | ขึ้น<br>สถานะ ตอน<br>โครงการ การ<br>ทำงาน                                       |                                              |
| ≡<br>Q                                  |        | D61090000043                 | 61097000046                   | ประกวดราดาซื้อคอนกรีดผสมเสร็จ ด้วยวิธีประกวดราคา<br>อิเล็กทรอนิกส์ (e-bidding)                    | 550,000.00            | รายละเอียด/<br>แก้ไข | รายชื่อผู้เสนอ<br>ราดาและผล<br>การพิจารณา                                       |                                              |
|                                         |        | D61090000134                 | 61097000154                   | ทดสอบ เลขโครงการซ้ำ                                                                               | 45,000.00             | รายละเอียด/<br>แก้ไข | เพิ่มโครงการ 💽                                                                  | 3                                            |
|                                         |        | D61090000133                 | 61097000153                   | ชื้อวัสดุส่านักงาน จ่านวน 2 รายการ ด้วยวิธี ดลาด<br>อิเล็กทรอนิกส์(e-market)                      | 2,200,000.00          | รายละเอียด/<br>แกไข  | จัดทำรายงาน<br>ขอซื้อขอจ้าง/<br>กำหนดดวาม<br>ต้องการ/ร่าง<br>เอกสารE-<br>Market | -                                            |
|                                         |        | D61080000176                 | 61087000194                   | จ้างที่ปรึกษาkengtest 100261 (kengtestเปลี่ยนแปลง<br>แก้ไข 31 07 2561) โดยริธีประกาศเชิญชวนทั่วไป | 500,000.00            | รายละเอียด/<br>แก้ไข | ตรวจสอบ<br>หลักประกัน<br>สัญญาและจัด<br>ทำสัญญา                                 | -                                            |
|                                         |        | D61040000107                 | 61047000112                   | จ้างออกแบบงานก่อสร้างอาคารประดิมากรรม โดยวิธีเฉพาะ<br>เจาะจง                                      | 480,000.00            | รายละเอียด/<br>แก้ไข | จัดทำร่าง<br>สัญญา                                                              | -                                            |
|                                         |        | D61020000106                 | 61027000164                   | ชื้อเครื่องถ่ายเอกสาร รวมรายการ ค้าร่วม โดยวิธี e-Bidding                                         | 455,000.00            | รายละเอียด/<br>แก้ไข | ตรวจสอบ<br>หลักประกัน<br>สัญญาและจัด<br>ทำสัญญา                                 |                                              |
|                                         |        | D61090000132                 | 61097000152                   | ซื้อkengtest 19092561-1704 ด้วยวิธี ตลาด<br>อิเล็กทรอนิกส์(e-market)                              | 400,000.00            | รายละเอียด/<br>แก้ไข | เพิ่มโครงการ 🛷                                                                  | 3                                            |

## 6.1 หนังสืออนุมัติสั่งซื้อสั่งจ้าง

2. การจัดทำหนังสืออนุมัติสั่งซื้อสั่งจ้าง คลิกเลือก

รายละเอียด/แก้ไข

ในลำดับที่ 1 **"หนังสืออนุมัติสั่งซื้อสั่งจ้าง"** 

| T.S. SANK | ระบบกา<br>Thai Gov | ารจัดซื้อจัดจ้างภาครัฐ <b>หคลอ</b><br>remment Procurement  | งไข้งาน (เปล3)                                                   |                                                         | รทัส กระทรวงพาณิชะ   | วันที่ 19 กันยายน 256<br>ม์ - หัวหน้าเจ้าหน้าที่พัส<br>กรมบัญชีกลาง กรุงเทพ |
|-----------|--------------------|------------------------------------------------------------|------------------------------------------------------------------|---------------------------------------------------------|----------------------|-----------------------------------------------------------------------------|
|           | ข้อมูล             | โครงการ                                                    |                                                                  |                                                         |                      |                                                                             |
|           | A1                 | เลขที่โครงการ                                              | 61097000046                                                      |                                                         |                      |                                                                             |
|           | A2                 | ชื่อโครงการ                                                | ประกวดราคาซื้อคอนกรีตผสมเสร็จ เ                                  | ด้วยวิธีประกวดราคาอิเล็ก                                | ทรอนิกส์ (e-bidding) |                                                                             |
|           | ลำดับ              | รายการเอเ                                                  | กสาร                                                             | จัดทำเอกสาร                                             | สถานะ                |                                                                             |
|           | 1 1                | หนังสืออนุมัติสั่งซื้อสั่งจ้าง                             | (2)                                                              | รายละเอียด/แก้ไข                                        | ยังไม่ดำเนินการ      |                                                                             |
| ñ .       | 2 1                | แต่งตั้งคณะกรรมการตรวจและรับมอบงาน                         |                                                                  | รายละเอียด/แก้ไข                                        | ยังไม่ดำเนินการ      |                                                                             |
|           | 3 1                | ่างเอกสารประกาศผู้ชนะ<br>                                  |                                                                  | รายละเอียด/แก้ไข                                        | ยังไม่ดำเนินการ      |                                                                             |
| f         | กองการพัสดุภาครั   | <b>ปันที่</b><br>ัฐ (กพภ.) กรมบัญชีกลาง ถนนพระราม 6 แขวงสา | กเลขที่วันที่ เสนอหัวหน้าอน<br>เมเสนใน เขดพญาไท กรุงเทพมหานคร 10 | <b>มัติ กลับสู่หน้าหลัก</b><br>400 โทร. 02-127-7000 ต่อ | 6951- 69             | FREQ0001                                                                    |
|           |                    |                                                            |                                                                  |                                                         |                      |                                                                             |
|           |                    |                                                            |                                                                  |                                                         |                      |                                                                             |
|           |                    |                                                            |                                                                  |                                                         |                      |                                                                             |

## **ขั้นตอนที่ 1** จัดทำหนังสีออนุมัติสั่งซื้อสั่งจ้าง

 3. ให้เจ้าหน้าที่ตรวจสอบรายละเอียดของบันทึกข้อความ และการอ้างอิงตามประกาศ จากนั้น หากต้องการทราบข้อมูลการเสนอราคาให้คลิกปุ่ม

| The second second | ระบบการจัดซื้อจัดจ้างภาครัฐ <mark>หดลอ ใช้งาน (เฟลุร)</mark> วันที่ 19 กันยายน 2561<br>รหัส กระทรวงพาณิชย์ - หัวหน้าเจ้าหน้าที่พัสดุ<br>Thai Government Procurement กรมบัญชีกลาง กรุงเทพฯ |  |  |  |  |  |  |
|-------------------|----------------------------------------------------------------------------------------------------|--|--|--|--|--|--|
|                   | 1         2         3           จัดท่าหนังสือ<br>อนุมัติสั่งข้อสั่งจ้าง         Template         ตัวอย่างหนังสือ<br>หนังสืออนุมัติสั่งข้อสั่งจ้าง                                         |  |  |  |  |  |  |
|                   | ข้อมูลโครงการ                                                                                                    |  |  |  |  |  |  |
|                   | A1 เลขที่โครงการ <u>61097000046</u><br>A2 ชื่อโครงการ <sup>ประกวดราคาซื้อคอนกรีตผสมเสร็จ ด้วยวิธีประกวดราคาอิเล็กทรอนิกส์ (e-bidding)</sup>                                               |  |  |  |  |  |  |
|                   | *ต้องการจัดทำ Template หนังสืออนุมัติสั่งซื้อสั่งจ้างหรือไม่ 💿 ต้องการ 🔿 ไม่ต้องการ                                                                                                    |  |  |  |  |  |  |
|                   | บันทึกข้อดวาม                                                                                                    |  |  |  |  |  |  |
|                   | B1 *ส่วนราชการ กรมบัญชีกลาง                                                                                                    |  |  |  |  |  |  |
|                   | B2 *เรื่อง รายงานผลการพิจารณาและขออนุมัติสั่งชื้อสั่งจ้าง                                                                                                    |  |  |  |  |  |  |
|                   | B3 *เรียน อธิบดีกรมบัญชีกลาง                                                                                                    |  |  |  |  |  |  |
|                   | ตามประกาศจัดซื้อจัดจ้าง                                                                                                    |  |  |  |  |  |  |
| ~                 | E1 ตามประกาศ กรมบัญชีกลาง                                                                                                    |  |  |  |  |  |  |
| <u> </u>          | E2 เลขที่เอกสาร 3/2561                                                                                                    |  |  |  |  |  |  |
|                   | E3 วันที่เอกสาร 07/09/2561 ระบุปีเป็นปีพุทธศักราชในรูปแบบ (ววดดปปปป)                                                                                                    |  |  |  |  |  |  |
| Q                 | E4 เรื่อง ประกวดราคาซื้อคอนกรี่สามแสร็จ ด้วยวิธีประกวดราคาอิเล็กทรอนิกส์ (e-bidding)                                                                                                    |  |  |  |  |  |  |
|                   | ข้อมูลผู้เสนอราคาที่ดีที่สุด ข้อมูลการเสนอราคา (3)                                                                                                    |  |  |  |  |  |  |
|                   | เลขประจำตัว รายกรพิจารนา/ ผู้ชนะการ ราคาที่ตกลง                                                                                                    |  |  |  |  |  |  |
|                   | ผู้เสียภาษ์อากร ชื่อผู้เสนอราดา เสนอราดา ซื้อหรือจ้าง                                                                                                    |  |  |  |  |  |  |
|                   | คอนกรีตผสมเสร็จ (31.99.99.99 -01010000000000)<br>[010100000000000 ความครีตมารมเสร็จ]                                                                                                    |  |  |  |  |  |  |
|                   | [บาบบบบบบบบบบบบบบบบบบบบบบบบบบบบบบบบบบบ                                                                                                    |  |  |  |  |  |  |
|                   | น้องมาแม่มีสี่ออนมีตีสัมชื่อสัมอ้อ                                                                                                    |  |  |  |  |  |  |
|                   | พูพงหามหายงพยองุมพาพงชยพงหาง                                                                                                    |  |  |  |  |  |  |
|                   | Р1 Нівілів 1<br>р2 *falenta                                                                                                    |  |  |  |  |  |  |
|                   | P3 *นามสกลโสมาพันธ์                                                                                                    |  |  |  |  |  |  |
|                   | P4 *ตำแหน่งที่ปรึกษากรมบัญชีกลาง                                                                                                    |  |  |  |  |  |  |
|                   | P5 รักษาการแทน                                                                                                    |  |  |  |  |  |  |
|                   | P6 อธิบดีกรมบัญชีกลาง                                                                                                    |  |  |  |  |  |  |
|                   | หมายเหตุ : รายการที่มี <mark>ดอกจันสึแดง</mark> หมายถึงต้องบันทึกข้อมูล                                                                                                    |  |  |  |  |  |  |
|                   | แก้ไขผู้ขนะการเสนอราคา ยกเล็กหนังสืออนุมัติสังขือสังจำง ขันทึก ไปขึ้นตอนที่ 2 กลับสู่หน้าหลัก                                                                                             |  |  |  |  |  |  |
| กองก              | ารพัสดุภาครัฐ (กพภ.) กรมบัญชีกลาง ถนนพระราม 6 แขวงสามเสนใน เขตพญาไท กรุงเทพมหานคร 10400 โทร. 02-127-7000 ต่อ 6951- 69 FREQ0003                                                            |  |  |  |  |  |  |

## 4. จะปรากฏ ข้อมูลการเสนอราคาทุกราย

5. คลิกปุ่ม 📃 ออก

| 1- wonderst | ระบบการจัดซื้อจัด<br>Thai Government Pr | จ้างภาครัฐ <del>หละธงใช้งาน (เฟล3)</del><br>ocurement                                                          | วั่นที่ 9 พฤศจิกายน 2561<br>รหัส กระทรวงพาณิชย์ - หัวหน้าเจ้าหน้าที่พัสดุ<br>กรมบัญชีกลาง กรุงเทพฯ |             |                             |   |
|-------------|-----------------------------------------|----------------------------------------------------------------------------------------------------|----------------------------------------------------------------------------------------------------|-------------|-----------------------------|---|
|             | ข้อมูลการเสนอราคา                       |                                                                                                    |                                                                                                    |             |                             |   |
|             | เลขประจำตัว<br>ผู้เสียภาษีอากร          | รายการพิจารณา/<br>ชื่อผู้เสนอราคา<br>คอนกรีตผสมเสร็จ (31.99.99.99 -0101000000000000)<br>[010100000000000000000 | ผู้ชนะการ<br>เสนอราคา                                                                              | ราคาที่เสนอ | ราคาที่ตกลง<br>ซื้อหรือจ้าง | 4 |
|             | F1-1 3609900938029                      | แล็บโปร                                                                                                    |                                                                                                    | 490,000.00  | 490,000.00                  |   |
|             | F1-2 3800200201899                      | นครกิดติภัทธการโยธา                                                                                            |                                                                                                    | 500,000.00  |                             |   |
|             | F1-3 3700400299231                      | ร้านเอส เจ เมดิคอล                                                                                             |                                                                                                    | 520,000.00  |                             |   |
| α           |                                         |                                                                                                    | 5                                                                                                  |             |                             |   |
|             |                                         | คอนกรดผสมเสรจ (31.99.99.99 -0101000000000000)<br>[0101000000000000,คอนกรีดผสมเสร็จ]                            |                                                                                                    |             |                             |   |
|             | F1-1 3609900938029                      | ) แล็บโปร                                                                                                    |                                                                                                    | 490,000.00  | 490,000.00                  |   |
|             | ผู้ลงนามหนังสืออนุมัติสั<br>            | งชื่อสังจ้าง                                                                                                   |                                                                                                    |             |                             |   |
|             | P1                                      | *คำนำหน้า นาย                                                                                                  |                                                                                                    |             |                             |   |

บันทึกและตรวจสอบข้อมูลผู้ลงนามในหนังสืออนุมัติสั่งซื้อสั่งจ้าง

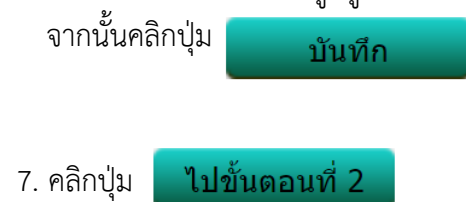

| 3-000 | ระบบการจัดชื้อจัดจ้างภาครัฐ <mark>หคลองใช้งาน (เฟล3)</mark> วันที่ 19 กันยายน 2561<br>รหัส กระทรวงพาณิขย์ - หัวหน้าเจ้าหน้าที่พัสดุ<br>Thai Government Procurement กรมบัญชีกลาง กรุงเทพฯ |  |  |  |  |  |  |
|-------|----------------------------------------------------------------------------------------------------|--|--|--|--|--|--|
|       | 1         2         3           จัดท่าหนังถือ<br>อนุมัติสั่งชื่อสั่งจ้าง         Template         ตัวอย่างหนังถือ<br>อนุมัติสั่งชื่อสั่งจ้าง                                             |  |  |  |  |  |  |
|       | ข้อมูลโครงการ                                                                                                    |  |  |  |  |  |  |
|       | A1 เลขที่โครงการ <u>61097000046</u><br>A2 ชื่อโครงการ <sup>ประกวดราคาซื้อคอนกรีตผสมเสร็จ ด้วยวิธีประกวดราคาอิเล็กทรอนิกส์ (e-bidding)</sup>                                              |  |  |  |  |  |  |
|       | *ต้องการจัดทำ Template หนังสืออนุมัติสั่งซื้อสั่งจ้างหรือไม่ 💿 ต้องการ 🔿 ไม่ต้องการ                                                                                                    |  |  |  |  |  |  |
|       | บันทึกข้อความ                                                                                                    |  |  |  |  |  |  |
|       | B1 *ส่วนราชการ กรมบัญชีกลาง                                                                                                    |  |  |  |  |  |  |
|       | B2 *เรื่อง รายงานผลการพิจารณาและขออนุมัติสั่งซื้อสั่งจ้าง                                                                                                    |  |  |  |  |  |  |
|       | B3 *เรียน อธิบดีกรมบัญชีกลาง                                                                                                    |  |  |  |  |  |  |
|       | ตามประกาศจัดซื้อจัดจ้าง                                                                                                    |  |  |  |  |  |  |
| ~     | E1 ตามประกาศ กรมบัญชีกลาง                                                                                                    |  |  |  |  |  |  |
| =     | E2 เลขที่เอกสาร 3/2561                                                                                                    |  |  |  |  |  |  |
| =     | E3 วันที่เอกสาร 07/09/2561 ระบุบีเป็นปีพุทธศักราชในรูปแบบ (ววดดปปปป)                                                                                                    |  |  |  |  |  |  |
| Q     | E4 เรื่อง ประกวดราคาซื้อคอนกรีตผสมเสร็จ ด้วยวิธีประกวดราคาอิเล็กทรอนิกส์ (e-bidding)                                                                                                    |  |  |  |  |  |  |
|       | ข้อมอผู้สนอราคาที่ดีที่สุด ข้อมอการเสนอราคา                                                                                                    |  |  |  |  |  |  |
|       | เลขประจำตัว รายการพิจารณา/ ผู้ชนะการ ราคาที่เสนอ ราคาที่ตกลง<br>ผู้เสียภาษีอากร ชื่อผู้เสนอราคา เสนอราคา ซื้อหรือจำง                                                                     |  |  |  |  |  |  |
|       | คอนกรีตผสมเสร็จ (31.99.99.99 -01010000000000)<br>โกษณากรีตผสมเสร็จ (31.99.99.99 -01010000000000)                                                                                         |  |  |  |  |  |  |
|       | [บบบบบบบบบบบบบบบบบบบบบบบบบบบบบบบบบบบบ                                                                                                    |  |  |  |  |  |  |
|       | 111 300330023 MRI 107 T30,000.00 T30,000.00                                                                                                    |  |  |  |  |  |  |
|       | ทูดงนเมทนงดออนุมทสงชออสงงเง<br>D1 *ร้องโรมรักและ                                                                                                    |  |  |  |  |  |  |
|       | Р⊥ № INI III III III III III III III III I                                                                                                    |  |  |  |  |  |  |
|       | า∠ มะยุพงพ<br>P3 *นามสกุลโสมาพับธ์                                                                                                    |  |  |  |  |  |  |
|       | P4 *ตำแหน่งที่ปรึกษากรมบัญชีกลาง                                                                                                    |  |  |  |  |  |  |
|       | P5 รักษาการแทน                                                                                                    |  |  |  |  |  |  |
|       | P6 อธิบดีกรมบัญชีกลาง 6 7                                                                                                    |  |  |  |  |  |  |
|       | หมายเหตุ : รายการที่มี ดอกจันสีแดง หมายถึงต้องบันทึกข้อมูล                                                                                                    |  |  |  |  |  |  |
|       | แก้ไขผู้ขนะการเสนอราคา ยกเลิกหนังสืออนุมัติสังขื้อสังจ้าง บันทึก ไปขั้นตอนที่ 2 กลับสู่หน้าหลัก                                                                                          |  |  |  |  |  |  |
| 5     | องการพัสตภาครัฐ (กพภ.) กรมบัญชีกลาง ถนนพระราม 6 แขวงสามเสนใน เขตพญาไท กรุงเทพมหานคร 10400 โทร. 02-127-7000 ต่อ 6951- 69 FRE00003                                                         |  |  |  |  |  |  |
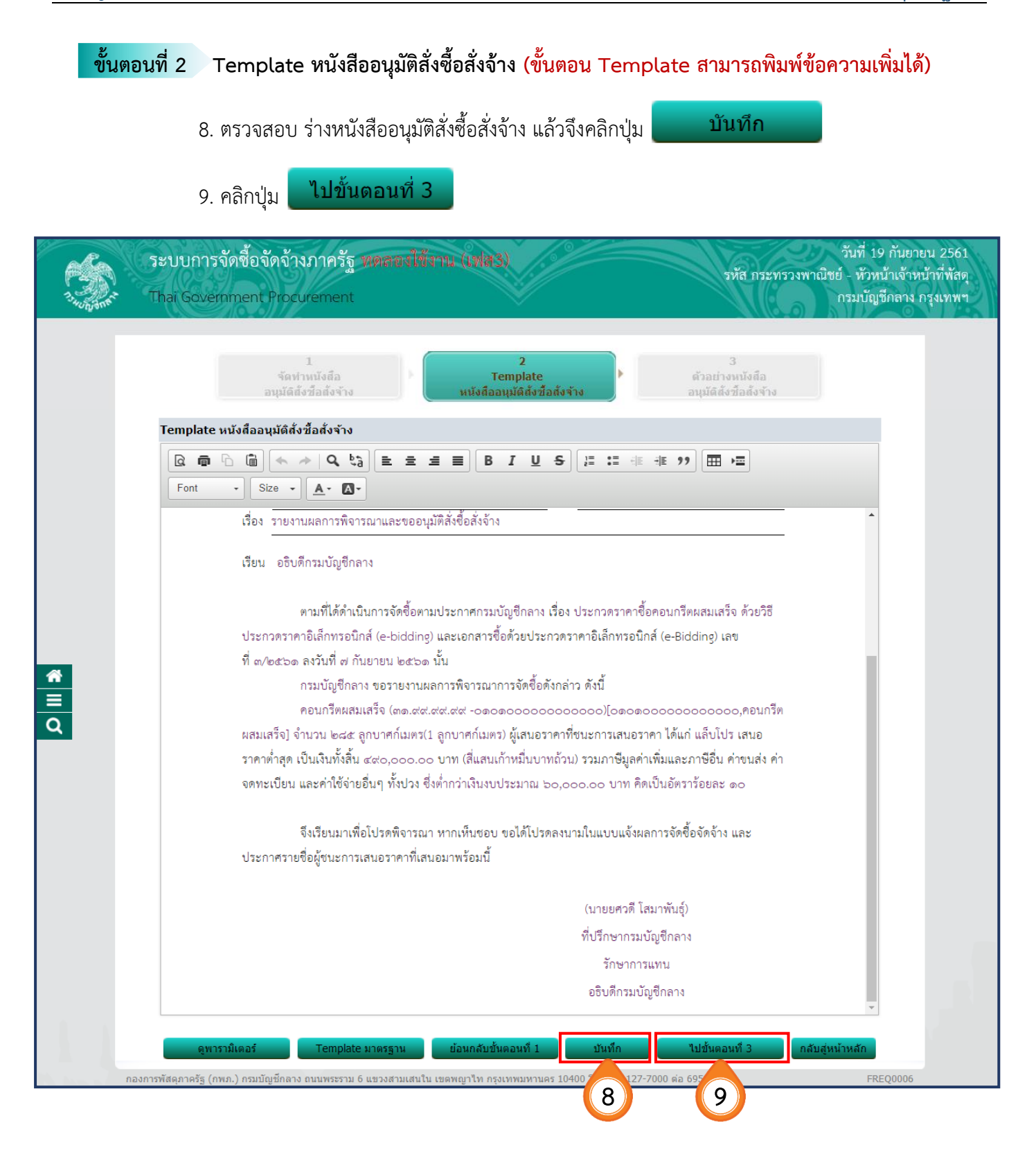

#### ขั้นตอนที่ 3 ตัวอย่างหนังสีออนุมัติสั่งซื้อสั่งจ้าง เพื่อพิมพ์หนังสืออนุมัติสั่งซื้อสั่งจ้าง 10. คลิกปุ่ม พิมพ์ 11. คลิกปุ่ม กลับสู่หน้าหลัก วันที่ 19 กันยายน 2561 ระบบการจัดซื้อจัดจ้างภาครัฐ ทดลองใช้งาน (เฟส3) รหัส กระทรวงพาณิชย์ - หัวหน้าเจ้าหน้าที่พัสดุ Thai Government Procurement กรมบัญชีกลาง กรุงเทพฯ บันพึกข้อมูลประกาศ Template ร่างประกาศ ด้วอย่างร่างประกาศ ผู้ชนะการเสนอราคา ตัวอย่างร่างประกาศผู้ชนะการเสนอราคา ประกาศกรมบัญชีกลาง เรื่อง ประกาศผู้ขนะการเสนอราคา ประกวดราคาซื้อคอนกรีตผสมเสร็จ ด้วยวิธีประกวดราคาอิเล็กทรอนิกส์ (ebidding) ตามประกาศ กรมบัญชีกลาง เรื่อง ประกวดราคาซื้อคอนกรีตผสมเสร็จ ด้วยวิธีประกวดราคา อเล็กทรอนิกส์ (e-bidding) และเอกสารประกวดราคาซื้อด้วยวิธีประกวดราคาอิเล็กทรอนิกส์ (e-Bidding) เลขที่ **ຂ** ๓/๒๕๖๑ ลงวันที่ ๗ กันยายน ๒๕๖๑ นั้น ผสมเสร็จ] จำนวน ๒๘๕ ลูกบาศก์เมตร(1 ลูกบาศก์เมตร) ผู้เสนอราคาที่ชนะการเสนอราคา ได้แก่ แล็บโปร (ผู้ ผลิต) โดยเสนอราคาต่ำสุด เป็นเงินทั้งสิ้น ๔๙๐,๐๐๐.๐๐ บาท (สี่แสนเก้าหมื่นบาทถ้วน) รวมภาษีมูลค่าเพิ่มและภาษี อื่น ค่าขนส่ง ค่าจดทะเบียน และค่าใช้จ่ายอื่นๆ ทั้งปวง ประกาศ ณ วันที่ กันยายน พ.ศ. ๒๕๖๑ (นายยศวดี โสมาพันธุ์) ที่ปรึกษากรมบัญชีกลาง รักษาการแทน อธิบดีกรมบัญชีกลาง กองการพัสดุภาครัฐ (กพภ.) กรมบัญชีกลาง ถนนพระราม 6 แขวงสามเสนใน เขตพญาไท กรุงเทพม 0 ต่อ 6951- 69 400 โทร. 02 FRE00011 10 11

#### 6.2 คณะกรรมการตรวจและรับมอบงาน

- 1. คลิกเลือก
- รายละเอียด/แก้ไข
- ในลำดับที่ 2 เพื่อแต่งตั้งคณะกรรมการตรวจและรับมอบงาน

| 11-200 | ระบบการจัดซื้อจั<br>Thai Government | ัดจ้างภาครัฐ <del>หคลองใช้งาน (เพส3)</del><br>Procurement                        |                                                                           | วัน<br>รหัส กระทรวงพาณิชย์ - ง<br>กรม | ที่ 19 กันยายน 2561<br>หัวหน้าเจ้าหน้าที่พัสดุ<br>เบัญชึกลาง กรุงเทพฯ |
|--------|-------------------------------------|----------------------------------------------------------------------------------|---------------------------------------------------------------------------|---------------------------------------|-----------------------------------------------------------------------|
|        | ข้อมูลโครงการ                       |                                                                                  |                                                                           |                                       |                                                                       |
|        | A1                                  | เลขที่โครงการ <u>61097000046</u>                                                 |                                                                           |                                       |                                                                       |
|        | A2                                  | ชื่อโครงการ<br>ประกวดราคาซื้อคอนก <sup>ร</sup>                                   | ร็ดผสมเสร็จ ด้วยวิธีประกวดราคาอิเล็กข                                     | เรอนิกส์ (e-bidding)                  |                                                                       |
|        | ลำดับ                               | รายการเอกสาร                                                                     | จัดทำเอกสาร                                                               | สถานะ                                 |                                                                       |
|        | 1 หนังสืออนุมัติ                    | สังซื้อสังจ้าง                                                                   | รายละเอียด/แก้ไข                                                          | ระหว่างดำเนินการ                      |                                                                       |
|        | 2 แต่งตั้งคณะกร                     | รมการตรวจและรับมอบงาน                                                            | 1 รายละเอียด/แก้ไข                                                        | ยังไม่ดำเนินการ                       |                                                                       |
| =      | 3 ร่างเอกสารปร                      | ะกาศผู้ชนะ<br>#                                                                  | รายละเอียด/แก้ไข                                                          | ยังไม่ดำเนินการ                       |                                                                       |
|        | กองการพัสดุภาครัฐ (กพ.ภ.) กรมร      | <b>บันทึกเลขที่วันที่</b> เส<br>โญชีกลาง ถนนพระราม 6 แขวงสามเสนใน เขตพญาไท กรุงเ | สนอหัวหน้าอนุมัติ กลับสุหน้าหลัก<br>ทพมหานคร 10400 โทร. 02-127-7000 ต่อ ( | 5951- 69                              | FREQ0001                                                              |
| 11     |                                     |                                                                                  |                                                                           |                                       |                                                                       |

คลิกปุ่ม "เพิ่มรายชื่อ" เพื่อเพิ่มรายชื่อคณะกรรมการตรวจรับพัสดุ

กรณีเจ้าหน้าที่พัสดุได้บันทึกรายชื่อกรรมการไว้ตั้งแต่ขั้นตอนจัดทำรายงานขอซื้อขอจ้าง ระบบจะดึงข้อมูลมาแสดงโดยอัตโนมัติ ไม่ต้องเพิ่มรายชื่ออีก

| A SUBLE |      | Γha   | ai Government I          | Procurement                   |             | V                    |                        |                            |          | กรมบัญชีกลาง กรุงเ   |
|---------|------|-------|--------------------------|-------------------------------|-------------|----------------------|------------------------|----------------------------|----------|----------------------|
|         |      | ນ້ອງ  | มูลโครงการ               |                               |             |                      |                        |                            |          |                      |
|         |      | A1    |                          | เลขที่โครงการ                 | 6109700     | 0046                 | ]                      |                            |          |                      |
|         |      | A2    |                          | ชื่อโครงการ                   | ประกวดรา    | าคาซื้อคอนกรีตผสมเส  | ร็จ ด้วยวิธีประกวดราค  | าอิเล็กทรอนิกส์ (e-bidding | a)       |                      |
|         | ĥ    |       | เลขประจำดัว<br>ประชาชน   | ประเภทคณะกรรม<br>ชื่อ-นามสกุล | การ/        | ตำแหน่ง              | ประเภท<br>กรรมการ      | ข้อมูลคณะกรรมการ           | ส่ง Mail | สถานะ<br>การรับ Mail |
|         |      |       | คณะกรรมการพิจา           | ารณาผลการประกวดรา             | คาอิเล็กท   | รอนิกส์              |                        |                            | ทำคำ     | าสังแล้ว             |
|         |      |       | 3809900599281            | นายเกรียงไกร ไกรแก้ว          |             | ประธานกรรมการฯ       | ข้าราชการ              | รายละเอียด/แก้ไข           | 9        | ส่งแล้ว              |
| Q       |      |       | 3101403031375            | นายคนึ่ง สมจิต                |             | กรรมการ              | ข้าราชการ              | รายละเอียด/แก้ไข           | -        | ส่งแล้ว              |
|         |      |       | 7977628680274            | นายควบคุม ร่วมตัดสิน          |             | กรรมการ              | ข้าราชการ              | รายละเอียด/แก้ไข           | 9        | ส่งแล้ว              |
|         |      |       | คณะกรรมการตรว            | าจรับพัสดุ                    |             |                      |                        |                            | เพิ่ม    | รายชื่อ (2)          |
|         |      |       |                          | ยกเล็กราย                     | เชื้อกรรมกา | ร จัดทำร่างศำสั้งแต่ | งตั้งคณะกรรมการ ก      | ลับสู่หน้าหลัก             |          |                      |
|         | กองก | าารท่ | งัสดุภาครัฐ (กพภ.) กรมบั | ัญชีกลาง ถนนพระราม 6 แขว      | งสามเสนใน   | เขตพญาไท กรุงเทพมหาเ | เคร 10400 โทร. 02-127- | -7000 ต่อ 6951- 69         |          | FCOM0004_1           |
|         |      |       |                          |                               |             |                      |                        |                            |          |                      |
|         |      |       |                          |                               |             |                      |                        |                            |          |                      |
|         |      |       |                          |                               |             |                      |                        |                            |          |                      |
|         |      |       |                          |                               |             |                      |                        |                            |          |                      |
|         |      |       |                          |                               |             |                      |                        |                            |          |                      |
|         |      |       |                          |                               |             |                      |                        |                            |          |                      |

★
 Q

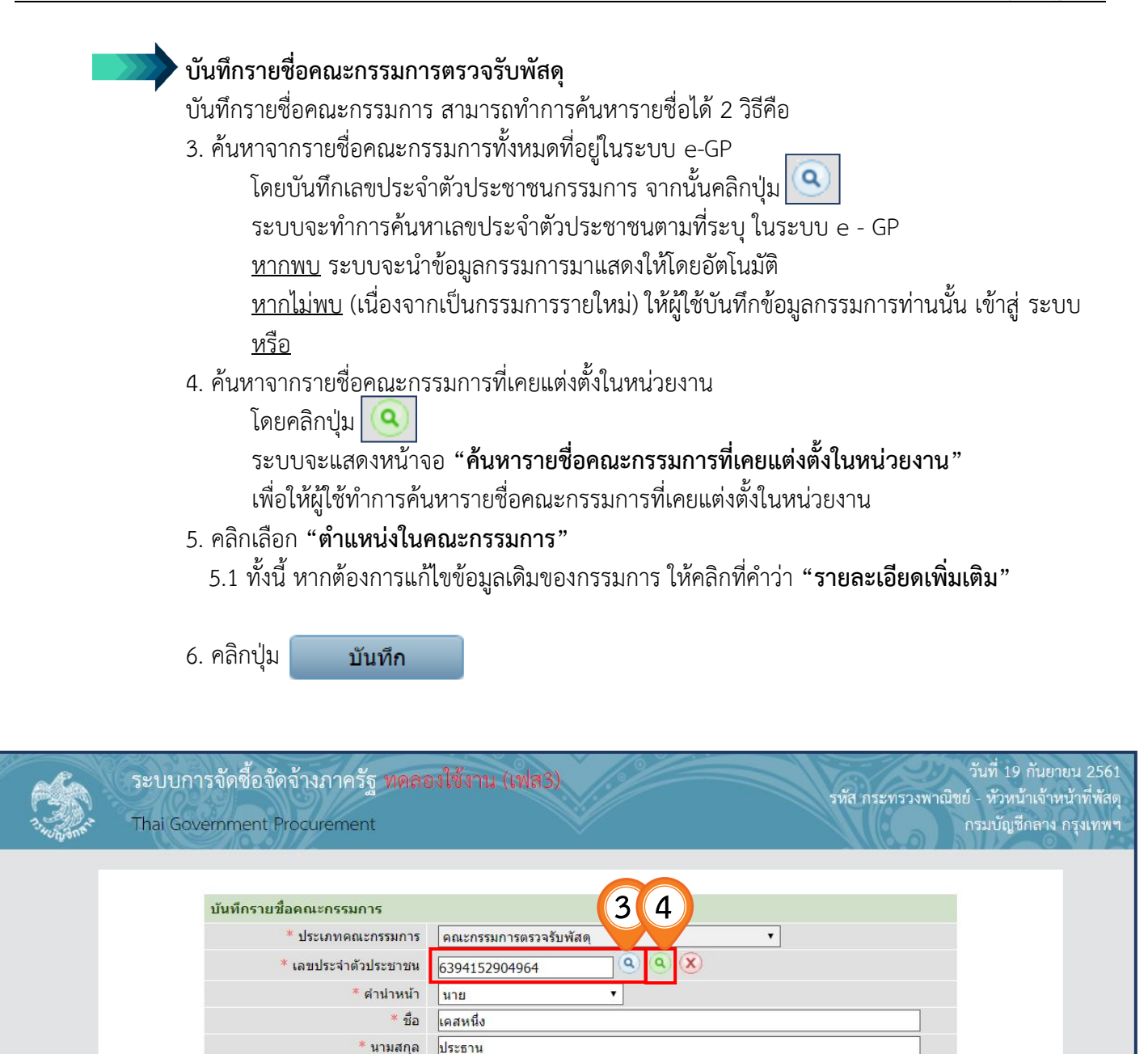

\* ประเภทกรรมการ

กองการพัสดุภาครัฐ (กพภ.) กรมบัญชีกลาง ถนนพระราม 6 แขวงสามเสนใน เข

หมายเหตุ : รายการที่มี <mark>ดอกจันสีแดง</mark> หมายถึงต้องบันทึกข้อมูล

\* ดำแหน่งในคณะกรรมการ ประธานกรรมการฯ

ข้าราชการ

บันทึก

6

5

ทพมหานคร 10400 โทร. 02-127-7000 ต่อ 6951- 69

กลับสู่หน้าหลัก

รายละเลียดเพิ่มเติม

5.1

FCOM004\_1B

## 7. ให้ผู้ใช้บันทึกรายชื่อคณะกรรมการตรวจรับพัสดุ ตามข้อ 2 – 6 จนครบตามต้องการ

#### 8. คลิกปุ่ม จัดทำร่างคำสั่งแต่งตั้งคณะกรรมการ

|      | A1<br>A2 |                          | เลขที่โค<br>ชื่อโค      | รงการ <u>6109700</u><br>รงการ <sup>ประกวดร</sup> | 0046<br>าคาซื้อคอนกรีตผสมเส              | ]<br>ร็จ ด้วยวิธีประกวดราค           | าอิเล็กทรอนิกส์ (e-bidding                  | 3)       | 4                   |
|------|----------|--------------------------|-------------------------|--------------------------------------------------|------------------------------------------|--------------------------------------|---------------------------------------------|----------|---------------------|
| ь    |          | เถขประจำดัว<br>ประชาชน   | ประเภทคส<br>ชื่อ-น      | แะกรรมการ/<br>ยามสกล                             | ดำแหน่ง                                  | ประเภท<br>กรรมการ                    | ข้อมูลคณะกรรมการ                            | ส่ง Mail | สถานะ<br>การรับ Mai |
|      |          | คณะกรรมการพิจา           | ารณาผลการประ            | ะกวดราคาอิเล็กห                                  | เรอนิกส์                                 |                                      |                                             | ทำคำ     | าสั่งแล้ว           |
|      |          | 3809900599281            | นายเกรียงไกร `          | ใกรแก้ว                                          | ประธานกรรมการฯ                           | ข้าราชการ                            | รายละเอียด/แก่ไข                            | -        | ส่งแล้ว             |
|      |          | 3101403031375            | นายคนึ่ง สมจิต          |                                                  | กรรมการ                                  | ข้าราชการ                            | รายละเอียด/แก่ไข                            | -        | ส่งแล้ว             |
|      |          | 7977628680274            | นายควบคุม ร่วม          | เต้ดสิน                                          | กรรมการ                                  | ข้าราชการ                            | รายละเอียด/แก่ไข                            | -        | ส่งแล้ว             |
|      |          | คณะกรรมการตรว            | ารับพัสดุ               |                                                  |                                          |                                      |                                             | เพิ่ม    | รายชื่อ             |
| C    | )        | 6394152904964            | นายเคสหนึ่ง ปร          | ะธาน                                             | ประธานกรรมการฯ                           | ข้าราชการ                            | รายละเอียด/แก้ไข                            | 9        |                     |
| C    | )        | 8830624761370            | นางสาวสุขใจ ใ           | จรื่น                                            | กรรมการ                                  | ข้าราชการ                            | รายละเอียด/แก้ไข                            | -        |                     |
| C    | )        | 3600700856390            | นายอนุรักษ์ ทด          | สอบ                                              | กรรมการ                                  | ข้าราชการ                            | รายละเอียด/แก่ไข                            | e        |                     |
| กองก | ารท่     | นัสดุภาครัฐ (กพภ.) กรมบั | ีย<br>โญชีกลาง ถนนพระรา | กเลิกรายช็อกรรมกา<br>ม 6 แขวงสามเสนใน            | าร จัดทำร่างศำสังแต<br>เขตพญาไท กรุงเทพม | งตั้งคณะกรรมการ ก<br>400 โทร. 02-127 | <b>สับสู่หน้าหลัก</b><br>-7000 ต่อ 6951- 69 |          | FCOM                |

|            | จัดทำร่                  | างคำสั่งแต่งตั้งคณะกรรม                                                                       | มการ                                                                                                    |
|------------|--------------------------|-----------------------------------------------------------------------------------------------|----------------------------------------------------------------------------------------------------|
| ขั้นตอนที่ | 1 บันทึก                 | าข้อมูลร่างคำสั่งแต่งตั้งค                                                                    | าณะกรรมการ                                                                                                    |
|            | 15. บั<br>จ<br>16. ค     | ันทึกข้อมูล หน้าที่คณะกร<br>ากนั้น คลิกปุ่ม <u>บัน</u><br>ลิกปุ่ม <mark>ไปขั้นตอนที่</mark> 2 | รรมการและผู้ลงนามในคำสั่งแต่งตั้งกรรมการฯ<br>เทึก<br>2                                                          |
|            | ระบบการจ้<br>Thai Goverr | ัดซื้อจัดจ้างภาครัฐ <mark>ทดลองใ</mark><br>ment Procurement                                   | วันที่ 19 กันยายน 2561<br>รหัส กระทรวงพาณิชย์ - หัวหน้าเจ้าหน้าที่พัสดุ<br>กรมบัญชีกลาง กรุงเทพฯ                |
|            |                          | 1<br>บันทึกข้อมูล<br>ร่างคำสั่งแต่งตั้งคณะกรรมการ                                             | 2 3<br>Template ตัวอย่าง<br>ร่างศำสั้งแต่งตั้งคณะกรรมการ                                                        |
|            | ร่างคำสั่งแ              | เต่งตั้งคณะกรรมการ                                                                            |                                                                                                    |
|            | MO                       | *ตามคำสัง                                                                                     | กรมบัญชีกลาง กรุงเทพฯ                                                                                           |
|            | M1                       | *เรื่อง แต่งตั้ง                                                                              | ดณะกรรมการตรวจรับพัสดุ ส่าหรับการประกวตราคาซื่อคอนกรีตผสมเสร็จ ด้วยวิธี<br>ประกวตราคาอิเล็กทรอนิกส์ (e-bidding) |
|            | หน้าที่คณ                | ะกรรมการ                                                                                      |                                                                                                    |
| <u> </u>   | R1                       | คณะกรรมการตรวจรับพัสดุ                                                                        | ตรวจรับพัสดุ                                                                                                    |
|            | ผ้ลงนาม                  |                                                                                               |                                                                                                    |
|            | P1                       | *ตำนำหน้า                                                                                     | นาย                                                                                                    |
|            | P2                       | *ชื่อ                                                                                         | บศวดี                                                                                                    |
|            | P3                       | *นามสกุล                                                                                      | โสมาพันธุ์                                                                                                    |
|            | P4                       | *ตำแหน่ง                                                                                      | ที่ปรึกษากรมบัญชีกลาง                                                                                           |
|            | P5                       |                                                                                               | รักษาการแทน                                                                                                    |
|            | P6                       | ਕੇਸ਼                                                                                          | อธิบดีกรมบัญชีกลาง                                                                                              |
| กองกา      | ารพัสดุภาครัฐ (ภท        | ม้<br>เก.) กรมบัญชีกลาง ถนนพระราม 6 แขวงส (1                                                  | มทึก ไปขั้นตอนที่ 2 กลับสู่หน้าหลัก<br>5 ตพญาโท กรุง 16 ร 10400 โทร. 02-127-7000 ต่อ 6951- 69 FCOM0004_1C       |
|            |                          | WUK                                                                                           |                                                                                                    |

กองการพัสดุภาครัฐ

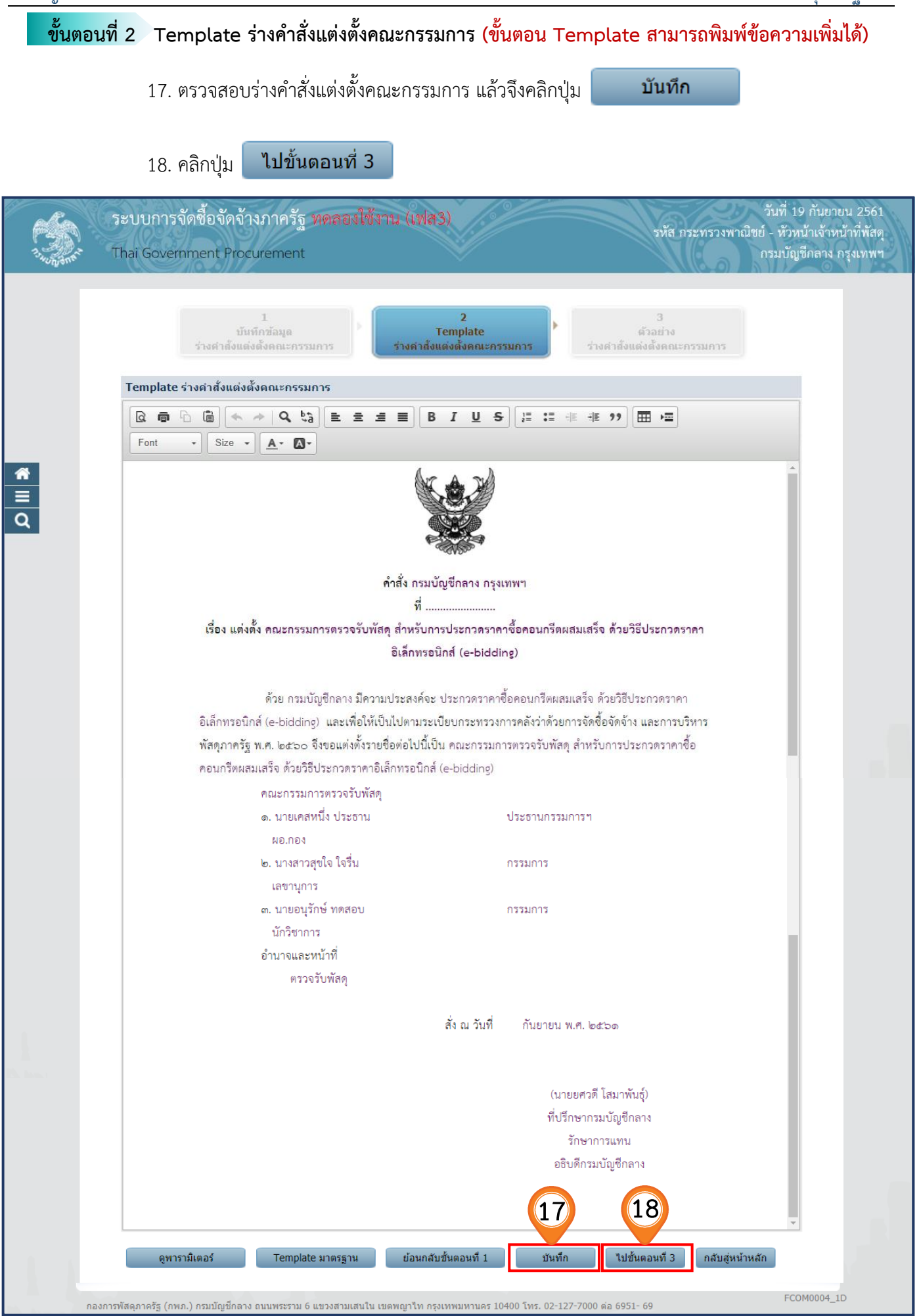

|          | 19. คลิกปุ่ม พิมพ์ เพื่อ                                                                   | พิมพ์คำสั่งร่างคำสั่งแต่งตั้งคณะกรรมการ                                                          |
|----------|--------------------------------------------------------------------------------------------|--------------------------------------------------------------------------------------------------|
|          | 20. จากนั้นคลิกปุ่ม <b>กลับสู่หน้าหลัก</b>                                                 | 1                                                                                                |
|          | ระบบการจัดซื้อจัดจ้างภาครัฐ <mark>หดลองใช้งาน (เฟส3)</mark><br>Thai Government Procurement | วันที่ 19 กันยายน 2561<br>รหัส กระทรวงพาณิชย์ - หัวหน้าเจ้าหน้าที่พัสดุ<br>กรมบัญชีกลาง กรุงเทพฯ |
|          | 1<br>บันทึกซ้อมูล Tem<br>ร่างศำสั่งแต่งตั้งคณะกรรมการ ร่างศำสั่งแต่งต่                     | 2<br>plate ตัวอย่าง<br>เง็คณะกรรมการ ร่างศาสังแต่งตั้งคณะกรรมการ                                 |
|          | ตัวอย่างร่างคำสั่งแต่งตั้งคณะกรรมการ                                                       |                                                                                                  |
| *<br>= 0 | คำสั่ง กรมบัญขี<br>ที่                                                                     | มีกลาง กรุงเทพฯ<br>                                                                              |
|          | เรื่อง แต่งตั้ง คณะกรรมการตรวจรับพัสดุ สำหรับการป<br>ภิเล็กทรดบิวส                         | ระกวดราคาซื้อคอนกรีตผสมเสร็จ ด้วยวิธีประกวดราคา<br>( (e-bidding)                                 |
|          | องสาราวอนกร                                                                                | -                                                                                                |
|          | ด้วย กรมบัญชีกลาง มีความประสงค์จะ ปร                                                       | ะกวดราคาซื้อคอนกรีตผสมเสร็จ ด้วยวิธีประกวดราคา                                                   |
|          | อิเล็กทรอนิกส์ (e-bidding) และเพื่อให้เป็นไปตามระเบียา                                     | บกระทรวงการคลังว่าด้วยการจัดซื้อจัดจ้าง และการบริหาร                                             |
|          | พัสดุภาครัฐ พ.ศ. ๒๕๖๐ จึงขอแต่งตั้งรายชื่อต่อไปนี้เป็น ค                                   | เณะกรรมการตรวจรับพัสดุ สำหรับการประกวดราคาซือ                                                    |
|          | คอนกรดผสมเสรจ ดวยวรประกวดราคาอเลกทรอนกส (e-<br>ดณะกรรมการตรวจรับพัสด                       | bidding)                                                                                         |
|          | ด. นายเคสหนึ่ง ประธาน                                                                      | ประธานกรรมการฯ                                                                                   |
|          | ND.ND1                                                                                     |                                                                                                  |
|          | ๒. นางสาวสุขใจ ใจรื่น                                                                      | กรรมการ                                                                                          |
|          | เลขานุการ                                                                                  |                                                                                                  |
|          | ต. นายอนุรักษ์ ทดสอบ<br>- วัลอีสงออส                                                       | กรรมการ                                                                                          |
|          | นกรง เการ<br>ดำบาจและหน้าที่                                                               |                                                                                                  |
|          | ตรวจรับพัสดุ                                                                               |                                                                                                  |
|          | ن                                                                                          |                                                                                                  |
|          | 11                                                                                         | א געזיאו אועניעא א.א. שמכסס                                                                      |
|          |                                                                                            |                                                                                                  |
|          |                                                                                            | (นายยศวดี โสมาพันธุ์)<br>ส.ศ.                                                                    |
|          |                                                                                            | ทบรกษากรมบญชกลาง<br>รักษาการแทบ                                                                  |
|          |                                                                                            | อธิบดีกรมบัญชีกลาง                                                                               |
|          |                                                                                            |                                                                                                  |
|          |                                                                                            | 19 20                                                                                            |
| 1        | ย้อนกลับขับเตอบที่ 2                                                                       | พื่มพ้ กลับสหน้าหลัก                                                                             |
| Di       | กองการพัสดุภาครัฐ (กพ.ก.) กรมบัญชีกลาง ถนนพระราม 6 แขวงสามเสนใน เขตพญาไท กรงเทพ:           | มหานคร 10400 โทร. 02-127-7000 ต่อ 6951- 69 FCOM0004_1E                                           |

## 21. คลิกปุ่ม กลับสู่หน้าหลัก

| A1 เลขทีโตรงการ 61097000046<br>A2 มื่อโตรงการ 61097000046<br>มี่ะกวดราคาขี้อคอนกรีตผสมแสร้จ ด้วยวิธีประกวดราคาอิเล็กทรอนิกส์ (e-bidding)<br>มระกวดราคาขี้อคอนกรีตผสมแสร้จ ด้วยวิธีประกวดราคาอิเล็กทรอนิกส์ (e-bidding)<br>(คุณะกรรมการพิจารณาผลการประกวดราคาอิเล็กทรอนิกส์ ที่<br>คณะกรรมการพิจารณาผลการประกวดราคาอิเล็กทรอนิกส์ ที่<br>1952/1970/2081 นายแกรียงไกร โกรแก้ว ประธานกรรมการ ช้าราชการ รายละเฉียด/แก้ไข<br>3809900599281 นายแกรียงไกร โกรแก้ว ประธานกรรมการ ช้าราชการ รายละเฉียด/แก้ไข<br>3809900599281 นายครีง สมจิต กรรมการ ช้าราชการ รายละเฉียด/แก้ไข<br>3101403031375 นายครีง สมจิต กรรมการ ช้าราชการ รายละเฉียด/แก้ไข<br>3101403031375 นายครีง สมจิต กรรมการ ช้าราชการ รายละเฉียด/แก้ไข<br>6394152904964 นายแคสหนึ่ง ประธาน ประธานกรรมการช ช้าราชการ รายละเฉียด/แก้ไข<br>6394152904964 นายแคสหนึ่ง ประธาน ประธานกรรมการ ช้าราชการ รายละเฉียด/แก้ไข<br>3600700856390 นายอนุรักษ์ ทดสอบ กรรมการ ข้าราชการ รายละเฉียด/แก้ไข<br>แกเล็กรายชื่อกรรมการ ช้าราชการ รายละเฉียด/แก้ไข<br>มายกรัสดาตรีร(กทก.) กรมญิยุชีกลาง อนนตรราน 6 แขวงสามแสนใน แขตหญาโท กรงมทรมาย 10400 โทร. 02-127-70                                                                                                    | 6109700046<br>ชื่อโตรงการ 6109700046<br>ประกวตราคาชื่อดอนกรีตผสมเสร็จ ด้วยวิธีประกวตราคาอิเล็กทรอนิกส์ (e-bidding)<br>ประกวทราชาว<br>15ชาวชน 2015<br>15ชาวชน 2015<br>1595<br>1595<br>1595<br>1595<br>1595<br>1595<br>1595<br>1                                                                                                    | ข้อ  | มูลโครงการ              |                                    |                       |                          |                            |          |                      |
|----------------------------------------------------------------------------------------------------|----------------------------------------------------------------------------------------------------|------|-------------------------|------------------------------------|-----------------------|--------------------------|----------------------------|----------|----------------------|
| A2       ชื่อโครงการ       ประกวดราษาชื่อคอนกรีดผสมแล้ริ้ง ด้วยรีธีประกวดราษาอโเล็กทรอนิกส์ (e-bidding)         เลชประจำตัว<br>ประเภทดถนะกรรมการ/<br>ประชาชน       ประเภทดถนะกรรมการ/<br>ชื่อ-นามสกุล       ดำแหน่ง       ประเภท<br>กรรมการ       ข้อมูลคณะกรรมการ       ด่ง Mail       ดีถานะ<br>การรับ Mail         ดณะกรรมการเพิจารณาผลการประกวดราษาอโเล็กทรอนิกส์       ทำเท่าสั่งแล้ว       ทำเท่าสั่งแล้ว          3809900599281       นายเกรียงไกร ไกรแก้ว       ประธานกรรมการฯ       ข้าราชการ       รายละเอียด/แก้ไข       ส่งแล้ว         3101403031375       หายดนึง สมจิด       กรรมการ       ข้าราชการ       รายละเอียด/แก้ไข       ส่งแล้ว         7977628680274       หายดวบดุม ร่วมดัดสิน       กรรมการ       ข้าราชการ       รายละเอียด/แก้ไข       ส่งแล้ว         6394152904964       หายดสหนึ่ง ประธาน       ประธานกรรมการ       ข้าราชการ       รายละเอียด/แก้ไข           8830624761370       หางสวลขุนใจ ไจรีน       กรรมการ       ข้าราชการ       รายละเอียด/แก้ไข           3600700856390       หายอนรักษ์ ทดสอบ       กรรมการ       ข้าราชการ       รายสะเอียด/แก้ไข           แกลิกรายชื่อกรรมการ       ช้าราชการ       ข้าราชการ       รายละเอียด/แก้ไข                                                                                                    | มีระกางตราคารี่อื่ออนกรีตผสมแล้ริจ ดังยวิธีประกางตราคาอิเล็กทรอนิกส์ (e-bidding)<br>เลชประจำตัว<br>ประเภทหลณะกรรมการ/<br>บระชาชน ข้อ-นามสฤล ดิน คนะทรรมการ/<br>ประชาชน ข้อ-นามสฤล ดิน คนะทรรมการ ข้องกราง 145 เกร กรรมการ 155 เมื่อมูลคณะกรรมการ ดิ่ง Mail สถานะ<br>การรับ Ma<br>คณะกรรมการพิจาร เมาะคลการประกวดราคาอิเล็กทรอนิกส์<br>คณะกรรมการพิจาร เมาะคลการประกวดราคาอิเล็กทรอนิกส์<br>195809900599281 นายเกรียงใกร ไกรแก้ว ประธานกรรมการฯ ข้าราชการ 5ายละเอียด/แก้ไข 💞 ส่งแล้ว<br>3809900599281 นายเกรียงไกร ไกรแก้ว ประธานกรรมการฯ ข้าราชการ รายละเอียด/แก้ไข 💞 ส่งแล้ว<br>3101403031375 นายคนึง สมจิด กรรมการ ข้าราชการ รายละเอียด/แก้ไข 💞 ส่งแล้ว<br>7977628680274 นายควบคุม ร่วมตัดสิน กรรมการ ข้าราชการ รายละเอียด/แก้ไข 💞 ส่งแล้ว<br>6394152904964 นายเคสหนึ่ง ประธาน ประธานกรรมการฯ ข้าราชการ รายละเอียด/แก้ไข 💞<br>8830624761370 นางสาวสุขโจ โจริน กรรมการ ข้าราชการ รายละเอียด/แก้ไข 💜<br>15500700856390 นายอนุรักษ์ ทดสอบ กรรมการ ข้าราชการ รายละเอียด/แก้ไข 🂜                                                                                                    | A1   | L                       | เลขที่โครงการ 610970               | 00046                 | 1                        |                            |          |                      |
| เลขประจำตัว<br>ประชาชน         ประเภทคณะกรรมการ/<br>ชื่อ-นามสกุด         ดำแหน่ง         ประเภท<br>กรรมการ         ข้อมูลคณะกรรมการ         ดิ่ง Mail         สถานะ<br>การรับ Mail           คณะกรรมการพิจารณาผลการประกวดราคาอิเล็กทรอนิกส์         ท่าส่าสังแล้ว           3809900599281         นายเกรียงใกร ไกรแก้ว         ประธานกรรมการท่         ข้าราชการ         รายละเอียด/แกไข          ส่งแล้ว           3101403031375         หายคนึง สมจิด         กรรมการ         ข้าราชการ         รายละเอียด/แกไข          ส่งแล้ว           7977628680274         นายดวบคุม ร่วมตัดลิน         กรรมการ         ข้าราชการ         รายละเอียด/แกไข          ส่งแล้ว           6394152904964         นายเคลหนึ่ง ประธาน         ประธานกรรมการ         ข้าราชการ         รายละเอียด/แกไข              8830624761370         นางสาวสุขใจ ใจรื่น         กรรมการ         ข้าราชการ         รายละเอียด/แกไข              3600700856390         นายอมุรักษ์ ทดสอบ         กรรมการ         ข้าราชการ         รายละเอียด/แกไข              มณิกรายนี้อางสุมร์ เจ้ารายการ         จักรายการ         ข้าราชการ         รายละเอียด/แกไข                                                                                                    | และประจำดัว<br>ประบาทส่าน<br>ประบาทส่าน<br>ประบาทส่าน<br>ประบาทส่าน<br>มระบาทส่าน<br>มระบาทส่าน<br>ส่งแล้ว<br>ส่งแล้ว<br>ส่งไล<br>ส่งแล้ง<br>ส่งไล<br>ส่งไล<br>ส่ง<br>ส่งไล<br>ส่ง<br>ส่งไล<br>ส่งไล<br>ส่ง<br>ส่ง<br>ส่ง<br>ส่ง<br>ส่ง<br>ส่ง<br>ส่ง<br>ส่ง<br>ส่ง<br>ส่ง | A2   | 2                       | ชื่อโครงการ                        | ราคาซื้อคอนกรีตผสมเส  |                          | าอิเล็กทรอนิกส์ (e-bidding | ))       | ]                    |
| เลขประจำตัว<br>ประชาชน         ประเภทตดนะกรรมการ/<br>ชื่อ-นามสถุด         ดำแหน่ง<br>ชื่อ-นามสถุด         ประเภท<br>กรรมการ         ข้อมูลดณะกรรมการ         ต่ง Mail         สถานะ<br>การรับ Mail           คณะกรรมการพิจารณาผลการประกวดราคาอิเล็กหรอนิกส์         ทำต่าสั่งแล้ว           3809900599281         นายเกรียงไกร ไกรแก้ว         ประธานกรรมการ         ข้าราชการ         รายละเอียด/แกไข          ส่งแล้ว           3101403031375         นายดนึง สมจิด         กรรมการ         ข้าราชการ         รายละเอียด/แกไข          ส่งแล้ว           7977628680274         นายดวมดุม ร่วมตัดสิน         กรรมการ         ข้าราชการ         รายละเอียด/แกไข          ส่งแล้ว           6394152904964         นายเดสหนึ่ง ประธาน         ประธานกรรมการ         ข้าราชการ         รายละเอียด/แกไข              8830624761370         นางสาวสุขใจ ไจริ่น         กรรมการ         ข้าราชการ         รายละเอียด/แกไข              3600700856390         นายอนรู้กษั ทดสอบ         กรรมการ         ข้าราชการ         รายละเอียด/แกไข              มดอนรู้กษั ทุดสอบ         กรรมการ         ข้าราชการ         รายละเอียด/แกไข                                                                                                    | เลขประจำตัว<br>ประชาชน         ประเภทคณะกรรมการ/<br>ช้อ-นามสกุล         ตำแหน่ง         ประเภท<br>กรรมการ         ข้อมูลคณะกรรมการ         ต่ง Mail         สามะ<br>การรับ Main           คณะกรรมการพิจารณาผลการประกวดราคาอิเล็กพระมักส์         หาศาส้งแล้ว           3809900599281         นายเกรียงไกร ไกรแก้ว         ประธานกรรมการ         ข้าราชการ         รายละเอียด/แก้ไข          ส่งแล้ว           3101403031375         นายคนึง สมจิด         กรรมการ         บ้าราชการ         รายละเอียด/แก้ไข          ส่งแล้ว           7977628680274         นายดวบคุม ร่วมตัดสิน         กรรมการ         ข้าราชการ         รายละเอียด/แก้ไข          ส่งแล้ว           6394152904964         นายเดสหนึ่ง ประธาน         ประธานกรรมการ         ข้าราชการ         รายละเอียด/แก้ไข             8830624761370         นางสาวสุขใจ ใจริน         กรรมการ         ข้าราชการ         รายละเอียด/แก้ไข             88306264761370         นายแลสหนึ่ง ประธาน         กรรมการ         ข้าราชการ         รายละเอียด/แก้ไข             8830626761370         นายสุบราษทสอน         กรรมการ         ข้าราชการ         รายละเอียด/แก้ไข             8830624761370         นายสุบราษทสอน         กรรมการ         ข้าราชการ         รายละเอียด/แก้ไข                                                                                                    |      |                         |                                    |                       |                          |                            | /        | 8                    |
| คณะกรรมการพิจารณาผลการประกวดราคาอิเล็กหรอนิกส์       ทำคำสั่งแล้ว         3809900599281       นายเกรียงไกร ไกรแก้ว       ประธานกรรมการฯ       ข้าราชการ       รายละเอียด/แก้ไข       ๕ ส่งแล้ว         3101403031375       นายดนึง สมจิด       กรรมการ       ข้าราชการ       รายละเอียด/แก้ไข       ๕ ส่งแล้ว         7977628680274       นายดวบดุม ร่วมดัดสิน       กรรมการ       ข้าราชการ       รายละเอียด/แก้ไข       ๔ ส่งแล้ว         คณะกรรมการตรวจรับทัสด       เห็มรายชื่อ       ส่งแล้ว       รายละเอียด/แก้ไข       ๔       ส่งแล้ว         6394152904964       นายเดสหนึ่ง ประธาน       ประธานกรรมการฯ       ข้าราชการ       รายละเอียด/แก้ไข       ๔          6394152904964       นายเดสหนึ่ง ประธาน       ประธานกรรมการฯ       ข้าราชการ       รายละเอียด/แก้ไข       ๔          8830624761370       นางสาวสุขใจ ใจรื่น       กรรมการ       ข้าราชการ       รายละเอียด/แก้ไข       ๔          3600700856390       นายอนุรักษ์ ทดสอบ       กรรมการ       ข้าราชการ       รายละเอียด/แก้ไข       ๔          ยกเลิกรายชื่อกรรมการ       บ้าราชการ       รายละเอียด/แก้ไข       ๔            3600700856390       นายอนุรักษ์ ทดสอบ       กรรมการ       ข้าราชการ       รายละเอียด/แก้ไข                                                                                                    | คณะกรรมการพิจารณาผลการประกวดราคาอิเล็กหรอนิกส์         ทำคำสั่งแล้ว           3809900599281         นายเกรียงไกร ไกรแก้ว         ประธานกรรมการฯ         ข้าราชการ         รายละเอียด/แก้ไข          ส่งแล้ว           3101403031375         นายดนึง สมจิด         กรรมการ         ข้าราชการ         รายละเอียด/แก้ไข          ส่งแล้ว           7977628680274         นายดวบคุม ร่วมดัดสิน         กรรมการ         ข้าราชการ         รายละเอียด/แก้ไข          ส่งแล้ว           คณะกรรมการตรวรวรับพัสด         เชี่มรายการ         ข้าราชการ         รายละเอียด/แก้ไข          ส่งแล้ว           6394152904964         นายเดสหนึ่ง ประธาน         ประธานกรรมการ         ข้าราชการ         รายละเอียด/แก้ไข             8830624761370         นางสาวสุขใจ ใจริ้น         กรรมการ         ข้าราชการ         รายละเอียด/แก้ไข             3600700856300         นายนรุกรษทางกรอม         กรรมการ         ข้าราชการ         รายละเอียด/แก้ไข             ยกเล็กรายชื่อกรรมการ         บ้าราชการ         รายละเอียด/แก้ไข                                                                                                    |      | เลขประจำด้ว<br>ประชาชน  | ประเภทคณะกรรมการ/<br>ชื่อ-นามสุกล  | ดำแหน่ง               | ประเภท<br>กรรมการ        | ข้อมูลคณะกรรมการ           | ส่ง Mail | สถานะ<br>การรับ Mail |
| 3809900599281       นายเกรียงใกร ไกรแก้ว       ประธานกรรมการฯ       ข้าราชการ       รายละเอียด/แก้ไข        ส่งแล้ว         3101403031375       นายคนึ่ง สมจิด       กรรมการ       ข้าราชการ       รายละเอียด/แก้ไข        ส่งแล้ว         7977628680274       นายคนึ่ง สมจิด       กรรมการ       ข้าราชการ       รายละเอียด/แก้ไข        ส่งแล้ว         7977628680274       นายควบคุม ร่วมดัดลิน       กรรมการ       ข้าราชการ       รายละเอียด/แก้ไข        ส่งแล้ว         คณะกรรมการตรวจรับพัสด       เท่นกรรมการ       ข้าราชการ       รายละเอียด/แก้ไข        ส่งแล้ว         6394152904964       นายเคสหนึ่ง ประธาน       ประธานกรรมการ       ข้าราชการ       รายละเอียด/แก้ไข           8830624761370       นางสาวสุขใจ ใจริ่น       กรรมการ       ข้าราชการ       รายละเอียด/แก้ไข           3600700856390       นายอนุรักษ์ ทดสอบ       กรรมการ       ข้าราชการ       รายละเอียด/แก้ไข            ยกเล็กรายชื่อกรรมการ       จักรายการ       ข้าราชการ       รายละเอียด/แก้ไข             3600700856390       นายอนุรักษ์ ทดสอบ       กรรมการ       ข้าราชการ       รายละเอีย/แก้ไข <td< td=""><td>3809900599281 นายเกรียงใกร ไกรแก้ว ประธานกรรมการฯ ข้าราชการ รายละเอียด/แก้ไข ♥ ส่งแล้ว<br/>3101403031375 นายคนึ่ง สมจิด กรรมการ ข้าราชการ รายละเอียด/แก้ไข ♥ ส่งแล้ว<br/>7977628680274 นายควบคุม ร่วมดัดสิน กรรมการ ข้าราชการ รายละเอียด/แก้ไข ♥ ส่งแล้ว<br/>6434152904964 นายเคสหนึ่ง ประธาน ประธานกรรมการฯ ข้าราชการ รายละเอียด/แก้ไข ♥<br/>8830624761370 นางสาวสุขใจ ใจริน กรรมการ ข้าราชการ รายละเอียด/แก้ไข ♥<br/>3600700856390 นายอนุรักษ์ ทดสอบ กรรมการ ข้าราชการ รายละเอียด/แก้ไข ♥<br/>ยกเลิกรายช็อกรรมการ ข้าราชการ รายละเอียด/แก้ไข ♥</td><td></td><td>คณะกรรมการพิจ</td><td>ารณาผลการประกวดราคาอิเล็ก</td><td>ทรอนิกส์</td><td></td><td></td><td>ทำคำ</td><td>าสั่งแล้ว</td></td<>                                                                                                    | 3809900599281 นายเกรียงใกร ไกรแก้ว ประธานกรรมการฯ ข้าราชการ รายละเอียด/แก้ไข ♥ ส่งแล้ว<br>3101403031375 นายคนึ่ง สมจิด กรรมการ ข้าราชการ รายละเอียด/แก้ไข ♥ ส่งแล้ว<br>7977628680274 นายควบคุม ร่วมดัดสิน กรรมการ ข้าราชการ รายละเอียด/แก้ไข ♥ ส่งแล้ว<br>6434152904964 นายเคสหนึ่ง ประธาน ประธานกรรมการฯ ข้าราชการ รายละเอียด/แก้ไข ♥<br>8830624761370 นางสาวสุขใจ ใจริน กรรมการ ข้าราชการ รายละเอียด/แก้ไข ♥<br>3600700856390 นายอนุรักษ์ ทดสอบ กรรมการ ข้าราชการ รายละเอียด/แก้ไข ♥<br>ยกเลิกรายช็อกรรมการ ข้าราชการ รายละเอียด/แก้ไข ♥                                                                                                    |      | คณะกรรมการพิจ           | ารณาผลการประกวดราคาอิเล็ก          | ทรอนิกส์              |                          |                            | ทำคำ     | าสั่งแล้ว            |
| <ul> <li>3101403031375 นายดนึง สมจิด กรรมการ ข้าราชการ รายละเอียด/แก้ไข ♥ ส่งแล้ว</li> <li>7977628680274 นายดวบคุม ร่วมดัดสิน กรรมการ ข้าราชการ รายละเอียด/แก้ไข ♥ ส่งแล้ว</li> <li><b>คณะกรรมการตรวจรับพัสดุ</b></li> <li>6394152904964 นายเดสหนึ่ง ประธาน ประธานกรรมการฯ ข้าราชการ รายละเอียด/แก้ไข ♥</li> <li>6394152904964 นายเดสหนึ่ง ประธาน ประธานกรรมการฯ ข้าราชการ รายละเอียด/แก้ไข ♥</li> <li>8830624761370 นางสาวสุขใจ ใจรื่น กรรมการ ข้าราชการ รายละเอียด/แก้ไข ♥</li> <li>3600700856390 นายอนุรักษ์ ทดสอบ กรรมการ ข้าราชการ รายละเอียด/แก้ไข ♥</li> <li>บทารทัสดุภาครัร (กพ.ค.) กรมบัญชักลาง ถนนพระราม 6 แขวงสามแสนใน เขตพญาโท กรงเทพมหานคร 10400 โทร. 02-127-70</li> </ul>                                                                                                    | 3101403031375       นายคนึง สมจิต       กรรมการ       ข้าราชการ       รายละเอียด/แก้ไข       ๑       ส่งแล้ว         7977628680274       นายควบคุม ร่วมดัดสิน       กรรมการ       ข้าราชการ       รายละเอียด/แก้ไข       ๑       ส่งแล้ว         ดณะกรรมการตรวรวรับพัสด         เพิ่มรายการ       ข้าราชการ       รายละเอียด/แก้ไข       ๑       ส่งแล้ว         6394152904964       นายเคสหนึ่ง ประธาน       ประธานกรรมการๆ       ข้าราชการ       รายละเอียด/แก้ไข       ๑       6         8830624761370       นางสาวสุขใจ ใจจิ้น       กรรมการ       ข้าราชการ       รายละเอียด/แก้ไข       ๑       6         3600700856390       นายอนุรักษ์ ทดสอบ       กรรมการ       ข้าราชการ       รายละเอียด/แก้ไข       ๑       6         ยกเลิกรายชื่อกรรมการ       บ้าราชการ       รายละเอียด/แก้ไข       ๑       6       6                                                                                                    |      | 3809900599281           | นายเกรียงไกร ไกรแก้ว               | ประธานกรรมการฯ        | ข้าราชการ                | รายละเอียด/แก่ไข           |          | ส่งแล้ว              |
| <ul> <li>7977628680274 นายดวบดุม ร่วมดัดลิน กรรมการ ข้าราชการ รายละเอียด/แก้ไข ♀ ส่งแล้ว</li> <li>คณะกรรมการตรวจรับพัสด</li> <li>6394152904964 นายเดสหนึ่ง ประธาน ประธานกรรมการฯ ข้าราชการ รายละเอียด/แก้ไข ♀</li> <li>6394152904964 นางสาวสุขใจ ใจรื่น กรรมการ ข้าราชการ รายละเอียด/แก้ไข ♀</li> <li>8830624761370 นางสาวสุขใจ ใจรื่น กรรมการ ข้าราชการ รายละเอียด/แก้ไข ♀</li> <li>3600700856390 นายอนุรักษ์ ทดสอบ กรรมการ ข้าราชการ รายละเอียด/แก้ไข ♀</li> <li>Infansreชือกรรมการ โดษาร่างสาสังแต่งดังคณะกรรมการ กลับสุหน้าหลัก</li> </ul>                                                                                                    | 7977628680274       นายดวบดุม ร่วมตัดสิน       กรรมการ       ข้าราชการ       รายละเอียด/แก้ไข        ส่งแล้ว         คณะกรรมการตรวรรับพัสดุ         6394152904964       นายเคสหนึ่ง ประธาน       ประธานกรรมการฯ       ข้าราชการ       รายละเอียด/แก้ไข           8830624761370       นางสาวสุขใจ ใจริ่น       กรรมการ       ข้าราชการ       รายละเอียด/แก้ไข            3600700856300       นายอนุรักษ์ ทดสอบ       กรรมการ       ข้าราชการ       รายละเอียด/แก้ไข            ยกเลิกรายชื่อกรรมการ       น้าราชการ       ถ้ารายการ       กลับสู่หน้าหลัก                                                                                                    |      | 3101403031375           | นายคนึ่ง สมจิต                     | กรรมการ               | ข้าราชการ                | รายละเอียด/แก้ไข           | -        | ส่งแล้ว              |
| คณะกรรมการตรวจรับพัสดุ       เพิ่มรายชื่อ         6394152904964       นายเดสหนึ่ง ประธาน       ประธานกรรมการฯ       ข้าราชการ       รายละเอียด/แก้ไข       ๑         8830624761370       นางสาวสุขใจ ใจรื่น       กรรมการ       ข้าราชการ       รายละเอียด/แก้ไข       ๑         3600700856390       นายอนุรักษ์ ทดสอบ       กรรมการ       ข้าราชการ       รายละเอียด/แก้ไข       ๑         ยกเล็กรายชื่อกรรมการ       จัดทำร่างศำลังแต่งตั้งคณะกรรมการ       กลับสุ่หน้าหลัก                                                                                                    | คณะกรรมการตรวจรับพัสดุ         เพื่มรายชื่อ           6394152904964         นายเคสหนึ่ง ประธาน         ประธานกรรมการฯ         ข้าราชการ         รายละเอียด/แก้ไข            8830624761370         นางสาวสุขใจ ใจรื่น         กรรมการ         ข้าราชการ         รายละเอียด/แก้ไข            3600700856390         นายอนุรักษ์ ทดสอบ         กรรมการ         ข้าราชการ         รายละเอียด/แก้ไข            ยกเลิกรายชื่อกรรมการ         บ้าราชการ         รายละเอียด/แก้ไข                                                                                                    |      | 7977628680274           | นายควบคุม ร่วมตัดสิน               | กรรมการ               | ข้าราชการ                | รายละเอียด/แก้ไข           |          | ส่งแล้ว              |
| <ul> <li>6394152904964 นายเดสหนึ่ง ประธาน ประธานกรรมการฯ ข้าราชการ รายละเอียด/แก้ไข </li> <li>8830624761370 นางสาวสุขใจ ใจรื่น กรรมการ ข้าราชการ รายละเอียด/แก้ไข </li> <li>3600700856390 นายอนุรักษ์ ทดสอบ กรรมการ ข้าราชการ รายละเอียด/แก้ไข </li> <li>ยกเลิกรายชื่อกรรมการ โดหาร่างศาสังแต่งตั้งคณะกรรมการ กลับสุ่หน้าหลัก</li> </ul>                                                                                                    | 6394152904964       นายเคสหนึ่ง ประธาน       ประธานกรรมการฯ       ข้าราชการ       รายละเอียด/แก้ไข       ๑         8830624761370       นางสาวสุขใจ ใจจิ้น       กรรมการ       ข้าราชการ       รายละเอียด/แก้ไข       ๑         3600700856390       นายอนุรักษ์ ทดสอบ       กรรมการ       ข้าราชการ       รายละเอียด/แก้ไข       ๑         ยกเลิกรายขือกรรมการ       จัดหาร่างศาสังแด่งดังคณะกรรมการ       กลับสู่หน้าหลัก                                                                                                    |      | คณะกรรมการตรว           | วจรับพัสดุ                         |                       |                          |                            | เพิ่ม    | รายชื่อ              |
| <ul> <li>โลง 10,000 10,0000 10,000 10,000 10,000 10,000 10,000 10,000 10,000 10,000 10,</li></ul> | 8830624761370         นางสาวสุขใจ ใจรื่น         กรรมการ         ข้าราชการ         รายละเอียด/แก้ไข            3600700856390         นายอนุรักษ์ ทดสอบ         กรรมการ         ข้าราชการ         รายละเอียด/แก้ไข            ยกเลิกรายชื่อกรรมการ         นักทำร่างศาสังแต่งตั้งคณะกรรมการ         กลับสู่หน้าหลัก                                                                                                    |      | 6394152904964           | นายเดสหนึ่ง ประธาน                 | ประธานกรรมการฯ        | ข้าราชก <mark>า</mark> ร | รายละเอียด/แก้ไข           | -        |                      |
|                                                                                                    | 3600700856390 นายอนุรักษ์ ทดสอบ กรรมการ ข้าราชการ รายละเอียด/แก้ไข 🏈<br>ยกเลิกรายชื่อกรรมการ จัดทำร่างศำสั่งแต่งตั้งคณะกรรมการ กลับสู่หน้าหลัก                                                                                                    |      | 8830624761370           | นางสาวสุขใจ ใจรื่น                 | กรรมการ               | ข้าราชการ                | รายละเอียด/แก้ไข           | 9        |                      |
| ยกเลิกรายชื่อกรรมการ จัดทำร่างศำลังแต่งตั้งคณะกรรมการ กลับสู่หน้าหลัก<br>เงการพัสดุภาครัฐ (กพภ.) กรมบัญขีกลาง ถนนพระราม 6 แขวงสามเสนใน เขตพญาให กรูงเทพมหานคร 10400 โทร. 02-127-70 6951- 69 FCOM00                                                                                                    | ยกเลิกรายช็อกรรมการ จัดทำร่างศาสังแต่งดั่งคณะกรรมการ กลับสู่หน้าหลัก<br>ECOM                                                                                                    |      | 3600700856390           | นายอนุรักษ์ ทดสอบ                  | กรรมการ               | ข้าราชการ                | รายละเอียด/แก้ไข           | 9        |                      |
| เงการพัสดุภาครัฐ (กพภ.) กรมบัญชีกลาง ถนนพระราม 6 แขวงสามเสนใน เขดพญาไท กรุงเทพมหานคร 10400 โพร. 02-127-70 6951- 69 FCOM00                                                                                                    | ECON                                                                                                    |      |                         | ยกเลิกรายชื่อกรรมก                 | การ จัดทำร่างศาสังแต  | ด่งตั้งคณะกรรมการ ก      | เล้บสู่หน้าหลัก            |          |                      |
|                                                                                                    | ทัสดุภาครัฐ (กพภ.) กรมบัญชีกลาง ถนนพระราม 6 แขวงสามเสนใน เขตพญาไท กรุงเทพมหานคร 10400 โทร. 02-127-70 6951- 69                                                                                                    | งการ | พัสดุภาครัฐ (กพภ.) กรมป | บัญชีกลาง ถนนพระราม 6 แขวงสามเสนใข | น เขตพญาไท กรุงเทพมหา | นคร 10400 โทร. 02-127    | -70 6951- 69               |          | FCOM0                |

### 6.3 ร่างเอกสารประกาศผู้ชนะ

1. คลิกเลือก **รายละเอียด/แก้ไข** ในลำดับที่ 3 **"ร่างเอกสารประกาศผู้ชนะ"** 

|    | S:<br>Tł | ะบ<br>hai | บก<br>Go          | ารจัดชื้อจัดจ้างภาครัฐ <mark>ทคลอ</mark><br>vernment Procurement | ารใช้จาน (เทส3)                                  |                         | รหัส กระทรวงพาณิ     | วันที่ 19 กันยายน 2<br>ชย์ - หัวหน้าเจ้าหน้าที่<br>กรมบัญชีกลาง กรุงเ | 2561<br>พัสดุ<br>ทพฯ |
|----|----------|-----------|-------------------|------------------------------------------------------------------|--------------------------------------------------|-------------------------|----------------------|-----------------------------------------------------------------------|----------------------|
|    |          | 2         | ĭ้อมู<br>∖1<br>\2 | ลโครงการ<br>เลขที่โครงการ [<br>ชื่อโครงการ [                     | 61097000046<br>ประกวดราคาซื้อคอนกรีตผสมเสร็จ ตัว | ยวิธีประกวดราคาอิเล็ก   | ทรอนิกส์ (e-bidding) |                                                                       |                      |
|    |          | ล้า       | าด้ำเ             | รายการเอง                                                        | กสาร                                             | จัดทำเลกสาร             | สถามะ                | _                                                                     |                      |
|    |          |           | 1                 | หนังสืออนมัติสั่งซื้อสั่งจ้าง                                    |                                                  | รายละเอียด/แก้ไข        | ระหว่างดำเนินการ     |                                                                       |                      |
| *  |          |           | 2                 | แต่งตั้งคณะกรรมการตรวจและรับมอบงาน                               |                                                  | รายละเอียด/แก้ไข        | ระหว่างดำเนินการ     |                                                                       |                      |
|    |          |           | 3                 | ร่างเอกสารประกาศผู้ชนะ                                           |                                                  | รายละเอียด/แก้ไข        | ยังไม่ดำเนินการ      |                                                                       |                      |
| Q  |          |           | 4                 | แจ้งผลการจัดซื้อจัดจ้าง                                          |                                                  | รายละเอียด/แก้ไข        | ยังไม่ดำเนินการ      |                                                                       |                      |
|    |          |           |                   | บันที่ข                                                          | กเลขที่วันที่ เสนอหัวหน้าอนุมัต่                 | กิ กลับสู่หน้าหลัก      |                      |                                                                       |                      |
|    | กองกา    | ารพลเ     | ดุภาค             | รฐ (กพ.ภ.) กรมบญชกลาง ถนนพระราม 6 แขวงสา                         | ามเสนเน เขตพญาาท กรุ่งเทพมหานคร 1040             | JU 1745. U2-127-7000 GB | 69 -1669             | FREQUUU1                                                              |                      |
| 11 |          |           |                   |                                                                  |                                                  |                         |                      |                                                                       |                      |

| ขั้นตร   | <mark>วนที่ 1</mark> บันทึกข้อมูลประกาศผู้ชน                    | เะการเสนอราคา                                            |                                                                                                  |
|----------|-----------------------------------------------------------------|----------------------------------------------------------|--------------------------------------------------------------------------------------------------|
|          | 2. บันทึกข้อมูลผู้ลงนามในเ                                      | ประกาศผู้ชนะ และคลิกปุ่ม 🗾 บ                             | <b>ม</b> ันทึก                                                                                   |
|          | 3. คลิกปุ่ม <b>ไปขั้นตอนท</b> ์                                 | 2                                                        |                                                                                                  |
| n        | ระบบการจัดชื้อจัดจ้างภาครัฐ ทุคล<br>Thai Government Procurement | องใช้งาน (เฟส3)                                          | วันที่ 19 กันยายน 2561<br>รหัส กระทรวงพาณิชย์ - หัวหน้าเจ้าหน้าที่พัสตุ<br>กรมบัญชีกลาง กรุงเทพฯ |
|          | 1<br>บันทึกข้อมูลประกาศ<br>ผู้ชนะการเสนอราคา                    | 2<br>Template ร่างประกาศ<br>ผู้ชนะการเสนอราคา            | 3<br>ตัวอย่างร่างประกาศ<br>ผู้ชนะการเสนอราคา                                                     |
|          | ข้อมูลโครงการ                                                   |                                                          |                                                                                                  |
|          | A1 เอขที่โครงการ                                                | 61097000046                                              |                                                                                                  |
|          | A2 ชื่อโครงการ                                                  | ประกวดราคาซื้อคอนกรีตผสมเสร็จ ด้วยวิธีประกวดราคาอิเ<br>  | ล็กทรอนิกส์ (e-bidding)                                                                          |
| <u> </u> | ผู้ลงนาม                                                        |                                                          |                                                                                                  |
|          | P1 *คำนำหน้                                                     | า นาย 🔻                                                  |                                                                                                  |
| Q        | P2 *ชื่อผู้ลงนา:                                                | ม ยศวดี                                                  | ]                                                                                                |
|          | P3 *นามสกุลผู้ลงนา                                              | ม โสมาพันธุ์                                             |                                                                                                  |
|          | P4 *ตำแน่งผู้ลงนา:                                              | ม ที่ปรึกษากรมบัญชีกลาง                                  |                                                                                                  |
|          | P5                                                              | รักษาการแทน                                              |                                                                                                  |
|          | P6                                                              | อธิบดีกรมบัญชีกลาง<br>                                   |                                                                                                  |
|          | หมายเหตุ : รายการทม ดอกจนสแดง หมายถงด<br>ยกเล็กข้อมูลปร         | องบนทกขอมูล<br>ะกาศ บันทึก ไปขั้นตอนที่ 2 ก              | ลับสู่หน้าหลัก                                                                                   |
|          | กองการพัสดุภาครัฐ (กพภ.) กรมบัญชีกลาง ถนนพระราม 6 แขวง          | สามเสนใน เขตพญาร์ 10 บุพมหานตร 10400 102-127-7000<br>2 3 | eia 6951- 69 FREQ0004                                                                            |
|          |                                                                 |                                                          |                                                                                                  |

#### <mark>ขั้นตอนที่</mark> 2 Template ร่างประกาศผู้ชนะการเสนอราคา (ขั้นตอน Template สามารถพิมพ์ข้อความเพิ่มได้) 4. ตรวจสอบร่างเอกสารประกาศผู้ชนะการเสนอราคา และคลิกปุ่ม บันทึก 5. คลิกปุ่ม ี ไปขั้นตอนที่ 3 วันที่ 19 กันยายน 2561 ระบบการจัดซื้อจัดจ้างภาครัฐ ทดลองใช้งาน (เฟส3) รหัส กระทรวงพาณิชย์ - หัวหน้าเจ้าหน้าที่พัสดุ Thai Government Procurement กรมบัญชีกลาง กรุงเทพฯ ด้วอย่างร่างประกาศ Template ร่างประกาศ ผ้ชนะการเสนอราดา ผู้ชนะการเสนอราคา Template ร่างประกาศผู้ชนะการเสนอราคา ⓐ < → </p> A < </p> b = ± ± ≡ B I U S I I I I I I I I Q 🖷 🖻 • Size • <u>A</u>• **A**• Font ♠ ■ ประกาศกรมบัญชีกลาง เรื่อง ประกาศผู้ขนะการเสนอราคา ประกวดราคาชื่อคอนกรีตผสมเสร็จ ด้วยวิธีประกวดราคาอิเล็กทรอนิกส์ (ebidding) ตามประกาศ กรมบัญชีกลาง เรื่อง ประกวดราคาซื้อคอนกรีตผสมเสร็จ ด้วยวิธีประกวดราคา อิเล็กทรอนิกส์ (e-bidding) และเอกสารประกวดราคาซื้อด้วยวิธีประกวดราคาอิเล็กทรอนิกส์ (e-Bidding) เลขที่ ๓/๒๕๖๑ ลงวันที่ ๗ กันยายน ๒๕๖๑ นั้น คอนกรีตผสมเสร็จ (๓๑.๙๙.๙๙.๙๙ -๐๑๐๑๐๐๐๐๐๐๐๐๐๐๐๐๐๐๐๐๐๐๐๐๐๐๐๐๐๐๐๐๐ ผสมเสร็จ] จำนวน ๒๘๕ ลูกบาศก์เมตร(1 ลูกบาศก์เมตร) ผู้เสนอราคาที่ชนะการเสนอราคา ได้แก่ แล็บโปร (ผู้ ผลิต) โดยเสนอราคาต่ำสุด เป็นเงินทั้งสิ้น ๔๙๐,๐๐๐.๐๐ บาท (สี่แสนเก้าหมื่นบาทถ้วน) รวมภาษีมูลค่าเพิ่มและภาษี อื่น ค่าขนส่ง ค่าจดทะเบียน และค่าใช้จ่ายอื่นๆ ทั้งปวง ประกาศ ณ วันที่ กันยายน พ.ศ. ๒๕๖๔ (นายยศวดี โสมาพันธุ์) ที่ปรึกษากรมบัญชีกลาง รักษาการแทน อธิบดีกรมบัญชีกลาง ญาไท กรุงเทพมหานคร 10400 27-7000 ต่อ 695: 5 4

#### ขั้นตอนที่ 3 ตัวอย่างร่างประกาศผู้ชนะการเสนอราคา เพื่อพิมพ์ประกาศผู้ชนะการเสนอราคา 6. คลิกปุ่ม พิมพ์ 7. คลิกปุ่ม กลับสู่หน้าหลัก ระบบการจัดซื้อจัดจ้างภาครัฐ พดสองให้ภาน (เฟส3) วันที่ 19 กันยายน 2561 รหัส กระทรวงพาณิชย์ - หัวหน้าเจ้าหน้าที่พัสดุ Thai Government Procurement กรมบัญชีกลาง กรุงเทพฯ บันทึกข้อมูลประกาศ Template ร่างประกาศ ด้วอย่างร่างประกาศ ตัวอย่างร่างประกาศผู้ชนะการเสนอราคา ประกาศกรมบัญชีกลาง เรื่อง ประกาศผู้ชนะการเสนอราคา ประกวดราคาซื้อคอนกรีตผสมเสร็จ ด้วยวิธีประกวดราคาอิเล็กทรอนิกส์ (ebidding) ตามประกาศ กรมบัญชีกลาง เรื่อง ประกวดราคาซื้อคอนกรีตผสมเสร็จ ด้วยวิธีประกวดราคา อิเล็กทรอนิกส์ (e-bidding) และเอกสารประกวดราคาซื้อด้วยวิธีประกวดราคาอิเล็กทรอนิกส์ (e-Bidding) เลขที่ ๓/๒๕๖๑ ลงวันที่ ๗ กันยายน ๒๕๖๑ นั้น ผสมเสร็จ] จำนวน ๒๘๕ ลูกบาศก์เมตร(1 ลูกบาศก์เมตร) ผู้เสนอราคาที่ชนะการเสนอราคา ได้แก่ แล็บโปร (ผู้ ผลิต) โดยเสนอราคาต่ำสุด เป็นเงินทั้งสิ้น ๔๙๐,๐๐๐.๐๐ บาท (สี่แสนเก้าหมื่นบาทถ้วน) รวมภาษีมูลค่าเพิ่มและภาษี อื่น ค่าขนส่ง ค่าจดทะเบียน และค่าใช้จ่ายอื่นๆ ทั้งปวง ประกาศ ณ วันที่ กันยายน พ.ศ. ๒๕๖๑ (นายยศวดี โสมาพันธุ์) ที่ปรึกษากรมบัญชีกลาง รักษาการแทน อธิบดีกรมบัญชีกลาง 6 7

## 6.4 แจ้งผลการจัดซื้อจัดจ้าง

1. คลิกปุ่ม

รายละเอียด/แก้ไข ในลำดับที่ 4 "แจ้งผลการจัดซื้อจัดจ้าง"

| A State  | រះ<br>Th | บบก<br>ai Go | การจัดซื้อจัดจ้างภาครัฐ <b>ทคลองใช้งาน (เฟส3)</b><br>overnment Procurement                  |                                         | วันที่ 1<br>รหัส กระทรวงพาณิชย์ - หัวห<br>กรมบัญ | 9 กันยายน 2561<br>น้าเจ้าหน้าที่พัสดุ<br>ชีกลาง กรุงเทพฯ |
|----------|----------|--------------|---------------------------------------------------------------------------------------------|-----------------------------------------|--------------------------------------------------|----------------------------------------------------------|
|          |          | ข้อม         | เลโครงการ                                                                                   |                                         |                                                  |                                                          |
|          |          | A1<br>A2     | เลขที่โครงการ <u>61097000046</u><br>ชื่อโครงการ <sup>ประกวดราคาซื้อคอนกรีตผสมเสร็จ ดั</sup> | วยวิธีประกวดราคาอิเล็ก                  | ทรอนิกส์ (e-bidding)                             |                                                          |
|          |          | ลำดับ        | เ รายการเอกสาร                                                                              | จัดทำเอกสาร                             | สถานะ                                            |                                                          |
|          |          | 1            | หนังสืออนุมัติสั่งซื้อสั่งจ้าง                                                              | รายละเอียด/แก้ไข                        | ระหว่างดำเนินการ                                 |                                                          |
| <b>^</b> |          | 2            | แต่งตั้งคณะกรรมการตรวจและรับมอบงาน                                                          | รายละเอียด/แก้ไข                        | ระหว่างดำเนินการ                                 |                                                          |
|          |          | 3            | ร่างเอกสารประกาศผู้ชนะ                                                                      | รายละเอียด/แก้ไข                        | ระหว่างดำเนินการ                                 |                                                          |
| α        |          | 4            | แจ้งผลการจัดข้อจัดจ้าง<br>บันทึกเลขที่วันที่ เสนอหัวหน้าอนุม                                | รายละเอียด/แก้ไข<br>เดิ กลับสู่หน้าหลัก | ยังไม่ดำเนินการ                                  |                                                          |
|          | กองการ   | พัสดุภา      | ครัฐ (กพภ.) กรมบัญขี่กลาง ถนนพระราม 6 แขวงสามเสนใน เขตพญาไท กรุงเทพมหานคร 104               | 00 โทร. 02-127-7000 ต่อ                 | 6951- 69 FRE                                     | Q0001                                                    |
| 11       |          |              |                                                                                             |                                         |                                                  |                                                          |

| ขั้นต                            | <b>อนที่ 1 จัดทำเอ</b><br>2. คลิกปุ่ม | กสารแจ้งผลการจัดซื้อจั<br><sub>]</sub> รายละเอียด/แก้ไข           | <b>ดจ้าง</b><br>(รายละเอียดตามขั้นต  | าอนที่ 3)                                |                                                                            |                         |
|----------------------------------|---------------------------------------|-------------------------------------------------------------------|--------------------------------------|------------------------------------------|----------------------------------------------------------------------------|-------------------------|
|                                  | ระบบการจัดซื้อ<br>Thai Governmen      | จัดจ้างภาครัฐ <b>หลองไข้งาน</b><br>t Procurement                  | (1)(#3)                              | รหัส กระทรา                              | วันที่ 19 กันยายน :<br>วงพาณิชย์ - หัวหน้าเจ้าหน้าที<br>กรมบัญชีกลาง กรุงเ | 2561<br>1์พัสดุ<br>ภาพฯ |
|                                  | ข้อมูลโครงการ                         |                                                                   |                                      |                                          |                                                                            |                         |
|                                  | A1<br>A2                              | เลขที่โครงการ 61097000046<br>ชื่อโครงการ <sup>ประกวดราคาซื้</sup> | อดอนกรีตผสมเสร็จ ด้วยวิธีประกวดราค   | าอิเล็กทรอนิกส์ (e-bidding)              | _                                                                          |                         |
|                                  | เลขประจำตัวผู้<br>เสียภาษีอากร        | รายชื่อผู้ยื่นเอกสารเล                                            | สนอราดา                              | จัดทำเอกสาร                              | พิมพ์แบบแจ้งผล<br>การจัดซื้อจัดจ้าง                                        |                         |
|                                  | 3609900938029 แล็บโปร                 |                                                                   | (2)                                  | รายละเอียด/แก้ไข                         | พิมพ์                                                                      |                         |
|                                  | 3700400299231 ร้านเอส เ               | จ เมดีคอล                                                         |                                      | รายละเอียด/แก้ไข                         | พิมพ์                                                                      |                         |
| <ul> <li>■</li> <li>Q</li> </ul> | 3800200201899 นครกิดดิ                | ภัทธการโยธา<br>ยืนยันแบบแจ้งผลการจัดซื้อจัดจ้าง                   | ยกเลิกยืนยันแบบแจ้งผลการจัดซื้อจัด   | รายละเอียด/แก้ไข<br>จ้าง กลับสู่หน้าหลัก | พิมพ์                                                                      |                         |
|                                  | กองการพัสดุภาครัฐ (กพภ.) กร           | มบัญชีกลาง ถนนพระราม 6 แขวงสามเสนใน เขตา                          | พญาไท กรุงเทพมหานคร 10400 โทร. 02-12 | 27-7000 ต่อ 6951- 69                     | FREQ0016                                                                   |                         |
|                                  |                                       |                                                                   |                                      |                                          |                                                                            |                         |

#### ขั้นตอนที่ 2 บันทึกข้อความแจ้งผลการจัดซื้อจัดจ้าง

### การบันทึกข้อมูลเอกสารแจ้งผลการจัดซื้อจัดจ้าง กรณีเป็นผู้ได้รับคัดเลือก

3. ระบบจะแสดงผลการจัดซื้อจัดจ้าง โดยผู้ที่ได้รับการคัดเลือกจะปรากฏเครื่องหมาย 🗹 ดังนี้

- เป็นผู้มีคุณสมบัติและข้อเสนอทางเทคนิคถูกต้องครบถ้วนและเป็นผู้เสนอราคาต่ำสุด (สำหรับหลักเกณฑ์การพิจารณา กรณีใช้เกณฑ์ราคาต่ำสุด)
- เป็นผู้มีคุณสมบัติและข้อเสนอทางเทคนิคถูกต้องครบถ้วนและเป็นผู้ได้คะแนนรวมสูงสุด (สำหรับหลักเกณฑ์การพิจารณา กรณีใช้เกณฑ์ราคาประกอบเกณฑ์อื่น)

|   | that Govern                                                           | ment Procure                                                | ment                                                                      |                                      |                                    |                                         |                                         |               | กรมบญชกลาง กะ |
|---|-----------------------------------------------------------------------|-------------------------------------------------------------|---------------------------------------------------------------------------|--------------------------------------|------------------------------------|-----------------------------------------|-----------------------------------------|---------------|---------------|
|   | ข้อมูลโครงก                                                           | าาร                                                         |                                                                           |                                      |                                    |                                         |                                         |               |               |
|   | A1                                                                    |                                                             | ลขที่โครงการ                                                              | 61097000046                          |                                    |                                         |                                         |               |               |
|   | Δ2                                                                    |                                                             | ชื่อโครงการ                                                               | ประกวดราคาซื้อ                       | เคอนกรีตผสมเส                      | รีจ ด้วยวิธีประกวดรา                    | าคาอิเล็กทรอนิกส์ (ด                    | e-bidding)    |               |
|   | ~ 4 ~                                                                 |                                                             |                                                                           |                                      |                                    |                                         |                                         |               |               |
|   | บนทกขอคว                                                              | าม                                                          | ب ع                                                                       |                                      |                                    |                                         |                                         |               |               |
|   | DI<br>BD                                                              | ^สวนราชการ<br>*เรื่อง                                       | กรมบญชกลา                                                                 | เง กรุงเทพฯ                          |                                    |                                         |                                         |               |               |
|   | B3                                                                    | *1260                                                       | ขอแจงผลกา                                                                 | รลตขอลตลาง                           |                                    |                                         |                                         |               |               |
|   | แลการจัดซื้อ                                                          | งอน<br>วลัดล้าง                                             | fron (n)                                                                  |                                      |                                    |                                         |                                         |               |               |
|   | C2010                                                                 |                                                             | กรีกแสมเสรี                                                               | » (21 00 00 00                       | -01010000                          | 000000000000000000000000000000000000000 | 000000000000000000000000000000000000000 | ดวามครื่อมสาม | แสล็อไ        |
|   | 9 IUI -                                                               | มีหม่ได้รับด้องอื่อด เ                                      | สำ <b>ว</b> ะกวด                                                          | 1 (31,33,333                         | 01010000                           | 000000000000000000000000000000000000000 | 100000000000000000000000000000000000000 | тыпланы       | iena.il       |
| 3 |                                                                       | บนผู้เตรบคตเลอก เ<br><ul> <li>เป็นผู้มีคณสมบัติเ</li> </ul> | นองจาก<br>เละข้อเสนอทา                                                    | งเทคนิคถกต้องคร                      | รบถ้วนและเป็นเ                     | แสนอราคาต่ำสด                           |                                         |               |               |
|   |                                                                       | 🔍 เป็นผู้มีคุณสมบัติเ                                       | เละข้อเสนอทา                                                              | งเทคนิคถูกต้องคร                     | รบถ้วนและเป็นเ                     | ได้คะแนนรวมสู่งสุด                      |                                         |               |               |
|   | Y                                                                     | ม่ได้รับการคัดเลือก                                         | เนื่องจาก                                                                 |                                      |                                    |                                         |                                         |               |               |
|   |                                                                       | เป็นผู้มีคุณสมบัติเ<br>เป็นผู้มีคุณสมบัติเ                  | เละข้อเสนอทา<br>เละข้อเสนอทา                                              | งเทคนีคถูกต้องคร<br>พหารมีการกร้างกร | รบถ้วนแต่ไม่เป็<br>รมด้วมแต่ไม่เป็ | เผู้เสนอราคาต่ำสุด<br>เป็ต้อะเบทรวมสาส  |                                         |               |               |
|   |                                                                       | <ul> <li>ไม่ผ่านการตรวจส</li> </ul>                         | ละบอเลนอก<br>อบดังนี้                                                     | งงาคหคญกษยงค                         | 1 TI 61 9 1996 DI 691 6 TI 1       | หนี เมษาะหาหารหญิงที่                   | <b>1</b>                                |               |               |
|   | 🗌 ยื่นเอกสารไม่อุกต้องและครบถ้วน                                      |                                                             |                                                                           |                                      |                                    |                                         |                                         |               |               |
|   |                                                                       | 🔲 มีคุณสมบัติไม่                                            | จรบถ้วน                                                                   |                                      |                                    |                                         |                                         |               |               |
|   |                                                                       | 🤍 ยืนข้อเสนอทา                                              | งเทคนิคไม่เป็น<br>เว                                                      | ไปตามที่ประกาศ                       |                                    |                                         |                                         |               |               |
|   | - L                                                                   | ากรุงการายการพุษารุง                                        | * 1                                                                       |                                      |                                    |                                         |                                         |               |               |
|   | 201141                                                                | วเหตุผลเพมเตม<br>โวงออร์สี้แวงเหตุแว                        |                                                                           |                                      |                                    |                                         |                                         |               |               |
|   |                                                                       | เพิ่มเติมในรูปแบบ                                           | 🔍 บันทึกข้อ                                                               | ความ 💿 แนบไฟ                         | ล์ 🔍 ไม่มีเหตุเ                    | เลเพิ่มเติม                             |                                         |               |               |
|   |                                                                       |                                                             |                                                                           |                                      |                                    |                                         |                                         |               |               |
|   |                                                                       | เหตุผลเพิ่มเดิม                                             |                                                                           |                                      |                                    |                                         |                                         |               |               |
|   |                                                                       |                                                             |                                                                           |                                      |                                    |                                         |                                         |               | 11            |
|   |                                                                       |                                                             | รายการ                                                                    |                                      |                                    | ชื่อไท                                  | ไล์ที่แนบ                               |               | ขนาดไฟล์      |
|   | *เอ                                                                   | บกสารชี้แจงเหตุลผล                                          | เพิ่มเดิม Brov                                                            | vseไฟล์ใหญ่                          | เลือกไฟล์                          | ขอแจ้งผลการจัดซื้อ                      | เจ้ดจ้าง.pdf                            |               |               |
|   | การสอบถาม                                                             | I.                                                          |                                                                           |                                      |                                    |                                         |                                         |               |               |
|   | M1                                                                    | โทรศัพท์                                                    | 0-2127-738                                                                | 5-9                                  | บันทึกหมายเลขโ                     | เรศัพท์ (0-2123-4567 ต่ะ                | a 12)                                   |               |               |
|   | MO                                                                    | โทรสาร                                                      |                                                                           |                                      | บันทึกหมายเลขโ                     | เรศัพท์ (0-2123-4567 ต่ะ                | a 12)                                   |               |               |
|   | MZ                                                                    |                                                             |                                                                           |                                      |                                    |                                         |                                         |               |               |
|   | <sup>เร</sup> ียงนาม                                                  |                                                             |                                                                           |                                      | •                                  |                                         |                                         |               |               |
|   | คู้ถงนาม<br>P1                                                        | *ดำนำหน้า                                                   | นาย                                                                       |                                      | •                                  |                                         |                                         |               |               |
|   | <sup>142</sup><br>ผู้ถงนาม<br>P1<br>P2                                | *ดำนำหน้า<br>*ชื่อ                                          | นาย<br>ยศวดี                                                              |                                      | •                                  |                                         |                                         |               |               |
|   | <sup>พ2</sup><br>ผู้ลงนาม<br>P1<br>P2<br>P3                           | *คำนำหน้า<br>*ชื่อ<br>*นามสกุล                              | ีนาย<br>ยศวดี<br>โสมาพันธุ์                                               |                                      | ·                                  |                                         |                                         |               |               |
|   | <sup>192</sup><br><mark>ผู้ถงนาม</mark><br>P1<br>P2<br>P3<br>P4       | *ดำนำหน้า<br>*ชื่อ<br>*นามสกุล<br>*ดำแหน่ง                  | ีนาย<br>ยศวดี<br>โสมาพันธุ์<br>ที่ปรึกษากรม                               | บัญชีกลาง                            | ·                                  |                                         |                                         |               |               |
|   | <sup>192</sup><br><mark>ผู้ถงนาม</mark><br>P1<br>P2<br>P3<br>P4<br>P5 | *ต่ำนำหน้า<br>*ชื่อ<br>*นามสกุล<br>*ตำแหน่ง                 | นาย<br>ยศวดี<br>โสมาพันธุ์<br>ที่ปรึกษากรม<br>รักษาการแท                  | บัญชีกลาง<br>น                       | ·                                  |                                         |                                         |               |               |
|   | м2<br>мали<br>P1<br>P2<br>P3<br>P4<br>P5<br>P6                        | *ดำนำหน้า<br>*ชื่อ<br>*นามสกุล<br>*ดำแหน่ง                  | ีนาย<br>ยศวดี<br>โสมาพันธุ์<br>ที่ปรึกษากรม<br>รักษาการแท<br>อธิบดีกรมบัญ | บัญชีกลาง<br>น<br>เช็กลาง            | ·                                  |                                         |                                         |               |               |

4. กรณีต้องการชี้แจงเหตุผลเพิ่มเติม ผู้ใช้งานสามารถคลิก เลือกรูปแบบการชี้แจงเหตุผลเพิ่มเติมได้ ดังนี้

🔾 บันทึกข้อความ

(เมื่อเลือก "**บันทึกข้อความ**" จะต้องบันทึกเหตุผลเพิ่มเติมตาม ข้อ 4.1) หรือ

- 🔾 แนบไฟล์
  - (เมื่อเลือก "**แนบไฟล์**" จะต้องแนบไฟล์เอกสารชี้แจงเหตุผลเพิ่มเติมตาม ข้อ 4.2) หรือ
- 🔾 ไม่มีเหตุผลเพิ่มเติม

ทั้งนี้ กรณีเลือกชี้แจงเหตุผลเพิ่มเติมในรูปแบบ "**แนบไฟล์**" ระบบ e-GP จะให้แนบเอกสาร ชี้แจงเหตุผล โดยคลิกปุ่ม **เลือกไฟล์** หรือ

หากเอกสารที่ต้องการแนบมีขนาดใหญ่ ให้คลิกปุ่ม Browseไฟล์ใหญ่

| 1   | <b>ระบบกา</b><br>Thai Gov | รจัดซื้อจัดจ้างภา<br>ernment Procurer                                                                                                    | <b>เครัฐ ทดส</b><br>ment                                                                                                    | องใช้งาน (เา                                                                                               | ฟส3)                                                  |                                                                                  | รหั            | ส กระทรวงพาย | วันที่ 19<br>ณิชย์ - หัวหา<br>กรมบัญจิ | 9 กันยายน 25<br>น้าเจ้าหน้าที่พั<br>ชีกลาง กรุงเทข | 61<br>ัสดุ<br>พๆ |
|-----|---------------------------|----------------------------------------------------------------------------------------------------|----------------------------------------------------------------------------------------------------|----------------------------------------------------------------------------------------------------|-------------------------------------------------------|----------------------------------------------------------------------------------|----------------|--------------|----------------------------------------|----------------------------------------------------|------------------|
|     | ข้อมูลโค                  | รงการ                                                                                                    |                                                                                                    |                                                                                                    |                                                       |                                                                                  |                |              |                                        |                                                    |                  |
|     | A1                        | Lã                                                                                                    | าขที่โครงการ                                                                                                    | 61097000046                                                                                                |                                                       | ]                                                                                |                |              |                                        |                                                    |                  |
|     | A2                        |                                                                                                    | ชื่อโครงการ                                                                                                    | ประกวดราคาซื้อด                                                                                            | คอนกรีดผสมเส                                          | ร็จ ด้วยวิธีประกวดราคาอิเล่                                                      | ์กทรอนิกส์ (e- | bidding)     |                                        |                                                    |                  |
|     | บันทึกข้อ                 | เความ                                                                                                    |                                                                                                    |                                                                                                    |                                                       |                                                                                  |                |              |                                        |                                                    |                  |
|     | B1                        | *ส่วนราชการ                                                                                                    | กรมบัญชีกลา                                                                                                    | ง กรุงเทพฯ                                                                                                 |                                                       |                                                                                  |                |              |                                        |                                                    |                  |
|     | B2                        | *เรื่อง                                                                                                    | ขอแจ้งผลการ                                                                                                    | จัดซื้อจัดจ้าง                                                                                             |                                                       |                                                                                  |                |              |                                        |                                                    |                  |
|     | B3                        | *เรียน                                                                                                    | แล็บโปร                                                                                                    |                                                                                                    |                                                       |                                                                                  |                |              |                                        |                                                    |                  |
|     | ผลการจัด                  | ดซื้อจัดจ้าง                                                                                                    |                                                                                                    |                                                                                                    |                                                       |                                                                                  |                |              |                                        |                                                    |                  |
| -   | 51                        | ายการพิจารณา : คอน                                                                                                    | กรีดผสมเสร็จ                                                                                                    | (31.99.99.99                                                                                               | -010100000                                            | 00000000)[01010000                                                               | 00000000,6     | จอนกรีตผสมเส | เร็จ]                                  |                                                    |                  |
|     |                           | <ul> <li>เป็นผู้มีคุณสมบัติแ</li> <li>เป็นผู้มีคุณสมบัติแ</li> <li>เป็นผู้มีคุณสมบัติแ</li> <li>เป็นผู้มีคุณสมบัติแ</li> <li>เป็นผู้มีคุณสมบัติแ</li> <li>เป็นผู้มีคุณสมบัติแ</li> <li>ไม่ผ่านการตรวจสะ</li> <li>ยื่นเอกสารไม่ดู</li> <li>มีคุณสมบัติไม่ค</li> <li>ยื่นข้อเสนอทาง</li> <li>ยุกเล็กรายการพิจารณ</li> </ul> | ละข้อเสนอทาง<br>ละข้อเสนอทาง<br>เนื่องจาก<br>ละข้อเสนอทาง<br>ละข้อเสนอทาง<br>มบ ดังนี้<br>าต้องและครบช<br>รบถัวน<br>แทคนิคไม่เป็น<br>เว | มเทคนิคถูกต้องคระ<br>มเทคนิคถูกต้องคระ<br>มเทคนิคถูกต้องคระ<br>มเทคนิคถูกต้องคระ<br>วัวน<br>ไปตามพื้ประกาศ | บถ้วนและเป็นผู้<br>บถ้วนและเป็นผู้<br>บถ้วนแต่ไม่เป็น | เสนอราคาต่ำสุด<br>ได้คะแนนรวมสูงสุด<br>ผู้เสนอราคาต่ำสุด<br>ผู้ได้คะแนนรวมสูงสุด |                |              |                                        |                                                    |                  |
|     | ข้                        | แจงเหตุผลเพิ่มเติม                                                                                                    |                                                                                                    |                                                                                                    |                                                       |                                                                                  |                |              |                                        |                                                    |                  |
|     |                           | *ต้องการขึ้แจงเหตุผล<br>เพิ่มเติมในรูปแบบ                                                                                                    | 🔍 บันทึกข้อเ                                                                                                    | จวาม ๏ิแนบไฟล่                                                                                             | ร์ 🔍 ไม่มีเหตุผ                                       | ลเพิ่มเดิม                                                                       |                |              |                                        |                                                    |                  |
|     |                           | เหตุผลเพิ่มเดิม                                                                                                    |                                                                                                    |                                                                                                    | 4.2                                                   |                                                                                  |                | •            | 4.1                                    |                                                    |                  |
|     |                           |                                                                                                    | รายการ                                                                                                    |                                                                                                    |                                                       | ชื่อไฟล์ที่แห                                                                    | าบ             |              | ขนาดไฟล์                               |                                                    |                  |
|     |                           | *เอกสารชี้แจงเหตุลผล                                                                                                    | เพิ่มเดิม Brow                                                                                                    | seไฟล์ใหญ่                                                                                                 | เลือกไฟล์                                             | ขอแจ้งผลการจัดซื้อจัดจ้าง                                                        | .pdf           |              |                                        |                                                    |                  |
|     | การสอบต                   | ถาม                                                                                                    |                                                                                                    |                                                                                                    |                                                       |                                                                                  |                |              |                                        |                                                    |                  |
|     | M1                        | โทรศัพท์                                                                                                    | 0-2127-7386                                                                                                    | -9                                                                                                    | บันทึกหมายเลขโท                                       | รศัพท์ (0-2123-4567 ต่อ 12)                                                      |                |              |                                        |                                                    |                  |
|     | M2                        | โทรสาร                                                                                                    |                                                                                                    |                                                                                                    | บันทึกหมายเลขโท                                       | รศัพท์ (0-2123-4567 ต่อ 12)                                                      |                |              |                                        |                                                    |                  |
|     | ผู้ลงนาม                  |                                                                                                    |                                                                                                    |                                                                                                    |                                                       |                                                                                  |                |              |                                        |                                                    |                  |
|     | P1                        | *ดำนำหน้า                                                                                                    | นาย                                                                                                    | •                                                                                                    |                                                       |                                                                                  |                |              |                                        |                                                    |                  |
|     | P2                        | *ชื่อ                                                                                                    | ยศวดี                                                                                                    |                                                                                                    |                                                       |                                                                                  |                |              |                                        |                                                    |                  |
|     | P3                        | *นามสกุล                                                                                                    | โสมาพันธุ์                                                                                                    |                                                                                                    |                                                       |                                                                                  |                |              |                                        |                                                    |                  |
|     | P4                        | *ดำแหน่ง                                                                                                    | ที่ปรึกษากรมร                                                                                                    | บัญชีกลาง                                                                                                  |                                                       |                                                                                  |                |              |                                        |                                                    |                  |
|     | P5                        |                                                                                                    | รักษาการแทง                                                                                                    | ļ                                                                                                    |                                                       |                                                                                  |                |              |                                        |                                                    |                  |
|     | P6                        |                                                                                                    | อธิบดีกรมบัญ                                                                                                    | ชีกลาง                                                                                                    |                                                       |                                                                                  |                |              |                                        |                                                    |                  |
| 221 | าารพัสดภาครัธ             | (กพภ.) กรมบัณชีกลาง อบบ                                                                                                    | ยก<br>พระราม 6 แขวงอ                                                                                                    | เลิกรายการข้อมูล<br>ชามเสนใน เขตพอเวไ                                                                      | บันที่                                                | <mark>ก กลับสู่หน้าหลัก</mark><br>15 10400 โทร. 02-127-7000                      | mia 6951-69    |              | FRF                                    | 00018                                              |                  |

เมื่อแนบไฟล์แล้ว จะปรากฏไฟล์ที่แนบ และขนาดไฟล์ที่แนบ (ตามข้อ 4.3)

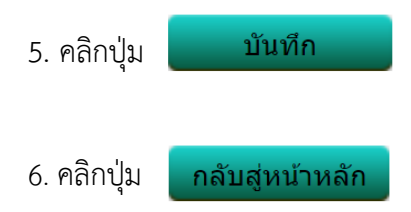

|                   | <b>ระบบก</b><br>Thai Gov                                                                                                    | ารจัดซื้อจัดจ้างภา<br>remment Procurer                                                                         | <mark>เครัฐ ทดส</mark><br>ment             | เองใช้งาน (เ                     | .ฟส3)                           |                                      |                              | รหัส กระทรวงพา    | วันที่ 19<br>เณิชย์ - หัวหน่<br>กรมบัญชี | ี กันยายน 25<br>ม้าเจ้าหน้าที่พ้<br>ไกลาง กรุงเท | 561<br>โสดุ<br>เพๆ |
|-------------------|----------------------------------------------------------------------------------------------------|----------------------------------------------------------------------------------------------------|--------------------------------------------|----------------------------------|---------------------------------|--------------------------------------|------------------------------|-------------------|------------------------------------------|--------------------------------------------------|--------------------|
| -othere           |                                                                                                    |                                                                                                    |                                            |                                  |                                 |                                      |                              |                   |                                          |                                                  |                    |
|                   | ข้อมูลโค                                                                                                    | ข้อมูลโครงการ                                                                                                  |                                            |                                  |                                 |                                      |                              |                   |                                          |                                                  |                    |
|                   | A1                                                                                                    | Lâ                                                                                                    | เขที่โครงการ                               | สีโครงการ 61097000046            |                                 |                                      |                              |                   |                                          |                                                  |                    |
|                   | A2                                                                                                    |                                                                                                    | ชื่อโครงการ                                | ประกวดราคาซี้ส                   | อดอนกรีตผสมเส                   | ร็จ ด้วยวิธีประกว                    | ดราคาอิเล็กทรอร่             | ิโกส์ (e-bidding) |                                          |                                                  |                    |
|                   | บันทึกข้อ                                                                                                    | งความ                                                                                                    |                                            |                                  |                                 |                                      |                              |                   |                                          |                                                  |                    |
|                   | B1                                                                                                    | *ส่วนราชการ                                                                                                    | กรมบัญชีกลา                                | ง กรุงเทพฯ                       |                                 |                                      |                              |                   |                                          |                                                  |                    |
|                   | B2                                                                                                    | *เรื่อง                                                                                                    | ขอแจ้งผลกา                                 | รจัดซื้อจัดจ้าง                  |                                 |                                      |                              |                   |                                          |                                                  |                    |
| *                 | B3                                                                                                    | *เรียน                                                                                                    | แล็บโปร                                    |                                  |                                 |                                      |                              |                   |                                          |                                                  |                    |
|                   | ผลการจัดชื่อจัดจ้าง                                                                                                    |                                                                                                    |                                            |                                  |                                 |                                      |                              |                   |                                          |                                                  |                    |
| Q                 | รายการพิจารณา : คอนกรีตผสมเสร็จ (31.99.99.99 -010100000000000000000000000000000000                                                                                                    |                                                                                                    |                                            |                                  |                                 |                                      |                              |                   |                                          |                                                  |                    |
|                   | <ul> <li>เป็นผู้มีคุณสมบัติและข่อเสนอทางเทคนิดถูกต้องครบถ้วนและเป็นผู้เสนอราคาต่ำสุด</li> <li>เป็นผู้มีคุณสมบัติและข้อเสนอทางเทคนิคถูกต้องครบถ้วนและเป็นผู้ได้คะแนนรวมสูงสุด</li> <li>ไม่ได้รับการคัดเลือก เนื่องจาก</li> <li>เป็นผู้มีคุณสมบัติและข้อเสนอทางเทคนิคถูกต้องครบถ้วนแต่ไม่เป็นผู้เสนอราคาต่ำสุด</li> <li>เป็นผู้มีคุณสมบัติและข้อเสนอทางเทคนิคถูกต้องครบถ้วนแต่ไม่เป็นผู้ได้คะแนนรวมสูงสุด</li> <li>เป็นผู้มีคุณสมบัติและข้อเสนอทางเทคนิคถูกต้องครบถ้วนแต่ไม่เป็นผู้ได้คะแนนรวมสูงสุด</li> <li>เป็นผู้มีคุณสมบัติและข้อเสนอทางเทคนิคถูกต้องครบถ้วนแต่ไม่เป็นผู้ได้คะแนนรวมสูงสุด</li> <li>เป็นผู้มีคุณสมบัติและข้อเสนอทางเทคนิคถูกต้องครบถ้วนแต่ไม่เป็นผู้ได้คะแนนรวมสูงสุด</li> <li>เป็นผู้มีคุณสมบัติและข้อเสนอทางเทคนิคถูกต้องครบถ้วนแต่ไม่เป็นผู้ได้คะแนนรวมสูงสุด</li> <li>เป็นผู้มีคุณสมบัติและข้อเสนอทางเกคนิคถูกต้องครบถ้วนแต่ไม่เป็นผู้ได้คะแนนรวมสูงสุด</li> </ul> |                                                                                                    |                                            |                                  |                                 |                                      |                              |                   |                                          |                                                  |                    |
|                   | 1                                                                                                    | <ul> <li>ยนเยกตาร เมถู</li> <li>มีคุณสมบัติไม่ค</li> <li>ยื่นข้อเสนอทาง</li> <li>ยกเลิกรายการพิจารณ</li> </ul> | เตองและครบ<br>รบถ้วน<br>เทคนิคไม่เป็น<br>า | <sup>เวน</sup><br>ไปตามที่ประกาศ |                                 |                                      |                              |                   |                                          |                                                  |                    |
|                   | 1                                                                                                    | *ต้องการชี้แจงเหตุผล                                                                                           |                                            |                                  |                                 |                                      |                              |                   |                                          |                                                  |                    |
|                   |                                                                                                    | เพิ่มเดิมในรูปแบบ                                                                                              | บันทึกข้อ                                  | ความ 🖲 แนบไท                     | ไล้ ◯ ไม่มีเหตุผ                | ລເพิ່มເดิม                           |                              |                   |                                          |                                                  |                    |
|                   |                                                                                                    | เหตุผลเพิ่มเติม                                                                                                |                                            |                                  |                                 |                                      |                              |                   | ĥ                                        |                                                  |                    |
|                   |                                                                                                    |                                                                                                    | รายการ                                     |                                  |                                 | ชื่อ                                 | าไฟล์ที่แนบ                  |                   | ขนาดไฟล์                                 |                                                  |                    |
|                   |                                                                                                    | *เอกสารชี้แจงเหตุลผล                                                                                           | เพิ่มเดิม Brov                             | /seไฟล์ใหญ่                      | <b>เลือกไฟล์</b><br>ขอแจ้งผลการ | ขอแจ้งผลการจัด<br>รจัดซื้อจัดจ้าง.pc | เซื้อจัดจ้าง.pdf<br> f   🗑 🛷 |                   | 94.2 KB                                  | 4.3                                              |                    |
|                   | การสอบ                                                                                                    | ถาม                                                                                                    |                                            |                                  |                                 |                                      |                              |                   |                                          |                                                  |                    |
|                   | M1                                                                                                    | โทรศัพท์                                                                                                    | 0-2127-738                                 | 5-9                              | บันทึกหมายเลขโท                 | เรศัพท์ (0-2123-456                  | 7 ต่อ 12)                    |                   |                                          |                                                  |                    |
| The International | M2                                                                                                    | โทรสาร                                                                                                    |                                            |                                  | บันทึกหมายเลขโท                 | เรศัพท์ (0-2123-456                  | 7 ต่อ 12)                    |                   |                                          |                                                  |                    |
|                   | ผู้ถงนาม                                                                                                    | l i i i i i i i i i i i i i i i i i i i                                                                        |                                            |                                  |                                 |                                      |                              |                   |                                          |                                                  |                    |
|                   | P1                                                                                                    | *ดำนำหน้า                                                                                                    | นาย                                        |                                  | •                               |                                      |                              |                   |                                          |                                                  |                    |
|                   | P2                                                                                                    | *ชื่อ                                                                                                    | ยศวดี                                      |                                  |                                 |                                      |                              |                   |                                          |                                                  |                    |
|                   | P3                                                                                                    | *นามสกุล                                                                                                    | โสมาพันธุ์                                 |                                  |                                 |                                      |                              |                   |                                          |                                                  |                    |
|                   | P4                                                                                                    | *ตำแหน่ง                                                                                                    | ที่ปรึกษากรม                               | บัญชีกลาง                        |                                 |                                      |                              |                   |                                          |                                                  |                    |
|                   | P5                                                                                                    |                                                                                                    | รักษาการแทง                                | 4                                | 5                               |                                      | 6                            |                   |                                          |                                                  |                    |
|                   | PO                                                                                                    |                                                                                                    | อธบดกรมบญ                                  | ชกลาง<br>เเลิกรายการข้อมูล       | บันข่                           | in กลับ                              | สู่หน้าหลัก                  |                   |                                          |                                                  |                    |
| กอ                | งการพัสดุภาครัฐ                                                                                                    | (กพภ.) กรมบัญชีกลาง ถนน                                                                                        | พระราม 6 แขวง                              | สามเสนใน เขตพญา                  | าไท กรุงเทพมหานเ                | าร 10400 โทร. 02 <sup>.</sup>        | 127-7000 ต่อ 695             | 1- 69             | FRE                                      | Q0018                                            | *                  |

7. ข้อสังเกต หัวข้อ "พิมพ์แบบแจ้งผลการจัดซื้อจัดจ้าง" ตัวอักษร "พิมพ์" เป็น <u>สีดำ</u> เมื่อ ผู้ใช้งานบันทึกข้อมูลจัดทำเอกสารเรียบร้อยแล้ว หัวข้อ "พิมพ์แบบแจ้งผลการจัดซื้อจัดจ้าง" ตัวอักษร "พิมพ์" จะเปลี่ยนเป็น <u>สีฟ้า</u> (สามารถคลิกพิมพ์ได้)

| 7-2-5-4-F | ระบบการจัด<br>Thai Governn     | ซื้อจัดจ้างภาครัฐ <b>หต</b><br>nent Procurement | สองใช้งาน (เฟ                   | a3)                     |                   | รหัส กระทร           | วันที่ 19 กันย<br>รวงพาณิชย์ - ทัวหน้าเจ้าง<br>กรมบัญชีกลาง | ายน 2561<br>หน้าที่พัสดุ<br>กรุงเทพฯ |
|-----------|--------------------------------|-------------------------------------------------|---------------------------------|-------------------------|-------------------|----------------------|-------------------------------------------------------------|--------------------------------------|
|           | ข้อมูลโครงการ                  |                                                 |                                 |                         |                   |                      |                                                             |                                      |
|           | A1<br>A2                       | เลขที่โครงการ<br>ชื่อโครงการ                    | 61097000046<br>ประกวดราคาซ้อคอน | เกรีตผสมเสร็จ ด้วยวิธีว | ประกวดราคาอิเล็ก  | ทรอนิกส์ (e-bidding) |                                                             |                                      |
|           | เลขประจำตัวผู้<br>เสียภาษีอากร | รายร่                                           | ชื่อผู้ยื่นเอกสารเสนอรา         | าคา                     |                   | จัดทำเอกสาร          | พิมพ์แบบแจ้งผล<br>การจัดซื้อจัดจ้าง                         |                                      |
|           | 3609900938029 ແລ້າ             | าโปร                                            |                                 |                         |                   | รายละเอียด/แก้ไข     | พิมพ์                                                       | 7                                    |
|           | 3700400299231 ร้าน             | เอส เจ เมดีคอล                                  |                                 |                         |                   | รายละเอียด/แก้ไข     | พิมพ์                                                       |                                      |
|           | 3800200201899 นคร              | กิตติภัทธการโยธา                                |                                 |                         |                   | รายละเอียด/แก้ไข     | พิมพ์                                                       |                                      |
| =<br>Q    |                                | ยืนยันแบบแจ้งผลการ                              | จัดซื้อจัดจ้าง ย                | กเลิกยืนยันแบบแจ้งผลเ   | การจัดซื้อจัดจ้าง | กลับสู่หน้าหลัก      |                                                             |                                      |
|           | กองการพัสดุภาครัฐ (กพร         | .) กรมบัญชกลาง ถนนพระราม 6 แข                   | ขวงสามเส่นไน เขตพญาไง           | ท กรุงเทพมหานคร 1040    | 0 1ws. 02-127-700 | ) ma 6951- 69        | FREQ0016                                                    |                                      |
|           |                                |                                                 |                                 |                         |                   |                      |                                                             |                                      |

|      |         |       |                        |                                                | 9<br>2              |
|------|---------|-------|------------------------|------------------------------------------------|---------------------|
| -    | 4 4     | 0 1   | // <b>A</b> / <b>A</b> | ຢ I                                            | <i>ର</i> ସ ବ ନ      |
| Q 19 | າເລຂາ   | പെപ   | ** 9/19 19/1 27        | ຮູ້ຈາງເປັນເປັນເປັນເປັນເປັນເປັນເປັນເປັນເປັນເປັນ | ມາມມາລວງຮວດສະວວດວາມ |
| О. ь | NOLIUII | 11191 | MAIN                   | 900000000000000000                             |                     |

| แบบแจ้งผลการจัดชื่อจัดจ้าง      ชื่อหน่วยงาน กรมบัญชีกลาง กรุงเทพา      ที่อยู่ พระราม ๖แขวง สามเสนใน เขต พญาไท จังหวัด กรุงเทพมหานคร ๑๐๙๐๐      ชื่อยู่ พระราม ๖แขวง สามเสนใน เขต พญาไท จังหวัด กรุงเทพมหานคร ๑๐๙๐๐      ขอแจ้งผลการจัดชื้อจัดจ้าง      บน แลีบโปร      ตามที่ท่านได้ยื่นข้อเสนอเพื่อเข้าว่วมทำการจัดชื้อจัดจ้าง ตามโครงการประกวดราคาชื้อคอนกรีตผสมเสร็จ      เยวีชีประกวดราคาอิเล็กทรอนิกส์ (e-bidding) นั้น      คณะกรรมการพิจารณาผลการประกวดราคาอิเล็กทรอนิกส์ พิจารณาแล้ว มีมติไท้      เป็นผู้ได้รับคัดเลือก เนื่องจาก      เป็นผู้มีคุณสมบัติและข้อเสนอทางด้านเทคนิคถูกต้องครบถ้วนและเป็นผู้เสนอราคาด่ำสุด      เป็นผู้มีคุณสมบัติและข้อเสนอทางด้านเทคนิคถูกต้องครบถ้วนและเป็นผู้เลนอราคาด่ำสุด      เป็นผู้มีคุณสมบัติและข้อเสนอทางด้านเทคนิคถูกต้องครบถ้วนแต่ไม่เป็นผู้เด้คะแนนรวมสูงสุด      เป็นผู้มีคุณสมบัติและข้อเสนอทางด้านเทคนิคถูกต้องครบถ้วนแต่ไม่เป็นผู้เด็คะแนนรวมสูงสุด      เป็นผู้มีคุณสมบัติและข้อเสนอทางด้านเทคนิคถูกต้องครบถ้วนแต่ไม่เป็นผู้เด็กะแนนรวมสูงสุด     เป็นผู้มีคุณสมบัติและข้อเสนอทางด้านเทคนิคถูกต้องครบถ้วนแต่ไม่เป็นผู้เด็กะแนนรวมสูงสุด     เป็นผู้มีคุณสมบัติและข้อเสนอทางด้ามเทคนิคถูกต้องครบถ้วนแต่ไม่เป็นผู้ได้คะแนนรวมสูงสุด     เป็นผู้มีคุณสมบัติและข้อเสนอทางด้ามเทคนิคถูกต้องครบถ้วนแต่ไม่เป็นผู้ได้คะแนนรวมสูงสุด     เป็นผู้มีคุณสมบัติและข้อเสนอทางด้อเสนอทางด้ามเทคนิคถูกต้องครบถ้วนแต่ไม่เป็นผู้ได้คะแนนรวมสูงสุด     เป็นผู้มีคุณสมบัติและข้อเสนอทางด้ามาเทคนิคถูกต้องครบถ้วนแต่ไม่เป็นผู้ได้คะแนนรวมสูงสุด     เป็นผู้มีคุณสมบัติและข้อเสนอทางก้ามาทามีคถูกต้องครบถ้วนแต่ไม่เป็นผู้ได้คะแนนรวมสูงสุด     เป็นผู้มีคุณสมบัติและข้อเสนอทางด้ามาทอดูกต้องครบถ้วนแต่ไม่เป็นผู้ได้คะแนนรวญสูงสุด     เป็นผู้มีถุณสมบัติเลอทางอาน |                                                                                                    |                                                                                                    |
|----------------------------------------------------------------------------------------------------|----------------------------------------------------------------------------------------------------|----------------------------------------------------------------------------------------------------|
| เพื่       ชื่อหน่วยงาน กรมบัญชีกลาง กรุงเทพฯ       8         เพื่       ที่อยู่ พระราม ๖แขวง สามเสนใน เขต พญาไท จังหวัด กรุงเทพมหานคร ๑๐๐๐๐       8         อง ขอแจ้งผลการจัดซื้อจัดจ้าง<br>บน แล้บโปร       ตามที่ท่านได้ยื่นข้อเสนอเพื่อเข้าร่วมทำการจัดซื้อจัดจ้าง ตามโครงการประกวดราคาซื้อคอนกรีตผสมเสร็จ       10         เขา แล้บโปร       ตามที่ท่านได้ยื่นข้อเสนอเพื่อเข้าร่วมทำการจัดซื้อจัดจ้าง ตามโครงการประกวดราคาซื้อคอนกรีตผสมเสร็จ       10         เขา แล้บโปร       ตานกรรมการทิจารณาผลการประกวดราคาอิเล็กทรอบิกส์ พิจารณาแล้ว มีมติไห้       10         เขา เป็นผู้ได้รับคัดเลือก เนื่องจาก       10       เป็นผู้มีคุณสมบัติและข้อเสนอทางด้านเทคนิคถูกต้องครบถ้วนและเป็นผู้ได้คะแนนรวมสูงสุด         เป็นผู้มีคุณสมบัติและข้อเสนอทางด้านเทคนิคถูกต้องครบถ้วนแต่ไม่เป็นผู้ได้คะแนนรวมสูงสุด       11         เป็นผู้มีคุณสมบัติและข้อเสนอทางด้านเทคนิคถูกต้องครบถ้วนแต่ไม่เป็นผู้ได้คะแนนรวมสูงสุด       11         เป็นผู้มีคุณสมบัติและข้อเสนอทางด้านเทคนิคถูกต้องครบถ้วนแต่ไม่เป็นผู้ได้คะแนนรวมสูงสุด       11         เป็นผู้มีคุณสมบัติและข้อเสนอทางด้านเทคนิคถูกต้องครบถ้วนแต่ไม่เป็นผู้ได้คะแนนรวมสูงสุด       11         เป็นผู้มีคุณสมบัติและข้อเสนอทางด้านเทคนิคถูกต้องครบถ้วนแต่ไม่เป็นผู้ได้คะแนนรวมสูงสุด       11         เป็นผู้มีกุณสมบัติและข้อเสนอทางด้านเทคนิคถูกต้องครบถ้วนแต่ไม่เป็นผู้ได้คะแนนรวมสูงสุด       11                                                                                                    |                                                                                                    | แบบแจ้งผลการจัดซื้อจัดจ้าง                                                                                                    |
| มที่ ที่อยู่ พระราม ๖แขวง สามเสนใน เขต พญาไท จังหวัด กรุงเทพมหานคร ๑๐๙๐๐<br>๑๐ง ขอแจ้งผลการจัดซื้อจัดจ้าง<br>มน แล้บโปร<br>ตามที่ท่านได้อื่นข้อเสนอเพือเข้าร่วมทำการจัดซื้อจัดจ้าง ตามโครงการประกวดราคาซื้อคอนกรีตผสมเสร็จ<br>เยวิธีประกวดราคาอิเล็กทรอนิกส์ (e-bidding) นั้น<br>คณะกรรมการพิจารณาผลการประกวดราคาอิเล็กทรอนิกส์ พิจารณาแล้ว มีมติไห้<br>☑ เป็นผู้ได้รับคัดเลือก เนื่องจาก<br>④ เป็นผู้มีคุณสมบัติและข้อเสนอทางด้านเทคนิคถูกต้องครบถ้วนและเป็นผู้ได้คะแนนรวมสูงสุด<br>☐ ไม่ได้รับการคัดเลือก เนื่องจาก                                                                                                    | ที่                                                                                                    | ชื่อหน่วยงาน กรมบัญชีกลาง กรุงเทพฯ                                                                                                    |
| <ul> <li>อง ขอแจ้งผลการจัดซื้อจัดจ้าง</li> <li>ตามที่ท่านได้ยื่นข้อเสนอเพื่อเข้าร่วมทำการจัดซื้อจัดจ้าง ตามโครงการประกวดราคาซื้อคอนกรีตผสมเสร็จ</li> <li>เยวิธีประกวดราคาอิเล็กทรอนิกส์ (e-bidding) นั้น</li> <li>คณะกรรมการพิจารณาผลการประกวดราคาอิเล็กทรอนิกส์ พิจารณาแล้ว มีมติให้</li> <li>☑ เป็นผู้ได้รับคัดเลือก เนื่องจาก</li> <li>๑ เป็นผู้มีคุณสมบัติและข้อเสนอทางด้านเทคนิคถูกต้องครบถ้วนและเป็นผู้เสนอราคาท่ำสุด</li> <li>๑ เป็นผู้มีคุณสมบัติและข้อเสนอทางด้านเทคนิคถูกต้องครบถ้วนและเป็นผู้ได้คะแนนรวมสูงสุด</li> <li>๑ เป็นผู้มีคุณสมบัติและข้อเสนอทางด้านเทคนิคถูกต้องครบถ้วนแต่ไม่เป็นผู้เสนอราคาต่ำสุด</li> <li>๑ เป็นผู้มีคุณสมบัติและข้อเสนอทางด้านเทคนิคถูกต้องครบถ้วนแต่ไม่เป็นผู้เด้คะแนนรวมสูงสุด</li> <li>๑ เป็นผู้มีคุณสมบัติและข้อเสนอทางด้านเทคนิคถูกต้องครบถ้วนแต่ไม่เป็นผู้ได้คะแนนรวมสูงสุด</li> <li>๑ เป็นผู้มีคุณสมบัติและข้อเสนอทางด้านเทคนิคถูกต้องครบถ้วนแต่ไม่เป็นผู้ได้คะแนนรวมสูงสุด</li> <li>๑ เป็นผู้มีคุณสมบัติและข้อเสนอทางด้านเทคนิคถูกต้องครบถ้วนแต่ไม่เป็นผู้ได้คะแนนรวมสูงสุด</li> <li>๑ เป็นผู้มีคุณสมบัติและข้อเสนอทางด้านเทคนิคถูกต้องครบถ้วนแต่ไม่เป็นผู้ได้คะแนนรวมสูงสุด</li> <li>๑ ไม่ผ่านการรรวจสอบ ดังนี้</li> <li>๑ ที่มเคาสารไม่ถูกต้องเละครบถ้วน</li> </ul>                                                                                                    | วันที่                                                                                                    | ที่อยู่ พระราม ๖แขวง สามเสนใน เขต พญาไท จังหวัด กรุงเทพมหานคร ๑๐๔๐๐                                                                                                    |
| 🗌 จะแจนสมบัติไม่ครบถ้วน                                                                                                    | เรื่อง ขอแจ้งผลการจัดซื้อจั<br>เรียน แล็บโปร<br>ตามที่ท่าน<br>ด้วยวิธีประกวดราคาอิเล็กง<br>คณะกรรม<br>☑ เป็นผู้ | เจ้าง<br>ด้ยื่นข้อเสนอเพื่อเข้าร่วมทำการจัดซื้อจัดจ้าง ตามโครงการประกวดราคาซื้อคอนกรีตผสมเสร็จ<br>รอนิกส์ (e-bidding) นั้น<br>การพิจารณาผลการประกวดราคาอิเล็กทรอนิกล์ พิจารณาแล้ว มีมติไท้<br>ก้รับคัดเลือก เนื่องจาก<br>นผู้มีคุณสมบัติและข้อเสนอทางด้านเทคนิคถูกต้องครบถ้วนและเป็นผู้เสนอราคาต่ำสุด<br>นผู้มีคุณสมบัติและข้อเสนอทางด้านเทคนิคถูกต้องครบถ้วนและเป็นผู้ได้คะแนนรวมสูงสุด<br>มการคัดเลือก เนื่องจาก<br>นผู้มีคุณสมบัติและข้อเสนอทางด้านเทคนิคถูกต้องครบถ้วนแต่ไม่เป็นผู้เด้คะแนนรวมสูงสุด<br>ผู้มีคุณสมบัติและข้อเสนอทางด้านเทคนิคถูกต้องครบถ้วนแต่ไม่เป็นผู้ได้คะแนนรวมสูงสุด<br>ผู้มีคุณสมบัติและข้อเสนอทางด้านเทคนิคถูกต้องครบถ้วนแต่ไม่เป็นผู้ได้คะแนนรวมสูงสุด |
|                                                                                                    | 🗌 ຍກເລີກ                                                                                                    | รายการพิจารณา                                                                                                    |
| 🗌 ยกเลิกรายการพิจารณา                                                                                                    | ชี้แจงเหตุผลเพิ่มเติม ต                                                                                         | มเอกสารแนบ ดังนี้                                                                                                    |
| ยกเลิกรายการพิจารณา<br>เจงเหตุผลเพิ่มเติม ตามเอกสารแนบ ดังนี้                                                                                                    | <u>ขอแจ้งผลการจัดซื้อจั</u>                                                                                     | <u>เจ้าง.pdf</u>                                                                                                    |
| ยกเลิกรายการพิจารณา<br>เจงเหตุผลเพิ่มเติม ตามเอกสารแนบ ดังนี้<br>ขอแจ้งผลการจัดชื่อจัดจ้าง.pdf                                                                                                    | การอุทธรณ์                                                                                                    |                                                                                                    |
| ยกเลิกรายการพิจารณา     เจงเหตุผลเพิ่มเติม ตามเอกสารแนบ ดังนี้     ขอแจ้งผลการจัดชื่อจัดจ้าง.pdf     รอุทธรณ์                                                                                                    | หากท่านไม่เห็น                                                                                                  | ้งวยกับผลการพิจารณาดังกล่าว ท่านสามารถยื่นอุทธรณ์ตาม <u>แบบอุทธรณ์ผลการจัดซื้อจัดจ้าง (อธ ๒)</u>                                                                                                    |
| ยกเลิกรายการพิจารณา     เจงเหตุผลเพิ่มเติม ตามเอกสารแนบ ดังนี้     ขอแจ้งผลการจัดชื้อจัดจ้าง.pdf     เรอุทธรณ์     หากท่านไม่เห็นด้วยกับผลการพิจารณาดังกล่าว ท่านสามารถยื่นอุทธรณ์ตาม <u>แบบอุทธรณ์ผลการจัดชื้อจัดจ้าง (อธ ๒)</u>                                                                                                    | ต่อกรมบัญชีกลาง กรุงเทพฯ                                                                                        | ได้ภายใน ๗ วันทำการนับแต่วันประกาศผลผู้ชนะในเว็บไซต์ www.gprocurement.go.th วันที่                                                                                                    |
|                                                                                                    |                                                                                                    | ขอแสดงความนับถือ                                                                                                    |
|                                                                                                    |                                                                                                    |                                                                                                    |
|                                                                                                    |                                                                                                    | (นายยศวดี โสมาพันธุ์)                                                                                                    |
|                                                                                                    |                                                                                                    | ที่ปรึกษากรมบัญชีกลาง                                                                                                    |
|                                                                                                    |                                                                                                    | ۷                                                                                                    |

|            | <b>ภารบันทึก</b><br>9. คลิกปุ่ม     | ข้อมูลเอกสารเ<br>รายละเอียด/          | <b>เจ้งผลการจัดซื้อจัด</b><br>/แก้ไข ที่รายชื่อ | <del>งจ้าง กรณีไม่ได้</del><br>ผู้ยื่นเอกสารเสน | <b>รับการคัดเลือก</b><br>อราคา ในลำดับข์ | ă 2                                                              |                                    |
|------------|-------------------------------------|---------------------------------------|-------------------------------------------------|-------------------------------------------------|------------------------------------------|------------------------------------------------------------------|------------------------------------|
| 1          | ระบบการจัดซื้อจ้<br>Thai Government | ัดจ้างภาครัฐ <b>หค</b><br>Procurement | าองใช้งาน (เฟสว)                                |                                                 | รทัส กระทร                               | วันที่ 19 กันยาย<br>องพาณิชย์ - หัวหน้าเจ้าหน่<br>กรมบัญชีกลาง ก | มน 2561<br>ม้าที่พัสดุ<br>กรุงเทพฯ |
|            | ข้อมูลโครงการ                       |                                       |                                                 |                                                 |                                          |                                                                  |                                    |
|            | A1<br>A2                            | เลขที่โครงการ<br>ชื่อโครงการ          | 61097000046<br>ประกวดราคาซื้อคอนกรีตผสมเส       | รีจ ด้วยวิธีประกวดราคาอิเลี้                    | ักทรอนิกส์ (e-bidding)                   |                                                                  |                                    |
|            | เลขประจำตัวผู้<br>เสียภาษีอากร      | รายชื่                                | อผู้ยื่นเอกสารเสนอราคา                          |                                                 | จัดทำเอกสาร                              | พิมพ์แบบแจ้งผล<br>การจัดซื้อจัดจ้าง                              |                                    |
|            | 3609900938029 แล็บโปร               |                                       |                                                 |                                                 | รายละเอียด/แก่ไข                         | พิมพ์                                                            |                                    |
|            | 3700400299231 ร้านเอส เจ            | เมดิคอล                               |                                                 | 9                                               | รายละเอียด/แก้ไข                         | พิมพ์                                                            |                                    |
| <br>⊒<br>Q | 3800200201899 นครกิตติภ             | ทธการเยธา<br>ยืนยันแบบแจ้งผลการจ๋     | ัดซื้อจัดจ้าง ยกเล็กยืนยันเ                     | เบบแจ้งผลการจัดซื้อจัดจ้าง                      | รายละเอียด/แก่ไข<br>กลับสู่หน้าหลัก      | พีมพ                                                             |                                    |
|            | กองการพัสคุภาครัฐ (กพ.ก.) กรมว      | นัญขีกลาง ถนนพระราม 6 แขว             | งงสามเสนใน เขตพญาไท กรุงเทพมห                   | านคร 10400 โทร. 02-127-70                       | 00 ma 6951- 69                           | FREQ0016                                                         |                                    |
|            |                                     |                                       |                                                 |                                                 |                                          |                                                                  |                                    |

- 10. ระบบจะแสดงผลการจัดซื้อจัดจ้าง โดยผู้ที่ไม่ได้รับการคัดเลือกจะปรากฏ เครื่องหมาย 🗹 ดังนี้
  - 🔾 เป็นผู้มีคุณสมบัติและข้อเสนอทางเทคนิคถูกต้องครบถ้วนและเป็นผู้เสนอราคาต่ำสุด
    - (สำหรับหลักเกณฑ์การพิจารณา กรณีใช้เกณฑ์ราคาต่ำสุด)
    - เป็นผู้มีคุณสมบัติและข้อเสนอทางเทคนิคถูกต้องครบถ้วนและเป็นผู้ได้คะแนนรวมสูงสุด (สำหรับหลักเกณฑ์การพิจารณา กรณีใช้เกณฑ์ราคาประกอบเกณฑ์อื่น)
    - 🔾 ไม่ผ่านการตรวจสอบ เนื่องจาก
      - 🔲 ยื่นเอกสารไม่ถูกต้องและครบถ้วน
      - 🔲 มีคุณสมบัติไม่ครบถ้วน
        - 🔲 ยื่นข้อเสนอทางเทคนิคไม่เป็นไปตามที่ประกาศ
- 11. กรณีไม่ผ่านการตรวจสอบ ให้หน่วยงานชี้แจงเหตุผลเพิ่มเติมในรูปแบบใดรูปแบบหนึ่ง
  - (รายละเอียดการแนบไฟล์เป็นไปตาม ข้อ 4.1 4.3)

|   | เ <mark>ะบบก</mark><br>Thai Go                                                                                                    | ารจัดชื้อจัดจ้างภ<br>vernment Procure  | า <b>ครัฐ ทคล</b><br>ment    | องใช้งาน (                      | เฟส3)                        |                             | 21                                       | ;<br>หัส กระทรวงพาณิชย์<br>ก | วันที่ 19 กันย<br>- หัวหน้าเจ้<br>กรมบัญชีกลา | ขายน 2561<br>เหน้าที่พัสดุ<br>ง กรุงเทพฯ |  |
|---|----------------------------------------------------------------------------------------------------|----------------------------------------|------------------------------|---------------------------------|------------------------------|-----------------------------|------------------------------------------|------------------------------|-----------------------------------------------|------------------------------------------|--|
|   | ข้อมูลโ                                                                                                    | ้ครงการ                                |                              |                                 |                              |                             |                                          |                              |                                               |                                          |  |
|   | A1<br>A2                                                                                                    | u                                      | งขที่โครงการ<br>ชื่อโครงการ  | 61097000046<br>ประกวดราคาซึ้    | อคอนกรีตผสมเส                | ]<br>ริ้จ ด้วยวิธีประกวดราศ | าาอิเล็กทรอนิกส์ (e                      | e-bidding)                   |                                               |                                          |  |
|   | บันทึดว                                                                                                    | ไลความ                                 |                              |                                 |                              |                             |                                          |                              |                                               |                                          |  |
|   | R1                                                                                                    | * לכוובכולסכב                          | อรามร้องชื่อ ออ              |                                 |                              |                             |                                          |                              |                                               |                                          |  |
|   | 82                                                                                                    | ен п <u>п</u> темею.                   | กรมาเกิมแขน                  | ม การุงเขาพา<br>สามสัมส์มีสามาร |                              |                             |                                          |                              |                                               |                                          |  |
|   | 02                                                                                                    |                                        | ขอแจงผลการ                   | จดขอจดจาง                       |                              |                             |                                          |                              |                                               |                                          |  |
|   | D3                                                                                                    | ~เรยน                                  | นครกตตภทธะ                   | าารเยธา                         |                              |                             |                                          |                              |                                               |                                          |  |
|   | ผลการ                                                                                                    | จัดชื่อจัดจ้าง<br>รายการพิจารณา : ดอบ  | กรีตผสมเสร็จ                 | (31.99.99.9                     | 9 -010100000                 | 0000000)[01010              | 000000000000000000000000000000000000000  | .ดอนกรีตผสมเสร็จไ            |                                               |                                          |  |
| Q | รายการพรารณา : คอนกรดผลมเสรจ (31.99.99.99 -010100000000000000000000000000000000                                                                                                    |                                        |                              |                                 |                              |                             |                                          |                              |                                               |                                          |  |
|   | <ul> <li>เป็นผู้เพราะมาตาและการนองจาก</li> <li>เป็นผู้มีคุณสมบัติและข้อเสนอทางเทคนิคถูกต้องครบถ้วนและเป็นผู้เสนอราคาต่ำสุด</li> <li>เป็นเป็นการเป็นสารบารและสายความสายความสายความสายความสายความสายความสายความสายความสายความสายความสายความสายความสายความสายความสายความสายความสายความสายความสายความสายความสายความสายความสายความสายความสายความสายความสายความสายคว<br/>เป็นเป็นสายความสายความสายความสายความสายความสายความสายความสายความสายความสายความสายความสายความสายความสายความสายควา<br/>เป็นเป็นสายความสายความสายความสายความสายความสายความสายความสายความสายความสายความสายความสายความสายความสายความสายความสายความสายความสายความสายความสายความสายความสายความสายความสายความสายความสายความสายความสา<br/>ความสายความสายความสายความสายความสายความสายความสายความสายความสายความสายความสายความสายความสายความสายความสายความสาย<br/>ความสายความสายความสายความสายความสายความสายความสายความสายความสายความสายความสายความสายความสายความสายความสายความสายค</li></ul> |                                        |                              |                                 |                              |                             |                                          |                              |                                               |                                          |  |
|   |                                                                                                    | 🔍 เป็นผู้มีคุณสมบัติแ                  | <u>ละข้อเสนอทาง</u>          | เทคนิคถูกต้องศ                  | ารบถ้วนและเป็นผู้            | ใด <b>้คะแนนรวมสูงสุด</b>   |                                          |                              |                                               |                                          |  |
|   | <ul> <li>เป็นผู้มีคุณสมบัติและข้อเสนอทางเทคนิคถูกต้องครบถ้วนแต่ไม่เป็นผู้เสนอราคาต่่าสุด</li> </ul>                                                                                                    |                                        |                              |                                 |                              |                             |                                          |                              |                                               |                                          |  |
|   | โป็นผู้มีคุณสมบัติและข้อเสนอทางเทคนิดถูกต้องครบถ้วนแต่ไม่เป็นผู้ใต้คะแนนรวมสูงสุด                                                                                                    |                                        |                              |                                 |                              |                             |                                          |                              |                                               |                                          |  |
|   |                                                                                                    | 🦳 ไม่ผ่านการตรวจสะ                     | บบ ดังนี้                    |                                 |                              |                             |                                          |                              |                                               |                                          |  |
|   |                                                                                                    | 🗌 ยื่นเอกสารไม่ถู                      | กต้องและครบถ่                | ้วน                             |                              |                             |                                          |                              |                                               |                                          |  |
|   | ี่ มีคุณสมบัติไม่ครบถ้วน<br>  ยี่ขต้อเสขอทางเทคนิดไม่เป็นไปควยที่ประกาศ                                                                                                    |                                        |                              |                                 |                              |                             |                                          |                              |                                               |                                          |  |
|   | <ul> <li>ยนขอเสนอทางเทคนิคไมเป็นไปตามที่ประกาศ</li> <li>ยกเลิกรายการพิจารณา</li> </ul>                                                                                                    |                                        |                              |                                 |                              |                             |                                          |                              |                                               |                                          |  |
|   |                                                                                                    |                                        |                              |                                 |                              |                             |                                          |                              |                                               |                                          |  |
|   | มหางเทยุพหารมงทม<br>*ต้องการขึ้นองเนตผอ                                                                                                    |                                        |                              |                                 |                              |                             |                                          |                              |                                               |                                          |  |
|   |                                                                                                    | *ตองการชแจงเหตุผล<br>เพิ่มเดิมในรูปแบบ | บันทึกข้อด                   | เวาม ◉ แนบไท                    | บไฟล์ ◯ ไม่มีเหตุผลเพิ่มเติม |                             |                                          |                              |                                               |                                          |  |
|   |                                                                                                    | เหตุผลเพิ่มเดิม                        |                              |                                 |                              |                             |                                          | l.                           |                                               |                                          |  |
|   |                                                                                                    |                                        | รายการ                       |                                 |                              | ชื่อไฟเ                     | ล์ที่แนบ                                 | ขนา                          | ดไฟล์                                         |                                          |  |
|   |                                                                                                    | *เอกสารชี้แจงเหตุลผล                   | เพิ่มเดิม Brow               | seไฟล์ใหญ่                      | เลือกไฟล์                    | ไม่ได้เลือกไฟล์ใด           |                                          |                              |                                               |                                          |  |
|   | การสอง                                                                                                    | บถาม                                   |                              |                                 |                              |                             |                                          |                              |                                               |                                          |  |
|   | M1                                                                                                    | โทรศัพท์                               | 0-2127-7386                  | -9                              | บันทึกหมายเลขโท              | รศัพท์ (0-2123-4567 ต่อ :   | 12)                                      |                              |                                               |                                          |  |
|   | M2                                                                                                    | โทรสาร                                 |                              |                                 | บันทึกหมายเลขโท              | รศัพท์ (0-2123-4567 ต่อ :   | 12)                                      |                              |                                               |                                          |  |
|   | ผู้ลงนา                                                                                                    | ม                                      |                              |                                 |                              |                             |                                          |                              |                                               |                                          |  |
|   | P1                                                                                                    | *ดำนำหน้า                              | นาย                          |                                 | •                            |                             |                                          |                              |                                               |                                          |  |
|   | P2                                                                                                    | *ชื่อ                                  | ยศวดี                        |                                 |                              |                             |                                          |                              |                                               |                                          |  |
|   | P3                                                                                                    | *นามสกุล                               | โสมาพันธุ์                   |                                 |                              |                             |                                          |                              |                                               |                                          |  |
|   | P4                                                                                                    | *ตำแหน่ง                               | าแหน่ง ที่ปรึกษากรมบัญชีกลาง |                                 |                              |                             |                                          |                              |                                               |                                          |  |
|   | P5                                                                                                    |                                        | รักษาการแทน                  | -                               |                              |                             |                                          |                              |                                               |                                          |  |
|   | P6                                                                                                    |                                        | อริบดีกรมบัญ                 | ชีกลาง                          |                              |                             |                                          |                              |                                               |                                          |  |
|   |                                                                                                    | ร (อหาว ) อุรามนักเพื่อสา              | ียก                          | เลิกรายการข้อมูล                | บันที                        | ก กลับสู่หน้า               | <mark>เหล้ก</mark><br>7000 ต่อ 6051 - 60 |                              | EDEOOOS                                       |                                          |  |

<u>รายการที่ 2</u> ผลการพิจารณา **ไม่สามารถดำเนินการต่อไปได้** ดังนั้น หน่วยงานจึงต้องการ <mark>ยกเลิก</mark> เฉพาะรายการที่ 2 แต่รายการที่ 1 ยังคงดำเนินการตามปกติ ซึ่งระบบจะดำเนินการแจ้งผลการจัดซื้อจัดจ้างไปยังผู้ค้าที่ยื่นเสนอราคาในรายการที่ 2 เพื่อให้ทราบว่ารายการดังกล่าวยกเลิกรายการพิจารณา

|       | ระบบการ<br>Thai Gover | จัดซื้อจัดจ้างภา<br>mment Procurer                                                                                                    | เครัฐ <mark>ทดลอ</mark><br>nent                                                                                                    | งใช้งาน (เ                                                                                     | ฟส3)                                                                                                    |                                                                     | รหัส กระทรวง         | วันที่ 19<br>พาณิชย์ - หัวหน่<br>กรมบัญชิ | กันยายน 2561<br>น้าเจ้าหน้าที่พัสดุ<br>ไกลาง กรุงเทพฯ |
|-------|-----------------------|----------------------------------------------------------------------------------------------------|----------------------------------------------------------------------------------------------------|------------------------------------------------------------------------------------------------|----------------------------------------------------------------------------------------------------|---------------------------------------------------------------------|----------------------|-------------------------------------------|-------------------------------------------------------|
|       | ข้อมูลโครง            | เการ                                                                                                    |                                                                                                    |                                                                                                |                                                                                                    |                                                                     |                      |                                           |                                                       |
|       | A1<br>A2              | Lõ                                                                                                    | ขที่โครงการ 61<br>ชื่อโครงการ <sup>ป</sup> ี                                                                                                    | .097000046<br>ระกวดราคาซื้อ                                                                    | คอนกรีดผสมเสร็จ ด้ว                                                                                                    | ยวิธีประกวดราคาอิเล็กเ                                              | กรอนิกส์ (e-bidding) |                                           |                                                       |
|       | งับทึกข้อค            | 2291                                                                                                    |                                                                                                    |                                                                                                |                                                                                                    |                                                                     |                      |                                           |                                                       |
|       | B1                    | *ส่วนราชการ                                                                                                    | กรมบัญชีกลาง ก                                                                                                    | 5313/13/19                                                                                     |                                                                                                    |                                                                     |                      |                                           |                                                       |
|       | B2                    | *เรื่อง                                                                                                    | พอแจ้งผลการจัด                                                                                                    | ซื้อจัดจ้าง                                                                                    |                                                                                                    |                                                                     |                      |                                           |                                                       |
| ~     | B3                    | *เรียน                                                                                                    | นดรกิตติภัทธการ                                                                                                    | โยธา                                                                                           |                                                                                                    |                                                                     |                      |                                           |                                                       |
|       | <br>ผถการจัดข้        |                                                                                                    |                                                                                                    |                                                                                                |                                                                                                    |                                                                     |                      |                                           |                                                       |
|       | ราย                   | การพิจารณา : คอน                                                                                                    | กรีตผสมเสร็จ (3                                                                                                    | 31.99.99.99                                                                                    | -010100000000                                                                                                    | 0000)[010100000                                                     | 000000,คอนกรีตผส     | มเสร็จ]                                   |                                                       |
| 12    |                       | เป็นผู้ได้รับคัดเลือก เ<br>ป็นผู้มีคุณสมบัดิแ<br>เป็นผู้มีคุณสมบัดิแ<br>ไม่ได้รับกรดัดเลือก<br>เป็นผู้มีคุณสมบัดิแ<br>ป็นผู้มีคุณสมบัดิแ<br>ปิมผ่านการตรวจสะ<br>ยิ่นเอกสารไม่ถู<br>มีคุณสมบัดิไม่ค<br>ยิ่นข้อเสนอทาง<br>ยกเล็กรายการพิจารณ<br>เงเหตุผลเพิ่มเติม<br>ต้องการขึ้แจงเหตุผล<br>เพิ่มเดิมในรูปแบบ<br>เหตุผลเพิ่มเติม | โองจาก<br>ละข้อเสนอทางเท<br>ละข้อเสนอทางเท<br>เนื่องจาก<br>ละข้อเสนอทางเท<br>แบ ดังนี้<br>เด้องและครบถ้วน<br>รบถ้วน<br>เทคนิตไม่เป็นไปน้<br>า<br> | ดนิดถูกต้องตร<br>ดนิดถูกต้องตร<br>ดนิดถูกต้องตร<br>ดนิตถูกต้องตร<br>ลามที่ประกาศ<br>ม ๏ แนบไฟเ | รบถ้วนและเป็นผู้เสนอ<br>รบถ้วนและเป็นผู้ได้คะ<br>รบถ้วนแต่ไม่เป็นผู้เสน<br>เบถ้วนแต่ไม่เป็นผู้ได้ด<br>ล์ 🦳 ไม่มีเหตุผลเพิ่ม | ราคาต่ำสุด<br>แนนรวมสูงสุด<br>อราคาต่ำสุด<br>เะแนนรวมสูงสุด<br>เดิม |                      | ขบาดไฟอ้                                  |                                                       |
|       | *                     | เอกสารชี้แจงเหตุลผลเ                                                                                                    | พื่มเดิม Browsel                                                                                                    | เฟล์ใหญ่                                                                                       | เลือกไฟล์ ไม่ได่                                                                                                    | เลือกไฟล์ใด                                                         |                      |                                           |                                                       |
|       | การสอบคว              | ม .                                                                                                    |                                                                                                    |                                                                                                |                                                                                                    |                                                                     |                      |                                           |                                                       |
|       | M1                    |                                                                                                    | 0-2127-7386-9                                                                                                    |                                                                                                | าบที่อนบายเองโพรสัพท์                                                                                                    | (0-2123-4567 do 12)                                                 |                      |                                           |                                                       |
|       | M2                    | โทรสาร                                                                                                    | 0 2127 7300 5                                                                                                    |                                                                                                | บับทึกหมายเลขโทรศัพท์                                                                                                    | (0-2123-4567 ต่อ 12)                                                |                      |                                           |                                                       |
|       | ผ้องนาม               |                                                                                                    | L                                                                                                    |                                                                                                |                                                                                                    | (0 2123 130) WE 12)                                                 |                      |                                           |                                                       |
|       | P1                    | *ดำนำหน้า                                                                                                    | นาย                                                                                                    |                                                                                                | -                                                                                                    |                                                                     |                      |                                           |                                                       |
|       | P2                    | *ชื่อ                                                                                                    | แสวดี                                                                                                    |                                                                                                |                                                                                                    |                                                                     | 1                    |                                           |                                                       |
|       | P3                    | *นามสกล                                                                                                    | โสมาพันธ์                                                                                                    |                                                                                                |                                                                                                    |                                                                     | ]                    |                                           |                                                       |
|       | P4                    | *ตำแหน่ง                                                                                                    | <br>ที่ปรึกษากรมบัญ                                                                                                    | ชีกลาง                                                                                         |                                                                                                    |                                                                     |                      |                                           |                                                       |
|       | P5                    |                                                                                                    | รักษาการแทน                                                                                                    |                                                                                                |                                                                                                    |                                                                     | ]                    |                                           |                                                       |
|       | P6                    |                                                                                                    | อธิบดีกรมบัญชีก                                                                                                    | ลาง                                                                                            |                                                                                                    |                                                                     | ]                    |                                           |                                                       |
| กองกา | ารพัสดุภาครัฐ (ก      | พภ.) กรมบัญชีกลาง ถนน                                                                                                    | <b>ยกเลิ</b> ม<br>พระราม 6 แขวงสาม                                                                                                    | ารายการข้อมูล<br>เสนใน เขดพณา'                                                                 | บันทึก<br>โท กรุงเทพมหานคร 104                                                                                              | <b>กลับสู่หน้าหลัก</b><br>00 โทร. 02-127-7000 ต่อ                   | 6951- 69             | FRE                                       | Q0018                                                 |

### 13. เมื่อดำเนินการบันทึกข้อมูลการพิจารณาเสร็จเรียบร้อยแล้ว ให้คลิกปุ่ม

บันทึก

14. คลิกปุ่ม **กลับสู่หน้าหลัก** 

| Co. | ระบบก    | าารจัดซื้อจัดจ้างภ                                                                                                    | าครัฐ ทดส                                                                             | ลองใช้งาน (เฟล3)                                                                                                    | วันที่ 19<br>รหัส กระทรางพากิชย์ - หัวหน้ | กันยายน 256:<br>วเจ้าหน้าที่พัส |  |  |  |
|-----|----------|----------------------------------------------------------------------------------------------------|---------------------------------------------------------------------------------------|----------------------------------------------------------------------------------------------------|-------------------------------------------|---------------------------------|--|--|--|
|     | Thai Go  | vernment Procure                                                                                                    | ment                                                                                  |                                                                                                    | าทสากระทรงจากและอากรมบัญชีก               | าลาง กรุงเทพ                    |  |  |  |
|     |          |                                                                                                    |                                                                                       |                                                                                                    |                                           |                                 |  |  |  |
|     | ข้อมูลโ  | โครงการ                                                                                                    |                                                                                       |                                                                                                    |                                           |                                 |  |  |  |
|     | Δ1       |                                                                                                    | ลขที่โครงการ                                                                          | 61097000046                                                                                                    |                                           |                                 |  |  |  |
|     | 42       |                                                                                                    | สื่อโอรงออร                                                                           | ประกวดราคาซื้อคอนกรีตผสมเสร็จ ด้วยวิธีประกวดราคาอื                                                                                    | เล็กทรอนิกส์ (e-bidding)                  |                                 |  |  |  |
|     | AZ       |                                                                                                    | 2010/09/01/19                                                                         |                                                                                                    |                                           |                                 |  |  |  |
|     | บันทึกว  | ข้อความ                                                                                                    |                                                                                       |                                                                                                    |                                           |                                 |  |  |  |
|     | B1<br>B2 | *สวนราชการ                                                                                                    | กรมบัญชีกล                                                                            | าง กรุงเทพฯ                                                                                                    |                                           |                                 |  |  |  |
|     | B3       | *1520                                                                                                    | ขอแจงผลกา                                                                             | เรจดซอจดจาง<br>                                                                                                    |                                           |                                 |  |  |  |
|     | ผลการ    | จัดช้อจัดจ้าง                                                                                                    | นครายตราก                                                                             | ן מטו מו זנ                                                                                                    |                                           |                                 |  |  |  |
|     | Hairra   | รายอารพิจารณา ( คอม                                                                                                    | เครื่อผสาแสรี                                                                         |                                                                                                    | 000000000 ความครีตยสามสรีจไ               |                                 |  |  |  |
|     |          | <ul> <li>เป็นผู้มีคุณสมบัติแ</li> <li>เป็นผู้มีคุณสมบัติแ</li> <li>ไม่ผ่านการตรวจส.</li> <li>ยื่นเอกสารไม่ถู</li> <li>มีคุณสมบัติไม่ด</li> <li>ยื่นข้อเสนอทาง</li> </ul> | .ละข้อเสนอทา<br>.ละข้อเสนอทา<br>อบ ดังนี้<br>กต้องและครบ<br>ารบถ้วน<br>งเทคนิคไม่เป็เ | เงเทคนิคถูกต้องครบถ้วนแต่ไม่เป็นผู้เสนอราคาต่ำสุด<br>เงเทคนิคถูกต้องครบถ้วนแต่ไม่เป็นผู้ได้คะแนนรวมสูงสุด<br>เถ้วน<br>นไปตามที่ประกาศ |                                           |                                 |  |  |  |
|     |          | 🧧 ยกเลิกรายการพิจารถ                                                                                                    | เา                                                                                    |                                                                                                    |                                           |                                 |  |  |  |
|     |          | ชี้แจงเหตุผลเพิ่มเติม                                                                                                    |                                                                                       |                                                                                                    |                                           |                                 |  |  |  |
|     |          | ~ตองการชแจงเหตุผล<br>เพิ่มเดิมในรูปแบบ                                                                                                    | 🔍 บันทึกข้อ                                                                           | มดวาม .● แนบไฟล์ ◯ ไม่มีเหตุผลเพิ่มเดิม                                                                                               |                                           |                                 |  |  |  |
|     |          | เหตุผลเพิ่มเดิม                                                                                                    |                                                                                       |                                                                                                    |                                           |                                 |  |  |  |
|     |          |                                                                                                    | รายการ                                                                                | ชื่อไฟล์ที่                                                                                                    | แนบ ขนาดไฟล์                              |                                 |  |  |  |
|     |          | *เอกสารชี้แจงเหตุลผล                                                                                                    | เพิ่มเดิม Brov                                                                        | vseไฟล์ใหญ่ เลือกไฟล์ ขอแจ้งผลการจัดซื้อจัดจ้<br>ขอแจ้งผลการจัดซื้อจัดจ้าง ndf                                                        | ักง.pdf<br>94.2 KB                        |                                 |  |  |  |
|     | การสอ    | บคาม                                                                                                    |                                                                                       |                                                                                                    | 5 112 105                                 |                                 |  |  |  |
|     | M1       | โทรศัพท์                                                                                                    | 0-2127-738                                                                            |                                                                                                    |                                           |                                 |  |  |  |
|     | M2       | โทรสาร                                                                                                    |                                                                                       |                                                                                                    |                                           |                                 |  |  |  |
|     | ผู้ลงนา  | ม                                                                                                    |                                                                                       |                                                                                                    |                                           |                                 |  |  |  |
|     | P1       | *ดำนำหน้า                                                                                                    | นาย                                                                                   | •                                                                                                    |                                           |                                 |  |  |  |
|     | P2       | *ชื่อ                                                                                                    | ยศวดี                                                                                 |                                                                                                    |                                           |                                 |  |  |  |
|     | P3       | *นามสกุล                                                                                                    | โสมาพันธุ์                                                                            |                                                                                                    |                                           |                                 |  |  |  |
|     | P4       | *ดำแหน่ง                                                                                                    | ที่ปรึกษากรม                                                                          | ที่ปรึกษากรมบัญชีกลาง                                                                                                    |                                           |                                 |  |  |  |
|     | P5       |                                                                                                    | รักษาการแท                                                                            | 1                                                                                                    |                                           |                                 |  |  |  |
|     | P6       |                                                                                                    | อธิบดีกรมบัญ                                                                          | ปูชีกลาง                                                                                                    |                                           |                                 |  |  |  |
|     |          |                                                                                                    |                                                                                       |                                                                                                    |                                           |                                 |  |  |  |
|     |          |                                                                                                    | ย                                                                                     | กเล็กรายการข้อมูล บันทึก กลับสู่หน้าหล่                                                                                               | ín                                        |                                 |  |  |  |

# 15. เมื่อบันทึกข้อมูลการแจ้งผลการจัดซื้อจัดจ้างครบทุกรายแล้ว ตัวอักษร "**พิมพ์**" จะเปลี่ยนเป็น <u>สีฟ้า</u> ทั้งหมด เพื่อให้พิมพ์เอกสารเสนอผู้มีอำนาจลงนามต่อไป

| n  | ระบบการ<br>Thai Gove           | จัดซื้อจัดจ้างภาครัฐ พด<br>rnment Procurement                   | ลองใช้งาน (เพส3)                                                                                   | รหัส ภระทร                                                 | วันที่ 19 กันย<br>วงพาณิชย์ - หัวหน้าเจ้า<br>กรมบัญชีกลาง | ายน 2561<br>หน้าที่พัสดุ<br>1 กรุงเทพฯ |
|----|--------------------------------|-----------------------------------------------------------------|----------------------------------------------------------------------------------------------------|------------------------------------------------------------|-----------------------------------------------------------|----------------------------------------|
|    | ข้อมูลโครงการ                  |                                                                 |                                                                                                    |                                                            |                                                           |                                        |
|    | A1<br>A2                       | เลขที่โครงการ<br>ชื่อโครงการ                                    | 61097000046<br>ประกวดราคาซื้อคอนกรีดผสมเสร็จ ด้วยวิธีประก                                          | วดราคาอิเล็กทรอนิกส์ (e-bidding)                           |                                                           |                                        |
|    | เลขประจำตัวผู้<br>เสียภาษีอากร | ราย                                                             | ชื่อผู้ยื่นเอกสารเสนอราคา                                                                          | จัดทำเอกสาร                                                | พิมพ์แบบแจ้งผล<br>การจัดซื้อจัดจ้าง                       |                                        |
|    | 3609900938029                  | แล็บโปร                                                         |                                                                                                    | รายละเอียด/แก่ไข                                           | พิมพ์                                                     |                                        |
|    | 3700400299231                  | ร้านเอส เจ เมดิคอล                                              |                                                                                                    | รายละเอียด/แก้ไข                                           | พิมพ์                                                     | 15                                     |
|    | 3800200201899                  | นครกิตติภัทธการโยธา                                             |                                                                                                    | รายละเอียด/แก่ไข                                           | พิมพ์                                                     |                                        |
| Q  | กองการพัสดุภาครัฐ (            | <b>ยืนยันแบบแจ้งผลการ</b><br>(กพภ.) กรมบัญชีกลาง ถนนพระราม 6 แ: | <b>จัดขึ้อจัดจ้าง ยกเล็กยืนยันแบบแจ้งผลการจัด</b><br>ยวงสามเสนใน เขตพญาให กรุงเทพมหานคร 10400 โทร. | กซื้อจัดจ้าง กลับสู่หน้าหลัก<br>. 02-127-7000 ต่อ 6951- 69 | FREQ0016                                                  |                                        |
|    |                                |                                                                 |                                                                                                    |                                                            |                                                           |                                        |
| 11 |                                |                                                                 | Ă.,                                                                                                |                                                            |                                                           |                                        |

16. ตัวอย่าง แบบแจ้งผลการจัดซื้อจัดจ้าง (กรณีไม่ได้รับการคัดเลือก)

17. ทั้งนี้ หากผู้ค้าไม่เห็นด้วยกับผลการพิจารณา สามารถยื่นอุทธรณ์ได้ โดยคลิกที่คำ

"แบบอุทธรณ์ผลการจัดซื้อจัดจ้าง (อธ 2)" ที่ระบบจะส่งให้ทางอีเมล์ของผู้ค้า ทั้งนี้ หน่วยงานไม่ต้องส่งเอกสาร เป็นกระดาษไปให้ผู้ค้า

ตัวอย่าง แบบแจ้งผลการจัดซื้อจัดจ้าง (กรณีไม่ได้รับคัดเลือก) ข้อสังเกต : มีภาพลายน้ำนกวายุภักษ์

|                                                                                                    | แบบแจ้งผลการจัดชื่อจัดจ้าง                                                                                                    |
|----------------------------------------------------------------------------------------------------|----------------------------------------------------------------------------------------------------|
| ที่                                                                                                    | ชื่อหน่วยงาน กรมบัญชีกลาง กรุงเทพฯ                                                                                                    |
| วันที่                                                                                                    | ที่อยู่ พระราม ๖แขวง สามเสนใน เขต พญาไท จังหวัด กรุงเทพมหานคร ๑๐๔๐๐                                                                                                    |
| เรื่อง ขอแจ้งผลการจัดซื้อจัด                                                                                                    | กจ้าง                                                                                                    |
| เรียน ร้านเอส เจ เมดิคอล                                                                                                    |                                                                                                    |
| ตามที่ท่าน<br>ด้วยวิธีประกวดราคาอิเล็กท<br>คณะกรรม<br>□ เป็นผู้ไ<br>○ เป็<br>○ เป็<br>○ เป็<br>○ เป็<br>○ เป็<br>□ ไม่ได้รั<br>• เป็<br>□ [] | ได้ยื่นข้อเสนอเพื่อเข้าร่วมทำการจัดซื้อจัดจ้าง ตามโครงการประกวดราคาซื้อคอนกรีตผสมเสร็จ<br>รอนิกส์ (e-bidding) นั้น<br>การพิจารณาผลการประกวดราคาอิเล็กทรอนิกส์ พิจารณาแล้ว มีมติให้<br>ด้รับคัดเลือก เนื่องจาก<br>ในผู้มีคุณสมบัติและข้อเสนอทางด้านเทคนิคถูกต้องครบถ้วนและเป็นผู้เสนอราคาต่ำสุด<br>ปนผู้มีคุณสมบัติและข้อเสนอทางด้านเทคนิคถูกต้องครบถ้วนและเป็นผู้ได้คะแนนรวมสูงสุด<br>มการคัดเลือก เนื่องจาก<br>ในผู้มีคุณสมบัติและข้อเสนอทางด้านเทคนิคถูกต้องครบถ้วนแต่ไม่เป็นผู้เสนอราคาต่ำสุด<br>ในผู้มีคุณสมบัติและข้อเสนอทางด้านเทคนิคถูกต้องครบถ้วนแต่ไม่เป็นผู้ได้คะแนนรวมสูงสุด<br>มารคัดเลือก เนื่องจาก<br>ในผู้มีคุณสมบัติและข้อเสนอทางด้านเทคนิคถูกต้องครบถ้วนแต่ไม่เป็นผู้ได้คะแนนรวมสูงสุด<br>ผ่านการตรวจสอบ ดังนี้<br>] ยื่นเอกสารไม่ถูกต้องและครบถ้วน<br>] มีคุณสมบัติไม่ครบถ้วน<br>] ยื่นข้อเสนอทางเทคนิคไม่เป็นไปตามที่ประกาศ<br>รายการพิจารณา |
|                                                                                                    | ายแลกสารแขน ดังนี้                                                                                                    |
| <u>แจ้งผลการจัดซื้อจัดจ้</u><br>การอทธรณ์                                                                                                    | <u>พ กรณี ไม่ได้รับการคัดเลือก.pdf</u>                                                                                                    |
| หากท่านไม่เห็น<br>ต่อกรมบัญชีกลาง กรุงเทพฯ                                                                                                   | ด้วยกับผลการพิจารณาดังกล่าว ท่านสามารถยื่นอุทธรณ์ตาม <mark>แบบอุทธรณ์ผลการจัดซื้อจัดจ้าง (อธ ๒)</mark><br>ได้ภายใน ๗ วันทำการนับแต่วันประกาศผลผู้ชนะในเว็บไซต์ www.gprocurement.go.th วันที่                                                                                                    |
|                                                                                                    | ขอแสดงความนับถือ                                                                                                    |
|                                                                                                    | ชัยศิริ ชัยศิริ<br>(นายชัยศิริ ชัยศิริ)<br>ผ <sup>ู้</sup> บัญชาการ                                                                                                    |
| โทรศัพท์ ๐-๒๑๒๗-๗๓๘๖-๙                                                                                                    |                                                                                                    |
|                                                                                                    |                                                                                                    |

| ตัวอย่าง                                                                                                    | แบบอุทธรณ์ผลการจัดซื้อจัดจ้าง (อธ 2) สำหรับผู้อุทธรณ์                                                                                                    |                           |
|----------------------------------------------------------------------------------------------------|----------------------------------------------------------------------------------------------------|---------------------------|
| 726F736F667420576F7264202D20E1BABACDD8B7B                                                                                                    | 1 / 2 C                                                                                                    | Ŧ                         |
| 18                                                                                                    | แบบอุทธรณ์ผลการจัดซื้อจัดจ้าง                                                                                                    | )T b                      |
|                                                                                                    | สำหรับผู้อุทธรณ์                                                                                                    |                           |
| ที่<br>วันที่                                                                                                    | เลขประจำตัวผู้เสียภาษี/เลขบัตรประจำตัวประชาชน                                                                                                    | ]-                        |
| เรื่อง ขออุทธรณ์ผลการจัดซื้อจัดจ้าง                                                                                                    |                                                                                                    |                           |
| เรียน<br>สิ่งที่ส่งมาด้วย เอกสารประกอบการพิจ                                                                                                    | ( หัวหน้าหน่วยงานของรัฐที่ทำการจัดซื้อจัด<br>งารณา                                                                                                    | ง้าง)                     |
| ตามที<br>โครงการ                                                                                                    | ได้แจ้งผลการจัดชีอจัด                                                                                                    | จ้าง                      |
| เกี่ยวกับการจัดซื้อจัดจ้างพัสดุ ในกรณีที่เห<br>กฎกระทรวง ระเบียบ หรือประกาศที่อ<br>เป็นเหตุให้ผู้อุทธรณ์ไม่ได้รับการประกาศ<br>การจัดซื้อจัดจ้างและการบริหารพัสดุภาค                                                                           | ห็นว่าหน่วยงานของรัฐมิได้ปฏิบัติให้เป็นไปตามหลักเกณฑ์และวิธีการที่กำหนดในพระราชบัญเ<br>ออกตามความในพระราชบัญญัติการจัดซื้อจัดจ้างและการบริหารพัสดุภาครัฐ พ.ศ. ๒๔<br>เผลเป็นผู้ชนะ หรือไม่ได้รับการคัดเลือกเป็นคู่สัญญา ตามนัยมาตรา ๑๑๔ แห่งพระราชบัญ<br>เรัฐ พ.ศ. ๒๕๖๐                                                                                                    | บู้ดินี้<br>(๖๐<br>มุญัติ |
| จึงเรียนมาเพื่อโปรดพิจา                                                                                                    | ารณา                                                                                                    |                           |
|                                                                                                    | ขอแสดงความนบถอ<br>(ลงชื่อ)<br>()<br>ตำแหน่ง                                                                                                    |                           |
| <ul> <li>หมายเหตุ ๑. ผู้มีสิทธิอุทธรณ์ต้องยื่นอุทธรณ์ภ<br/>๒. มาตรา ๑๑๕ ผู้มีสิทธิอุทธรณ์จ<br/>(๑) การเลือกใช้วิธี<br/>(๒) การยกเลิกการ<br/>(๓) การละเว้นการ<br/>โดยตรงกับการจัดซื้อจัดจ้างในประกาศ เอกสาร<br/>(๔) กรณีอื่นตามที่เ</li> </ul> | าายใน ๗ วันทำการนับแต่วันประกาศผลการจัดซื้อจัดจ้างในระบบเครือข่ายสารสนเทศกรมบัญซีกลาง ตามมาตรา ๙<br>จะยื่นอุทธรณ์ในเรื่องดังต่อไปนี้ไม่ได้<br>การจัดซื้อจัดจ้างหรือเกณฑ์ที่ใช้ในการพิจารณาผลการจัดซื้อจัดจ้างตามพระราชบัญญัตินี้ของหน่วยงานข<br>เจ้ดซื้อวัดจ้างตามมาตรา ๖๗<br>เอ้างถึงพระราชบัญญัตินี้ กฎกระทรวง ระเบียบ หรือประกาศที่ออกตามพระราชบัญญัตินี้ในส่วนที่เกี่ยวข้อ<br>ร หรือหนังสือเชิญชวนของหน่วยงานรัฐ<br>กำหนดในกฎกระทรวง | নজলা<br>০৭ইঁকু<br>১৭      |
| โทรศัพท์                                                                                                    | อนึ่ง ผู้อุทธรณ์ต้องส่งหนังสืออุทธรณ์มาถึงหน่วยงานของรัฐภายใน ๗ วันทำการ นับถัดจากวันที่ร<br>ประกาศผลผู้ชนะหรือผู้ได้รับการคัดเลือกในระบบจัดซื้อจัดจ้างภาครัฐด้วยอิเล็กทรอนิกส์                                                                                                    | <b>i</b> การ              |
| เทรสาร<br>E-mail Address:                                                                                                    |                                                                                                    |                           |

# ตัวอย่าง ชี้แจงเหตุผล (ใบต่อแผ่นที่.....)

| ชี้แจงเหตุผล (ใบต่อแผ่า                                             | นที่)                                                    |
|---------------------------------------------------------------------|----------------------------------------------------------|
| ชี้แจงเหตุผล : ข้อเท็จจริงและเหตุผลอันเป็นเหตุแห่งการอุทธรณ์ ว่าไม่ | ได้รับการประกาศผลเป็นผู้ชนะการจัดซื้อจัดจ้างด้วยเหตุผลใด |
| หตุในการอุทธรณ์ เนื่องจาก                                           |                                                          |
| 🔲 (๑) ยื่นเอกสารไม่ถูกต้องและครบถ้วน ดังนี้                         |                                                          |
| 🔲 (๒) มีคุณสมบัติไม่ครบถ้วน ดังนี้                                  |                                                          |
| 🔲 (๓) ยื่นข้อเสนอทางเทคนิคไม่เป็นไปตามเงื่อนไขที่กำหนด ดังนี้       | м<br>•<br>•                                              |
| 🔲 (๔) อื่นๆ                                                         |                                                          |
|                                                                     |                                                          |
| หตะเลโนการอพธรณ์                                                    |                                                          |
| лијмењент та фито ање                                               |                                                          |
|                                                                     |                                                          |
|                                                                     |                                                          |
|                                                                     |                                                          |
|                                                                     |                                                          |
|                                                                     |                                                          |
|                                                                     |                                                          |
|                                                                     |                                                          |
|                                                                     |                                                          |
|                                                                     |                                                          |
|                                                                     |                                                          |
|                                                                     |                                                          |
| 🗖 สำเนาหนังสือรับรองการจดทะเบียนนิติบุคคล                           | จำนวนแผ่น                                                |
| 🗖 สำเนาบัตรประชาชนของผู้ลงชื่ออุทธรณ์                               | จำนวนแผ่น                                                |
| 🗖 หนังสือมอบอำนาจ (ถ้ามี)                                           | จำนวนแผ่น                                                |
| 🗖 เอกสารอื่นๆ (ระบุ)                                                |                                                          |
| ۹                                                                   | จำนวนแผ่น                                                |
| <u>ළ</u>                                                            | จำนวนแผ่น                                                |
| តា                                                                  | จำนวนแผ่น                                                |
|                                                                     |                                                          |
|                                                                     | م.<br>عقر                                                |

# **ขั้นตอนที่ 3** ยืนยันแบบแจ้งผลการจัดซื้อจัดจ้าง

20. เมื่อพิมพ์แบบแจ้งผลการจัดซื้อจัดจ้างครบทุกรายแล้ว

ให้ผู้ใช้คลิกปุ่ม **ยืนยันแบบแจ้งผลการจัดซื้อจัดจ้าง** เพื่อเสนอผู้มีอำนาจลงนามในเอกสาร พร้อมกับหนังสืออนุมัติสั่งซื้อสั่งจ้างและประกาศผู้ชนะต่อไป

| 1200     | ระบบการจ<br>Thai Gover         | จัดซื้อจัดจ้างภาครัฐ <b>ทค</b><br>nment Procurement        | ลองใช้งาน (เา                              | r(a3)                                      |                                             | รทัส กระท                                  | วันที่ 19 กันยา<br>เรวงพาณิชย์ - หัวหน้าเจ้าห<br>กรมบัญชีกลาง | ยน 2561<br>น้าที่พัสดุ<br>กรุงเทพฯ |
|----------|--------------------------------|------------------------------------------------------------|--------------------------------------------|--------------------------------------------|---------------------------------------------|--------------------------------------------|---------------------------------------------------------------|------------------------------------|
|          | ข้อมูลโครงการ                  |                                                            |                                            |                                            |                                             |                                            |                                                               |                                    |
|          | A1<br>A2                       | เลขที่โครงการ<br>ชื่อโครงการ                               | 61097000046<br>ประกวดราคาซื้อคอ            | อนกรีดผสมเสร็จ ด้วย                        | ยวิธีประกวดราคาอิเล่                        | ล็กทรอนิกส์ (e-bidding)                    |                                                               |                                    |
|          | เลขประจำตัวผู้<br>เสียภาษีอากร | รายว่                                                      | ชื่อผู้ยื่นเอกสารเสนอ                      | ราคา                                       |                                             | จัดทำเอกสาร                                | พิมพ์แบบแจ้งผล<br>การจัดซื้อจัดจ้าง                           |                                    |
|          | 3609900938029 เ                | เล็บโปร                                                    |                                            |                                            |                                             | รายละเอียด/แก้ไข                           | พิมพ์                                                         |                                    |
|          | 3700400299231                  | ร้านเอส เจ เมดิคอล                                         |                                            |                                            |                                             | รายละเอียด/แก้ไข                           | พิมพ์                                                         |                                    |
|          | 3800200201899 1                | นครกิตติภัทธการโยธา                                        |                                            |                                            |                                             | รายละเอียด/แก้ไข                           | พิมพ์                                                         |                                    |
| <u>a</u> | กองการพัสดุภาครัฐ (r           | 20 ยืนยันแบบแจ้งผลการ<br>าพภ.) กรมบัญชีกลาง ถนนพระราม 6 แร | <b>จัดข้อจัดจ่าง</b><br>ขวงสามเสนใน เขตพญา | ยกเล็กยืนยันแบบแจ้ง<br>าไท กรุงเทพมหานคร 1 | มผลการจัดชื่อจัดจ้าง<br>0400 โทร. 02-127-7( | <b>กลับสู่หน้าหลัก</b><br>000 ต่อ 6951- 69 | FREQ0016                                                      |                                    |
| 11       |                                |                                                            | Ĩ                                          |                                            |                                             |                                            |                                                               |                                    |

#### 6.5 บันทึกเลขที่และวันที่

# 1. เมื่อผู้มีอำนาจลงนามในเอกสาร ในลำดับที่ 1-4 พร้อมกับสารบรรณได้ดำเนินการออกเลขที่ และลงวันที่ในเอกสารครบแล้ว ให้ผู้ใช้คลิกปุ่ม บันทึกเลขที่วันที่

| 1        | S:<br>Tł | ะบบ<br>nai G  | inารจ่<br>ioven | จัดซื้อจัดจ้างภาครัฐ <b>หคลอ</b><br>nment Procurement | สไข้งาน (เฟส3)                            |             |                      | รหัส กระทรวงพาถึ     | วันที่ 19 กันยา<br>มิชย์ - หัวหน้าเจ้าห<br>กรมบัญชีกลาง | ยน 2561<br>น้าที่พัสดุ<br>กรุงเทพฯ |
|----------|----------|---------------|-----------------|-------------------------------------------------------|-------------------------------------------|-------------|----------------------|----------------------|---------------------------------------------------------|------------------------------------|
|          |          | ข้อ           | เมูลโคร         | รงการ                                                 |                                           |             |                      |                      |                                                         |                                    |
|          |          | A1<br>A2      | 2               | เลขที่โครงการ<br>ชื่อโครงการ                          | 61097000046<br>ประกวดราคาซื้อคอนกรีตผสมเส | เร็จ ด้วยวิ | ซีประกวดราคาอิเล็กเ  | ทรอนิกส์ (e-bidding) |                                                         |                                    |
|          |          | ลำด่          | เ้บ             | รายการเอ                                              | กสาร                                      |             | จัดทำเอกสาร          | สถานะ                |                                                         |                                    |
|          |          | 1             | หนัง            | งสืออนุมัติสั่งซื้อสั่งจ้าง                           |                                           |             | รายละเอียด/แก้ไข     | ระหว่างดำเนินการ     |                                                         |                                    |
| <b>^</b> |          | 2             | แต่ง            | <b>เต้งคณะกรรมการตรวจและรับมอบงา</b> น                |                                           |             | รายละเอียด/แก้ไข     | ระหว่างดำเนินการ     |                                                         |                                    |
|          |          | 3             | ร่างเ           | เอกสารประกาศผู้ชนะ                                    |                                           |             | รายละเอียด/แก้ไข     | ระหว่างดำเนินการ     |                                                         |                                    |
| Q        |          | 4             | แจ้ง            | เผลการจัดซื้อจัดจ้าง                                  |                                           |             | รายละเอียด/แกไข      | ระหว่างดำเนินการ     |                                                         |                                    |
|          |          |               |                 | 1 บันที                                               | กเลขที่วันที <b>่</b> เสนอหัวหน่          | เ้าอนุมัติ  | กลับสู่หน้าหลัก      |                      |                                                         |                                    |
|          | กองการ   | <b>ເ</b> ຈັ້າ | กาครัฐ (ก       | กพภ.) กรมบัญขีกลาง หนันพระราม 6 แขวงส                 | ามเสนใน เขตพญาให กรุงเทพมหานค             | as 10400 '  | โพร. 02-127-7000 ต่อ | 6951- 69             | FREQ0001                                                |                                    |
|          | 4        | 7             |                 | WUY                                                   |                                           |             | Y Y Y                |                      | 17 ° 1                                                  |                                    |

#### ขั้นตอนที่ 1 บันทึกเลขที่และวันที่

- 2. บันทึก "เลขที่" และ "วันที่" ของหนังสืออนุมัติสั่งซื้อสั่งจ้าง
- 3. บันทึก "เลขที่" และ "วันที่" ของคำสั่งแต่งตั้งคณะกรรมการ
- บันทึก "วันที่" ประกาศผู้ชนะการเสนอราคา (ไม่สามารถบันทึกวันที่ย้อนหลังได้)
- 5. บันทึก "**เลขที่**" แบบแจ้งผลการจัดซื้อจัดจ้าง

ทั้งนี้ วันที่ในแบบแจ้งผลการจัดซื้อจัดจ้าง ระบบ e-GP บันทึกให้อัตโนมัติ โดยเป็นวันเดียวกันกับ วันประกาศผู้ชนะการเสนอราคาตามข้อ 4

| 1     | <b>ระบบก</b><br>Thai Gov | ารจัดซื้อจัดจ้างภาครัฐ <b>หด</b><br>vernment Procurement | ลองใช้งาน (เฟส3                                |                                         | รหัส กระ                                                                                | วันที่ 1<br>เทรวงพาณิชย์ - หัวง<br>กรมบัญ | 9 กันยายน 2561<br>เข้าเจ้าหน้าที่พัสดุ<br>เช็กลาง กรุงเทพฯ |
|-------|--------------------------|----------------------------------------------------------|------------------------------------------------|-----------------------------------------|-----------------------------------------------------------------------------------------|-------------------------------------------|------------------------------------------------------------|
|       |                          | 1<br>บันทึกเลขที่และวันที่                               | 2<br>ด้วอย่างหนังสือ<br>อนุมัดิสั่งชื้อสังจ้าง | 3<br>ด้วอย่างคำสัง<br>แต่งตั้งคณะกรรมกา | 4<br>ตัวอย่างร่างประศ<br>ผู้ชนะการเสน                                                   | อ                                         |                                                            |
|       | ข้อมล่                   | โครงการ                                                  |                                                |                                         |                                                                                         |                                           |                                                            |
|       | A 1                      | เวลเชื้อระคว                                             | E 100700046                                    |                                         |                                                                                         |                                           |                                                            |
|       | AI                       | (N2)11 (M30111                                           | มระกาดราคาซัลคอมกร                             | รีตผสมเสร็จ ด้ายวิธีประกาดร             | าดาลิเล็กทรอบิอส์ (e-hiddii                                                             | na)                                       |                                                            |
|       | A2                       | ชื่อโครงกา                                               |                                                |                                         |                                                                                         |                                           |                                                            |
|       | หนังสือ                  | ออนุมัติสั่งซื้อสั่งจ้างเลขที่และวันที่                  |                                                |                                         |                                                                                         |                                           |                                                            |
|       | B1                       | *เลขที่ กด 0405                                          | .4/153                                         |                                         |                                                                                         |                                           | 2                                                          |
|       | B2                       | *วันที่ 19/09/2                                          | 561 ระบุปีเป็นปีพุทธศ์                         | ้<br>โกราชในรูปแบบ (ววดดปปปป)           |                                                                                         |                                           |                                                            |
|       | คำสังเ                   | เด่งตั้งคณะกรรมการ                                       |                                                |                                         |                                                                                         |                                           |                                                            |
|       | M1                       | *คำสั่งเลขที่ 2/2561                                     |                                                |                                         |                                                                                         |                                           | 3                                                          |
|       | M2                       | *วันที่ 19/09/2                                          | 561 ระบุปีเป็นปีพุทธศ์                         | โกราชในรูปแบบ (ววดดปปปป)                |                                                                                         |                                           |                                                            |
|       | ประกา                    | ศผู้ชนะการเสนอราคา                                       |                                                |                                         |                                                                                         |                                           |                                                            |
|       | S1                       | *ประกาศ ณ วันที่ 21/09/2                                 | 561 ระบุปีเป็นปีพุทธศ์                         | โกราชในรูปแบบ (ววดดปปปป)                |                                                                                         |                                           | 4                                                          |
|       | แบบแ                     | จ้งผลการจัดชื้อจัดจ้าง                                   |                                                |                                         |                                                                                         |                                           |                                                            |
|       |                          | เลขประจำดัว รายชื่อ<br>ผู้เสียภาษีอากร รายชื่อ           | ผู้ยื่นเอกสารเสนอราคา                          | * เลขที่แบบแจ้งผล<br>การจัดซื้อจัดจ้าง  | * วันที่แบบแจ้งผล<br>การจัดซื้อจัดจ้าง<br>ระบุปีเป็นปีพุทธศักราช<br>ในรูปแบบ (ววดดปปปป) | พิมพ์แบบแจ้งผล<br>การจัดซื้อจัดจ้าง       |                                                            |
|       | CI                       | 3609900938029 แล็บโปร                                    |                                                | กค 0405.4/1150                          | 21/09/2561                                                                              | พิมพ์ 🔶                                   |                                                            |
|       |                          | 3700400299231 ร้านเอส เจ <mark>เ</mark> ม                | กิคอล                                          | กค 0405.4/1151                          | 21/09/2561                                                                              | พิมพ์                                     |                                                            |
|       |                          | 3800200201899 นครกิตติภัทธ <i>เ</i>                      | ารโยธา                                         | กด 0405.4/1152                          | 21/09/2561                                                                              | พิมพ์ 🖕                                   |                                                            |
|       | ผู้อนุมั                 | ดิ                                                       |                                                |                                         |                                                                                         |                                           |                                                            |
|       | P1                       | *ดำนำหน้า นางสาว                                         | •                                              | 5                                       |                                                                                         |                                           |                                                            |
|       | P2                       | *ชื่อ มาลาวัล                                            | í                                              |                                         |                                                                                         |                                           |                                                            |
|       | P3                       | *นามสกุล สกาวใจ                                          |                                                |                                         |                                                                                         |                                           |                                                            |
|       | P4                       | *ดำแหน่ง นักวิชาก                                        | าร                                             |                                         |                                                                                         |                                           |                                                            |
|       | P5                       | รักษากา                                                  | เแทน                                           |                                         |                                                                                         |                                           |                                                            |
|       | P6                       | อธิบดี                                                   |                                                |                                         |                                                                                         |                                           |                                                            |
|       |                          | *วันที่ 19/09/2                                          | 561 ระบุปีเป็นปีพุทธศ์                         | โกราชในรูปแบบ (ววดดปปปป)                |                                                                                         |                                           |                                                            |
|       | หมายเห                   | เตุ : รายการที่มี <mark>ดอกจันสีแดง</mark> หมายถึง       | ต้องบันทึกข้อมูล                               |                                         |                                                                                         |                                           |                                                            |
|       |                          | บันทึก                                                   | ยกเลิกเลขที่วันข่                              | า้<br>ไปขั้นตอนที่ 2                    | กลับสู่หน้าหลัก                                                                         |                                           |                                                            |
| กองกา | ารพัสดุภาครัฐ            | (กพภ.) กรมบัญชีกลาง ถนนพระราม 6 แขว                      | วสามเสนใน เขดพญาไท กรุงเห                      | าพมหานคร 10400 โทร. 02-127              | -7000 ต่อ 6951- 69                                                                      | FR                                        | EQ0001_1D                                                  |

- 6. ผู้ใช้สามารถพิมพ์แบบแจ้งผลการจัดซื้อจัดจ้าง แบบที่มีเลขที่และวันที่เก็บเป็นหลักฐานได้
- 7. ตัวอย่างแบบแจ้งผลการจัดซื้อจัดจ้าง ที่ปรากฎเลขที่และวันที่
- 8. คลิกปุ่ม ไปขั้นตอนที่ 2

|          | 1<br>บันทึกเลขที่แ             | ละวันที่ อ                       | 2<br>ตัวอย่างหนังสือ<br>หุมัติสั่งชื้อสังจ้าง | 3<br>ด้วอย่างคำสัง<br>แต่งตั้งคณะกรรมก | 4<br>ด้วอย่างร่างประเ<br>ผู้ชนะการเสน                                                   | อ                                   |
|----------|--------------------------------|----------------------------------|-----------------------------------------------|----------------------------------------|-----------------------------------------------------------------------------------------|-------------------------------------|
| ข้อมูล   | โครงการ                        |                                  |                                               |                                        |                                                                                         |                                     |
| A1       | เล                             | เขที่โครงการ 610                 | 97000046                                      |                                        |                                                                                         |                                     |
| A2       |                                | ชื่อโครงการ ประ                  | ะกวดราคาซื้อคอนกรี                            |                                        | ราคาอิเล็กทรอนิกส์ (e-biddi                                                             | ng)                                 |
| • ب      | ز ب ت تد ت ر                   | L                                |                                               |                                        |                                                                                         |                                     |
| หนงสะ    | ออนุมตสงชอสงจางเลขทแ           | เละวนท                           |                                               |                                        |                                                                                         |                                     |
| BI       | ~เลข<br>*                      | ท กค 0405.4/15:<br>ส. 10/00/2561 | 3                                             |                                        |                                                                                         |                                     |
| D2       | . ×                            | n 19/09/2561                     | ระบุบเบนบพุทธศ                                | กราชเนรูบแบบ (ววดดบบบบ)                | )                                                                                       |                                     |
| คาสงเ    | เดงดงคณะกรรมการ                | a Diarce                         |                                               |                                        |                                                                                         |                                     |
| M1       | ^คาสงเลข<br>*รั⊶               | ท 2/2561                         |                                               | ×                                      |                                                                                         |                                     |
| MZ       |                                | 19/09/2501                       | ระบุบเบนบพุทธศ                                | ານຂາສເສຊົກແກກ (ວວດທາກກາກ)              | )                                                                                       |                                     |
| บระกา    | เศผูชนะการเล่นอราคา<br>*       | đ 04/00/0554                     |                                               | ×                                      |                                                                                         |                                     |
| 51       | ~ บระกาด ณ วน                  | n 21/09/2561                     | ระบุปเป็นบพุทธศ                               | กราชเนรูบแบบ (ววดดบบบบ)                | )                                                                                       |                                     |
| CI       | เลขประจำตัว<br>ผู้เสียภาษีอากร | รายชื่อผู้ยื่นเอะ                | กสารเสนอราคา                                  | * เลขที่แบบแจ้งผล<br>การจัดซื้อจัดจ้าง | * วันที่แบบแจ้งผล<br>การจัดซื้อจัดจ้าง<br>ระบุปีเป็นปีพุทธศักราช<br>ในรูปแบบ (ววดดปปปป) | พิมพ์แบบแจ้งผล<br>การจัดซื้อจัดจ้าง |
|          | 3609900938029 ແລ້              | บ้เปร                            |                                               | กค 0405.4/1150                         | 21/09/2561                                                                              | พิมพ์                               |
|          | 3700400299231 ร้าง             | นเอส เจ เมดิคอล                  |                                               | กค 0405.4/1151                         | 21/09/2561                                                                              | พิมพ์                               |
|          | 3800200201899 นค               | เรกิตติภัทธการโยธ                | n                                             | กค 0405.4/1152                         | 21/09/2561                                                                              | พิมพ์ 🖕                             |
| ผู้อนุมั | ้ดิ                            |                                  |                                               |                                        |                                                                                         |                                     |
| P1       | *ดำนำหน                        | ม้า นางสาว                       | •                                             |                                        |                                                                                         | 6)                                  |
| P2       | *1                             | ไอ มาลาวัลย์                     |                                               |                                        |                                                                                         |                                     |
| P3       | *นามสกุ                        | เล สกาวใจ                        |                                               |                                        |                                                                                         |                                     |
| P4       | *ดำแหน                         | iง นักวิชาการ                    |                                               |                                        |                                                                                         |                                     |
| P5       |                                | รักษาการแทน                      |                                               |                                        |                                                                                         |                                     |
| P6       |                                | อธิบดี                           |                                               |                                        |                                                                                         |                                     |
|          | *วัน                           | ที่ 19/09/2561                   | ระบุปีเป็นปีพุทธศั                            | โกราชในรูปแบบ (ววดดปปปป)               | )                                                                                       |                                     |

# ตัวอย่าง แบบแจ้งผลการจัดซื้อจัดจ้าง

แบบแจ้งผลการจัดซื้อจัดจ้าง

| ที่ กค ୦๔୦๕.๔/๑๑๕୦                    | ชื่อหน่วยงาน กรมบัญชีกลาง กรุงเทพฯ                                                                              |  |  |  |  |  |
|---------------------------------------|----------------------------------------------------------------------------------------------------|--|--|--|--|--|
| <b>วันที่</b> ๒๑ กันยายน ๒๕๖๑         | ที่อยู่ พระราม ๖แขวง สามเสนใน เขต พญาไท จังหวัด กรุงเทพมหานคร ๑๐๔๐๐                                             |  |  |  |  |  |
|                                       |                                                                                                    |  |  |  |  |  |
|                                       |                                                                                                    |  |  |  |  |  |
|                                       | The second second second second second second second second second second second second second second second se |  |  |  |  |  |
| เรื่อง ขอแจ้งผลการจัดซื้อจัดจ้าง      |                                                                                                    |  |  |  |  |  |
| เรียน แล็บโปร                         |                                                                                                    |  |  |  |  |  |
| ตามที่ท่านได้ยื่นข้อเสนอ              | อเพื่อเข้าร่วมทำการจัดซื้อจัดจ้าง ตามโครงการประกวดราคาซื้อคอนกรีตผสมเสร็จ                                       |  |  |  |  |  |
| ด้วยวิธีประกวดราคาอิเล็กทรอนิกส์ (e-b | idding) นั้น                                                                                                    |  |  |  |  |  |
| คณะกรรมการพิจารณา                     | ผลการประกวดราคาอิเล็กทรอนิกส์ พิจารณาแล้ว มีมติให้                                                              |  |  |  |  |  |
| 🗹 เป็นผู้ได้รับคัดเลือก               | เนื่องจาก                                                                                                    |  |  |  |  |  |
| 💿 เป็นผู้มีคุณสมป                     | <i>ั</i> ้มดิและข้อเสนอทางด้านเทคนิคถูกต้องครบถ <b>้วนและเป็นผู้เสนอราคาต่ำสุด</b>                              |  |  |  |  |  |
| 🔿 เป็นผู้มีคุณสมป                     | <sup>ุ</sup> ้มดิและข้อเสนอทางด้านเทคนิคถูกต้องครบถ <b>้วนและเป็นผู้ได้คะแนนรวมสูงสุด</b>                       |  |  |  |  |  |
| 🔲 ไม่ได้รับการคัดเลือก                | า เนื่องจาก                                                                                                    |  |  |  |  |  |
| 🔿 เป็นผู้มีคุณสมบ้                    | <sup>ุ</sup> มัติและข้อเสนอทางด้านเทคนิคถูกต้องครบถ้วนแต่ไม <b>่เป็นผู้เสนอราคาต่ำสุด</b>                       |  |  |  |  |  |
| 🔿 เป็นผู้มีคุณสมบ้                    | <i>ม</i> ัติและข้อเสนอทางด้านเทคนิคถูกต้องครบถ้วนแต่ไม <b>่เป็นผู้ได้คะแนนรวมสูงสุด</b>                         |  |  |  |  |  |
| 🔿 ไม่ผ่านการตรว                       | จสอบ ดังนี้                                                                                                    |  |  |  |  |  |
| 🔲 ยื่นเอกสาร                          | งไม่ถูกต้องและครบถ <b>้</b> วน                                                                                  |  |  |  |  |  |
| 🔲 มีคุณสมบั                           | ติไม่ครบถ้วน                                                                                                    |  |  |  |  |  |
| 🔲 ยื่นข้อเสน                          | อทางเทคนิคไม่เป็นไปตามที่ประกาศ                                                                                 |  |  |  |  |  |
| 🗌 ยกเลิกรายการพิจา                    | รณา                                                                                                    |  |  |  |  |  |
| ชี้แจงเหตุผลเพิ่มเติม ตามเอกสารแ      | เนบ ดังนี้                                                                                                    |  |  |  |  |  |
| ขอแจ้งผลการจัดซื้อจัดจ้าง.pdf         |                                                                                                    |  |  |  |  |  |
| การอุทธรณ์                            | UTI'UN                                                                                                    |  |  |  |  |  |
| งหากท่างไปแห็งเด้าแก้งแลกก            | รพิวารณาดังกล่าว ท่านสานารถยื่นเอพธรณ์ตางแบบแอพธรณ์ยอการวัดสื้อวัดว้าง (อธ.)                                    |  |  |  |  |  |
| ต่อกรรมขักเชีกลาง กรรมพพฯ ได้ภายใน ๗  | วันทำการบันแต่วันประกาศผลผู้ตบะในเว็บไซต์ www.gnrocurement go th วันที่ be กับยายน                              |  |  |  |  |  |
|                                       | aun in raid own and ann in wang o near to both www.sprocurence.co.ur and ear mad to he                          |  |  |  |  |  |
|                                       |                                                                                                    |  |  |  |  |  |
|                                       | ขอแสดงความนับถือ                                                                                                |  |  |  |  |  |
|                                       |                                                                                                    |  |  |  |  |  |
|                                       | ยศวดี โสมาพันธุ                                                                                                 |  |  |  |  |  |
|                                       | (นายยศวดี โสมาพันธุ)                                                                                            |  |  |  |  |  |
|                                       | ที่ปรึกษากรมบัญชีกลาง                                                                                           |  |  |  |  |  |
| โทรศัพท ୦-๒๑๒๗-๗๓๘๖-๙<br>-            | รักษาการแทน                                                                                                    |  |  |  |  |  |
| ทรสาร อธีบดกรมบญชกลาง                 |                                                                                                    |  |  |  |  |  |

# **ขั้นตอนที่ 2** ตัวอย่างหนังสีออนุมัติสั่งชื้อสั่งจ้าง

# ระบบจะแสดงหนังสืออนุมัติสั่งซื้อสั่งจ้าง แบบที่ปรากฎเลขที่เอกสารและวันที่ลงนาม เมื่อตรวจสอบความถูกต้องแล้ว ให้คลิกปุ่ม

| 17.400,000      | ระบบการจัดซื้อจัดจ้างภาครัฐ หคลองใช้งาน (เฟลร) วันที่ 19 กันยายน 2561 รหัส กระทรวงพาณิชย์ - หัวหน้าเจ้าหน้าที่พัสดุ<br>Thai Government Procurement กรมบัญชีกลาง กรุงเทพฯ                                                                                                    |  |
|-----------------|----------------------------------------------------------------------------------------------------|--|
|                 | 1<br>บันทึกเลซที่และวันที่ คัวอย่างหนังสือ<br>อนุมัติสั่งชื่อสั่งจ้าง แต่งตั้งคณะกรรมการ ผู้ชนะการเสนอ                                                                                                    |  |
|                 | ตัวอย่างหนังสืออนุมัติสั่งซื้อสั่งจ้าง                                                                                                    |  |
|                 | บันทึกข้อความ                                                                                                    |  |
|                 | ส่วนราชการ กรมบัญชีกลาง                                                                                                    |  |
|                 | ที่ กค ๐๔๐๕.๔/๑๕๓ วันที่ ๑๙ กันยายน ๒๕๖๑                                                                                                    |  |
|                 | เรื่อง รายงานผลการพิจารณาและขออนุมัติสั่งซื้อสั่งจ้าง<br>                                                                                                    |  |
|                 | เรียน อธิบดีกรมบัญชีกลาง                                                                                                    |  |
| <b>*</b><br>■ Q | ตามที่ได้ดำเนินการจัดซื้อตามประกาศกรมบัญชีกลาง เรื่อง ประกวดราคาซื้อคอนกรีตผสมเสร็จ ด้วยวิธี<br>ประกวดราคาอิเล็กทรอนิกส์ (e-bidding) และเอกสารซื้อด้วยประกวดราคาอิเล็กทรอนิกส์ (e-Bidding) เลข<br>ที่ ๓/๒๕๖๑ ลงวันที่ ๗ กันยายน ๒๕๖๑ นั้น<br>กรมบัญชีกลาง ขอรายงานผลการพิจารณาการจัดซื้อดังกล่าว ดังนี้<br>คอนกรีตผสมเสร็จ (๓๑.๙๙.๙๙.๙๙ -๐๑๐๑๐๐๐๐๐๐๐๐๐๐๐๐๐๐๐๐๐๐๐๐๐๐๐๐๐๐๐๐๐๐๐๐ |  |
|                 | จึงเรียนมาเพื่อโปรดพิจารณา หากเห็นชอบ ขอได้โปรดลงนามในแบบแจ้งผลการจัดซื้อจัดจ้าง และ<br>ประกาศรายชื่อผู้ชนะการเสนอราคาที่เสนอมาพร้อมนี้                                                                                                    |  |
|                 | (นายยศวดี โสมาพันธุ์)                                                                                                    |  |
|                 | ที่ปรึกษากรมบัญชีกลาง                                                                                                    |  |
|                 | รักษาการแทน                                                                                                    |  |
|                 | อธิบดีกรมบัญชีกลาง                                                                                                    |  |
| n               | ข้อนกลับขึ้นดอนที่ 1 พิมพ์ ไปขึ้นดอนที่ 3 กลับสู่หน้าหลัก<br>องการพัสดุภาครัฐ (กพภ.) กรมบัญชีกลาง ถนนพระราม 6 แขวงสามเสนใน เขตพญาไท กรุงเทพมหานคร 104 902-127-7000 ต่อ 6951- 69 FREQ0001_2D                                                                                                    |  |

## ขั้นตอนที่ 3 ตัวอย่างคำสั่งแต่งตั้งคณะกรรมการ

ระบบจะแสดงเอกสารคำสั่งแต่งตั้งคณะกรรมการที่มีเลขที่เอกสาร และวันที่ลงนาม
 เมื่อตรวจสอบความถูกต้องแล้ว ให้คลิกปุ่ม
 ไปขั้นตอนที่ 4

| A A A A A A A A A A A A A A A A A A A | ระบบการจัดซื้อจัดจ้างภาครัฐ พดลายงใช้งาน (เฟอร์) วันที่ 19 กันยายน 2561 รหัส กระทรวงพาณิชย์ - หัวหน้าเจ้าหน้าที่พัสดุ<br>Thai Government Procurement กรมบัญชีกลาง กรุงเทพฯ                                                                                                    |
|---------------------------------------|----------------------------------------------------------------------------------------------------|
|                                       | 1<br>มันพึกเลขที่และวันที่ 2<br>อนุนัติสิ่งชื่อสังจ้าง ผู้ช่วยย่างหารรมการ ผู้ช่วยย่างร่างประกาศ<br>แต่งตั้งคณะกรรมการ ผู้ชนะการเสนอ                                                                                                    |
|                                       | ตัวอย่างร่างคำสั่งแต่งตั้งคณะกรรมการ                                                                                                    |
|                                       | คำสั่ง กรมบัญชีกลาง กรุงเทพฯ<br>ที่ ๒/๒๕๖๑                                                                                                    |
|                                       | เรื่อง แต่งตั้ง คณะกรรมการตรวจรับพัสดุ สำหรับการประกวดราคาซื้อคอนกรีตผสมเสร็จ ด้วยวิธีประกวดราคา                                                                                                    |
|                                       | อิเล็กทรอนิกส์ (e-bidding)                                                                                                    |
|                                       | ด้วย กรมบัญชีกลาง มีความประสงค์จะ ประกวดราคาชื้อคอนกรีตผสมเสร็จ ด้วยวิธีประกวดราคา<br>อิเล็กทรอนิกส์ (e-bidding) และเพื่อให้เป็นไปตามระเบียบกระทรวงการคลังว่าด้วยการจัดซื้อจัดจ้าง และการบริหาร<br>พัสดุภาครัฐ พ.ศ. ๒๕๖๐ จึงขอแต่งตั้งรายชื่อต่อไปนี้เป็น คณะกรรมการตรวจรับพัสดุ สำหรับการประกวดราคาชื้อ<br>คอนกรีตผสมเสร็จ ด้วยวิธีประกวดราคาอิเล็กทรอนิกส์ (e-bidding)<br>คณะกรรมการตรวจรับพัสดุ<br>๑. นายเคสหนึ่ง ประธาน ประธานกรรมการๆ<br>ผอ.กอง |
| <b>∉</b><br>≣                         | เลขานุการ<br>๓. นายอนุรักษ์ ทดสอบ กรรมการ<br>นักวิชาการ<br>อำนาจและหน้าที่<br>ดรวจรับพัสดุ                                                                                                    |
|                                       | สั่ง ณ วันที่ ๑๙ กันยายน ๒๕๖๑                                                                                                    |
|                                       | ยศวดี โสมาพันธุ์<br>(นายยศวดี โสมาพันธุ์)<br>ที่ปรึกษากรมบัญชีกลาง<br>อธิบดีกรมบัญชีกลาง                                                                                                    |
|                                       | ย้อนกลับขั่นดอนที่ 2 พิมพ์ ไปขั้นดอนที่ 4 กลับสู่หน้าหลัก                                                                                                    |
| กองเ                                  | งการพัสดุภาครัฐ (กพภ.) กรมบัญชีกลาง ถนนพระราม 6 แขวงสามเสนใน เขตพญาไท กรุงเทพมหานคร 104<br>100<br>100                                                                                                    |
#### ขั้นตอนที่ 4 ตัวอย่างร่างประกาศผู้ชนะการเสนอ

## 11. ระบบจะแสดงเอกสารประกาศผู้ชนะการเสนอราคาที่มีเลขที่เอกสารและวันที่ประกาศ เมื่อตรวจสอบความถูกต้องแล้ว ให้คลิกปุ่ม **กลับสู่หน้าหลัก**

| A State | ระบบการจัดชื้อจัดจ้างภาครัฐ <b>ภดสถางใช้ราน (แฟล3)</b> วันที่ 19 กันยายน 2561<br>รหัส กระทรวงพาณิชย์ - หัวหน้าเจ้าหน้าที่พัสดุ<br>Thai Government Procurement กรมบัญชีกลาง กรุงเทพฯ                   |  |  |  |  |  |  |
|---------|----------------------------------------------------------------------------------------------------|--|--|--|--|--|--|
|         | 1 2 3 4<br>ดัวอย่างหนังสือ ดัวอย่างคำลัง<br>อนุบัติสังขือสังข้าง แต่งดังคณะกรรมการ ผู้ขนะการเสนอ                                                                                                    |  |  |  |  |  |  |
|         | ตัวอย่างร่างประกาศผู้ชนะการเสนอราคา                                                                                                    |  |  |  |  |  |  |
|         | ประกาศกรมบัญชีกลาง<br>เรื่อง ประกาศผู้ขนะการเสนอราคา ประกวดราคาซื้อคอนกรีตผสมเสร็จ ด้วยวิธีประกวดราคาอิเล็กทรอนิกส์ (e-<br>biddine)                                                                   |  |  |  |  |  |  |
|         |                                                                                                    |  |  |  |  |  |  |
|         | ตามประกาศ กรมบัญชีกลาง เรื่อง ประกวดราคาซื้อคอนกรีตผสมเสร็จ ด้วยวิธีประกวดราคา                                                                                                    |  |  |  |  |  |  |
|         | อิเล็กทรอนิกส์ (e-bidding) และเอกสารประกวดราคาซื้อด้วยวิธีประกวดราคาอิเล็กทรอนิกส์ (e-Bidding) เลขที่                                                                                                 |  |  |  |  |  |  |
| *       | ต⁄๒๕๖๑ ลงวันที่ ๗ กันยายน ๒๕๖๑ นั้น                                                                                                    |  |  |  |  |  |  |
| Ξ       | คอนกรีตผสมเสร็จ (๓๓.๙๙.๙๙.๙๙.๙๙.<br>                                                                                                    |  |  |  |  |  |  |
| Q       | ผสมเสรจ] จานวน ๒๘๕ ลูกบาคกเมตร(1 ลูกบาคกเมตร) ผูเสนอราคาทชนะการเสนอราคา เดแก แลบเบร (ผู<br>ผลิต) โดยเสนอราคาต่ำสุด เป็นเงินทั้งสิ้น ๔๙๐,๐๐๐.๐๐ บาท (สี่แสนเก้าหมิ่นบาทถ้วน) รวมภาษีมูลค่าเพิ่มและภาษี |  |  |  |  |  |  |
|         | อื่น ค่าขนส่ง ค่าจดทะเบี้ยน และค่าใช้จ่ายอื่นๆ ทั้งปวง                                                                                                    |  |  |  |  |  |  |
|         |                                                                                                    |  |  |  |  |  |  |
|         | ประกาศ ณ วันที่ ๒๑ กันยายน พ.ศ. ๒๕๖๑                                                                                                    |  |  |  |  |  |  |
|         |                                                                                                    |  |  |  |  |  |  |
|         | (นายยศวดี โสมาพันธุ์)                                                                                                    |  |  |  |  |  |  |
|         | ที่ปรึกษากรมบัญชีกลาง                                                                                                    |  |  |  |  |  |  |
|         | รักษาการแทน                                                                                                    |  |  |  |  |  |  |
|         | อธิบดีกรมบัญชีกลาง                                                                                                    |  |  |  |  |  |  |
|         | ย้อนกลับขั้นตอนที่ 3 พิมพ์ กลับสู่หน้าหลัก                                                                                                    |  |  |  |  |  |  |
| กะ      | งการพัสดุภาครัฐ (กพภ.) กรมบัญยึกลาง ถนนพระราม 6 แขวงสามเสนใน เขตพญาไท กรุงเทพมหานคร 10400 โทร. 07 0 ต่อ 6951- 69 FREQ0001_4D                                                                          |  |  |  |  |  |  |
|         |                                                                                                    |  |  |  |  |  |  |

12. คลิกปุ่ม 📃 เสนอหัวหน้าอนุมัติ

เพื่อนำประกาศผู้ชนะการเสนอราคาประกาศเผยแพร่

ในระบบเครือข่ายสารสนเทศของกรมบัญชีกลาง เพื่อส่งแบบแจ้งผลการจัดซื้อจัดจ้างไปยังผู้ค้าผ่านทางอีเมล์

| A A A A A A A A A A A A A A A A A A A | ระ<br>Th | ະບາ<br><sub>Iai</sub> ( | กการจัดซื้อจัดจ้างภาครัฐ พุคลส<br>overnment Procurement | องใช้งาน (เพล3)                 |                             | รหัส กระทรวงพาณี     | วันที่ 19 กันยายน 2561<br>ไชย์ - หัวหน้าเจ้าหน้าที่พัสดุ<br>กรมบัญชีกลาง กรุงเทพฯ |
|---------------------------------------|----------|-------------------------|---------------------------------------------------------|---------------------------------|-----------------------------|----------------------|-----------------------------------------------------------------------------------|
|                                       |          | ข้อ                     | มูลโครงการ                                              |                                 |                             |                      |                                                                                   |
|                                       |          | A                       | เลขที่โครงการ                                           | 61097000046                     |                             |                      | _                                                                                 |
|                                       |          | A                       | ชื่อโครงการ                                             | ประกวดราคาซ้อคอนกรีตผสมเสร็จ ด่ | ัวยวิธีประกวดราคาอิเล็ก<br> | ทรอนิกส์ (e-bidding) |                                                                                   |
|                                       |          | ลำด                     | <b>บ้บ</b> รายการเส                                     | อกสาร                           | จัดทำเอกสาร                 | สถานะ                |                                                                                   |
|                                       |          | 1                       | หนังสืออนุมัติสั่งซื้อสังจ้าง                           |                                 | รายละเอียด/แก้ไข            | ดำเนินการแล้ว        |                                                                                   |
|                                       |          | 2                       | แต่งตั้งคณะกรรมการตรวจและรับมอบงาน                      |                                 | รายละเอียด/แก้ไข            | ดำเนินการแล้ว        |                                                                                   |
|                                       |          | 3                       | ร่างเอกสารประกาศผู้ชนะ                                  |                                 | รายละเอียด/แก้ไข            | ดำเนินการแล้ว        |                                                                                   |
|                                       |          |                         | บันก                                                    | ทึกเลขที่วันที่ เสนอหัวหน้าอนุม | มัติ กลับสู่หน้าหลัก        |                      |                                                                                   |
|                                       | กองการ   | Ŵăņ                     | าครัฐ (กพ.ก.) กรมมัญขักลาง ถนนพระราม 6 แขวงเ            | ามเสนใน เขตพญาไท กรุงเทพมา 10   | 400 โทร. 02-127-7000 ต่อ    | 6951- 69             | FREQ0001                                                                          |
|                                       |          |                         |                                                         |                                 |                             |                      |                                                                                   |

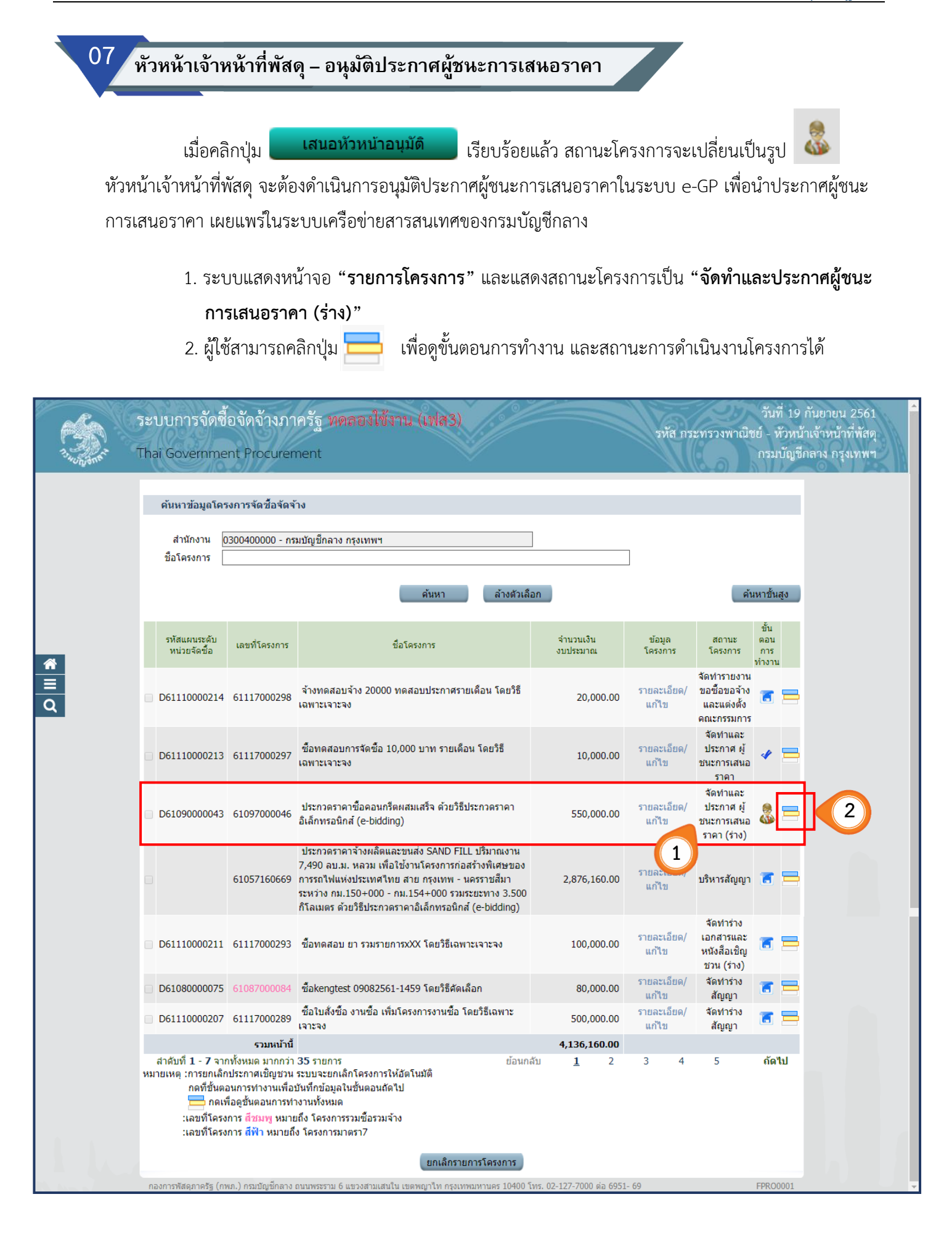

ระบบแสดงสถานะการดำเนินงานของโครงการ จากนั้นให้หัวหน้าเจ้าหน้าที่พัสดุคลิกแท็บที่ 3
 "จัดทำและประกาศ ผู้ชนะการเสนอราคา"

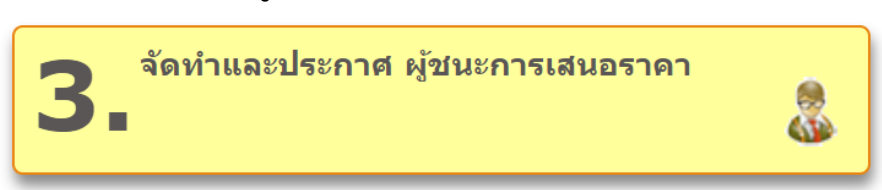

เพื่อดำเนินการในขั้นตอน **"อนุมัติประกาศผู้ชนะการเสนอราคา เพื่อนำประกาศขึ้นเว็บไซต์**" ได้

| A A A A A A A A A A A A A A A A A A A | ระบบการจัดซื้อจัดจ้างภาครั<br>Thai Government Procuremen | ฐ ทดลองใช้งาน (เฟล3)<br>เ                                          | วันที่ 19 กันยายน 2561<br>รหัส กระทรวงพาณิชย์ - หัวหน้าเจ้าหน้าที่พัสดุ<br>กรมบัญชีกลาง กรุงเทพฯ |
|---------------------------------------|----------------------------------------------------------|--------------------------------------------------------------------|--------------------------------------------------------------------------------------------------|
|                                       | ขั้นตอนการทำงาน วิธีประกวดรา                             | คาอิเล็กหรอนิกส์ (e-bidding)-ชื้อ                                  |                                                                                                  |
|                                       | สำนักงาน :                                               | 0300400000 - กรมบัญชีกลาง กรุงเทพฯ                                 |                                                                                                  |
|                                       | วิธีการจัดหา :                                           | ประกวดราคาอิเล็กทรอนิกส์ (e-bidding)                               |                                                                                                  |
|                                       | ประเภทการจัดหา :                                         | ชื่อ                                                               |                                                                                                  |
|                                       | วิธีการพิจารณา :                                         | ราคารวม                                                            |                                                                                                  |
|                                       | เลขที่โครงการ :                                          | 61097000046                                                        |                                                                                                  |
|                                       | ชื่อโครงการ :                                            | ประกวดราคาซื้อคอนกรีตผสมเสร็จ ด้วยวิธีประกวดราคาอิเล็กทรอนิกส์     | (e-bidding)                                                                                      |
| *                                     | 22 0000000                                               |                                                                    |                                                                                                  |
| ≡<br>Q                                |                                                          | ี่ <b>1</b> เว็บไซด์ 🗸                                             |                                                                                                  |
|                                       |                                                          | 2. รายชื่อผู้เสนอราคาและผลการพิจารณา                               |                                                                                                  |
|                                       |                                                          | 3. จัดทำและประกาศ ผู้ชนะการเสนอราคา                                | 3                                                                                                |
|                                       |                                                          | 4. จัดหาร่างสัญญา                                                  |                                                                                                  |
|                                       |                                                          | 5 ตรวจสอบหลักประกันสัญญาและจัดทำ<br>สัญญา                          |                                                                                                  |
|                                       |                                                          | 6. ข้อมูลสาระสำคัญในสัญญา                                          |                                                                                                  |
|                                       |                                                          | 2 บริหารสัญญา                                                      |                                                                                                  |
|                                       |                                                          | การบันทึกรายงานผลการพิจารณา                                        |                                                                                                  |
|                                       | ดวาบหนายของสักเอ้กษณ์เปลาพะ                              | aan                                                                |                                                                                                  |
|                                       | 🥂 : มันเชื้อต้องเอ                                       | 🍔 : เสนอข้อมูลให้หัวหน้าฯ 🍡 🦽 เสนติเม                              | ารขั้นคอนต่อไป                                                                                   |
|                                       | 💼 : บนพทขอมูล                                            | 🊳 - ····· 🛷 : 0116444                                              |                                                                                                  |
|                                       | 🔶 : ยกเลกดำเนินการขันตอนต่อไป                            |                                                                    |                                                                                                  |
| n                                     | องการพัสดุภาครัฐ (กพภ.) กรมบัญชีกลาง ถนนพระรา            | ม 6 แขวงสามเสนใน เขตพญาไท กรุงเทพมหานคร 10400 โทร. 02-127-7000 ต่อ | 6951- 69 FPR00004                                                                                |

#### ขั้นตอนที่ 1 ตัวอย่างหนังสืออนุมัติสั่งชื้อสั่งจ้าง

 หัวหน้าเจ้าหน้าที่พัสดุตรวจสอบความถูกต้องในหนังสืออนุมัติสั่งซื้อสั่งจ้าง และหาก<u>ต้องการแก้ไขข้อมูล</u> ให้คลิกปุ่ม และเสนอหัวหน้าเจ้าหน้าที่พัสดุอีกครั้ง

5. เมื่อหัวหน้าเจ้าหน้าที่พัสดุตรวจสอบความถูกต้องเรียบร้อยแล้ว และ<u>ไม่ต้องการแก้ไขข้อมูล</u> ให้คลิกปุ่ม **ไปขั้นดอนที่ 2** เพื่อดำเนินการในขั้นตอนต่อไป

| 1. Santa | ระบบการจัดซื้อจัดจ้างภาครัฐ <b>หดลองใช้งาน (เฟลุ3)</b> วันที่ 19 กันยายน 2561<br>รหัส กระทรวงพาณิชย์ - หัวหน้าเจ้าหน้าที่พัสดุ<br>Thai Government Procurement กรมบัญชีกลาง กรุงเทพฯ         |   |
|----------|----------------------------------------------------------------------------------------------------|---|
|          | 1<br>ตัวอย่างหนังถือ<br>อนุมัติสั่งชื่อสั่งจ้าง<br>แต่งดังคณะกรรมการ<br>มีชันะการเสนอราคา<br>ผู้ชนะการเสนอราคา                                                                              |   |
|          | ตัวอย่างหนังสืออนุมัติสั่งซื้อสั่งจ้าง                                                                                                    |   |
|          | บันทึกข้อความ                                                                                                    |   |
|          | ส่วนราชการ กรมบัญชีกลาง                                                                                                    |   |
|          | ที่ กค.อ๔.อ๔.๔/๑๕๓ วันที่ ๑๙ กันยายน ๒๕๖๑                                                                                                    |   |
|          | เรื่อง รายงานผลการพิจารณาและขออนุมัติสั่งซื้อสั่งจ้าง                                                                                                    |   |
|          | เรียน อธิบดีกรมบัญชีกลาง                                                                                                    |   |
|          | ตามที่ได้ดำเนินการจัดซื้อตามประกาศกรมบัญชีกลาง เรื่อง ประกวดราคาซื้อคอนกรีตผสมเสร็จ ด้วยวิธี                                                                                                |   |
|          | ประกวดราคาอิเล็กทรอนิกส์ (e-bidding) และเอกสารซื้อด้วยประกวดราคาอิเล็กทรอนิกส์ (e-Bidding) เลข                                                                                              |   |
|          | ที่ ๓∕๒๕๖๑ ลงวันที่ ๗ กันยายน ๒๕๖๑ นั้น                                                                                                    |   |
| *        | กรมบัญชีกลาง ขอรายงานผลการพิจารณาการจัดชื่อดังกล่าว ดังนี้                                                                                                    |   |
|          | คอนกรีตผสมเสร็จ (๓๑.๙๙.๙๙.๙๙.๙๙ -๐๑๐๑๐๐๐๐๐๐๐๐๐๐๐๐๐๐๐๐๐๐๐๐๐๐๐๐๐๐๐๐๐๐๐๐                                                                                                    |   |
| Q        | ผสมเสร็จ] จำนวน ๒๘๕ ลูกบาศก์เมตร(1 ลูกบาศก์เมตร) ผู้เสนอราคาที่ชนะการเสนอราคา ได้แก่ แล้บโปร เสนอ<br>*                                                                                      |   |
|          | ราคาตาลุด เบนเงนทงลน ๔๙๐,๐๐๐.๐๐ บาท (ลแลนเถาหมนบาทถวน) รวมภาษมูลคาเพมและภาษอน คาชนลง คา<br>จดทะเบียน และค่าใช้จ่ายอื่นๆ ทั้งปวง ซึ่งต่ำกว่าเงินงบประมาณ ๖๐,๐๐๐.๐๐ บาท คิดเป็นอัตราร้อยละ ๑๐ |   |
|          | ถึงเรียบบาเพื่อไปรดพิจารณา หากเห็บชอบ ชอได้ไปรดองบานในแบบแอ้งผอการจัดตั้งจัดจ้าง และ                                                                                                    |   |
|          | ประกาศรายชื่อผู้ชนะการเสนอราคาที่เสนอมาพร้อมนี้                                                                                                    |   |
|          | (นายยศวดี โสมาพันธุ์)                                                                                                    |   |
|          | ที่ปรึกษากรมบัญชีกลาง                                                                                                    |   |
|          | รักษาการแทน                                                                                                    |   |
|          | อธิบดีกรมบัญชีกลาง                                                                                                    |   |
|          |                                                                                                    |   |
|          | ส่งคืนแก้ไข พิมพ์ ไปขั้นตอนที่ 2 กลับสู่หน้าหลัก                                                                                                    |   |
| กอ       | งการพัสดุภาครัฐ (กพภ.) กรมบัญชีกลาง ถนนพระราม 6 เสนใน เขตพญาไท กรุงเทพมหานคร ร. 02-127-7000 ต่อ 6951- 69 FREQ0014_1D                                                                        |   |
|          | (4) (5)                                                                                                    | _ |

### **ขั้นตอนที่ 2** ตัวอย่างคำสั่งแต่งตั้งคณะกรรมการ

เมื่อตรวจสอบคำสั่งแต่งตั้งคณะกรรมการถูกต้องเรียบร้อยแล้ว ให้คลิกปุ่ม ไปขั้นตอนที่ 3

| 7.7.7.8.8.8.8. | ระบบการจัดซื้อจัดจ้างภาครัฐ ทุดสองใช้ภาษ (เฟสร)<br>Thai Government Procurement                                                                                                    | วันที่ 19 กันยายน 2561<br>เระทรวงพาณิชย์ - หัวหน้าเจ้าหน้าที่พัสดุ<br>กรมบัญชีกลาง กรุงเทพฯ |
|----------------|----------------------------------------------------------------------------------------------------|---------------------------------------------------------------------------------------------|
|                | 1 3 4<br>ตัวอย่างหนังถือ ดัวอย่างต่าสัง<br>อนุมัติสั่งชื่อสังจ้าง <mark>แต่งดั้งคณะกรรมการ</mark> ผู้ชนะการเสนอราตา ผลการจัดชื่อจัดจ้าง                                                                                                    | 5<br>ประกาศชั้นเว็บใชต์                                                                     |
|                | ตัวอย่างร่างคำสั่งแต่งตั้งคณะกรรมการ                                                                                                    |                                                                                             |
|                | หายยางงางหาแขงสงของสมมาก<br>คำสั่ง กรมบัญชีกลาง กรุงเทพฯ<br>ที่ ๒/๒๕๖๑<br>เรื่อง แต่งตั้ง คณะกรรมการตรวจรับพัสดุ สำหรับการประกวดราคาซื้อคอนกรีตผสมเสร็จ ด้วยวิธีประกวด                                                                                                    | 15787                                                                                       |
|                | อิเล็กทรอนิกส์ (e-bidding)                                                                                                    |                                                                                             |
| <b>* Ⅲ</b> Q   | ด้วย กรมบัญชีกลาง มีความประสงค์จะ ประกวดราคาซื้อคอนกรีตผสมเสร็จ ด้วยวิธีประกวดราศ<br>อิเล็กทรอนิกส์ (e-bidding) และเพื่อให้เป็นไปตามระเบียบกระทรวงการคลังว่าด้วยการจัดซื้อจัดจ้าง และการ<br>พัสดุภาครัฐ พ.ศ. ๒๕๖๐ จึงขอแต่งตั้งรายชื่อต่อไปนี้เป็น คณะกรรมการตรวจรับพัสดุ สำหรับการประกวดราค<br>คอนกรีตผสมเสร็จ ด้วยวิธีประกวดราคาอิเล็กทรอนิกส์ (e-bidding)<br>คณะกรรมการตรวจรับพัสดุ<br>๑. นายเคสหนึ่ง ประธาน ประธานกรรมการๆ<br>ผอ.กอง<br>๒. นางสาวสุขใจ ใจรื่น กรรมการ<br>เลขานุการ<br>๓. นายอนุรักษ์ ทดสอบ กรรมการ<br>นักวิชาการ<br>อำนาจและหน้าที่<br>ดรวจรับพัสดุ | กา<br>บริหาร<br>าซื้อ                                                                       |
|                | สั่ง ณ วันที่ ๑๙ กันยายน ๒๕๖๑                                                                                                    |                                                                                             |
|                | ยศวดี โสมาพันธุ์<br>(นายยศวดี โสมาพันธุ์)<br>ที่ปรึกษากรมบัญชีกลาง<br>รักษาการแทน<br>อธิบดีกรมบัญชีกลาง                                                                                                    |                                                                                             |
|                | ส่งดินแก้ไข ย้อนกลับขั้นตอนที่ 1 พิมพ์ ไปขั้นตอนที่ 3 กลับสู่หา<br>กองการพัสดุภาครัฐ (กพภ.) กรมบัญขีกลาง ถนนพระราม 6 แขวงสามเสนใน เขตพญาไท กรุงเทพมหานคร 10400 โทร. 02-1 ต่อ 6951- 69                                                                                                    | <b>ม้าหลัก</b><br>FREQ0014_2D                                                               |

#### ขั้นตอนที่ 3 ตัวอย่างร่างประกาศผู้ชนะการเสนอราคา

7. เมื่อตรวจสอบประกาศผู้ชนะการเสนอราคาถูกต้องเรียบร้อยแล้ว ให้คลิกปุ่ม **ไปขั้นตอนที่ 4** 

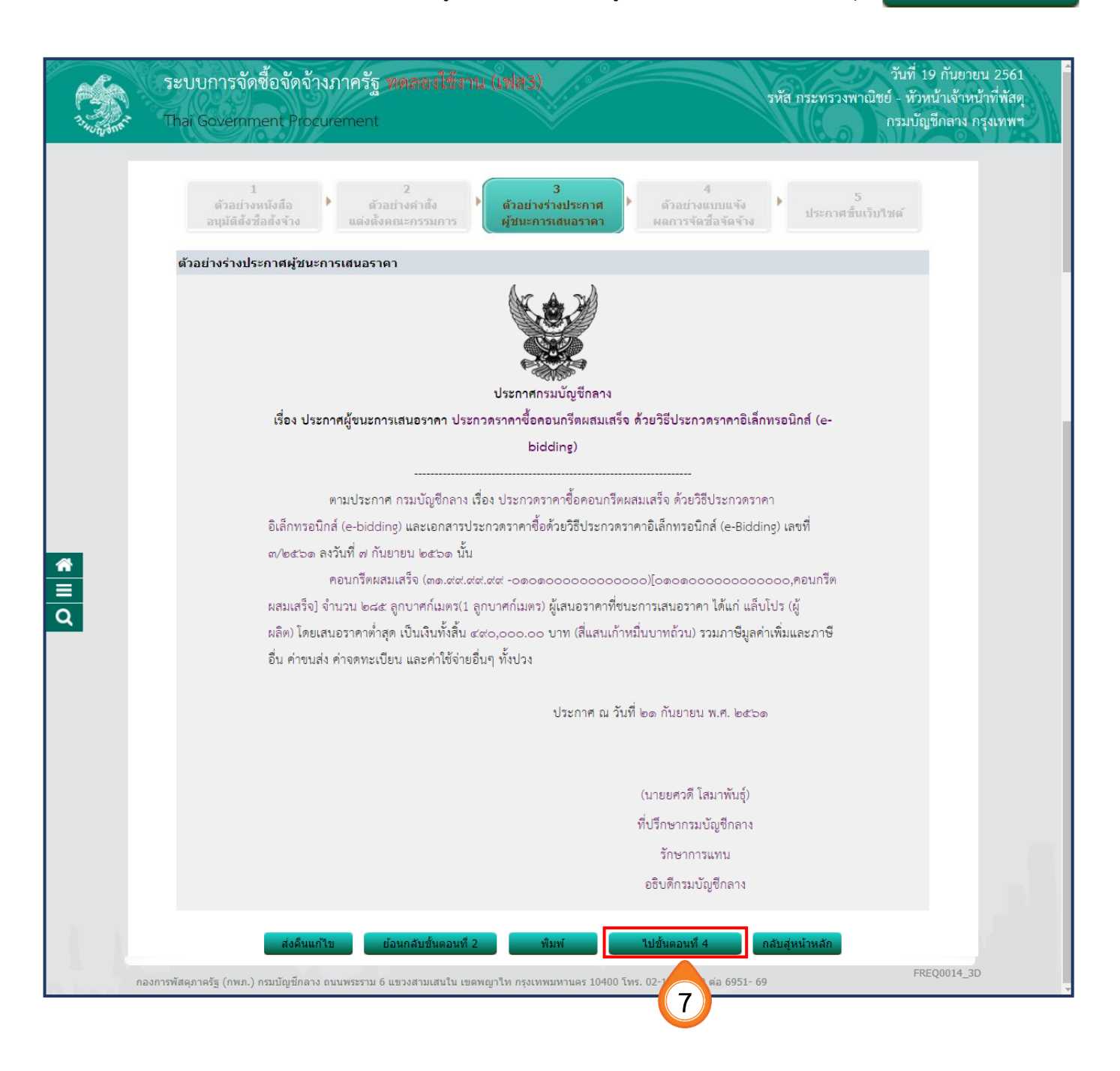

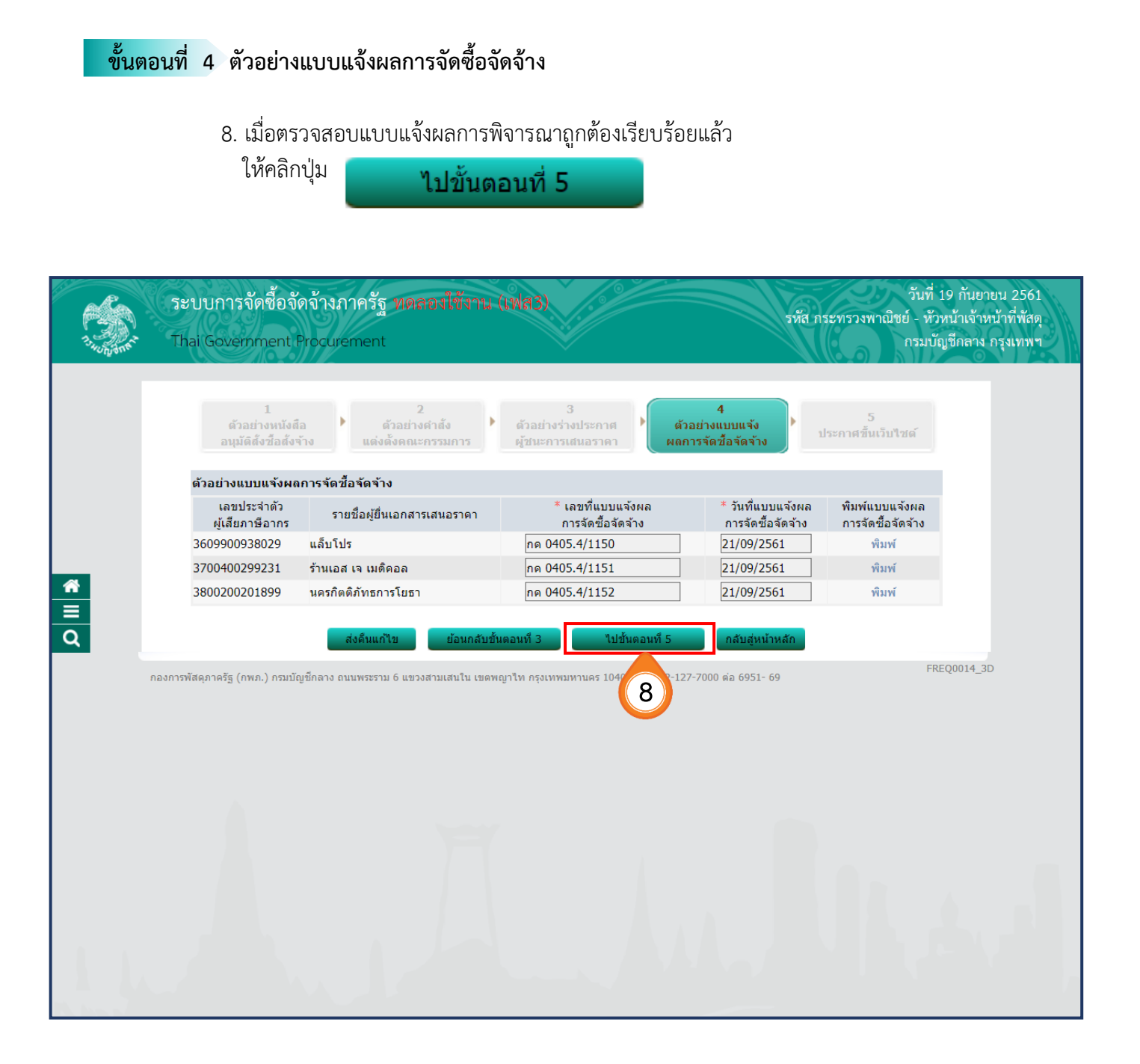

| ขั้น    | ตอนที    | <mark>ที่ 5</mark> ประกาศขึ้นเว็บไซต์                                                                                                    |                      |
|---------|----------|----------------------------------------------------------------------------------------------------|----------------------|
|         |          | 9. คลิกปุ่ม <b>ประกาศขึ้นเว็บไซต์</b>                                                                                                    |                      |
|         |          | 10. ระบบฯ จะสอบถามว่า <b>"ต้องการประกาศขึ้นเว็บไซต์ ใช่หรือไม่"</b> ให้คลิกปุ่ม <b>ตกลง</b>                                                                                                    |                      |
|         |          |                                                                                                    |                      |
| A Start | រះ<br>Th | ระบบการจัดซื้อจัดจ้างภาครัฐ พดตางได้สาน (เฟส3) รหัส กระทรวงพาณิชย์ - หัวหน้าเจ้าหน้าที่<br>hai Government Procurement กรมบัญชีกลาง กรุงเ                                                       | 2561<br>พัสดุ<br>ทพฯ |
|         |          | 1 2 3 4<br>ตัวอย่างหนังสือ ตัวอย่างดำลัง ตัวอย่างร่างประกาศ ดัวอย่างแบบแจ้ง<br>อนุมัติสั่งชื่อสังจ้าง แต่งดั้งคณะกรรมการ ผู้ชนะการเสนอราคา ผลการจัดชื่อจัดจ้าง <mark>ประกาศขึ้นเว็บไซต์</mark> |                      |
|         |          | ประกาศขึ้นเว็บไซต์                                                                                                    |                      |
|         |          | เอกสารประกาศ ได้บันทึกประกาศ ลงวันที่ ๒๐ กันยายน ๒๕๖๐<br>ประกาศบินเว็บไซต์ 9                                                                                                    |                      |
| *       |          |                                                                                                    |                      |
| ≡<br>Q  | กองการท่ | สงหนุณ เขียอนกลุบขนผอนท 4 กลุบสุหน เพลก<br>กรพัสดุภาครัฐ (กพภ.) กรมบัญขีกลาง ถนนพระราม 6 แขวงสามเสนใน เขตพญาไท กรุงเทพมหานคร 10400 โทร. 02-127-7000 ต่อ 6951- 69 FREQ0014_4D                   |                      |
|         |          |                                                                                                    |                      |
|         |          |                                                                                                    |                      |
|         |          |                                                                                                    |                      |
|         |          |                                                                                                    |                      |
|         |          |                                                                                                    |                      |
|         |          |                                                                                                    |                      |

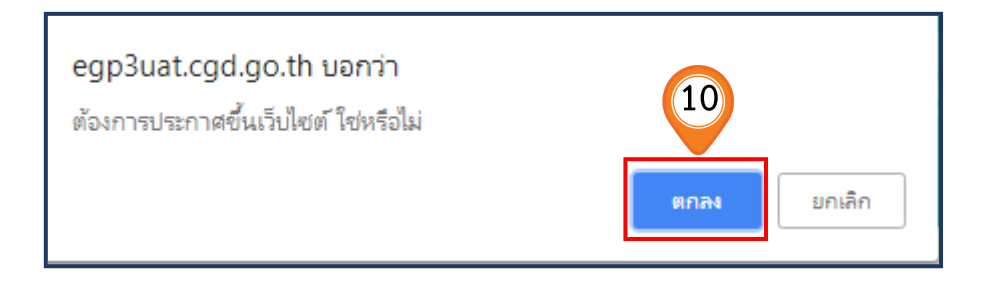

#### 11. เมื่อกลับมาที่หน้าจอ **"รายการโครงการ"** ระบบจะแสดงสถานะโครงการเป็น

1

# "จัดทำและประกาศผู้ชนะ การเสนอราคา"

พร้อมทั้งแสดงขั้นตอนการทำงานเป็นเครื่องหมาย

| 1.1.1.1.1.1.1.1.1.1.1.1.1.1.1.1.1.1.1. | ระบบการจัด<br>Thai Government                         | ซื้อจัดจ้าง<br>Procurement                             | เภาครัฐ ทดลองใช้งาน (เฟส3)                                                                           |                       | <b>5</b> Йа г        | าระทรวงพาณิ                                     | วันที่ 19 พฤ<br>ชย์ - หัวหน้<br>กรมบัญชีศ | ศจิกายน 2561<br>าเจ้าหน้าที่พัสดุ<br>าลาง กรุงเทพฯ |
|----------------------------------------|-------------------------------------------------------|--------------------------------------------------------|----------------------------------------------------------------------------------------------------|-----------------------|----------------------|-------------------------------------------------|-------------------------------------------|----------------------------------------------------|
|                                        | ค้นหาข้อมูลโค<br>สำนักงาน<br>ชื่อโครงการ              | รงการจัดชื้อจัดจ่<br>0300400000 - กร                   | ้าง<br>มบัญขีกลาง กรุงเทพฯ                                                                           | ]                     | ]                    |                                                 |                                           |                                                    |
|                                        |                                                       |                                                        | ต้นหา ล้างด้วเลื                                                                                     | อก                    |                      | คับ                                             | นหาขั้นสูง                                |                                                    |
| ~                                      | รหัสแผนระดับ<br>หน่วยจัดซื้อ                          | เลขที่โครงการ                                          | ชื่อโครงการ                                                                                          | จำนวนเงิน<br>งบประมาณ | ข้อมูล<br>โครงการ    | สถานะ<br>โครงการ                                | ขั้น<br>ดอน<br>การ<br>ทำงาน               |                                                    |
| =<br>Q                                 | D6109000043                                           | 61097000046                                            | ประกวดราคาซื้อคอนกรีดผสมเสร็จ ด้วยวิธีประกวดราคา<br>อิเล็กทรอนิกส์ (e-bidding)                       | 550,000.00            | รายละเอียด/<br>แก้ไข | จัดทำและ<br>ประกาศ ผู้<br>ชนะการเสนอ<br>ราคา    | * 🚍                                       |                                                    |
|                                        | D6109000045                                           | 61097000048                                            | ชื่อทดสอบโครงการที่มีบริษัทค้าร่วม มากกว่า 1<br>(Consotiam) - (กรุณาอย่าน่าไปใช้) โดยวิธีเฉพาะเจาะจง | 500,000.00            | รายล<br>แก้ไข        | ตรวจสอบ<br>หลักประกัน<br>สัญญาและจัด<br>ทำสัญญา | 4 🗖                                       |                                                    |
|                                        | D61110000214                                          | 61117000298                                            | จ้างทดสอบจ้าง 20000 ทดสอบประกาศรายเดือน โดยวิธี<br>เฉพาะเจาะจง                                       | 20,000.00             | รายละเอียด/<br>แก้ไข | จัดทำร่าง<br>สัญญา                              | * =                                       |                                                    |
|                                        | D61110000219                                          | 61117000303                                            | จริงจัง                                                                                              | 654,000.00            | รายละเอียด/<br>แก้ไข | เพิ่มโครงการ                                    | <b>a</b> 🖻                                |                                                    |
|                                        | D61110000179                                          | 61117000259                                            | จ้างเหมาบริการ โดยวิธีเฉพาะเจาะจง                                                                    | 60,000.00             | รายละเอียด/<br>แก้ไข | ข้อมูลสาระ<br>สำคัญใน<br>สัญญา                  | 4 🚍                                       |                                                    |
|                                        | D61110000218                                          | 61117000302                                            | ชื้อขอบเขตของงานหรือรายละเอียดขอบเขตของงานหรือ<br>รายละเอียด โดยวิธีเฉพาะเจาะจง                      | 100,000.00            | รายละเอียด/<br>แก้ไข | บริหารสัญญา                                     | <b>8</b> =                                |                                                    |
|                                        | D61110000217                                          | 61117000301                                            | ชื่อขอบเขตของงานหรือรายละเอียดขอบเขตของงานหรือ<br>รายละเอียด โดยวิธีเฉพาะเจาะจง                      | 150,000.00            | รายละเอียด/<br>แก้ไข | จัดทำและ<br>ประกาศ ผู้<br>ชนะการเสนอ<br>ราคา    | <b>e</b> =                                |                                                    |
|                                        |                                                       | รวมหน้านี้                                             |                                                                                                    | 2,034,000.00          |                      |                                                 |                                           |                                                    |
|                                        | สำดับที่ 1 - 7 จา<br>หมายเหตุ :การยกเลื<br>กดที่ขั้นเ | เกทังหมด มากกว่า<br>กประกาศเชิญชวน<br>เอนการทำงานเพื่อ | 35 รายการ ย้อนกล่<br>ระบบจะยกเลิกโครงการให้อัดโนมัติ<br>บันทึกข้อมูลในขั้นตอนถัดไป                   | ลับ <u>1</u> 2        | 3 4                  | 5                                               | ถัดไป                                     | n 1                                                |

# ระบบแสดงสถานะการดำเนินงานโครงการ "จัดทำและประกาศ ผู้ชนะการเสนอราคา" เรียบร้อยแล้ว

| 650                 | ระบบการจัดซื้อจัดจ้างภาครัฐ                                                         | ฐ ทดลองใช้งาน (เฟล3)<br>รหัส                                                                                            | วันที่ 19 กันยายน 2561<br>กระทรวงพาณิชย์ - หัวหน้าเจ้าหน้าที่พัสดุ |
|---------------------|-------------------------------------------------------------------------------------|----------------------------------------------------------------------------------------------------|--------------------------------------------------------------------|
| TS WORK             | Thai Government Procuremen                                                          | t 🛛 🛛 🕅                                                                                                    | กรมบัญชีกลาง กรุงเทพฯ                                              |
|                     | ขั้นตอนการทำงาน วิธีประกวดรา<br>สำนักงาน :<br>วิธีการจัดหา :<br>ประเภทจารจัดหา :    | คาอิเล็กหรอนิกส์ (e-bidding)-ชื้อ<br>0300400000 - กรมบัญชีกลาง กรุงเทพฯ<br>ประกวดราคาอิเล็กทรอนิกส์ (e-bidding)<br>ชื่อ |                                                                    |
|                     | วิธีการพิจารณา :<br>เลขที่โครงการ :<br>ชื่อโครงการ :                                | ราคารวม<br>61097000046<br>ประกวดราคาชื้อคอนกรีตผสมเสร็จ ด้วยวิธีประกวดราคาอิเล็กทรอนิกส์ (e-bidding)                    |                                                                    |
|                     | ·                                                                                   | 1 ร่างเอกสาร e-Bidding/ประกาศขึ้น<br>เว็บไซต์ 🗸                                                                         |                                                                    |
|                     | -                                                                                   | 2.รายชื่อผู้เสนอราคาและผลการพิจารณา                                                                                     |                                                                    |
|                     |                                                                                     | <b>3</b> จัดทำและประกาศ ผู้ชนะการเสนอราคา                                                                               |                                                                    |
|                     |                                                                                     | 4. <sup>จัดหาร่างสัญญา</sup>                                                                                            |                                                                    |
|                     |                                                                                     | <b>5</b> ตรวจสอบหลักประกันสัญญาและจัดหำ<br>สัญญา                                                                        |                                                                    |
| <ul> <li></li></ul> |                                                                                     | 6. ข้อมูลสาระสำคัญในสัญญา                                                                                               |                                                                    |
|                     |                                                                                     | 7 มริหารสัญญา                                                                                                    |                                                                    |
|                     |                                                                                     | การบันทึกรายงานผลการพิจารณา                                                                                             |                                                                    |
|                     |                                                                                     | aan                                                                                                    |                                                                    |
|                     | ดวามหมายของสัญลักษณ์รูปภาพ:<br>🖪 : บันทึกข้อมูล<br>🐟 : ยกเลิกต่าเนินการขั้นตอนต่อไป | 🄗 : เสนอข้อมูลให้หัวหน้าฯ 🛛 🛷 : ตำเนินการขั้นดอนต่อ                                                                     | าไป                                                                |
|                     | กองการพัสดุภาครัฐ (กพภ.) กรมบัญชีกลาง ถนนพระราว                                     | ม 6 แขวงสามเสนใน เขตพญาไท กรุงเทพมหานคร 10400 โทร. 02-127-7000 ต่อ 6951- 69                                             | FPR00004                                                           |